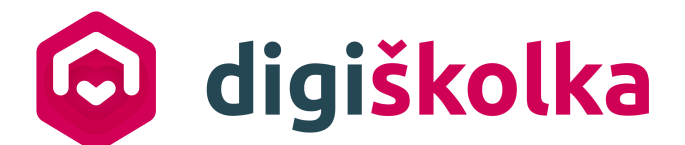

# Uživatelská příručka

# aplikace Digiškolka

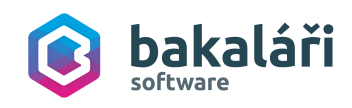

Copyright © BAKALÁŘI software s.r.o.

#### BAKALÁŘI software s.r.o.

Čs. armády 2 Příbram IV 261 01 Příbram Česká republika

#### Zákaznická podpora

podpora@digiskolka.cz Tel.: +420 246 034 124

#### Obchodní oddělení

obchod@digiskolka.cz www.digiskolka.cz

Všechna práva vyhrazena. Žádná část této publikace nesmí být reprodukována žádným prostředkem, ani distribuována jakýmkoliv způsobem bez předchozího písemného povolení společnosti BAKALÁŘI software s.r.o.

Společnost BAKALÁŘI software s.r.o. si vyhrazuje právo změny programových produktů popsaných v této publikaci bez předchozího upozornění.

V dokumentu použité názvy programových produktů, firem apod. mohou být ochrannými známkami nebo registrovanými ochrannými známkami jejich příslušných vlastníků.

Revize příručky: 30.05.2023

# Obsah

| 1. | Úvod d  | lo aplikace Digiškolka                                    | 9  |
|----|---------|-----------------------------------------------------------|----|
| 2. | Webov   | vá aplikace                                               | 11 |
| 2  | .1 Tříc | Iní kniha                                                 |    |
|    | 2.1.1   | Zápis do Třídní knihy                                     |    |
|    | 2.1.2   | Zápis docházky                                            |    |
|    | 2.1.2.1 | Docházkový list MŠ                                        |    |
|    | 2.1.3   | Hospitace a inspekce                                      |    |
|    | 2.1.4   | Tisk třídní knihy                                         | 23 |
| 2  | .2 Evi  | dence osob                                                |    |
|    | 221     | Děti                                                      | 25 |
|    | 2.2.1.1 | Založení nové karty dítěte a evidence údajů na kartě      |    |
|    | 2.2.1.1 | .1 Osobní údaje                                           |    |
|    | 2.2.1.1 | 2 Probíhající vzdělávání                                  |    |
|    | 2.2.1.1 | .3 Adresy                                                 |    |
|    | 2.2.1.1 | .4 Bankovní účet                                          |    |
|    | 2.2.1.1 | 5 Zákonní zástupci dítěte                                 |    |
|    | 2.2.1.1 | .6 Zdravotní postižení/omezení a nadání dítěte            |    |
|    | 2.2.1.1 | 7 Předchozí vzdělávání                                    |    |
|    | 2.2.1.1 | 8 Poznámky ke vzdělávání                                  |    |
|    | 2.2.1.1 | 9 Doporučení                                              |    |
|    | 2.2.1.2 | Smazani karty ditete                                      |    |
|    | 2.2.1.3 | Evidence cizincu ve skolni matrice                        |    |
|    | 2.2.1.4 | Kopírování karty dítěte                                   |    |
|    | 2.2.1.6 | Import fotografií dětí do systému                         |    |
|    | 2.2.2   | Děti ve třídě                                             |    |
|    | 2.2.2.1 | Přidání dítěte do třídy                                   |    |
|    | 2.2.2.2 | Odebrání dítěte ze třídy                                  |    |
|    | 2.2.2.3 | Přesun dítěte do jiné třídy                               |    |
|    | 2.2.3   | Zákonní zástupci                                          | 60 |
|    | 2.2.3.1 | Založení účtu pro zákonného zástupce                      | 65 |
|    | 2.2.3.2 | Slučování účtů zákonných zástupců                         | 68 |
|    | 2.2.3.3 | Změna hesla pro přístup do systému pro zákonného zástupce | 72 |
|    | 2.2.4   | Ostatní uživatelé                                         |    |
|    | 2.2.5   | Učitelé                                                   |    |
| 2  | .3 Zpr  | ávy                                                       |    |
|    | 2.3.1   | Odeslat zprávu                                            | 80 |
|    | 2.3.1.1 | Výběr příjemců zprávy                                     |    |
|    | 2.3.1.2 | Odeslání zprávy s přílohou                                |    |
|    | 2.3.1.3 | Funkce hlasování v odeslané zprávě                        |    |
|    | 2.3.2   | Přijaté zprávy                                            |    |
|    | 2.3.3   | Odeslané zprávy                                           |    |
|    | 2.3.4   | Neodeslané zprávy                                         |    |
| 2  | .4 Výs  | tupy                                                      |    |
|    | 2.4.1   | Tiskové výstupy                                           |    |

# Obsah

| 2.4.1.1 | Tis              | skové výstupy                                                                                                    | 98  |
|---------|------------------|----------------------------------------------------------------------------------------------------|-----|
| 2.4.1   | L.1.1            | Kopírování tiskových výstupů                                                                                             | 101 |
| 2.4.1   | L.1.2            | Generování tiskových výstupů                                                                                             | 103 |
| 2.      | 4.1.1.2.1        | Nejčastěji generované tiskové výstupy                                                                                    | 107 |
| 2.4.1   | L.1.3            | Návrhář tiskových sestav s technologií HTML a popis prvků návrháře tis. sestav                                           | 108 |
| 2.4.2   | Změn             | ový export podpůrných opatření R44-99                                                                                    | 115 |
| 2.4.3   | Výkaz            | S1-01 o MŠ                                                                                                    | 116 |
| 2.4.4   | Statist          | tiky přístupů                                                                                                    | 122 |
| 2.4.5   | Přehle           | ed přihlášení do aplikace                                                                                                | 123 |
| 2.4.6   | Tisk s           | eznamu dětí                                                                                                    | 124 |
| 2.4.7   | Export           | t dat pro hygienickou stanici                                                                                            | 125 |
| 2.4.8   | Export           | t ze školní matriky pro MŠMT                                                                                             | 127 |
| 2.4.8.1 | Př               | ímý export dat ze školní matriky pro MŠTM                                                                                | 132 |
| 2.4.8.2 | Ро               | pis a řešení nejčastějších chyb při předávání dat na MŠMT                                                                | 136 |
| 2.4.8   | 3.2.1            | Nesoulad roku v položkách RODC (Rodné číslo žáka) a DAT_NAROZ (Rok narození a jeho část)                                 | 136 |
| 2.4.8   | 3.2.2            | Nesoulad pohlaví v položkách RODC (Rodné číslo žáka) a POHLAVI (Pohlaví žáka)                                            | 137 |
| 2.4.8   | 3.2.3            | Když je vyplněn kód ukončení musí být vyplněno i datum ukončení                                                          | 138 |
| 2.4.8   | 3.2.4            | Když je vyplněno datum ukončení, musí být vyplněn i kód ukončení                                                         | 139 |
| 2.4.8   | 3.2.5            | Datum ukončení musí být větší než datum zahájení                                                                         | 139 |
| 2.4.8   | 3.2.6            | Druhé dvojčíslí RČ zmenšené o 50 se nerovná číslu měsíce v DAT_NAROZ u ženy                                              | 140 |
| 2.4.8   | 3.2.7            | Druhé dvojčíslí RČ je zvýšeno o 50 u muže                                                                                | 142 |
| 2.4.8   | 3.2.8            | Druhé dvojčíslí RČ se nerovná číslu měsíce v DAT_NAROZ u muže                                                            | 144 |
| 2.4.8   | 3.2.9            | První dvojčíslí RČ (rok) se nerovná poslednímu dvojčíslí roku narození                                                   | 146 |
| 2.4.8   | 3.2.10           | Je-li uvedeno státní občanství České republiky, musí být kód resortního<br>kvalifikátoru st.občanství "3" (občan ČR)     | 148 |
| 2.4.8   | 3.2.11           | Neodpovídá kód resortního kvalifikátoru st.občanství (občan ČR) kódu státního občanství (uvedeno občanství jiného státu) | 150 |
| 2.4.8   | 3.2.12           | Nesprávné bydliště u cizince s trvalým pobytem v CR                                                                      | 151 |
| 2.4.8   | 3.2.13           | Chybné státní občanství nebo kvalifikátor státního občanství                                                             | 153 |
| 2.4.0   | 0.2.14<br>0.0.15 | Chybne statni obcanstvi nebo kvalifikator statniho obcanstvi                                                             | 154 |
| 2.4.0   | D.2.15<br>Po     | Nespravne bydliste u cizince bez trvaleno pobytu v CR                                                                    | 156 |
| 2.4.0.5 | ۲0<br>۲۹         | 74kladní souhor o včoch žácích a anonymizovaný souhor "a"                                                                | 157 |
| 2.4.0   | 48311            | RDAT - Rozhodné datum sběru (datum ke kterému se zijšťování provádí)                                                     | 157 |
| 2.      | 4.8.3.1.2        | 170 - 170 vykazující školy                                                                                               | 157 |
| 2.      | 4.8.3.1.3        | CAST - Číslo části školy                                                                                                 | 159 |
| 2.      | 4.8.3.1.4        | RODC - Rodné číslo dítěte                                                                                                | 165 |
| 2.      | 4.8.3.1.5        | POHLAVI - Pohlaví dítěte                                                                                                 | 166 |
| 2.      | 4.8.3.1.6        | DAT NAROZ - Datum narození                                                                                               | 167 |
| 2.      | 4.8.3.1.7        | –<br>KSTPR - Kvalifikátor státního občanství                                                                             | 167 |
| 2.      | 4.8.3.1.8        | STPR - Státní občanství dítěte                                                                                           | 168 |
| 2.      | 4.8.3.1.9        | SP_OBVOD - Příznak bydliště ve spádovém obvodu školy                                                                     | 169 |
| 2.      | 4.8.3.1.10       | OBECB - Kód obce trvalého pobytu dítěte                                                                                  | 170 |
| 2.      | 4.8.3.1.11       | OKRESB - Okres trvalého pobytu dítěte                                                                                    | 171 |
| 2.      | 4.8.3.1.12       | ZAHDAT - Datum zahájení docházky do MŠ                                                                                   | 172 |
| 2.      | 4.8.3.1.13       | KOD_ZAH - Kód zahájení docházky do školy                                                                                 | 173 |
| 2.      | 4.8.3.1.14       | UKONDAT - Datum ukončení docházky do MŠ                                                                                  | 174 |
| 2.      | 4.8.3.1.15       | KOD_UKON - Kód ukončení vzdělávání v dané škole                                                                          | 175 |

|       | 2.4.8.3.1.16 | PRIZN_ST - Příznak vzdělávání                      |      |
|-------|--------------|----------------------------------------------------|------|
|       | 2.4.8.3.1.17 | TRIDA - Identifikace třídy (§ 23 školského zákona) |      |
|       | 2.4.8.3.1.18 | PROVOZ - Druh provozu třídy                        |      |
|       | 2.4.8.3.1.19 | ZPUSOB - Způsob plnění docházky                    | 180  |
|       | 2.4.8.3.1.20 | JAZYK_0 - Vyučovací jazyk třídy                    |      |
|       | 2.4.8.3.1.21 | KOD_ZMEN - Kód změny                               |      |
|       | 2.4.8.3.1.22 | ZMENDAT - Datum uskutečněné změny                  |      |
|       | 2.4.8.3.1.23 | KOD_VETY – kontrolní rozlišení                     |      |
|       | 2.4.8.3.1.24 | PLAT_ZAC - Začátek platnosti věty                  | 182  |
|       | 2.4.8.3.1.25 | PLAT_KON – konec platnosti věty                    | 182  |
|       | 2.4.8.3.1.26 | KOD_ZAKA – jednoznačný identifikační kód dítěte    |      |
|       | 2.4.8.3.1.27 | TYP_TR - Typ třídy                                 |      |
|       | 2.4.8.3.1.28 | NADANI - Rozlišení nadaného dítěte                 |      |
|       | 2.4.8.3.1.29 | SZ - Kategorie socialniho znevyhodneni             |      |
|       | 2.4.8.3.1.30 | 22 - Kategorie zdravotnino znevynodneni            |      |
|       | 2.4.0.3.1.31 | ID_ZNEV – Identifikator znevyhodneni               |      |
| 2.5   | Zápis        |                                                    |      |
| 2.5.1 | Nastave      | ní el. přihlášky                                   |      |
| 2.5.1 | 1 Další      | možnosti volání odkazu                             | 199  |
| 2.5.2 | Elektron     | ické přihlášky                                     |      |
| 2.5.3 | Elektron     | . přihlášky a tiskové výstupy                      | 205  |
| 2.5.4 | Evidence     | e uchazečů                                         | 206  |
| 2.5.5 | Evidence     | e dětí zapsaných na jiné škole                     |      |
| 2.5.6 | Zařazení     | í uchazečů do tříd                                 | 220  |
| 2.5.7 | Výkaz S5     | 51-01 o zápisu do MŠ                               | 222  |
| 2.6   | Inventář     |                                                    | 225  |
| 2.6.1 | Druhy m      | aietku                                             |      |
| 262   | Číselník     | shírek                                             | 229  |
| 2.6.2 | Kategori     | e v inventáři                                      | 230  |
| 2.0.5 | Ticková      | výstupy k modulu Invontář                          |      |
| 2.0.4 | Deleurosete  |                                                    |      |
| 2.7   | Dokumenty    |                                                    |      |
| 2.7.1 | Uložiště     | dokumentů                                          |      |
| 2.8   | GDPR         |                                                    | 235  |
| 2.8.1 | Definice     | souhlasů                                           |      |
| 2.8.1 | 1 Přidě      | lení souhlasu                                      | 239  |
| 2.8.2 | Souhlasy     | / se zpracováním osobních údajů                    |      |
| 2.8.3 | Udělené      | souhlasy                                           |      |
| 2.9   | Ostatní evid | ence                                               |      |
| 2.9.1 | Evidence     | e úrazů                                            |      |
| 292   | Doporuč      | ení pro vzdělávání                                 | 2//0 |
| 2.9.2 |              | rt doporučení                                      |      |
| 2.9.2 | 2.2 Tisko    | vé výstupu k Doporučení pro vzdělávání             |      |
| 2.9.3 | Evidence     | e testů COVID - 19 - děti                          |      |
| 2.9.4 | Fvidence     | e testů COVID - 19 - zaměstnanci                   | 260  |
| 2 10  | Číselníky    |                                                    | 200  |
| 2.10  | cisening     |                                                    |      |

# Obsah

| Index   |                                                                     | 0   |
|---------|---------------------------------------------------------------------|-----|
| 3.3     | Omluvenky                                                           |     |
| 3.2     | Zprávy                                                              |     |
| 3.1     | Přihlášení do mobilní aplikace                                      |     |
| 3. Mot  | pilní aplikace                                                      | 315 |
| 2.12.3  | Nadiaka skoleni                                                     |     |
| 2.12.2  | viaeonapovedy                                                       |     |
| 2.12.1  | Upravnene osoby                                                     |     |
| 2.12    |                                                                     |     |
| 2.11.10 |                                                                     |     |
| 2.11.9  | Soublas s porsopalizací obsabu                                      |     |
| 2.11.8  | Zmena obdobi                                                        |     |
| 2.11.   | <ul> <li>Z UZIVATEISKE parametry</li> <li>Zusžus skolobí</li> </ul> |     |
| 2.      | 11.7.1.5 Zasílání zpráv                                             |     |
| 2.      | 11.7.1.4 Třídní kniha                                               |     |
| 2.      | 11.7.1.3 Správa účtu                                                |     |
| 2.      | 11.7.1.2 Obecné                                                     |     |
| 2.11.7  | 11.7.1.1 Docházka                                                   |     |
| 2.11.7  | Parametry aplikace                                                  |     |
| 2.11.6  | Vlastnosti organizace                                               |     |
| 2.11.5  | Vychozi role                                                        |     |
| 2.11.4  | Hromadné přidělení roli                                             |     |
| 2.11.3  | Správa uživatelských rolí                                           |     |
| 2.11.2  | Role osoby                                                          | 281 |
| 2.11.1  | Změna hesla                                                         |     |
| 2.11    | Nastavení                                                           | 280 |
| 2.10.5  | Denní vzdělávací bloky                                              | 278 |
| 2.10.4  | Místnosti                                                           | 276 |
| 2.10.3  | Budovy                                                              |     |
| 2.10.2  | Vzdělávací programy                                                 | 272 |
| 2.10.1  |                                                                     |     |
| 2.10.1  |                                                                     |     |
| 2.10.1  | 1 Přidání dítěte do třídy                                           |     |
| 2 10 1  | Třídy                                                               | 261 |

# Úvod do aplikace Digiškolka

#### 1 Úvod do aplikace Digiškolka

Aplikace Digiškolka je určena pro mateřské školy, které chtějí přejít v klidu a včas na digitální správu a zároveň mít k dispozici kvalitní, moderní a zábavné didaktické materiály.

Informační systém Digiškolka poskytuje přehlednou a intuitivní správu agendy mateřské školy v jedné online aplikaci. Odráží se v ní více než 30 let zkušeností s informačními systémy základních a středních škol.

Systém obsahuje základní moduly jako:

- Matrika
- Tiskové sestavy
- Třídní kniha
- Komunikace s rodiči
- Omluvenky
- Zápisy do škol

Webová aplikace

#### 2 Webová aplikace

Přihlášení do aplikace probíhá na webových stránkách systému <u>digiskolka.cz</u> prostřednictvím přihlašovacích údajů (**uživatelského jména** a **hesla**), které v případě prvotního přihlášení po založení organizace obdrží přidělené od odpovědného pracovníka systému Digiškolka administrátor systému na škole.

U ostatních uživatelů <u>Učitel rev Zákonný zástupce</u> 65 zajišťuje **založení účtu** pro přístup do systému uživatel s rolí Administrátor.

UPOZORNĚNÍ: V rámci obecných pravidel při přihlašování platí, že platnost hesla pro přihlášení do systému je 180 dní. Po 3 chybných přihlášeních, dochází k zablokování uživatelského účtu, který se po 60 minutách samovolně odemkne.

Odemknutí zablokovaného účtu má právo provést učitelům i zákonným zástupcům uživatel s rolí Administrátor na kartě učitele nebo Zákonného zástupce. U zákonných zástupců má toto právo ještě třídní učitel třídy.

Doporučujeme rovněž nezapomenout **evidovat e-mail na kartě uživatelů**, prostřednictvím kterého, mají uživatelé možnost zažádat o **obnovu hesla** (viz. odkaz **Zapomenuté heslo**)

V případě zapomenutí hesla pro přístup k administrátorskému účtu a neúspěšného pokusu o obnovu hesla prostřednictvím e-mailu, kontaktujte zákaznickou podporu systému Digiškolka na e-mail podpora@digiskolka.cz.

V žádosti o obnovu hesla uveďte kontrolní kód ze smlouvy za účelem ověření vaší organizace.

Obr. Přihlašovací dialog pro přístup do systému Digiškolka

| Uživat | elské jméno                                |                                       |
|--------|--------------------------------------------|---------------------------------------|
| Heslo  |                                            | ۲                                     |
|        | Přihlás                                    | sit                                   |
|        |                                            | Zapomenuté heslo                      |
| ペ⁺     | Nemáte ještě uživa<br>Zaregistrujte se jal | itelský účet?<br>ko škola nebo rodič. |
| 0      | ව Nápověda                                 | Kontakt                               |

#### 2.1 Třídní kniha

Modul **Třídní kniha** slouží pro zápis vzdělávacích činností v rámci jednotlivých tříd mateřské školy.

Předpokladem pro zápis do třídní knihy mateřské školy jsou zaevidované vzdělávací bloky v menu Číselníky - <u>Denní vzdělávací bloky</u> 278.

K nastavení <u>Denních vzdělávacích bloků</u> [278] má oprávnění pouze uživatel s rolí Administrátor.

#### 2.1.1 Zápis do Třídní knihy

Zápis do třídní knihy se provádí na formuláři <u>Zápis do třídní knihy</u> [13] a je přístupný v menu **Třídní kniha - Zápis do Třídní knihy**.

Přístup na formulář **Zápis do třídní knihy** má třídní učitel dané třídy případně zástupci třídního učitele. Nastavení příslušného oprávnění pro zápis provádí administrátor systému Digiškolka.

**Poznámka:** Nastavení třídního učitele a zástupce třídního učitele provedeme v menu Číselníky -<u>Třídy</u> brostřednictvím tlačítka s tužkou vedle názvu třídy. Systém umožňuje evidenci více třídních učitelů. Obr. Detail záznamu o třídě na formuláři Třídy s možností evidence třídního učitele.

Třídy

| Název třídy:              | Medvídci *                                                       |
|---------------------------|------------------------------------------------------------------|
| Škola:                    | Mateřská škola Podpora 🗸 *                                       |
| Část školy:               | Základní část školy/zařízení 🗸 *                                 |
| Ročník:                   | První ročník 🗸                                                   |
| Typ třídy:                | Běžná třída/studijní skupina 🗸 🗡                                 |
| Asistence:                | Třída bez asistenta pedagoga                                     |
| Provoz třídy:             | Celodenní 🗡 *                                                    |
| Třídní učitel:            | Eliášková Kamila 🗸 🔨                                             |
| Třídní učitel 2:          | Hanousková Petra 🗸 🔨 🕂                                           |
| Zástupci tř. učitele:     | Pro výběr zástupce stiskněte tlačítko [<] na pravé straně. 🧹 🗸 🗸 |
| Učebna:                   |                                                                  |
| Pořadí zobrazení:         |                                                                  |
| Barva pro tvorbu rozvrhu: |                                                                  |
| Ponis                     |                                                                  |
| i opisi                   |                                                                  |
|                           |                                                                  |
| Vložit                    | ložit a nový Zavřít                                              |

**TIP:** V případě, že administrátor systému chce realizovat zápis do třídní knihy za například nepřítomného učitele, ze svého administrátorského účtu má možnost se "přepnout" do účtu učitele dané třídy a provést zápis. Přepnutí na účet učitele se provádí kliknutím na uživatelské jméno v pravém horním rohu aplikace, výběru osoby a kliknutím na tlačítko **Nastavit**.

Při vstupu na formulář **Zápis do třídní knihy se** zobrazí pole pro výběr datumu, pro který požadujeme zadávat zápis a pole s výběrem tříd MŠ (dle číselníku tříd). Po výběru hodnot klikneme na tlačítko **Zapsat do třídní knihy**.

Obr. Úvodní nastavení parametrů pro zobrazení formuláře Zápis do třídní knihy

| Zápis            | do třídní knihy   |
|------------------|-------------------|
| Datum:<br>Třída: | 2. 2. 2022 *      |
| Zapsa            | t do třídní knihy |

Zápis je prováděn pouze na požadované denní vzdělávací bloky - odpovídá příslušnému nastavení na číselníku denních bloků.

Z formuláře pro Zápis do třídní knihy 🕼 je možné jednoduše přejít na "Zápis docházky" pro zvolený den a třídu.

#### Obr. Zápis do třídní knihy

| Datum:                             | 7. 1. 2022 Triển tả tum nebo triểu |  |
|------------------------------------|------------------------------------|--|
| Třída:                             | Medvídci 🔨 *                       |  |
|                                    | Zima na horách                     |  |
| Tematický celek,<br>projekt, téma: |                                    |  |
|                                    | 1                                  |  |
|                                    | Společné kreslení                  |  |
| Dopolední<br>blok:                 |                                    |  |
|                                    | //                                 |  |
| odeelede(                          | y shacka do prirody                |  |
| blok:                              |                                    |  |
|                                    | 10                                 |  |
|                                    |                                    |  |
| Poznámka:                          |                                    |  |
|                                    |                                    |  |
|                                    |                                    |  |

| Název                            | Popis                                                                                                    |
|----------------------------------|----------------------------------------------------------------------------------------------------|
| Datum                            | Výběr data, pro které požadujeme zadávat zápis do třídní knihy pro<br>MŠ                                                                                           |
| Třída                            | Výběr třídy z <u>číselníku tříd</u>                                                                                                    |
| Tématický celek, projekt<br>téma | Pole pro zaevidování projektu či tématu, které se v daném období<br>probírá. Uložená témata se následně nabízí při dalším zápisu do TK s<br>možností jeho vložení. |
| Názvy denních bloků              | Názvy a počet polí pro evidenci denních bloků odpovídá nastavení                                                                                                   |
| dle číselníku Denních            | <u>číselníku denních bloků</u> .                                                                                                    |
| bloků                            |                                                                                                    |
| Poznámka                         | Libovolná poznámka k zápisu do třídní knihy                                                                                                    |

#### Údaje evidované na formuláři Zápis do třídní knihy

#### Popis tlačítek na formuláři Zápis do třídní knihy

| Název                           | Popis                                                                                            |
|---------------------------------|--------------------------------------------------------------------------------------------------|
| Změnit datum nebo<br>třídu      | Umožní změnit datum a třídu pro zápis do třídní knihy                                            |
| Uložit                          | Provede uložení změn na formuláři Třídní kniha pro MŠ                                            |
| Uložit a přechod na<br>docházku | Provede uložení změn na formuláři Třídní kniha pro MŠ a zobrazí<br>formulář pro zadání docházky. |
| Přechod na docházku             | Zobrazí formulář pro zadání docházky bez uložení změn na formuláři<br>Třídní kniha pro MŠ.       |

#### 2.1.2 Zápis docházky

Evidence docházky je přístupná z menu **Třídní kniha - Zápis docházky**. Přístup k formuláři pro zápis maji učitelé uvedeni u třídy v rámci číselníku tříd.

Při vstupu na formulář se zobrazí vždy aktuální datum a třída, u které je učitel uveden jako třídní učitel případně jako další učitel.

Zobrazení kompletního formuláře pro zápis provádíme kliknutím na tlačítko Zapsat docházku.

Na formuláři **Zápis docházky** je možno evidovat docházku pro konkrétní děti a v konkrétních denních vzdělávacích blocích dne. Pro zjednodušení práce je možné nastavit dítěti docházku i hromadně pro celý den.

Aplikce zároveň označuje i předškoláky (viz příznak **Povinné předškolní vzdělávání**, nastavovaný v matrice na záložce **Probíhající vzdělávání**), u nichž by měla být dle platné legislativy docházka evidována povinně.

Prostřednictvím parametrů aplikace kategorie Třídní kniha [205] je možno provést změnu nastavení symbolů přítomnost/nepřítomnost pro evidenci docházky.

Obr. Náhled vstupního formuláře pro zápis docházky s výběrem třídy

| Zápis            | docházky                                 |
|------------------|------------------------------------------|
| Datum:<br>Třída: | 2. 2. 2022 <b>*</b><br>Medvídci <b>*</b> |
| Zapsa            | t docházku                               |

Obr. Náhled karty žáka ve školní matrice s označením informace o předškolním vzdělávání

| R                   | Jméno:<br>Rodné číslo: | Paprika<br>Jaroslav<br>1702248526 | *                                   | Uživatelské jmér | no: nevytvořeno<br>Založit účet |  |
|---------------------|------------------------|-----------------------------------|-------------------------------------|------------------|---------------------------------|--|
| iit fotografi       | i<br>Třída:            | Medvídci (Kamil                   | J<br>a Eliášková, Petra Hanousková) | AR ČVTV: 2       |                                 |  |
|                     | Osobní údaje           |                                   | Adresy                              | Bankovní úč      | íet 🛛                           |  |
|                     |                        | Probíhají                         | cí vzdělávání                       |                  |                                 |  |
| Vzděláva<br>Zaměřen | cí program:<br>í:      |                                   |                                     |                  | ()<br>()                        |  |
| Povinné             | předškolní vzdělá      | ivání: 🛛 💆                        | 2                                   |                  |                                 |  |
|                     | ální vzdělávání po     | odle §34b ŠZ:                     | )                                   |                  |                                 |  |
| Individua           |                        | . 10 SZ:                          | J                                   |                  |                                 |  |

obr. Formulář pro zápis docházky s evidovanými údaji

| Třída:<br>Seznam                                | Medvídci 🔨 *<br>n dětí ve třídě:                                                                                                   |                                                                     |                                          |                                       |                                                                             |
|-------------------------------------------------|----------------------------------------------------------------------------------------------------|---------------------------------------------------------------------|------------------------------------------|---------------------------------------|-----------------------------------------------------------------------------|
|                                                 | Příjmení a jméno (ČVTV)                                                                                                    | Nastavení<br>docházky<br>pro celý den                               | Denní vzděláva<br>DP                     | cí bloky<br>OB                        | Poznámka                                                                    |
| •                                               | Kadlčík Ctibor (1)                                                                                                    |                                                                     | / 🗸                                      | / ~                                   | nemoc                                                                       |
|                                                 | Paprika Jaroslav (2)                                                                                                    |                                                                     |                                          |                                       |                                                                             |
| •                                               | Papriková Jana (3)                                                                                                    |                                                                     |                                          |                                       |                                                                             |
| •                                               | Smutný Stanislav (4)                                                                                                    |                                                                     |                                          |                                       |                                                                             |
| •                                               | Tomanovský Tomáš (5)                                                                                                    |                                                                     |                                          |                                       |                                                                             |
| •                                               | Vítězná Viktorie (6)                                                                                                    |                                                                     |                                          |                                       |                                                                             |
|                                                 | Celkem přítomných dětí:                                                                                                    |                                                                     | 0                                        | 0                                     |                                                                             |
| Celkem<br>Legenda<br>• D<br>Přítomn<br>bloku, d | 1 dětí: 6<br>a:<br>Jítě má nastaveno povinné předško<br>10st [-], Nepřítomnost [/], Omluvená<br>Jocházku pro celý den je možné hro | lní vzdělávání<br>nepřítomnost [0] nebo l<br>madně nastavit výběrem | Nezadaná docházka<br>ve sloupci "Nastave | [prázdná hodnota<br>ní docházky pro c | a] se přepíná kliknutím v levé části pole denního vzdělávacího<br>elý den". |

# Údaje evidované na formuláři Zápis docházky

| Název                              | Popis                                                                                                    |
|------------------------------------|----------------------------------------------------------------------------------------------------|
| Datum                              | Výběr data, pro které požadujeme zadávat docházku pro třídu MŠ                                                                                                    |
| Třída                              | Výběr třídy z <u>číselníku tříd</u> 261                                                                                                    |
| Příjmení a jméno (ČVTV)            | Příjmení a jméno žáka (číslo v třídním výkazu)                                                                                                    |
| •                                  | Označení žáka s povinným předškolním vzděláváním. Příslušné<br>označení provádíme na kartě žáka a záložce Probíhající vzdělávání.                                                                                                    |
| Nastavení docházky pro<br>celý den | Pole pro nastavení docházky pro celý den. Umožňuje výběr z hodnot<br>(Přítomnost [-], Nepřítomnost [/], Omluvená nepřítomnost [O] nebo<br>Nezadaná docházka [prázdná hodnota]. Po výběru hodnoty se<br>docházka předvyplní do všech vzdělávacích bloků v daný den. |
| Denní vzdělávací bloky             | Názvy a počet polí pro evidenci denních bloků odpovídá nastavení<br><u>číselníku denních bloků (278</u> ). Výběrem hodnoty pro docházku<br>zadáváme docházku pro zvolený denní blok.                                                                               |

| Název                  | Popis                                                                        |
|------------------------|------------------------------------------------------------------------------|
| Poznámka               | Libovolná poznámka k zápisu docházky. Může obsahovat např.<br>důvod absence. |
| Celkem přítomných dětí | Počet přítomných dětí dle nastavené docházky                                 |

#### Popis tlačítek na formuláři Zápis docházky

| Název                               | Popis                                                                                                    |
|-------------------------------------|----------------------------------------------------------------------------------------------------|
| Změnit datum nebo<br>třídu          | Umožní změnit datum a třídu pro zápis do třídní knihy                                                           |
| Uložit                              | Provede uložení změn na formuláři Třídní kniha pro MŠ                                                           |
| Uložit a přechod na<br>třídní knihu | Provede uložení změn na formuláři pro zadání docházky a zobrazí<br>formulář pro <u>zápis do třídní knihy</u> 13 |
| Přechod na třídní knihu             | Zobrazí formulář <u>Zápis do třídní knihy</u> ा3 bez uložení změn na<br>formuláři Zápis docházky.               |
| XLS<br>XLS                          | Tlačítko pro nastavení parametrů pro export do Excelu                                                           |
| XLS                                 | Export údajů do Excelu                                                                                          |
|                                     | Generování tiskových výstupů (v případě, že pro daný formulář<br>existuje nabídka tiskových sestav).            |

#### 2.1.2.1 Docházkový list MŠ

Docházkový list MŠ je tiskový výstup, který zobrazí přehled nepřítomných dětí ve zvoleném měsíci pro vybrané třídy. Sestavu je umožněno generovat na seznamu tiskových výstupů (menu **Výstupy - Tiskové výstupy**).

Při generování docházkového listu MŠ postupujte následujícím způsobem:

#### 1. Vstupte do menu Výstupy - Tiskové výstupy

 U sestavy s názvem Docházkový list MŠ klikněte na tlačítko s názvem Generovat sestavu viz obrázek

3. Na formuláři **Filtr** napište do pole Hodnota, v řádku určeném pro výběr měsíce, číselné označení měsíce, pro který docházkový list požadujete generovat např. "9"

3. Na druhém řádku v poli Hodnota zadejte název třídy, pro kterou požadujete přehled nepřítomnosti generovat viz obr.

4. Po nastavení podmínek klikněte na tlačítko **Prohlédnout sestavu** (sestava se zobrazí v náhledu Vámi používaného internetového prohlížeče), případně sestavu vyexportujte do formátu PDF prostřednictvím tlačítka **Exportovat do PDF** 

| Fiskové sestavy organizace Tiskové ses  | stavy aplikace Digiškolka                                                                   |                   |
|-----------------------------------------|---------------------------------------------------------------------------------------------|-------------------|
|                                         |                                                                                             | н                 |
| Struktura složek s tiskovými sestavami: | Seznam tiskových sestav v aktuálně vybrané složce:                                          |                   |
| — 🛅 Tiskové sestavy organizace          | Název sestavy                                                                               | Datum aktualizace |
| COVID-19                                | 🔊 🏗 😭 Docházkový list (prázdný)                                                             | 02.12.2021 08:35  |
| Evidence úrazů                          | 🔊 🏗 📴 Docházkový list MŠ                                                                    | 26.10.2022 13:04  |
| 🔁 GDPR                                  | 🗐 🔀 😰 Evidenční list dítěte                                                                 | 31.08.2021 17:09  |
| 🔂 Knihovna                              | 🖅 📜 🔐 Informace k registraci pro zákonné zástupce                                           | 20.05.2021 15:39  |
| 🛅 Registrace<br>🛅 Školní matrika        | 🖅 🏗 😭 Informace k registraci pro žáky                                                       | 20.05.2021 15:39  |
| Třídní kniha Zaměstnanci                | 🖅 📜 😭 Karta žáka                                                                            | 28.04.2021 14:36  |
| 🚞 Zápisy                                | 彭 🔚 👔 Seznam žáků ve třídách s telefony zákonných zástupců (zákonní zástupci v jedné řádce) | 01.12.2021 11:19  |
| +                                       | 💅 📜 🔐 Třídní kniha pro MŠ                                                                   | 27.10.2022 10:40  |
|                                         | Počet záznamů: 8                                                                            | Stránky: 1        |
|                                         |                                                                                             |                   |
|                                         | + Nova sestava Presunout vybrane do jine složky Kopirovat vybrane                           |                   |

#### Obr. Seznam sestav a Docházkový list MŠ

Obr. Nastavení podmínek na filtru pro generování sestavy Docházkový list MŠ

| lázev sestavy:<br>opis: | Docházkový lis<br>Vygeneruje vyp<br>generuje pouze<br>nezadá omeze | st <b>MŠ</b><br>vlněný docházkový list pro dano<br>v z formuláře "Seznam sestav". P<br>ní na název třídy, pak se budou g | u třídu v mateřské škole a<br>ři generování je nutné zac<br>enerovat všechny třídy na | jednotlivé dny pro daný kalendářní mě<br>dat omezení na příslušný měsíc daného<br>s škole, které mají alespoň jedno dítě/ža | isíc. Sestava načítá data z evi<br>kalendářního roku. Např. "9<br>áka/studenta, jinak se bude į | idence docházky pouze ve třídách mateřs<br>" pro měsíc "září" nebo "1" pro měsíc "le<br>generovat pouze příslušná zadaná třída. | ké školy. Sestava s<br>den". Pokud se |
|-------------------------|--------------------------------------------------------------------|----------------------------------------------------------------------------------------------------|---------------------------------------------------------------------------------------|----------------------------------------------------------------------------------------------------|-------------------------------------------------------------------------------------------------|----------------------------------------------------------------------------------------------------|---------------------------------------|
| mezující podmí          | nky výběru dat p                                                   | iro sestavu:                                                                                                    |                                                                                       |                                                                                                    |                                                                                                 |                                                                                                    |                                       |
| Název datové            | skupiny                                                            | Název datového pole                                                                                                    | Podmínka                                                                              | Hodnota                                                                                                    |                                                                                                 |                                                                                                    |                                       |
| StudentTridy            | VMesici                                                            | Měsíc                                                                                                    | =                                                                                     | 9                                                                                                    |                                                                                                 |                                                                                                    |                                       |
| Trida                   |                                                                    | Název                                                                                                    | Začíná na                                                                             | Broučci                                                                                                    |                                                                                                 |                                                                                                    |                                       |
| Přidat řádku            | Odebrat                                                            | fádku                                                                                                    |                                                                                       |                                                                                                    |                                                                                                 |                                                                                                    |                                       |

#### 2.1.3 Hospitace a inspekce

Na formuláři **Hospitace a inspekce** lze zapisovat uskutečněné hospitace a inspekce v dané třídě. Jeho základem je seznam dosud uskutečněných inspekcí, jejichž seznam je možno generovat rovněž prostřednictvím tiskového výstupu Hospitace a inspekce na <u>Seznamu sestav</u> Přístup k formuláři je z menu **Třídní kniha - Hospitace a inspekce.** Z výchozího nastavení má přístup na formulář uživatel s rolí Administrátor.

#### Obr. Náhled formuláře pro zápis Hospitace a inspekce

| Hospitace a inspekce                                               | [≡?        |
|--------------------------------------------------------------------|------------|
| Třída: Medvídci 🗸                                                  |            |
| Datum Přijmení a jméno Poznámka                                    |            |
| ■ 10.01.2022 Nováková Jana hospitace ve třídě na dopoledním bloku. |            |
| Počet záznamů: 1                                                   | Stránky: 1 |
| 🕂 Nový záznam 🗸 Uložít změny 🖾 Smazat vybrané                      |            |

# Údaje evidované na formuláři Hospitace a inspekce

| Název                          | Popis                                                                                                 |
|--------------------------------|----------------------------------------------------------------------------------------------------|
| Třída                          | Rozbalovací seznam s výběrem tříd. Umožní omezit zobrazení<br>záznamu o hospitaci na konkrétní třídu. |
| Datum                          | Datum, kdy hospitace proběhla                                                                         |
| Příjmení a jméno               | Příjmení a jméno osoby, která hospitaci provedla                                                      |
| Ve kterém předmětu a u<br>koho | Předmět a vyučující hodiny, na které byla hospitace provedena                                         |

#### Popis tlačítek na formuláři Hospitace a inspekce

| Název          | Popis                                           |
|----------------|-------------------------------------------------|
| Nový záznam    | Vloží nový záznam o hospitaci k hodině          |
| Uložit změny   | Uloží změny na formuláři Hospitace a inspekce   |
| Smazat vybrané | Provede smazání označených záznamů o hospitaci  |
|                | Zobrazí seznam zaevidovaných hospitací pro tisk |

Obr. Detail záznamu o provedené hospitaci/inspekci

| Třída:            | Medvídci                      |
|-------------------|-------------------------------|
| Datum:            | 10. 1. 2022                   |
| Příjmení a jméno: | Nováková Jana *               |
| Poznámka:         | hospitace ve třídě na dopol * |

**Poznámka:** V aplikaci je rovněž k dispozici oficiální tiskový výstup (v menu Výstupy - Tiskové sestavy - Seznam sestav, záložka Tiskové sestavy aplikace Digiškolka) pod názvem "Hospitace a inspekce", který generuje seznam zaevidovaných hospitací a inspekcí.

Sestavu je možno zkopírovat do tiskových sestav organizace a přidělit oprávnění k jejímu generování vybraným rolím.

#### 2.1.4 Tisk třídní knihy

Formulář **Tisk třídní knihy** je přístupný z menu **Třídní kniha**. Na tomto formuláři máme možnost na základě námi nastavených parametrů vytisknout třídní knihu mateřské školy.

Ve výchozím nastavení má přístup na formulář uživatel s rolí Administrátor.

Obr. Náhled formuláře Tisk třídní knihy

# Tisk třídní knihy

| Třída: Delfíni 🗸                                            |                                                 |
|-------------------------------------------------------------|-------------------------------------------------|
| Zvolte vzor třídní knihy, který chcete použít pro tisk tříd | lní knihy a proveďte jeho nastavení dle potřeby |
| Vzor třídní knihy: Třídní kniha pro MŠ 🗸                    |                                                 |
| Parametry vzoru třídní knihy:                               |                                                 |
| Tisknout zahajovací listy:                                  | 🖲 ano 🔵 ne                                      |
| Tisknout seznam dětí:                                       | 🖲 ano 🔵 ne                                      |
| Tisknout hospitace a inspekce:                              | 💿 ano 🔵 ne                                      |
| Tisknout poznámky ke třídě:                                 | 💿 ano 🔵 ne                                      |
| Tisknout přehled tematických celků:                         | 💿 ano 🔵 ne                                      |
| Tisknout denní záznamy o vzdělávacích činnostech:           | 💿 ano 🔵 ne                                      |
| Tisknout nepřítomné děti:                                   | 💿 ano 🔵 ne                                      |
|                                                             |                                                 |
| Export třídní knihy do PDF                                  |                                                 |

# Popis polí na formuláři Tisk třídní knihy

| Název                            | Popis                                                                           |
|----------------------------------|---------------------------------------------------------------------------------|
| Třída                            | Výběr třídy z číselníku tříd, pro kterou požadujeme tisknout třídní<br>knihu    |
| Vzor třídní knihy                | V případě organizace typu mateřská škola se nabízí pouze třídní<br>kniha pro MŠ |
| Tisknout zahajovací listy        | V případě zaškrtnutí příznaku je titulní strana součástí zahajovacích<br>listů  |
| Tisknout seznam dětí             | Příznak pro tisk seznamu dětí v třídní knize                                    |
| Tisknout hospitace a<br>inspekce | Příznak pro tisk hospitací a inspekcí v třídní knize                            |

| Název                                                  | Popis                                                                                               |
|--------------------------------------------------------|----------------------------------------------------------------------------------------------------|
| Tisknout poznámky ke<br>třídě                          | Příznak pro tisk Poznámek ke třídě v třídní knize                                                   |
| Tisknout přehled<br>tematických celků                  | Příznak pro tisk přehledu tematických celků v třídní knize                                          |
| Tisknout denní záznamy<br>o vzdělávacích<br>činnostech | Příznak pro tisk stran se záznamy o vzdělávacích činnostech v<br>jednotlivých týdnech školního roku |
| Tisknout nepřítomné<br>děti                            | Příznak pro tisk stran s přehledy nepřítomných dětí v jednotlivých<br>týdnech školního roku         |

#### Popis tlačítek na formuláři Tisk třídní knihy

| Název                  | Popis                                                                     |
|------------------------|---------------------------------------------------------------------------|
| Export třídní knihy do | Zobrazí okno pro otevření nebo uložení vygenerovaného souboru ve          |
| PDF                    | formátu PDF. Podle nastavení zaškrtávátek na formuláři <b>Tisk třídní</b> |
|                        | knihy a následném kliknutí na tlačítko Otevřít se zobrazí                 |
|                        | vygenerovaný soubor ve formátu PDF.                                       |

#### 2.2 Evidence osob

Modul **Evidence osob** slouží pro evidenci a správu všech důležitých údajů o vašich dětech a zaměstnancích mateřské školy.

Snadno a rychle tak vyhledáte kompletní informace o průběhu vzdělávání dítěte navštěvující mateřskou školu s kontakty na jeho zákonného zástupce.

Prostřednictvím modulu Evidence osob uchováváte rovněž i data o vašich zaměstnancích.

#### 2.2.1 Děti

Formulář **Děti** slouží ke správě a evidenci nových záznamů o dětech navštěvujících mateřskou školu.

Při vstupu na formulář se zobrazí filtr, prostřednictvím kterého máme možnost vyhledávat a zobrazit již evidované záznamy o dětech. Ve výchozím nastavení je možno filtrovat na základě Příjmení, Jména, Rodnného čísla a případně třídy.

Kliknutím na hypertextový odkaz "**Zobrazit rozšířený filtr**" nám aplikace zobrazí další možnosti, prostřednictvím kterých lze omezit výběr pro zobrazení záznamů.

#### Práce s filtrem

Prostřednictvím **filtru** dokážeme vyhledávat děti v seznamu dětí evidovaných na škole. Umožňuje vyhledání dítěte pomocí omezujících podmínek např. dle **Příjmení, Rodného čísla** nebo **Třídy**. Lze tak snadno vyhledat konkrétního žáka zadáním omezující podmínky na jeho příjmení či seznam žáků celé třídy dle nastavení podmínky na název třídy.

Dle potřeby vybereme ve filtru danou položku, u které rozbalíme rolovací seznam, vybereme vhodnou podmínku a do pole vpravo vypíšeme hledanou hodnotu. Můžeme kombinovat více filtrů najednou.

Pokud neprovedeme výběr podmínky a napíšeme např. do pole pro Příjmení pouze Příjmení dítěte např. Novák, automaticky bude doplněna podmínka "**Začíná na**". Při nevyplnění podmínky totiž k dochází zobrazení všech evidovaných dětí.

Na základě zadaných vstupních kritérií na filtru případně při kliknutí na tlačítko **Zobrazit** dojde k zobrazení seznamu dětí

Obr. Ukázka nastavení podmínky při vyhledání dítěte s příjmením Nováková

| Příjmení:             | Začíná na 🛛 🗸    | Nováková |  |
|-----------------------|------------------|----------|--|
| Jméno:                | $\sim$           |          |  |
| Rodné číslo:          | $\sim$           |          |  |
| Třída:                | $\checkmark$     |          |  |
| <u>obrazit rozšíř</u> | <u>ený filtr</u> |          |  |

Obr. Zobrazení dalších možností po kliknutí na Zobrazit rozšířený filtr

# Žáci/studenti

| Příjmení:                   | $\sim$ |  |
|-----------------------------|--------|--|
| Jméno:                      | $\sim$ |  |
| Pohlaví:                    | $\sim$ |  |
| Rodné číslo:                | $\sim$ |  |
| Datum narození:             | $\sim$ |  |
| Třída:                      | $\sim$ |  |
| Skupina:                    | $\sim$ |  |
| Stav:                       | $\sim$ |  |
| Zdr. pojišťovna:            | $\sim$ |  |
| Trvalé bydliště - město:    | $\sim$ |  |
| Přechodné bydliště - město: | $\sim$ |  |
| Kontaktní adresa - město:   | $\sim$ |  |
| Místo narození:             | $\sim$ |  |
| Státní občanství:           | $\sim$ |  |

Zobrazit

Zrušit omezení a zobrazit vše

Nový záznam

### Obr. Náhled formuláře Žáci/studenti

| Žáci/     | Žáci/studenti E |          |                 |           |                                             |      |                |               |            | ⊑?                |
|-----------|-----------------|----------|-----------------|-----------|---------------------------------------------|------|----------------|---------------|------------|-------------------|
|           |                 |          | Příjmení        | Jméno     | Třída                                       | ČVTV | Datum narození | V evidenci od | Pohlaví    | PIN               |
| =Ø        | 0               | P        | Kadlčík         | Ctibor    | Medvídci                                    | 1    | 28.04.2015     | 01.09.2020    | Muž        | Vytvoř PIN        |
| =Ø        | 0               | P        | Paprika         | Jaroslav  | Medvídci                                    | 2    | 24.02.2017     | 01.09.2020    | Muž        | Vytvoř PIN        |
| =Ø        | ٢               | P        | Papriková       | Jana      | Medvídci                                    | 3    | 12.03.2015     | 01.09.2020    | Žena       | Vytvoř PIN        |
| =Ø        | 0               | P        | Smutný          | Stanislav | Medvídci                                    | 4    | 15.03.2016     | 01.09.2020    | Muž        | <u>Vytvoř PIN</u> |
| =Ø        | 0               | P        | Tomanovský      | Tomáš     | Medvídci                                    | 5    | 25.03.2016     | 01.09.2020    | Muž        | <u>Vytvoř PIN</u> |
| =Ø        | 0               | P        | Vítězná         | Viktorie  | Medvídci                                    | 6    | 25.02.2016     | 01.09.2020    | Žena       | <u>Vytvoř PIN</u> |
| Počet záz | namů:           | 6        |                 |           |                                             |      |                |               |            | Stránky: 1        |
| ✓ Pou     | ze akti         | ivní k d | atu 13. 1. 2022 | *         |                                             |      |                | Export        | tovat volr | ié položky 🗌      |
| + No      | /ý zázi         | nam      | 🖾 Smaza         | t vybrané | V Uložit změny Hromadné nastavení položek V |      |                |               | 76         | î de              |

| Název                  | Popis                                                                                                    |  |  |  |
|------------------------|----------------------------------------------------------------------------------------------------|--|--|--|
| Příjmení               | Příjmení dítěte                                                                                                    |  |  |  |
| Jméno                  | Jméno dítěte                                                                                                    |  |  |  |
| Třída                  | Třída, ve které je dítě zařazeno                                                                                                    |  |  |  |
| ČVTV                   | Číslo v třídním výkazu                                                                                                    |  |  |  |
| Datum narození         | Datum narození dítěte                                                                                                    |  |  |  |
| V evidenci od          | Datum, od kterého je žák veden v evidenci školní matriky                                                                                                    |  |  |  |
| Pohlaví Pohlaví dítěte |                                                                                                    |  |  |  |
| PIN                    | Kód, který slouží k prvotní registraci do systému. V případě mateřské<br>školy se bude generovat obvykle pouze zákonným zástupcům, kteří<br>se budou do systému přihlašovat z důvodu komunikace se školou,<br>zasílání el. omluvenek apod. |  |  |  |

# Údaje evidované na formuláři Žáci/studenti

# Popis tlačítek na formuláři Žáci/studenti

| Název                             | Popis                                                                                                    |
|-----------------------------------|----------------------------------------------------------------------------------------------------|
| =Ø                                | Zobrazí detail karty dítěte                                                                                                    |
| 0                                 | Zobrazí formulář " <b>Přehled dítěte</b> " s přehledem vzdělávání dítěte v<br>mateřské škole                                                                                                    |
| €                                 | Zobrazí formulář <u>Poznámky ke vzdělávání an</u> , prostřednictvím<br>kterého je možno zaevidovat další informace o dítěti, např. o jeho<br>zdravotním stavu, nadáních žáka s možností připojení dokumentu<br>(např. zprávy od lékaře apod.) |
| Příznak "Pouze aktivní k<br>datu" | Při označeném příznaku formulář zobrazuje děti zařazené k tomuto<br>datu do některé z evidovaných tříd. Pokud příznak zrušíme, zobrazí se<br>i děti, které již ukončili vzdělávání v MŠ.                                                      |
| Nový záznam                       | Otevře novou kartu pro evidenci nové karty dítěte                                                                                                    |
| Smazat vybrané                    | Smaže vybrané záznamy z evidence školní matriky.                                                                                                    |
| Uložit změny                      | Uloží změny na formuláři.                                                                                                    |
| Hromadné nastavení<br>položek     | Prostřednictvím této funkce je možno zaevidovat některé položky<br>evidované na kartě žáků hromadně např. pro celou třídu.                                                                                                    |

#### 2.2.1.1 Založení nové karty dítěte a evidence údajů na kartě

Založení **nové karty** provedeme prostřednictvím tlačítka **Nový záznam** na formuláři **Žáci/studenti**.

Stejné tlačítko Nový záznam je k dispozici rovněž na seznamu dětí na formuláři Žáci/studenti.

| Žáci/stuo        | denti                         |               |
|------------------|-------------------------------|---------------|
| Příjmení:        |                               |               |
| Jméno:           |                               |               |
| Rodné číslo:     |                               |               |
| Třída:           |                               |               |
| Zobrazit rozšíře | <u>ený filtr</u>              |               |
| Zobrazit         | Zrušit omezení a zobrazit vše | + Nový záznam |

Při vyplňování **Příjmení, Jména a Rodného čísla** aplikace kontroluje, zda již v evidenci není zaevidováno dítě se shodným příjmení, jménem a RČ.

V případě, že shodnost s kartou jiného dítěte je nalezena, zobrazí se toto dialgové okno. Pokud chceme pokračovat v zadávání původní karty neboť se jedná o nové dítě v evidenci, klikneme na tlačítko **Zavřít.** 

Obr. Dialgové okno s upozorněním na již existující podobné dítě

| obrazené záznamy s nově<br>okud chcete použít někte<br>okud chcete pokračovat | é zadávaným.<br>erý ze zobrazených<br>v zakládání nové ka | údajů, kliknět<br>arty, klikněte r | te na příjmení a jn<br>na tlačítko "Zavřít | néno ve formě odkazu.<br>".     |
|-------------------------------------------------------------------------------|-----------------------------------------------------------|------------------------------------|--------------------------------------------|---------------------------------|
| Příjmení a jméno                                                              | Třída                                                     | Rodné číslo                        | Datum narození                             | Adresa                          |
| Andrlík Andrej                                                                | Kočičky                                                   | 1705129767                         | 12.05.2017                                 | Rabštejnská 1564/7, Plzeň 1, 32 |
| JPOZORNĚNÍ: Při kliknutí                                                      | na příjmení a jmén                                        | o dojde ke ztr                     | átě údajů vyplně                           | ných u nově vkládaného dítěte.  |

Při zakládání nové karty je možno zařadit dítě do třídy přímo z karty dítěte prostřednictvím tlačítka **Zařadit do třídy**.

Obr. Tlačítko Zařadit do třídy na kartě dítěte při zakládání nové karty

| Žáci/studenti |                       |                 |                                      |                      |
|---------------|-----------------------|-----------------|--------------------------------------|----------------------|
| Příjmení:     | Andrlík               | *               |                                      |                      |
| Jméno:        | Ondřej                |                 |                                      |                      |
| Rodné číslo:  |                       |                 |                                      |                      |
| Škola:        | Mateřská škola 🗸      |                 |                                      |                      |
| Třída:        |                       | Zařadit do tříd | y :vtv: -                            |                      |
| P             | robíhající vzdělávání |                 | Zdravotní postižení/omezení a nadání | dîtěte               |
| Osobní údaje  | Adresy                | Bankovní účet   | Zákonní zástupci dítěte              | Předchozí vzdělávání |

V zobrazeném dialogovém okně vybereme **Třídu, Datum zařazení do třídy, Ročník** a potvrdíme zařazení tlačítkem **Nastavit**. Nezapomene ihned po nastavení třídy kartu dítěte Uložit prostřednictvím tlačítk **Uložit a zůstat**.

Obr. Dialog pro nastavení třídy

| Fro zarażeni ditete vyberte poź | adovanou tridu a rocnik. Pripadne upravte dalsi predvypinene udaje. |
|---------------------------------|---------------------------------------------------------------------|
| Třída:                          | Kočičky (Jana Horáková) 🔨 *                                         |
| Datum zařazení do třídy:        | 1.9.2021                                                            |
| Ročník:                         | Druhý ročník 🗸                                                      |
| Generovat číslo v tř. výkazu:   | ✓                                                                   |

#### Obr. Tlačítko Uložit a zůstat na kartě dítěte

|                                | Probíhajíc    | í vzdělávání                  |                     |                 | Zdravotní postižení/omezení a nadá | inî dîtête           |
|--------------------------------|---------------|-------------------------------|---------------------|-----------------|------------------------------------|----------------------|
| Osobní údaje                   |               | Adresy                        | Bankovní úče        | t               | Zákonní zástupci dítěte            | Předchozí vzdělávání |
| Datum narození:                | 03.02.2016    | 5                             |                     | Pohlaví:        | Muž 🗸                              |                      |
| Rodné příjmení:                |               |                               |                     | Stav:           | Aktivní                            |                      |
| Místo narození:                | Plzeň         |                               | <i>≊</i> ∕≊         | Okres narození: |                                    |                      |
| Stát narození:                 | Česká rep     | ublika                        | <u> </u>            |                 |                                    |                      |
| Kvalifikátor st. občanství:    | Občan ČR      |                               | $\sim$              |                 |                                    |                      |
| Státní občanství:              | Česká rep     | ublika                        | $\sim$              | •               |                                    |                      |
| Zdr. pojišťovna:               | 111 - Všeo    | becná zdravotní pojišťovna Če | ské republiky       | $\sim$          |                                    |                      |
| Poznámka:                      |               |                               |                     |                 |                                    |                      |
| Stravuje se:                   | $\checkmark$  |                               |                     |                 |                                    |                      |
| Žlutě zvýrazněná pole se předá | ávají do škol | ní matriky.                   |                     |                 |                                    |                      |
| 🕤 Uložit a zůstat 🗸 🗸          | imes z        | avřít Historie pok            | ožek Přehled dítěte | e Pozn          | ámky ke vzdělávání Doporučení      |                      |

Pokračujeme ve vyplnění dalších osobních údajů a údajů o probíhajícím vzdělávání dítěte. Nezapomeneme každou změnu uložit tlačítkem **Uložit a zůstat.** 

#### 2.2.1.1.1 Osobní údaje

Záložka **Osobní údaje** slouží k evidenci osobních údajů dítěte (např. **Datum narození, Pohlaví, Státní občanství** apod.)

Obr. Záložka Osobní údaje na kartě dítěte

| Prob                        | víhající vzdělávání                  |                                                                                             | Zdravotní postižení/omezení a nadání dítěte |                       |                      |  |
|-----------------------------|--------------------------------------|---------------------------------------------------------------------------------------------|---------------------------------------------|-----------------------|----------------------|--|
| Osobní údaje                | Adresy                               | Bankovní účet                                                                               | Záł                                         | conní zástupci dítěte | Předchozí vzdělávání |  |
| Datum narození:             | 24.02.2017                           |                                                                                             | Pohlaví:                                    | Muž 🗸                 |                      |  |
| Rodné příjmení:             |                                      | ]                                                                                           | Stav:                                       | Aktivní 🗸             |                      |  |
| Místo narození:             | Plzeň                                | a<br>a<br>a<br>a<br>a<br>a<br>a<br>a<br>a<br>a<br>a<br>a<br>a<br>a<br>a<br>a<br>a<br>a<br>a | Okres narození:                             | Plzeň-město           |                      |  |
| Stát narození:              | Česká republika                      | $\sim$                                                                                      |                                             |                       |                      |  |
| Kvalifikátor st. občanství: | Občan ČR                             | $\sim$                                                                                      |                                             |                       |                      |  |
| Státní občanství:           | Česká republika                      | ~                                                                                           | ]                                           |                       |                      |  |
| Zdr. pojišťovna:            | 111 - Všeobecná zdravotní pojišťovna | České republiky                                                                             | $\sim$                                      |                       |                      |  |
| Poznámka:                   |                                      |                                                                                             |                                             |                       |                      |  |
| Stravuje se:                |                                      |                                                                                             |                                             |                       |                      |  |

#### Údaje evidované záložce Osobní údaje dítěte

| Název          | Popis                                                                                               |  |  |
|----------------|----------------------------------------------------------------------------------------------------|--|--|
| Datum narození | Datum narození dítěte. Vloží se automaticky po vložení rodného čísla<br>v horní části karty dítěte. |  |  |
| Pohlaví        | Vloží se automaticky na základě rodného čísla dítěte.                                               |  |  |
| Rodné příjmení | Rodné příjmení.                                                                                     |  |  |
| Stav           | Stav karty dítěte. Možnost volby ze stavu Aktivní/Neaktivní.                                        |  |  |

| Název                      | Popis                                                                                                    |
|----------------------------|----------------------------------------------------------------------------------------------------|
| Místo narození             | Místo narození dítěte                                                                                                    |
| Kvalifikátor st. občanství | Kvalifikátro st. občanství. Výběr z číselníku MŠMT.                                                                                                    |
| Státní občanství           | Státní občanství. Výběr z číselníku MŠMT.                                                                                                    |
| Zdravotní pojišťovna       | Výběr z číselníku, uvádí se pouze zdravotní pojišťovny registrované u<br>MZČR (pojišťovny komerční nejsou součástí číselníku a je nutno<br>zaevidovat jiným způsobem, např. do Poznámky dítěte na kartě. |
| Poznámka                   | Libovolné informace k osobním údajům např. evidence komerční<br>zdravotní pojišťovny u cizinců.                                                                                                    |
| Stravuje se                | Příznak, zda se dítě stravuje v mateřské škole či nikoliv.                                                                                                    |
| Celodenní docházka         | Příznak, dítě navštěvuje mateřskou školu s celodenní docházkou                                                                                                    |
| Polodenní docházka         | Příznak, dítě navštěvuje mateřskou školu pouze v dopoledním režimu.                                                                                                    |

# Popis tlačítek na formuláři Žáci/studenti (společné pro všechny záložky)

| Název                     | Popis                                                                                                    |  |  |  |
|---------------------------|----------------------------------------------------------------------------------------------------|--|--|--|
| Uložit a zůstat           | Uloží změny na formuláři a zůstane na formuláři.                                                                                                    |  |  |  |
| Zavřít                    | Zavře kartu dítěte bez uložení změn.                                                                                                    |  |  |  |
| Historie položek          | Zobrazí formulář Historie položek, na kterém je možno vyhledat<br>evidenci položek a vývoj změn                                                                                                    |  |  |  |
| Přehled dítěte            | Zobrazí formulář Přehled dítěte s iformacemi o datu zařazení a<br>případně ukončení vzdělávání v mateřské škole. Na přehledu dítěte<br>zobrazen i případný přesun dítěte z jedné třídy do druhé apod.                                                      |  |  |  |
| Poznámky ke<br>vzdělávání | Zobrazí formulář <b>Poznámky ke vzdělávání</b> <sup>[41</sup> ], prostřednictvím<br>kterého je možno zaevidovat další informace o dítěti, např. o jeho<br>zdravotním stavu, nadáních žáka s možností připojení dokumentu<br>(např. zprávy od lékaře apod.) |  |  |  |
| Doporučení                | Zobrazí formulář Doporučení ke vzdělávání dítěte s možností<br>evidovat doporučení z pedagogické poradny určené pro vzdělávání<br>dítěte v mateřské škole.                                                                                                 |  |  |  |

#### 2.2.1.1.2 Probíhající vzdělávání

Na záložce **Probíhající vzdělávání** evidujeme datum zahájení a ukončení vzdělávání dítěte v mateřské škole a další informace o vzdělávání (povinná školní docházka, vzdělávání podle §34a) ŠZ apod.) Obr. Záložka Probíhající vzdělávání na kartě dítěte

| Osobní údaje                               | Adresy         | Bankovní účet               | Zákonní zástupci dítěte                     | Předchozí vzdělávání |  |
|--------------------------------------------|----------------|-----------------------------|---------------------------------------------|----------------------|--|
| Probíhající vzdělávání                     |                |                             | Zdravotní postižení/omezení a nadání dítěte |                      |  |
| Obecné informace                           |                |                             |                                             |                      |  |
| Zahájení vzdělávání na naší škole:         | 01.09.2021     | *                           |                                             |                      |  |
| Ukončení vzdělávání:                       |                |                             |                                             |                      |  |
| Vzdělávací program:                        | Školní vzděláv | ací program MŠ Sluníčko     |                                             |                      |  |
| Zaměření:                                  |                |                             |                                             |                      |  |
| Povinné předškolní vzdělávání:             |                |                             |                                             |                      |  |
| Individuální vzdělávání podle §34b         | ŚZ:            |                             |                                             |                      |  |
| Vzdělávání podle §34 odst. 10 ŠZ:          |                |                             |                                             |                      |  |
| Nezahrnovat do výkazů:                     |                |                             |                                             |                      |  |
|                                            |                |                             |                                             |                      |  |
| lutě zvýrazněná pole se předávají do školi | í matriky.     |                             |                                             |                      |  |
|                                            |                |                             |                                             |                      |  |
| 🖌 Uložit a zůstat 🛛 🗸 Z                    | vřít Histo     | orie položek Přehled dítěte | Poznámky ke vzdělávání Dopo                 | oručení              |  |

#### Údaje evidované záložce Probíhající vzdělávání

| Název                                    | Popis                                                                                      |  |  |
|------------------------------------------|--------------------------------------------------------------------------------------------|--|--|
| Zahájení vzdělávání na<br>škole          | Datum zahájení vzdělávání dítěte do MŠ                                                     |  |  |
| Ukončení vzdělávání                      | Datum ukončení vzdělávání dítěte v MŠ                                                      |  |  |
| Vzdělávací program                       | Název vzdělávacího programu dle <u>číselníku vzdělávacích</u><br>programů                  |  |  |
| Zaměření                                 | Zaměření                                                                                   |  |  |
| Povinné předškolní<br>vzdělávání         | Příznak pro označení dítěte vzdělávajícího se v rámci povinného<br>předškolního vzdělávání |  |  |
| Individuální vzdělávání<br>podle §34b ŠZ | Příznak pro označení dítěte vzdělávajícího se podle §34b ŠZ                                |  |  |
| Nezahrnovat do výkazů                    | Označení dítěte, kterého nepožadujeme zahrnovat do sběru pro<br>MŠMT                       |  |  |

#### 2.2.1.1.3 Adresy

Záložka **Adresy** obsahuje základní údaje o bydlišti žáka/studenta. Spadají pod ní další 3 podzáložky - <u>Trvalé bydliště</u> <sup>33</sup>, <u>Přechodné bydliště</u> <sup>33</sup>, <u>Kontaktní adresa</u> <sup>33</sup>.

#### 1)Trvalé bydliště

Při vkládání adresy postupujeme při zadávání od položky Ulice, v případě, že adresa nemá ulici začneme se zadáváním od větších územních celků např. Obec či Část obce.

Správné vložení adresy provádíme pomocí tzv. našeptávače následujícím způsobem:

 klikneme do pole Ulice a začneme psát název ulice. V průběhu zadávání (pokud zadaný text odpovídá některé z možností v registru adres, našeptávač nabídne možnosti viz. obrázek). V nabídce tedy klikneme na správnou adresu a postoupíme do pole Číslo popisné/orientační

| Osobní údaje Adresy |                                | Bankovní účet                  | Bankovní účet Zákonní zástupci dítěte |                        | ěte Předchozí vzdělávání |  |
|---------------------|--------------------------------|--------------------------------|---------------------------------------|------------------------|--------------------------|--|
| Trvalé bydliště     | Přechodné bydliště             | Kontaktní adresa               |                                       |                        |                          |  |
| Ilice:              | Rokycanská                     | Číslo popisné /<br>orientační: | 1319 / 90                             |                        |                          |  |
| Obec: Plzeň         |                                | Část obce:                     | Doubravka                             | Městská<br>část/obvod: | Plzeň 4                  |  |
| Okres<br>oydliště:  | Plzeň-město                    | Kraj bydliště:                 | Plzeňský kraj                         |                        |                          |  |
| sč:                 | 31200                          | Stát bydliště:                 | Česká republika                       |                        | $\sim$                   |  |
| elefon:             |                                | 🔯 Smazat adresu                |                                       |                        |                          |  |
| ýrazněná pole s     | e předávají do školní matriky. |                                |                                       |                        |                          |  |
| razněná pole s      | e předávají do školní matriky. |                                |                                       |                        |                          |  |

Obr. Záložka Adresy na kartě dítěte

- Zadáme číslo a opět nám našeptávač nabídne možné varianty viz. náhled obrázku. Vložení provedeme kliknutím na správnou adresu.
- Do polí Obec, Okres a Městská část/správní obvod se automaticky doplní správné hodnoty. Záznam potvrdíme kliknutím na tlačítko Uložit a zůstat.
- Zobrazí se dialogové okno, ve kterém je nutno nastavit datum, k jakému požadujeme hodnoty uložit neboť k těmto položkám je nutno evidovat historii.

Obr. Funkce našeptávače při zadávání adresy

# Webová aplikace

|                    |            | intaktin uuresu                              | _                              |                   |        |                                                                                                   |
|--------------------|------------|----------------------------------------------|--------------------------------|-------------------|--------|---------------------------------------------------------------------------------------------------|
| Ulice:<br>Obec:    | Rokycanská | Číslo popisné<br>/ orientační:<br>Část obce: | / 90<br>Rokycanská 1319/90, 31 | 200 Plzeň Městská |        | Chyba: Zadaná adresa<br>neexistuje v číselníku.<br>Opravte adresu pomocí<br>našeptávače, ořípadně |
| Okres<br>bydliště: |            | Kraj<br>bydliště:                            |                                |                   |        | si zkontrolujte historii<br>položek dítěte.                                                       |
| Psč:               |            | Stát<br>bydliště:                            | eská republika                 |                   | $\sim$ |                                                                                                   |
| Telefon:           |            | 🕅 Smazat adı                                 | resu                           |                   |        |                                                                                                   |
|                    |            |                                              |                                |                   |        |                                                                                                   |

Obr.Dialogové okno pro uložení záznamu o adrese v historii položek

| Uložení                         | hodnot do historie                                                                                                  |  |  |  |  |  |  |  |  |
|---------------------------------|----------------------------------------------------------------------------------------------------|--|--|--|--|--|--|--|--|
| U polí se sledo<br>bude změna ú | U polí se sledováním historie došlo ke změně údajů. Je nutné rozhodnout, od jakého data<br>bude změna údajů platná. |  |  |  |  |  |  |  |  |
| Měněné údaj<br>Číslo orientač   | Měněné údaje:<br>Číslo orientační, Číslo popisné.                                                                   |  |  |  |  |  |  |  |  |
| Platnost od:                    | Platnost od: 🔘 data zahájení vzdělávání (1.9.2020)                                                                  |  |  |  |  |  |  |  |  |
|                                 | 🔘 počátku aktuálního školního roku (1.9.2021)                                                                       |  |  |  |  |  |  |  |  |
|                                 | uživatelsky zadaného data 31. 1. 2022                                                                               |  |  |  |  |  |  |  |  |
|                                 |                                                                                                    |  |  |  |  |  |  |  |  |
| VIIoži                          | it <b>Zpět</b>                                                                                                    |  |  |  |  |  |  |  |  |

V případě, že požadujeme adresu uložit k datu zahájení vzdělávání a v aplikaci je nalezena uložená hodnota vztahující se k adrese k pozdějšímu datu, rozbalí se v dialogovém okně další možnosti uložení.

Máme výběr z následujících možností:

 - odstranit z historie hodnoty s novější platností (tj. např. mám původní adresu uloženou k datu 15.9.2019 a novou požaduji uložit k datu zahájení vzdělávání tj. 1.9.2020, dojde k odstranění záznamu uloženého k datu 15.9. a zůstane ponechán pouze záznam k 1.9.2020).

- **nově zadané hodnoty** (v tomto případě zůstanou zachovány obě uložené hodnoty, nová i předchozí).

Obr. Dialogové okno pro uložení záznamu o adrese v historii položek

#### Uložení hodnot do historie

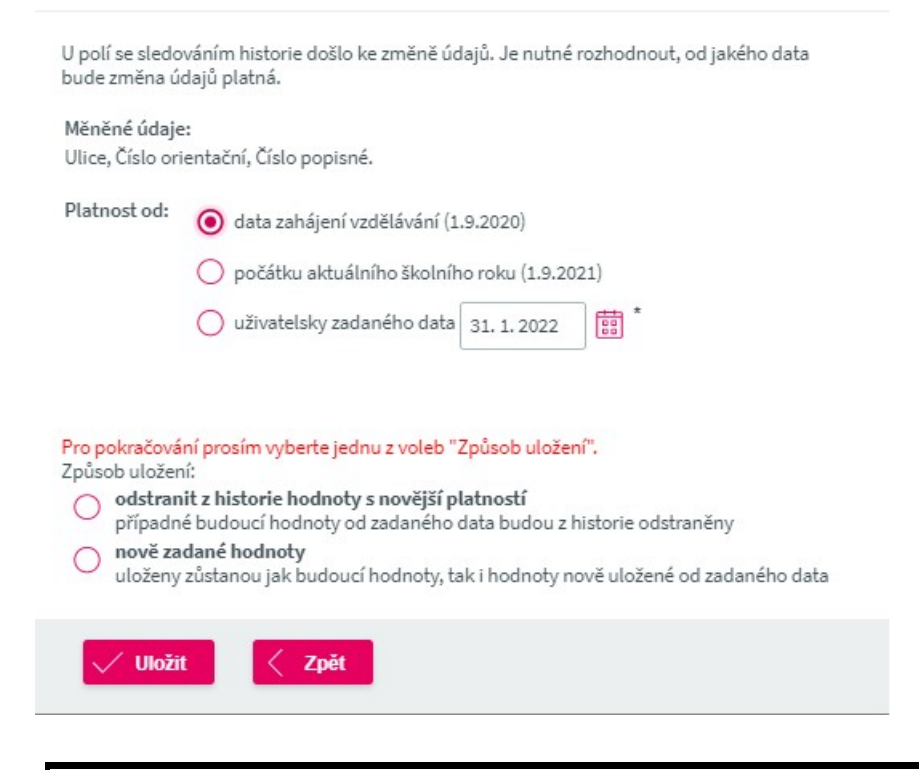

**UPOZORNĚNÍ:** Našeptávač adres lze použít pouze pro adresy v ČR. Proto je nutné před započetím vyplňování adresy zkontrolovat a případně vybrat stát bydliště - Česká republika. V případě adresy Trvalého bydliště u cizinců postačí vyplnit Stát bydliště (jiný než ČR), ostatní údaje adresy není nutné vyplňovat, aplikace předává příslušné kódy automaticky.

#### Změna adresy

Opravu chybně zadané adresy na záložce **Adresy**, případně změnu adresy při změně bydliště žáka provedeme následujícím způsobem:

 Na kartě žáka záložce "Adresy" a Trvalá adresa" klikneme na tlačítko "Smazat adresu" viz. obrázek níže

Obr. Karta Adresy a evidence adresy na záložce Trvalé bydliště

| Probíhající vzdělávání |                                                                                                    |                          |                             |                         | Zdravotní postižení/omezení a nadání dítěte |  |  |  |  |
|------------------------|----------------------------------------------------------------------------------------------------|--------------------------|-----------------------------|-------------------------|---------------------------------------------|--|--|--|--|
|                        | Osobní údaje Adresy                                                                                          |                          | Bankovní účet               | Zákonní zástupci dítěte | Předchozí vzdělávání                        |  |  |  |  |
|                        | Trvalé bydliště                                                                                              | Přechodné bydliště Konta | ktní adresa                 |                         |                                             |  |  |  |  |
|                        | Ulice:                                                                                                    | Nýřanská                 | Číslo popisné / orientační: | 1278 / 6                |                                             |  |  |  |  |
|                        | Obec:                                                                                                    | Plzeň                    | Část obce:                  | Bolevec                 | Městská část/obvod: Plzeň 1                 |  |  |  |  |
|                        | Okres bydliště:                                                                                              | Plzeň-město              | Kraj bydliště:              | Plzeňský kraj           |                                             |  |  |  |  |
|                        | Psč:                                                                                                    | 32300                    | Stát bydliště:              | Česká republika         | $\sim$                                      |  |  |  |  |
|                        | Telefon:                                                                                                    |                          | Smazat adresu               |                         |                                             |  |  |  |  |
|                        |                                                                                                    |                          |                             |                         |                                             |  |  |  |  |
| Žlut                   | Žitutě zvýrazněná pole se předávají do školní matriky.                                                       |                          |                             |                         |                                             |  |  |  |  |
| E                      | $\cong$ Ukoži a zůstat $\searrow$ X zavíit Historie pokožek Přehled díléže Poznánky ke vzdělávání Doporučení |                          |                             |                         |                                             |  |  |  |  |
- Dojde k odstranění původní hodnoty a můžeme tak přistoupit k zadávání správné či nové adresyobvyklým způsobem dle předchozích kroků prostřednictvím našeptávače.
- Zadané hodnoty opět uložíme nejlépe k datu zahájení vzdělávání žáka či k datu platnosti nového bydliště žáka.

Jako pomůcku pro vyhledání/ověření adresy je možné použít odkaz http://vdp.cuzk.cz/vdp/ruian/overeniadresy/vyhledej kde jsou uvedeny všechny platné adresy v ČR.

**Poznámka:** U cizinců, kteří nemají evidováno trvalé bydliště v ČR, se obec nemusí vyplňovat (vyplňujeme jen položku Stát bydliště). Číselníky MŠMT neobsahují zahraniční města, resp. obce.

• Údaje na záložkách Přechodné bydliště a Kontaktní adresa vyplňujeme stejným způsobem.

# 2) Přechodné bydliště

Evidence adresy na záložce **Přechodné bydliště** probíhá obdobně jako u <u>Trvalé adresy</u> 33 prostřednictvím našeptávače.

Obr. Karta Adresy a evidence přechodného bydliště na záložce Přechodné bydliště

|       |                    | Probíhající vzdělávání          |                                | Zdravotní postižení/omezení a nadání dítěte |                        |                      |  |  |
|-------|--------------------|---------------------------------|--------------------------------|---------------------------------------------|------------------------|----------------------|--|--|
|       | Osobní úda         | je Adresy                       | Bankovní účet                  | Bankovní účet Zákonní zástupci dítěte       |                        | Předchozí vzdělávání |  |  |
|       | Trvalé bydliště    | Přechodné bydliště              | Kontaktní adresa               |                                             |                        |                      |  |  |
|       | Ulice:             | U Borského parku                | Číslo popisné /<br>orientační: | / 22a                                       |                        |                      |  |  |
|       | Obec:              | Plzeň                           | Část obce: Jižni               | Předměstí                                   | Mestska<br>část/obvod: | Plzeň 3              |  |  |
|       | Okres<br>bydliště: | Plzeň-město                     | Kraj bydliště: Plze            | íský kraj                                   |                        |                      |  |  |
|       | Psč:               | 30100                           | Stát bydliště: Česk            | á republika                                 | $\sim$                 |                      |  |  |
|       | Telefon:           |                                 | Smazat adresu                  |                                             |                        |                      |  |  |
|       |                    |                                 |                                |                                             |                        |                      |  |  |
| žluti |                    | se předávají do školní matriky  |                                |                                             |                        |                      |  |  |
| 21010 | zvyraznena poles   | se predavaji do skotni matriky. |                                |                                             |                        |                      |  |  |
|       | Uložit a zůstat    | ∨ X Zavřít                      | Historie položek Přehled dítě  | e Poznámky ke vzdě                          | lávání Dopoi           | ručení               |  |  |

## 3) Kontaktní adresa

(jedná se o doručovací adresu např.pro účely komunikce zákonného zástupce žáka/studenta se školou). Evidence adresy na záložce **Kontaktní adresa** probíhá obdobně jako u <u>Trvalé adresy</u><sup>33</sup> prostřednictvím našeptávače.

Obr. Evidence adresy na záložce Kontaktní adresa

# Webová aplikace

| Osobní úc          | laje                | Adresy          | Bankovní účet                  |         | Zákonní zástu | upci dítěte            | Předchozí vzdělávání |
|--------------------|---------------------|-----------------|--------------------------------|---------|---------------|------------------------|----------------------|
| Trvalé bydlišt     | ě Přechoo           | dné bydliště Ko | ntaktní adresa                 |         |               |                        |                      |
| Jlice:             | U Borského pa       | arku            | Číslo popisné /<br>orientační: | 2557    | / 30          |                        |                      |
| Obec:              | Plzeň               |                 | Část obce:                     | Jižní P | edměstí       | Městská<br>část/obvod: | Plzeň 3              |
| Okres<br>oydliště: | Plzeň-město         |                 | Kraj bydliště:                 | Plzeňs  | ý kraj        |                        |                      |
| Psč:               | 30100               |                 | Stát bydliště:                 | Česká   | epublika      |                        | $\sim$               |
| Telefon:           |                     |                 | 🔯 Smazat adresu                |         |               |                        |                      |
|                    |                     |                 |                                |         |               |                        |                      |
|                    |                     |                 |                                |         |               |                        |                      |
| ýraznéná pole      | e se předávají do š | kolni matriky.  |                                |         |               |                        |                      |
|                    |                     |                 |                                |         |               |                        |                      |

## 2.2.1.1.4 Bankovní účet

Záložka Bankovní účet obsahuje základní údaje o bankovním účtu zákonného zástupce dítěte.

Obr. Záložka Bankovní účet na kartě dítěte

| Probíhající vzdělávání                                                                       |       |        |        | Zdravotní postižení/omezení a nadání dítěte |                         |  |                      |  |  |
|----------------------------------------------------------------------------------------------|-------|--------|--------|---------------------------------------------|-------------------------|--|----------------------|--|--|
| Osobní                                                                                       | údaje | Adresy | Bankov | ní účet                                     | Zákonní zástupci dítěte |  | Předchozí vzdělávání |  |  |
| Číslo účtu:<br>Kód banky:<br>IBAN:<br>BIC:                                                   |       |        |        |                                             | $\sim$                  |  |                      |  |  |
| Žlutě zvýrazněná pole se předávají do školní matriky.                                        |       |        |        |                                             |                         |  |                      |  |  |
| 🖺 Uložit a zůstat 🗸 Xavřít Historie položek Přehled dítěte Poznámky ke vzdělávání Doporučení |       |        |        |                                             |                         |  |                      |  |  |

## Přehled položek evidovaných na záložce Bankovní účet

| Název      | Popis                                                                                                    |
|------------|----------------------------------------------------------------------------------------------------|
| Číslo účtu | Předčíslo - Číslo účtu                                                                                                    |
| Kód banky  | Kód banky, u které je účet veden - výběr z dostupného číselníku                                                                                                    |
| IBAN       | International bank account number – formát čísla účtu stanovený<br>standardem Evropského výboru pro bankovní standardy. Slouží k<br>jednoznačné identifikaci účtu klienta, země a banky, ve které je účet<br>klienta veden. |
| BIC        | Bank Identifier Code, tzv. swiftový kód je unikátní adresou finančních<br>institucí a používá se jako součást mezinárodního bankovního<br>spojení. BIC se skládá z 8 - 11 znaků                                             |

#### 2.2.1.1.5 Zákonní zástupci dítěte

Na záložce **Zákonní zástupci dítěte** se evidují zákonní zástupci dítěte, každý zákonný zástupce má vlastní záložku:

Obr. Záložka Zákonní zástupci dítěte na kartě dítěte

|                        | Probíhající vzdělávání |              |                                                    | Zdravotní postižení/omezení a nadání dítěte                    |                    |                      |  |
|------------------------|------------------------|--------------|----------------------------------------------------|----------------------------------------------------------------|--------------------|----------------------|--|
| Osobní údaje Adresy    |                        |              | Bankovní účet Zákonní zástupci dítěte              |                                                                | æ                  | Předchozí vzdělávání |  |
|                        |                        | Černý Lub    | oš                                                 |                                                                |                    |                      |  |
| Příjmení:              | Černý                  |              | Primární zákonný zástup                            | ce pro komunikaci                                              |                    |                      |  |
| Jméno:                 | Luboš                  | souh         | Zákonnému zástupci smi<br>lasy se zpracováním osob | ějí být sdělovány informace/ze<br>ních údajů k odsouhlasení za | obrazovány<br>žáka |                      |  |
| Tituly:                |                        |              |                                                    |                                                                |                    |                      |  |
| Vztah:                 |                        | $\checkmark$ |                                                    |                                                                |                    |                      |  |
| Ulice:                 |                        | Číslo        | o popisné / orientační:                            | /                                                              |                    |                      |  |
| Obec:                  |                        | Část         | obce:                                              |                                                                |                    |                      |  |
| Okres bydliště:        |                        | Kraj         | bydliště:                                          |                                                                |                    |                      |  |
| Psč:                   |                        | Stát         | bydliště:                                          | Česká republika                                                |                    |                      |  |
| Telefon:               |                        | Mob          | ilní telefon:                                      |                                                                |                    |                      |  |
| Telefon do zaměstnání: |                        | E-m          | ail:                                               |                                                                |                    |                      |  |
| Datová schránka:       |                        |              |                                                    |                                                                |                    |                      |  |
| Zaměstnání:            |                        |              |                                                    |                                                                |                    |                      |  |

## Přehled položek evidovaných na záložce Zákonní zástupci žáka/studenta

| Název                    | Popis                            |
|--------------------------|----------------------------------|
| Příjmení                 | Příjmení zákonného zástupce      |
| Jméno                    | Křestní jméno zákonného zástupce |
| Tituly                   | Titul                            |
| Vztah                    | Vztah k žákovi/studentovi        |
| Ulice                    | Název ulice                      |
| Číslo popisné/orientační | Číslo popisné/číslo orientační   |
| Obec                     | Název obce                       |
| Část obce                | Část obce                        |
| Okres bydliště           | Okres bydliště                   |
| Kraj bydliště            | Kraj bydliště                    |
| PSČ                      | Poštovní směrovací číslo         |
| Stát bydliště            | Stát bydliště                    |

| Název                                                  | Popis                                                                                                    |
|--------------------------------------------------------|----------------------------------------------------------------------------------------------------|
| Telefon                                                | Telefonní číslo                                                                                                    |
| Mobilní telefon                                        | Mobilní telefon                                                                                                    |
| Telefon do zaměstnání                                  | Telefon do zaměstnání                                                                                                    |
| E-mail                                                 | E-mail zákonného zástupce                                                                                                    |
| Datová schránka                                        | Datová schránka pokud zákonný zástupce má                                                                                                    |
| Zaměstnání                                             | Název zaměstnavatele                                                                                                    |
| Primární zástupce pro<br>komunici                      | Označení tohoto příznaku říká, který zákonný zástupce je primární<br>pro komunikaci. Má vliv na generování tiskových výstupů, které jsou<br>adresovány na zákonné zástupce (generuje se ten, který je označen<br>příznakem "Přimární pro komunikaci"). Např. Dopis zákonnému<br>zástupci s informací o udělení výchovného opatření. |
| Zákonnému zástupce<br>smějí být sdělovány<br>informace | Označení příznaku má vliv na přidělování a zobrazení souhlasů se<br>zpracováním osobních údajů žáka v rozhraní zákonného zástupce.                                                                                                    |

# Přehled tlačítek evidovaných na záložce Zákonní zástupci žáka/studenta

| Název                                | Popis                                                                                                    |
|--------------------------------------|----------------------------------------------------------------------------------------------------|
| Upravit údaje o<br>zákonném zástupci | Zobrazí kartu zákonného zástupce s možností editovat údaje na<br>kartě.                                                                                                    |
| Přidat/Ubrat zákonného<br>zástupce   | Umožní k žákovi jehož karta je zobrazena připojit vazbu na již<br>zaevidovaného zákonného zástupce případně vazbu zrušit viz.<br>obrázek Vazba osob níže<br>39<br>Kliknutím na ikonu můžeme editovat záznam o zákonném<br>zástupci dítěte. Tlačítkem s popisem přidáme dalšího<br>zákonného zástupce k příslušnému žákovi/studentovi. V případě, že<br>má dítě na škole již sourozencee, nemusíme pro každého z nich<br>vytvářet zákonného zástupce, stačí navázat příslušného zákonného<br>zástupce na dítě. |
| Nový zákonný zástupce                | Zobrazí se prázdná karta pro založení nového zákonnéh zástupce.<br>Podrobnosti k vyplnění údajů nalezneme na <u>Evidence osob - Zákonní</u><br>zástupci [60]). Jakmile ji uložíme, začnou se tyto údaje zobrazovat na<br>kartě žáka/studenta.                                                                                                    |
|                                      |                                                                                                    |

#### 2.2.1.1.6 Zdravotní postižení/omezení a nadání dítěte

Na této záložce je možno uvést v poli **Poznámka** informace ke zdravotnímu stavu dítěte (např. alergie, potravinová omezení apod.)

Obr. Záložka Zdravotní postižení/omezení a nadání dítěte

| 1 | Osobní údaje                                          | Adresy                  | Bai     | ankovní účet     | Zákonr             | í zástupci dítěte |  | Předchozí vzdělávání |  |
|---|-------------------------------------------------------|-------------------------|---------|------------------|--------------------|-------------------|--|----------------------|--|
|   | Probíh                                                | ající vzdělávání        |         |                  |                    |                   |  |                      |  |
|   | Poznámky ke zdravotnímu stavu:                        | alergie na pyly a prach |         |                  |                    |                   |  |                      |  |
| ž | Žlutě zvýrazněná pole se předávají do školní matriky. |                         |         |                  |                    |                   |  |                      |  |
|   | 🕤 Uložit a zůstat 🛛 🗸                                 | Zavřít Historie polož   | ek Přeh | hled dítěte Pozr | ámky ke vzdělávání | Doporučení        |  |                      |  |

#### 2.2.1.1.7 Předchozí vzdělávání

Na záložce **Předchozí vzdělávání** vyplňujeme do pole **Poznámka** informace týkající se předchozího působení dítěte např. mateřskou školu, ze které dítě přešlo apod.

Obr. Záložka Předchozí vzdělávání na kartě dítěte

| Probíhají                                             |                         | Zdravotní postižení/omezení a nadání dítěte |                     |                     |                      |  |  |  |  |  |
|-------------------------------------------------------|-------------------------|---------------------------------------------|---------------------|---------------------|----------------------|--|--|--|--|--|
| Osobní údaje                                          | Adresy                  | Bankovní účet                               | Záko                | nní zástupci dítěte | Předchozí vzdělávání |  |  |  |  |  |
| Poznámka: MŠ U branky                                 |                         | Å                                           |                     |                     |                      |  |  |  |  |  |
| Žlutě zvýrazněná pole se předávají do školní matriky. |                         |                                             |                     |                     |                      |  |  |  |  |  |
| 🖺 Uložit a zůstat 🗸 🗸                                 | Zavřít Historie položel | Přehled dítěte Poz                          | námky ke vzdělávání | Doporučení          |                      |  |  |  |  |  |

#### 2.2.1.1.8 Poznámky ke vzdělávání

Prostřednictvím tlačítka **Poznámky ke vzdělávání** na kartě dítěte je možno zaevidovat další informace o dítěti, např. o jeho zdravotním stavu, nadáních žáka s možností připojení dokumentu (např. zprávy od lékaře apod.)

Novou poznámku zadáme prostřednictvím tlačítka Nová poznámka.

Obr. Tlačítko Poznámky ke vzdělávání na kartě dítěte

# Webová aplikace

| Probíhající vzdělávání       |              |                    |                     | Zdravotní postižení/omezení a nadání dítěte |                               |                      |  |  |
|------------------------------|--------------|--------------------|---------------------|---------------------------------------------|-------------------------------|----------------------|--|--|
| Osobní údaje                 |              | Adresy             | Bankovní účel       | t                                           | Zákonní zástupci dítěte       | Předchozí vzdělávání |  |  |
| Datum narození:              | 24.02.2017   |                    |                     | Pohlaví:                                    | Muž 🗸                         |                      |  |  |
| Rodné příjmení:              |              |                    |                     | Stav:                                       | Aktivní 🗸                     |                      |  |  |
| Místo narození:              | Plzeň        |                    | बह                  | Okres narození:                             | Plzeň-město                   |                      |  |  |
| Stát narození:               | Česká repu   | ublika             | $\sim$              |                                             |                               |                      |  |  |
| Kvalifikátor st. občanství:  | Občan ČR     |                    | $\checkmark$        |                                             |                               |                      |  |  |
| Státní občanství:            | Česká repu   | ublika             | $\sim$              |                                             |                               |                      |  |  |
| Zdr. pojišťovna:             |              |                    |                     | $\sim$                                      |                               |                      |  |  |
| Poznámka:                    |              |                    |                     |                                             |                               |                      |  |  |
| Stravuje se:                 |              |                    |                     |                                             |                               |                      |  |  |
| utě zvýrazněná pole se předá | vají do škol | ní matriky.        |                     |                                             |                               |                      |  |  |
| Uložit a zůstat 🗸 🗸          | $\times$ z   | avřít Historie pol | ožek Přehled dítěte | Pozn                                        | ámky ke vzdělávání Doporučení |                      |  |  |

## Obr. Poznámky k průběhu vzdělávání

| Poznámky k průběhu vzdělávání                                                                                                   | E? 📄       |
|----------------------------------------------------------------------------------------------------|------------|
| Seznam poznámek k průběhu vzdělávání pro dítě: Paprika Jaroslav<br>Školní rok Období roku Typ poznámky Datum Číslo jednací Text |            |
| Počet záznamů: 0                                                                                                    | Stránky: 1 |
| 🕂 Nová poznámka 🛛 🕅 Smazat vybrané 🧹 Zpět na seznam děti                                                                        |            |

## Obr. Detail formuláře s nastavením poznámky k průběhu vzdělávání

| Poznámk                                                                              | y k průběhu vzdělávání                                               | e? 🖹 |
|--------------------------------------------------------------------------------------|----------------------------------------------------------------------|------|
| Typ poznámky:<br>Školní rok:<br>Období roku:<br>Datum:<br>Předmět:<br>Číslo iednací: | zdravotní stav<br>2021/2022<br>*<br>2. pololetí<br>2. 2. 2022<br>*   |      |
| Text:<br>Přílohy:                                                                    | Doporučení v přiložené zprávě od dětského lékaře.<br>Přiložit soubor |      |
| VIIožit                                                                              | 🖆 Uložit a nová                                                      |      |

| Název         | Popis                                 |
|---------------|---------------------------------------|
| Typ poznámky  | Výběr druhu poznámky                  |
| Školní rok    | Školní rok                            |
| Období roku   | Období školního roku 1./2. pololetí   |
| Datum         | Datum evidence poznámky ke vzdělávání |
| Číslo jednací | Číslo jednací                         |
| Text          | Libovolný text k poznámce             |

# Údaje evidované na formuláři Poznámky ke vzdělávání

#### Popis tlačítek na formuláři Poznámky ke vzdělávání

| Název           | Popis                                                                         |
|-----------------|-------------------------------------------------------------------------------|
| Uložit a nová   | Uloží změny na formuláři a otevře nové okno pro evidenci nové<br>poznámky     |
| Uložit a zavřít | Uloží změny na formuláři a provede návrat na seznam poznámek ke<br>vzdělávání |
| Zavřít          | Provede návrat na seznam poznámek ke vzdělávání bez uložení<br>změn.          |

#### 2.2.1.1.9 Doporučení

Tlačítko **Doporučení** na kartě žáka slouží pro evidenci **Doporučení pro vzdělávání žáka** [249] a Podpůrných opatření. K evidenci doporučení můžeme přistoupit buďto přímo z karty dítěte prostřednictvím tlačítka **Doporučení** nebo z menu **Ostatní evidence - <u>Doporučení pro</u>** <u>vzdělávání</u> [249].

Podrobnosti k evidenci **Doporučení pro vzdělávání** naleznete v kapitole <u>Doporučení pro</u> <u>vzdělávání</u> [249].

Obr. Tlačítko Doporučení na kartě dítěte

# Webová aplikace

|                                    | Probíhající vzdělávání                  |                                   | Zdravotní postižení/omezení a nadání | dítěte               |
|------------------------------------|-----------------------------------------|-----------------------------------|--------------------------------------|----------------------|
| Osobní údaje                       | Adresy                                  | Bankovní účet                     | Zákonní zástupci dítěte              | Předchozí vzdělávání |
| Datum narození:<br>Rodné příjmení: | 12.5.2017                               | Pohlaví: Muž 🗸<br>Stav: Aktivní 🗸 | ]                                    |                      |
| Kvalifikátor st. občanství:        | Občan ČR                                | $\checkmark$                      |                                      |                      |
| Státní občanství:                  | Česká republika                         | $\checkmark$                      |                                      |                      |
| Zdr. pojišťovna:                   | 111 - Všeobecná zdravotní pojišťovna Če | ské republiky 🗸 🗸                 |                                      |                      |
| Poznámka:                          |                                         |                                   |                                      |                      |
| Stravuje se:                       | ✓                                       |                                   |                                      |                      |
| Celodenní docházka                 |                                         |                                   |                                      |                      |
| Polodenní docházka                 |                                         |                                   |                                      |                      |
| utě zvýrazněná pole se předá       | ivají do školní matriky.                |                                   |                                      |                      |
| 🖞 Uložit a zůstat 🛛 🗸              | X Zavřít Historie polo                  | žek Přehled dítěte Po             | známky ke vzdělávání Doporučení      |                      |

#### 2.2.1.2 Smazání karty dítěte

Pokud potřebujeme odstranit dítě z evidence osob, označíme příslušný záznam v levé části obrazovky a stiskneme tlačítko "**Smazat vybrané**".

Toto tlačítko umožňuje mazat příslušné záznamy ve Školní matrice a jejich veškeré vazby. Ke smazání karty dítěte přistupujeme pouze v případě, že se nám podařilo zaevidovat dítě duplicitně případně v situaci, kdy dítě nemá být v evidenci neboť nenastoupilo k docházce do mateřské školy.

Obr. Tlačítko Smazat vybrané na seznamu dětí v Evidenci osob

| Záci/studen       | ti              |         |              |    |                |              |  |  |      |               |                 |              |                    |
|-------------------|-----------------|---------|--------------|----|----------------|--------------|--|--|------|---------------|-----------------|--------------|--------------------|
|                   | Příjmení        | Jméno   | Třída        |    |                |              |  |  | ČVTV | Datum narozen | í V evidenci od | Pohlavi      | í PIN              |
| • 🔊 💿 戻           | Čemý            | Ondřej  | Berušky      |    |                |              |  |  | 2    | 24.02.2017    | 01.09.2021      | Muž          | 1255181671 $	imes$ |
| Počet záznamů: 1  |                 |         |              |    |                |              |  |  |      |               |                 |              | Stránky: 1         |
| ✓ Pouze aktivní k | datu 11.02.2022 | *       |              |    |                |              |  |  |      |               | Expo            | rtovat vo    | lné položky 🗌      |
| + Nový záznam     | 🖾 Smazat        | vybrané | Vložit změny | Hr | romadné nastav | vení položek |  |  |      |               |                 | $\mathbb{Y}$ | ř 🗅 🖴              |

Po kliknutí na tlačítko "Smazat" je potřeba vybrat jednu z nabízených možností:

- Odebrat pouze děti ze školního roku 2021/2022 (nesmaže se celá karta žáka). Provede pouze odstranění evidence pro daný školní rok, karta dítěte zůstane zachována.
- Zcela odstranit děti ze školní matriky (k tomuto kroku přistupujeme obvykle pouze v případě založení duplicitní karty dítěte, dojde ke smazání karty z evidence školní matriky bez možnosti její obnovy).

Obr. Dialog při pokusu o smazání karty dítěte z evidence osob

# Zvolte jeden ze dvou způsobů odstranění dětí

Zvolte jeden ze dvou způsobů odstranění dětí:

#### 🔘 Odebrat děti pouze ze školního roku 2021/2022

využijete například v situaci kdy jste omylem dítě zařadili do školního roku 2021/2022

#### 🔵 Zcela odstranit děti ze školní matriky

vhodné pro odstranění omylem evidovaných karet dětí, kteří na školu vůbec nenastoupili

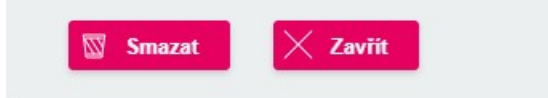

#### Obr. Smazání dítěte z evidence osob

| Příjmení         | Jméno                | Třída  | Datum narození | Rodné číslo | Datum zahajení |
|------------------|----------------------|--------|----------------|-------------|----------------|
| Brabenec         | Josef                | Pejsci | 14.06.2015     | 1556142676  | 01.09.2020     |
| Název vazby      |                      |        |                |             | Počet vazeb    |
| Doporučení pro v | zdělávání            |        |                |             | 1              |
| Podpůrná opatře  | ení                  |        |                |             | 1              |
| Osoba            |                      |        |                |             | 1              |
| Historie         |                      |        |                |             | 60             |
| Osoba ve skupini | ě                    |        |                |             | 2              |
| Role             |                      |        |                |             | 1              |
| Zákonný zástupo  | e                    |        |                |             | 1              |
| EvidenceSouhlas  | SU.SOUHLAS_PRIDELENI |        |                |             | 1              |
| Docházka         |                      |        |                |             | 18             |

Obr. Dialog při pokusu o smazání karty dítěte z evidence osob

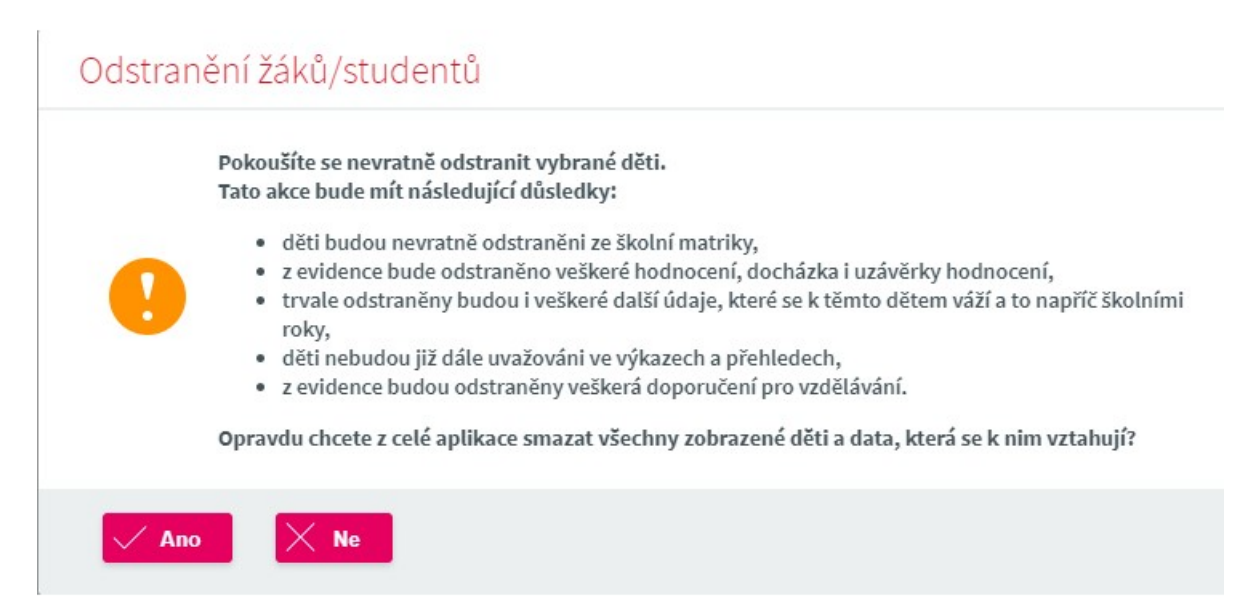

2.2.1.3 Evidence cizinců ve školní matrice

# Evidence rodného čísla u cizinců

U dětí, kterým nebylo našimi státními úřady přiděleno rodné číslo (čísla přidělená cizincům provizorně Správou sociálního zabezpečení se neuvádějí), se uvede kód ve tvaru **RRNNDDXXXX**, kde RR= poslední dvojčíslí roku narození, NN u mužů = MM (pořadové číslo měsíce), u žen MM+50, DD= den narození a za XXXX se dosadí "X" + trojmístné pořadové číslo přidělené jednoznačně školou, např. X001, X002, X021... Tato čtyřmístná koncovka kódu přiděleného školou musí mít u každého žáka/studenta, kterému byl kód školou přidělen, různé pořadové číslo, a to i v případě, že se datum narození žáků/studentů nebo číslo části školy neshoduje, např. muž narozený 15. 2. 1998 má rodné číslo - 980215/X001.

| Žáci/stud | enti                   |                                | <u></u> |
|-----------|------------------------|--------------------------------|---------|
|           | Příjmení:              | Hermann                        |         |
| X         | Jméno:<br>Rodné číslo: | Hans 1705015001                |         |
|           | Část školy:            | Základní část školy/zařízení ∨ |         |
|           | Třída:                 | Zařadil do třidy ČVTV:         |         |

# Adresa trvalého bydliště u cizinců

#### A) Cizinec bez trvalého pobytu v ČR:

V případě adresy Trvalého bydliště u cizinců bez trvalého pobytu se na záložce **Trvalé bydliště** uvede pouze **Stát bydliště** (jiný než ČR), ostatní údaje adresy se nezadávají. Uvádíme kontaktní adresu na záložce **Přechodné bydliště** případně **Kontaktní adresa**.

Obr. Evidence adresy u cizinců bez trvalého pobytu

| Osobní údaje<br>Trvalé bydliště Přechodné bydliště | Adresy<br>Kontaktní adresa | Bankovní účet              | Zákonní zástupci dítěte | Předchozí vzdělávání |
|----------------------------------------------------|----------------------------|----------------------------|-------------------------|----------------------|
| Trvalé bydliště Přechodné bydliště                 | Kontaktní adresa           |                            |                         |                      |
|                                                    |                            |                            |                         |                      |
| Ulice:                                             | Číslo popisné / orientač   | ní: /                      |                         |                      |
| Obec:                                              | Část obce:                 |                            | Městská část/obvod:     |                      |
| Okres bydliště:                                    | Kraj bydliště:             |                            |                         |                      |
| Psč:                                               | Stát bydliště:             | Spolková republika Německo | ~                       |                      |
| Telefon:                                           | 🔯 Smazat adresu            |                            |                         |                      |

Žlutě zvýrazněná pole se předávají do školní matriky.

#### B) Cizinec s trvalým pobytem v ČR:

Adresu evidujeme stejným způsobem jako u dětí s trvalým pobytem v ČR, tedy: Při vkládání adresy postupujeme při zadávání od položky Ulice, v případě, že adresa nemá ulici začneme se zadáváním od větších územních celků např. Obec či Část obce. Správné vložení adresy provádíme pomocí tzv. našeptávače.

Obr. Evidence adresy u cizinců s trvalým pobytem v ČR

|                        | Probíhající vzdělávání         |                             |                    | Zdravotní po             | ostižení/omezení a nadání dítěte |                      |
|------------------------|--------------------------------|-----------------------------|--------------------|--------------------------|----------------------------------|----------------------|
| Osobní                 | údaje Ad                       | Iresy                       | Bankovní účet      | Zákonní zástupci         | i dítěte                         | Předchozí vzdělávání |
| Trvalé bydliště        | Přechodné bydliště Ko          | ontaktní adresa             |                    |                          |                                  |                      |
| Ulice:                 | Zahradní                       | Číslo popisné / orientační: | 1741 / 6           |                          |                                  |                      |
| Obec:                  | Plzeň                          | Část obce:                  | Východní Předměstí | Městská část/obvod: Plze | ň 2-Slovany                      |                      |
| Okres bydliště:        | Plzeň-město                    | Kraj bydliště:              | Plzeňský kraj      |                          |                                  |                      |
| Psč:                   | 32600                          | Stát bydliště:              | Česká republika    | $\sim$                   |                                  |                      |
| Telefon:               |                                | Smazat adresu               |                    |                          |                                  |                      |
|                        |                                |                             |                    |                          |                                  |                      |
| itě zvýrazněná pole se | e předávají do školní matriky. |                             |                    |                          |                                  |                      |

#### Ziute zvyraznena pole se predavaji do skolni matriky.

# Vyhledávání cizinců ve školní matrice

V případě požadavku na generování seznamu cizinců můžeme využít filtru ve školní matrice a omezit výběr pro zobrazení dat např. na rodné číslo viz. obr.

Obr. Nastavení filtru pro vyhledání cizinců v evidenci osob

| Příjmení:    | $\sim$     |   |  |  |
|--------------|------------|---|--|--|
| Jméno:       | $\sim$     |   |  |  |
| Rodné číslo: | Obsahuje 🗸 | x |  |  |
| Třída:       | $\sim$     |   |  |  |

#### 2.2.1.4 Hromadné nastavení položek

Vyplňované údaje v **Evidenci osob** (např. vzdělávací program, kvalifikátor státního občanství apod.) bývají společné určité skupině dětí ve třídě případně shodné v rámci celé třídy. Hromadně nastavit některé z údajů evidované v rámci evidence osob lze prostřednictvím tlačítka **Hromadné nastavení položek** (nachází se pod tabulkou se seznamem dětí viz. obrázek).

Tlačítko **Hromadné nastavení položek** viz. obr. **Hromadné nastavení položek** skrývá skrývá ve svojí nabídce další možné funkce (např. import fotografií, <u>kopírování karty dítěte apod</u> 19.).

#### Obr. Tlačítko "Hromadné nastavení položek" na seznamu dětí v Evidenci osob

|        |       |            | Příjmení      | Jméno      | Trida   | ČVTV | Datum narození | V evidenci od | Pohlaví    | PIN                 |
|--------|-------|------------|---------------|------------|---------|------|----------------|---------------|------------|---------------------|
| Ð      | 0     | P          | Andrlík       | Andrej     | Kočičky | 1    | 12.05.2017     | 01.09.2020    | Muž        | <u>Vytvoř F</u>     |
| Ø      | 0     | P          | Eliášová      | Eliška     | Kočičky | 2    | 12.07.2016     | 01.09.2020    | Žena       | <u>Vytvoř</u> I     |
| Ø      | 0     | P          | lvánková      | Ivana      | Kočičky | 3    | 27.06.2016     | 01.09.2020    | Žena       | Vytvoř              |
| Ð      | 0     | P          | Kadlčík       | Ctibor     | Kočičky | 7    | 28.04.2015     | 01.09.2020    | Muž        | Vytvoř              |
| Ø      | 0     | P          | Ladkovský     | Ladislav   | Kočičky | 4    | 30.01.2016     | 01.09.2020    | Muž        | Vytvoř              |
|        | 0     | P          | Vítězný       | Viktor     | Kočičky | 5    | 25.02.2016     | 01.09.2020    | Muž        | Vytvoř              |
|        | 0     | P          | Wang          | Radomír    | Kočičky | 6    | 13.05.2016     | 01.09.2020    | Muž        | <u>Vytvoř</u> i     |
| t zázr | namů: | 7<br>vníkd | atu 31 1 2022 | <b>₩</b> • |         |      |                | Expor         | tovat voln | Stránk<br>é položko |
| 1002   | a and | viii k u   | 010 01.1.2022 |            |         |      |                | Export        | covac von  | e položkj           |

Po kliknutí na tlačítko Hromané nastavení položek jsme přesměrováni na formulář pro Hromadné nastavování žáků/studentů. Ukážeme si na příkladu, jak hromadně nastavit u třídy např. položku Vzdělávací program. V případě, že máme v aplikaci evidováno více organizací, zvolíme nejprve příslušnou část školy.

Poté provedeme výběr položky, u které požadujeme provést hromadné nastavení, v našem případě to bude Vzdělávací program. Zadáme buďto libovolné datum z kalendáře a označíme

příznak "**Zadaného data**" nebo v případě, že se má položka uložit k datu záhájení vzdělávání, zaškrtneme příznak "**Data zahájení**". Zaškrtnutím příznaku "**Odstranit z historie hodnoty s novější platností**" dojde k odstranění položek s novější platností evidovaných v historii položek žáka/studenta.

Obr.Hromadné nastavení položky vzdělávací program u dětí

| Hrom                                                                               | nadne nast.                                                                                                    | zaku/student                                                                                 | tu                                                                                                    |                                                                                                    |
|------------------------------------------------------------------------------------|----------------------------------------------------------------------------------------------------|----------------------------------------------------------------------------------------------|----------------------------------------------------------------------------------------------------|----------------------------------------------------------------------------------------------------|
| oložka:                                                                            | : Vzdělávací progr                                                                                                    | ram                                                                                          | $\checkmark$                                                                                                    |                                                                                                    |
| lodnota                                                                            | a: Moje planeta - m                                                                                                    | nůj domov 🛛 🗸                                                                                |                                                                                                    |                                                                                                    |
| latnost                                                                            | tod: 🔿 Zadaného                                                                                                    | data 31. 1. 2022                                                                             | *                                                                                                    |                                                                                                    |
|                                                                                    | 🖲 Data zaháj                                                                                                    | ení                                                                                          |                                                                                                    |                                                                                                    |
| Ods                                                                                | stranit z historie hodr                                                                                                    | noty s novější platností                                                                     |                                                                                                    |                                                                                                    |
|                                                                                    |                                                                                                    |                                                                                              |                                                                                                    |                                                                                                    |
| _                                                                                  |                                                                                                    | -                                                                                            |                                                                                                    |                                                                                                    |
| Nasta                                                                              | av Znět                                                                                                    |                                                                                              |                                                                                                    |                                                                                                    |
| Nasta                                                                              | av 🧹 Zpět                                                                                                    |                                                                                              |                                                                                                    |                                                                                                    |
| Nasta                                                                              | av Zpět                                                                                                    | actaurana pro užoshavu                                                                       | děti (klasnutím na záhla                                                                                         | vý 16 dvotí se označí naho odznaží větskuj džiti. Hodnotv povětší naž je zodané dotvo                                                    |
| Nasta<br>ýše zada<br>udou sr                                                       | av Zpět<br>laná hodnota bude na<br>mazány.<br>Přímení                                                                        | astavena pro všechny o<br>Jméno                                                              | děti (klepnutím na záhla<br>Datum narození                                                                       | ví 'Vybrat' se označí nebo odznačí všichni děti). Hodnoty novější, než je zadané datum,<br>Vzdělávací program k datu zahájení vzdělávání |
| Nasta<br>ýše zad<br>udou sr<br>Vybrat<br>☑                                         | av Zpět<br>laná hodnota bude n<br>mazány.<br>Příjmení<br>Andrlík                                                             | astavena pro všechny o<br>Jméno<br>Andrej                                                    | děti (klepnutím na záhla<br>Datum narození<br>12.05.2017                                                         | ví 'Vybrat' se označí nebo odznačí všichni děti). Hodnoty novější, než je zadané datum,<br>Vzdělávací program k datu zahájení vzdělávání |
| Nasta<br>ýše zad<br>udou sr<br>Vybrat<br>2                                         | av Zpět<br>laná hodnota bude na<br>mazány.<br>Příjmení<br>Andrlík<br>Eliášová                                                | astavena pro všechny o<br>Jméno<br>Andrej<br>Eliška                                          | děti (klepnutím na záhla<br>Datum narození<br>12.05.2017<br>12.07.2016                                           | vý 'Vybrat' se označí nebo odznačí všichni děti). Hodnoty novější, než je zadané datum,<br>Vzdělávací program k datu zahájení vzdělávání |
| Nasta<br>ýše zad<br>udou sr<br>Vybrat<br>Vybrat                                    | av Zpět<br>laná hodnota bude na<br>mazány.<br>Příjmení<br>Andrlík<br>Eliášová<br>Ivánková                                    | astavena pro všechny o<br>Jméno<br>Andrej<br>Eliška<br>Ivana                                 | děti (klepnutím na záhla<br>Datum narození<br>12.05.2017<br>12.07.2016<br>27.06.2016                             | ví 'Vybrat' se označí nebo odznačí všichni děti). Hodnoty novější, než je zadané datum,<br>Vzdělávací program k datu zahájení vzdělávání |
| Vasta<br>ýše zad.<br>udou sr<br>Vybrat<br>2<br>2<br>2                              | av Zpět<br>laná hodnota bude na<br>mazány.<br>Příjmení<br>Andrlík<br>Eliášová<br>Ivánková<br>Kadlčík                         | astavena pro všechny o<br>Jméno<br>Andrej<br>Eliška<br>Ivana<br>Ctibor                       | děti (klepnutím na záhla<br>Datum narození<br>12.05.2017<br>12.07.2016<br>27.06.2016<br>28.04.2015               | ví 'Vybrat' se označí nebo odznačí všichni děti). Hodnoty novější, než je zadané datum,<br>Vzdělávací program k datu zahájení vzdělávání |
| Vasta<br>ýše zad<br>udou sr<br>Vybrat<br>2<br>2<br>2<br>2<br>2<br>2<br>2<br>2<br>2 | av Zpět<br>laná hodnota bude na<br>mazány.<br>Příjmení<br>Andrlík<br>Eliášová<br>Ivánková<br>Kadlčík<br>Ladkovský            | astavena pro všechny o<br>Jméno<br>Andrej<br>Eliška<br>Ivana<br>Ctibor<br>Ladislav           | děti (klepnutím na záhla<br>Datum narození<br>12.05.2017<br>12.07.2016<br>27.06.2016<br>28.04.2015<br>30.01.2016 | ví 'Vybrat' se označí nebo odznačí všichni děti). Hodnoty novější, než je zadané datum,<br>Vzdělávací program k datu zahájení vzdělávání |
| Nasta<br>ýše zad.<br>udou sr<br>Vybrat<br>2<br>2<br>2<br>2                         | av Zpět<br>laná hodnota bude na<br>mazány.<br>Příjmení<br>Andrlík<br>Eliášová<br>Ivánková<br>Kadlčík<br>Ladkovský<br>Vítězný | astavena pro všechny o<br>Jméno<br>Andrej<br>Eliška<br>Ivana<br>Ctibor<br>Ladislav<br>Viktor | děti (klepnutím na záhla<br>Datum narození<br>12.05.2017<br>12.07.2016<br>27.06.2016<br>28.04.2015<br>30.01.2016 | ví 'Vybrat' se označí nebo odznačí všichni děti). Hodnoty novější, než je zadané datum,<br>Vzdělávací program k datu zahájení vzdělávání |

## 2.2.1.5 Kopírování karty dítěte

Systém umožňuje kopírování karty dítěte, které se např. po ukončení vzdělávání v mateřské škole po nějaké době vrací zpět a potřebujeme jej znovu evidovat. Pokud tedy chceme založit kartu dítěte, které už v minulosti školu navštěvovalo, využijeme možnost zkopírovat kartu.

Nejprve si vyhledáme v menu **Evidence osob - Děti** pomocí filtru konkrétního žáka v seznamu osob – pokud se jedná o dítě, které již ukončilo vzdělávání v mateřské škole, je potřeba odškrtnout příznak "**pouze aktivní k datu**" - poté označíme řádek s jeho jménem, z rolovacího seznamu u tlačítka **Hromadné nastavení položek** ve spodní části obrazovky vybereme možnost "**Kopírování karty**".

Obr. Tlačítko Kopírování karty v seznamu dětí

|        | Žáci/studenti              |                    |           |              |                                                           |                |               |         |                   |        |                            | E?               |
|--------|----------------------------|--------------------|-----------|--------------|-----------------------------------------------------------|----------------|---------------|---------|-------------------|--------|----------------------------|------------------|
|        |                            | Příjmení           | Jméno     | Třída        | ČVTV                                                      | Datum narození | V evidenci od | Pohlaví | PIN               |        |                            |                  |
|        | • 🔊 💿 🖻                    | Paprika            | Jaroslav  | Medvídci     | 2                                                         | 24.02.2017     | 01.09.2020    | Muž     | <u>Vytvoř PIN</u> |        |                            |                  |
|        | Počet záznamů: 1           | atu 2. 2. 2022     | *         |              |                                                           |                |               |         |                   | Expo   | Strá<br>rtovat volné polož | inky: 1<br>éky   |
|        | + Nový záznam              | 💟 Smazat           | t vybrané | Vložit změny | Hromadné nastaven<br>Hromadné nastaven                    | í položek 🛛 🗸  |               |         |                   |        |                            | s =              |
| 3AKAL/ | ÁŘI software s.r.o., Čs. a | rmády 2, 261 01 Př | íbram     |              | Zmenit platnost pok<br>Odeslat zprávu<br>Kopirováni karty | ozek           | 1             |         | Zákaznická po     | dpora: | <u>Potřebujete po</u>      | moci s aplikací? |
|        |                            |                    |           |              | Sloučit karty                                             |                | ľ             |         |                   |        |                            |                  |
|        |                            |                    |           |              | Generovat PINy                                            |                |               |         |                   |        |                            |                  |
|        |                            |                    |           |              | Rozeslat PINy e-mai                                       | lem            |               |         |                   |        |                            |                  |
|        |                            |                    |           |              | Smazat PINy                                               |                |               |         |                   |        |                            |                  |
|        |                            |                    |           |              | Hromadný import fo                                        | tografií       |               |         |                   |        |                            |                  |

Na zobrazeném formuláři si zvolíme školu, do které chceme kartu nakopírovat a nastavíme datum ke kterému chceme vytvořit kopii karty.

#### Obr. Kopírování karty dítěte

# Kopie karty studenta

| Dítě:            | Jaroslav Paprika                  |  |  |  |  |  |
|------------------|-----------------------------------|--|--|--|--|--|
| Třída/skupina:   | Medvídci                          |  |  |  |  |  |
| Škola:           | Mateřská škola Podpora            |  |  |  |  |  |
| Část školy:      | 01 - Základní část školy/zařízení |  |  |  |  |  |
| Kopii vytvořit k | datu:                             |  |  |  |  |  |
|                  |                                   |  |  |  |  |  |

Poté stiskneme tlačítko **Pokračovat**. Na poslední obrazovce si vybereme, které údaje chceme do nové karty nakopírovat (kopírují se pouze osobní údaje, údaje o probíhajícím vzdělávání dítěte je nutno znovu zadat) a stiskneme tlačítko "**Vytvořit kopii karty dítěte**".

Obr. seznam osobních údajů při vytváření kopie karty dítěte

| brat     | t Údaj                             | Hodnota           |  |
|----------|------------------------------------|-------------------|--|
| <b>~</b> | Datum narození                     | 24.2.2017         |  |
| ~        | Jméno                              | Jaroslav          |  |
| <b>~</b> | Kontaktní adresa - stát            | Česká republika   |  |
| <b>v</b> | Kvalifikátor státního občanství    | Občan ČR          |  |
| <b>v</b> | Plnoletý                           | Ne                |  |
| <b>~</b> | Počet dětí                         | 0                 |  |
| ~        | Pohlaví                            | Muž               |  |
| <b>~</b> | Přechodné bydliště - stát          | Česká republika   |  |
| ~        | Příjmení                           | Paprika           |  |
| ~        | Rodinný stav                       | Svobodný/Svobodná |  |
| ~        | Rodné číslo                        | 1702248526        |  |
| <b>~</b> | Státní občanství                   | Česká republika   |  |
| ~        | Stravuje se                        | Апо               |  |
| ~        | Trvalé bydliště - číslo orientační | 6                 |  |
| ~        | Trvalé bydliště - číslo popisné    | 1278              |  |
| ~        | Trvalé bydliště - obec             | Plzeň             |  |
| 1        | Trvalé bydliště - okres            | Plzeň-město       |  |
| ~        | Trvalé bydliště - PSČ              | 32300             |  |
| <b>~</b> | Trvalé bydliště - stát             | Česká republika   |  |
| ~        | Trvalé bydliště - ulice            | Nýřanská          |  |
| ~        | Zdravotní pojišťovna               | 111               |  |

## Vytvořit kopii karty dítěte 🛛 🗙 Zavřít

#### 2.2.1.6 Import fotografií dětí do systému

Fotografii dítěte je možné importovat jednoduše ihned po zložení karty dítěte přímo na kartě na formuláři Žáci/studenti.

Celá oblast obrázku se siluetou funguje jako klikací odkaz. Otevírá dialog pro výběr souboru a zároveň umožňuje nahrání i drag & drop obrázku. Fotografii tedy můžete na kartu vložit pohodlně přetažením obrázku ze své složky do prostoru se siluetou určeném pro fotografii.

Během zpracování obrázku aplikace zajišťuje konverzi do vybraného formátu (jpeg) a kompresi datové velikosti a případně i zmenšení rozměru (při zachování poměru stran), tak aby větší strana byla max. rozměru 800px.

#### Obr. Přesun fotografie dítěte na kartu žáka

| 🧿 digiškolka      |   |                                                                                               | D Mate<br>Zprávy L Mate                   |
|-------------------|---|-----------------------------------------------------------------------------------------------|-------------------------------------------|
| Třídní kniha      | > | Žáci/studenti                                                                                 |                                           |
| Evidence osob     | ~ | © Cevit                                                                                       | ×                                         |
| Děti              |   | Díbě 4/49: Beran Kamil (F - 3) 🔶 🔶 🤟 Tento počít > Obrázky >                                  | Prohledat Obrázky                         |
| Děti ve třídě     |   | Příjmení: Beran Uspoládat - Nová složka                                                       | <b>≈</b> • <b>□ 0</b>                     |
| Zákonní zástupci  |   | Jméno: Kamil v STento počitač                                                                 |                                           |
| Učitelé           |   | Rodne Cliske: > Dokumenty                                                                     | 5 i                                       |
| Ostatní uživatelé |   | vložil fetorofii Škola: Mateřská v Obstava Saved Pictures Savin                               | ky Videoprojekty Z fotoaparátu            |
| Zprávy            | > | Třída: F (Jana M) > Pocha                                                                     | vity                                      |
| Výstupy           | > | > \$ Statent soubory                                                                          |                                           |
| Zápis             | > | Probíhající vzdělává > 🐛 Miten disk (C)                                                       | P                                         |
| Inventář          | > | Osooni udaje A > wr temp (),winko'rs desktop.ini pomat or<br>b wr Dokumenty (),wi v d-94/9/20 | 3-0m<br>314_64 ~                          |
| Dokumenty         | 5 | Datum narození: Název soubora:                                                                | <ul> <li>Viechny soubory (*.*)</li> </ul> |
| GDPR              | > | Rodné příjmeni:                                                                               | Otevilt Zrušit                            |

Další alternativou importu je funkce Hromadný import fotografií, která je dostupná na formuláři Žáci/studenti rozbalením nabídky "Hromadné nastavení položek"

| igiškolka 🙆        |   |         |           |           |          |                    |            |                | Zpr             | ávy        | Admi           | e <b>řská Jana</b><br>nistrátor, Učitel |           | 2021<br>2022                     |
|--------------------|---|---------|-----------|-----------|----------|--------------------|------------|----------------|-----------------|------------|----------------|-----------------------------------------|-----------|----------------------------------|
| Třídní kniha       | > | ž       | Źáci /s   | stud      | lont     | i                  |            |                |                 |            |                |                                         |           |                                  |
| Evidence osob      | ~ | 2       |           | stud      | ent      |                    |            |                |                 |            |                |                                         |           |                                  |
| Děti               |   |         |           |           |          | Příjmení           | Jméno      | Třída          |                 | ČVTV       | Datum narození | V evidenci od                           | Pohlaví   | PIN                              |
| Děti ve třídě      |   |         | =Ø        | 0         | P        | 888                |            | F              |                 | 11         |                | 01.09.2020                              |           | <u>Vytvoř PIN</u>                |
| Zákopní zástupci   |   |         | =Ø        | 0         | P        | Andrlík            | Ondřej     | D              |                 | 3          | 03.02.2016     | 01.09.2021                              | Muž       | <u>Vytvoř PIN</u>                |
|                    |   |         | Ð         | 0         | P        | bbb                |            | с              |                 | 2          |                | 01.09.2020                              |           | <u>Vytvoř PIN</u>                |
| Joneie             |   |         | =Ø        | 0         | P        | Beran              | Kamil      | F              |                 | 3          |                | 01.09.2021                              |           | 1286008337 🗙                     |
| Ostatní uživatelé  |   |         | =Ø        | 0         | P        | Brambora           | Jan        | nezařazen      |                 |            |                |                                         |           | 0376183412                       |
| Zprávy             | > |         | Ð         | 0         | P        | Bramborová         | lucie      | nezařazen      |                 |            |                |                                         |           | 2003250455                       |
| Výstupy            | > |         | =Ø        | 0         | P        | Brtník             | Adam       | D              |                 | 2          | 19.11.2018     | 01.09.2020                              |           | 0162945281                       |
| Zápis              | > |         | =Ø        | 0         | P        | Bystřická          | Jitka      | В              |                 | 1          |                | 01.09.2021                              |           | <u>Vytvoř PIN</u>                |
| Inventor           |   |         | =Ø        | 0         | P        | ccc                |            | D              |                 | 4          |                | 01.09.2020                              |           | <u>Vytvoř PIN</u>                |
| Ilventar           |   |         | =Ø        | O         | P        | Cibule             | František  | D              |                 | 1          | 17.07.2017     | 01.09.2021                              |           | <u>Vytvoř PIN</u>                |
| Dokumenty          | > |         | =Ø        | 0         | P        | Černý              | Luboš      | D              |                 | 1          |                | 01.09.2020                              |           | <u>Vytvoř PIN</u>                |
| JDPR               | > |         | =Ø        | 0         | P        | Černý              | Ondřej     | D              |                 | 2          | 24.02.2017     | 01.09.2021                              | Muž       | 1255181671 ×                     |
| Ostatní evidence   | > |         | =Ø        | 0         | 9        | Cerný              | Petr       | Sovičky        |                 | 3          |                | 01.09.2021                              |           | <u>Vytvoř PIN</u>                |
| Číselníky          | > |         | =0        | 0         | 9        | Cervená            | Romana     | Sovičky        |                 | 1          |                | 01.09.2021                              |           | Vytvoř PIN                       |
|                    |   |         | =Ø        | 0         | Ð        | Cervená5           | Eva        | D              |                 | 7          |                | 01.09.2021                              |           | <u>Vytvoř PIN</u>                |
| Vastaveni          | 2 | P       | Počet záz | namů:     | 49       |                    | 1          |                |                 |            |                |                                         | 1         | Stránky: 1   <u>2</u>   <u>3</u> |
| Zákaznická podpora | > |         | Poul      | ize akti  | vní k d  | atu 18.08.2022     | *          |                |                 |            |                |                                         | Exporto   | vat volné položky                |
|                    |   |         | + Nov     | vý zázi   | nam      | 🖾 Smaz             | at vybrané | 🗸 Uložit změny | Hromadné nast   | avení po   | ložek 🗸        |                                         |           | 7 🛱 🗋                            |
|                    |   | _       |           |           |          |                    |            |                | Hromadné nast   | avení ciz  | ích jazyků     |                                         |           |                                  |
|                    | E | BAKALÁŘ | ŘI softwa | are s.r.o | ., Čs. a | armády 2, 261 01 P | říbram     |                | Změnit platnost | položek    | odp            | ora: +420 24                            | 5 034 124 | podpora@di                       |
|                    |   |         |           |           |          |                    |            |                | Odeslat zprávu  |            |                |                                         |           |                                  |
|                    |   |         |           |           |          |                    |            |                | Kopirování karl | y          |                |                                         |           |                                  |
|                    |   |         |           |           |          |                    |            |                | Sloučit karty   |            |                |                                         |           |                                  |
|                    |   |         |           |           |          |                    |            |                | Generovat PINy  |            |                |                                         |           |                                  |
|                    |   |         |           |           |          |                    |            |                | Rozeslat PINy e | mailem     |                |                                         |           |                                  |
|                    |   |         |           |           |          |                    |            |                | Smazat PINy     |            |                |                                         |           |                                  |
|                    |   |         |           |           |          |                    |            |                | Hromadný impo   | ort fotogr | afii           |                                         |           |                                  |

## 2.2.2 Děti ve třídě

Formulář **Děti ve třídě** slouží k zobrazení dětí ve zvolených třídách s možností jejich zobrazení karty ve školní matrice. Na tomto formuláři je možno rovněž provádět ukončení, přesun či zařazení nových dětí do tříd.

#### Obr. Seznam dětí ve třídě na formuláři Žáci/studenti ve třídě

| Příjmení a jméno   | Datum narození | Ve třídě od | Ročník | ČVTV | Poznámka |
|--------------------|----------------|-------------|--------|------|----------|
| Andrlík Andrej     | 12.05.2017     | 01.09.2021  | 2.     | 1    |          |
| Eliášová Eliška    | 12.07.2016     | 01.09.2021  | 2.     | 2    |          |
| Vánková Ivana      | 27.06.2016     | 01.09.2021  | 2.     | 3    |          |
| Kadlčík Ctibor     | 28.04.2015     | 18.01.2022  | 2.     | 7    |          |
| Ladkovský Ladislav | 30.01.2016     | 01.09.2021  | 2.     | 4    |          |
| Vítězný Viktor     | 25.02.2016     | 01.09.2021  | 2.     | 5    |          |
| Wang Radomír       | 13.05.2016     | 01.09.2021  | 2.     | 6    |          |

# Popis polí na formuláři Žáci/studenti ve třídě

| Název            | Popis                                                                |  |  |  |  |  |
|------------------|----------------------------------------------------------------------|--|--|--|--|--|
| Třída            | Možnost filtrování záznamů dle třídy z číselníku tříd.               |  |  |  |  |  |
| Příjmení a jméno | Zobrazení příjmení a jména žáka. Kliknutím na tlačítko s tužkou      |  |  |  |  |  |
|                  | dojde k zobrazení karty žáka ve školní matrice.                      |  |  |  |  |  |
| Datum narození   | Datum narození dítěte evidované na kartě dítěte ve školní matrice.   |  |  |  |  |  |
| Ve třídě od      | Datum, od kterého je dítě evidované ve třídě.                        |  |  |  |  |  |
| Ročník           | Hodnota zobrazuje ročník třídy, ve kterém je dítě zařazeno ve třídě. |  |  |  |  |  |
| ČVTV             | Číslo v třídním výkazu. Položka je editovatelné.                     |  |  |  |  |  |
| Poznámka         | Libovolný text, který je možno uvést při zařazení dítěte do třídy.   |  |  |  |  |  |

## Popis tlačítek na formuláři

| Název       | Popis                                                 |
|-------------|-------------------------------------------------------|
| =Ø          | Zobrazí kartu dítete v evidenci školní matriky.       |
| Uložit      | Uloží změny na formuláři Žáci/studenti ve třídě.      |
| Přidat děti | Zobrazí formulář pro zařazení žáků/studentů do třídy. |

| Název          | Popis                                                                                                    |
|----------------|----------------------------------------------------------------------------------------------------|
| Odebrat děti   | Zobrazí formulář pro odebrání žáků/studentů ze třídy.                                                                                                    |
| Přesunout děti | Zobrazí formulář pro přesunutí žáka/studenta z jedné třídy do druhé.                                                                                                    |
| Generovat ČVTV | Vygeneruje čísla v třídním výkazu vzestupně dle pořadí žáků.<br>Využíváme jej zejména v případě, že do třídy zařadíme více žáků - tj.<br>po zařazení žáků z přijímacího řízení, resp. zápisu do 1. ročníku ZŠ.<br>Po jeho stisku se mu automaticky vygeneruje nejvyšší použité číslo (i<br>mezi neaktivními žáky/studenty), např. pokud bylo v této třídě jako<br>nejvyšší ČVTV číslo 25 a do třídy přijde nový žák/student, vygeneruje<br>se mu číslo 26. |
| Zpět           | Návrat na formulář Třídy seznamem tříd.                                                                                                    |
| XLS            | Tlačítko pro nastavení parametrů pro export do Excelu.                                                                                                    |
| XLS            | Tlačítko pro export údajů do MS Excel dle nastavených parametrů.                                                                                                    |
|                | Vyvolání dialogového okna pro výběr tiskového výstupu a jeho<br>generování.                                                                                                    |

#### 2.2.2.1 Přidání dítěte do třídy

Tlačítko **Přidat děti** slouží k přidání dětí do tříd. Výhodou je možnost hromadného přidání dětí do třídy.

Pokud klikneme na tlačítko **Přidat do třídy**, zobrazí se tento detail formuláře. Zobrazení polí na formuláři **Příchod žáků/studentů** se liší v návaznosti na typ školy, do kterém zařazujeme žáky.

Obr. Formulář pro přidání dětí do třídy

# Do třídy: Kočičky

Příchod žáků/studentů

| Nezařazení děti:                                                                                  |             | Děti pro zařazení do třídy: |   |
|---------------------------------------------------------------------------------------------------|-------------|-----------------------------|---|
| Beneš Antonín<br>Beneš Antonín<br>Lilková Liliana - 25. 2. 2017<br>Vítězná Viktorie - 25. 2. 2016 | ><br>><br>« | Lilek Liam - 25. 2. 2017    | * |
|                                                                                                   |             |                             | - |

# Popis polí na formuláři Příchod žáků/studentů

| Název                           | Popis                                                                                                    |
|---------------------------------|----------------------------------------------------------------------------------------------------|
| Do třídy                        | Název třídy, do které žáka zařazujeme z číselníku tříd                                                                                                    |
| Datum zařazení do třídy         | Datum, od kterého je žák zařazen ve třídě.                                                                                                    |
| Ročník                          | Ročník, ve kterém se žák ve třídě vzdělává.                                                                                                    |
| Datum zahájení<br>vzdělávání    | Datum, od kterého žák zahajuje vzdělávání na škole.<br><b>Poznámka:</b> V případě zahájení vzdělávání od začátku školního roku<br>se jedná vždy o 1.9. bez ohledu na to, zda tento den připadá na<br>sobotu či neděli.                                                  |
| Generovat čísla v tř.<br>výkazu | Pokud je příznak zaškrtnut, tak se při zařazování přidělí<br>žákům/studentům automaticky ČVTV. Vezme se dosud nejvyšší ČVTV<br>ve třídě a číslování přijatých žáků/studentů začne následujícím číslem<br>dle abecedy vzestupně. Pokud nebude toto pole zaškrtnuté, ČVTV |

≣?

| Název                         | Popis                                                                                                    |
|-------------------------------|----------------------------------------------------------------------------------------------------|
|                               | vygenerována nebudou. Vždy je možné zadat je přímo ve sloupci<br>" <b>Číslo ve tř. výkazu</b> " na formuláři se složením třídy.                                      |
| Nezařazení děti               | Seznam dětí, které je možno zařadit do třídy ke vzdělávání. Nabízí se<br>všichni žáci, kteří mají evidovanou kartu ve školní matrice a nejsou<br>zařazeni do třídy.  |
| Děti pro zařazení do<br>třídy | Zobrazuje děti, které jsme si prostřednictvím ovládacích tlačítek<br>přesunuli z části "Nezařazení žáci/studenti" do části "Žáci/studenti<br>pro zařazení do třídy". |
| Poznámka                      | Libovolná poznámka ke vzdělávání. Může být např. uveden název<br>školy, ze které dítě přestupuje.                                                                    |

## Popis tlačítek na formuláři Příchod žáků/studentů

| Název  | Popis                                                                                                    |
|--------|----------------------------------------------------------------------------------------------------|
| >>     | Tlačítko hromadně přesune celý seznam dětí z části "Nezařazené<br>děti" bez předchozího označení dětí.                                          |
| >      | Tlačítko přesune vybrané (Označené děti např. pomocí klávesy CTRL)<br>do části "Děti pro zařazení do třídy"                                     |
| <      | Tlačítko přesune vybrané (označené děti např. pomocí klávesy CTRL)<br>do části "Nezařazené děti".                                               |
| «      | Tlačítko hromadně přesune celý seznam dětí z části "Děti pro<br>zařazení do třídy" do části "Nezařazené děti" bez předchozího<br>označení žáků. |
| Uložit | Uloží změny na formuláři Přidání dítěte do třídy.                                                                                               |
| Zpět   | Provede návrat zpět na formulář Třídy se seznamem tříd.                                                                                         |

## 2.2.2.2 Odebrání dítěte ze třídy

Tlačítko **Odebrat děti** slouží k odebírání dětí ze tříd. Výhodou je možnost hromadného odebrání dětí ze třídy.

Po klinutí na tlačítko Odebrat děti zobrazí detail formuláře:

Obr. Formulář pro odebrání dětí ze třídy

| tudentů                                    |                                                                                                    |                                                                                                    | ⊑?                                                                                                    |
|--------------------------------------------|----------------------------------------------------------------------------------------------------|----------------------------------------------------------------------------------------------------|----------------------------------------------------------------------------------------------------|
| Kočičky         V           31. 1. 2022    |                                                                                                    |                                                                                                    |                                                                                                    |
| Odcházející děti:                          |                                                                                                    |                                                                                                    |                                                                                                    |
| Ladkovský Ladislav (4)                     | •                                                                                                    |                                                                                                    |                                                                                                    |
| í děti                                     |                                                                                                    |                                                                                                    |                                                                                                    |
| čení žáků vzdělávajících se podle §38 odst | . 1, písm. a) ŠZ                                                                                                    |                                                                                                    |                                                                                                    |
|                                            |                                                                                                    |                                                                                                    |                                                                                                    |
|                                            | studentů<br>Kočičky<br>31. 1. 2022<br>Odcházející děti:<br>Cdcházející děti:<br>Ladkovský Ladislav (4)<br>S<br>Cdcházející děti:<br>Ladkovský Ladislav (4)<br>S<br>A<br>A<br>A<br>A<br>A<br>A<br>A<br>A<br>A<br>A<br>A<br>A<br>A | studentů<br>Kočičky         31.1.2022             Odcházející děti:         Ladkovský Ladislav (4)         >         >         > <td>studentů<br/>vočičky         31.1.2022         iii •         Occházející děti:         Ladkovský Ladislav (4)         &gt;         &gt;            &gt;</td> | studentů<br>vočičky         31.1.2022         iii •         Occházející děti:         Ladkovský Ladislav (4)         >         >            > |

# Popis polí na formuláři Ochod žáků/studentů

| Název                  | Popis                                                                                                    |
|------------------------|----------------------------------------------------------------------------------------------------|
| Ze třídy               | Název třídy, do které žáka zařazujeme z číselníku tříd                                                                                                    |
| Odchod ze třídy k datu | Jedná se o datum, ke kterému bylo dítě naposledy zařazeno v dané<br>třídě. Uvedeme den, měsíc, rok odebrání dítěte ze třídy.                                                                |
| Ročník                 | Pole "Ročník" je zobrazeno za předpokladu, že se jedná o třídu ZŠ,<br>ve které je zastoupeno více ročníku. Vybíráme ročník, ze kterého<br>požadujeme vybírat žáky k ukončení vzdělávání.    |
| Děti ve třídě          | Seznam dětíů, které je možno zařadit do třídy ke vzdělávání. Nabízí<br>se všechny děti, kteří mají evidovanou kartu ve školní matrice a<br>nejsou zařazeni do třídy.                        |
| Odcházející děti       | Zobrazuje žáky, které jsme si prostřednictvím ovládacích tlačítek<br>přesunuli z části "Nezařazení žáci/studenti" do části "Žáci/studenti<br>pro zařazení do třídy".                        |
| Pouze aktuálně platní  | Příznak z výchozí nastavení označen. V případě, že potřebujeme<br>zobrazit všechny aktuálně nezařazené žáky/studenty, zrušíme<br>zaškrtnutí příznaku " <b>pouze aktuálně platné děti</b> ". |

| Název                                                                         | Popis                                                                                                    |
|-------------------------------------------------------------------------------|----------------------------------------------------------------------------------------------------|
| Umožnit zadání<br>ukončení žáků<br>vzdělávajících se podle<br>§38 písm. a) ŠZ | Zobrazí děti, které se vzdělávají podle §38 písm. a) ŠZ a umožní<br>jejich ukončení k požadovanému datu. |
| Poznámka                                                                      | Libovolná poznámka vztahující se k odchodu dítěte např. název<br>mateřské, na kterou žák přestupuje.     |

# Popis tlačítek na formuláři Odchod žáků/studentů

| Název  | Popis                                                                                                    |
|--------|----------------------------------------------------------------------------------------------------|
| >>>    | Tlačítko hromadně přesune celý seznam dětí z části "Děti ve třídě"<br>do části "Odcházející dětii" bez předchozího označení žáků.                        |
| >      | Tlačítko přesune vybrané (označené žáky např. pomocí klávesy CTRL)<br>z části "Děti ve třídě" do části "Odcházející děti"                                |
| <      | Tlačítko přesune vybrané (označené žáky např. pomocí klávesy CTRL)<br>z části "Odcházející žáci/studenti"do části<br>"Děti ve třídě"                     |
| «      | Tlačítko hromadně přesune celý seznam žáků z části "Děti pro<br>zařazení do třídy" do části "Nezařazení žáci/studenti" bez<br>předchozího označení žáků. |
| Uložit | Uloží změny na formuláři Přidání dítěte do třídy.                                                                                                    |
| Zpět   | Provede návrat zpět na formulář "Třídy 261" se seznamem tříd.                                                                                            |

## 2.2.2.3 Přesun dítěte do jiné třídy

Tlačítko "**Přesunout děti**" slouží k přesouvání žáků/studentů ze tříd. Pokud na něj klikneme, zobrazí se tento detail formuláře.

Obr. Formulář pro přesunutí dětí ze třídy do třídy

| Přesun žá                                                                                            | ků/studenti                                     | ů                          |   |   |  |
|----------------------------------------------------------------------------------------------------|-------------------------------------------------|----------------------------|---|---|--|
| Ze třídy:                                                                                            | Kočičky 🗸                                       |                            |   |   |  |
| Do třídy:                                                                                            | Medvídci 🗸                                      |                            |   |   |  |
| Přesun od data:                                                                                      | 31. 1. 2022                                     | *                          |   |   |  |
| ✓ Generovat                                                                                          | čísla v tř. výkazu                              |                            |   |   |  |
| Děti ve třídě Ko                                                                                     | čičky:                                          | Přesouvaní děti:           |   |   |  |
| Andruk Andrey<br>Eliášová Eliška<br>Kadlčík Ctibor<br>Ladkovský Lac<br>Vítězný Viktor<br>Wang Radomí | (1)<br>(2)<br>(7)<br>Jislav (4)<br>(5)<br>r (6) | Ivankova Ivana (3)       > | Ť |   |  |
| pouze aktus                                                                                          | álně platní děti                                |                            |   |   |  |
| Poznámka k zař<br>dětí do nové tříd                                                                  | azení<br>dv:                                    |                            |   |   |  |
|                                                                                                    |                                                 |                            |   | 1 |  |
|                                                                                                    |                                                 |                            |   |   |  |

# Popis polí na formuláři Přesun dětí

| Název                                                 | Popis                                                                                                    |
|-------------------------------------------------------|----------------------------------------------------------------------------------------------------|
| Ze třídy                                              | Výběr třídy, ze ze které přesouváme dítě.                                                                                                    |
| Do třídy                                              | Třída, do které přesouváme dítě (výběr z číselníku tříd)                                                                                            |
| Ročník                                                | Zvolíme ročník třídy, do kterého přesouváme dítě.                                                                                                   |
| Přesun od data                                        | Den, měsíc, rok přesunu dítě do jiné třídy.                                                                                                    |
| Generovat čísla v tř.<br>výkazu                       | Vygeneruje nové číslo v třídním výkazu dítěte.                                                                                                    |
| Pouze aktuálně platní<br>žáci/studenti                | Při zaškrtnutí příznaku jsou zobrazení pouze aktivní děti. Po zrušení<br>označení tohoto příznaku dojde k zobrazení i neaktivních<br>žáků/studentů. |
| Poznámka k zařazení<br>žáků/studentů do nové<br>třídy | Libovolná poznámka k přesunu dítěte do nové třídy.                                                                                                  |

| Název  | Popis                                                                                                    |
|--------|----------------------------------------------------------------------------------------------------|
| >>     | Tlačítko hromadně přesune celý seznam žáků z části "Děti ve třídě<br>XY" do části "Přesouvaní žáci studenti" bez předchozího označení<br>žáků. |
| >      | Tlačítko přesune vybrané (označené žáky např. pomocí klávesy CTRL)<br>z části "Děti ve třídě XY" do části "Přesouvaní žáci studenti"           |
| <      | Tlačítko přesune vybrané (označené žáky např. pomocí klávesy CTRL)<br>z části "Přesouvané děti"do části<br>"Žáci/studenti ve třídě XY"         |
| «      | Tlačítko hromadně přesune celý seznam dětí z části "Přesouvané<br>děti" do části "Žáci/studenti ve třídě XY" bez předchozího označení<br>žáků. |
| Uložit | Uloží změny na formuláři <b>Přesun dětí</b> .                                                                                                  |
| Zpět   | Provede návrat zpět na formulář Třídy se seznamem tříd.                                                                                        |

## Popis tlačítek na formuláři Přesun dětí

#### 2.2.3 Zákonní zástupci

V menu **Evidence osob - Zákonní zástupci** evidujeme zákonné zástupce dětí, údaje o nich a zakládáme účty zákonným zástupců pro přístup do systému.

Třídní učitel má možnost vytvořit zákonného zástupce, popř. vazbu mezi zákonným zástupcem a žákem/studentem, pouze přes menu **Evidence osob - Děti** (karta dítěte, záložka Zákonní zástupci, tlačítko "**Nový zákonný zástupce**").

Primárně však přísluší zadávání zákonného zástupce administrátorovi konkrétní školy, který má zároveň možnost zadávat zákonného zástupce i přes menu **Evidence osob - Zákonní zástupci.** 

Obr. Vstupní formuláři pro vyhledávání osob v seznamu zákonných zástupců

| Příjmení:                 | $\sim$ |  |  |  |  |
|---------------------------|--------|--|--|--|--|
| Jméno:                    | $\sim$ |  |  |  |  |
| Třída:                    | $\sim$ |  |  |  |  |
| E-mail:                   | $\sim$ |  |  |  |  |
| Stav:                     | $\sim$ |  |  |  |  |
| Trvalé bydliště - ulice:  | $\sim$ |  |  |  |  |
| Trvalé bydliště - město:  | $\sim$ |  |  |  |  |
| Kontaktní adresa - město: | $\sim$ |  |  |  |  |
| Povolání:                 | $\sim$ |  |  |  |  |
| Příjmení dítěte:          | $\sim$ |  |  |  |  |
| Jméno dítěte:             | $\sim$ |  |  |  |  |

Práce s filtrem 26 se řídí stejnými pravidly jako při vyhledávání dětí v evidenci osob.

## Obr. Seznam zákonných zástupců evidovaných na formuláři Zákonní zástupci

| ***         Andrilková         Eva         377894258         728556664           ***         Brabenec         Pavel         728551613         neznamy@neznamy.cz           ***         Ekiáš         Emil         Control         728551613         neznamy@neznamy.cz           ***         Ekiášová         Emila         Emila         Control         Control         Contro         Contro         Contro                                                                                                    | není     | Jméno      | Telefon   | Mobilní telefon | E-mail                   | PIN               |
|----------------------------------------------------------------------------------------------------|----------|------------|-----------|-----------------|--------------------------|-------------------|
| ***********************************                                                                                                    | rlíková  | Eva        | 377894258 | 728556664       |                          | <u>Vytvoř PIN</u> |
| SeliáEndiEndiGo7852369enil@enil.czSeliávoáEnilkaEnilka728777333enilka@enilka.czSeliásováErikaErika602741258erika@enika.czImage enilka@enilka.czSeliásováPael602741258erika@enika.czImage enilka@enilka.czImage enilka@enilka.czSeliásováPael602741258inek@enika.czImage enilka@enilka.czImage enilka@enilka.czSeliásováJanaJana60886884jalaa@jalaa.czImage enilka@enilka.czImage enilka@enilka.czSkalčikováJanaPera60886884jalaa@jalaa.czImage enilka@enilka.czImage enilka@enilka.czImage enilka@enilka.czSkalčikováPeraJana60886884jalaa@jalaa.czImage enilka@enilka.czImage enilka@enilka.czImage enilka@enilka.czImage enilka@enilka.czSkalčikováLakoskáLaka60124566enal@enall.czImage enilka@enilka.czImage enilka@enilka.czImage enilka@enilka.czSkalčikováSkaleňkováSkaleňkováSkaleňkováSkaleňkováImage enilka@enilka.czImage enilka@enilka.czSkaleňkováSkaleňkováSkaleňkováSkaleňkováSkaleňkováImage enilka@enilka.czImage enilka@enilka.czSkaleňkováSkaleňkováSkaleňkováSkaleňkováSkaleňkováImage enilka@enilka.czImage enilka@enilka.czSkaleňkováSkaleňkováSkaleňkováSkaleňkováSkaleňkováImage enilka@enilka.czImage enilka@enilka.czSkaleňková <td< td=""><td>benec</td><td>Pavel</td><td></td><td>729516163</td><td>neznamy@neznamy.cz</td><td><u>Vytvoř PIN</u></td></td<>                                                                                                    | benec    | Pavel      |           | 729516163       | neznamy@neznamy.cz       | <u>Vytvoř PIN</u> |
| I i i i i i i i i i i i i i i i i i i i                                                                                                    | 5        | Emil       |           | 607852369       | emil@emil.cz             | <u>Vytvoř PIN</u> |
| Image: Series Series | šová     | Emilka     |           | 728777333       | emilka@emilka.cz         | <u>Vytvoř PIN</u> |
| Image       Nanek       Pavel       123856321       Ivanek@Ivanek.cz         Image       Jankovská       Jolana       60888684       jolana@jolana.cz         Image       Jankovská       Jan       605896325       Jan@jolana.cz       1         Image       Jankovská       Petra       605896325       Jan@jan.cz       1         Image       Image       Paral       605896325       Jan@jan.cz       1         Image       Image       Paral       605896325       Jan@jan.cz       1         Image       Image       Paral       605896325       Jan@jan.cz       1         Image       Image       Paral       722874123       Lada@lada.cz       1         Image       Parika       Jan       606123456       email@email.cz       1         Image       Smutná       Stanislava       72389550       smutn@emutna.cz       1         Image       Smutná       Stanislava       606896745       adrian@adriana.cz       1         Image       Tomanovská       Adriana       607937654       Tamar@tamar@adriana.cz       1         Image       Tomanovská       Tamar@       607937654       Tamar@tamar@adriana.cz       1         Image <td>ssonová</td> <td>Erika</td> <td></td> <td>602741258</td> <td>erika@erika.cz</td> <td><u>Vytvoř PIN</u></td>                                                                                                    | ssonová  | Erika      |           | 602741258       | erika@erika.cz           | <u>Vytvoř PIN</u> |
| Inkovská       Jolana       60888884       jolana_Cz         Inkovský       Jan       605896325       Jan@jan.cz       1         Inkovský       Petra       605896325       Jan@jan.cz       1         Inkovský       Petra       724123456       kadicikova.cz       1         Inkovská       Lada       722874123       Lada@lada.cz       1         Inkovská       Jan       606123456       email@email.cz       1         Inkovská       Stanislava       606896743       smutna@emutna.cz       1         Inkovská       Adriana       606896745       smutný@emutny.cz       1         Inkovská       Adriana       606896745       adriana@adriana.cz       1         Inkovská       Tomanovská       Tamara@tama@email.cz       1       1         Intrá       Tabita       606896745       smutný@emutny.cz       1         Intrá       Tamara@tama@email.cz       1       1       1       1         Intrá       Tabita       607987654       tabita@tabita.cz       1       1         Intrá       Tamara@tama@email.cz       1       1       1       1       1         Intrá       Tabita       607987654       Tamara@tama                                                                                                    | ek       | Pavel      |           | 723856321       | lvanek@ivanek.cz         | <u>Vytvoř PIN</u> |
| Indevský     Jan     605896325     Jan@jan.cz     1       Indevský     Petra     605896325     Jan@jan.cz     1       Indevská     Petra     724123456     kadlcikova.cz     1       Indevská     Lada     722874123     Lada@lada.cz     1       Indevská     Jan     Jan     724987654     paprika@paprika.cz     1       Indevská     Petrá     Petra     606123456     email@email.cz     1       Indevská     Stanislava     606123456     email@email.cz     1       Indevská     Stanislava     606896745     smutn@amutna.cz     1       Indevská     Adriana     606896745     adrian@adriana.cz     1       Indevská     Tabita     606896745     tabita@tabita.cz     1       Indevská     Tabita     607987654     Tamar@tamara.cz     1       Indevská     Tamara     607987654     Tamar@tamara.cz     1       Indevská     Petr     607987654     Tamar@tamara.cz     1       Indevská     Petr     Petr     1     1       Indevská     Petr     1     722456123     Urich@email.cz       Indevská     Petr     Petr     1     1       Indevská     Tamara@tamara.cz     1     1<                                                                                                    | kovská   | Jolana     |           | 608886884       | jolana@jolana.cz         | <u>Vytvoř PIN</u> |
| Image: Section Section  | kovský   | Jan        |           | 605896325       | Jan@jan.cz               | 177828750         |
| I dakovská     Lada     722874123     Lada@lada.cz       Parika     Jan     724887654     paprika@paprika.cz       Ptršš     Petr     606123456     email@email.cz       I stanisłava     606123456     email@email.cz       I stanisłava     722891563     smutna@smutna.cz       I stanisłava     606896745     adrian@driana.cz       I stanisłava     606896745     adrian@driana.cz       I stanisłava     606896745     adrian@driana.cz       I stanisłava     605896745     tabia@driana.cz       I stanisłava     607987654     Tamar@tamara.cz       I stanisłava     607987654     Tamar@tamara.cz       I stanisłava     607987654     Tamar@tamara.cz       I stanisłava     607987654     Tamar@tamara.cz       I stanisłava     607987654     Stanisłar.cz       I stanisłava     607987654     Stanisłar.cz       I stanisłava     607987654     Stanisłar.cz       I stanisłava     607987654     Stanisłar.cz       I stanisłava     607987654     Stanisłar.cz       I stanisłava     607987654     Stanisłar.cz       I stanisłava     607987654     Stanisłar.cz       I stanisłava     72588555     vit@vit.cz                                                                                                    | lčíková  | Petra      |           | 724123456       | kadlcikova@kadlcikova.cz | <u>Vytvoř PIN</u> |
| Paprika     Jan     724987654     paprika@paprika.cz     Co       Petráš     Petrá     Petra     606123456     email@email.cz       Imutná     Stanislava     732985632     smutna@smutna.cz     Imutná@smutna.cz       Imutná st.     Stanislava     Co     606896745     adrian@driana.cz       Imutná st.     Adriana     Co     606896745     adrian@driana.cz       Imanovská     Tabita     Co     60589635     tabita@tabita.cz       Imanovská     Tamara     607987654     Tamara@tamara.cz       Imanovská     Petr     Co     722588155     vit@vit.cz                                                                                                    | kovská   | Lada       |           | 722874123       | Lada@lada.cz             | <u>Vytvoř PIN</u> |
| Petráš     Petr     Petr     606123456     email@email.cz       Imatri Stanislava     Stanislava     73298632     smutna@smutna.cz       Imatri Stanislava     Stanislava     725894156     smutny@smutny.cz       Imatri Stanislava     Adriana     606896745     adriana@adriana.cz       Imatri Stanislava     Imatri Stanislava     60589635     adriana@adriana.cz       Imatri Stanislava     Imatri Stanislava     60589635     tabita@tabita.cz       Imatri Tomanovská     Tamara     607987654     Tamara@tamara.cz       Imatri Stanislava     Imatri Stanislava     10110/metri Stanislava     10110/metri Stanislava       Imatri Stanislava     Imatri Stanislava     607987654     Tamara@tamara.cz       Imatri Stanislava     Imatri Stanislava     10110/metri Stanislava     10110/metri Stanislava       Imatri Stanislava     Imatri Stanislava     10110/metri Stanislava     10110/metri Stanislava       Imatri Stanislava     Imatri Stanislava     10110/metri Stanislava     10110/metri Stanislava       Imatri Stanislava     Imatri Stanislava     10110/metri Stanislava     10110/metri Stanislava       Imatri Stanislava     Imatri Stanislava     10110/metri Stanislava     10110/metri Stanislava       Imatri Stanislava     Imatri Stanislava     10110/metri Stanistanislava     10110/metri Stanislava <td>rika</td> <td>Jan</td> <td></td> <td>724987654</td> <td>paprika@paprika.cz</td> <td>052139563</td>                                                                                                    | rika     | Jan        |           | 724987654       | paprika@paprika.cz       | 052139563         |
| Important     Stanislava     732985632     smutna@smutna.cz       Important     Stanislava     725994156     smutny@smutny.cz       Important     Adriana     606896745     adriana@adriana.cz       Important     Tabita     603599856     tabita@tabita.cz       Important     Tamara@tamara.cz     607987654     Tamara@tamara.cz       Important     Tamara@tamara.cz     607987654     Tamara@tamara.cz       Important     Petr     722456123     Utrich@email.cz       Important     Ytéznáy     Vitéznáy     Ytéznáy     Ytéznáy                                                                                                    | áš       | Petr       |           | 606123456       | email@email.cz           | <u>Vytvoř PIN</u> |
| Implementation     Stanislav     725894156     smutný@smutný.cz       Implementation     Adriana     606896745     adriana@adriana.cz       Implementation     Tomanovská     Tabita     60389985     tabita@tabita.cz       Implementation     Tamara     607987654     Tamara@tamara.cz       Implementation     Trzs84153     Ulrich@email.cz       Implementation     Trzs845153     Vitřeznáv     Trzs88555                                                                                                    | itná     | Stanislava |           | 732985632       | smutna@smutna.cz         | <u>Vytvoř PIN</u> |
| Image: Stavebníková     Adriana     606896745     adriana@adriana.cz       Image: Tomanovská     Tabita     603589985     tabita@tabita.cz       Image: Tomanovská     Tamara     607987654     Tamara@tamara.cz       Image: Tomanovská     Petr     722456123     Ulrich@email.cz       Image: Trick trick     Vítězslav     725888555     vít@vít.cz     trick                                                                                                    | ıtný st. | Stanislav  |           | 725894156       | smutny@smutny.cz         | <u>Vytvoř PIN</u> |
| Imanovská     Tabita     60358985     tabita@tabita.cz       Imanovská     Tamara     607987654     Tamara@tamara.cz       Imanovská     Petr     722456123     Ulrich@email.cz       Imanovská     Vitězslav     725888555     vit@vit.cz     1                                                                                                    | ebníková | Adriana    |           | 606896745       | adriana@adriana.cz       | <u>Vytvoř PIN</u> |
| Immanovská         Tamara         607987654         Tamara@tamara.cz           Vlrich         Petr         722456123         Ulrich@email.cz           V Vřčzný         Vítězslav         725888555         vít@vít.cz         12                                                                                                    | anovská  | Tabita     |           | 603589985       | tabita@tabita.cz         | <u>Vytvoř PIN</u> |
| Dlrich         Petr         722456123         Ulrich@email.cz           DV lřtězný         Vítězslav         725888555         vít@vít.cz         12                                                                                                    | anovská  | Tamara     |           | 607987654       | Tamara@tamara.cz         | <u>Vytvoř PIN</u> |
|                                                                                                    | :h       | Petr       |           | 722456123       | Ulrich@email.cz          | <u>Vytvoř PIN</u> |
|                                                                                                    | zný      | Vítězslav  |           | 725888555       | vit@vit.cz               | 115732027         |
| 🖅 Wang Waldemar 728556663 walda@walda.cz                                                                                                    | g        | Waldemar   |           | 728556663       | walda@walda.cz           | <u>Vytvoř PIN</u> |
| et záznamů: 20                                                                                                    | : 20     |            |           |                 |                          | Stránky:          |

Po spuštění formuláře se zobrazí seznam všech zákonných zástupců evidovaných v dané škole.

| Název           | Popis                                                                                                    |
|-----------------|----------------------------------------------------------------------------------------------------|
| Příjmení        | Příjmení zákonného zástupce.                                                                                                    |
| Jméno           | Křestní jméno zákonného zástupce.                                                                                                    |
| Telefon         | Telefonní kontakt na zákonného zástupce.                                                                                                    |
| Mobilní telefon | Mobilní telefon na zákonného zástupce.                                                                                                    |
| E-mail          | E-mailová adresa zákonného zástupce. Nezbytná pro případné<br>obnovení hesla pro přístup do systému zákonným zástupcem. Pokud<br>není evidovaný e-mail, musí se zákonný zástupce obrátit na školu s<br>žádostí o změnu hesla. |
| PIN             | PIN kód, který slouží k prvotní registraci zákonného zástupce do systému.                                                                                                    |

# Popis polí na formuláři Zákonní zástupci

# Popis tlačítek na formuláři Zákonní zástupci

| Název          | Popis                                                                                                    |
|----------------|----------------------------------------------------------------------------------------------------|
| =Ø             | Zobrazí kartu zákonného zástupce s možností editace záznamů.                                                                                                    |
| Nový záznam    | Otevře novou kartu pro založení zákonného zástupce.                                                                                                    |
| Uložit změny   | Uloží změny na formuláři                                                                                                    |
| Smazat vybrané | Smaže označené záznamy, pokud neexistují vazby v systému.                                                                                                    |
| Generovat PINy | Provede hromadné vygenerování PIN kódů u zákonných zástupců,<br>kteří PIN kód pro registraci do systému nemají vygenerován.<br>Pokud chceme vygenerovat PIN pouze konkrétnímu rodiči, stiskneme<br>u daného rodiče v poli <b>PIN</b> odkaz " <b>Vytvoř PIN</b> ". Tlačítkem " <b>Smazat</b><br><b>PINy</b> " lze smazat PINy u všech rodičů, kteří ještě nejsou<br>zaregistrovaní. Chceme-li smazat PIN pouze u konkrétního rodiče,<br>stiskneme tlačítko <sup>×</sup> umístěné vedle PINkódu. |
| $\nabla$       | Zobrazí filtr pro zadání kritérií pro vyhledání zákonného<br>zástupce/zákonných zástupců.                                                                                                    |
| KIS            | Tlačítko pro nastavení parametrů pro export do Excelu.                                                                                                    |
| NLS            | Tlačítko pro export údajů do MS Excel dle nastavených parametrů.                                                                                                    |

| Název | Popis                                                                       |
|-------|-----------------------------------------------------------------------------|
|       | Vyvolání dialogového okna pro výběr tiskového výstupu a jeho<br>generování. |

## Obr. Detail karty zákonného zástupce

| njmenî:      |                | Paprika              | · .                        |             | Uživatel            | ské jméno: | pap        | rika_rodic                 |
|--------------|----------------|----------------------|----------------------------|-------------|---------------------|------------|------------|----------------------------|
| méno:        |                | Jan                  |                            |             |                     |            | z          | mēna hesla 🛛 🗙 Zrušit účet |
| itul:        | ſ              |                      |                            |             |                     |            |            |                            |
| itav:        | ĺ              | Aktivní 🗸            |                            |             |                     |            |            |                            |
| atum naroa   | zení:          |                      |                            |             |                     |            |            |                            |
| rvalé bydli  | ště Kopírova   | t adresu dítěte Sma  | zat adresu                 |             |                     |            |            |                            |
| lice:        | Nýřanská       |                      | Číslo popisné / orientační | 1278        | / 6                 |            |            |                            |
| Obec:        | Plzeň          |                      | Část obce:                 | Bolevec     |                     | Městská č  | ást/obvod: | Plzeň 1                    |
| )krest       | Plzeň-město    |                      | Kraj:                      | Plzeňský    | kraj                | ĩ          |            |                            |
| sč:          | 32300          |                      | Stát:                      | Nýřanská    | 1278/6, 32300 Plzeň |            |            | $\sim$                     |
|              |                |                      |                            |             |                     |            |            |                            |
| ontaktní a   | dresa: Kopir   | ovat adresu ditěte S | imazat adresu              |             |                     | _          |            |                            |
| lice:        |                |                      | Číslo popisné              | orientační: | /                   |            |            |                            |
| bec:         | _              |                      | Část obce:                 |             |                     |            | Městská či | ást/obvod:                 |
| Okres:       |                |                      | Kraj:                      |             |                     |            |            |                            |
| sč:          |                |                      | Stát:                      |             |                     |            |            | $\sim$                     |
| alafont      |                |                      | Mobile                     |             | 724987654           | 1          |            |                            |
| alafon do x  | aměstajař      |                      | E-mailt                    |             | naodka@paodka.cz    |            |            |                            |
| eteron do 2  | amestnam.      |                      | E-mail.                    |             | рарткадрартка.cz    |            |            |                            |
| atova schra  | anka:          |                      |                            |             |                     |            |            |                            |
| ovolání:     | [              |                      |                            |             |                     |            |            |                            |
|              |                |                      |                            |             |                     |            |            |                            |
| oznámka:     |                |                      |                            |             |                     |            |            |                            |
|              |                |                      |                            |             | 11                  |            |            |                            |
| ett zákonny  | ého zástopce.  |                      |                            |             |                     |            |            |                            |
| Přidat/ubra  | at/změnit děti |                      |                            |             |                     |            |            | + Nový                     |
| Přijmení     |                |                      | Vztah E-                   | mail        |                     |            |            |                            |
| Paprika .    | Jaroslav       |                      |                            |             |                     |            |            |                            |
| Paprikov     | /á Jana        |                      |                            |             |                     |            |            |                            |
| očet dětí: 2 |                |                      |                            |             |                     |            |            |                            |

# Popis polí na kartě Zákonného zástupce

| Název    | Popis                       |
|----------|-----------------------------|
| Příjmení | Příjmení zákonného zástupce |
| Jméno    | Jméno zákonného zástupce    |

| Název                      | Popis                                                  |
|----------------------------|--------------------------------------------------------|
| Titul                      | Titul                                                  |
| Stav                       | Stav Aktivní/Neaktivní                                 |
| Datum narození             | Datum narození zákonného zástupce                      |
| Trvalé bydliště            | Trvalé bydliště                                        |
| Kontaktní adresa           | Kontaktní adresa                                       |
| Povolání                   | Povolání                                               |
| Poznámka                   | Libovolný text                                         |
| Děti zákonného<br>zástupce | Seznam dětí, které jsou přiděleny k zákonnému zástupci |

# Popis tlačítek na kartě Zákonného zástupce

| Název                       | Popis                                                                                          |
|-----------------------------|------------------------------------------------------------------------------------------------|
| Změna hesla                 | Umožní změnit heslo pro přístup do systému pro zákonného<br>zástupce                           |
| Zrušit účet                 | Zruší uživatelský účet zákonného zástupce pro přístup do systému                               |
| Kopírovat adresu dítěte     | Zkopíruje adresu dítětě na kartu zákonného zástupce                                            |
| Smazat adresu               | Smaže adresu zákonného zástupce                                                                |
| Přidat/Ubrat/Změnit<br>děti | Otevře kartu v režimu editace s možností přidání vazby na dítěte<br>případně odstranění dítěte |
| Nové dítě                   | Umožnit přidat vazbu na dítě evidované v evidenci dětí                                         |
| Uložit                      | Uloží změny na formuláři                                                                       |
| Uložit a nový               | Uloží změny na formuláři a otevře novou kartu pro evidenci<br>zákonného zástupce               |
| Zavřít                      | Zavře formulář bez uložení změn                                                                |

#### 2.2.3.1 Založení účtu pro zákonného zástupce

K registraci zákonného zástupce do systému je nutné, aby škola těmto zákonným zástupcům vygenerovala **PIN kódy**, které slouží pro prvotní registraci do systému. Tuto akci lze provést i hromadně prostřednictvím tlačítka **Generovat PINy** v menu **Evidence osob - Zákonní zástupci**, kde si pomocí filtru zobrazíme požadované zákonné zástupce případně zákonné zástupce vybrané třídy.

#### Obr. Tlačítko Generovat PINy na formuláři Zákonní zástupci

|            | rijmeni    | Jméno     | Telefon   | Mobilní telefon | E-mail                   | PIN              |
|------------|------------|-----------|-----------|-----------------|--------------------------|------------------|
| Ø A        | Andrlíková | Eva       | 377894258 | 728556664       |                          | <u>Vytvoř Pl</u> |
| <i>D</i> E | Eliáš      | Emil      |           | 607852369       | emil@emil.cz             | <u>Vytvoř Pl</u> |
| <i>.</i>   | Eliášová   | Emilka    |           | 728777333       | emilka@emilka.cz         | <u>Vytvoř Pl</u> |
| D h        | vánek      | Pavel     |           | 723856321       | lvanek@ivanek.cz         | <u>Vytvoř Pl</u> |
| K S        | Kadlčíková | Petra     |           | 724123456       | kadlcikova@kadlcikova.cz | <u>Vytvoř Pl</u> |
|            | adkovská   | Lada      |           | 722874123       | Lada@lada.cz             | <u>Vytvoř Pl</u> |
| ØV         | /ítězný    | Vítězslav |           | 725888555       | vit@vit.cz               | 11573202         |
| v 🧟        | Wang       | Waldemar  |           | 728556663       | walda@walda.cz           | <u>Vytvoř Pl</u> |

U zákonných zástupců, u kterých ještě nedošlo k vygenerování PINu se zobrazí PIN kód. Symbol červeného křížku za PINem značí, že PIN dosud nebyl použit a nedošlo tedy k registraci. Jakmile symbol křížku za PINem není uveden, k registraci zákonného zástupce do systému již došlo a tomuto zákonnému zástupci se zobrazuje uživatelské jméno na kartě ve školní matrice.

# Hromadné generování PINů a jejich rozeslání na e-maily

Hromadné generování PINů zákonným zástupcům provedeme prostřednictvím tlačítka Generovat PINy pod seznamem zákonných zástupců. Používá se u zákonných zástupců, kteří nemají dosud založen účet.

Vygenerované PINy umožňuje aplikace hromadně rozeslat na e-mail evidovaný na kartě zákonného zástupce a to prostřednictvím volby "**Rozeslat PINy e-mailem**"

Obr. Příkaz "Rozeslat PINy e-mailem" v nabídce Generovat PINy

# Webová aplikace

|                  | Příjmení                                | Jméno               | Telefon    | Mobilní telefon | E-mail                   | PIN          |
|------------------|-----------------------------------------|---------------------|------------|-----------------|--------------------------|--------------|
| =Ø               | Andrlíková                              | Eva                 | 377894258  | 728556664       |                          | 0808835210 > |
| =Ø               | Eliáš                                   | Emil                |            | 607852369       | emil@emil.cz             | 1272514702 > |
| =Ø               | Eliášová                                | Emilka              |            | 728777333       | emilka@emilka.cz         | 1658921970 > |
| =Ø               | Ivánek                                  | Pavel               |            | 723856321       | Ivanek@ivanek.cz         | 0513858314 > |
| Ð                | Kadlčíková                              | Petra               |            | 724123456       | kadlcikova@kadlcikova.cz | 2008502077 > |
| =Ø               | Ladkovská                               | Lada                |            | 722874123       | Lada@lada.cz             | 1516011347 > |
| =Ø               | Vítězný                                 | Vítězslav           |            | 725888555       | vit@vit.cz               | 1157320270   |
| =Ø               | Wang                                    | Waldemar            |            | 728556663       | walda@walda.cz           | 1596314153 > |
| et zázn<br>Pouze | iamů: 8<br>e aktivní k datu 31. 1. 2022 | *1                  |            |                 |                          | Stránky: 1   |
| Novy             | ý záznam 🛛 🗸 Uložit zmi                 | ény 🛛 🖾 Smazat vybr | ané Genero | vat PINy 🗸 🗸    |                          |              |

Obr. Náhled zprávy automaticky generované zákonným zástupcům při odeslání PINu na e-mail

| Dobrý den,<br>zasiláme Vám údaje pro registraci do školského informačního systému Digiškolka.                                                                                                    |
|----------------------------------------------------------------------------------------------------|
| S pozdravem<br>Mateřská škola Podpora                                                                                                    |
| Údaje pro registraci:                                                                                                    |
| Jméno: Jan<br>Příjmení: Paprika<br>PIN: 0529155339                                                                                                    |
| K čemu slouží aplikace Škola OnLine?                                                                                                    |
| Aplikace Digiškolka řeší jednoduchou a přehlednou formou správu agendy mateřské školy. Zákonným zástupcům umožňuje zdarma jednoduchý, bezpečný a rychlý přístup k informacím o docházce, vzdělávacích činnostech a dalších aktivitách ve škole.                                                                                                    |
| Kroky nutné k založení přístupu do aplikace Digiškolka:                                                                                                    |
| Pro získání přístupu do aplikace Digiškolka je nejprve nutné se zaregistrovat. K registraci můžete využít následující postup:                                                                                                    |
| <ol> <li>V internetovém prohlížeči přistupte na adresu <u>https://aplikace.skolaonline.cr/RegistraceUziv</u>, která je určena pro registraci rodičů.</li> <li>Na úvodní stránce si přečtěte základní informace o aplikaci Digiškolka a postupu registrace a dašlá krok registrace tlačitkem Přejit na ověření PNu v dolní části stránky.</li> <li>Na nově čohrazené stránce budet vyzvánk kzadní jměna a přijemcí soby, pro kterou býl školu vygenerován PNU (vzi Odaje pro registraci), dale uvedete PN a opšete kontrolní řetězec.</li> <li>Po správném zadání registrační vidajú stisněte tlačitko Ověřit PN a přejit na vobbu přihlašovacíh údajů.</li> <li>Pokud strácky vyblita v obrazí stavánka s registračními údají. V případě, že bylo ověření dané osoby neúspěšné, např. došlo k překlepu, celou akci zopakujte. Jestilže neproběhlo potvrzení dané osoby ani poté, kontaktujte administrátora školy.</li> <li>Po úpšěném ověření si zvolte uživatelské jméno a bolo, se kterými se budete do aplikace Digiškolka e Digiškolka.</li> <li>Po úpšěném ověření si zvolte uživatelské jméno a daší, ne přihlašovatí do aplikace Digiškolka.</li> </ol> |
| Přihlášení do aplikace Digiškolka:                                                                                                    |

e Digiškolka. Do svého webového prohlížeče zadejte URL adresu https://digiskolka.cz a vyvolejte přihlášení. Zadejte Vaše uživatelské jméno a heslo a přihlašte se. Otevře se aplikace Digiškolka

# Generování tiskového výstupu Informace k registraci pro zákonné zástupce

Další alternativou předání informací k registraci (používá se v situaci, kdy například nemáte evidované e-maily pro komunikaci na kartách zákonného zástupce) je po generování PIN kódu vygenerovat tiskový výstup ve formátu PDF s názvem "Informace k registraci pro zákonné zástupce" a předat jej zákonnému zástupci např. na osobní schůzce.

Postupujeme v těchto krocích:

1) Nakopírování tiskového výstupu viz. Kapitola kopírování tiskových výstupů

2) Evidence osob - Zákonní zástupci - zobrazení zákonných zástupců dle výběru třídy na filtru

3) Vygenerování PIN kódu prostřednictvím tlačítka Generovat PINy

4) Tlačítko s tiskárnou v pravém dolním rohu obrazovky

5) V zobrazeném okně u názvu sestavy "Informace k registraci pro zákonné zástupce" zvolit jednu z možností Generovat/Exportovat do PDF/Exportovat po záznamech

Obr. Tlačítko s tiskárnou na formuláři Zákonní zástupci pro vyvolání dialogu pro tisk výstupu Informace k registraci pro zákonné zástupce

| =Ø And        | ddik      |           |           |           |                       |          |
|---------------|-----------|-----------|-----------|-----------|-----------------------|----------|
|               | Iditik    | Jan       |           |           | plzenacka75@seznam.cz | 1907562  |
| ⊒Ø And        | idrlíková | Eva       | 377894258 | 728556664 | byrtusova@bakalari.cz | 080883   |
| = Eliá        | áš        | Emil      |           | 607852369 | emil@emil.cz          | 21221669 |
| = Eliá        | iášová    | Emilka    |           | 728777333 | emilka@emilka.cz      | 1658921  |
| ⊒Ø Iván       | ánek      | Pavel     |           | 723856321 | lvanek@ivanek.cz      | 172382   |
| ⊒Ø Lad'       | dkovská   | Lada      |           | 722874123 | Lada@lada.cz          | 1516011  |
| ⊒Ø Vítě       | tězný     | Vítězslav |           | 725888555 | vit@vit.cz            | 115732   |
| <b>⊒Ø</b> War | ang       | Waldemar  |           | 728556663 | walda@walda.cz        | 1596314  |

#### Obr. Dialogové okno pro generování tiskového výstupu

| Tiskové sestavy                                                                      |                                                                    |                           |                                |  |  |  |
|--------------------------------------------------------------------------------------|--------------------------------------------------------------------|---------------------------|--------------------------------|--|--|--|
| Zvolte tiskovou sestavu, kterou chcete generovat, kliknutím na tlačítko "Generovat": |                                                                    |                           |                                |  |  |  |
| Název sestavy                                                                        | Popis                                                              |                           |                                |  |  |  |
| Informace k registraci pro zákonné zástupce                                          | Základní informace o školním informačním systému a pokyny k re Gen | nerovat Exportovat do PDF | Exportovat do PDF po záznamech |  |  |  |
| Počet záznamů: 1                                                                     |                                                                    |                           |                                |  |  |  |
|                                                                                      |                                                                    |                           |                                |  |  |  |
|                                                                                      |                                                                    |                           |                                |  |  |  |
|                                                                                      |                                                                    |                           |                                |  |  |  |
|                                                                                      |                                                                    |                           |                                |  |  |  |
|                                                                                      |                                                                    |                           |                                |  |  |  |
|                                                                                      |                                                                    |                           |                                |  |  |  |
|                                                                                      |                                                                    |                           |                                |  |  |  |
|                                                                                      |                                                                    |                           |                                |  |  |  |
| X Zavřít                                                                             |                                                                    |                           |                                |  |  |  |

# Ruční založení účtu zákonnému zástupci administrátorem systému

Provádí se obvykle v individuálních případech po založení karty zákonného zástupce v menu **Evidence osob - Zákonní zástupci** například za situace, kdy administrátor vyhodnotí, že se jedná o nejsnažší a zároveň nejrychlejší cestu. Například při malém počtu uživatelů (zákonných zástupců), kterým potřebujeme rychle předat přístupy pro přihlášení do systému).

Po zadání osobních údajů a uložení karty na formuláři Zákonní zástupci založíme účet kliknutím na tlačítko **Založit účet**. Přidělíme zákonnému zástupci uživatelské jméno a heslo a tyto přihlašovací údaje zašleme např. zprávou v aplikaci (na e-mail) případně předáme osobně.

|                            | ozit ucet na karte zakonneno zastupce |                                                                                                    |
|----------------------------|---------------------------------------|----------------------------------------------------------------------------------------------------|
| 🙆 digiškolka               |                                       | Image: Sylverovi Eva         2022         2022         ?            Zprsivy          Administration, Lideal         2023         ? |
| Třídní kniha >             | Zákonní zástunci                      | [=?                                                                                                    |
| Evidence osob $\checkmark$ |                                       |                                                                                                    |
| Děti                       | Szástupce 1/24                        |                                                                                                    |
| Děti ve třídě              | Příjmení: Andrlík *                   | Uživatelské jméno: nevytvořeno                                                                                                    |
| Zákonní zástupci           | Jméno: Jan                            | Založit účet                                                                                                    |
| Učitelé                    | Titul:                                |                                                                                                    |
| Ostatní uživatelé          | Stav: Aktivní 🗸                       |                                                                                                    |
| Zprávy >                   | Datum narození:                       |                                                                                                    |

## Obr. Tlačítko Založit účet na kartě zákonného zástupce

## Obr. Formulář pro založení účtu (změnu hesla)

| Změna hesla                                             |                            |  |
|---------------------------------------------------------|----------------------------|--|
| Příjmení a jméno osoby:<br>Uživatelské jméno:<br>Heslo: | Andrlík Jan<br>andrlik Jan |  |
| Potvrzení hesla:                                        |                            |  |
| Vložit < Z                                              | (pēt                       |  |

## 2.2.3.2 Slučování účtů zákonných zástupců

Zákonnému zástupci, který má na škole dvě a více dětí není třeba zakládat účty se samostatným přístupem ke každému dítěti. Postačí vygenerovat pouze jeden PIN kód sloužící k registraci do systému s možností přepínání mezi oběma dětmi. Bližší informace ke generování PIN kódu k registraci do systému naleznete v kapitole <u>Založení účtu pro zákonného zástupce</u>

Zákonného zástupce evidujete v systému tedy pouze jednou a přidělujete vazbu na všechny děti, které navštěvují stejnou školu.

Pokud ze strany školy dojde k duplicitní evidenci zákonného zástupce v systému, doporučujeme tyto duplicitní účty sloučit. Cílem je, aby na jedné kartě existovala vazba na obě děti.

Pro odstranění duplicit v evidenci zákonných zástupců postupujeme následujícím způsobem:

1. v menu **Evidence osob - Zákonní zástupci** si pomocí filtru (Příjmení "Začíná na" - "Příjmení") vyhledejte karty příslušného zákonného zástupce a klikněte na tlačítko **Zobrazit**.

#### Obr. Vyhledání zákonného zástupce prostřednictvím Filtru

| Příjmení:                 | Začíná na 🗸 🗸 | Andrlíková |
|---------------------------|---------------|------------|
| Jméno:                    | $\sim$        |            |
| Třída:                    |               |            |
| E-mail:                   | $\sim$        |            |
| Stav:                     | $\sim$        |            |
| Trvalé bydliště - ulice:  | $\sim$        |            |
| Trvalé bydliště - město:  | $\sim$        |            |
| Kontaktní adresa - město: | $\sim$        |            |
| Povolání:                 | $\sim$        |            |
| Příjmení dítěte:          | $\sim$        |            |
| Jméno dítěte:             | $\sim$        |            |

#### Obr. Duplicitně evidované karty zákonného zástupce

| Příjmení                                                        | Jméno | Telefon   | Mobilní telefon | E-mail                | PIN             |  |
|-----------------------------------------------------------------|-------|-----------|-----------------|-----------------------|-----------------|--|
| = Andrlíková                                                    | Eva   | 377894258 | 728556664       | byrtusova@bakalari.cz | 08088352        |  |
| = 🖉 Andrlíková                                                  | Eva   |           |                 |                       | <u>Vytvoř P</u> |  |
| očet záznamů: 2 Stránky:<br>✓ Pouze aktivní k datu 20.09.2022 : |       |           |                 |                       |                 |  |

- Prověřte, prostřednictvím tlačítka s tužkou, zda mají obě tyto karty založený uživatelský účet. Pokud ano, domluvte se s rodičem, které uživatelské jméno chce zachovat (případně samozřejmě rozhodnete za něj a jemu pak jen sdělíte, které zůstalo zachováno)
- 3. U karty, kterou chcete zrušit, pak na detailu tlačítkem **Zrušit účet** zrušte účet. Pokud u druhého zákonného zástupce není založen účet, tyto kroky přeskočte.

4. Ve spodní části formuláře **Zákonní zástupci** klikněte na tlačítko **Přidat/ubrat/změnit žáky/studenty** 

Obr. Tlačítko Přidat/ubrat/změnit děti na formuláři Zákonní zástupci

| Ľ | Přidat/ubrat/změnit děti  |        | + Nový dítě |
|---|---------------------------|--------|-------------|
|   | Příjmení                  | Vztah  | E-mail      |
|   | Andrlík Andrej            |        |             |
|   | Počet dětí: 1             |        |             |
|   | Vlložit 🗄 Uložit a nový 🗙 | Zavřít |             |

- 5. Na zobrazeném formuláři **Vazba osob** přejděte do spodní části formuláře, kde naleznete sekci **Osoby ve vztahu**
- Označíte záznam (kliknutím levého tlačítka před tužku) u zobrazeného dítěte a použijete tlačítko Odstranit, Uložit a Zpět

Obr. Formulář Vazba osob a odstranění vazby na dítě na duplicitní kartě zákonného zástupce

| Omezení kategori            | e osob: Žák/student                        | 1<br>/ |                               |  |
|-----------------------------|--------------------------------------------|--------|-------------------------------|--|
|                             | Příjmení                                   | Jméno  |                               |  |
| v                           | Andrlíková<br>A <u>B</u> <u>C</u> <u>D</u> | Andrea | L M N Q P Q R S I U Y W X Y Z |  |
| Osoby ve vztahu:<br>Příjmen | a jméno                                    | Vztah  | E-mail                        |  |
| 🕈 🖅 Andrlík                 | Andrej                                     |        |                               |  |
| Počet osobi 1               |                                            |        |                               |  |

- 7. Dojde k návratu na kartu zákonného zástupce, který nyní ve spodní části nemá zobrazeného žádného žáka a kliknete na tlačítko **Zavřít**
- Nyní se nacházíte opět na seznamu zákonných zástupců, kde však nyní bude jen jeden zákonný zástupce - a to ten, kterého chceme ponechat. Otevřete jeho kartu tlačítkem s tužkou a opět ve spodní části formuláře klikněte na tlačítko Přidat/ubrat/změnit žáky/studenty
- Nyní vyhledejte v zobrazeném seznamu příslušného žáka (má-li jiné příjmení použijte seznam písmen pod jmény) a klikněte u jeho jména na znak "V"

Obr. Formulář Vazba osob a přidání vazby na druhé dítě na kartu zákonného zástupce

| Omezení kategori | e osob: Žák/student                   |                   |                                                                                                    |  |
|------------------|---------------------------------------|-------------------|----------------------------------------------------------------------------------------------------|--|
|                  | Příjmení J                            | méno              |                                                                                                    |  |
| V                | Andrlík A                             | ndrej             |                                                                                                    |  |
|                  | A <u>B</u> <u>C</u> <u>D</u> <u>E</u> | <u>G</u> HIJKLM   | <u>N</u> <u>Q</u> <u>P</u> <u>Q</u> <u>R</u> <u>S</u> <u>I</u> <u>U</u> <u>Y</u> <u>W</u> <u>X</u> <u>Y</u> <u>Z</u> |  |
| Osoby ve vztahu: |                                       |                   |                                                                                                    |  |
| Příjmeni         | a jméno                               | Vztah             | E-mail                                                                                                    |  |
| = 🖉 Andrlík      | ová Andrea                            | Syn/Dcera (Matka) |                                                                                                    |  |

Obr. Formulář Vazba osob a zobrazení kompletních vazeb na obě děti na kartě zákonného zástupce

| Omezení kategorie osob: Žák/student  |                            |                             |  |
|--------------------------------------|----------------------------|-----------------------------|--|
| Příjmení A <u>B</u> <u>C</u>         | Jméno<br>D E E G H I J K L | M N Q P Q R S I U Y W X Y Z |  |
| Osoby ve vztahu:<br>Příjmení a jméno | Vztah                      | E-mail                      |  |
| ⊒ Ø Andrlík Andrej                   | Syn/Dcera (Matka           | )                           |  |
| = 🖉 Andrlíková Andrea                | Syn/Dcera (Matka           | )                           |  |
| Počet osob: 2                        |                            |                             |  |

10. Ve sloupci vztah nastavte vztah (Syn/dcera apod.) a změny Uložte.

Obr. Ukázka zobrazení rozhranní zákonného zástupce systému Digiškolka s možností přepínání mězi dětmi evidovanými na škole

| igiškolka 😥                                           |                                                                           | O<br>Zprávy Andrlíková Eva<br>Zěkonný zástupce | 2022<br>2023 ? ↓ |
|-------------------------------------------------------|---------------------------------------------------------------------------|------------------------------------------------|------------------|
| Dítě                                                  | P Nepřečtené přijaté zprávy 0                                             | Nahlášená nepřítomnost 1                       |                  |
| Andrlík Andrej<br>Andrlík Andrej<br>Andrlíková Andrea | V současné době nemáte v<br>systému evidovány žádné<br>nepřečtené zprávy. | 1.12. (7:00) - 9.12 Jiné důvody                |                  |
| Zprávy 🗸                                              |                                                                           |                                                |                  |
| Přijaté zprávy                                        |                                                                           |                                                |                  |
| Odeslat zprávu                                        |                                                                           |                                                |                  |
| Odeslané zprávy                                       |                                                                           |                                                |                  |

#### 2.2.3.3 Změna hesla pro přístup do systému pro zákonného zástupce

Dobu platnosti hesla, počet chybných přihlášení, dobu uzamknutí účtu při chybném přihlášení a další chování aplikace při přihlašování je možno ovlit nastavením aplikačních parametrů kategorie <u>Správa účtu</u> Researce je v menu **Nastavení - Parametry aplikace** a přístup k jejich nastavení má administrátor systému.

Administáror systému má z pozice své role oprávnění ke **změně hesla** zákonného zástupce, stejně tak ke **zrušení** či **založení účtu** přímo na kartě zákonného zástupce.

Pokud má zákonný zástupce evidovaný e-mail na kartě zákonného zástupce, může se pokusit o obnovu hesla prostřednictvím tohoto e-mailu kliknutím na odkaz **Zapomenuté heslo** v části pro přihlášení.

Obr. Odkaz Zapomenuté heslo pro obnovu hesla
| (                 | ) digi                          | školka                                               |
|-------------------|---------------------------------|------------------------------------------------------|
| Uživatelské j     | méno                            |                                                      |
| Heslo             |                                 | 0                                                    |
|                   | Přihla                          | ásit                                                 |
|                   |                                 | Zapomenuté heslo                                     |
| O+ Nemá<br>Zaregi | te ještě uživ<br>istrujte se ja | vatelský účet?<br>ako <mark>škola</mark> nebo rodič. |
| ? Náp             | ověda                           | & Kontakt                                            |

### 2.2.4 Ostatní uživatelé

V menu **Evidence osob - Ostatní uživatelé** se dostaneme na evidenci ostatních interních uživatelů, jakými jsou např. administrátor systému, knihovník, vedoucí pracovník, sekretářka. Přístup k formuláři, k zakládání nových uživatelů a editaci údajů na kartách má z výchozího nastavení pouze administrátor systému.

### Obr. Seznam osob na formuláři Ostatní uživatelé

| Příjmení          | Jméno  | Kategorie osoby                         | Školní e-mail  |               |
|-------------------|--------|-----------------------------------------|----------------|---------------|
| Admin             |        | Administrátor                           | admin@admin.cz | Změna hes     |
| 🔗 Eliášková       | Kamila | Administrátor, Učitel                   |                | Změna hes     |
| 🖉 Helar           | Helar  | Administrátor                           |                | Založit úče   |
| - Horáková        | Jana   | Administrátor, Učitel,                  | ,              | Změna hes     |
| Helar<br>Horáková | Jana   | Administrátor<br>Administrátor, Učitel, | ,              | Za<br>Zm<br>S |

## Popis zobrazovaných polí formuláři Ostatní uživatelé

| Název           | Popis                                                      |
|-----------------|------------------------------------------------------------|
| Kategorie osoby | Výběr kategorie osob, jejichž seznam požadujeme zobrazit.  |
| Příjmení        | Příjmení osoby.                                            |
| Jméno           | Jméno osoby.                                               |
| Kategorie osoby | Kategorie osoby, která byla přidělena při zakládání karty. |
| Školní e-mail   | školní e-mail evidovaný na kartě osoby.                    |

### Tlačítka na formuláři Ostatní uživatelé

| Název          | Popis                                                                                                    |
|----------------|----------------------------------------------------------------------------------------------------|
| =D             | Zobrazí kartu osoby s možností editace záznamů na kartě.                                                                                                    |
| Nový záznam    | Zobrazí prázdný formulář pro založení nové osoby.                                                                                                    |
| Uložit změny   | Uloží změny na formuláři Ostatní uživatelé.                                                                                                    |
| Smazat vybrané | Provede smazání označených záznamů za předpokladu, že neexistují<br>vazby na danou osoby v systému.                                                                   |
| Založit účet   | Umožní založit uživatelský účet pro přihlášení do systému. Tlačítko je<br>aktivní na seznamu osob po založení osoby na formuláři <b>Ostatní</b><br><b>uživatelé</b> . |
| Změna hesla    | Umožní změnu hesla pro přihlášení do systému.                                                                                                    |

| Název       | Popis                                                                                                    |
|-------------|----------------------------------------------------------------------------------------------------|
| Zrušit účet | Zruší uživatelský účet pro přihlášení do systému (provádíme v<br>okamžiku např. ukončení pracovního poměru se zaměstnancem). |
| $\nabla$    | Zobrazí filtr prostřednictvím kterého je možno vyhledávat osoby v<br>seznamu uživatelů např. dle příjmení.                   |
| XLS         | Nastavení položek pro export údaje o uživatelích do excelu.                                                                  |
| KLS         | Export údajů do Excelu.                                                                                                    |
|             | Vyvolá dialogové okno pro generování tiskových výstupů, pokud jsou<br>nějaké k dispozici.                                    |

### Obr. Detail karty uživatele s evidovanými údaji

| Ostatní uživat        | elé                  |                                  | [≡? |
|-----------------------|----------------------|----------------------------------|-----|
| Vživatel 5/5          |                      |                                  |     |
| Příjmení:             | Marlonová *          | Uživatelské jméno: Marlon_mar123 |     |
| Jméno:                | Marie                | X Zrušit účet                    |     |
| Titul:                |                      |                                  |     |
| Stav:                 | Aktivní 🗸            |                                  |     |
| Rodné příjmení:       |                      | Rodné číslo: 8553019871          |     |
| Datum narození:       | 1. 3. 1985           | Pohlaví: Žena 🗸                  |     |
| Ulice:                | Jiřičková            | Město: Plzeň                     |     |
| Číslo popisné:        | 23                   | Psč: 30100                       |     |
| Číslo orientační:     |                      |                                  |     |
| Telefon:              | 606123456            | Mobilní telefon:                 |     |
| Osobní e-mail:        | marie@marie.cz       | Školní e-mail:                   |     |
| Datová schránka:      |                      |                                  |     |
| Číslo klíče:          | ✓                    | Číslo vstupní karty:             |     |
| Stravuje se:          | $\checkmark$         |                                  |     |
| Státní občanství:     |                      | $\sim$                           |     |
| Zdravotní pojišťovna: |                      | $\sim$                           |     |
| Poznámka:             |                      |                                  |     |
|                       |                      |                                  |     |
|                       |                      | lb.                              |     |
| /                     |                      |                                  |     |
| Uložit                | Ulozit a nový C Zpět |                                  |     |

75

## Založení účtu pro přístup do systému Ostatním uživatelům

Po zaevidování nové karty osoby se v seznamu Ostaních uživatelů zobrazí aktivní tlačítko **Založit** účet. Prostřednictvím tohoto tlačítka přidělíme uživateli jedinečné uživatelské jméno a heslo pro přístup do systému.

| Pr                 | říjmení          | Jméno  | Kategorie osoby        | Školní e-mail  |                     |
|--------------------|------------------|--------|------------------------|----------------|---------------------|
| ≡Ø Ad              | dmin             |        | Administrátor          | admin@admin.cz | Změna hes           |
| El                 | liášková         | Kamila | Administrátor, Učitel  |                | Změna hes           |
| ⊒Ø Н               | elar             | Ondřej | Administrátor          |                | Založit úče         |
| ⊒Ø н               | loráková         | Jana   | Administrátor, Učitel, |                | Změna hes           |
| ⊒Ø М               | larlonová        | Marie  | Administrátor          |                | Změna hes           |
| ≡Ø Sj              | ýkorová          | Eva    | Administrátor          |                | Změna hes           |
| ≡Ø Sj<br>et záznaj | ýkorová<br>mů: 6 | Eva    | Administrátor          |                | Změna ho<br>Stránky |

Obr. Tlačítko Založit účet pro založení účtu novému uživateli

### 2.2.5 Učitelé

V menu **Evidence osob** - **Učitelé** se nachází na formulář určený k evidenci všech učitelů na škole. Na tento formulář by měly vést naše první kroky v prípadě, že potřebujeme zaevidovat nového učitele do aplikace a přidělit mu patřičná oprávnění pro práci s aplikací.

Zároveň na formulář **Učitelé** přistupujeme v případě, že potřebujeme aktualizovat osobní informace na kartě učitele či změnit učiteli heslo pro přístup do systému. Při vstupu na formulář se zobrazí seznam učitelů evidovaných v systému.

Přístup na formulář **Učitelé** k zakládání nových učitelů a editaci jejich údajů evidovaných na kartě má z výchozího nastavení pouze administrátor systému.

Obr. Seznam učitelů na formuláři Učitelé

|          | Příjmení   | Jméno  | Zkratka | Uživ. jméno    | Datum nástupu | Telefon   | Stav    |            |
|----------|------------|--------|---------|----------------|---------------|-----------|---------|------------|
| =Ø       | Eliášková  | Kamila | El      | eliaskova_digi |               | 378124634 | Aktivní | Změna hesl |
| ≡Ø       | Hanousková | Petra  |         | Hanu_digi      |               | 379426893 | Aktivní | Změna hesl |
| =Ø       | Horáková   | Jana   | Но      | horak_digi     |               | 377646464 | Aktivní | Změna hesl |
| očet záz | namů: 3    |        |         |                |               |           |         | Stránky:   |

# Popis zobrazovaných polí formuláři Učitelé

| Název         | Popis                                                                          |
|---------------|--------------------------------------------------------------------------------|
| Příjmení      | Příjmení učitele                                                               |
| Jméno         | Křestní jméno učitele                                                          |
| Zkratka       | Zkratka učitele používaná pro identifikaci v systému                           |
| Uživ. jméno   | Uživatelské jméno pro přístup do systému, pokud existuje a účet byl<br>založen |
| Datum nástupu | Datum nástupu do zaměst. poměru                                                |
| Telefon       | Telefonní kontakt                                                              |
| Stav          | Stav osoby aktivní/neaktivní                                                   |

## Tlačítka na formuláři Učitelé

| Název                 | Popis                                                                                                    |
|-----------------------|----------------------------------------------------------------------------------------------------|
| =D                    | Zobrazí kartu učitele s možností editace záznamů na kartě.                                                                                                    |
| Nový záznam           | Zobrazí prázdný formulář pro založení nového učitele v systému                                                                                                    |
| Uložit změny          | Uloží změny na formuláři Učitelé                                                                                                    |
| Smazat vybrané        | Provede smazání označených záznamů za předpokladu, že neexistují<br>vazby na danou osoby v systému.                                                                                    |
| Importovat fotografie | Umožní hromadný import fotografií učitelů na jejich karty.<br>Výběr souborů s fotografiemi uloženého na našem pevném disku<br>provedeme prostřednictvím tlaítko <b>Vybrat soubor</b> . |

# Webová aplikace

| Název        | Popis                                                                                                    |
|--------------|----------------------------------------------------------------------------------------------------|
|              | Import fotografií                                                                                                    |
|              | <ol> <li>Shromážděte sadu digitálních průkazových fotografií, které budou mít poměr stran (výška/šířka) optimálně 9:7. Minimální šířka fotografie musí být 84 px a výška<br/>musí být alespoň 108 px.</li> <li>Do názvu každého souboru s fotografií vložte rodné číslo osoby. Soubory s fotografií tak budou mít název např. "7505280741.jpg".</li> <li>Vytvořte ZIP soubor, který bude v hlavní úrovni obsahovat sadu fotografií osob ve formátu JPEG. Maximální velikost souboru musí být 50 MB.</li> <li>Nahrajte vytvořený ZIP soubor na server: Vybrat soubor<br/>Soubor nevybrán</li> </ol> |
|              | Pokračovat                                                                                                    |
|              |                                                                                                    |
| Změna hesla  | Umožní změnu hesla pro přihlášení do systému.                                                                                                    |
| Založit účet | Otevře dialogové okno pro přidělení uživatelského jména a heslo pro<br>přístup do systému                                                                                                    |
| Zrušit účet  | Zruší uživatelský účet pro přihlášení do systému (provádíme v<br>okamžiku např. ukončení pracovního poměru se zaměstnancem).                                                                                                    |
| $\nabla$     | Zobrazí filtr prostřednictvím kterého je možno vyhledávat osoby v<br>seznamu uživatelů např. dle příjmení.                                                                                                    |
| XLS          | Nastavení položek pro export údaje o uživatelích do excelu.                                                                                                    |
| XLS          | Export údajů do Excelu.                                                                                                    |
|              | Vyvolá dialogové okno pro generování tiskových výstupů, pokud jsou<br>nějaké k dispozici.                                                                                                    |

## Založení účtu učitele pro přístup do systému

Po zaevidování nové karty učitele se v seznamu učitelů zobrazí aktivní tlačítko **Založit účet**. Prostřednictvím tohoto tlačítka přidělíme učiteli jedinečné uživatelské jméno a heslo pro přístup do systému.

Obr. Seznam učitelů na formuláři Učitelé

# Webová aplikace

|    | Příjmení   | Jméno  | Zkratka | Uživ. jméno    | Datum nástupu | Telefon   | Stav    |           |
|----|------------|--------|---------|----------------|---------------|-----------|---------|-----------|
| =Ø | Eliášková  | Kamila | El      | eliaskova_digi |               | 378124634 | Aktivní | Změna he  |
| =Ø | Hanousková | Petra  |         | Hanu_digi      |               | 379426893 | Aktivní | Změna he  |
| =Ø | Horáková   | Jana   | Но      | horak_digi     |               | 377646464 | Aktivní | Změna he  |
| ΞØ | Kadlecová  | Jitka  | KAJ     |                |               |           | Aktivní | Založit ú |

Obr. Dialogové okno pro přidělení uživatelského jména a hesla

| říjmení a jméno osoby: | Kadlecová Jitka |
|------------------------|-----------------|
| Jživatelské jméno:     | kadlecovaj      |
| leslo:                 | •••••           |
| Potvrzení hesla:       | •••••           |

Menu **Zprávy** slouží k psaní nových zpráv a obsahuje výpisové formuláře odeslaných, přijatých zpráv a neodeslaných zpráv (zpráv, které byly uloženy uživatel pro pozdější odeslání tzv. koncepty).

Modul **Zprávy** slouží zejména pro komunikaci mezi učiteli a zákonnými zástupci. Zprávy však mohou být zasílány i dětem v případě, že mají zřízené účty prostřednictvím formuláře Evidence osob - Děti

Při požadavku na odeslání zprávy je nejprve nutné zvolit <u>příjemce zprávy and</u>, poté zadat **Předmět zprávy** (výstižný popis zprávy zobrazený příjemci) a vlastní text zprávy.

Součástí odesílané zprávy může být také příloha 📾 za předpokladu, že je odesílaná na e-mail.

Aplikace umožňuje v rámci modulu Zprávy odeslání zprávy s hlasováním 🔊 .

### 2.3.1 Odeslat zprávu

Formulář **Odeslat zprávu** v menu **Zprávy** umožňuje vytvořit novou zprávu a odeslat ji vybraným příjemcům. Adresátům se pak zobrazí buďto jako zpráva v aplikaci Digiškolka nebo je odeslána na e-mail evidovaný u příjemce v Evidenci osob 25. Pro zobrazení zpráv v aplikaci musí mít zákonný zástupce, učitel případně dítě založen účet.

Bližší informace k zakládání účtů zákonným zástupcům/dětem naleznete v této kapitole. Založení účtu učiteli je možno provést na formuláři <u>Učitelé</u> (76) prostřednictvím tlačítka **Zaločit účet.** 

| Phjemci:         | + Vybrat příjemce                                                             |  |
|------------------|-------------------------------------------------------------------------------|--|
| Předmět:         |                                                                               |  |
| Zpráva:          |                                                                               |  |
|                  |                                                                               |  |
|                  |                                                                               |  |
|                  |                                                                               |  |
|                  |                                                                               |  |
|                  | *                                                                             |  |
| Příloha/přílohy: |                                                                               |  |
|                  | 😲 Upozornění: Přiložit soubory je možné pouze pro zprávu odesílanou e-mailem. |  |
| Forma:           | ✓ Oznámení v systému Digiškolka                                               |  |
|                  | 🗌 E-mail (pokud existuje) odeslat z: e-mailu adresáta 💛                       |  |
|                  |                                                                               |  |

### Obr. Náhled formuláře pro Odeslání nové zprávy

# Údaje evidované na formuláři Odeslat zprávu

| Název    | Popis                                                                                                    |  |
|----------|----------------------------------------------------------------------------------------------------|--|
| Příjemci | Pole pro zobrazení příjemců zprávy. Pro výběr příjemců zprávy je<br>určeno tlačítko " <u>Vybrat příjemce raka</u> t" |  |
| Předmět  | Předmět zprávy                                                                                                    |  |

| Název            | Popis                                                                                                    |
|------------------|----------------------------------------------------------------------------------------------------|
| Zpráva           | Vložení vlastního obsahu zprávy                                                                                                    |
| Příloha/přílohy  | Tlačítko přo připojení přílohy je aktivní pouze za předpokladu, že je<br>označen příznak "E-mail (pokud existuje) odeslat z:"<br>Bližší informace naleznete v kapitole " <u>Odeslání zprávy s přílohou [88</u> ]"                                                                                                    |
| Forma            | <ul> <li>Volba způsobu odeslání zprávy :</li> <li>Oznámení v systému Digiškolka = zpráva v aplikaci (uživatel musí mít zřízen účet, aby si zprávu zobrazil)</li> <li>E-mail (pokud existuje)= zpráva bude odeslána na e-mail uživatele registrovaný na jeho kartě ve školní matrice</li> <li>SMS (pokud existuje telefonní číslo) = zpráva bude odeslána na mobilní telefon, pokud je evidovaný na kartě ve školní matrice</li> </ul> |
| Použít hlasování | Umožní odesla zprávu s hlasováním. Bližší informace v kapitole<br><u>Funkce hlasování v odeslané zprávě</u> စာ                                                                                                    |

# Popis tlačítek na formuláři Odeslat zprávu

| Název tlačítka   | Popis funkčnosti                                                                                                    |
|------------------|----------------------------------------------------------------------------------------------------|
| Vybrat příjemce  | Zobrazí dialogové okno pro nastavení výběru příjemců zprávy. Bližší<br>informace k nastavení výběru příjemců odesílané zprávy v kapitole<br>" <u>Výběr příjemců zprávy</u> 81"                                                                                                    |
|                  | Zobrazí ovládací panel s tlačítky pro formátování zprávy.<br>Prostřednictvím tohoto panelu lze např. vložit hypertextový odkaz do<br>těla zprávy.<br>B $I \ U \ S \ x_e \ x^e$ := := := := := := : Velikost - : X & :::::::::::::::::::::::::::::::                                                                                                    |
| Odeslat zprávu   | Provede odeslání zprávy příjemcům.                                                                                                    |
| Uložit           | Uloží zprávu pro pozdější odeslání.                                                                                                    |
| Přiložit soubory | Umožní připojit přílohu ke zprávě, za předpokladu, že je zpráva<br>odesílána na e-mail (je zaškrtnut příznak "E-mail, pokud existuje,<br>odeslat z". Bližší informace naleznete v kapitole <u>Odeslání zprávy s</u><br>přílohou <sup>88</sup> ].<br><b>UPOZORNĚNÍ:</b> Z důvodu možného omezení e-mailových serverů<br>nedoporučujeme odesílat přílohy větší než 10 MB. |

### 2.3.1.1 Výběr příjemců zprávy

Výběr osob, kterým chcete zaslat zprávu provedete prostřednictvím tlačítka **Vybrat příjemce** na formuláři **Odeslat zprávu**.

|                  | + Vybrat příjemce                                                                           |  |
|------------------|---------------------------------------------------------------------------------------------|--|
| Předmět:         | *                                                                                           |  |
| Zpráva:          |                                                                                             |  |
|                  |                                                                                             |  |
|                  |                                                                                             |  |
|                  |                                                                                             |  |
|                  |                                                                                             |  |
|                  |                                                                                             |  |
|                  | *                                                                                           |  |
| Příloha/přílohy: |                                                                                             |  |
|                  | . Upozornění: Přiložit soubory je možné pouze pro zprávu odesílanou e-mailem.               |  |
| Forma:           | ✓ Oznámení v systému Digiškolka                                                             |  |
|                  | 🗌 E-mail (pokud existuje) odeslat z: e-mailu adresáta 📈                                     |  |
|                  |                                                                                             |  |
|                  | Funkci hlasování je možné použít pouze pro zprávu ve formě "Oznámení v systému Digiškolka". |  |

### Obr. Tlačítko Vybrat příjemce pro nastavení příjemců zprávy

Zobrazí se průvodce pro **Výběr příjemců**, kde jsou k dispozici Kategorie osob, kterým je možné odeslat zprávu. Volbu každé z těchto kategorií je možno v dalších krocích upřesnit prostřednictvím tlačítka "**Upresnit výběr**" např. zákonné zástupce dětí vybraných tříd, třídní učitele případně konkrétní skupinu zaměstnanců školy např. Vychovatele.

Obr. Dialogové okno pro výběr kategorie příjemců zprávy a upřesnění výběru

| Výběr příjemců                                                                              |  |
|---------------------------------------------------------------------------------------------|--|
| Vyberte kategorii, kterou chcete zahrnout do výběru adresátů a použijte příslušné tlačítko. |  |
| Děti 🗆 Děti a zákonní 🗆 🗰 Zákonní zástupci 🗌                                                |  |
| Primární zák.<br>zástupci Zaměstnanci                                                       |  |
|                                                                                             |  |
| √ Upřesnit výběr                                                                            |  |

## Odeslání zprávy pro zákonné zástupce

Nejčastěji používanou kategorií bude kategori Zákonní zástupci případně Primární zák. zástupci. Můžeme vybírat ze zákonných zástupců vybrané třídy. Při výběru z kategorie "**Primární zákonní zástupci**" postupujeme stejným způsobem, pouze s tím rozdílem, že se zobrazují v seznamu zákonných zástupců pouze ti, kteří mají na své kartě ve školní matrice označen příznak "**Primární pro komunikaci**".

#### Obr. Výběr příjemců z kategorie zákonní zástupci

| Výběr příjemců - zákonní zástupci |                                    |                                        |              |  |
|-----------------------------------|------------------------------------|----------------------------------------|--------------|--|
| Vyberte třídy dětí, jejichž z     | zákonné zástupce chcete zahrnout o | lo příjemců zprávy.                    |              |  |
| Hromadný výběr: Vš                | iichni MŠ ×                        |                                        |              |  |
| Kočičky                           | Medvídci                           | Pejsci                                 | 🗌 Nezařazení |  |
| 🖓 Upřesnit výběr                  | + Přidat do příjemců               | <ul> <li>Vrátit o krok zpět</li> </ul> | X Zavřít     |  |

#### Obr. Výběr příjemců z kategorie zákonní zástupci

| Výběr příjemců - zá               | ikonní zástupci                 |                    |            |  |
|-----------------------------------|---------------------------------|--------------------|------------|--|
| Vyberte třídy dětí, jejichž zákor | nné zástupce chcete zahrnout do | příjemců zprávy.   |            |  |
| Hromadný výběr: Všichn            | i MŠ ×                          |                    |            |  |
| 🗌 Kočičky                         | Medvídci                        | Pejsci             | Nezařazení |  |
|                                   |                                 | Vrátit o krok zpět | X zavřit   |  |

### Popis polí a tlačítek na formuláři Výběr příjemců Zákonní zástupci

| Název tlačítka | Popis funkčnosti                                       |  |
|----------------|--------------------------------------------------------|--|
| Všichni        | Provede hromadné označení všich žáků studentů          |  |
| MŠ             | Provede označení žáků MŠ                               |  |
| x              | Zruší označení příjemců                                |  |
| Upřesnit výběr | Umožní další upřesnění výběru příjemců na vybrané žáky |  |

| Název tlačítka Popis funkčnosti                                          |                                                               |
|--------------------------------------------------------------------------|---------------------------------------------------------------|
| Přidat do příjemců Přidá označené kategorie do seznamu příjemců zprávy k |                                                               |
| Vrátit o krok zpět Vrátí o krok zpět na výběr kategorie příjemců zprávy  |                                                               |
| Zavřít                                                                   | Zavře výběr příjemců zprávy a zobrazí formulář Odeslat zprávu |

V případě, že budeme požadovat odeslání zprávy na vybrané zákonné zástupce třídy "Kočičky" postupujeme následujícím způsobem:

1. Klikneme na tlačítko Vybrat příjemce na formuláři Odeslat zprávu

Obr. Tlačítko Vybrat příjemce na formuláři Odeslat zprávu

| Odeslat z | irávu             |   |
|-----------|-------------------|---|
| Příjemci: | + Vybrat příjemce |   |
| Předmět:  |                   | * |
| Zpráva:   |                   |   |
|           |                   |   |
|           |                   |   |
|           |                   |   |
|           |                   |   |
|           |                   |   |
|           |                   |   |

2. V dialogovém okně zaškrtneme kategorii Zákonní zástupci a klikneme na tlačítko Upřesnit výběr

Obr. Dialogové okno pro výběr příjemců zprávy

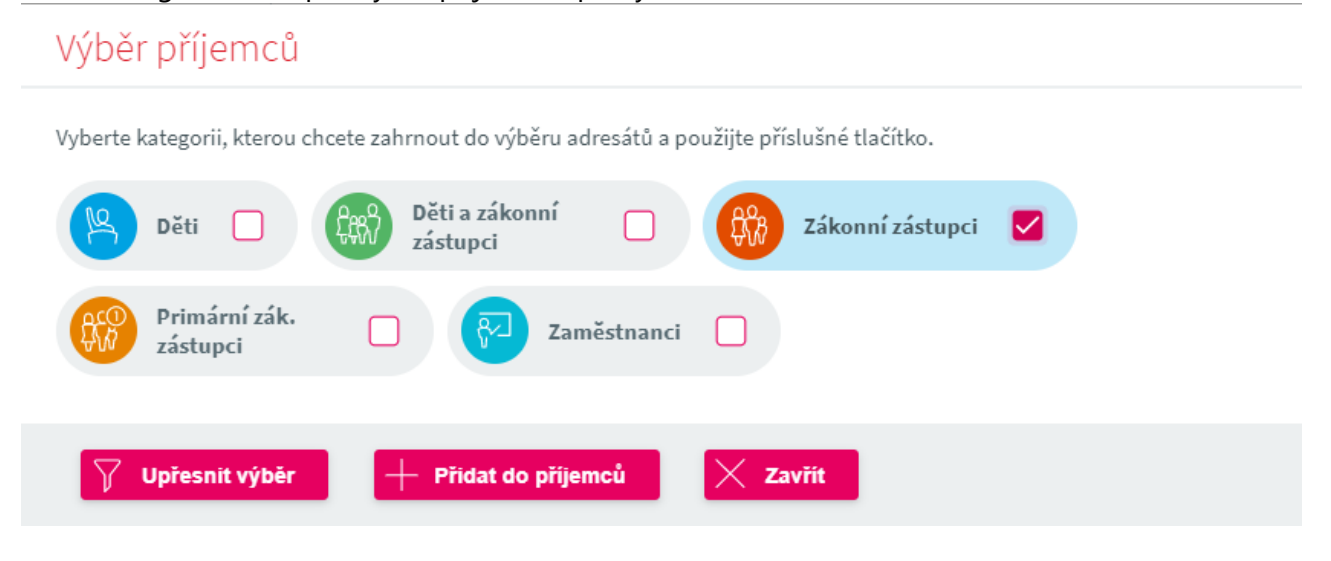

3. Označíme třídu Kočičky a klikneme na tlačítko Upřesnit výběr

### Obr. Dialogové okno pro výběr příjemců zprávy

| Výběr příjemců -               | zákonní zástupci                  |                                        |            |
|--------------------------------|-----------------------------------|----------------------------------------|------------|
| Vyberte třídy dětí, jejichž zá | konné zástupce chcete zahrnout do | příjemců zprávy.                       |            |
| Hromadný výběr: Všio           | chni MŠ ×                         |                                        |            |
| Kočičky                        | Medvídci                          | Pejsci                                 | Nezařazení |
| Vpřesnit výběr                 | 🕂 Přidat do příjemců              | <ul> <li>Vrátit o krok zpět</li> </ul> | X Zavřít   |

**4.** Označíme požadované zákonné zástupce, kterým má být odeslána zpráva a klikneme na tlačítko **Přidat do příjemců** 

Obr. Dialogové okno pro výběr příjemců zprávy z kategori zákonní zástupci Výběr příjemců - zákonní zástupci

| Vyberte zákonné zástupce, které chcete zah                                                                  | rnout do příjemců zprávy.             |                                |  |  |  |  |
|----------------------------------------------------------------------------------------------------|---------------------------------------|--------------------------------|--|--|--|--|
| Kočičky                                                                                                    |                                       |                                |  |  |  |  |
| Hromadný výběr: Všichni ×                                                                                   |                                       |                                |  |  |  |  |
| Andrlík Andrej (Andrlíková Eva)                                                                             | 🔲 Ivánková Ivana (Ivánek Pavel)       | 🕑 Wang Radomír (Wang Waldemar) |  |  |  |  |
| <ul> <li>Eliášová Eliška (Eliáš Emil)</li> </ul>                                                            | 🖌 Ladkovský Ladislav (Ladkovská Lada) |                                |  |  |  |  |
| 📃 Eliášová Eliška (Eliášová Emilka)                                                                         | 🗌 Vítězný Viktor (Vítězný Vítězslav)  |                                |  |  |  |  |
| <b>Způsob zobrazení:</b> (jméno dítěte (jméno zákonného zástupce) / Jméno zákonného zástupce (jméno dítěte) |                                       |                                |  |  |  |  |
| + Přidat do příjemců < V                                                                                    | /rátit o krok zpět 🛛 🗙 Zavřít         |                                |  |  |  |  |

Takto pak vypadá označení příjemců, kterým bude zpráva odeslána v poli Příjemci na formuláři Odeslat zprávu

Obr. Formulář Odeslat zprávu s příjemci vybranými pro odeslání zprávy

| Odesial Zp       | ravu                                                                          | E |
|------------------|-------------------------------------------------------------------------------|---|
| Příjemci:        | ● Wang Waldemar × ● Eliáš Emil × ● Ladkovská Lada ×                           |   |
|                  | + Vybrat příjemce                                                             |   |
| Předmět:         | •                                                                             |   |
| Zpráva:          |                                                                               | • |
|                  |                                                                               |   |
| Příloha/přílohy: |                                                                               |   |
|                  | 😲 Upozornění: Přiložit soubory je možné pouze pro zprávu odesílanou e-mailem. |   |
| Forma:           | ✓ Oznámení v systému Digiškolka                                               |   |
|                  | E-mail (pokud existuje) odeslat z: e-mailu adresáta 💛                         |   |
|                  |                                                                               |   |

# Odeslání zprávy zaměstnanci/zaměstnancům školy

V případě, že budeme požadovat odeslání zprávy učiteli případně více učitelům postupujeme následujícím způsobem:

- 1. Klikneme na tlačítko Vybrat příjemce na formuláři Odeslat zprávu
- 2. Označíme kategorii Zaměstnanci a klikneme na tlačítko Upřesnit výběr

Obr. Dialogové okno pro výběr příjemců zprávy z kategore Zaměstnanci

| Výběr příjemců                                                                                                    |
|----------------------------------------------------------------------------------------------------|
| Vyberte kategorii, kterou chcete zahrnout do výběru adresátů a použijte příslušné tlačítko.                                                                                                    |
| Děti Děti a zákonní<br>zástupci       Děti a zákonní     Image: Comparison of the second second s |
| Primární zák.<br>zástupci Zaměstnanci                                                                                                    |
| Vpřesnit výběr + Přidat do příjemců X Zavřít                                                                                                    |

3. Označíme kategori Učitelé a klikneme na tlačítko Upřesnit výběr

### Obr. Dialogové okno pro výběr příjemců zprávy z kategorie Zaměstnanci

| Výběr příjemců -          | zaměstnanci                                        |
|---------------------------|----------------------------------------------------|
| Vyberte kategorie zaměstn | anců, které chcete zahrnout do příjemců zprávy.    |
| Hromadný výběr: Vš        | chni ×                                             |
| Včitelé                   | Vychovatelé Ostatní                                |
| 💡 Upřesnit výběr          | + Přidat do příjemců < Vrátit o krok zpět 🔀 Zavřít |

4. Označíme učitele, kterému požadujeme odeslat zprávu a klikneme na tlačítko Přidat do příjemců

Obr. Dialogové okno pro upřesnění příjemců zprávy z kategorie Zaměstnanci

| Výběr příjemců - zaměstn                 | anci                      |                 |
|------------------------------------------|---------------------------|-----------------|
| Vyberte zaměstnance, které chcete zahrno | ut do příjemců zprávy.    |                 |
| <b>Včitelé</b>                           |                           |                 |
| Hromadný výběr: Všichni Třídni           | i ×                       |                 |
| 🗹 Eliášková Kamila                       | Hanousková Petra          | 🗌 Horáková Jana |
|                                          |                           |                 |
| + Přidat do příjemců                     | Vrátit o krok zpět Zavřít |                 |

5. Příjemce se zobrazí v poli Příjemce na formuláři Odeslat zprávu

# Webová aplikace

| Odeslat zp | právu              | [≡? |
|------------|--------------------|-----|
| Příjemci:  | Eliášková Kamila × |     |
| Předmět:   | *                  | •   |
| Zprava:    |                    |     |
|            |                    |     |
|            | 8                  |     |

#### 2.3.1.2 Odeslání zprávy s přílohou

Aplikace umožňuje odeslání zprávy s přílohou, která je však odesílána pouze na e-mail adresáta. Tlačítko **Přiložit soubor**, které nám umožní připojení libovolné přílohy je tedy aktivní pouze za předpokladu, že na formuláři **Odeslat zprávu** označíme příznak pod seznamem příjemců " Email, pokud existuje odeslat z".

Zpráva s přílohou následně bude doručena na e-mail registrovaný na zákonného zástupce/zaměstnance případně dítěte.

**UPOZORNĚNÍ:** Z důvodu možného omezení e-mailových serverů nedoporučujeme odesílat přílohy větší než 10 MB.

Obr. Příznak pro odeslání zprávy na e-mail a tlačítko pro přiložení přílohy

# Webová aplikace

| Příjemci:         | Eliášková Kamila ×                                                                             |   |
|-------------------|------------------------------------------------------------------------------------------------|---|
|                   | + Vybrat příjemce                                                                              |   |
| Předmět:          | •                                                                                              |   |
| Zpráva:           |                                                                                                | • |
|                   |                                                                                                |   |
|                   |                                                                                                |   |
|                   |                                                                                                |   |
|                   |                                                                                                |   |
|                   | •                                                                                              | 4 |
| Příloha/přílohy:  | Přiložit soubory                                                                               |   |
|                   | 🕦 Upozornění: V případě odesílání zprávy s přílohami bude tato zpráva odeslána pouze e-mailem. |   |
| Format            | Z důvodu možného omezení e-mailových serverů nedoporučujeme odesílat přílohy větší než 10 MB.  |   |
| Forma:            | Vznameni v systemu Digiskolka                                                                  |   |
|                   |                                                                                                |   |
| Použít hlasování: | Funkci hlasování je možné použít pouze pro zprávu ve formě "Oznámení v systému Digiškolka".    |   |
|                   |                                                                                                |   |
| Odeslat zpráv     |                                                                                                |   |

Vlastní připojení přílohy probíhá kliknutím na tlačítko Přiložit soubor.

Zobrazí se dialgové okno prostřednictvím kterého vyhledáme požadovaný soubor, označíme jej a potvrdíme jeho vložení ke zprávě tlačítkem **Otevřít**.

|                                                                                                    |   | 2 1                                       |                  |                                     |          |
|----------------------------------------------------------------------------------------------------|---|-------------------------------------------|------------------|-------------------------------------|----------|
| Uspořádat 🔻 Nová složka                                                                                                    |   |                                           |                  | · · · · · · · · · · · · · · · · · · |          |
| 💻 Tento počítač                                                                                                    | ^ | Název                                     | Datum změny      | Тур                                 | Velikost |
| 👕 3D objekty                                                                                                    |   | 📦 ~\$Prezentace_webinár_rozvrhy_2021.pptx | 03.06.2021 8:39  | Prezentace Micros                   | 1 kł     |
| 🛱 Dokumenty                                                                                                    |   | 🧰 Manutál_Bakaláři Rozvrh hodin - import  | 27.05.2021 12:58 | Microsoft Edge P                    | 426 kł   |
| h Hudba                                                                                                    |   | 💼 OSNOVA ŠKOLENÍ.docx                     | 09.12.2021 13:42 | Dokument Micros                     | 16 kł    |
|                                                                                                    |   | PointerStick_x64.exe                      | 01.06.2021 20:38 | Aplikace                            | 893 kł   |
|                                                                                                    |   | Prezentace_webinár_rozvrhy_12_2021.pptx   | 13.12.2021 13:16 | Prezentace Micros                   | 2 191 kł |
| Plocha                                                                                                    |   | 😰 Prezentace_webinár_rozvrhy_2021.pptx    | 06.06.2021 18:26 | Prezentace Micros                   | 2 175 kł |
| 🖶 Stažené soubory                                                                                                    |   |                                           |                  |                                     |          |
| 📑 Videa                                                                                                    |   |                                           |                  |                                     |          |
| 🏪 Místní disk (C:)                                                                                                    |   |                                           |                  |                                     |          |
| 🛫 Temp (\\win001.skolaonline.cz) (T:)                                                                                                    |   |                                           |                  |                                     |          |
| nerved to the second second se |   |                                           |                  |                                     |          |
|                                                                                                    | ~ | <                                         |                  |                                     | >        |
| Název souboru:                                                                                                    |   |                                           | ~                | Všechny soubory (*.*)               | $\sim$   |
|                                                                                                    |   |                                           |                  |                                     |          |

Obr. Průzkumník souborů pro vyhledání souboru a jeho připojení ke zprávě

Názvy připojených souborů se pak zobrazí pod tlačítkem Přiložit soubor" s možností jejich

odebrání kliknutím na

. Diakritika v názvu souboru nehraje roli, pokud se jedná o

standardní české znaky. Pokud požadujeme vložit více příloh, klikneme opět na tlačítko **Přiložit** soubory a celý postup zopakujeme.

Obr. Náhled zprávy s připojenou přílohou ke zprávě

| Příjemci:        | Eliášková Kamila ×                                 |   |
|------------------|----------------------------------------------------|---|
|                  | + vybrat příjemce                                  |   |
| Předmět:         | *                                                  |   |
| Zpráva:          |                                                    | • |
|                  |                                                    |   |
|                  |                                                    |   |
|                  |                                                    |   |
|                  |                                                    |   |
|                  | e                                                  | 4 |
| Příloha/přílohy: | Příložit soubory                                   |   |
|                  | Prezentace_webinár_rozvrhy_12_2021.pptx (2,1 MB) 🗙 |   |
|                  |                                                    |   |

V případě, že se odesílatel zprávy snaží připojit přílohu překračující povolenou hodnotu, je na tuto skutečnost upozorněn hláškou viz. obr.

Obr. Hláška při pokusu o připojení příliš velké přílohy ke zprávě

| Příloha/přílohy:  | Přiložít soubory                                                                                                    |
|-------------------|----------------------------------------------------------------------------------------------------|
|                   | Prezentace_webinár_rozvrhy_12_2021.pptx (2,1 MB) 🗙                                                                                                    |
|                   | Prezentace_webinár_rozvrhy_2021.pptx (2,1 MB) 🗙                                                                                                    |
|                   | Webinar_TiskVysvedceni_20220112.mp4 (656,3 MB) 🗙                                                                                                    |
|                   | Součet velikostí vkládaných příloh překračuje maximální povolenou hodnotu (23,8 MB)!<br>Upozornění: V případě odesílání zprávy s přílohami bude tato zpráva odeslána pouze e-mailem.<br>Z důvodu možného omezení e-mailových serverů nedoporučujeme odesílat přílohy větší než 10 MB. |
| Forma:            | 🗸 Oznámení v systému Digiškolka                                                                                                    |
|                   | 🖌 E-mail (pokud existuje) odeslat z: e-mailu adresáta 🧹                                                                                                    |
| Použít hlasování: | Funkci hlasování je možné použít pouze pro zprávu ve formě "Oznámení v systému Digiškolka".                                                                                                    |
| Odeslat zpráv     | u Vložit                                                                                                    |

### 2.3.1.3 Funkce hlasování v odeslané zprávě

Prostřednictvím modulu **Zprávy** je možno realizovat anketu (hlasování) mezi zákonnými zástupci případně zaměstnanci mateřské školy.

Na formuláři <u>Odeslat zprávu</u>, máme možnost si zvolit, že se jedná o zprávu s hlasováním. Volbu provedeme zaškrtnutím příznaku "**Použít hlasování**" viz. obrázek níže a výběrem z možných odpovědí, ze kterých bude moci hlasující následně vybírat. Příznak je aktivní pouze pro zprávu ve formě "**Oznámení v systému Digiškolka".**  Prostřednictvím zprávy s hlasováním je možno si nechat vyžádat a následně i vyjádřit rychlou odpověď na zprávu. V praxi to znamená, že odesílatel zprávy může provést průzkum např. u zákonných zástupců, zda jejich dítě se zúčastní plánovaného výletu, návštěvy divadla či školy v přírodě.

| ouesiai zpi       | avu                                                                                         | <u></u> |
|-------------------|---------------------------------------------------------------------------------------------|---------|
| Příjemci:         | + Vybrat příjemce                                                                           |         |
| Předmět:          | *                                                                                           |         |
| Zpráva:           |                                                                                             | •       |
|                   |                                                                                             |         |
|                   |                                                                                             |         |
|                   |                                                                                             |         |
|                   |                                                                                             |         |
|                   | *                                                                                           | 4       |
| Příloha/přílohy:  |                                                                                             |         |
|                   | 🤑 Upozornění: Přiložit soubory je možné pouze pro zprávu odesílanou e-mailem.               |         |
| Forma:            | Oznámení v systému Digiškolka                                                               |         |
|                   | E-mail (pokud existuje) odeslat z: e-mailu adresáta 💛                                       |         |
| Použít hlasování: | Funkci hlasování je možné použít pouze pro zprávu ve formě "Oznámení v systému Digiškolka". |         |
|                   |                                                                                             |         |
| Odeslat zprávu    | Vložit 🖺 Xložit a zavřít X Zavřít                                                           |         |

Obr. Náhled formuláře pro odeslání zprávy s příznakem Použít hlasování

Obr. Náhled formuláře pro odeslání zprávy při označeném příznaku Použít hlasování

# Webová aplikace

| Odeslat zpr                | ávu                                                   |                         | [≡?                       |
|----------------------------|-------------------------------------------------------|-------------------------|---------------------------|
| Příjemci:                  | + Vybrat přijemce                                     |                         |                           |
| Předmět:                   |                                                       | *                       |                           |
| Zpráva:                    |                                                       |                         | •                         |
|                            |                                                       |                         |                           |
|                            |                                                       |                         |                           |
|                            |                                                       |                         |                           |
|                            |                                                       |                         |                           |
|                            |                                                       |                         |                           |
|                            |                                                       |                         |                           |
| Džileba (ožilebu           | *<br>Dillofit southery                                |                         |                           |
| Pritona/pritony:           |                                                       |                         |                           |
|                            | Upozornění: Přiložit soubory je možné pouze pro zpráv | /u odesílanou e-mailem. |                           |
| Forma:                     | <ul> <li>Oznámení v systému Digiškolka</li> </ul>     |                         |                           |
|                            | E-mail (pokud existuje) odeslat z: e-mailu adresáta   |                         |                           |
|                            |                                                       |                         |                           |
| Použít hlasování:          | - Ano;Ne                                              |                         |                           |
|                            | Ano;Ne<br>Ano:Ne;Možná                                |                         |                           |
| Odeslat zprávu             | Ano;Ne;Nevím it a zavřít                              | Zavřit                  |                           |
|                            | 1;2                                                   |                         |                           |
|                            | 1;2;3                                                 |                         |                           |
| AKALÁŘI software s.r.o., Č | s. armá 1;2;3;4<br>1;2;3;4;5                          | Zákaznická podpora: Pot | řebujete pomoci s aplikac |

Adresát zprávy (zákonný zástupce) pak pouze označením příslušné volby v poli Ano/ne apod. a odesláním zprávy, předává odesílateli svůj postoj k danému dotazu. Prostřednictvím funkce "**hlasování**" může mít škola rychlou zpětnou vazbu od zákonných zástupců, kolik dětí se např. zúčastní výletu (rodič pouze odesílá ANO/NE), nebo zjišťuje předběžný zájem či souhlas s plánovanou událostí na škole.

Výsledek hlasování pak má odesílatel možnost sledovat na formuláři <u>Odeslané zprávy</u> slna detailu zprávy s hlasováním. Je zde zobrazena jednak informace o výsledku hlasování jednotlivců (viz. sloupec "Hlasování - odpověď) a zároveň informace o celkovém součtu jednotlivých výsledků hlasování, tedy kolik hlasujícíh hlasovala pro "ANO" a kolik pro "NE" (viz. obrázek)

Obr. Náhled formuláře Odeslané zprávy s výsledkem hlasování

### Odeslané zprávy

| Předmět:             | Hlasování - účast na divadelní akci |
|----------------------|-------------------------------------|
| Odesláno:            | 14.01.2022 14:10                    |
| Forma:               | Oznámení v systému Škola OnLine     |
| Zpráva s hlasováním: | Ano;Ne                              |
|                      |                                     |
| <b>T</b> 1 4         |                                     |

#### Text zprávy:

Zúčastním se divadelní akce ANO/NE. Odešlete prosím svoji odpověď.

| Příjemci<br>Kategorie: všechny ∨ |                  |                      |                     |
|----------------------------------|------------------|----------------------|---------------------|
| Příjmení a jméno (třída)         | Kategorie        | Datum a čas přečtení | Hlasování - odpověď |
| Paprika Jan                      | Zákonný zástupce |                      |                     |
| Vítězný Vítězslav                | Zákonný zástupce | 14.01.2022 14:12     | Ano                 |
| Andrlíková Eva                   | Zákonný zástupce |                      |                     |
| Tomanovská Tabita                | Zákonný zástupce |                      |                     |
| Eliáš Emil                       | Zákonný zástupce |                      |                     |

#### 2.3.2 Přijaté zprávy

Formulář **Přijaté zprávy** slouží k evidenci přijatých zpráv. Výpis přijatých zpráv můžeme ovlivnit dle filtru **Zobrazit od - do** určitého data. Volbu datumu můžeme provést prostřednictvím ikony s kalendářem případně datum zadat do textového pole.

Po zadání těchto dat se objeví seznam zpráv, které se vztahují k námi nastavenému datu. Po kliknutí na ikonu se třemi tečkami se zobrazí detail konkrétní zprávy. Pod tabulkou máme na výběr zobrazit zprávy všechny nebo jen nepřečtené.

**Poznámka:** Zprávy na formuláři **Přijené zprávy** lze řadit např. podle Předmětu nebo Odesílatel zprávy kliknutím na záhlaví s názvem sloupce.

| Zobrazit o              | od 14.11.2021                | 🗰 * do 14.1.2022 🔡 * | Zobrazit                                                          |                  |
|-------------------------|------------------------------|----------------------|-------------------------------------------------------------------|------------------|
|                         | Odesílatel                   | Předmět              | Zpráva                                                            | Přijato 🛡        |
| Ø                       | Eliášková Kamila             | schůzka              | Dobrý den pane Novotný, ráda bych si s Vámi sjednala schůzku ohl… | 14.01.2022 09:30 |
| Ø                       | Eliášková Kamila             | Test                 | Pedagogická rada                                                  | 14.01.2022 07:40 |
| Počet záz<br>Zobrazit o | znamů: 2<br>oznámení: 💿 všeo | chna 🔵 nepřečtená    |                                                                   | Stránky:         |

Obr. Přijaté zprávy a seznam přijatých zpráv

€?

| Název            | Popis                                                           |
|------------------|-----------------------------------------------------------------|
| Zobrazit od - do | Nastavení období, pro které požadujeme zobrazit odeslané zprávy |
| Příjemci         | Příjemci, kterým byla zpráva odeslána                           |
| Předmět          | Předmět zprávy                                                  |
| Zpráva           | Text zprávy                                                     |
| Odesláno         | Datum a čas odeslání zprávy                                     |

# Údaje evidované na formuláři Přijaté zprávy

# Popis tlačítek na formuláři Odeslané zprávy

| Název tlačítka                          | Popis funkčnosti                                                                                                    |
|-----------------------------------------|----------------------------------------------------------------------------------------------------|
| Zobrazit                                | Provede zobrazení zpráv dle zadaných podmínek v poli Zobrazit od-<br>do                                                                                                    |
| 0                                       | Zobrazí detail přijaté zprávy                                                                                                    |
| Nová zpráva                             | Otevře nové okno pro zadání nové zprávy                                                                                                    |
| Smazat označené                         | Smaže označené záznamy.<br><b>Poznámka:</b> Pomocí klávesy CTRL nebo SHIFT provedeme označení<br>požadovaných zpráv a klikneme na tlačítko <b>Smazat označené</b> .<br>Zobrazí se dialogové okno s dotazem " <b>Opravdu si přejete smazat</b><br><b>označené zprávy</b> ?" Po kliknutí na tlačítko "OK" aplikace potvrdí<br>smazání zpráv hláškou " <b>Označené zprávy byly smazány</b> " |
| Označit vybrané zprávy<br>jako přečtené | Označené zprávy budou vyhodnoceny jako přečtené.                                                                                                    |
| $\mathbf{\nabla}$                       | Filtr pro vyhledávání v seznamu odeslaných zpráv. Lze vyhledávat dle<br>Příjemců/Předmětu/zadaného klíčového slovo v textu zprávy                                                                                                    |
| Res Contraction                         | Nastavení parametrů pro export do Excelu                                                                                                    |
| N.S.                                    | Export zobrazených záznamů do Excelu                                                                                                    |
|                                         | Vyvolání dialogového okna pro generování tiskového výstupu, pokud<br>je k dispozici                                                                                                    |

### 2.3.3 Odeslané zprávy

Na formuláři **Odeslané zprávy** se zobrazuje přehled odeslaných zpráv. Zobrazení výpisu odeslaných zpráv je možno ovlivnit nastavením období v poli **Zobrazit od - do**.

**Poznámka:** Zprávy na formuláři **Odeslané zprávy** lze řadit např. podle Předmětu nebo Příjemce zprávy kliknutím na záhlaví s názvem sloupce.

Obr. Odeslané zprávy a seznam odeslaných zpráv

| Příjemci      |                      |                                  |                                                       |                  |
|---------------|----------------------|----------------------------------|-------------------------------------------------------|------------------|
|               |                      | Předmět                          | Zpráva                                                | Odesláno 🗢       |
| 🔘 Učitel Eliá | šková Kamila; Učitel | . Informace k testování ve školk | naleznete na tomto. odkazu                            | 14.01.2022 13:59 |
| 🔘 Primární z  | ákonný zástupce pro  | . Informace k návštěvě divadla   | X000X                                                 | 14.01.2022 13:57 |
| 🔘 Všichni zá  | konní zástupci       | výlet                            | Vážení rodiče, prosím Vás o odpověď, zda se Vaše dít… | 14.01.2022 10:33 |

## Údaje evidované na formuláři Odeslané zprávy

| Název            | Popis                                                           |
|------------------|-----------------------------------------------------------------|
| Zobrazit od - do | Nastavení období, pro které požadujeme zobrazit odeslané zprávy |
| Příjemci         | Příjemci, kterým byla zpráva odeslána                           |
| Předmět          | Předmět zprávy                                                  |
| Zpráva           | Text zprávy                                                     |
| Odesláno         | Datum a čas odeslání zprávy                                     |

# Popis tlačítek na formuláři Odeslat zprávu

| Název tlačítka | Popis funkčnosti                                                        |
|----------------|-------------------------------------------------------------------------|
| Zobrazit       | Provede zobrazení zpráv dle zadaných podmínek v poli Zobrazit od-<br>do |

| Název tlačítka  | Popis funkčnosti                                                                                                    |
|-----------------|----------------------------------------------------------------------------------------------------|
| 0               | Zobrazí detail odeslané zprávy                                                                                                    |
| Nová zpráva     | Otevře nové okno pro zadání nové zprávy                                                                                           |
| Smazat označené | Smaže označené záznamy                                                                                                    |
| $\nabla$        | Filtr pro vyhledávání v seznamu odeslaných zpráv. Lze vyhledávat dle<br>Příjemců/Předmětu/zadaného klíčového slovo v textu zprávy |
| لی<br>الد       | Nastavení parametrů pro export do Excelu                                                                                          |
| xLS             | Export zobrazených záznamů do Excelu                                                                                              |
|                 | Vyvolání dialogového okna pro generování tiskového výstupu, pokud<br>je k dispozici                                               |

#### 2.3.4 Neodeslané zprávy

Zprávy se stanou neodeslanými v případě, že zprávu neodešleme, ale pouze ji uložíme. Uloží se tzv. **koncept zprávy**, který nalezneme na záložce **Neodeslané**.

Systém zajišťuje **automatické ukládání rozepsané zprávy** vždy po uplynutí 1 minuty. Tuto rozepsanou zprávu, pokud přerušíte psaní zprávy bez uložení, naleznete rovněž jako koncept na záložce Neodeslané.

Po kliknutí na tlačítko s tužkou se zobrazí detail konkrétní zprávy a můžeme tak pokračovat v jejím psaní a následném odeslání vybraným příjemcům.

**Poznámka:** Zprávy na formuláři **Neodeslané zprávy** lze řadit např. podle **Předmětu** nebo **Příjemce zprávy** kliknutím na záhlaví s názvem sloupce.

#### Obr. Neodeslané zprávy

|    | Příjemci   | Předmět                 | Zpráva              |  |
|----|------------|-------------------------|---------------------|--|
| =Ø | Eliáš Emil | Pokyny k testování dětí | Informace naleznete |  |

# Údaje evidované na formuláři Neodeslané zprávy

| Název            | Popis                                                           |
|------------------|-----------------------------------------------------------------|
| Zobrazit od - do | Nastavení období, pro které požadujeme zobrazit odeslané zprávy |

| Název    | Popis                                 |
|----------|---------------------------------------|
| Příjemci | Příjemci, kterým byla zpráva odeslána |
| Předmět  | Předmět zprávy                        |
| Zpráva   | Text zprávy                           |
| Odesláno | Datum a čas odeslání zprávy           |

### Popis tlačítek na formuláři Neodeslané zprávy

| Název tlačítka  | Popis funkčnosti                                                                                                    |  |  |  |  |
|-----------------|----------------------------------------------------------------------------------------------------|--|--|--|--|
|                 | Zobrazí detail neodeslané zprávy s možností další editace a<br>odeslání.                                                          |  |  |  |  |
| Nová zpráva     | Otevře nové okno pro psaní a odeslání nové zprávy                                                                                 |  |  |  |  |
| Smazat označené | Smaže označené záznamy                                                                                                    |  |  |  |  |
| Y               | Filtr pro vyhledávání v seznamu odeslaných zpráv. Lze vyhledávat dle<br>Příjemců/Předmětu/zadaného klíčového slovo v textu zprávy |  |  |  |  |
| والمع           | Nastavení parametrů pro export do Excelu                                                                                          |  |  |  |  |
| x15             | Export zobrazených záznamů do Excelu                                                                                              |  |  |  |  |
|                 | Vyvolání dialogového okna pro generování tiskového výstupu, pokud<br>je k dispozici                                               |  |  |  |  |

### 2.4 Výstupy

V modulu **Výstupy** máme k dispozici tiskové sestavy (vzorové dokumenty určené pro mateřskou školu), které můžeme generovat a zpřístupňovat ke generování určeným skupinám uživatelů. Jedná se např. o dokumenty typu Evidenční list dítěte, Elektronická přihláška do MŠ, Docházkový list apod.

### 2.4.1 Tiskové výstupy

Modul **Tiskové sestavy** slouží ke generování tiskových výstupů. Pro generování tiskových sestav Vám postačí jakýkoliv webový prohlížeč (doporučené a plně podporované jsou Microsoft Edge, Google Chrome a Mozilla Firefox. Pro prohlížeč Internet explorer již nejsou vydávány aktualizace a tudíž nemůžeme zaručit plnou funkčnost ).

#### 2.4.1.1 Tiskové výstupy

Prostřednictvím **Seznamu sestav** (menu **Výstupy - Tiskové výstupy)** provádíme správu tiskových výstupů pro mateřskou školu a jejich generování. Máme zde možnost výběru z portfolia oficiálních tiskových výstupů pro mateřské školy a jejich generování do organizace Digiškolka. **Tiskové výstupy** je možno povolovat pro další úpravy, provádět jejich kopírování, třídit do vytvořených složek pro jejich přehlednost a měnit další vlastnosti sestav.

# Tiskové sestavy před prvním použitím

Na záložce **Tiskové sestavy organizace** naleznete základní typy sestav, které jsme pro Vás připravili a můžete je rovnou generovat. Na záložce **Tiskové sestavy aplikace Digiškolka** je pak k dispozici kompletní portfolio tiskových výstupů, ze kterých můžete vybírat a kopírovat je do **Tiskových sestav organizace**.

Po levé straně vidíme adresářovou strukturu, ve které jsou přehledně (zhruba v členění dle menu) uspořádány jednotlivé tiskové sestavy. Po kliknutí na příslušnou složku, případně podsložku se v pravé části obrazovky zobrazí seznam všech sestav. V pravé horní části formuláře se nachází vyhledávací pole, pomocí kterého je možné vyhledat potřebnou tiskovou sestavu. Pro vyhledání sestavy vepíšeme do pole slovo, které by dle našeho názoru měl obsahovat název či popis sestavy a klikneme na tlačítko Hledat. Režim vyhledávání ukončíme tlačítkem Zavřít režim vyhledávání.

| iskove sestavy organizace                                                                     | skove sestavy aplikace Digi | skolka   |         |                                                                                         |           |                  |       |
|-----------------------------------------------------------------------------------------------|-----------------------------|----------|---------|-----------------------------------------------------------------------------------------|-----------|------------------|-------|
|                                                                                               |                             |          |         | přihlášky                                                                               |           |                  | Hleda |
| Struktura složek s tiskovými sestavam                                                         | i: Seznam                   | tiskový  | ch sest | av v aktuálně vybrané složce:                                                           |           |                  |       |
| — 🛅 Tiskové sestavy organizace                                                                |                             |          |         | Název sestavy                                                                           | D         | atum aktualizace |       |
| COVID-19                                                                                      | ≡₿                          | <b>F</b> | P       | Docházkový list (prázdný)                                                               | 1         | 7.01.2022 03:00  |       |
| <ul> <li>Evidence úrazů</li> </ul>                                                            | =l                          | • Fe     | P       | Doporučení ke vzdělávání žáka se speciálními vzdělávacími potřebami                     | 3         | 1.01.2022 16:26  |       |
| 🛅 GDPR<br>🋅 Inventář                                                                          | =l                          | • Fe     | P       | Elektronické přihlášky do MŠ                                                            | 1         | 1.11.2021 11:27  |       |
| 🚞 Knihovna<br>🍋 Registrace                                                                    | =l                          | • Te     | P       | Evidenční list dítěte                                                                   | 1         | 1.11.2021 11:20  |       |
| <ul> <li>Skolní matrika</li> <li>Třídní kniha</li> <li>Zaměstnanci</li> <li>Žápisy</li> </ul> | =l                          | F        | P       | Inventární seznam dle druhu majetku a místností                                         | 2         | 5.11.2021 11:46  |       |
|                                                                                               | =\$                         | • Fe     | P       | Karta žáka                                                                              | 1         | 9.01.2022 11:56  |       |
|                                                                                               | =                           | • Te     | P       | Přehled aktuálně platných doporučení pro vzdělávání žáka se speciálními vzdělávacími po | třebami 3 | 1.01.2022 16:26  |       |
|                                                                                               | =l                          | • Te     | P       | Přehled aktuálně poskytovaných podpůrných opatření                                      | 3         | 1.01.2022 16:27  |       |
|                                                                                               | =l                          | • Te     | P       | Seznam žáků se zdravotním postižením (z doporučení pro vzdělávání)                      | 3         | 1.01.2022 16:27  |       |
|                                                                                               | =l                          | • Te     | P       | Žádost o přijetí dítěte k předškolnímu vzdělávání (údaje z elektronické přihlášky)      | 1         | 1.11.2021 11:31  |       |
|                                                                                               | Počet zá                    | znamů    | 10      |                                                                                         |           | Stránky: 1       |       |
|                                                                                               |                             |          |         |                                                                                         | -         |                  |       |

Obr. Formulář Seznam sestav se seznamem tiskových sestav organizace

| Název                                                   | Popis                                                                                                    |
|---------------------------------------------------------|----------------------------------------------------------------------------------------------------|
| Seznam tiskových sestav<br>v aktuálně vybrané<br>složce | Seznam sestav pro generování na záložce <b>Tiskové sestavy</b><br><b>organizace</b> (z výchozího nastavení) |
| Název sestavy                                           | Název sestavy                                                                                               |
| Datum aktualizace                                       | Datum poslední aktualizace sestavy                                                                          |

# Údaje evidované formuláři Seznam sestav

### Popis tlačítek na formuláři Seznam sestav, záložce Tiskové sestavy organizace

| Název                                                                           | Popis                                                                                                |  |  |  |  |  |
|---------------------------------------------------------------------------------|----------------------------------------------------------------------------------------------------|--|--|--|--|--|
| Hledat                                                                          | Tlačítko spustí vyhledávání tiskového výstupu na základě zadaného<br>klíčového slova v textovém poli |  |  |  |  |  |
| Nová sestava                                                                    | Otevře dialogové okno pro založení nové tiskové sestavy                                              |  |  |  |  |  |
| Přesunout vybrané do Umožní přesun označené tiskové sestavy do požadovan složky |                                                                                                    |  |  |  |  |  |
| Kopírovat vybrané                                                               | Vytvoří kopii označené tiskové sestavy                                                               |  |  |  |  |  |
| Smazat vybrané                                                                  | Smaže označený tiskový výstup                                                                        |  |  |  |  |  |
|                                                                                 | Zobrazí dialogové okno s možností editace vlastní sestav                                             |  |  |  |  |  |

# Webová aplikace

| Název                                     | Popis                                                                                                    |
|-------------------------------------------|----------------------------------------------------------------------------------------------------|
|                                           | Tisková sestava                                                                                                    |
|                                           | Název sestavy: Inventární seznam dle druhu majetku a místností *                                                                                                    |
|                                           | Popis:<br>Zobrazí inventární seznam roztříděný dle druhů majetku a v jednotlivých druzích dle místností. Řazení<br>je dle názvu druhu majetku, následně názvu místnosti, inventárního čísla a názvu položky inventáře.<br>Zobrazuje rovněž sumy za jednotlivé druhy majetku a za jednotlivé místnosti v rámci daného druhu.                                                                                                    |
|                                           | Zařazeno ve složkách: Tisková sestava není zařazena v žádné složce. Pro zařazení klikněte na tlačítko "Zařadit do další složky".<br>Zařadit do další složky                                                                                                    |
|                                           | Role uživatelů dostupné v aplikaci:       Role s právem generovat tuto sestavu:         Dítě       Rediteli školy         Správa SM       Třídní učitel MŠ         Učitel MŠ       >         Zástupce ředitele školy       >         V          Nabízet pro generování z formuláře:          Vytvořeno kopií z následující vzorové sestavy: Inventární seznam dle druhu majetku a místností (dne 16. 11. 2021 07:47)         Upozorňovat na aktualizace sestavy:          Automaticky aktualizovat:       (vždy bude k dispozici nejnovější verze sestavy, nebude možná její úprava)                                                                                                    |
| Tu la la la la la la la la la la la la la | Zobrazí datovou strukturu tiskové sestavy                                                                                                    |
|                                           | Tlačítko pro generování tiskového výstupu         Filtr         Název sestavy:       Karta žáka         Popis:       Výpis základních informací a osobních údajů o žákovi a jeho zákonných zástupcích pro kontrolu údajů ve školní matrice. Tiskovou sestavu lze generovat bud přímo ze školní matriky vybráním příslušných žáků a kliknutí na ikonku s tiskárnou nebo přes formulář s tiskovými sestavami, ale pak je nutné zadat omezení na příjmení a jméno žáka.         Omezující podmínky výběru dat pro sestavu:       Název datové skupiny         Název datové skupiny       Název datového pole         Přídst řádku       Ordebrať fádku         Datum, ke kterému se mají data generovatť       2. 2. 2022         T       *         Prohlédnout sestavu       Navrhnouť sestavu |
| +                                         | Otevře dialogové okno pro založení nové složky pro evidenci sestav                                                                                                    |

| Název | Popis                                                                      |
|-------|----------------------------------------------------------------------------|
|       | Přidat složku                                                              |
|       | Cesta ke<br>složce:       Tiskové sestavy organizace         Název složky: |

# Popis tlačítek na formuláři Seznam sestav, záložce Tiskové sestavy aplikace Digiškolka

| Název                                                  | Popis                                                                                                    |  |  |
|--------------------------------------------------------|----------------------------------------------------------------------------------------------------|--|--|
| Kopírovat vybrané do<br>tiskových sestav<br>organizace | Tlačítko pro kopírování označeného tiskového výstupu do <b>Tiskových</b><br><b>sestav organizace</b> . Tlačítko má aktivní na záložce <b>Tiskové sestavy</b><br><b>aplikace Digiškolka</b> pouze uživatel s rolí Administrátor. |  |  |
| Hledat                                                 | Textové pole pro zadání klíčového slova a vyhledání tiskového<br>výstupu (možnost vyhledávání k dispozici na obou záložkách)                                                                                                    |  |  |

### 2.4.1.1.1 Kopírování tiskových výstupů

Vybranou sestavu na záložce **Tiskové sestavy aplikace Digiškolka** je nutné před prvním použitím nakopírovat do tiskových sestav organizace. Aktivní tlačítko pro kopírování tiskových výstupů ze záložky **Tiskové sestavy aplikace Digiškolka** má pouze uživatels rolí administrátor.

Pokud jsme nalezli na záložce **Tiskové sestavy aplikace Digiškolka** hledanou sestavu, můžeme přistoupit k jejímu kopírování do **Tiskových sestav organizace**. Sestavu si jednou nakopírujete a dále ji používáte dle vašich potřeb.

Vybranou sestavu je nutno před kopírování označit (kliknutím do prázdného čtverečku na začátku řádky s jejím názvem) a poté stačí již jen kliknout na tlačítko **Kopírovat vybrané do tiskových sestav organizace** .

Obr. Tlačítko kopírovat vybrané do tiskových sestav organizace

|    | Uchazeči duplicitně evidovaní na další školu (MŠ)                                  | 04.02.2021 23:49 |
|----|------------------------------------------------------------------------------------|------------------|
| •  | Žádost o přijetí dítěte k předškolnímu vzdělávání (údaje z elektronické přihlášky) | 16.03.2021 04:41 |
|    | Žádost o přijetí dítěte k předškolnímu vzdělávání (údaje z evidence uchazečů)      | 16.03.2021 04:41 |
| Po | čet záznamů: 27                                                                    | Stránky: 1 2     |
|    |                                                                                    |                  |

Zobrazí se nám dialogové okno, ve kterém je možno sestavu přejmenovat, přečíst si o ní podrobnější informace na popisu sestavy, zařadit ji do předem vytvořené vlastní složky (tlačítko **Zařadit do další složky**) a přidělit práva pro užívání této sestavy vybraným uživatelům.

Pokud označíme příznak "Nabízet pro generování z formuláře", pak - pokud to datová struktura

zvolené sestavy umožňuje - bude možno sestavu pomocí tlačítka (vždy vpravém dolním rohu formuláře např. Žáci/studenti) generovat přímo z formuláře. Např. sestavu Evidenční list dítěte tak nakopírujete přímo z formuláře ze seznamem dětí.

Pokud zaškrtneme pole **Upozorňovat na aktualizace sestavy**, budeme upozorněni symbolem

, že je ke stažení novější verze této sestavy.

Pokud zaškrtneme pole **Automaticky aktualizovat**, bude při nasazení nové verze sestavy sestava automaticky aktualizována na nejnovější verzi. Pokud je tento příznak zaškrtnut, není možné sestavu upravovat a to z toho důvodu, že při aktualizaci by byly všechny změny nahrazeny novou verzí sestavy. Pokud tedy chceme sestavu dále upravovat, je nutné zrušit označení příznaku pro automatickou aktualizaci.

Kliknutím na tlačítko **Uložit** dojde ke zkopírování tiskové sestavy na záložku **Tiskové sestavy** organizace.

Obr. Dialogové okno pro nastavení vlastností sestavy při kopírování

### Tisková sestava

| ázev sestavy:                                                                                                    | Karta žáka                                                                           |                                                                                                    |                                                                                                    | *                                      |
|----------------------------------------------------------------------------------------------------|--------------------------------------------------------------------------------------|----------------------------------------------------------------------------------------------------|----------------------------------------------------------------------------------------------------|----------------------------------------|
| opis:                                                                                                    | Výpis základních in<br>ve školní matrice.<br>žáků a kliknutí na<br>omezení na příjme | nformací a osobních údajů (<br>Tiskovou sestavu lze genero<br>ikonku s tiskárnou nebo pře<br>mí a jméno žáka. | o žákovi a jeho zákonných zástupcích pro kon<br>ovat buď přímo ze školní matriky vybráním při<br>es formulář s tiskovými sestavami, ale pak je n | trolu údajů<br>íslušných<br>utné zadat |
| iřazeno ve slož                                                                                                    | kách: Tisková sest<br>Zařadit do                                                     | ava není zařazena v žádné s<br><mark>o další složky</mark>                                                    | složce. Pro zařazení klikněte na tlačítko "Zařad                                                                                                 | dit do další složky                    |
| ole uživatelů d                                                                                                    | ostupné v aplikaci:                                                                  | Role s právem ger                                                                                             | nerovat tuto sestavu:                                                                                                    |                                        |
| Dítě<br>Ředitel školy<br>Správa ŠM<br>Třídní učitel MŠ<br>Učitel MŠ<br>vedoucí učitel<br>Zákonný zástu<br>Zástupce ředite | Š<br>pce MŠ<br>ele školy<br>v                                                        | »><br>><br><<br>«                                                                                             |                                                                                                    |                                        |
| abízet pro gener                                                                                                    | rování z formuláře:                                                                  | ~                                                                                                    |                                                                                                    |                                        |
|                                                                                                    |                                                                                      |                                                                                                    |                                                                                                    |                                        |
| pozorňovat na a                                                                                                    | aktualizace sestavy:                                                                 | $\checkmark$                                                                                                  |                                                                                                    |                                        |
|                                                                                                    | alizovat: 🗸 (vždv                                                                    | bude k dispozici nejnovější                                                                                   | í verze sestavy, nebude možná její úprava)                                                                                                    |                                        |
| tomaticky aktu                                                                                                    | ()                                                                                   |                                                                                                    |                                                                                                    |                                        |

#### 2.4.1.1.2 Generování tiskových výstupů

Tiskový výstup generujeme vždy buďto přímo ze seznamu sestav a záložky **Tiskové sestavy** organizace prostřednictvím tlačítka **Generovat** případně přímo z příslušného formuláře např. <u>Evidence osob</u> <sup>25</sup> nebo <u>Třídy</u> <sup>261</sup>.

# 1) Generování tiskového výstupu z formuláře Seznam sestav

Obr. Tlačítko pro generování sestavy "Generovat sestavu"

|                                                                                                    |                                                    | Hle               |
|----------------------------------------------------------------------------------------------------|----------------------------------------------------|-------------------|
| Struktura složek s tiskovými sestavami: S                                                                                                    | Seznam tiskových sestav v aktuálně vybrané složce: |                   |
| Tiskové sestavy organizace                                                                                                    | Název sestavy                                      | Datum aktualizace |
| COVID-19                                                                                                    | 🕩 🔞 😰 Seznam budov                                 | 21.05.2021 14:04  |
| Evidence úrazů                                                                                                    | 🅩 🏗 👺 Seznam místností                             | 21.05.2021 14:04  |
| 🛅 GDPR<br>🛅 Inventář                                                                                                    | 🍻 🏗 👺 Seznam místností dle budov                   | 21.05.2021 14:04  |
| Contractoria Contractoria Contr | 🖅 🏗 📴 Seznam tříd                                  | 02.02.2022 13:38  |
| 🔄 Školní matrika                                                                                                    | 🖅 1 📴 Seznam zdravotních pojišťoven                | 21.05.2021 14:04  |
| 🔁 Iridni kniha                                                                                                    | Počet záznamů: 5                                   | Stránky: 1        |
| Capisy                                                                                                    |                                                    |                   |

Kliknutím na tlačítko **Generovat sestavu** umístěném vedle názvu sestavy se zobrazí Filtr pro nastavení dalších parametrů pro generování. Používá se obvykle, když potřebujeme omezit generování sestavy např. na jednu vybranou třídu, časové období apod.

V případě, že chceme přímo přistoupit k vygenerování náhledu sestavy, klikneme rovnou na tlačítko **Prohlédnout sestavu.** 

Obr. Filtr pro nastavení omezujících podmínek pro generování sestavy

Filtr Název sestavy: Seznam tříd Zobrazí seznam tříd pro aktuální období seřazený dle pořadí zobrazení. Vypisuje název třídy, aktuálního třídního učitele, typ třídy a nastavení Popis: asistenta. Sestavu lze generovat buď přímo z tiskových sestav nebo z formuláře "Třídy" přes ikonku s tiskárnou. Omezující podmínky výběru dat pro sestavu: Název datové skupiny Název datového pole Podmínka Hodnota Přidat řádku Odebrat řádku Datum, ke kterému se mají data generovat: 3. 2. 2022 蘭 Prohlédnout sestavu Navrhnout sestavu Definovat strukturu sestavy Exportuj XML data

Obr. Náhled vygenerovaného tiskového výstupu

| 🖣 Tisk 👻 🔒 Uložit 👻 📳 👘 🎼 🕅 🖌 🖌 S | tránka 1 z 1 🕨 | 📔 🔍 100% - 🚺 Jedna st | ánka 👻                       |                              |  |
|-----------------------------------|----------------|-----------------------|------------------------------|------------------------------|--|
|                                   |                |                       |                              |                              |  |
|                                   | Seznam tříd    |                       |                              |                              |  |
|                                   | Název třídy    | Třídní učitel         | Typ třídy                    | Asistence                    |  |
|                                   | Chobotničky    | Petra Hanousková      | Běžná třída/studijní skupina | Třída bez asistenta pedagoga |  |
|                                   | Kočičky        | Jana Horáková         | Běžná třída/studijní skupina | Třída bez asistenta pedagoga |  |
|                                   | Medvídci       | Kamila Eliášková      | Běžná třída/studijní skupina | Třída bez asistenta pedagoga |  |
|                                   | Pejsci         | Petra Hanousková      | Běžná třída/studijní skupina | Třída bez asistenta pedagoga |  |
|                                   | Počet tříd: 4  |                       |                              |                              |  |

## Popis tlačítek na formuláři Filtr

| Název                          | Popis                                                                 |
|--------------------------------|-----------------------------------------------------------------------|
| Přidat řádku                   | Vloží záznam z možností nastavení podmínek výběru dat pro sestavu     |
| Odebrat řádku                  | Odebere označený záznam ze seznamu podmínek výběru dat pro<br>sestavu |
| Prohlédnout sestavu            | Vygenerujete náhled tiskového výstupu                                 |
| Navrhnout sestavu              | Zobrazí náhled tiskového výstupu v režimu úprav                       |
| Definovat strukturu<br>sestavy | Zobrazí datovou strukturu sestavy s možností její úpravy              |
| Zavřít                         | Zavře filtr a provede návrat do seznamu sestav                        |
| Exportuj XML data              | Provede export dat do XML formátu                                     |

# 2) Generování tiskového výstupu z formuláře

Na příkladu tiskového výstupu **Evidenční list dítěte** si ukážeme, jak generovat tiskový výstup přímo z formuláře.

V meu **Evidence osob** - **Děti** zadáme omezující podmínku pro vyhledání konkrétního dítěte, pro které požadujeme tiskový výstup generovat např. viz. obrázek. Klikneme na tlačítko **Zobrazit**.

Obr. Výběr žáka v Evidenci osob

| Žáci/stu         | denti            |                     |               |
|------------------|------------------|---------------------|---------------|
| Příjmení:        | Začíná na 🗸      | Andrlík             |               |
| Jméno:           |                  |                     |               |
| Rodné číslo:     | $\sim$           |                     |               |
| Třída:           | $\sim$           |                     |               |
| Zobrazit rozšíře | <u>ený filtr</u> |                     |               |
| Zobrazit         | Zrušit ome       | zení a zobrazit vše | + Nový záznam |

Následně se zobrazí dle zadaných kritérií žák případně seznam žáků. Označíme požadovaného žáka pro generování výstupu a klikneme na tlačítko s tiskárnou v pravém dolním rohu obrazovky.

Obr. Označení žáka pro generování tiskového výstupu

| Žáci/stude       | nti                 |         |                |                       |       |                |               |                    | ≣?                          |
|------------------|---------------------|---------|----------------|-----------------------|-------|----------------|---------------|--------------------|-----------------------------|
|                  | Příjmení            | Jméno   | Třída          |                       | ČVTV  | Datum narození | V evidenci od | Pohlavi            | í PIN                       |
| 🔹 =🖉 🔘           | 🗩 Andrlík           | Andrej  | Kočičky        |                       |       | 12.05.2017     | 01.09.2020    | Muž                | 1728867947 🗙                |
|                  | 🗩 Andrlíková        | Andrea  | Pejsci         |                       | 1     | 14.08.2015     | 01.09.2020    | Žena               | <u>Vytvoř PIN</u>           |
| Počet záznamů: 2 | í k datu 3. 2. 2022 | *       |                |                       |       |                | Expor         | tovat vo           | Stránky: 1<br>lné položky 🛑 |
| + Nový zázna     | n 🖾 Smazat          | vybrané | 🗸 Uložit změny | Hromadné nastavení po | ložek | $\sim$         |               | $\bigtriangledown$ |                             |

Zobrazí se seznam sestav, které můžeme z formuláře generovat, klikneme na tlačítko **Generovat** u požadované sestavy. Získáme náhled sestavy v prohlížeči.

Obr. Seznam sestav pro generování

#### Tiskové sestavy

Zvolte tiskovou sestavu, kterou chcete generovat, kliknutím na tlačítko "Generovat":

| Název sestavy                                                   | Popis                                                                                    |           |
|-----------------------------------------------------------------|------------------------------------------------------------------------------------------|-----------|
| Čestné prohlášení o neexistenci příznaků virového infekčního on | Vygeneruje čestné prohlášení o neexistenci příznaků virového infekčního onemocnění       | Generovat |
| Dopisní obálka DL (110x220) - zákonný zástupce žáka/studenta    | Dopisní obálka DL o rozměrech 110 x 220 mm s adresami zákonných zástupců žáků/stu…       | Generovat |
| Evidenční list dítěte                                           | Výpis základních informací a osobních údajů o dítěti v mateřské škole a jeho zákonnýc    | Generovat |
| Informace k registraci pro žáky                                 | Základní informace o školním informačním systému a pokyny k registraci do systému p      | Generovat |
| Karta žáka                                                      | Výpis základních informací a osobních údajů o žákovi a jeho zákonných zástupcích pro     | Generovat |
| Karta žáka                                                      | Výpis základních informací a osobních údajů o žákovi a jeho zákonných zástupcích pro     | Generovat |
| Potvrzení o negativním výsledku antigenního testu - žák/student | Tisková sestava vygeneruje potvrzení o negativním výsledku antigenního testu na COVI     | Generovat |
| Potvrzení o pozitivním výsledku antigenního testu - žák/student | Tisková sestava vygeneruje potvrzení o pozitivním výsledku antigenního testu na COVI     | Generovat |
| Přehled všech podpůrný opatření čerpaných žákem/studentem       | Zobrazí přehled všech podpůrných opatření zaevidovaných u daného žáka/studenta za        | Generovat |
| Statistika žáků dle obce a části obce trvalého bydliště         | Zobrazí statistiku žáků dle obce a části obce trvalého bydliště. Pokud chcete sestavu ge | Generovat |

imes Zavřít

Obr. Náhled formuláře vygenerované sestavy s možností uložení do formátu PDF

| aplikace.skolaonline.cz/SOL/App/TiskoveSestavy/KTS001_Prohliz | eniSestavy.aspx?SestavaID=2e5 | bb6256-3769-45b8-8d5a-5aa5a1293b18&Lo | ocalization=cs#  |             |
|---------------------------------------------------------------|-------------------------------|---------------------------------------|------------------|-------------|
| 🖥 Tisk 👻 📙 Uložit 👻 📳 👘 🖍 🔣 🖌 Stránka 1                       | z 1 🕨 🔰 🛅 🔍 100%              | <ul> <li>Jedna stránka -</li> </ul>   |                  |             |
| Evidenči 🥶 Adobe PDF                                          |                               |                                       |                  |             |
| HTML                                                          | Evidenčn                      | í list dítěte                         |                  |             |
| Text                                                          |                               | Andrei Andrlik                        |                  |             |
| Microsoft Word                                                | Datum narození:               | 12. 5. 2017                           | Rodné číslo:     | 170512/9767 |
| OpenDocument Writer                                           | Státní občanství:             | Česká republika                       |                  |             |
| OpenDocument Calc                                             | Trvalé bydliště:              | Rabštejnská 1564/7, 323 00 Plzeň      |                  |             |
| Data                                                          | V evidenci:                   | od 1. 9. 2020                         |                  |             |
| Join 220k                                                     | Zákonný zástup                | ce 1                                  |                  |             |
|                                                               | Jméno a příjmení:             | Jan Andrlík                           | Telefon:         |             |
|                                                               | E-mail:                       |                                       | Mobilní telefon: |             |
|                                                               | Trvalé bydliště:              | Rabštejnská 1564/7, 323 00 Plzeň      |                  |             |
|                                                               | Kontaktní adresa:             |                                       |                  |             |
|                                                               | Zákonný zástup                | oce 2                                 |                  |             |
|                                                               | Jméno a příjmení:             | Ing. Eva Andrlíková                   | Telefon:         | 377894258   |
|                                                               | E-mail:                       | byrtusova@bakalari.cz                 | Mobilní telefon: | 728556664   |
|                                                               | Trvalé bydliště:              |                                       |                  |             |
|                                                               | Kontaktní adresa:             |                                       |                  |             |

### 2.4.1.1.2.1 Nejčastěji generované tiskové výstupy

# 1. Docházkový list MŠ

Tiskový výstup generuje přehled absencí dle zadaných kritérií (pro vybranou třídu a zvolený kalendářní měsíc). Postup pro generování Docházkového listu naleznete v kapitole <u>Docházkový</u> <u>list MŠ</u><sup>20</sup>

# 2.4.1.1.3 Návrhář tiskových sestav s technologií HTML a popis prvků návrháře tis. sestav

Návrhář tiskových sestav představuje prostředí, ve kterém je možné sestavy upravovat, případně od základů vytvářet. Vstoupíme do něj tak, že u konkrétní sestavy v tiskových sestavách klikneme

na tlačítko l a poté použijeme tlačítko Navrhnout sestavu.

Prostředí návrháře při zapnutém použití technologie HTML:

| 🖬 5 C Soubor Domů Vložit Strana F                                                                                        | ozvržení Náhled                                                                                                    |                                        |                                                                                           |
|----------------------------------------------------------------------------------------------------|----------------------------------------------------------------------------------------------------|----------------------------------------|-------------------------------------------------------------------------------------------|
| Kopirovat     •     •     =     =     •       Vojčit     Xyjmout     B     I     U     abs     A     =     =     =     1 | □         □         □         ABC<br>123           ▷         □         □         ▲           □         □         □         □         ABC<br>123           ○         □         □         □         □           ○         □         □         □         □         □           ○         □         □         □         □         □         □           ○         □         □         □         □         □         □         □           ○         □         □         □         □         □         □         □         □         □         □         □         □         □         □         □         □         □         □         □         □         □         □         □         □         □         □         □         □         □         □         □         □         □         □         □         □         □         □         □         □         □         □         □         □         □         □         □         □         □         □         □         □         □         □         □         □         □         □         □ | pojení Kopírovat styl Návrhář<br>stylu | Zvolit styl                                                                               |
| Schránka Font Zarovnání                                                                                                  | Ohraničení 🕼 Formát textu 🕼                                                                                                    | Styl                                   |                                                                                           |
| 🔁 Vlastnosti 👩 🐔 🕂                                                                                                    | Strana1 +                                                                                                    |                                        |                                                                                           |
| Strana1 : Stránka 👻 🛃                                                                                                    |                                                                                                    |                                        |                                                                                           |
| 🖗 🔻 Strana                                                                                                    |                                                                                                    |                                        |                                                                                           |
| Velikost papíru Custom 👻                                                                                                 | ReportTitleBandTridy                                                                                                    |                                        |                                                                                           |
| Sířka stránky 21                                                                                                    | Seznam trid                                                                                                    |                                        |                                                                                           |
| Výška stránky 29.7                                                                                                    | HeaderBandTridy                                                                                                    |                                        |                                                                                           |
| Orientace Na výšku 👻                                                                                                    | Název třídy Třídní učitel                                                                                                    | Typ třídy                              | Asistence                                                                                 |
| Okraje         1 * 1 * 1 *           Oprave koniú         1                                                              | DataBandTridy: Datový zdroj: Trida                                                                                                    |                                        |                                                                                           |
|                                                                                                    | {Trida.Nazev} {IIF(TridniUcitel.Ucitel.TitulPredJmen                                                                                                    | {Trida.CiselnikTypuTrid.Nazev}         | {Trida.TypAsistence.Nazev}                                                                |
| Vodotisk                                                                                                    | CrossDataBandTridniUcitel<br>EcoterBandTridv                                                                                                    |                                        |                                                                                           |
| Stránka přídavná                                                                                                    | Počet tříd: {Count()}                                                                                                    |                                        |                                                                                           |
| Sloupce                                                                                                    |                                                                                                    |                                        |                                                                                           |
| ► Vzhled                                                                                                    |                                                                                                    |                                        |                                                                                           |
| □                                                                                                    |                                                                                                    |                                        |                                                                                           |
| Land → Design                                                                                                    |                                                                                                    |                                        |                                                                                           |
| Export                                                                                                    |                                                                                                    |                                        |                                                                                           |
| *                                                                                                    |                                                                                                    |                                        |                                                                                           |
|                                                                                                    |                                                                                                    |                                        |                                                                                           |
|                                                                                                    |                                                                                                    |                                        |                                                                                           |
|                                                                                                    |                                                                                                    |                                        | der (anderen auf einen für der Gereitung eine eine der der der der der der der der der de |
|                                                                                                    |                                                                                                    |                                        |                                                                                           |
|                                                                                                    |                                                                                                    |                                        |                                                                                           |
|                                                                                                    |                                                                                                    |                                        |                                                                                           |
|                                                                                                    |                                                                                                    |                                        |                                                                                           |
| Mastaasti Strom sestaw                                                                                                   |                                                                                                    |                                        |                                                                                           |
| Viasulosu Suom sestavy                                                                                                   |                                                                                                    |                                        |                                                                                           |

## Popis prvků návrháře tiskových sestav

Samotná tvorba sestav probíhá na "listu papíru", který se nachází v pravé části obrazovky. Při prvním vstupu do sestavy uvidíte přednastavenou hlavičku s textem <Název tiskové sestavy> a zápatí s přednastaveným textem digiskolka.cz a datem vytistění sestavy. V horní části obrazovky je menu a pod ním standardní ovládací prvky, které fungují podobně jako v textových editorech (např. Word, či jiné). Ovládací prvky se liší dle volby v menu a podrobněji si je popíšeme dále. V levé části obrazovky je úzký svislý panel s ikonami jednotlivých prvků, které slouží pro samotnou tvorbu sestavy - nadpisy, datové pruhy, textová pole obrázky a další… Mezi panelem s ikonami prvků a samotnou plochou pro tvorbu sestavy (listem papíru) najdeme panel s vlastnostmi, který vždy zobrazuje vlastnosti aktivního (vybraného) prvku tiskové sestavy.
# Horní pruh - Menu Domů

Obr. Menu Domů v návrháři tiskových sestav

| 1010 x 133 p:<br>日う | x (displayed<br>Soul | i at 859 p<br>bor | k 113 = 85%<br>Domů | )<br>Vložit | Strana                 | Rozvržení | Náhled  |              |          |                |                  |             |
|---------------------|----------------------|-------------------|---------------------|-------------|------------------------|-----------|---------|--------------|----------|----------------|------------------|-------------|
|                     | Kopírovat            | Arial             | - 20                | -           |                        |           |         | ABC<br>123   | A        |                | A                | Zvolit styl |
| Vložit 🔀            | Smazat               | BI                | U abc A             | · =         | $\equiv \equiv \equiv$ | □ 🏝 - ⊿   | <u></u> | Obecny       | Podmínky | Kopírovat styl | Návrhář<br>stylu | ·           |
| Schrán              | ika                  |                   | Font                |             | Zarovnání              | Ohrani    | čení 🕞  | Formát textu | G        |                | Styl             |             |

V tomto menu se nacházejí standardní ovládací prvky, které můžete vidět například v textových editorech - je zde možost měnit písmo (velikost, typ, podtržení, barva...), rámovat pole (buňky), nastavovat formát polí, kopírovat styly, či vybírat z přednastavených stylů.

# Horní pruh - Menu Vložit

Obr. Menu Vložit v návrháři tiskových sestav

| 1008 x 1 | 132 px (displa<br>ວິ | yed at 857 x 1<br>Soubor D | 12 = 85%)<br>omů | Vložit       | Strana             | Rozvržení         | Náhled                  |                        |         |        |      |      |         |                              |
|----------|----------------------|----------------------------|------------------|--------------|--------------------|-------------------|-------------------------|------------------------|---------|--------|------|------|---------|------------------------------|
| Pruhy    | Křížové pruh         | y Komponenty               | Shapes           | Infographics | Záhlaví<br>stránky | Zápatí<br>stránky | A<br>Záhlaví<br>skupiny | A<br>Zápatí<br>skupiny | Záhlaví | Zápatí | Data | Text | Obrázek | Nastavení<br>panelu nástrojů |
|          |                      | Skupiny                    |                  |              |                    |                   |                         |                        | Hlav    | /ní    |      |      |         |                              |

V tomto menu se nacházejí jednotlivé prvky, které slouží přímo pro tvorbu sestav a to pruhy, křížové pruhy, tvary, záhlaví, datový pruh, textová pole a obrázky.

# Horní pruh - Menu Strana

Obr. Menu Strana v návrháři tiskových sestav

| 560 x 13 | 3 px (displa<br>D | yed at 47<br>Soubor     | '6 x 113 =<br>Dom | 85%)<br>ů VI | ožit         | Strana                         | Rozvi                  | žení  | Náhled          |
|----------|-------------------|-------------------------|-------------------|--------------|--------------|--------------------------------|------------------------|-------|-----------------|
|          |                   |                         |                   | Nedeliek     | ∰ Zo<br>戦 Za | brazit mřížku<br>rovnat k mříž | се                     | Zot   | brazit hlavičky |
| Okraje   | Nasta             | velikost<br>vení stránk | y Sloupce         | VODOUSK      | H M          | ód zobrazení<br>Zo             | mřížky +<br>brazit mož | nosti |                 |

V tomto menu se nachází standardní nastavení stránky - tedy okraje, orientace, velikost, sloupce a možnost přidání vodoznaku. Dále zde máme možnost zapnout/vypnout zobrazení mřížky (tedy čtverečkovaného rastru na pozadí pracovní plochy), je možné nastavit, aby se jednotlivé prvky automaticky zarovnávaly k mřížce. Mřížku je možno nastavit jako čáry nebo tečkovanou. Také je zde možné Zobrazit/zakázat zobrazení hlaviček - tedy nadpisů jednotlivých pruhů.

# Horní pruh - Menu Rozvržení

Obr. Menu Rozvržení v návrháři tiskových sestav

| 567 x 133 p>         | k (displayed | at 482 x 113<br>bor Do | = 85%)<br>mů Vlo    | žit Stra          | ana        | Ro         | zvržení  | Náhled     |
|----------------------|--------------|------------------------|---------------------|-------------------|------------|------------|----------|------------|
|                      |              | r <mark>in</mark> j    |                     |                   |            |            |          | 🔒 Zamknout |
| Zarovnat k<br>mřížce | Zarovnání    | Přesunout<br>dopředu   | Přesunout<br>dozadu | Posunout<br>vpřed | Posu<br>vz | nout<br>ad | Velikost | G Odkaz    |
|                      |              | Uspo                   | řádat               |                   |            |            |          | Design     |

V tomto menu se nachází nastavení rozvržení - je zde možnost zarovnání k mřížce, zarovnání dle výběru, dále máme možnost si u každé komponenty nastavit, zda ji chceme posunout dopředu, či odsunout na pozadí.

# Horní pruh - Menu Náhled

Obr. Menu Náhled v návrháři tiskových sestav

| Soubor Domů V                                                                                   | 1ožit Strana                   | Rozvržení                                                                                                    | Náhled                                                                                                    |                                                               |                                                                                                    |                                                                |
|-------------------------------------------------------------------------------------------------|--------------------------------|----------------------------------------------------------------------------------------------------|----------------------------------------------------------------------------------------------------|---------------------------------------------------------------|----------------------------------------------------------------------------------------------------|----------------------------------------------------------------|
| 🔹 🗐 🔚 Záložky ု Para                                                                            | imetry 🛛 🏔 🔳 Jed               | ina stránka 👻                                                                                                    |                                                                                                    |                                                               |                                                                                                    |                                                                |
|                                                                                                 |                                |                                                                                                    |                                                                                                    |                                                               |                                                                                                    |                                                                |
| <název< td=""><td>tiskové</td><td>sestavv</td><th>&gt;</th><td></td><td></td><td></td></název<> | tiskové                        | sestavv                                                                                                    | >                                                                                                    |                                                               |                                                                                                    |                                                                |
|                                                                                                 |                                | , sector y                                                                                                    |                                                                                                    |                                                               |                                                                                                    |                                                                |
|                                                                                                 |                                |                                                                                                    |                                                                                                    |                                                               |                                                                                                    |                                                                |
|                                                                                                 |                                |                                                                                                    |                                                                                                    |                                                               |                                                                                                    |                                                                |
|                                                                                                 |                                |                                                                                                    |                                                                                                    |                                                               |                                                                                                    |                                                                |
|                                                                                                 | Soudor Domu v ■ Záložky ⑦ Para | Soudor Domu Viozit Strana       Image: Strana       Image: Strana   < | • Bonnu viozit strana Rozvizeni<br>• E Záložky  Parametry  ■ E Jedna stránka •   • A Zev tiskové sestavy: | soudor     Domu     Viozit     Strana     Rozvizeni     Named | soudor     Jonnu     Viozit     Strana     Rozvizeni     Named <t< th=""><th>souloi     Johnu     Vlozit     Surana     Rozvizeni     Named</th></t<> | souloi     Johnu     Vlozit     Surana     Rozvizeni     Named |

Při zapnutí menu Náhled se nám zobrazí tisková sestava tak jak bude vypadat po vygenerování jedná se o velmi často používanou funkci, obvykle totiž při tvorbě potřebujeme průběžně kontrolovat, jak bude sestava vypadat. Dále máme při zapnutí tohoto menu možnost sestavu tisknout, či ukládat hotový náhled výstupu v různých formátech. V pravé části pak máme možnost přepínat zobrazení - tedy například dvě stránky vedle sebe, či jiné.

# Ovládací panel s ikonami prvků

Obr. Ovládací panel s prvky v návrháři tiskových sestav

# Webová aplikace

| 묘        | う ぐ Soub                                                                                                    | or Domů                                          | Vložit                     | Strana                                                                                                    | Rozvržení          | Náhled           |
|----------|----------------------------------------------------------------------------------------------------|--------------------------------------------------|----------------------------|----------------------------------------------------------------------------------------------------|--------------------|------------------|
| Vio      | E Kopírovat<br>X Vyjmout<br>Žit Smazat<br>Schránka                                                                                               | Arial → 2<br>B I <u>U</u> abe de<br>Font         | 20 <b>-</b>      <br>▲ - = | Image: Image: | Chranie<br>Chranie |                  |
| <b>•</b> | Vlastnosti                                                                                                    |                                                  |                            | 🗲 🌣 🕂                                                                                                    |                    |                  |
| •        | 👻 Strana                                                                                                    |                                                  |                            |                                                                                                    |                    |                  |
|          | Velikost papíru<br>Sířka stránky<br>Výška stránky<br>Orientace<br>Okraje<br>• Stránka přídavná<br>• Sloupce<br>• Vzhled<br>• Chování<br>• Design | A4<br>21<br>29.7<br>Na výški<br>1 *<br>Vodotisk. |                            | ▼         ↓         1         ↓                                                                                                    |                    | ReportTitleBand1 |
|          |                                                                                                    |                                                  |                            |                                                                                                    |                    |                  |

V tomto pruhu se nacházejí všechny prvky, které využijeme při tvorbě sestavy, níže si popíšeme nejčastěji používané. Stejné prvky najdeme také v horním panelu, při zapnutí menu vložit.

# Titulek sestavy (ReportTitleBand)

Tento prvek se používá pro vypsání nadpisu sestavy, zobrazuje se vždy na začátku sestavy a používá se vždy společně s textovým polem:

Obr. Titulek pro název tiskové sestavy

| 1259 x 521 px (displayed at 1                                                                                                    | 07.x.417 = 80%)<br>Domu Vložit Strana Rozvržení Náhled                                                                                                    |  |
|----------------------------------------------------------------------------------------------------|----------------------------------------------------------------------------------------------------|--|
| Image: Section of the section of the section of | 20       III       III       III       III       III       III       IIII       IIII       IIIII       IIIIIIIIIIIIIIIIIIIIIIIIIIIIIIIIIIII                                                                                                    |  |
| Image: Titulek sestavy         Image: Titulek sestavy         Image: Titulek sestav         Image: Titulek sestav                                                                                                    | Image: Image: |  |
| ×                                                                                                    | (1259 x 521) displayed at 80,00%                                                                                                    |  |

## Zápatí stránky (PageFooterBand)

Tento prvek se používá pro vypsání zápatí stránky - obvykle se (společně s textovým polem) používá pro čísla stránek, uvedení data a času vytištění sestavy a podobně:

Obr. Zápatí stránky v návrháři tiskových sestav

| 1285            | x 531 p<br>ک                   | px (display<br>Sou            | ed at 10:<br>Ibor | 28 x 425 =<br>Domů | 80%)<br>Vložit | s    | trana      | R  | ozvržení     | Náhied          |      |                  |          |               |                    |                      |                                         |               |
|-----------------|--------------------------------|-------------------------------|-------------------|--------------------|----------------|------|------------|----|--------------|-----------------|------|------------------|----------|---------------|--------------------|----------------------|-----------------------------------------|---------------|
| -               |                                | Kopírovat<br>Vvimout          | Calibri           | + 1                | 1 -            | 1.00 | 101        | •  |              |                 |      | ABC<br>123       |          |               | A                  | Zvolit styl          |                                         |               |
| Vio             | žit 🗙                          |                               | B I               | U abe              | <u>A.</u> - =  | -    | = 1        |    | <u>ه</u> . د | <u> - </u>      | -    | Obecny           | Podmínky | Kopirovat sty | l Návrhář<br>stylu | *                    |                                         |               |
| 6               | Schrår<br>Vlastn               | nka<br>nosti                  |                   | Font               |                | Zaro | vnání<br>‡ | ą. | Ohran        | ičení           | F3   | Formát textu     |          |               | Styl               |                      |                                         |               |
| ÷               |                                | ina                           |                   |                    |                |      |            |    |              |                 |      |                  |          |               |                    |                      |                                         |               |
| iii • III • III | Velikos<br>Sířka st<br>Výška s | t papíru<br>tránky<br>stránky | ~                 | A4<br>21<br>29.7   |                | _    | *          | ]  |              |                 |      |                  |          |               |                    |                      |                                         |               |
|                 | Orienta<br>Okraje              | ice.                          |                   | Na výšku<br>1 +    | ı<br>1 + 1     |      | •<br>1 ◆   |    |              | D Ett           | Dand |                  |          |               |                    |                      |                                         |               |
| A:              | А                              |                               | $\neg$            | Vodotisk.          |                |      |            |    |              | r<br>Strana čís | sand | n<br>PageNumber} |          | T<br>Vyti     | itěno dne: (       | (Today.ToString ("d. | M. vvvv")} v {Time.ToStri               | ng ("HH:mm")) |
|                 | <ul> <li>Strá</li> </ul>       | inka přídav                   | ná                |                    |                |      |            |    |              | L               |      | -B,              |          | +             |                    |                      | ,,,,,,,,,,,,,,,,,,,,,,,,,,,,,,,,,,,,,,, | ۲.<br>۳       |
|                 | ▹ Slou                         | upce                          |                   |                    |                |      |            |    |              |                 |      |                  |          |               |                    |                      |                                         |               |
| A               | → Vzhl                         | led                           |                   |                    |                |      |            |    |              |                 |      |                  |          |               |                    |                      |                                         |               |
|                 | → Cho                          | ování                         |                   |                    |                |      |            |    |              |                 |      |                  |          |               |                    |                      |                                         |               |
| *               | → Des                          | ign                           |                   |                    |                |      |            |    |              |                 |      |                  |          |               |                    |                      |                                         |               |

### Záhlaví (HeaderBand)

Tento prvek slouží pro vypsání záhlaví, používá se s Textovým polem a společně s Datovým pruhem, který vypisuje samotná data. Nejčastěji se tedy využije pro záhlaví tabulek - Datový pruh vypíše data, a Záhlaví obstará nadpisy tabulky:

Obr. Záhlaví stránky v návrháři tiskových sestav

# Webová aplikace

| 1280<br>문 | ) x 525 px (displayed at 102                                             | 24 x 420 = 80%)<br>Domu Vložit                                                           | Strana        | Rozvržení                      | Náhled                                                                                                    |  |
|-----------|--------------------------------------------------------------------------|------------------------------------------------------------------------------------------|---------------|--------------------------------|----------------------------------------------------------------------------------------------------|--|
| Vio       | E Kopírovat<br>Calibri<br>Žit Smazat B I                                 | • 11 •          ⊔ abc ▲ • 三                                                              | 00 W <b>B</b> | □ <u>□</u> □<br>□ <u>@</u> - ∠ | ABC     123       ∠ - □ -     Occeni/       Occeni/     Podminky       Kopirovat styl     Návntvář       stylu     - |  |
| 6         | Schránka                                                                 | Font                                                                                     | Zarovnání     | Ohranič                        | aničení 🕫 Formát textu 🗟 Styl                                                                                        |  |
| ě.        | viastitosti                                                              |                                                                                          | 7 • T         |                                |                                                                                                    |  |
|           | Velikost papíru<br>Sířka stránky<br>Výška stránky<br>Orientace<br>Okraje | A4           21           29.7           Na výšku           1 ◆ 1 ◆ 1           Vodotisk | * 1 *         | R                              | ReportTitleBand1<br><b>Název tiskové sestavy&gt;</b><br>HeaderBand1                                                  |  |
| P         | <ul> <li>Stránka přídavná</li> </ul>                                     |                                                                                          |               |                                |                                                                                                    |  |
|           | <ul> <li>Sloupce</li> </ul>                                              |                                                                                          |               |                                |                                                                                                    |  |
| A         | Vzhled                                                                   |                                                                                          |               |                                |                                                                                                    |  |
|           | Chování                                                                  |                                                                                          |               |                                |                                                                                                    |  |
| *         | ▹ Design                                                                 |                                                                                          |               |                                |                                                                                                    |  |

# Zápatí (FooterBand)

Stejně jako Záhlaví i Zápatí se využívá ve spojení s Datovým pruhem a Textovým polem nejčastěji jako zápatí tabulky, ve kterém vypisujeme třeba součty z tabulky:

Obr. Zápatí

| 1284<br>日           | x 529 px (displayed at 102                                               | 27 x 423 = 80%)<br>Domů Vložit                                              | Strana          | Rozvržení Náhled                                                                                                    |
|---------------------|--------------------------------------------------------------------------|-----------------------------------------------------------------------------|-----------------|----------------------------------------------------------------------------------------------------|
| Vio                 | E Kopírovat Calibri                                                      |                                                                             |                 | Image: All of the state of the state of |
| <b>1</b> · <b>1</b> | Vlastnosti                                                               |                                                                             | 🗲 🔅 🕂           | Unrainceini (a Frumai textu (a F                                                                                                    |
| • 🖾 • 🚺 •           | Velikost papíru<br>Sířka stránky<br>Výška stránky<br>Orientace<br>Okraje | rrana  stránky  21  a stránky  29.7  stace  Na výšku  ie  1 + 1 + 1 + 1 + 1 |                 | ReportTitleBand1<br><b><název sestavy="" tiskové=""></název></b><br>HeaderBand1                                                                                                    |
|                     | A<br>+ stranka přídavná<br>- slobnez<br>- Vzhled<br>- Chování            | Vodotisk                                                                    | Pictur<br>(1284 | z: Y:\Data přenesená z CCA\Disk Y\Podpora uživatelů\Nápověda\HELP&MANUAL-zdroje\prirucka_zamestnanci\Source\clip05<br>s 529) displayed at 80,00%                                                                                                    |
| *                   | → Design                                                                 |                                                                             |                 |                                                                                                    |

### Datový pruh (Databand)

Datový je nejzákladnější prvek tiskové sestavy - vypisuje konkrétní data, při jeho umístění do sestavy je vždy nutné vybrat datový zdroj, který určuje, odkud z aplikace bude tisková sestava (tento konkrétní datový pruh) získávat údaje:

Obr. Datový pruh v návrháři tiskových sestav

| 1273<br>님                                                                                                    | x 533 px (displayed at 101<br>Soubor                                     | 8 x 426 = 80%)<br>Domu Vložit St              | lrana Roz                       | vržení Náhled                                                                                                    |   |  |  |  |  |  |
|----------------------------------------------------------------------------------------------------|--------------------------------------------------------------------------|-----------------------------------------------|---------------------------------|----------------------------------------------------------------------------------------------------|---|--|--|--|--|--|
| Vio                                                                                                    | E Kopírovat<br>K Vyjmout<br>Schránka                                     |                                               |                                 | ABC     ABC       123     Oberný       Podmínky     Kopírovat styl       Návrhář     Stylu                                  |   |  |  |  |  |  |
| Ģ                                                                                                    | Vlastnosti                                                               | <b></b>                                       | <b>\$</b> 9                     |                                                                                                    |   |  |  |  |  |  |
| The second second secon |                                                                          |                                               |                                 |                                                                                                    |   |  |  |  |  |  |
| ₩ • N • N • N                                                                                                    | Velikost papíru<br>Siřka stránky<br>Výška stránky<br>Orientace<br>Okraje | A4<br>21<br>29.7<br>Na výšku<br>1 * 1 * 1 * 1 | ×<br>1 +                        | ReportTitleBand1<br><b><název sestavy="" tiskové=""></název></b><br>HeaderBand1                                             |   |  |  |  |  |  |
|                                                                                                    | A Stránka přídavná                                                       | Vodotisk                                      |                                 | DataBand1; Datový zdroj: Nepřidělení                                                                                        |   |  |  |  |  |  |
| Ē                                                                                                    | Sloupce                                                                  |                                               |                                 | FooterBand1                                                                                                    | Γ |  |  |  |  |  |
|                                                                                                    | ▹ Vzhled ▶ Chování                                                       |                                               |                                 |                                                                                                    |   |  |  |  |  |  |
| *                                                                                                    | ▶ Design                                                                 | Picture<br>(1273 x                            | : Y:\Data přer<br>533) displaye | nesená z CCA\Disk Y\Podpora uživatelů\Nápověda\HELP&/MANUAL-zdroje\prirucka_zamestnanci\Source\clip0590.png<br>ed at 80,00% |   |  |  |  |  |  |

## Text

Textové pole slouží pro samotné vypsání údajů a používá se ve spojení s Datovým pruhem, Záhlavími, či Zápatími:

Obr. Textové pole v návrháři tiskových sestav

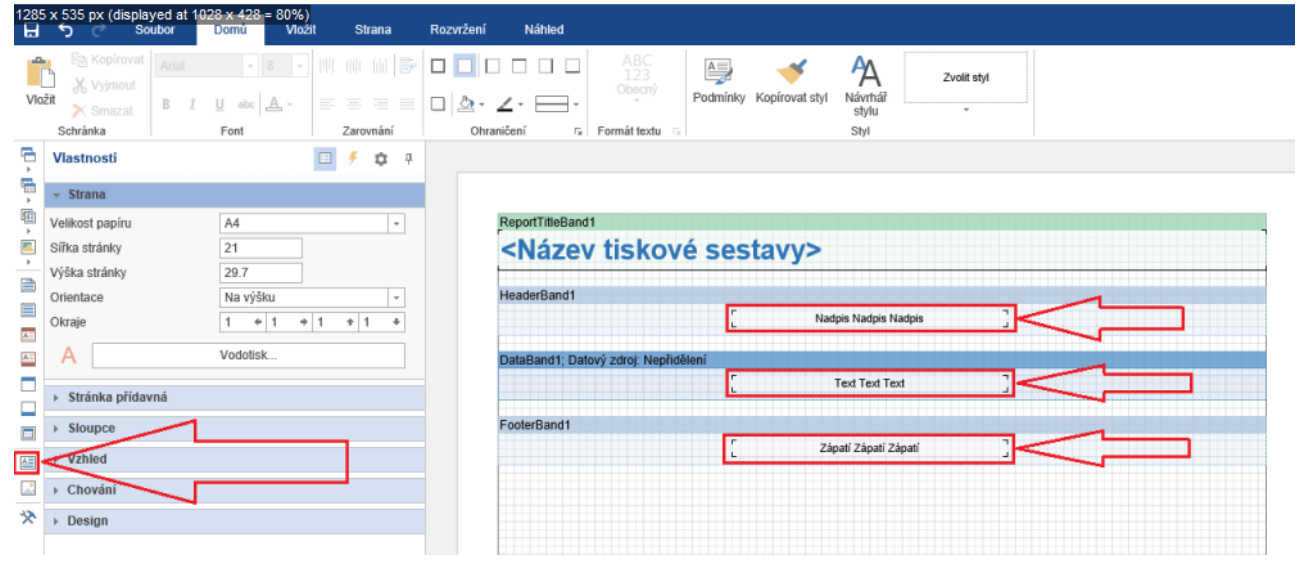

# Obrázek

Tento prvek slouží pro zobrazení obrázku v sestavě - dá se použít jak s daty z aplikace (fotografie žáka/učitele/jiného zaměstnance), tak s daty externími (logo školy):

Obr. Vložení obrázku v návrháři tiskových sestav

# Webová aplikace

| 1276<br>日 | x 531 px (displayed at 10<br>う ご Soubor                 | 21 x 425 = 80%)<br>Domů Vložit | Strana                                    | Rozvržení                             | Náhled                                        |               |                                      |                            |                |
|-----------|---------------------------------------------------------|--------------------------------|-------------------------------------------|---------------------------------------|-----------------------------------------------|---------------|--------------------------------------|----------------------------|----------------|
| Viož      | B Kopírovat<br>X Vyjmout<br>tit<br>X Smazat<br>Schránka |                                | IIII IIII IIII<br>IIIII IIII<br>Zarovnání | C C C C C C C C C C C C C C C C C C C | ABC<br>123<br>Obecný<br>fi<br>Formát textu fi | Podmínky Kopi | írovat styl Návrhář<br>stylu<br>Styl | i styl                     |                |
| Ģ         | Vlastnosti                                              |                                | 🗲 🕸 A                                     |                                       |                                               |               |                                      |                            |                |
| •         | - Pozice                                                |                                |                                           |                                       |                                               |               |                                      |                            |                |
| <u>€</u>  | Výška                                                   | 2.4                            |                                           | 8                                     | portTitleBand1                                |               |                                      |                            | 0              |
|           | Minimální výška                                         | 0                              |                                           |                                       |                                               | . r           |                                      | l'alla ann                 |                |
| È         | Maximální výška                                         | 0                              |                                           |                                       |                                               |               |                                      |                            | ni skola       |
|           | Vzhled                                                  |                                |                                           |                                       | Název tiskové                                 | sesta         | Vy>                                  | V KVIIC                    | скоте          |
| A:        | ▶ Chování                                               |                                |                                           | 6                                     | aderBand1                                     |               | *                                    |                            |                |
|           | ▶ Design                                                |                                |                                           |                                       |                                               | 5             | Nadpis Nadpis Nadpis                 | 3                          |                |
|           |                                                         |                                |                                           |                                       | -Dandd, Datası'ı adaştı Marildila             |               |                                      |                            |                |
|           |                                                         |                                |                                           |                                       | aband I, Datovy Zoroj. Nephoele               | "<br>r        | Text Text Text                       |                            |                |
| A         |                                                         |                                |                                           |                                       |                                               | •             |                                      | د.                         |                |
|           | < –                                                     |                                |                                           | F                                     | terBand1                                      |               |                                      |                            |                |
| *         |                                                         |                                |                                           |                                       |                                               | E             | Zápatí Zápatí Zápatí                 | 3                          |                |
|           |                                                         |                                |                                           |                                       |                                               |               |                                      |                            |                |
|           |                                                         | Pic<br>(12                     | ture: Y:\Data<br>276 x 531) dis           | n přenesená:<br>plaved at 80          | CCA\Disk Y\Podpora uživat<br>0%               | elů\Nápově    | da\HELP&MANUAL-zdroje\               | prirucka_zamestnanci\Sourc | e\clip0592.png |
|           |                                                         | (12                            |                                           | played at 00                          | 070                                           |               |                                      |                            |                |

# 2.4.2 Změnový export podpůrných opatření R44-99

Formulář **Změnový export podpůrných opatření** slouží k vygenerování souboru o změnách v poskytování podpůrných opatření. Nově zadaná podpůrná opatření (<u>podrobný postup evidence</u> <u>zde</u>[245]) je nutné předat na MŠMT nejpozdějí do 30ti dnů po jejich zevidování. Data jsou na serveru MŠMT agregována a vždy první den následujícího měsíce jsou zpřístupněna správnímu úřadu.

Je tedy vhodné data buď předávat průběžně - vždy po zaevidování nového opatření jej může vygenerovat a předat. Nebo - a tuto možnost doporučujeme, pokud máte za měsíc víc než jedno nové podpůrné opatření - data předat všechna najednou za celý měsíc zpět. Při generování dat pro export je možné uživatelsky nastavovat období, za které chceme data předávat a v zobrazených datech je dále možné vybírat konkrétní podpůrná opatření, která chceme předat. Nově zadávané podprůrné opatření můžeme zaevidovat přímo na kartě žáka/studenta ve školní matrice po stisknutí tlačítka Doporučení <sup>[43]</sup> (na kartě najdeme vpravo dole), nebo v menu **Ostatní evidence - Doporučení pro vzdělávání**.

**Poznámka:** U podpůrného opatření se v kolonce **Poskytování od data** vyplňuje datum, od kdy škola skutečně začala podpůrné opatření poskytovat, nikoli datum, které je uvedeno u podpůrného opatření v kolonce (od-do).

Obr. Formulář Změnový export podpůrných opatření (R44-99)

| ola: Mateřská škola Podpora 💛 Část:                        | 01 - Základní část školy/z | ařízení 🗸 |                               |                     |                     |
|------------------------------------------------------------|----------------------------|-----------|-------------------------------|---------------------|---------------------|
| érné období od: 1.2.2022 🛗 * d                             | o: 1.3.2022 ***            | Načíst d  | ata                           |                     |                     |
| lpůrná opatření za sběrné období:<br>brat Příjmení a jméno | Třída                      | Kód žáka  | Finanční náročnost            | Poskytování od data | Poskytování do data |
| 🗹 Ivánková Ivana                                           | Kočičky                    | F30       | Bezpečné kelímky na vodu (10  | 01.02.2022          |                     |
| 🗹 Ivánková Ivana                                           | Kočičky                    | F30       | Asistent pedagoga podle § 5 o | 01.02.2022          |                     |
| čet záznamů: 2                                             |                            |           |                               |                     | Stránky: 1          |

Obr. Stažení souboru formátu xml pro předání změnového exportu

| Sběrné období od: 1.2.2022 do: 1.3.2022           |                     |                 |
|---------------------------------------------------|---------------------|-----------------|
| Škola: Mateřská škola Podpora Část: 01 - Základní | část školy/zařízení |                 |
| Soubor se změnami podpůrných opatření dětí: m02   | 700007_01b.xml      | Stáhnout soubor |
|                                                   |                     |                 |

# 2.4.3 Výkaz S1-01 o MŠ

Výkaz **S1-01 o MŠ** vyplňují mateřské školy, včetně mateřských škol zřízených podle § 16 odst. 9 zákona č. 561/2004 Sb., ve znění pozdějších předpisů, mateřských škol zřízených při školských zařízeních pro výkon ústavní nebo ochranné výchovy, mateřských škol určených ke vzdělávání dětí zaměstnanců zřizovatele nebo jiného zaměstnavatele a lesních mateřských škol, zapsané do rejstříku škol a školských zařízení.

Podklady k výkazu nalezneme v menu Výstupy - Výkaz S1-01 o MŠ.

Pro zobrazení výkazu použijeme tlačítko **Výpis**. V případě aktualizace údaje u dětí klikneme na tlačítko **Přepočítat výkaz k vybranému datu** a následně pro zobrazení přepočítaného výkazu na tlačítko **Výpis**.

# II. Děti se speciálními vzdělávacími potřebami a nadané děti

Uvádějí se všechny děti se speciálními vzdělávacími potřebami, kterým jsou poskytována podpůrná opatření, a děti nadané v souladu s vyhláškou č. 27/2016 Sb., o vzdělávání žáků se speciálními vzdělávacími potřebami a žáků nadaných, ve znění pozdějších předpisů. Není

rozhodující, zda bylo dítě vyšetřeno školským poradenským zařízením (dále jen "ŠPZ"), nebo zda mu podpůrná opatření v 1. stupni podpory poskytuje sama škola.

Obr. Zobrazení výkazu S1-01 o MŠ, oddíl II. Děti se speciálními vzdělávacími potřebavmi a nadané děti

| Stav k    | datu:      | 3. 2. 2022                |             |              |               |                    |
|-----------|------------|---------------------------|-------------|--------------|---------------|--------------------|
|           |            | Přepočítat výkaz k v      | ybranému da | atu Tato o   | perace může t | rvat velmi dlouho! |
| Škola:    |            | Mateřská škola Podpo      | ora 🗸       |              |               |                    |
| Část šk   | oly:       | Základní část školy/z     | ařízení 🗸   |              |               |                    |
| Tabulk    | a výkazu:  | II. Děti se speciálními   | vzdělávacím | ii potřebami | a nadané dět  | i                  |
|           |            |                           | Číslo řádku | Počet dětí   | z toho dívky  |                    |
|           |            | а                         | b           | 2            | 3             |                    |
| Děti se   | SVP celker | m                         | 0201        | 3            | 2             |                    |
|           | zdrav. pos | stižené (§ 16 odst. 9 ŠZ) | 0202        | 3            | 2             |                    |
|           | s jiným zo | lrav. znevýhodněním       | 0203        | 0            | 0             |                    |
| - 4 - 6 - | ostatní    |                           | 0204        | 3            | 2             |                    |
| 2 1000    |            | Kategorie K               | 0205        | 3            | 2             |                    |
|           | v tom      | Kategorie Z               | 0206        | 0            | 0             |                    |
|           |            | Kategorie v               | 0207        | 0            | 0             |                    |
| Nadan     | é děti     |                           | 0211        | 3            | 2             |                    |
| z to      | ho mimořá  | dně nadané                | 0212        | 0            | 0             |                    |
|           |            |                           |             | -            |               |                    |

# III. Třídy a děti

Uvádějí se počty dětí, které mají v rozhodnutí o přijetí do mateřské školy uvedeno datum přijetí nejpozději k 30. 9.

Upozornění: Pro tento oddíl výkazu nejsme schopni získat z aplikace údaj v řádku 0307

Obr. Zobrazení výkazu S1-01 o MŠ, oddíl III. Třídy a děti

| Výkaz S1-01 o MŠ                                                                                              |                                             |       |            |            |              |                                         |            |        |                 |                                         |  |  |
|----------------------------------------------------------------------------------------------------|---------------------------------------------|-------|------------|------------|--------------|-----------------------------------------|------------|--------|-----------------|-----------------------------------------|--|--|
| Stav k datu:     3. 2. 2022       Přepočítat výkaz k vybranému datu     Tato operace může trvat velmi dlouho! |                                             |       |            |            |              |                                         |            |        |                 |                                         |  |  |
| Škola:                                                                                                    | Mateřská škola Podpora 🗸                    |       |            |            |              |                                         |            |        |                 |                                         |  |  |
| Část školy:                                                                                                   | Základní část školy/zařízení 🗸              |       |            |            |              |                                         |            |        |                 |                                         |  |  |
| Tabulka výkazu:                                                                                               | III. Třídy a děti                           |       |            |            |              |                                         |            |        |                 |                                         |  |  |
| Běžné třídy                                                                                                   |                                             |       |            |            |              |                                         |            |        | Speciální třídy |                                         |  |  |
|                                                                                                    |                                             |       |            | Počet dětí |              |                                         |            |        | Počet dě        | Počet dětí                              |  |  |
|                                                                                                    |                                             |       | Počet tříd | celkem     | z toho dívky | ze sl. 3<br>s polodenním<br>vzděláváním | Počet tříd | celkem | z toho dívky    | ze sl. 7<br>s polodenním<br>vzděláváním |  |  |
|                                                                                                    | a                                           | b     | 2          | 3          | 4            | 5                                       | 6          | 7      | 8               | 9                                       |  |  |
|                                                                                                    | internátním                                 | 0301  | 0          | 0          | 0            |                                         | 0          | 0      | 0               |                                         |  |  |
|                                                                                                    | celodenním                                  | 0302  | 4          | 19         | 8            |                                         | 0          | 0      | 0               |                                         |  |  |
| Třídy s provozem                                                                                              | polodenním                                  | 0303  | 0          | 0          | 0            |                                         | 0          | 0      | 0               |                                         |  |  |
|                                                                                                    | celkem (ř. 0301 - 0303)                     | 0304  | 4          | 19         | 8            |                                         | 0          | 0      | 0               |                                         |  |  |
|                                                                                                    | z toho zříz. pro děti se závaž. vadami řeči | 0304b | Х          | Х          | Х            | х                                       | 0          | 0      | 0               | Х                                       |  |  |
| z ř. 0304 s polsk                                                                                             | ým vyučovacím jazykem                       | 0307  |            |            |              | Х                                       |            |        |                 | х                                       |  |  |
| Navíc děti podle §                                                                                            | 34 odst. 10 ŠZ                              | 0310  | Х          | 0          | 0            | Х                                       | Х          | 0      | 0               | х                                       |  |  |
| Navíc s indiv. vzdě                                                                                           | l. podle §34b ŠZ                            | 0311  | Х          | 0          | 0            | Х                                       | Х          | 0      | 0               | Х                                       |  |  |

# VIII. Děti ve speciálních třídách podle druhu postižení/znevýhodnění

Vyplňují všechny speciální mateřské školy a běžné mateřské školy, v nichž jsou zřízeny speciální třídy.

Zahrnují se i zdravotně postižené děti umístěné ve třídě zřízené pro jiný druh či stupeň zdravotního postižení. Tyto děti se nezapočtou do oddílu IX.

Obr. Zobrazení výkazu S1-01 o MŠ, oddíl VIII. Děti ve speciálních třídách podle druhu postižení/znevýhodnění

| Wikaz St. Ot a MČ |  |
|-------------------|--|
| VYKAZ SI-ULO MS   |  |

| Stav k datu:    | 3. 2. 2022 *                                                            |        |
|-----------------|-------------------------------------------------------------------------|--------|
|                 | Přepočítat výkaz k vybranému datu Tato operace může trvat velmi dlouho! |        |
| Škola:          | Mateřská škola Podpora 💛                                                |        |
| Část školy:     | Základní část školy/zařízení ∨                                          |        |
| Tabulka výkazu: | VIII. Děti ve speciálních třídách podle druhu postižení/znevýhodnění    | $\sim$ |

|              | Děti                            | Číslo řádku | Počet dětí | ze sl. 3 dívky |
|--------------|---------------------------------|-------------|------------|----------------|
|              | а                               | Ь           | 3          | 7              |
| S mentálnír  | n postižením                    | 0801        | 0          | 0              |
|              | se středně těžkým               | 0801a       | 0          | 0              |
| z toho       | s těžkým                        | 0802        | 0          | 0              |
|              | s hlubokým                      | 0803        | 0          | 0              |
| Se sluchový  | m postižením                    | 0804        | 0          | 0              |
| z toho s t   | ěžkým                           | 0805        | 0          | 0              |
| Se zrakovýn  | n postižením                    | 0806        | 0          | 0              |
| z toho s t   | ěžkým                           | 0807        | 0          | 0              |
| Se závažnýr  | ni vadami řeči                  | 8080        | 0          | 0              |
| z toho s t   | ěžkými                          | 0808a       | 0          | 0              |
| S tělesným   | postižením                      | 0809        | 0          | 0              |
| z toho s t   | ěžkým                           | 0809a       | 0          | 0              |
| S více vadar | ni                              | 0810        | 0          | 0              |
| z toho hl    | uchoslepé                       | 0811        | 0          | 0              |
| Se závažnýr  | ni vývojovými poruchami učení   | 0814b       | 0          | 0              |
| Se závažnýr  | ni vývojovými poruchami chování | 0814c       | 0          | 0              |
| Sporucham    | ni autistického spektra         | 0815        | 0          | 0              |
| Celkem       |                                 | 0818        | 0          | 0              |

Export výkazu pro část školy

IX. Děti se zdravotním postižením individuálně integrované v běžných třídách podle druhu postižení

Sl. 2: Uvádějí se děti podle druhu zdravotního postižení, u nichž byly speciální vzdělávací potřeby zjištěny na základě speciálně pedagogického popř. psychologického vyšetření ŠPZ a vzdělávají se v běžných třídách.

Sl. 8: Uvede se počet dětí ze sl. 2, kterým byla školským poradenským zařízením přiznána podpůrná opatření převážně 1. stupně podpory.

Ř. 0910: Jako děti s více vadami se uvedou děti se dvěma nebo více druhy postižení, z nichž každé by opravňovalo k poskytování podpůrných opatření ve vyšších stupních podpory a k zařazení do třídy zřízené podle § 16 odst. 9 školského zákona, např. děti, které jsou současně mentálně i smyslově nebo tělesně postižené. Obr. Zobrazení výkazu S1-01 o MŠ, oddíl IX. Děti se zdravotním postižením individuálně integrované v běžných třídích podle druhu postižení

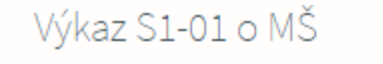

| Stav k datu:    | 3. 2. 2022                             |                                                                |
|-----------------|----------------------------------------|----------------------------------------------------------------|
|                 | Přepočítat výkaz k vybranému datu      | Tato operace může trvat velmi dlouho!                          |
| Škola:          | Mateřská škola Podpora 💛               |                                                                |
| Část školy:     | Základní část školy/zařízení 🗸         |                                                                |
| Tabulka výkazu: | IX. Děti se zdravotním postižením indi | viduálně integrované v běžných třídách podle druhu postižení 🔪 |

|            | Děti                             | Číslo<br>řádku | Počet dětí | z toho dívky |
|------------|----------------------------------|----------------|------------|--------------|
|            | а                                | Ь              | 2          | 3            |
| S mentálr  | iím postižením                   | 0901           | 1          | 0            |
| - 1-1-     | středně těžce postižené          | 0901a          | 1          | 0            |
| z toho     | těžce postižené                  | 0902           | 0          | 0            |
| Se slucho  | vým postižením                   | 0904           | 0          | 0            |
| z toho     | s těžkým                         | 0905           | 0          | 0            |
| Se zrakov  | ým postižením                    | 0906           | 2          | 2            |
| z toho     | s těžkým                         | 0907           | 0          | 0            |
| Se závažn  | ými vadami řeči                  | 8060           | 0          | 0            |
| z toho     | s těžkými                        | 0908a          | 0          | 0            |
| S tělesnýr | n postižením                     | 0909           | 0          | 0            |
| z toho     | s těžkým                         | 0909a          | 0          | 0            |
| S více vad | ami                              | 0910           | 0          | 0            |
| z toho     | hluchoslepé                      | 0911           | 0          | 0            |
| Se závažn  | ými vývojovými poruchami učení   | 0914b          | 0          | 0            |
| Se závažn  | ými vývojovými poruchami chování | 0914c          | 0          | 0            |
| S porucha  | emi autistického spektra         | 0915           | 0          | 0            |
| Celkem     |                                  | 0918           | 3          | 2            |

Export výkazu pro část školy

# XXI. Děti podle státního občanství, cizinci podle režimu pobytu

Děti se rozepíší podle státního občanství, cizinci s povolením k trvalému pobytu se navíc uvedou ve sl. 5, azylanti, osoby požívající doplňkové ochrany a žadatelé o udělení mezinárodní ochrany (zákon č. 325/1999 Sb., ve znění pozdějších předpisů) se uvedou ve sl. 7.

Cizinci s přechodným pobytem budou uvedeni pouze ve sl. 2 a 4. Kód a název státu se uvede podle výběru z číselníku států přiloženého k těmto pokynům nebo podle úplného číselníku integrovaného do pořizovacího programu. Děti se zdravotním postižením (vykázané v odd. VIII, sl. 3, ř. 0818 a v odd. IX, sl. 2, ř. 0918) se vyčlení za každý stát (vč. ČR), jehož státní občanství mají, do samostatného řádku a ve sl. c se uvede "ano" (v pořizovacím programu se zaškrtne volba "Zdravotní postižení"). U dětí bez zdravotního postižení se ve sl. c uvede "ne" (v pořizovacím programu zůstane tato volba nezaškrtnuta). Každý vykázaný stát může být uveden nanejvýš ve dvou řádcích. Rozhodující je státní občanství dítěte. Pokud má dítě dvojí občanství, upřednostní se české, dále občanství státu EU.

Obr. Zobrazení výkazu S1-01 o MŠ, oddíl XXI. Děti podle státního občanství, cizinci podle režimu pobytu

| Stav              | k datu:                                   | 3. 2. 2022                    | *                       |                |                |          |                      |             |                                         |  |
|-------------------|-------------------------------------------|-------------------------------|-------------------------|----------------|----------------|----------|----------------------|-------------|-----------------------------------------|--|
|                   |                                           | Přepočítat výk                | az k vybrané            | mu datu        | Tato           | perace   | e může trva          | it velmi dl | ouho!                                   |  |
| Škol              | cola: Mateřská škola Podpora 💛            |                               |                         |                |                |          |                      |             |                                         |  |
| Část              | ist školy: Základní část školy/zařízení 🗸 |                               |                         |                |                |          |                      |             |                                         |  |
| Tabu              | lka výkazu:                               | XXI. Děti podle s             | tátního obča            | nství, c       | izinci poc     | lle reži | mu pobytu            |             |                                         |  |
| Stát              |                                           |                               |                         |                | Dožet          |          |                      | z toho      |                                         |  |
| kód               |                                           | název                         | Se zdrav.<br>postižením | Číslo<br>řádku | dětí<br>celkem | dívky    | s trvalým<br>pobytem | azylanti    | v povinném<br>předškolním<br>vzdělávání |  |
| -                 |                                           | Ь                             | с                       | d              | 2              | 4        | 5                    | 7           | 8                                       |  |
| 3                 | Česká repub                               | lika                          | ne                      | 2101           | 15             | 6        | х                    | х           | x                                       |  |
| a<br>203          | Česká republika                           |                               | ano                     | 2102           | 3              | 2        | х                    | х           | х                                       |  |
| 203<br>203        | Cearca repub                              | Spolková republika Německo ne |                         | 2103           | 1              | 0        | 1                    | 0           | 0                                       |  |
| 203<br>203<br>276 | Spolková rej                              | publika Německo               | 116                     |                |                |          |                      |             |                                         |  |

# XXIV. Věkové složení dětí

SI. 2 až 3a: Vyplňují pouze běžné školy, nevyplňují speciální školy.

SI. 4 až 5a: Vyplňují speciální školy a běžné školy, v nichž jsou zřízeny speciální třídy.

Sl. 2a, 3a, 4a, 5a: Uvedou se děti, kterým bylo vydáno rozhodnutí o přijetí a jsou nově vedeny v evidenci ve vykazující mateřské škole ve školním roce 2018/2019, bez ohledu na to, zda v uplynulém školním roce navštěvovaly jinou mateřskou školu, či nikoli.

Ř. 2401a: Uvádějí se děti, které k 1. 9. 2018 nedovršily dva roky. Dítě však musí být přijato ke vzdělávání v mateřské škole nejdříve k datu, kdy dovrší dva roky. Lze tedy uvádět pouze děti, které již dovršily dva roky nejpozději do 30. 9. 2018.

Ř. 2401b: Uvádějí se dvouleté děti, které dovrší tři roky v období 1. 1. 2019 až 31. 8. 2019.

Ř. 2401c: Uvádějí se děti, které dovrší tři roky do 31. 12. 2018.

Ř. 2405: Uvádějí se děti šestileté, tedy děti s uděleným odkladem povinné školní docházky.

# Obr. Zobrazení výkazu S1-01 o MŠ, oddíl XXIV. Věkové složení dětí

| Výkaz S1-01          | o MŠ                                     |            |              |                         |                 |            |              |            |                 |
|----------------------|------------------------------------------|------------|--------------|-------------------------|-----------------|------------|--------------|------------|-----------------|
| Stav k datu:         | 3. 2. 2022                               | *          |              |                         |                 |            |              |            |                 |
|                      | Přepočítat vý                            | kaz k vyb  | ranému datu  | Tato op                 | erace může trva | t velmi d  | louho!       |            |                 |
| Škola:               | Mateřská škola Podpora 💛                 |            |              |                         |                 |            |              |            |                 |
| Část školy:          | Základní část školy/zařízení 🗸           |            |              |                         |                 |            |              |            |                 |
| Tabulka výkazu:      | abulka výkazu: XXIV. Věkové složení dětí |            |              |                         |                 |            |              |            |                 |
|                      |                                          |            | Běži         | né třídy                |                 |            | Speci        | ální třídy |                 |
| Narození             | Číslo řádku                              | Počet dětí |              | z toho nově nastoupivší |                 | Počet dětí |              | z toho no  | ově nastoupivší |
|                      |                                          | celkem     | z toho dívky | celkem                  | z toho dívky    | celkem     | z toho dívky | celkem     | z toho dívky    |
| а                    | Ь                                        | 2          | 3            | 2a                      | 3a              | 4          | 5            | 4a         | 5a              |
| 1.9.2019 a později   | 2401a                                    | 0          | 0            | 0                       | 0               | 0          | 0            | 0          | 0               |
| 1.1.2019 - 31.8.2019 | 2401b                                    | 0          | 0            | 0                       | 0               | 0          | 0            | 0          | 0               |
| 1.9.2018 - 31.12.201 | 8 2401c                                  | 0          | 0            | 0                       | 0               | 0          | 0            | 0          | 0               |
| 1.9.2017 - 31.8.2018 | 2402                                     | 0          | 0            | 0                       | 0               | 0          | 0            | 0          | 0               |
| 1.9.2016 - 31.8.2017 | 2403                                     | 6          | 2            | 1                       | 0               | 0          | 0            | 0          | 0               |
| 1.9.2015 - 31.8.2016 | 2404                                     | 7          | 2            | 0                       | 0               | 0          | 0            | 0          | 0               |
| 1.9.2014 - 31.8.2015 | 2405                                     | 6          | 4            | 0                       | 0               | 0          | 0            | 0          | 0               |
| 31.8.2014 a dříve    | 2406                                     | 0          | 0            | 0                       | 0               | 0          | 0            | 0          | 0               |

Export výkazu pro část školy

# 2.4.4 Statistiky přístupů

V menu **Tiskové výstupy** - **Statistiky** přístupů lze vypsat statistiku přístupů jednotlivých kategorií osob do aplikace Digiškolka.

Pomocí filtrů si nastavíme parametru pro zobrazení výpisu a klikneme na tlačítko **Výpis statistiky**.

Obr. nastavení vstupních parametrů pro zobrazení statistiky přístupů

|          | - |
|----------|---|
| <u> </u> | 5 |
|          |   |

| Statistiky přís      | stupů                                                   |
|----------------------|---------------------------------------------------------|
| Druh výpisu:         | Podle kategorie 🗸                                       |
| Pouze průměr:        |                                                         |
| Kategorie uživatele: | Rodič 🗸                                                 |
| Třída:               | $\sim$                                                  |
| Od:                  | 1. 2. 2022 <b>b</b> * <b>Do:</b> 28. 2. 2022 <b>b</b> * |
|                      |                                                         |
| Výpis statistiky     |                                                         |

## 2.4.5 Přehled přihlášení do aplikace

Tento formulář přehledně zobrazuje úspěšná přihlášení do aplikace. Dostaneme se na něj z menu Výstupy - Přehled přihlášení do aplikace.

Do přihlášení jsou zahrnuta pouze přihlášení v rámci webové aplikace.

| B 1 911/9 /      | B. 1. 11/2 /     | 10              |
|------------------|------------------|-----------------|
| Datum přihlášení | Datum odhlašeni  | IP adresa       |
| 02.02.2022 13:10 |                  | 109.164.110.98  |
| 02.02.2022 07:50 |                  | 192.168.200.127 |
| 01.02.2022 20:23 |                  | 192.168.200.127 |
| 01.02.2022 19:37 |                  | 109.164.110.98  |
| 01.02.2022 19:00 |                  | 192.168.200.127 |
| 01.02.2022 17:12 | 01.02.2022 17:43 | 109.164.110.98  |
| 01.02.2022 17:11 |                  | 109.164.110.98  |
| 01.02.2022 12:32 | 01.02.2022 12:43 | 192.168.200.127 |
| 01.02.2022 12:10 |                  | 192.168.200.127 |
| 01.02.2022 11:15 | 01.02.2022 12:04 | 192.168.200.127 |

# 2.4.6 Tisk seznamu dětí

Formulář **Tisk seznamu dětí** slouží k tisku seznamu dětí se základními informacemi typu **Datum narození, Rodné číslo a kontaktem na zákonného zástupce** např. pro účely výletu třídy mateřské školy. Naleznemem jej v menu **Výstupy - Tisk seznamu dětí.** 

V poli **Nadpis** vyplníme libovolný název seznamu (např. název akce pro kterou je seznam určen). Pomocí tlačítka **Vybrat** zvolíme učitele a žáky/studenty, kteří se akce zúčastní. Dále je možno vybrat další položky, které se mají rovněž vytisknout u dětí v rámci seznamu, např. **Adresa, Datum narození, Pohlaví.** 

## Obr. Formulář Tisk seznamu dětí

| Tisk sezn        | amu studentů                                                                                                    |
|------------------|----------------------------------------------------------------------------------------------------|
| Nadpis:          | Výlet do Zoo                                                                                                    |
| Učitelé:         | Eliášková Kamila (El)                                                                                                    |
|                  | Vybrat                                                                                                    |
| Děti:            | Andrlík Andrej (Kočičky), Ivánková Ivana (Kočičky), Kadlčík Ctibor (Kočičky), Vítězný Viktor (Kočičky), Wang Radomír (Kočičky)<br>Vybrat |
| U dětí tisknout: | Datum narození, Rodné číslo, Třída<br>Vybrat                                                                                             |
| Možnosti tisku:  |                                                                                                    |
| ✓ Tisknout z     | zkratku učitele 🗸 Číslovat seznam dětí                                                                                                   |
| Tisknout         |                                                                                                    |

Obr. Výběr dětí na formuláři Tisk seznamu dětí

| Studenti tridy:     Vybrani studenti:       Jankovská Jana (23.01.2017)     Paprika Jaroslav (24.02.2017)       Ulrichová Uršula (17.05.2017)     Papriková Jana (12.03.2015)       Smutný Stanislav (15.03.2016)     Tomanovský Tomáš (25.03.2016)       Vybrani studenti:     Vybrani studenti: | řída: Medvídci 🗸                                             |                                                                                                    |  |
|----------------------------------------------------------------------------------------------------|--------------------------------------------------------------|----------------------------------------------------------------------------------------------------|--|
|                                                                                                    | Jankovská Jana (23.01.2017)<br>Ulrichová Uršula (17.05.2017) | Vybrani studenti:       Paprika Jaroslav (24.02.2017)       Papriková Jana (12.03.2015)       Smutný Stanislav (15.03.2016)       Tomanovský Tomáš (25.03.2016) |  |

### 2.4.7 Export dat pro hygienickou stanici

Formulář **Export dat pro hygienickou stanici** (v menu **Výstupy**) slouží k výběru osob (dětí, zaměstnanců) jejichž kontakty požadujeme předat hygienické stanici v rámci preventivního testování na COVID - 19 na školách.

Z výchozího nastavení k němu má přístup uživatel s rolí Administrátor, ale oprávnění k přístupu na tento formuláři lze případně přidělit i dalším osobám.

Formulář **Export dat pro hygienickou stanici** slouží pro vygenerování seznamu osob (dětí a zaměstnanců) např. pro účely odeslání seznamu osob pozitivně testovaných antigenním /PCR testem. Tento seznam se následně předává příslušné hygienické stanici prostřednictvím aplikace Covid Forms Application (CFA).

Obr. Formulář Export dat pro hygienickou stanici

# Export dat pro hygienickou stanici

Budou se exportovat data: 🔘 žáků/studentů 💿 zaměstnanců

Vyberte zaměstnance, které chcete exportovat do souboru ve formátu xlsx:

| Zaměstnanci:                                                                               |                  | Vybraní zaměstnanci:                                                                                                    |
|--------------------------------------------------------------------------------------------|------------------|----------------------------------------------------------------------------------------------------|
| Admin - Administrátor<br>Kadlecová Jitka (KAJ) - Učitel<br>Marlonová Marie - Administrátor | ><br>><br><<br>« | Eliášková Kamila (El) - Administrátor, Učitel<br>Hanousková Petra - Učitel<br>Helar Helar - Administrátor<br>Horáková Jana (Ho) - Administrátor, Učitel, Vedoucí prac |
|                                                                                            |                  | *                                                                                                    |

✓ Vyhledat i zaměstnance v ochranné lhůtě 180 po prodělaném onemocnění nebo očkované

Ochranná lhůta po prodělaném onemocnění je 180 dní od pozitivního PCR testu. V případě očkování uplynulo od poslední dávky více než 14 dní a méně než 9 měsíců nebo je osoba očkována posilující dávkou. Jedná se o údaje evidované na stránce "Evidence testů na COVID-19".

🔘 Exportovat seznam zaměstnanců

# Údaje zobrazované na formuláři Export dat pro hygienickou stanici

| Název                                                                                         | Popis                                                                                                    |
|-----------------------------------------------------------------------------------------------|----------------------------------------------------------------------------------------------------|
| Třída                                                                                         | Aktivní při volbě dětí. Volba třídy z <u>číselníku třídze</u> t, ze které požadujeme vybírat děti                                                                                                    |
| Žáci/Studenti<br>Zaměstnanci/Vybraní<br>zaměstnaci                                            | Seznam žáků/studentů/zaměstnanců, vybrané v poli <b>Třída</b> . Výběr<br>žáků/studentů/zaměstnanců provedeme levým tlačítkem myši. Při<br>hromadném označování více žáků najednou současně stiskneme<br>klávesu CTRL a provádíme nesouvislý výběr. Následně tlačítem s<br>šipkou přesuneme do části "Vybraní žáci/studenti. Pro přesun<br>všech žáků třídy do pravé části seznamu použijeme tlačítko |
| Vybrané<br>Děti/Žáci/Studenti                                                                 | Vybraní žáci/studenti pro export dat do seznamu                                                                                                    |
| Exportovat i<br>děti/žáky/studenty v<br>ochranné lhůtě 180 dní<br>po prodělaném<br>onemocnění | Při označení tohoto příznaku budou v seznamu zohledněni i žáci v<br>ochranné lhůtě 180 dní po prodělaném onemocnění nebo očkovaní.<br>Ve výchozím nastavení příznak není označen a aplikace tak do<br>seznamu žáků/studentů tyto žáky negeneruje.                                                                                                    |

| Název                                              | Popis                                                                                                    |
|----------------------------------------------------|----------------------------------------------------------------------------------------------------|
| 0                                                  | Označení příznaku typu osoby (děti/zaměstnanci), pro které<br>požadujeme exportovat data.                                   |
| $\gg$ $\sim$ $\ll$                                 | Tlačítka pro přesun vybraných žáků/studentů/zaměstnanců do pravé<br>části seznamu Vybraní žáci/studenti/zaměstnanci a zpět. |
| Exportovat seznam<br>žáků/studentů/zaměstn<br>anců | Vygeneruje seznam osob ve formátu xlsx na základě požadavků<br>hygienické stanice.                                          |

# Tlačítka na formuláři Export dat pro hygienickou stanici

# 2.4.8 Export ze školní matriky pro MŠMT

Formulář **Výstupy Export ze školní matriky pro MŠMT** je určen pro vytvoření a kontrolu výstupů ze školní matriky. Formulář splňuje veškeré požadavky, které jsou kladeny legislativou na vedení školní matriky a následné předávání údajů pro statistické zpracování na MŠMT.

# Sběr dat probíhá dvakrát ročně a sběrné období je automaticky nastavováno aplikací. MŠ předávají údaje každoročně podle stavu k 30.9., při jarním sběru dat předávají údaje podle stavu k 31.3. Předávají se i "historické" údaje pod posledního podzimního rozhodného data.

Data se předávají za jednotlivé školy a části škol. Proto v případě, že pod jednu právnickou osobu přísluší více škol, je nutné zvolit příslušnou školu a její část. Za každou část se v tomto případě data předávají samostatně.

K formuláři mají standardně přístup třídní učitelky/učitelé a administrátoři. S ohledem na citlivé údaje mohou třídní učitelky/učitelé nakládat pouze s daty dětí své třídy:

# Export ze školní matriky pro MŠMT škola: Mateřská škola Mánesova Část: 01 - Část školy Mánesova Třída: Berušky (exportovat lze, pouze pokud není vybrána žádná třída) Sběrné období od: 01.09.2022 iii \* do: 31.03.2023 iii \* Nastavení kontroly dat: Všichni děti školy se vyučují cizímu jazyku Zkontrolovat Vizualizovat Exportovat Zobrazit změny Rodné číslo (zobrazit změny):

# Kontrola dat

Samotnou kontrolu spustíme tlačítkem "**Zkontrolovat**", po jehož stisknutí dojde k validaci všech záznamů/dat určených k exportu. V případě, že existují nějaké chyby, budou špatně vyplněné či chybějící položky vypsány na následující stránce:

# Export ze školní matriky pro MŠMT

Sběrné období od: 1.9.2022 do: 31.3.2023 Škola: Mateřská škola Mánesova Část: 01 - Část školy Mánesova Třída: Berušky

### Chyba na záložce: Údaje o všech dětech

| Údaje o všech dětech Údaje o dětech se speciálními vzděl. potřebami                         |
|---------------------------------------------------------------------------------------------|
| Kulhánková Kateřina, Berušky (Administrátor) 🗾                                              |
| V datové větě s platností od 01.09.2022 jsou následující chyby:                             |
| <u>Není vyplněna položka OBECB (Obec trvalého pobytu dítěte)</u>                            |
| <u>Není vyplněna položka OKRESB (Okres trvalého pobytu dítěte)</u>                          |
| <u>Není vyplněna položka ZAHDAT (Datum zahájení docházky do MŠ)</u>                         |
| <u>Není vyplněna položka KOD_ZAH (Kód zahájení docházky do MŠ)</u>                          |
| <u>Není vyplněna položka PRIZN_ST (Příznak vzdělávání, opakování, přerušení vzdělávání)</u> |
| <u>Není vyplněna položka ZPUSOB (Způsob plnění povinné docházky)</u>                        |
| Cibulová Janička, Berušky (Administrátor) 🛒                                                 |
| V datové větě s platností od 01.09.2022 jsou následující chyby:                             |
| <u>Není vyplněna položka RODC (Rodné číslo dítěte)</u>                                      |
| <u>Není vyplněna položka POHLAVI (Pohlaví dítěte)</u>                                       |
| <u>Není vyplněna položka DAT_NAROZ (Rok a měsíc narození)</u>                               |
| <u>Není vyplněna položka OBECB (Obec trvalého pobytu dítěte)</u>                            |
| <u>Není vyplněna položka OKRESB (Okres trvalého pobytu dítěte)</u>                          |
| <u>Není vyplněna položka PRIZN_ST (Příznak vzdělávání, opakování, přerušení vzdělávání)</u> |
| <u>Není vyplněna položka ZPUSOB (Způsob plnění povinné docházky)</u>                        |
| Počet datových vět: 13                                                                      |
| Počet datových vět s chybami: 2                                                             |
| Počet chyb: 13                                                                              |
|                                                                                             |
|                                                                                             |
|                                                                                             |
| 🗙 Zavřít 🛛 Načíst aktuální stav dat                                                         |

Kliknutím na jednotlivé chyby ve výpisu budeme přesměrováni na nápovědu, ve níž jsou jednotlivé položky předávané pro MŠMT podrobně popsány. Vždy budeme odkázání na položku, ve které je chyba. Tlačítkem u jména dítěte se nám v novém okně otevře karta dítěte ve školní matrice a na ní můžete chybu přímo opravit.

Ve spodní části stránky jsou uvedeny informace o celkovém počtu datových vět, datových vět s chybami a s jednotlivými chybami.

Tlačítko "**Načíst aktuální stav dat"** přenačte data z databáze. Takže pokud jste provedli opravy některých záznamů, můžete se okamžitě přesvědčit, zdali opravdu došlo k úbytku počtu chyb.

### Vizualizace dat

Pokud máte doplněny či opraveny všechny chyby z chybového výpisu, a přesto vám systém hlásí, že není možné data předat, nechte si zobrazit vizualizaci předávaných dat. Tlačítkem "Vizualizovat" se zobrazí předávané údaje dětí na přehledném, vizuálním formuláři. Zde můžete nastavit dva režimy zobrazení. První z nich udává v záhlaví sloupců kódy z názvů položek dle platných číselníků MŠMT. Většina uživatelů více uvítá druhou možnost, tj. přepnutí se do zobrazení "Význam položek", kde záhlaví sloupců jsou pojmenovány dle uživatelské terminologie.

| lateřská škola Máneso | va Část: 01 - | Část školy Má    | nesova Třída: Beru   | ıšky    |           |       |      |          |        |        |            |  |
|-----------------------|---------------|------------------|----------------------|---------|-----------|-------|------|----------|--------|--------|------------|--|
| ije o všech dětech    | Údaje o d     | ětech se speciá  | ilními vzděl. potřeb | ami     |           |       |      |          |        |        |            |  |
| kó m zobrazení:       | idy C         | ) význam<br>ožek |                      |         |           |       |      |          |        |        |            |  |
| Příjmení a jméno      | Třída         | CAST             | RODC                 | POHLAVI | DAT_NAROZ | KSTPR | STPR | SP_OBVOD | OBECB  | OKRESB | ZAHDAT     |  |
| Černý Ondřej          | Berušky       | 01               | 1702248526           | 1       | 2017aa    | 3     | 203  |          | 546208 | CZ0323 | 01.09.2021 |  |
| Cibule František      | Berušky       | 01               | 1707170003           | 1       | 2017aa    | 3     | 203  |          | 583251 | CZ0643 | 07.07.2020 |  |
| Cibule František      | Berušky       | 01               | 1707170003           | 1       | 2017aa    | 3     | 203  |          | 583251 | CZ0643 | 07.07.2020 |  |
| Andrlík Ondřej        | Berušky       | 01               | 1802240011           | 1       | 2018aa    | 3     | 203  | 1        | 561380 | CZ0511 | 01.09.2021 |  |
| Andrlík Ondřej        | Berušky       | 01               | 1802240011           | 1       | 2018aa    | 3     | 203  | 1        | 561380 | CZ0511 | 01.09.2021 |  |
| Andrlík Ondřej        | Berušky       | 01               | 1802240011           | 1       | 2018aa    | 3     | 203  | 1        | 561380 | CZ0511 | 01.09.2021 |  |
| Kulhánek Karel        | Berušky       | 01               | 1709116200           | 1       | 2017bb    | 3     | 203  |          | 546003 | CZ0323 | 01.09.2022 |  |
| Kulhánková Kateřina   | Berušky       | 01               | 1757071371           | 2       | 2017aa    | 3     | 203  |          |        |        |            |  |
| Korecká Zuzana        | Berušky       | 01               | 1659150009           | 2       | 2016bb    | 3     | 203  |          | 559709 | CZ0325 | 07.07.2021 |  |
| Cibulová Janička      | Berušky       | 01               |                      |         |           | 3     | 203  | 1        |        |        | 07.07.1905 |  |
| Oprava Jindřich       | Berušky       | 01               | 1901230001           | 1       | 2019aa    | 3     | 203  |          | 546003 | CZ0323 | 01.09.2022 |  |
| Oprava Jindřich       | Berušky       | 01               | 1901230001           | 1       | 2019aa    | 3     | 203  |          | 546003 | CZ0323 | 01.09.2022 |  |
| Chládková Pavlína     | Berušky       | 01               | 1852030004           | 2       | 2018aa    | 3     | 203  | 0        | 545988 | CZ0323 | 01.09.2021 |  |

Červeně označené buňky signalizují chybu v dané položce, tj. položka není vůbec vyplněna anebo je vyplněna chybně. Při opravě dat tedy pod konkrétním dítětem vyhledáte příslušnou položku a provedete doplnění či úpravu záznamu. Pokud jste tak učinili správně, buňka se po znovunačtení dat zobrazí ve správné, bílé barvě.

Tlačítko "**Načíst aktuální stav dat**" znovu načte data z databáze. Takže pokud jste provedli opravy některých záznamů, můžete se okamžitě přesvědčit, zdali opravdu došlo k úbytku počtu chyb.

Pomocí tohoto formuláře lze odhalit veškeré chyby v předávaných datech.

Než přistoupíte k samotnému exportu dat, měli byste mít opraveny a doplněny všechny nezbytné údaje. Do té doby nebude možné data úspěšně předat.

DOPORUČENÍ: Vizualizaci dat používejte pouze v případě, že nedokážete pomocí výše popsané kontroly dat odhalit příčiny chyb v předávaných datech a nemůžete předat úspěšně data na server MŠMT. Pokud je vše v pořádku, vizualizaci dat vynechte a po kontrole dat se věnujte rovnou exportu dat.

Export dat

Export dat zahájíte tlačítkem **"Exportovat"**. Poté nastavíme parametry, které se naší mateřské školy ohledně exportu týkají, a potvrdíme je znovu tlačítkem **"Exportovat"**:

# Položky záhlaví pro export

| Škola/pracoviště:              | Mateřská škola Mánesova - 01 | - Část školy Mánesova |
|--------------------------------|------------------------------|-----------------------|
| Druh provozu školy/pracoviště: | celodenní 🗸                  |                       |
| Rozlišení školy/pracoviště:    | mateřská škola bez rozlišení | í                     |
| Průměrná doba provozu školy/p  | racoviště v hodinách na den  |                       |
| V celodenním provozu:          | 8                            | (maximum: 12 hod)     |
| V polodenním provozu:          | 5                            | (maximum: 6,5 hod)    |
| V internátním provozu:         | 0                            | (maximum: 24 hod)     |
|                                |                              |                       |
| Exportovat X Z                 | avřít                        |                       |

Aplikace umožňuje dva způsoby předání dat na server:

**1. Přímé nahrání dat na server MŠMT** - viz první část nabídky a stažení dat do počítače a nahrání uložených souborů na server MŠMT. Podmínky a způsob přímého předání dat na server MŠTMT jsou popsány v kapitole <u>Přímý export dat ze školní matriky pro MŠMT</u>.

| Export ze školní matriky pro MŠMT 💼 🔳                                                                                                    | 3 |
|----------------------------------------------------------------------------------------------------|---|
| Sběrné období od: 1.9.2022 do: 31.3.2023<br>Škola: Mateřská škola Mánesova Část: 01 - Část školy Mánesova                                                                                                    |   |
| ▼ Nahrát data na server MŠMT                                                                                                    |   |
| Ve spolupráci s Ministerstvem školství, mládeže a tělovýchovy jsme pro Vás připravili nový způsob předávání dat o žácích/studentech v rámci individuálního sběru dat ze školní matriky.                                                                         |   |
| XML soubory již není nutné ukládat na Váš lokální počítač a následně ručně nahrávat do aplikace Matrika. Data jsou aplikací Škola OnLine nahrána přímo na servery MŠMT, kde po jejich akceptaci dochází ke zpracování, kontrole a následnému zpracování výkazu. |   |
| Nový způsob odeslání dat tak zvyšuje uživatelský komfort a je zároveň mnohem rychlejší. Tato cesta je též bezpečnější, protože data o žácích/studentech nejsou nikterak ukládána na Váš<br>lokální počítač.                                                     |   |
| Data můžete níže uvedenými tlačítky odeslat jak na testovací server (profa.msmt.cz/matrikas), tak ostrý server (matrika.msmt.cz/matrikas).                                                                                                    |   |
| Odeslat data na testovací server Odeslat data na ostrý server                                                                                                    |   |
| <ul> <li>Stáhnout data do počítače</li> </ul>                                                                                                    |   |
| X Zavřit Načíst aktuální stav dat                                                                                                    |   |

**2. Ruční nahrání souborů na server MŠMT** - tento způsob je možno realizovat rozbalením nabídky **"Stáhnout data do počítače"**.

Aplikace vygeneruje dva nebo tři soubory (v závislosti na tom, zda jde o podzimní nebo jarní sběr dat):

1. Základní soubor, který obsahuje údaje o všech žácích

2. **Soubor "a"**, který obsahuje údaje o žácích se speciálními vzdělávacími potřebami (zahrnuje jak stará, tak nová doporučení PPP)

3. Soubor "b", který obsahuje údaje o podpůrných opatřeních žáků/studentů

| Export ze školní matriky pro MŠMT                                                                                                    | ■ =? |
|----------------------------------------------------------------------------------------------------|------|
| Sběrné období od: 1.9.2022 do: 31.3.2023<br>Škola: Mateřská škola Mánesova Část: 01 - Část školy Mánesova                                    |      |
| Nahrát data na server MŠMT      Stáhnout data do počítače                                                                                    |      |
| Základní soubor o dětech: m123456789_01.xml Stáhnout soubor<br>Soubor o dětech se spec. vzděl. potřebami: m123456789_01a.xml Stáhnout soubor |      |
| X Zavřit Načist aktuální stav dat                                                                                                    |      |

Vedle názvu souboru je umístěno tlačítko **"Stáhnout soubor",** prostřednictvím kterého provedete stažení souboru a v zobrazeném dialogu, kliknutím na tlačítko **"Uložit"**, uložení souboru v počítači či jeho případné otevření.

**Důležité:** Při jarním sběru dat se na MŠMT předávají pouze dva soubory - základní soubor a soubor "a" (o žácích se speciálními vzdělávacími potřebami, který zahrnuje jak stará, tak nová doporučení PPP). Soubor "b" se při jarním sběru v aplikaci **negeneruje a nepředává**.

Samotné předání dat probíhá na stránkách MŠMT <u>https://matrika.msmt.cz/matrikas/</u>, kde jsou rovněž uvedeny podrobnější informace.

Negeneruje se Vám soubor typu "b"? Pravděpodobně nemáte v evidenci zaevidovaná žádná podpůrná opatření s kódy NFN. Bližší informace naleznete zde.

# 2.4.8.1 Přímý export dat ze školní matriky pro MŠTM

Přímé předávání dat se provádí v menu Evidence osob – Export ze školním matriky pro MŠMT.

K exportu dat na testovací či ostrý server přistupujeme v případě, že jsme již prošli kontrolou dat v aplikaci Škola OnLine a po kliknutí na tlačítko "**Zkontrolovat**" na formuláři "**Export ze školní matriky pro MŠMT**" se nezobrazují žádné chyby.

# Klikneme na tlačítko "Exportovat" na formuláři "Export ze školní matriky pro MŠMT".

| Export ze školní matriky pro MŠMT                                                                                                    |                                                        |
|----------------------------------------------------------------------------------------------------|--------------------------------------------------------|
| Škola:       Mateřská škola Mánesova       Část:       01 - Část školy Mánesova       Třída:         Sběrné období od:       01.09.2022       IIII * do:       31.03.2023       IIII *         Nastavení kontroly dat:       Všichni děti školy se vyučují cizímu jazyku | (exportovat lze, pouze pokud není vybrána žádná třída) |
| Zkontrolovat Vizualizovat Exportovat Zobrazit změny                                                                                                    | Rodné číslo (zobrazit změny):                          |

Přímý export je možno použít jak v případě předání dat na testovací server, tak při předání dat na ostrý server. Podle své volby klikneme na tlačítko **"Odeslat data na testovací server"** nebo na tlačítko **"Odeslat data na ostrý server"**.

| Export ze školni matriky pro MSMT                                                                                                    | <b>-</b> |
|----------------------------------------------------------------------------------------------------|----------|
| Sběrné období od: 1.9.2022 do: 31.3.2023<br>Škola: Mateřská škola Mánesova Část: 01 - Část školy Mánesova                                                                                                    |          |
| ✓ Nahrát data na server MŠMT                                                                                                    |          |
| Ve spolupráci s Ministerstvem školství, mládeže a tělovýchovy jsme pro Vás připravili nový způsob předávání dat o žácích/studentech v rámci individuálního sběru dat ze školní matrik                                                                          | у.       |
| XML soubory již není nutné ukládat na Váš lokální počítač a následně ručně nahrávat do aplikace Matrika. Data jsou aplikací Škola OnLine nahrána přímo na servery MŠMT, kde po jejic akceptaci dochází ke zpracování, kontrole a následnému zpracování výkazu. | :h       |
| Nový způsob odeslání dat tak zvyšuje uživatelský komfort a je zároveň mnohem rychlejší. Tato cesta je též bezpečnější, protože data o žácích/studentech nejsou nikterak ukládána na lokální počítač.                                                           | Váš      |
| Data můžete níže uvedenými tlačítky odeslat jak na testovací server (profa.msmt.cz/matrikas), tak ostrý server (matrika.msmt.cz/matrikas).                                                                                                    |          |
| Odeslat data na testovací server Odeslat data na ostrý server                                                                                                    |          |
| <ul> <li>Stáhnout data do počítače</li> </ul>                                                                                                    |          |
|                                                                                                    |          |
| X Zavřít Načíst aktuální stav dat                                                                                                    |          |
|                                                                                                    |          |

Základním předpokladem pro umožnění přímého předání dat na MŠMT je získání tzv. **API** tokenu, který získáte v aplikaci **Matrika** jak na <u>testovacím serveru MŠMT</u>, tak na <u>ostrém serveru</u> <u>MŠMT</u>. API tokeny jsou totiž odlišné pro testovací i pro ostrý server. Je tedy třeba mít samostatně vygenerován API token pro každý server zvlášť.

Po kliknutí na tlačítko **"Odeslat data na testovací server"/"Odeslat data na ostrý server"** se zobrazí dialog **"Nastavení API Tokenu pro přístup k aplikaci Matrika"**. Dále postupujeme dle kroků 1. – 7. uvedených v zobrazeném dialogu.

# Nastavení API tokenu pro přístup k aplikaci Matrika

Pro přímé předávání dat o žácích/studentech do aplikace Matrika provozované <u>Ministerstvem školství, mládeže</u> <u>a tělovýchovy</u> je nutné nastavit tzv. API token.

API token získáte v aplikaci Matrika následujícím způsobem:

- 1. Přihlaste se k aplikaci Matrika na testovacím serveru MŠMT.
- 2. Na úvodní obrazovce zvolte IZO školy, za kterou data předáváte.
- 3. V hlavním menu klikněte na volbu "API tokeny".
- 4. V levé části obrazovky klikněte na volbu "Přidat".
- 5. Zadejte "Název" dle Vašeho uvážení např. Vaše příjmení, nebo Škola OnLine.
- 6. Označte a zkopírujte si do schránky (Ctrl-C) hodnotu z pole "Token".
- 7. Klikněte na tlačítko Uložit.

Pokud již API token máte nastavený z minulosti a je stále platný, můžete použít i tento. Nezapomeňte, že API tokeny jsou odlišné pro testovací a ostrý server.

Hodnotu z pole "Token", kterou máte uloženou ve schránce, zkopírujte do pole níže. Před odesláním dat je potřeba zadat platný autorizační kód.

| Token: |  |
|--------|--|
|        |  |

Po stisku tlačítka "Pokračovat v odesílání dat na testovací server" dojde i k uložení API tokenu v rámci Školy OnLine. Příště tak již nebudete muset API token nastavovat.

| okračovat v odesílání dat na testovací server 🛛 📈 Zavřít |
|----------------------------------------------------------|
|----------------------------------------------------------|

Klikneme na hypertextový odkaz v bodu 1), který nás přesměruje do aplikace **Matrika** na server MŠMT. Na zobrazeném formuláři nejprve v levé části v poli **"Vyberte IZO k práci"** zvolíme IZO školy, za kterou data předáváme. Klikneme v pravém horním rohu na volbu **"API tokeny"**.

| MINISTERSTVO<br>SKOLSTV(<br>MUÁDEŽE<br>A TELOVÝCHOVY | Matrika (Verze 23                                         | 3.05) <b>- Zkušební v</b> | erze         |         |          |             | 4 4 4           |              | SS 25     |            | <ul> <li>(a)</li> <li>(b)</li> <li>(c)</li> <li>(c)</li></ul> |
|------------------------------------------------------|-----------------------------------------------------------|---------------------------|--------------|---------|----------|-------------|-----------------|--------------|-----------|------------|----------------------------------------------------------------------------------------------------|
| 🚯 Import XML                                         | Zásobník souborů                                          | Přehled importu           | Práce s daty | Sestavy | Komentář | Odeslání SÚ | Nastavení částí | Export Excel | Nastavení | API tokeny |                                                                                                    |
| Vítejte v systému matrika                            |                                                           |                           |              |         |          |             |                 |              |           |            |                                                                                                    |
| Jste přihlášeni jako uživat<br>Pro další práci je na | el s oprávněním škola<br>J <b>tné vybrat IZO, se kter</b> | ým budete pracovat!       |              |         |          |             |                 |              |           |            |                                                                                                    |
| Red_izo                                              | 70000046                                                  |                           |              |         |          |             |                 |              |           |            |                                                                                                    |
| Název                                                | Testová škola SOL                                         | Praha 1, Testová 4        |              |         |          |             |                 |              |           |            |                                                                                                    |
| Adresa                                               | Testová 4 , Praha 1                                       | . 11000                   |              |         |          |             |                 |              |           |            |                                                                                                    |
| Vyberte IZO k práci                                  | 304000058 Mateřská š                                      | kola (MS) 🗸 🧭             |              |         |          |             |                 |              |           |            |                                                                                                    |
| Izo                                                  | 304000058                                                 |                           |              |         |          |             |                 |              |           |            |                                                                                                    |
| Název                                                | Mateřská škola                                            |                           |              |         |          |             |                 |              |           |            |                                                                                                    |
| Adresa                                               | Čtvrtá SOL mateřsk                                        | á 222 , Praha 1, 11000    |              |         |          |             |                 |              |           |            |                                                                                                    |
| Stav předávaného soub<br>Seznam oborů ve form<br>xml | oru V importovaných so<br>átu                             | ouborech nalezeny chyby   |              |         |          |             |                 |              |           |            |                                                                                                    |

Klikneme na volbu "Přidat" v levém horním rohu formuláře.

| MINISTERSTVO<br>SKOLSTVO<br>MULICIZI<br>A TELOVICIOUV | Matrika (Verze 23 | 3.05) <b>- Zkušební v</b> | erze         |         |          |             | 🦣 🍕 🦪           |              | SS 25     |            | SU | Critere 🦉 | 2 |
|-------------------------------------------------------|-------------------|---------------------------|--------------|---------|----------|-------------|-----------------|--------------|-----------|------------|----|-----------|---|
| Import XML                                            | Zásobník souborů  | Přehled importu           | Práce s daty | Sestavy | Komentář | Odeslání SÚ | Nastavení částí | Export Excel | Nastavení | API tokeny |    |           |   |
| Přidat Opravit Od                                     | lebrat            |                           |              |         |          |             |                 |              |           |            |    |           |   |
| Vytvořeno                                             |                   | Název                     |              |         | RED_IZO  |             |                 | Pozastaven   |           |            |    |           |   |
| Počet záznamů 0                                       |                   |                           |              |         |          |             |                 |              |           |            |    |           |   |
| 4                                                     |                   |                           |              |         |          |             |                 |              |           |            |    |           | Þ |

135

Dojde k vygenerování tokenu, který se zobrazí na formuláři v poli "Token". Vyplníme pole "Název tokenu" dle vlastního uvážení, zkopírujeme si do schránky pomocí kombinace kláves CTRL+C obsah pole "Token" a klikneme na tlačítko "Uložit".

| MINISTERISTVO<br>SKOLSTVI,<br>MLADIŽI<br>A TELOVICHOVY | Matrika (Verze 2         | 3.05) <b>- Zkušební v</b>      | erze         |         |          |             | <i>4</i> 7 4 | 🦪 🦪         | <b>UCH</b> |            | <i>3</i> | <b>2</b> 5 | <b>AS</b> |       | <b>SU</b> | Citere | 0 |
|--------------------------------------------------------|--------------------------|--------------------------------|--------------|---------|----------|-------------|--------------|-------------|------------|------------|----------|------------|-----------|-------|-----------|--------|---|
| Import XML                                             | Zásobník souborů         | Přehled importu                | Práce s daty | Sestavy | Komentář | Odeslání SÚ | Nasta        | ivení částí | i Exp      | port Excel | Nasta    | vení       | API t     | okeny |           |        |   |
|                                                        |                          |                                |              |         | Uložit   | Zpět        |              |             |            |            |          |            |           |       |           |        |   |
| Název:                                                 | Token Digiškolka - MŚ Ma | rianský dvůr 01                |              |         |          | 9           |              |             |            |            |          |            |           |       |           |        |   |
| RED_IZO:                                               | 70000046                 |                                |              |         |          |             |              |             |            |            |          |            |           |       |           |        |   |
| Pozastaven:                                            |                          |                                |              |         |          |             |              |             |            |            |          |            |           |       |           |        |   |
| Token:                                                 | 1KuxMhZcLUWhugN1az1      | ILwuPKDmxSgG0ShnlZHheE         | 1            |         |          |             |              |             |            |            |          |            |           |       |           |        |   |
|                                                        | Vygenerovaný token bude  | e platný až po uložení formulá | ře.          |         |          |             |              |             |            |            |          |            |           |       |           |        |   |
|                                                        |                          |                                |              |         | Uložit   | Zpět        |              |             |            |            |          |            |           |       |           |        |   |

Přepneme se zpět do Digiškolky a vložíme token ze schránky pomocí kombinace kláves **CTRL+V** do pole "**Token**" v dialogovém okně Digiškolky - viz obrázek. Poté klikneme na tlačítko "**Pokračovat v odeslání dat na testovací server**" nebo "**Pokračovat v odeslání dat na ostrý server**".

# Nastavení API tokenu pro přístup k aplikaci Matrika

### Byl zadán neplatný token.

Pro přímé předávání dat o žácích/studentech do aplikace Matrika provozované <u>Ministerstvem školství, mládeže</u> <u>a tělovýchovy</u> je nutné nastavit tzv. API token.

API token získáte v aplikaci Matrika následujícím způsobem:

- 1. Přihlaste se k aplikaci Matrika na testovacím serveru MŠMT.
- 2. Na úvodní obrazovce zvolte IZO školy, za kterou data předáváte.
- 3. V hlavním menu klikněte na volbu "API tokeny".
- 4. V levé části obrazovky klikněte na volbu "Přidat".
- 5. Zadejte "Název" dle Vašeho uvážení např. Vaše příjmení, nebo Škola OnLine.
- 6. Označte a zkopírujte si do schránky (Ctrl-C) hodnotu z pole "Token".
- 7. Klikněte na tlačítko Uložit.

Pokud již API token máte nastavený z minulosti a je stále platný, můžete použít i tento. Nezapomeňte, že API tokeny jsou odlišné pro testovací a ostrý server.

Hodnotu z pole "Token", kterou máte uloženou ve schránce, zkopírujte do pole níže. Před odesláním dat je potřeba zadat platný autorizační kód.

| To | kon.  |
|----|-------|
| 10 | Nell. |
|    |       |

1KuxMhZcLUWhugN1az1lLwuPKDmxSgG0ShnlZHheEg

Po stisku tlačítka "Pokračovat v odesílání dat na testovací server" dojde i k uložení API tokenu v rámci Školy OnLine. Příště tak již nebudete muset API token nastavovat.

imes Pokračovat v odesilání dat na testovací server imes Zavřít

Úspěšné nahrání dat na server MŠMT je stvrzeno informací o úspěchu v horní části obrazovky viz obrázek.

Doplnit snímek po úspěšném nahrání dat na server MŠMT.

### Pro zpracování dat je nutno učinit ještě následující kroky:

- I. Přihlásíme se na server MŠMT.
- II. Na úvodní stránce zvolíme IZO školy, za kterou data předáváme.
- III. Poté klikneme v horní části obrazovky rovnou na volbu "Zásobník souborů".
  Doplnit snímek s volbou "Zásobník souborů".
- IV. Klikneme na volbu "Nahrát vše do fronty importu".
  Doplnit snímek s volbou "Nahrát vše do fronty importu".
- V. Dále pokračujeme dle instrukcí aplikace Matrika.
   Doplnit snímek s instrukcemi Matriky.

# 2.4.8.2 Popis a řešení nejčastějších chyb při předávání dat na MŠMT

Návody na řešení nejčastějších chyb při exportu dat nalezneme v podkapitolách níže.

2.4.8.2.1 Nesoulad roku v položkách RODC (Rodné číslo žáka) a DAT\_NAROZ (Rok narození a jeho část)

Text chyby: Nesoulad roku v položkách RODC (Rodné číslo dítěte) a DAT\_NAROZ (Rok narození a jeho část) Číslo chyby: 0003

Tato chyba nastane, pokud rodné číslo nesouhlasí s rokem narození. Tato chyba může mít dvě příčiny:

# 1. Chybně uvedené rodné číslo

Rodné číslo se v první části skládá z data narození – první dvojčíslí je rok, druhé měsíc a třetí den narození. Toto platí u chlapců, u dívek se ke druhému dvojčíslí (měsíc narození) přičítá hodnota 50 – systém je tedy schopen (a také tak činí) automaticky rozpoznat a vyplnit dle rodného čísla datum narození a pohlaví žáka.

Zjištění a odstranění této chyby je následující:

- I. U zobrazené chyby při kontrole exportu si klikneme na tlačítko <sup>IV</sup>, které nám v novém okně otevře kartu dítěte (také můžeme hledat přes menu Evidence osob Děti a dle příjmení a jména si vyfiltrovat dané dítě a stisknout zde tlačítko <sup>IV</sup>).
- II. Na kartě dítěte si zkontrolujeme, zda údaj v položce "Rodné číslo" odpovídá výše popsaným podmínkám, a ještě jej ideálně ověříme z nějakého dokladu (kopie rodného listu, doklad o přidělení rodného čísla a apod.). Případně u cizinců "vytvoříme" správné rodné číslo dle pravidel popsaných zde Institutional statistica stranovné rodné číslo dle pravidel popsaných zde

- III. Při ukládání nás aplikace vyzve k zadání informace o platnosti této položky zde je potřeba nastavit, že změna v rodném čísle platí od data zahájení vzdělávání dítěte na naší škole a že si přejeme přepsat hodnoty s novější platností.
- IV. Pokud si poté chceme zkontrolovat, že je položka nastavena správně i v historii, vstoupíme do historie položek (dole na kartě dítete použijeme tlačítko "Historie položek"), zde si pomocí horního pole "Zobrazit položku" vybereme hodnotu "Rodné číslo". Nyní bychom měli vidět jeden záznam s rodným číslem. Pokud vidíme dva, případně více záznamů s různými daty platnosti, označíme konkrétní chybný záznam (kliknutím do prázdného pole na začátku řádku) a smažeme jej pomocí tlačítka "Smazat vybrané". Stejný postup opakujeme, dokud nám nezbude jen jeden řádek se správným rodným číslem. Poté 2x klikneme na datum platnosti a opravíme na datum zahájení vzdělávání dítěte. Nakonec změny potvrdíme tlačítkem "Uložit".

# 2. Chybně uvedené datum narození

Pokud jsme si jistí, že rodné číslo je správné, pak se zřejmě jedná o chybně uvedené datum narození dítěte. Zde je většinou problém viditelný na první pohled – datum narození je nevyplněné nebo je chybné, tj. neodpovídá rodnému číslu. Zde stačí datum narození dítěte opravit a uložit.

V případě, že je na kartě žáka rodné číslo i datum narození uvedeno správně a toto chybové hlášení se stále zobrazuje, vstoupíme na kartě dítěte pomocí tlačítka "Historie položek" na stejnojmenný výpis, kde si pomocí postupů popsaných výše zkontrolujeme, zda jsou jak rodné číslo, tak datum narození zadány od správného data (tedy obvykle od data zahájení vzdělávání dítěte na škole). Pokud ne, provedeme opět opravu způsobem popsaným výše v části "1. Chybně uvedené rodné číslo" v odstavci IV.

# 2.4.8.2.2 Nesoulad pohlaví v položkách RODC (Rodné číslo žáka) a POHLAVI (Pohlaví žáka)

## Text chyby: Nesoulad pohlaví v položkách RODC (Rodné číslo dítěte) a POHLAVI (Pohlaví dítěte) dítěte) Číslo chyby: 0005

Tato chyba nastane ve chvíli, kdy nesouhlasí hodnota v kolonce pohlaví s kódem pohlaví obsaženým v rodném čísle. Tato chyba může to mít dvě příčiny:

# 1. Chybně uvedené rodné číslo

Rodné číslo se v první části skládá z data narození – první dvojčíslí je rok, druhé měsíc a třetí den narození. Toto platí u chlapců, u dívek se ke druhému dvojčíslí (měsíc narození) přičítá hodnota 50 – systém je tedy schopen (a také tak činí) automaticky rozpoznat a vyplnit dle rodného čísla datum narození a pohlaví dítěte.

Zjištění a odstranění této chyby je následující:

- U zobrazené chyby při kontrole exportu si klikneme na tlačítko = které nám v novém okně otevře kartu žáka (případně přes odkaz Evidence osob – Děti a dle příjmení a jména si vyfiltrujeme dané dítě a stiskneme tlačítko = ).
- II. Na kartě dítěte si zkontrolujeme rodné číslo, zda odpovídá výše popsaným podmínkám, a ještě ideálně ověříme z nějakého dokladu (kopie rodného listu, doklad o přidělení rodného čísla a apod.). Případně u cizinců "vytvoříme" správné rodné číslo dle pravidel popsaných zde [165].
- III. Při ukládání nás aplikace vyzve k zadání informace o platnosti této položky zde je potřeba nastavit, že změna v rodném čísle platí od data zahájení vzdělávání žáka na naší škole a že si přejeme přepsat hodnoty s novější platností.
- IV. Pokud si poté chceme zkontrolovat, že je položka nastavena správně i v historii, vstoupíme do historie položek (dole na kartě dítete použijeme tlačítko "Historie položek"), zde si pomocí horního pole "Zobrazit položku" vybereme hodnotu "Rodné číslo". Nyní bychom měli vidět jeden záznam s rodným číslem. Pokud vidíme dva, případně více záznamů s různými daty platnosti, označíme konkrétní chybný záznam (kliknutím do prázdného pole na začátku řádku) a smažeme jej pomocí tlačítka "Smazat vybrané". Stejný postup opakujeme, dokud nám nezbude jen jeden řádek se správným rodným číslem. Poté 2x klikneme na datum platnosti a opravíme na datum zahájení vzdělávání dítěte. Nakonec změny potvrdíme tlačítkem "Uložit".

# 2. Chybně uvedené pohlaví

Pokud jsme si jistí, že rodné číslo je správné, pak se zřejmě jedná o chybně uvedené pohlaví dítěte. Zde je většinou problém viditelný na první pohled – položka "Pohlaví" není vyplněna nebo je vyplněna chybně, tj. neodpovídá rodnému číslu. Zde stačí pohlaví dítěte opravit a uložit.

V případě, že je na kartě žáka rodné číslo i pohlaví uvedeno správně a toto chybové hlášení se stále zobrazuje, vstoupíme na kartě dítěte pomocí tlačítka "Historie položek" na stejnojmenný výpis, kde si pomocí postupů popsaných výše zkontrolujeme, zda jsou jak rodné číslo, tak pohlaví zadány od správného data (tedy obvykle od data zahájení vzdělávání dítěte na škole). Pokud ne, provedeme opět opravu způsobem popsaným výše v části "1. Chybně uvedené rodné číslo" v odstavci IV.

# 2.4.8.2.3 Když je vyplněn kód ukončení musí být vyplněno i datum ukončení

# Text chyby: Když je vyplněn kód ukončení, musí být vyplněno i datum ukončení

Číslo chyby: 270

K této chybě dochází v případě, že je v aplikaci zadán kód ukončení vzdělávání, ale není vyplněno datum ukončení vzdělávání.

# Odstranění této chyby je následující:

- U zobrazené chyby při kontrole exportu si klikneme na tlačítko <sup>IV</sup>, které nám v novém okně otevře kartu dítěte (také můžeme hledat přes menu **Evidence osob – Děti** a dle příjmení a jména si vyfiltrovat dané dítě a stisknout zde tlačítko <sup>IV</sup>).
- II. Na záložce **"Probíhající vzdělávání"** můžeme jednoduše vybrat v položce **"Ukončení vzdělávání"** správné datum ukončení vzdělávání dítete na škole.
- III. Upravené údaje potvrdíme tlačítkem "Uložit".
- IV. Po opravě doporučujeme ještě pomocí tlačítka **"Přehled dítěte"** vstoupit na přehled dítěte a zde zkontrolovat, zda celý průběh vzdělávání odpovídá skutečnosti.

# 2.4.8.2.4 Když je vyplněno datum ukončení, musí být vyplněn i kód ukončení

# Text chyby: Když je vyplněno datum ukončení, musí být vyplněn i kód ukončení

# Číslo chyby: 260

K této chybě dochází v případě, že je v aplikaci zadáno datum ukončení vzdělávání, ale není vyplněn kód ukončení vzdělávání.

# Odstranění této chyby je následující:

- I. U zobrazené chyby při kontrole exportu si klikneme na tlačítko i které nám v novém okně otevře kartu dítěte (také můžeme hledat přes menu Evidence osob Děti a dle příjmení a jména si vyfiltrovat dané dítě a stisknout zde tlačítko i které).
- II. Na záložce **"Probíhající vzdělávání"** můžeme jednoduše vybrat v položce "Ukončení vzdělávání" správný kód ukončení vzdělávání dítete na škole.
- III. Upravené údaje potvrdíme tlačítkem "Uložit".
- IV. Po opravě doporučujeme ještě pomocí tlačítka "Přehled dítěte" vstoupit na přehled dítěte a zde zkontrolovat, zda celý průběh vzdělávání odpovídá skutečnosti.

# 2.4.8.2.5 Datum ukončení musí být větší než datum zahájení

# Text chyby: **Datum ukončení musí být větší než datum zahájení** Číslo chyby: **250**

K této chybě dochází v případě, že je datum ukončení vzdělávání žáka nižší než datum zahájení. Tato chyba může mít dvě různé příčiny:

## 1. Chybně uvedené datum ukončení vzdělávání:

Zjištění a odstranění chyby je následující:

- U zobrazené chyby při kontrole exportu si klikneme na tlačítko <sup>I</sup>, které nám v novém okně otevře kartu dítěte (také můžeme hledat přes menu Evidence osob Děti a dle příjmení a jména si vyfiltrovat dané dítě a stisknout zde tlačítko <sup>I</sup>.
- II. Na záložce **"Probíhající vzdělávání"** můžeme jednoduše opravit (přepsat) <u>datum</u> <u>ukončení vzdělávání</u> dotyčného dítěte.
- III. Upravené údaje potvrdíme tlačítkem "Uložit".
- IV. Po opravě doporučujeme ještě pomocí tlačítka **"Přehled dítěte"** vstoupit na tento přehled a zde zkontrolovat, zda celý průběh vzdělávání odpovídá skutečnosti.

### 2. Chybně uvedené datum zahájení vzdělávání:

- U zobrazené chyby při kontrole exportu si klikneme na tlačítko i které nám v novém okně otevře kartu dítěte (také můžeme hledat přes menu Evidence osob Děti a dle příjmení a jména si vyfiltrovat dané dítě a stisknout zde tlačítko i které).
- II. Na záložce **"Probíhající vzdělávání"** můžeme jednoduše opravit (přepsat) <u>datum</u> <u>zahájení vzdělávání</u> dotyčného dítěte.
- III. Upravené údaje potvrdíme tlačítkem "Uložit".
- IV. Po opravě doporučujeme ještě pomocí tlačítka "Přehled dítěte" vstoupit na tento přehled a zde zkontrolovat, zda celý průběh vzdělávání odpovídá skutečnosti.

# 2.4.8.2.6 Druhé dvojčíslí RČ zmenšené o 50 se nerovná číslu měsíce v DAT\_NAROZ u ženy

# Text chyby: **Druhé dvojčíslí RČ zmenšené o 50 se nerovná číslu měsíce v DAT\_NAROZ u ženy** Číslo chyby: **110**

K této chybě dochází v případě, že je chybně zadané rodné číslo, datum narození nebo pohlaví dítěte. Tato chyba může mít tři různé příčiny:

### 1. Chybně uvedené rodné číslo:

Rodné číslo se v první části skládá z data narození – první dvojčíslí značí rok, druhé měsíc a třetí den narození. Toto platí u chlapců, u dívek se ke druhému dvojčíslí (měsíc narození) přičítá hodnota 50. Systém je tedy schopen (a také tak činí) automaticky rozpoznat a vyplnit dle rodného čísla datum narození a pohlaví žáka.

Zjištění a odstranění této chyby je následující:

- U zobrazené chyby při kontrole exportu si klikneme na tlačítko i které nám v novém okně otevře kartu dítěte (také můžeme hledat přes menu Evidence osob Děti a dle příjmení a jména si vyfiltrovat dané dítě a stisknout zde tlačítko i které).
- II. Na kartě žáka si zkontrolujeme rodné číslo, zda odpovídá výše popsaným podmínkám. Ideálně jej také ověříme z nějakého dokladu (kopie rodného listu, doklad o přidělení rodného čísla apod.). U cizinců "vytvoříme" správné rodné číslo dle pravidel popsaných zde [165] [165]
- III. Při ukládání této položky nás aplikace vyzve k zadání informace o platnosti této položky - zde je potřeba nastavit, že změna v rodném čísle platí od data zahájení vzdělávání dítěte na naší škole a že si přejeme přepsat hodnoty s novější platností.
- IV. Poté, co rodné číslo upravíme a uložíme, je potřeba ještě vstoupit do historie položek (na kartě žáka tlačítko vpravo dole "Historie položek"). Zde si pomocí výběrového seznamu zobrazíme položku "Rodné číslo". Měli bychom nyní vidět dva, případně více záznamů s různými daty platnosti. Označíme jeden chybný záznam (kliknutím do prázdného pole na začátku řádku) a smažeme jej pomocí tlačítka "Smazat vybrané". Tento postup opakujeme, dokud nám nezbude jen jeden řádek se správným rodným číslem. Poté 2x klikneme na datum platnosti, opravíme jej na datum zahájení vzdělávání dítěte a potvrdíme změnu tlačítkem "Uložit".

Pokud jsme si jistí, že rodné číslo je správné, pak se zřejmě jedná o druhou příčinu:

# 2. Chybě uvedené datum narození:

- I. U zobrazené chyby při kontrole exportu si klikneme na tlačítko <sup>IV</sup>, které nám v novém okně otevře kartu dítěte (také můžeme hledat přes menu Evidence osob Děti a dle příjmení a jména si vyfiltrovat dané dítě a stisknout zde tlačítko <sup>IV</sup>).
- II. Na kartě žáka si zkontrolujeme položku "Datum narození". Zde je většinou problém viditelný na první pohled: datum narození není nevyplněno, případně je vyplněno chybně. Stačí tedy datum narození doplnit či opravit a poté změnu potvrdit tlačítkem "Uložit".
- III. Při ukládání této položky nás aplikace vyzve k zadání informace o platnosti této položky - zde je potřeba nastavit, že změna v datu narození platí od data zahájení vzdělávání dítěte na naší škole a že si přejeme přepsat hodnoty s novější platností.
- IV. Poté, co datum narození upravíme a uložíme, je potřeba ještě vstoupit do historie položek (na kartě žáka tlačítko vpravo dole "Historie položek"). Zde si pomocí výběrového seznamu zobrazíme položku "Datum narození". Měli bychom nyní vidět dva, případně více záznamů s různými daty platnosti. Označíme jeden chybný záznam (kliknutím do prázdného pole na začátku řádku) a smažeme jej pomocí tlačítka

"Smazat vybrané". Tento postup opakujeme, dokud nám nezbude jen jeden řádek se správným datem narození. Poté 2x klikneme na datum platnosti zbylé položky, opravíme jej na datum zahájení vzdělávání dítěte a potvrdíme změnu tlačítkem "Uložit".

Jestliže je i datum narození dítěte uvedeno správně, pak zbývající možnou příčinou chyby je:

# 3. Chybně uvedené pohlaví:

- I. U zobrazené chyby při kontrole exportu si klikneme na tlačítko \$\vec{sol}\$, které nám v novém okně otevře kartu dítěte (také můžeme hledat přes menu **Evidence osob – Děti** a dle příjmení a jména si vyfiltrovat dané dítě a stisknout zde tlačítko \$\vec{sol}\$.
- II. Na kartě žáka si zkontrolujeme položku "Pohlaví". Buď není nevyplněno, případně je uvedeno chybně. Stačí tedy pohlaví dítěte nastavit korektně a poté změnu potvrdit tlačítkem "Uložit".

V tomto případě není třeba upravovat datum platnosti položky, protože u pohlaví se historie položky nesleduje.

Jestliže je na kartě žáka rodné číslo, datum narození i pohlaví uvedeno správně a toto chybové hlášení se stále zobrazuje, vstoupíme pomocí tlačítka "Historie položek" (dole na kartě žáka) na tento přehled a zde si pomocí postupů popsaných výše zkontrolujeme, že jak rodné číslo, tak datum narození jsou zadány od správného data (obvykle datum zahájení vzdělávání dítěte na škole). Pokud ne, provedeme opět opravu způsobem popsaným výše. Toto se netýká pohlaví, to je vždy nastaveno automaticky na celou dobu vzdělávání.

# 2.4.8.2.7 Druhé dvojčíslí RČ je zvýšeno o 50 u muže

# Text chyby: **Druhé dvojčíslí RČ je zvýšeno o 50 u muže** Číslo chyby: **130**

K této chybě dochází v případě, že je chybně zadané rodné číslo, datum narození nebo pohlaví dítěte. Tato chyba může mít tři různé příčiny:

# 1. Chybně uvedené rodné číslo:

Rodné číslo se v první části skládá z data narození – první dvojčíslí značí rok, druhé měsíc a třetí den narození. Toto platí u chlapců, u dívek se ke druhému dvojčíslí (měsíc narození) přičítá hodnota 50. Systém je tedy schopen (a také tak činí) automaticky rozpoznat a vyplnit dle rodného čísla datum narození a pohlaví žáka.

Zjištění a odstranění této chyby je následující:

- I. U zobrazené chyby při kontrole exportu si klikneme na tlačítko sí které nám v novém okně otevře kartu dítěte (také můžeme hledat přes menu Evidence osob Děti a dle příjmení a jména si vyfiltrovat dané dítě a stisknout zde tlačítko sí ).
- II. Na kartě žáka si zkontrolujeme rodné číslo, zda odpovídá výše popsaným podmínkám. Ideálně jej také ověříme z nějakého dokladu (kopie rodného listu, doklad o přidělení rodného čísla apod.). U cizinců "vytvoříme" správné rodné číslo dle pravidel popsaných zde [165] [165]
- III. Při ukládání této položky nás aplikace vyzve k zadání informace o platnosti této položky - zde je potřeba nastavit, že změna v rodném čísle platí od data zahájení vzdělávání dítěte na naší škole a že si přejeme přepsat hodnoty s novější platností.
- IV. Poté, co rodné číslo upravíme a uložíme, je potřeba ještě vstoupit do historie položek (na kartě žáka tlačítko vpravo dole "Historie položek"). Zde si pomocí výběrového seznamu zobrazíme položku "Rodné číslo". Měli bychom nyní vidět dva, případně více záznamů s různými daty platnosti. Označíme jeden chybný záznam (kliknutím do prázdného pole na začátku řádku) a smažeme jej pomocí tlačítka "Smazat vybrané". Tento postup opakujeme, dokud nám nezbude jen jeden řádek se správným rodným číslem. Poté 2x klikneme na datum platnosti, opravíme jej na datum zahájení vzdělávání dítěte a potvrdíme změnu tlačítkem "Uložit".

Pokud jsme si jistí, že rodné číslo je správné, pak se zřejmě jedná o druhou příčinu:

# 2. Chybě uvedené datum narození:

- I. U zobrazené chyby při kontrole exportu si klikneme na tlačítko \$\vec{sol}\$, které nám v novém okně otevře kartu dítěte (také můžeme hledat přes menu **Evidence osob – Děti** a dle příjmení a jména si vyfiltrovat dané dítě a stisknout zde tlačítko \$\vec{sol}\$.
- II. Na kartě žáka si zkontrolujeme položku "Datum narození". Zde je většinou problém viditelný na první pohled: datum narození není nevyplněno, případně je vyplněno chybně. Stačí tedy datum narození doplnit či opravit a poté změnu potvrdit tlačítkem "Uložit".
- III. Při ukládání této položky nás aplikace vyzve k zadání informace o platnosti této položky - zde je potřeba nastavit, že změna v datu narození platí od data zahájení vzdělávání dítěte na naší škole a že si přejeme přepsat hodnoty s novější platností.
- IV. Poté, co datum narození upravíme a uložíme, je potřeba ještě vstoupit do historie položek (na kartě žáka tlačítko vpravo dole "Historie položek"). Zde si pomocí výběrového seznamu zobrazíme položku "Datum narození". Měli bychom nyní vidět dva, případně více záznamů s různými daty platnosti. Označíme jeden chybný záznam (kliknutím do prázdného pole na začátku řádku) a smažeme jej pomocí tlačítka "Smazat vybrané". Tento postup opakujeme, dokud nám nezbude jen jeden řádek se

správným datem narození. Poté 2x klikneme na datum platnosti zbylé položky, opravíme jej na datum zahájení vzdělávání dítěte a potvrdíme změnu tlačítkem **"Uložit"**.

Jestliže je i datum narození dítěte uvedeno správně, pak zbývající možnou příčinou chyby je:

# 3. Chybně uvedené pohlaví:

- I. U zobrazené chyby při kontrole exportu si klikneme na tlačítko D
   , které nám v novém okně otevře kartu dítěte (také můžeme hledat přes menu Evidence osob Děti a dle příjmení a jména si vyfiltrovat dané dítě a stisknout zde tlačítko D
   ).
- II. Na kartě žáka si zkontrolujeme položku "Pohlaví". Buď není nevyplněno, případně je uvedeno chybně. Stačí tedy pohlaví dítěte nastavit korektně a poté změnu potvrdit tlačítkem "Uložit".

V tomto případě není třeba upravovat datum platnosti položky, protože u pohlaví se historie položky nesleduje.

Jestliže je na kartě žáka rodné číslo, datum narození i pohlaví uvedeno správně a toto chybové hlášení se stále zobrazuje, vstoupíme pomocí tlačítka "Historie položek" (dole na kartě žáka) na tento přehled a zde si pomocí postupů popsaných výše zkontrolujeme, že jak rodné číslo, tak datum narození jsou zadány od správného data (obvykle datum zahájení vzdělávání dítěte na škole). Pokud ne, provedeme opět opravu způsobem popsaným výše. Toto se netýká pohlaví, to je vždy nastaveno automaticky na celou dobu vzdělávání.

# 2.4.8.2.8 Druhé dvojčíslí RČ se nerovná číslu měsíce v DAT\_NAROZ u muže

# Text chyby: **Druhé dvojčíslí RČ se nerovná číslu měsíce v DAT\_NAROZ u muže** Číslo chyby: **120**

K této chybě dochází v případě, že je chybně zadané rodné číslo, datum narození nebo pohlaví dítěte. Tato chyba může mít tři různé příčiny:

# 1. Chybně uvedené rodné číslo:

Rodné číslo se v první části skládá z data narození – první dvojčíslí značí rok, druhé měsíc a třetí den narození. Toto platí u chlapců, u dívek se ke druhému dvojčíslí (měsíc narození) přičítá hodnota 50. Systém je tedy schopen (a také tak činí) automaticky rozpoznat a vyplnit dle rodného čísla datum narození a pohlaví žáka.

Zjištění a odstranění této chyby je následující:
- I. U zobrazené chyby při kontrole exportu si klikneme na tlačítko sí které nám v novém okně otevře kartu dítěte (také můžeme hledat přes menu Evidence osob Děti a dle příjmení a jména si vyfiltrovat dané dítě a stisknout zde tlačítko sí ).
- II. Na kartě žáka si zkontrolujeme rodné číslo, zda odpovídá výše popsaným podmínkám. Ideálně jej také ověříme z nějakého dokladu (kopie rodného listu, doklad o přidělení rodného čísla apod.). U cizinců "vytvoříme" správné rodné číslo dle pravidel popsaných zde [165] [165]
- III. Při ukládání této položky nás aplikace vyzve k zadání informace o platnosti této položky - zde je potřeba nastavit, že změna v rodném čísle platí od data zahájení vzdělávání dítěte na naší škole a že si přejeme přepsat hodnoty s novější platností.
- IV. Poté, co rodné číslo upravíme a uložíme, je potřeba ještě vstoupit do historie položek (na kartě žáka tlačítko vpravo dole "Historie položek"). Zde si pomocí výběrového seznamu zobrazíme položku "Rodné číslo". Měli bychom nyní vidět dva, případně více záznamů s různými daty platnosti. Označíme jeden chybný záznam (kliknutím do prázdného pole na začátku řádku) a smažeme jej pomocí tlačítka "Smazat vybrané". Tento postup opakujeme, dokud nám nezbude jen jeden řádek se správným rodným číslem. Poté 2x klikneme na datum platnosti, opravíme jej na datum zahájení vzdělávání dítěte a potvrdíme změnu tlačítkem "Uložit".

Pokud jsme si jistí, že rodné číslo je správné, pak se zřejmě jedná o druhou příčinu:

## 2. Chybě uvedené datum narození:

- I. U zobrazené chyby při kontrole exportu si klikneme na tlačítko sí které nám v novém okně otevře kartu dítěte (také můžeme hledat přes menu Evidence osob Děti a dle příjmení a jména si vyfiltrovat dané dítě a stisknout zde tlačítko sí ).
- II. Na kartě žáka si zkontrolujeme položku "Datum narození". Zde je většinou problém viditelný na první pohled: datum narození není nevyplněno, případně je vyplněno chybně. Stačí tedy datum narození doplnit či opravit a poté změnu potvrdit tlačítkem "Uložit".
- III. Při ukládání této položky nás aplikace vyzve k zadání informace o platnosti této položky - zde je potřeba nastavit, že změna v datu narození platí od data zahájení vzdělávání dítěte na naší škole a že si přejeme přepsat hodnoty s novější platností.
- IV. Poté, co datum narození upravíme a uložíme, je potřeba ještě vstoupit do historie položek (na kartě žáka tlačítko vpravo dole "Historie položek"). Zde si pomocí výběrového seznamu zobrazíme položku "Datum narození". Měli bychom nyní vidět dva, případně více záznamů s různými daty platnosti. Označíme jeden chybný záznam (kliknutím do prázdného pole na začátku řádku) a smažeme jej pomocí tlačítka "Smazat vybrané". Tento postup opakujeme, dokud nám nezbude jen jeden řádek se

správným datem narození. Poté 2x klikneme na datum platnosti zbylé položky, opravíme jej na datum zahájení vzdělávání dítěte a potvrdíme změnu tlačítkem **"Uložit"**.

Jestliže je i datum narození dítěte uvedeno správně, pak zbývající možnou příčinou chyby je:

#### 3. Chybně uvedené pohlaví:

- U zobrazené chyby při kontrole exportu si klikneme na tlačítko D
   , které nám v novém okně otevře kartu dítěte (také můžeme hledat přes menu Evidence osob Děti a dle příjmení a jména si vyfiltrovat dané dítě a stisknout zde tlačítko D
   ).
- II. Na kartě žáka si zkontrolujeme položku "Pohlaví". Buď není nevyplněno, případně je uvedeno chybně. Stačí tedy pohlaví dítěte nastavit korektně a poté změnu potvrdit tlačítkem "Uložit".

V tomto případě není třeba upravovat datum platnosti položky, protože u pohlaví se historie položky nesleduje.

Jestliže je na kartě žáka rodné číslo, datum narození i pohlaví uvedeno správně a toto chybové hlášení se stále zobrazuje, vstoupíme pomocí tlačítka "Historie položek" (dole na kartě žáka) na tento přehled a zde si pomocí postupů popsaných výše zkontrolujeme, že jak rodné číslo, tak datum narození jsou zadány od správného data (obvykle datum zahájení vzdělávání dítěte na škole). Pokud ne, provedeme opět opravu způsobem popsaným výše. Toto se netýká pohlaví, to je vždy nastaveno automaticky na celou dobu vzdělávání.

## 2.4.8.2.9 První dvojčíslí RČ (rok) se nerovná poslednímu dvojčíslí roku narození

# Text chyby: **První dvojčíslí RČ (rok) se nerovná poslednímu dvojčíslí roku narození** Číslo chyby: **100**

K této chybě dochází v případě, že je chybně zadané rodné číslo nebo datum narození. Tato chyba může mít dvě příčiny:

## 1. Chybně uvedené rodné číslo:

Rodné číslo se v první části skládá z data narození – první dvojčíslí značí rok, druhé měsíc a třetí den narození. Toto platí u chlapců, u dívek se ke druhému dvojčíslí (měsíc narození) přičítá hodnota 50. Systém je tedy schopen (a také tak činí) automaticky rozpoznat a vyplnit dle rodného čísla datum narození a pohlaví žáka.

Zjištění a odstranění této chyby je následující:

- I. U zobrazené chyby při kontrole exportu si klikneme na tlačítko sí které nám v novém okně otevře kartu dítěte (také můžeme hledat přes menu Evidence osob Děti a dle příjmení a jména si vyfiltrovat dané dítě a stisknout zde tlačítko sí ).
- II. Na kartě žáka si zkontrolujeme rodné číslo, zda odpovídá výše popsaným podmínkám. Ideálně jej také ověříme z nějakého dokladu (kopie rodného listu, doklad o přidělení rodného čísla apod.). U cizinců "vytvoříme" správné rodné číslo dle pravidel popsaných zde [165] [165]
- III. Při ukládání této položky nás aplikace vyzve k zadání informace o platnosti této položky - zde je potřeba nastavit, že změna v rodném čísle platí od data zahájení vzdělávání dítěte na naší škole a že si přejeme přepsat hodnoty s novější platností.
- IV. Poté, co rodné číslo upravíme a uložíme, je potřeba ještě vstoupit do historie položek (na kartě žáka tlačítko vpravo dole "Historie položek"). Zde si pomocí výběrového seznamu zobrazíme položku "Rodné číslo". Měli bychom nyní vidět dva, případně více záznamů s různými daty platnosti. Označíme jeden chybný záznam (kliknutím do prázdného pole na začátku řádku) a smažeme jej pomocí tlačítka "Smazat vybrané". Tento postup opakujeme, dokud nám nezbude jen jeden řádek se správným rodným číslem. Poté 2x klikneme na datum platnosti, opravíme jej na datum zahájení vzdělávání dítěte a potvrdíme změnu tlačítkem "Uložit".

Pokud jsme si jistí, že rodné číslo je správné, pak se zřejmě jedná o druhou příčinu:

## 2. Chybě uvedené datum narození:

- I. U zobrazené chyby při kontrole exportu si klikneme na tlačítko sí které nám v novém okně otevře kartu dítěte (také můžeme hledat přes menu Evidence osob Děti a dle příjmení a jména si vyfiltrovat dané dítě a stisknout zde tlačítko sí ).
- II. Na kartě žáka si zkontrolujeme položku "Datum narození". Zde je většinou problém viditelný na první pohled: datum narození není nevyplněno, případně je vyplněno chybně. Stačí tedy datum narození doplnit či opravit a poté změnu potvrdit tlačítkem "Uložit".
- III. Při ukládání této položky nás aplikace vyzve k zadání informace o platnosti této položky - zde je potřeba nastavit, že změna v datu narození platí od data zahájení vzdělávání dítěte na naší škole a že si přejeme přepsat hodnoty s novější platností.
- IV. Poté, co datum narození upravíme a uložíme, je potřeba ještě vstoupit do historie položek (na kartě žáka tlačítko vpravo dole "Historie položek"). Zde si pomocí výběrového seznamu zobrazíme položku "Datum narození". Měli bychom nyní vidět dva, případně více záznamů s různými daty platnosti. Označíme jeden chybný záznam (kliknutím do prázdného pole na začátku řádku) a smažeme jej pomocí tlačítka "Smazat vybrané". Tento postup opakujeme, dokud nám nezbude jen jeden řádek se

správným datem narození. Poté 2x klikneme na datum platnosti zbylé položky, opravíme jej na datum zahájení vzdělávání dítěte a potvrdíme změnu tlačítkem **"Uložit"**.

Jestliže je na kartě žáka rodné číslo i datum narození uvedeno správně a toto chybové hlášení se stále zobrazuje, vstoupíme pomocí tlačítka "Historie položek" (dole na kartě žáka) na tento přehled a zde si pomocí postupů popsaných výše zkontrolujeme, že jak rodné číslo, tak datum narození jsou zadány od správného data (obvykle datum zahájení vzdělávání dítěte na škole). Pokud ne, provedeme opět opravu způsobem popsaným výše.

# 2.4.8.2.10 Je-li uvedeno státní občanství České republiky, musí být kód resortního kvalifikátoru st.občanství "3" (občan ČR)

# Text chyby: **Je-li uvedeno státní občanství České republiky, musí být kód resortního kvalifikátoru st.občanství "3" (občan ČR)** Číslo chyby: **190**

K této chybě dochází v případě, že je chybně zadán kód resortního kvalifikátoru občanství nebo kód státního občanství dítěte. Tato chyba může mít dvě příčiny:

# 1. Chybně uvedený kód resortního kvalifikátoru občanství:

Tento kód určuje, zda je dítě občanem ČR, cizincem s přechodným nebo trvalým pobytem, případně azylantem a podobně. Zde je samozřejmě nutné získat potřebné údaje od zákonných zástupců dítěte – ať už se jedná o rodný list, případně dokument o přidělení státního občanství atd. Pro případy, kdy z objektivních příčin není možné tento kvalifikátor zjistit, můžeme použít možnost "Občanství neznámé, neudané", nicméně tato volba bude při předání do matriky pravděpodobně vyžadovat komentář.

Zjištění a odstranění této chyby je následující:

- I. U zobrazené chyby při kontrole exportu si klikneme na tlačítko sí které nám v novém okně otevře kartu dítěte (také můžeme hledat přes menu Evidence osob Děti a dle příjmení a jména si vyfiltrovat dané dítě a stisknout zde tlačítko sí které).
- II. Na kartě dítěte si na záložce "Osobní údaje" zkontrolujeme pole "Kvalifikátor státního občanství". Pokud zde uvedená hodnota nesouhlasí, opravíme ji dle skutečného stavu (vybereme z možností rolovacího menu) a změnu potvrdíme tlačítkem "Uložit".
- III. Při ukládání této položky nás aplikace vyzve k zadání informace o platnosti této položky - zde je potřeba nastavit, že změna kvalifikátoru státního občanství platí od data zahájení vzdělávání dítěte na naší škole a že si přejeme přepsat hodnoty s novější platností.

IV. Poté, co kvalifikátor upravíme a uložíme, je potřeba ještě vstoupit do historie položek (na kartě žáka tlačítko vpravo dole "Historie položek"). Zde si pomocí výběrového seznamu zobrazíme položku "Kvalifikátor státního občanství". Měli bychom nyní vidět dva, případně více záznamů s různými daty platnosti. Označíme jeden chybný záznam (kliknutím do prázdného pole na začátku řádku) a smažeme jej pomocí tlačítka "Smazat vybrané". Tento postup opakujeme, dokud nám nezbude jen jeden řádek se správným kvalifikátorem. Poté 2x klikneme na datum platnosti, opravíme jej na datum zahájení vzdělávání dítěte a potvrdíme změnu tlačítkem "Uložit".

Pokud jsme si jistí, že kvalifikátor státního občanství je správný, pak se zřejmě jedná o druhou příčinu.

#### 2. Chybně uvedené státní občanství:

- I. U zobrazené chyby při kontrole exportu si klikneme na tlačítko <sup>IV</sup>, které nám v novém okně otevře kartu dítěte (také můžeme hledat přes menu Evidence osob Děti a dle příjmení a jména si vyfiltrovat dané dítě a stisknout zde tlačítko <sup>IV</sup>).
- II. Na kartě žáka si zkontrolujeme položku "Státní občanství". Zde je většinou problém viditelný na první pohled: státní občanství není nevyplněno, případně je vyplněno chybně. Stačí tedy státní občanství nastavit či opravit a poté změnu potvrdit tlačítkem "Uložit".
- III. Při ukládání této položky nás aplikace vyzve k zadání informace o platnosti této položky - zde je potřeba nastavit, že změna ve státním občanství platí od data zahájení vzdělávání dítěte na naší škole a že si přejeme přepsat hodnoty s novější platností.
- IV. Poté, co státní občanství upravíme a uložíme, je potřeba ještě vstoupit do historie položek (na kartě žáka tlačítko vpravo dole "Historie položek"). Zde si pomocí výběrového seznamu zobrazíme položku "Státní občanství". Měli bychom nyní vidět dva, případně více záznamů s různými daty platnosti. Označíme jeden chybný záznam (kliknutím do prázdného pole na začátku řádku) a smažeme jej pomocí tlačítka "Smazat vybrané". Tento postup opakujeme, dokud nám nezbude jen jeden řádek se správným státním občanstvím. Poté 2x klikneme na datum platnosti zbylé položky, opravíme jej na datum zahájení vzdělávání dítěte a potvrdíme změnu tlačítkem "Uložit".

V případě, že jsou na kartě žáka kvalifikátor státního občanství i státní občanství uvedeny správně a toto chybové hlášení se stále zobrazuje, vstoupíme pomocí tlačítka "Historie položek" dole na kartě žáka na stejnojmenný přehled a zde si pomocí postupů popsaných výše zkontrolujeme, že jak kvalifikátor státního občanství, tak státní občanství jsou zadány od

správného data (obvykle datum zahájení vzdělávání dítěte na škole). Pokud ne, provedeme opravu způsobem popsaným výše.

# 2.4.8.2.11 Neodpovídá kód resortního kvalifikátoru st.občanství (občan ČR) kódu státního občanství (uvedeno občanství jiného státu)

# Text chyby: Neodpovídá kód resortního kvalifikátoru st.občanství (občan ČR) kódu státního občanství (uvedeno občanství jiného státu) Číslo chyby: 180

K této chybě dochází v případě, že je chybně zadán kód resortního kvalifikátoru státního občanství nebo kód státního občanství žáka. Tato chyba může mít dvě různé příčiny:

# 1. Chybně uvedený kód resortního kvalifikátoru občanství:

Tento kód určuje, zda je dítě občanem ČR, cizincem s přechodným nebo trvalým pobytem, případně azylantem a podobně. Zde je samozřejmě nutné získat potřebné údaje od zákonných zástupců dítěte – ať už se jedná o rodný list, případně dokument o přidělení státního občanství atd. Pro případy, kdy z objektivních příčin není možné tento kvalifikátor zjistit, můžeme použít možnost "Občanství neznámé, neudané", nicméně tato volba bude při předání do matriky pravděpodobně vyžadovat komentář.

Zjištění a odstranění této chyby je následující:

- I. U zobrazené chyby při kontrole exportu si klikneme na tlačítko \$\vec{sol}\$, které nám v novém okně otevře kartu dítěte (také můžeme hledat přes menu **Evidence osob – Děti** a dle příjmení a jména si vyfiltrovat dané dítě a stisknout zde tlačítko \$\vec{sol}\$.
- II. Na kartě dítěte si na záložce "Osobní údaje" zkontrolujeme pole "Kvalifikátor státního občanství". Pokud zde uvedená hodnota nesouhlasí, opravíme ji dle skutečného stavu (vybereme z možností rolovacího menu) a změnu potvrdíme tlačítkem "Uložit".
- III. Při ukládání této položky nás aplikace vyzve k zadání informace o platnosti této položky - zde je potřeba nastavit, že změna kvalifikátoru státního občanství platí od data zahájení vzdělávání dítěte na naší škole a že si přejeme přepsat hodnoty s novější platností.
- IV. Poté, co kvalifikátor upravíme a uložíme, je potřeba ještě vstoupit do historie položek (na kartě žáka tlačítko vpravo dole "Historie položek"). Zde si pomocí výběrového seznamu zobrazíme položku "Kvalifikátor státního občanství". Měli bychom nyní vidět dva, případně více záznamů s různými daty platnosti. Označíme jeden chybný záznam (kliknutím do prázdného pole na začátku řádku) a smažeme jej pomocí tlačítka "Smazat vybrané". Tento postup opakujeme, dokud nám nezbude jen jeden řádek se správným kvalifikátorem. Poté 2x klikneme na datum platnosti, opravíme jej na datum zahájení vzdělávání dítěte a potvrdíme změnu tlačítkem "Uložit".

Pokud jsme si jistí, že kvalifikátor státního občanství je správný, pak se zřejmě jedná o druhou příčinu.

# 2. Chybně uvedené státní občanství:

- U zobrazené chyby při kontrole exportu si klikneme na tlačítko i které nám v novém okně otevře kartu dítěte (také můžeme hledat přes menu Evidence osob Děti a dle příjmení a jména si vyfiltrovat dané dítě a stisknout zde tlačítko i které).
- II. Na kartě žáka si zkontrolujeme položku "Státní občanství". Zde je většinou problém viditelný na první pohled: státní občanství není nevyplněno, případně je vyplněno chybně. Stačí tedy státní občanství nastavit či opravit a poté změnu potvrdit tlačítkem "Uložit".
- III. Při ukládání této položky nás aplikace vyzve k zadání informace o platnosti této položky - zde je potřeba nastavit, že změna ve státním občanství platí od data zahájení vzdělávání dítěte na naší škole a že si přejeme přepsat hodnoty s novější platností.
- IV. Poté, co státní občanství upravíme a uložíme, je potřeba ještě vstoupit do historie položek (na kartě žáka tlačítko vpravo dole "Historie položek"). Zde si pomocí výběrového seznamu zobrazíme položku "Státní občanství". Měli bychom nyní vidět dva, případně více záznamů s různými daty platnosti. Označíme jeden chybný záznam (kliknutím do prázdného pole na začátku řádku) a smažeme jej pomocí tlačítka "Smazat vybrané". Tento postup opakujeme, dokud nám nezbude jen jeden řádek se správným státním občanstvím. Poté 2x klikneme na datum platnosti zbylé položky, opravíme jej na datum zahájení vzdělávání dítěte a potvrdíme změnu tlačítkem "Uložit".

V případě, že jsou na kartě žáka kvalifikátor státního občanství i státní občanství uvedeny správně a toto chybové hlášení se stále zobrazuje, vstoupíme pomocí tlačítka "Historie položek" dole na kartě žáka na stejnojmenný přehled a zde si pomocí postupů popsaných výše zkontrolujeme, že jak kvalifikátor státního občanství, tak státní občanství jsou zadány od správného data (obvykle datum zahájení vzdělávání dítěte na škole). Pokud ne, provedeme opravu způsobem popsaným výše.

# 2.4.8.2.12 Nesprávné bydliště u cizince s trvalým pobytem v ČR

# Text chyby: **Cizinec s trvalým bydlištěm nemá správně uveden kód okresu trvalého bydliště nebo kód obce trvalého bydliště.**

K této chybě dochází v případě, že má dotyčné dítě na své kartě na záložce **"Osobní údaje"** v poli **"Kvalifikátor státního občanství"** nastavenou hodnotu **"Cizinec s trvalým pobytem v ČR"**, avšak na záložce "**Adresy"** a podzáložce "**Trvalé bydliště"** chybně vyplněné pole **"Stát** 

# Webová aplikace

152

**bydliště**" - je zde uveden jakýkoliv jiný stát než Česká republika. Další možností je, že má dítě u adresy trvalého bydliště správně vyplněné pole "**Stát bydliště**" (tedy Česká republika), avšak v poli **"Kvalifikátor státního občanství"** je na jeho kartě uvedena jiná hodnota než **"Cizinec s trvalým pobytem v ČR**".

Existují dva správné stavy, které tuto chybovou informaci odstraní. Podle skutečnosti vybereme jeden z nich:

**1.** Pokud je dítě cizincem s trvalým pobytem v ČR, bude mít na své kartě v poli **"Kvalifikátor státního občanství"** zvoleno **"Cizinec s trvalým pobytem v ČR"** a v poli **"Stát bydliště"** u trvalého bydliště uvedenu možnost **"Česká republika"**.

2. V případě, že je dítě cizincem bez trvalého pobytu v ČR, bude mít na své kartě v poli
"Kvalifikátor státního občanství" zvoleno "Cizinec bez trvalého pobytu v ČR" a v poli
"Stát bydliště" u trvalého bydliště uvedený jakýkoliv jiný stát než Českou republiku, tedy ten, ve kterém má trvalé bydliště.

Zjištění a odstranění této chyby má dvě následující varianty:

## 1. Dítě je cizincem s trvalým pobytem v ČR:

- a. Přes odkaz "Evidence osob" vstoupíme na formulář "Děti".
- b. Podle jména a příjmení, případně rodného čísla si vyhledáme dané dítě.
- Na jeho kartě zkontrolujeme na záložce "Osobní údaje", zda má v položce
   "Kvalifikátor státního občanství" zvolenou hodnotu "Cizinec s trvalým pobytem v ČR".
- d. Pokud ji vyplněnou nemá, anebo má vybranou jinou hodnotu než "Cizinec s trvalým pobytem v ČR", vybereme hodnotu "Cizinec s trvalým pobytem v ČR".
- e. Poté si na jeho kartě zobrazíme záložku "Adresy" a v ní podzáložku "Trvalé bydliště".
- f. Zde zkontrolujeme, zda má dítě v poli "**Stát bydliště**" uvedenou hodnotu "**Česká republika**". Pokud tomu tak není, zvolíme ji z výběrového seznamu.
- g. V případě, že mělo dítě uvedený **"Kvalifikátor státního občanství"** i **"Stát bydliště"** správně, klikneme dole na kartě na tlačítko **"Historie položek"**.
- h. Položky "Kvalifikátor státního občanství" a "Stát bydliště" musí být vztaženy ke správnému datu. Takže pokud se hodnota této položky po celou dobu studia nezměnila, bude mít dítě tyto položky evidovány k datu zahájení vzdělávání na naší škole, v opačném případě bude uvedeno datum změny položky.
- i. Dle skutečnosti opravíme datum v levém krajním sloupci, a to tak, že 2x klikneme do daného pole s datem a přepíšeme jej. Po dokončení úprav stiskneme tlačítko **"Uložit"**.

**2. Dítě je cizincem s přechodným pobytem v ČR** (je tedy <u>cizincem bez trvalého pobytu v ČR</u> nebo <u>azylantem</u>):

- a. Přes odkaz "Evidence osob" vstoupíme na formulář "Děti".
- b. Dle jména a příjmení, případně rodného čísla si vyhledáme dané dítě.
- c. Na jeho kartě na záložce "Osobní údaje" zkontrolujeme, zda má v položce "Kvalifikátor státního občanství" zvolenou hodnotu "Cizinec bez trvalého pobytu v ČR", případně "Azylant nebo žadatel o azyl, osoba s doplňkovou nebo dočasnou ochranou v ČR".
- d. Pokud ji vyplněnou nemá, nebo má zvolenou jinou hodnotu než "Cizinec bez trvalého pobytu v ČR" nebo "Azylant nebo žadatel o azyl, osoba s doplňkovou nebo dočasnou ochranou v ČR", vybereme správnou hodnotu, tedy "Cizinec bez trvalého pobytu v ČR", případně "Azylant nebo žadatel o azyl, osoba s doplňkovou nebo dočasnou ochranou v ČR".
- e. Poté si na jeho kartě zobrazíme záložku "Adresy" a v ní podzáložku "Trvalé bydliště".
- f. Zde zkontrolujeme, zda má dítě v poli "Stát bydliště" uveden stát, ve kterém má trvalé bydliště (tedy ne Českou republiku). Pokud tomu tak není, zvolíme příslušný stát z výběrového seznamu.
- g. V případě, že mělo dítě uvedený "Kvalifikátor státního občanství" i "Stát bydliště" správně, klikneme dole na kartě na tlačítko "Historie položek".
- h. Položky "Kvalifikátor státního občanství" a "Stát bydliště" musí být vztaženy ke správnému datu. Takže pokud se hodnota této položky po celou dobu studia nezměnila, bude mít dítě tyto položky evidovány k datu zahájení vzdělávání na naší škole, v opačném případě bude uvedeno datum změny položky.
- i. Dle skutečnosti opravíme datum v levém krajním sloupci, a to tak, že 2x klikneme do daného pole s datem a přepíšeme jej. Po dokončení úprav stiskneme tlačítko **"Uložit"**.

#### 2.4.8.2.13 Chybné státní občanství nebo kvalifikátor státního občanství

# Text chyby: Je-li uvedeno státní občanství České republiky, musí být kód resortního kvalifikátoru st. občanství "3" (občan ČR).

K tomuto chybovému upozornění dochází, pokud má dítě na své kartě na záložce "**Osobní údaje**" v poli "**Státní občanství**" zvolenou Českou republiku, nicméně v poli "**Kvalifikátor státního občanství**" jakoukoliv jinou variantu než "**Občan ČR**". Další chybně uvedený záznam na kartě je takový, že má dítě na záložce "**Osobní údaje**" v poli "**Kvalifikátor státního občanství**" zvoleno "**Občan ČR**", ale v poli "**Státní občanství**" má vybraný jakýkoliv jiný stát než Českou republiku.

Správný stav je ten, že bude mít toto dítě na své kartě v poli "Kvalifikátor státního občanství" nastaveno "Občan ČR" a zároveň v poli "Státní občanství" uvedeno "Česká republika".

| Probíh                                                | ající vzdělávání           |                                     | Zdravotní postižení/omezení a nadání dítěte |        |                      |  |  |  |  |
|-------------------------------------------------------|----------------------------|-------------------------------------|---------------------------------------------|--------|----------------------|--|--|--|--|
| Osobní údaje                                          | Adresy                     | Bankovní účet                       | Zákonní zástupci dítěte                     |        | Předchozí vzdělávání |  |  |  |  |
| Datum narození:<br>Rodné příjmení:<br>Místo narození: | 12.07.2016                 | ₩E                                  | Pohlaví:<br>Stav:<br>Okres narození:        | Žena V |                      |  |  |  |  |
| Stát narození:                                        |                            |                                     | $\sim$                                      |        |                      |  |  |  |  |
| Kvalifikátor st. občanství:                           | Občan ČR                   |                                     | $\sim$                                      |        |                      |  |  |  |  |
| Státní občanství:                                     | Česká republika            |                                     | $\sim$                                      |        |                      |  |  |  |  |
| Zdr. pojišťovna:                                      | 207 - Oborová zdravotní po | išťovna zaměstnanců bank, pojišťovo | en a stavebnictví 🗸                         |        |                      |  |  |  |  |
| Poznámka:                                             |                            |                                     |                                             |        |                      |  |  |  |  |

Postup při zjišťování chyby a její oprava:

- I. Přes menu "Evidence osob" vstoupíme na formulář "Děti".
- II. Dle jména a příjmení nebo rodného čísla si vyhledáme dotyčné dítě.
- III. Na jeho kartě na záložce "Osobní údaje" zkontrolujeme, zda má v položce "Kvalifikátor státního občanství" zvolenou hodnotu "Občan ČR".
- IV. V případě, že ji vyplněnou nemá, nebo má zvolenou jinou hodnotu, vybereme "Občan ČR".
- V. Dále zkontrolujeme, zda má dítě v poli "Státní občanství" vybranou hodnotu "Česká republika". V případě, že ne, zvolíme ji z výběrového seznamu.
- VI. Pokud mělo toto dítě správně uvedený "Kvalifikátor státního občanství" i "Státní občanství", klikneme vpravo dole na tlačítko "Historie položek".
- VII. Položky "Kvalifikátor státního občanství" a "Státní občanství" musí být vztaženy ke správnému datu. Pokud se tedy hodnota této položky po celou dobu vzdělávání v mateřské škole nezměnila, bude mít dítě tyto položky evidovány k datu zahájení vzdělávání na naší škole, v opačném případě bude uvedeno datum změny položky.
- VIII. Dle skutečnosti opravíme (přepíšeme) datum v levém krajním sloupci, a to tím způsobem, že v levém sloupci "Datum" 2x klikneme do daného pole s datem a přepíšeme jej. Nakonec stiskneme tlačítko "Uložit".

#### 2.4.8.2.14 Chybné státní občanství nebo kvalifikátor státního občanství

Text chyby: Neodpovídá kód resortního kvalifikátoru st. občanství (občan ČR) kódu státního občanství (uvedeno občanství jiného státu)

K tomuto chybovému upozornění dochází, pokud má dítě na své kartě na záložce "**Osobní** údaje" v poli "**Kvalifikátor státního občanství**" zvoleno "**Občan ČR**", avšak v poli "**Státní občanství**" má vybraný jakýkoliv jiný stát než Českou republiku. Existují 2 správné stavy, které tuto chybovou hlášku odstraní. Dle skutečnosti vybereme jeden z nich:

- Buď bude mít toto dítě na své kartě na záložce "Osobní údaje" v poli "Kvalifikátor státního občanství" nastaveno "Občan ČR" a v poli "Státní občanství" uvedenu pouze hodnotu "Česká republika". Tuto variantu volíme v případě, že je dítě občanem České republiky.
- 2. Další správnou možností je, že bude mít dítě na své kartě v poli "Státní občanství" uveden jakýkoliv jiný stát než Českou republiku a v poli "Kvalifikátor státního občanství" hodnoty "Cizinec bez trvalého pobytu v ČR", "Cizinec s trvalým pobytem v ČR", případně "Azylant nebo žadatel o azyl, osoba s doplňkovou ochranou v ČR". Jedná se tedy o dítě, které není občanem České republiky.

Postup při zjišťování chyby a její oprava za předpokladu, že je dítě občanem ČR:

- I. Přes odkaz "Evidence osob" vstoupíme na formulář "Děti".
- II. Dle jména a příjmení, případně rodného čísla si omezíme dané dítě.
- III. Na jeho kartě na záložce "Osobní údaje" zkontrolujeme, zda má v položce "Kvalifikátor státního občanství" zvolenou hodnotu "Občan ČR".
- IV. V případě, že ji vyplněnou nemá, nebo má zvolenou jinou hodnotu, vybereme hodnotu "**Občan ČR**".
- V. Dále zkontrolujeme, zda má toto dítě v poli "Státní občanství" vybranou hodnotu "Česká republika". V opačném případě ji zvolíme z výběrového seznamu.
- VI. Pokud mělo toto dítě správně uveden "Kvalifikátor státního občanství", tedy "Občan ČR", i "Státní občanství" (tj. "Česká republika"), klikneme dole na tlačítko "Historie položek".
- VII. Položky "Kvalifikátor státního občanství" a "Státní občanství" musí být vztaženy ke správnému datu. Pokud se tedy hodnota této položky po celou dobu studia nezměnila, bude mít dítě tyto položky evidovány k datu zahájení studia na naší škole, v opačném případě bude uvedeno datum změny položky.
- VIII. Dle skutečnosti opravíme (přepíšeme) datum v levém krajním sloupci, a to tím způsobem, že ve sloupci "Datum" 2x klikneme do daného pole a datum přepíšeme. Nakonec změny potvrdíme tlačítkem "Uložit".

Postup při zjišťování chyby a její oprava za předpokladu, že dítě není občanem ČR:

- I. Přes odkaz "Evidence osob" vstoupíme na formulář "Děti".
- II. Dle jména a příjmení, případně rodného čísla si vyhledáme dotyčné dítě.

- III. Na jeho kartě na záložce "Osobní údaje" zkontrolujeme, zda má v položce "Kvalifikátor státního občanství" zvolenou hodnotu "Cizinec bez trvalého pobytu v ČR", "Cizinec s trvalým pobytem v ČR", případně "Azylant nebo žadatel o azyl, osoba s doplňkovou ochranou v ČR".
- IV. V případě, že ji vyplněnou nemá, nebo má zvolenou jinou hodnotu (např. "Občan ČR"), vybereme správnou hodnotu.
- V. Dále zkontrolujeme, zda má dítě v poli "Státní občanství" vybranou jakoukoliv jinou hodnotu než "Česká republika" (např. pokud se jedná o občana Rakouska, musí zde mít vybráno "Rakouská republika"). V opačném případě ji zvolíme z výběrového seznamu.
- VI. V případě, že mělo dítě správně uvedený "Kvalifikátor státního občanství" (tedy jiný než "Občan ČR") i Státní občanství (jiné než "Česká republika"), klikneme dole na kartě na tlačítko "Historie položek".
- VII. Položky "Kvalifikátor státního občanství" a "Státní občanství" musí být vztaženy ke správnému datu. Pokud se tedy hodnota této položky po celou dobu studia nezměnila, bude mít dítě tyto položky evidovány k datu zahájení studia na naší škole, v opačném případě bude uvedeno datum změny položky.
- VIII. Dle skutečnosti opravíme (přepíšeme) datum v levém krajním sloupci, a to tak, že ve sloupci "Datum" 2x klikneme do daného pole a datum přepíšeme. Následně změny potvrdíme tlačítkem "Uložit".

## 2.4.8.2.15 Nesprávné bydliště u cizince bez trvalého pobytu v ČR

# Text chyby: Cizinec bez trvalého pobytu nemá správně uveden kód okresu trvalého bydliště nebo kód obce trvalého bydliště.

K této chybě dochází v případě, že má dané dítě na své kartě na záložce "**Osobní údaje**" v poli "**Kvalifikátor státního občanství**" nastavenou hodnotu "**Cizinec bez trvalého pobytu v ČR**", avšak na záložce "**Adresy**" na podzáložce "**Trvalé bydliště**" je chybně vyplněno pole "**Stát bydliště**" (uvedena nesprávná hodnota "Česká republika"). Další možností je, že má dítě správně vyplněno pole "**Stát bydliště**", avšak v poli "**Kvalifikátor státního občanství**" je uvedena jiná hodnota než "**Cizinec bez trvalého pobytu v ČR**".

Správný je tento stav: dítě má na své kartě v poli "**Kvalifikátor státního občanství**" vybránu hodnotu "**Cizinec bez trvalého pobytu v ČR**" a v poli "**Stát trvalého bydliště**" jakýkoliv jiný stát než ČR, tedy ten, ve kterém má trvalé bydliště.

Postup při zjišťování chyby a její oprava za předpokladu, že je dítě cizincem s přechodným pobytem v ČR:

- I. Přes odkaz "Evidence osob" vstoupíme na formulář "Děti".
- II. Dle jména a příjmení, případně rodného čísla si vyhledáme příslušné dítě.

# Webová aplikace

- III. Na jeho kartě na záložce "Osobní údaje" zkontrolujeme, zda má v položce "Kvalifikátor státního občanství" zvolenou hodnotu "Cizinec bez trvalého pobytu v ČR".
- IV. Pokud ji vyplněnou nemá, nebo má zvolenou jinou hodnotu než "**Cizinec bez trvalého pobytu v ČR**", vybereme "**Cizinec bez trvalého pobytu v ČR**".
- V. Poté si na jeho kartě zobrazíme záložku "Adresy" a v ní podzáložku "Trvalé bydliště".
- VI. Zde zkontrolujeme, zda má v poli "**Stát bydliště**" uveden stát, ve kterém má trvalé bydliště (tj. ne Českou republiku). Pokud tomu tak není, zvolíme příslušný stát z výběrového seznamu.
- VII. V případě, že mělo toto dítě správně uvedený "Kvalifikátor státního občanství" i "Stát bydliště", klikneme dole na kartě na tlačítko "Historie položek".
- VIII. Položky "**Kvalifikátor státního občanství**" a "**Stát bydliště**" musí být vztaženy ke správnému datu, tzn., pokud se hodnota této položky po celou dobu studia nezměnila, bude mít dítě tyto položky evidovány k datu zahájení studia na naší škole, v opačném případě bude uvedeno datum změny položky.
- IX. Dle skutečnosti opravíme (přepíšeme) datum v levém krajním sloupci, a to tak, že ve sloupci "Datum" 2x klikneme do daného pole s datem a přepíšeme jej. Nakonec změny potvrdíme tlačítkem "Uložit".

#### 2.4.8.3 Položky předávané ze školní matriky

Enter topic text here.

## 2.4.8.3.1 Základní soubor o všech žácích a anonymizovaný soubor "a"

Enter topic text here.

#### 2.4.8.3.1.1 RDAT - Rozhodné datum sběru (datum, ke kterému se zjišťování provádí)

Zde je uvedeno datum, ke kterému jsou předávána požadovaná data. MŠ předávají údaje podle stavu ke **30. 9.**, při jarním sběru dat podle stavu ke **31. 3.** Předávají se i "historické" údaje, vždy od posledního podzimního rozhodného data.

Rozhodné datum je v aplikaci nastavováno automaticky, není potřeba jej nikde nastavovat.

#### 2.4.8.3.1.2 IZO - IZO vykazující školy

Resortní identifikátor školy (IZO), se objevuje v názvu souboru, v záhlaví souboru a v každé větě souboru v položce IZO. V názvu souboru i uvnitř souboru musí být ve všech větách uvedeno stejné IZO. Je třeba rozlišovat resortní identifikátor právnické osoby vykonávající činnost školy (RED\_IZO) a resortní identifikátor školy (IZO).

#### Jak nastavit IZO školy?

V menu Nastavení - Vlastnosti organizace klikneme na tlačítko s tužkou (označeno červeně):

| Základní informace o organizaci (právnické osobě): |                   |                                            |                              |               |          |                    |                  |       |
|----------------------------------------------------|-------------------|--------------------------------------------|------------------------------|---------------|----------|--------------------|------------------|-------|
| Název organizace:                                  | Mateřská škola Sl | Mateřská škola Sluníčko, Česká Lípa, p. o. |                              |               |          |                    |                  |       |
| Zkratka organizace:                                | DŠ                | t                                          | •                            |               |          |                    |                  |       |
| Ulice:                                             | Mánesova          |                                            |                              |               | ]        |                    |                  |       |
| Číslo popisné:                                     | 190               |                                            |                              |               |          |                    |                  |       |
| Číslo orientační:                                  | 23                |                                            |                              |               |          |                    |                  |       |
| Část obce:                                         |                   |                                            |                              |               | ]        |                    |                  |       |
| Obec:                                              | Česká Lípa        |                                            |                              |               | ]        |                    |                  |       |
| Obec "v":                                          | České Lípě        |                                            |                              |               | ]        |                    |                  |       |
| PSČ:                                               | 31800             |                                            |                              |               |          |                    |                  |       |
| Stát:                                              | Česká republika   |                                            |                              |               | $\sim$   |                    |                  |       |
| IČ:                                                | 01868551          |                                            |                              |               |          |                    |                  |       |
| Stát, který IČ vydal:                              | Česká republika   |                                            |                              |               | $\sim$   |                    |                  |       |
| RED_IZO:                                           | 70000046          |                                            |                              |               |          |                    |                  |       |
| Ředitel/ka:                                        | Mgr. Alžběta Bles | ková                                       |                              |               | Ð        |                    |                  |       |
| E-mail pro odesílání zpráv aplikace:               | kancelar@nasem    | s.eu                                       |                              |               | ]        |                    |                  |       |
| Zkratka pro veřejné stránky školy:                 | D572              |                                            | <u>http://sol.skolaonlir</u> | ie.cz/SOL/Pul | blicWeb/ | D572/KWE001 Obecne | Informace.aspx   |       |
| Datová schránka:                                   |                   |                                            |                              |               |          |                    |                  |       |
| Školy/zařízení v organizaci:                       |                   |                                            |                              |               |          |                    |                  |       |
| Název                                              |                   |                                            | IZO                          | Тур           |          | Jméno ředitele     | Adresa           |       |
| ⊒Ø Mateřská škola Mánesova                         |                   |                                            | 123456789                    | Mateřská i    | śkola    | Mgr. Alžběta Blesk | Mánesova 190/23, | Části |
| 🛒 Mateřská škola Dolní Libcha                      | va                |                                            | 123456789                    | Mateřská i    | śkola    | Mgr. Zdena Ferma   | Libchavská 206,Č | Části |
| Počet záznamů: 2<br>+ Přidat 🔯 Smazat vyb          | rané              |                                            |                              |               |          |                    |                  |       |
| VIIožit                                            |                   |                                            |                              |               |          |                    |                  |       |

Tím se přepneme do vlastností vybrané školy v rámci organizace. Zde vyplníme kolonku **"IZO"** a uložíme:

≣?

# Vlastnosti organizace

| Název školy/zařízení:  | Mateřská škola Mánesova                    |  |
|------------------------|--------------------------------------------|--|
| IZO:                   | 123456789 *                                |  |
| Typ školy/zařízení:    | Mateřská škola 💛 *                         |  |
| Ulice:                 | Mánesova                                   |  |
| Číslo popisné:         | 190                                        |  |
| Číslo orientační:      | 23                                         |  |
| Část obce:             |                                            |  |
| Obec:                  | Česká Lípa                                 |  |
| Obec "v":              | České Lípě                                 |  |
| PSČ:                   | 47001                                      |  |
| Telefon:               | 987654321                                  |  |
| Fax:                   |                                            |  |
| Email:                 | info@nasems.eu                             |  |
| WWW školy:             | www.nasems.eu                              |  |
| Ředitel(ka):           | Mgr. Alžběta Blesková                      |  |
| Poznámka: Žlutě zvýraz | něná pole jsou povinná pro školní matriky. |  |

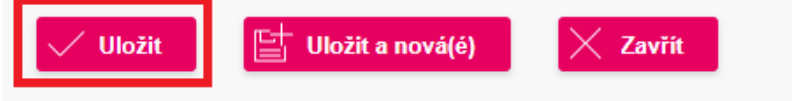

## 2.4.8.3.1.3 CAST - Číslo části školy

Částí školy se rozumí rozlišení jednotlivých odloučených pracovišť (míst poskytovaného vzdělávání) v rámci jednoho druhu školy (jednoho platného IZO) pomocí znaků 01, 02, atd. Číslo části v předávaných souborech musí odpovídat stavu v nabídce "NASTAVENÍ ČÁSTÍ" v **aplikaci MŠMT pro předání dat ze školních matrik**, kde se zobrazují místa poskytovaného vzdělávání podle stavu ve školském rejstříku. Čísla částí u jednotlivých míst je potřeba zkontrolovat a podle potřeby upravit při každém novém sběru dat tak, aby odpovídala počtu a číslům částí evidovaných v Digiškolce a tedy i počtu předávaných souborů a jejich označení.

Škola má možnost každý druh školy dále členit (přidat část). Pak se jednotlivé části (v rámci jednoho druhu školy) běžně číslují od 01, 02, 03 a dále. Číslování částí platí pro druh školy, tzn., pokud má právnická osoba např. základní i mateřskou školu, bude mít ZŠ část 01 a MŠ bude mít

rovněž část 01. Akce nastavení částí by měla být jednorázová, v průběhu zpracování byste nastavení částí školy neměli bezdůvodně měnit.

POZOR! Uložením změny nastavení částí školy budou z rozhraní MŠMT smazána data předaná za všechny části příslušného druhu školy k danému rozhodnému datu sběru. Základní škola a mateřská škola předávají samostatné soubory za všechna odloučená pracoviště podle vyhlášky č. 202/2016 (tj. za každé jednotlivé pracoviště, které prostorově nesouvisí s jiným odloučeným pracovištěm téže školy, není s jiným odloučeným pracovištěm téže školy spojeno stavebně nebo technicky, není s jiným odloučeným pracovištěm téže školy umístěno na tomtéž nebo sousedním pozemku a při jiném organizačním uspořádání by mohlo být zapsáno ve školském rejstříku jako základní nebo mateřská škola.

Nastavení částí školy je podrobně popsáno v nápovědě – "modrá knížka pro MŠ" - v aplikaci programu pro předávání dat na MŠMT (<u>https://matrika.msmt.cz/matrikas/</u>). Kromě dílčích výkazů, jejichž výpis, potvrzený ředitelem školy, předává mateřská škola správnímu úřadu, se v aplikaci MŠMT generuje i jeden souhrnný výkaz za mateřskou školu (MX a MXa). Výkaz se generuje nezávisle na členění školy na části (odloučená pracoviště).

Počet předaných souborů nemusí odpovídat počtu předaných výkazů, ale je závislý na nastavení částí – kolik je nastaveno částí (odloučených pracovišť), tolik souborů musí být odevzdáno (+ příslušné anonymizované soubory). Informace, za které části byly soubory odevzdány, se pro kontrolu zobrazuje v záhlaví sestavy výkazu.

## Jak tedy zkontolujeme nastavení částí školy v Digiškolce?

V menu **Nastavení - Vlastnosti organizace** klikneme na tlačítko **Části** u příslušné školy (označeno červeně):

| Základní informace o organizaci (právnické osobě): |                                   |                     |                     |                    |                  |       |  |  |
|----------------------------------------------------|-----------------------------------|---------------------|---------------------|--------------------|------------------|-------|--|--|
| Název organizace:                                  | Mateřská škola Sluníčko, Česká Lí | C.                  |                     |                    |                  |       |  |  |
| Zkratka organizace:                                | DŠ *                              |                     |                     |                    |                  |       |  |  |
| Ulice:                                             | Mánesova                          |                     |                     |                    |                  |       |  |  |
| Číslo popisné:                                     | 190                               |                     |                     |                    |                  |       |  |  |
| Číslo orientační:                                  | 23                                |                     |                     |                    |                  |       |  |  |
| Část obce:                                         |                                   |                     |                     |                    |                  |       |  |  |
| Obec:                                              | Česká Lípa                        |                     |                     |                    |                  |       |  |  |
| Obec "v":                                          | České Lípě                        |                     |                     |                    |                  |       |  |  |
| PSČ:                                               | 31800                             |                     |                     |                    |                  |       |  |  |
| Stát:                                              | Česká republika                   |                     | $\checkmark$        |                    |                  |       |  |  |
| IČ:                                                | 01868551                          |                     |                     |                    |                  |       |  |  |
| Stát, který IČ vydal:                              | Česká republika                   |                     | $\checkmark$        |                    |                  |       |  |  |
| RED_IZO:                                           | 70000046                          |                     |                     |                    |                  |       |  |  |
| Ředitel/ka:                                        | Mgr. Alžběta Blesková             |                     | Ð                   |                    |                  |       |  |  |
| E-mail pro odesílání zpráv aplikace:               | kancelar@nasems.eu                |                     |                     |                    |                  |       |  |  |
| Zkratka pro veřejné stránky školy:                 | D572 <u>http</u>                  | o://sol.skolaonline | .cz/SOL/PublicWeb/I | D572/KWE001 Obecne | Informace.aspx   |       |  |  |
| Datová schránka:                                   |                                   |                     |                     |                    |                  |       |  |  |
| Školy/zařízení v organizaci:                       |                                   |                     |                     |                    |                  |       |  |  |
| Název                                              |                                   | IZO                 | Тур                 | Jméno ředitele     | Adresa           |       |  |  |
| 🗐 Mateřská škola Mánesova                          |                                   | 123456789           | Mateřská škola      | Mgr. Alžběta Blesk | Mánesova 190/23, | Části |  |  |
| ≝Ø Mateřská škola Dolní Libcha                     | va                                | 123456789           | Mateřská škola      | Mgr. Zdena Ferma   | Libchavská 206,Č | Části |  |  |
| Počet záznamů: 2<br>+ Přidat 🛛 🖓 Smazat vyb        | rané                              |                     |                     |                    |                  |       |  |  |
| Vlložit                                            |                                   |                     |                     |                    |                  |       |  |  |

Zobrazí se stránka Části školy. Zde můžeme buď pomocí tlačítka Nový záznam přidat novou

část školy nebo můžeme tlačítkem = 2 u příslušné části školy tuto část upravovat:

≣?

| Části školy                        |      |             |
|------------------------------------|------|-------------|
| Škola: Mateřská škola Mánesova     |      |             |
| Název Popis                        |      | Číslo části |
| ⊒ Žást Dubická Část 02             |      | 02          |
| Ξ ∠Část školy MánesČást 01         |      | 01          |
| Počet záznamů: 2                   |      |             |
|                                    |      |             |
| 🕂 Nový záznam 🛛 🕅 Smazat vybrané 🤇 | Zpět |             |

V případě, že máme na škole více než jednu část školy pro danou mateřskou školu, je nutné nastavit/zkontrolovat část i u každé třídy a u každého dítěte. U třídy nastavení (či kontrolu)

provedeme z menu Číselníky - Třídy, kde u příslušné třídy klikneme na tlačítko a poté v poli "Část školy" zvolíme správnou hodnotu:

# Třídy

| Název třídy:              | Berušky *                                                      |
|---------------------------|----------------------------------------------------------------|
| Škola:                    | Mateřská škola Mánesova 🗸 *                                    |
| Část školy:               | Část školy Mánesova 💛 *                                        |
| Ročník:                   |                                                                |
| Typ třídy:                | Běžná třída/studijní skupina 🗸 *                               |
| Asistence:                | Třída bez asistenta pedagoga                                   |
| Provoz třídy:             | Celodenní 🗸 *                                                  |
| Vyučovací jazyk třídy:    | Český 💙 *                                                      |
| Třídní učitel:            | Administrátor V                                                |
| Třídní učitel 2:          | Mateřská Jana 🗸 🔨                                              |
| Třídní učitel 3:          | Kulhánková 🗸 🔨                                                 |
| Třídní učitel 4:          | Učitelka Jindra 🗸 🔨                                            |
| Zástupci tř. učitele:     | Pro výběr zástupce stiskněte tlačítko [<] na pravé straně. < 🔍 |
| Učebna:                   |                                                                |
| Pořadí zobrazení:         |                                                                |
| Barva pro tvorbu rozvrhu: |                                                                |
| Popis:                    | Berušky 1. patro                                               |
| Vložit 📑 Uk               | ožit a nový 🛛 🔀 Zavřít                                         |

U dítěte najdeme tento údaj na jeho kartě ve školní matrice:

# Žáci/studenti

| Dítě 1/8: Andrlík Or     | ndřej (Berušky - 3 |                                                                        |
|--------------------------|--------------------|------------------------------------------------------------------------|
|                          | Příjmení:          | Andrlík * Uživatelské jméno: nevytvořeno                               |
|                          | Jméno:             | Ondřej Založit účet                                                    |
|                          | Rodné číslo:       | 1802240000                                                             |
|                          | Škola:             | Mateřská škola Mánesova 💛 Část školy: Část školy Mánesova 🗸            |
| <u>vložit fotografii</u> | Třída:             | Berušky (Administrátor, Jana Mateřská, Kulhánková, Jindra 2007 ČVTV: 3 |

Pozor - na kartě dítěte se údaj o části školy zobrazuje pouze v případě, že má daná mateřská škola více než jednu část.

Část školy u dítěte se eviduje včetně historie (dítě může v průběhu vzdělávání přecházet mezi jednotlivými částmi školy), případnou opravu data v historii provedeme takto:

- 1. Na kartě dítěte klikneme vpravo dole na tlačítko "Historie položek".
- 2. Ve výběrovém seznamu pole "Zobrazit položku" vybereme hodnotu "Část školy".
- Pokud se hodnota této položky po celou dobu vzdělávání nezměnila, bude mít dítě tuto položku evidovánu k datu zahájení vzdělávání na naší škole, v opačném případě bude uveden datum změny položky.
- 4. Dle skutečnosti opravíme (přepíšeme) datum v levém krajním sloupci, a to tím způsobem, že ve sloupci "Datum" 2x klikneme do daného pole s datem a přepíšeme jej. Následně stiskneme tlačítko "Uložit".
- 5. Pokud je zde některý záznam "navíc" například žák má k datu zahájení část školy evidovánu správně a k pozdějšímu datu byla omylem nastavena nesprávná část, můžeme chybnou položku, která je zde navíc, označit a smazat pomocí tlačítka "Smazat vybrané". Historie položek osoby

| obrazit položku | i: Část školy | $\checkmark$    |                     |                                   |                                  |
|-----------------|---------------|-----------------|---------------------|-----------------------------------|----------------------------------|
| Datum           | Položka       | Původní hodnota | Nová hodnota        | Vložil (změnil údaj dítěte)       | Změnil datum historie            |
| 01.09.2022      | Část školy    | Část Dubická    | Část školy Mánesova | Mateřská Jana (digiskolka) - 6.3  |                                  |
| 01.09.2021      | Část školy    |                 | Část Dubická        | Mateřská Jana (digiskolka) - 11.2 | Mateřská Jana (digiskolka) - 6.3 |
|                 |               |                 |                     |                                   |                                  |
|                 |               |                 |                     |                                   |                                  |

Pozor - po celou dobu vzdělávání v mateřské škole musí mít dítě nastavenu konkrétní část školy. Pokud u dítěte není část školy nastavena, nebude se vykazovat při sběru dat!

U dětí je samozřejmě možné nastavit část školy hromadně, podrobnější popis najdete v kapitole <u>Hromadné nastavení položek</u> 48.

#### 2.4.8.3.1.4 RODC - Rodné číslo dítěte

Rodné číslo je jediný použitelný kód pro zamezení duplicit při sčítání dětí a jediný opěrný bod pro školu, kde hledat chyby v předávaném souboru. V předaných datech se anonymizuje po ukončení sběru a zpracování dat s vyloučením možných duplicit.

Rodné číslo, vydané českými úřady, je desetimístné. **U cizinců, kterým dosud nebylo přiděleno** české rodné číslo, se uvede kód ve tvaru RRNNDDXXXX, kde RR = poslední dvojčíslí roku narození, NN u mužů = MM (pořadové číslo měsíce), u žen MM+50, DD = den narození, a místo XXXX se dosadí znak "X" + trojmístné pořadové číslo přidělené jednoznačně školou, např. X001, X002, X003... Tato čtyřmístná koncovka kódu přiděleného školou musí mít u každého dítěte, kterému byl kód školou přidělen, různé pořadové číslo a to i v případě, že se datum narození dětí nebo číslo části školy neshoduje. Kód s písmenkem "X" je určen pouze pro dočasnou identifikaci dítěte ve školní matrice do doby přidělení rodného čísla. Každé dítě s českým státním občanstvím i cizinec s trvalým pobytem v ČR by měl mít české rodné číslo přiděleno již při zahájení vzdělávání v mateřské škole.

Desetimístné rodné číslo musí odpovídat výše popsané konstrukci RRNNDD a vyhovovat kontrole na MODULO11 (RČ je beze zbytku dělitelné 11). Neuvádějí se tudíž kódy přidělené cizincům např. správou sociálního zabezpečení nebo zdravotní pojišťovnou, ale ani RČ vydaná po roce 1992 na Slovensku, přestože formálně vyhovují. Při změně údaje v RODC (cizinec dostal přiděleno české RČ) je nutné uvést v aplikaci MŠMT v komentáři k importované větě původně použitý pseudokód s písmenkem X.

Pokud konstrukce rodného čísla občana ČR neodpovídá daným pravidlům, je takovýto kód považován za neplatný a nejedná se (podle stanoviska Ministerstva vnitra ČR) o platné rodné číslo. U dětí, jejichž rodné číslo nebylo sděleno, byly přijaty ke vzdělávání a MŠ následně opustily, se místo posledního čtyřčíslí dosadí "Y"+ trojmístné pořadové číslo, přidělené jednoznačně školou.

#### Jak nastavit/opravit rodné číslo?

V menu **Evidence osob** vstoupíme na formulář **Děti** nebo **Děti ve třídě**. Poté si zobrazíme kartu příslušného dítěte. Najdeme tu položku **"Rodné číslo"** v záhlaví karty:

| Dítě 1/8: Andrlík O      | ndřej (Berušky - 3 |                                                                   |      |
|--------------------------|--------------------|-------------------------------------------------------------------|------|
|                          | Příjmení:          | Andrlík * Uživatelské jméno: nevytvořen                           | no   |
|                          | Jméno:             | Ondřej Založit u                                                  | ičet |
|                          | Rodné číslo:       | 1802240000                                                        |      |
|                          | Škola:             | Mateřská škola Mánesova 🗸 Část školy: Část školy Mánesova 🗸       |      |
| <u>vložit fotografii</u> | Třída:             | Berušky (Administrátor, Jana Mateřská, Kulhánková, Jindra ZVIV: 3 |      |

Žáci/studenti

Zde postačí údaj přepsat a **Uložit.** Při uložení se zobrazí dialog, od jakého data chceme tento údaj uložit. Pokud se jedná o změnu rodného čísla zvolíme možnost "**Platnost od uživatelsky zadaného data**" a vepíšeme požadované datum.

Pokud se jedná o opravu rodného čísla a dítě nikdy jiné číslo neměl, zvolíme možnost "**Platnost od data zahájené vzdělávání**". V tomto případě je ještě nutné zkontrolovat a případně odstranit z historie chybně zadanou položku, a to takto:

- 1. na kartě žáka/studenta klikneme vpravo dole na tlačítko "Historie položek",
- ve výběrovém seznamu vybereme položku "Rodné číslo",
- 3. označíme řádek s chybnou položkou a smažeme jej pomocí tlačítka "Smazat vybrané".

| Historie po                             | oložek osoby       |                 |              |                                  |                       |  |  |  |
|-----------------------------------------|--------------------|-----------------|--------------|----------------------------------|-----------------------|--|--|--|
| Historie položek dítěte: Andrlík Ondřej |                    |                 |              |                                  |                       |  |  |  |
| Zobrazit položku:                       | Rodné číslo        | $\checkmark$    |              |                                  |                       |  |  |  |
|                                         |                    |                 |              |                                  |                       |  |  |  |
| Datum F                                 | Položka            | Původní hodnota | Nová hodnota | Vložil (změnil údaj dítěte)      | Změnil datum historie |  |  |  |
| 01.09.2021 F                            | Rodné číslo        | 1802240011      | 1802240000   | Mateřská Jana (digiskolka) - 6.3 |                       |  |  |  |
| 01.09.2019 F                            | Rodné číslo        |                 | 1802240011   | Mateřská Jana (digiskolka) - 6.3 |                       |  |  |  |
|                                         |                    |                 |              |                                  |                       |  |  |  |
| VIožit změny                            | y 🛛 Smazat vybrané | < Zpět          |              |                                  |                       |  |  |  |

#### 2.4.8.3.1.5 POHLAVI - Pohlaví dítěte

Pohlaví se v aplikaci nastavuje automaticky, jakmile vyplníme rodné číslo. Pokud rodné číslo není vyplněno, je možné pohlaví nastavit ručně. U této položky se neeviduje ani nepředává na MŠMT historie, při chybém zadání tedy stačí pouze vybrat správnou hodnotu a uložit. Nastavení této položky je možné přímo na kartě dítěte v menu **Evidence osob**, kde vstoupíme na formulář "**Děti**" nebo "**Děti ve třídě**". Poté si zobrazíme kartu příslušného dítěte. Najdeme tu položku "**Pohlaví**" na záložce "**Osobní údaje**".

| Žáci/student             | i                  |                  |                    |                          |         |                             |                 |                     | [] |
|--------------------------|--------------------|------------------|--------------------|--------------------------|---------|-----------------------------|-----------------|---------------------|----|
| Dítě 1/8: Andrlík Or     | ndřej (Berušky - S | 3) 🗸 🤘           | $\langle \rangle$  |                          |         |                             |                 |                     |    |
|                          | Příjmení:          | Andrlík          |                    |                          | *       | Uživatelské jmér            | no: nevytvořer  | 10                  |    |
|                          | Jméno:             | Ondřej           |                    |                          |         |                             | Založit ú       | čet                 |    |
|                          | Rodné číslo:       | 1802240011       |                    |                          |         |                             |                 |                     |    |
|                          | Škola:             | Mateřská škola N | lánesova 📏         | <ul> <li>Část</li> </ul> | školy:  | Část školy Mánesova ∨       |                 |                     |    |
| <u>vložit fotografii</u> | Třída:             | Berušky (Adminis | trátor, Jana Matei | řská, Kulh               | ánková, | lindra ARA ČVTV: 3          |                 |                     |    |
| Pr                       | obíhající vzděláv  | vání             |                    |                          |         | Zdravotní postižení/omezení | a nadání dítěte |                     |    |
| Osobní údaje             | A                  | Adresy           | Bankovní úče       | t                        |         | Zákonní zástupci dítěte     | P               | ředchozí vzdělávání |    |
| Datum narození:          | 24.02              | .2018            |                    |                          |         | Pohlaví:                    | Muž 🗸           |                     |    |
| Rodné příjmení:          |                    |                  |                    |                          |         | Stav:                       | Aktivní 🗸       | ]                   |    |
| Místo narození:          | Plzeň              |                  |                    | 2                        |         | Okres narození:             |                 |                     |    |

#### 2.4.8.3.1.6 DAT\_NAROZ - Datum narození

Datum narození se v aplikaci nastavuje automaticky, jakmile vyplníme rodné číslo. Pokud rodné číslo není vyplněno, je možné datum narození nastavit ručně. U této položky se neeviduje ani nepředává na MŠMT historie, při chybném zadání tedy stačí pouze vepsat správnou hodnotu a uložit. Nastavení této položky je možné přímo na kartě žáka v menu Evidence osob vstoupíme na formulář "Děti" nebo "Děti ve třídě". Poté si zobrazíme kartu příslušného dítěte. Najdeme tu položku "Datum narození" na záložce "Osobní údaje".

Na MŠMT se předává pouze rok narození a kód vycházející z měsíce narození. Pokud je dítě narozeno v lednu až srpnu, předává se tato informace ve formátu "aa". V případě, že je narozeno v rozmezí září až prosinec, předává se tato informace ve formátu "**bb**". Dítě na obrázku níže tedy bude mít v datech pro MŠMT uvedeno "2018aa":

| Žáci/student             | i                  |              |                      |               |          |             |                     |              |              | [≡?      |
|--------------------------|--------------------|--------------|----------------------|---------------|----------|-------------|---------------------|--------------|--------------|----------|
| Dítě 1/8: Andrlík Or     | ndřej (Berušky - S | 3)           | K ( )                | $\geq$        |          |             |                     |              |              |          |
|                          | Příjmení:          | Andrlík      |                      |               | *        |             | Uživatelské jmén    | o: nevytv    | ořeno        |          |
|                          | Jméno:             | Ondřej       |                      |               |          |             |                     | Zalo         | ožit účet    |          |
|                          | Rodné číslo:       | 1802240011   |                      |               |          |             |                     |              |              |          |
|                          | Škola:             | Mateřská ško | la Mánesova          | V Čás         | t školy: | Část školy  | Mánesova ∨          |              |              |          |
| <u>vložit fotografii</u> | Třída:             | Berušky (Adm | iinistrátor, Jana Ma | ateřská, Kulh | nánková, | Jindra 280  | <b>ČVTV:</b> 3      |              |              |          |
| Pr                       | obíhající vzdělá   | vání         |                      |               |          | Zdravotní p | oostižení/omezení a | a nadání dít | ĕte          |          |
| Osobní údaje             | 4                  | Adresy       | Bankovní ú           | ičet          |          | Zákonní zá  | istupci dítěte      |              | Předchozí vz | dělávání |
| Datum narození:          | 24.02              | .2018        |                      |               |          |             | Pohlaví:            | Muž 🗸        |              |          |
| Rodné příjmení:          |                    |              |                      |               |          |             | Stav:               | Aktivní      | $\sim$       |          |
| Místo narození:          | Plzeň              |              |                      |               |          |             | Okres narození:     |              |              |          |
| Stát narození:           | Česká              | á republika  |                      |               |          | $\sim$      |                     |              |              |          |

#### 2.4.8.3.1.7 KSTPR - Kvalifikátor státního občanství

Kvalifikátor státního občanství (příslušnosti) se vybírá z nabídky číselníku MŠMT (RAKO) a jeho výběr souvisí s vyplněním dalších položek (státní občanství, místo trvalého pobytu atd.). Cizincem se rozumí fyzická osoba, která není státním občanem České republiky, včetně občana Evropské unie

#### Jak změnit kvalifikátor státního občanství?

V menu Evidence osob vstoupíme na formulář "Děti" nebo "Děti ve třídě". Poté si zobrazíme kartu příslušného dítěte. Najdeme tu položku "Kvalifikátor státního občanství" na záložce "Osobní údaje", vybereme z rozbalovacího seznamu příslušnou hodnotu a potvrdíme tlačítkem "Uložit". Vzhledem k tomu, že tato položka se může během docházky na školu změnit, ukládá se u této položky i historie (sledují se změny v čase). Po uložení se tedy aplikace zeptá, od jakého data je změna platná. Vybereme vhodnou možnost (od začátku školního roku, od začátku vzdělávání) nebo zadáme požadované datum. A uložíme.

# Webová aplikace

| Probíhající                 | vzdělávání          |                     |              | Zdravotní | postižení/omezení | í a nadání dítěte    |
|-----------------------------|---------------------|---------------------|--------------|-----------|-------------------|----------------------|
| Osobní údaje                | Adresy              | Bankovní ú          | ičet         | Zákonní z | ástupci dítěte    | Předchozí vzdělávání |
|                             |                     |                     |              |           |                   |                      |
| Datum narození:             | 24.02.2018          |                     |              |           | Pohlaví:          | Muž 🗸                |
| Rodné příjmení:             |                     |                     |              |           | Stav:             | Aktivní 🗸            |
| Místo narození:             | Plzeň               |                     |              |           | Okres narození:   |                      |
| Stát narození:              | Česká republika     |                     |              | $\sim$    |                   |                      |
|                             |                     |                     |              |           | -                 |                      |
| Kvalifikátor st. občanství: | Občan ČR            |                     |              |           | $\sim$            |                      |
| Státní občanství:           | Česká republika     |                     |              | $\sim$    |                   |                      |
| Zdr. pojišťovna:            | 111 - Všeobecná zdr | avotní pojišťovna Č | eské republi | iky       | $\sim$            |                      |
| Poznámka                    |                     |                     |              |           |                   |                      |
| PUZITATIIKA.                |                     |                     |              |           |                   |                      |
|                             |                     |                     |              |           |                   |                      |
| Stravuje se:                | $\checkmark$        |                     |              |           |                   |                      |

#### 2.4.8.3.1.8 STPR - Státní občanství dítěte

**Pokud má osoba dvojí nebo vícenásobné státní občanství a jedním z nich je státní občanství ČR**, považuje se pro účely školní matriky za občana ČR a k jinému státnímu občanství se nepřihlíží. V takovém případě se ve školní matrice uvede státní občanství "Česká republika". Vycházíme z definice cizince dle § 1 odst. (2), zákona č. 326/1999 Sb., o pobytu cizinců na území České republiky, ve znění pozdějších předpisů: Cizincem se rozumí fyzická osoba, která není státním občanem České republiky, včetně občana Evropské unie.

**Pokud má osoba dvojí nebo víceré státní občanství a nemá státní občanství ČR,** uvede se státní občanství, které cizinec deklaruje (doloží). Záleží na dítěti, resp. na zákonném zástupci dítěte, které z jeho státních občanství uvede. K ostatním státním občanstvím se nepřihlíží. Je-li jedním ze státních občanství této osoby občanství jiného státu Evropské unie, je vhodné uvést právě toto občanství jiného státu Evropské unie.

# Přidělení rodného čísla dítěti, které se narodilo v České republice, nezakládá automatické přidělení státního občanství "Česká republika".

Podle zákona č. 186/2013 Sb., o státním občanství České republiky dítě nabývá narozením státní občanství České republiky:

a) je-li v den jeho narození alespoň jeden z rodičů státním občanem České republiky,

b) i dítě narozené na území ČR, které by se jinak stalo osobou bez státního občanství ("bezdomovec"), pokud jsou oba rodiče dítěte bezdomovci a alespoň jeden z nich má na území České republiky ke dni narození dítěte povolen pobyt na dobu delší než 90 dnů.

# Proto je třeba, aby zákonný zástupce doložil osobní údaje žáka, požadované pro zápis do školní matriky.

#### Jak změnit položku Státní občanství?

V menu **Evidence osob** vstoupíme na formulář **"Děti"** nebo **"Děti ve třídě"**. Poté si zobrazíme kartu příslušného dítěte. Najdeme tu položku **"Kvalifikátor státního občanství"** na záložce **"Osobní údaje"**. V ní vybereme požadovanou možnost (státy jsou nabízeny dle číselníku RAST) a kartu uložíme.

Vzhledem k tomu, že tato položka se může během docházky na školu měnit, ukládá se u této položky i historie (sledují se změny v čase). Po uložení se tedy aplikace zeptá, od jakého data je změna platná. Vybereme vhodnou možnost (od začátku vzdělávání, od začátku aktuálního školního roku) nebo zadáme požadované datum. A volbu potvrdíme.

| <u>~</u> / · | 7         |
|--------------|-----------|
| 1001         | /ctudoptu |
| 100          | Sludenn   |
| 2001         | 0000010   |

| Dítě 1/8: Andrlík O      | ndřej (Beru | ıšky - 3)  |         | $\checkmark$ | K < >                | $\geq$        |            |             |                  |             |                      |
|--------------------------|-------------|------------|---------|--------------|----------------------|---------------|------------|-------------|------------------|-------------|----------------------|
|                          | Příjmen     | í:         | Andrlí  | k            |                      |               | *          |             | Uživatelské jmér | no: nevyt   | vořeno               |
|                          | Jméno:      |            | Ondře   | j            |                      |               |            |             |                  | Zal         | ožit účet            |
|                          | Rodné č     | íslo:      | 180224  | 40011        |                      |               |            |             |                  |             |                      |
|                          | Škola:      |            | Mateř   | ská ško      | ola Mánesova         | V Čás         | t školy:   | Část školy  | Mánesova ∨       |             |                      |
| <u>vložit fotografii</u> | Třída:      |            | Berušk  | ky (Adn      | ninistrátor, Jana Ma | ateřská, Kulł | nánková, . | Jindra      | <b>ČVTV:</b> 3   |             |                      |
| De                       | abíbalícíu  | a dă l â u | 4.n.(   |              |                      |               |            | Zdravatní n | estižení/omozoní | a nadání dí |                      |
| Pr                       | obinajici v | zdetava    | ani     |              |                      |               | _          | Zdravotni p | ostizeni/omezeni | a nadani di | tete                 |
| Osobní údaje             |             | Ac         | dresy   |              | Bankovní ú           | ičet          |            | Zákonní zá  | stupci dítěte    |             | Předchozí vzdělávání |
| Datum narození:          | [           | 24.02.2    | 2018    | ŧ            |                      |               |            |             | Pohlaví:         | Muž 🗸       |                      |
| Rodné příjmení:          |             |            |         |              |                      |               |            |             | Stav:            | Aktivní     | $\sim$               |
| Místo narození:          |             | Plzeň      |         |              |                      |               |            |             | Okres narození:  |             |                      |
| Stát narození:           |             | Česká      | republi | ka           |                      |               |            | $\sim$      |                  |             |                      |
| Kvalifikátor st. obi     | čanství:    | Občan      | ČR      |              |                      |               |            |             | $\sim$           |             |                      |
| Státní občanství:        |             | Česká      | republi | ka           |                      |               |            | $\sim$      |                  |             |                      |
| Zdr. pojišťovna:         |             | 111 - V    | šeobec  | ná zdra      | avotní pojišťovna Č  | eské republ   | iky        |             | $\sim$           |             |                      |

2.4.8.3.1.9 SP\_OBVOD - Příznak bydliště ve spádovém obvodu školy

Položka sleduje, zda adresa trvalého bydliště dítěte náleží do spádového obvody školy. Proto může nabýt dvou hodnot:

- 0 není ve spádovém obvodu
- 1 je ve spádovém obvodu

## Jak nastavit, že adresa trvalého bydliště dítěte je ve spádovém obvodu školy?

V menu **Evidence osob** vstoupíme na formulář "**Děti**" nebo "**Děti ve třídě**". Poté si zobrazíme kartu příslušného dítěte. Najdeme tu na spodním okraji položku "**Bydliště ve spádovém obvodu školy**" na záložce "**Adresy**" a podzáložce "**Trvalé bydliště**". Pokud zde uvedená adresa trvalého bydliště patří do spádové oblasti školy, položku zaškrtneme (v opačném případě ji necháme

[≡?

#### neoznačenou) a kartu uložíme.

|                                 | Probíhají                    | cí vzdělávání      |                                                 | Zdravotní postižení/omezení a nadání dítěte |              |                        |        |                      |  |  |
|---------------------------------|------------------------------|--------------------|-------------------------------------------------|---------------------------------------------|--------------|------------------------|--------|----------------------|--|--|
| Osobní ú                        | daje                         | Adresy             | Bankovní účet Zákonní zástupci dítěte           |                                             |              |                        |        | Předchozí vzdělávání |  |  |
| Trvalé byd                      | lliště                       | Přechodné bydliště | Kontaktní adr                                   | esa                                         |              |                        |        |                      |  |  |
| Ulice:<br>Obec:                 | Českosloven<br>Česká Lípa    | nské armády        | Číslo<br>popisné /<br>orientační:<br>Část obce: | 1621<br>Česká Lípa                          | / 21         | Městská<br>část/obvod: |        |                      |  |  |
| Okres<br>bydliště:<br>Psč:      | Česká Lípa<br>47001          |                    | kraj<br>bydliště:<br>Stát<br>bydliště:          | Liberecký kra<br>Česká repub                | j<br>ika     |                        | $\sim$ | ]                    |  |  |
| Telefon:                        |                              |                    | 🕅 Smaza                                         | t adresu                                    |              |                        |        |                      |  |  |
| Bydliště ve spa<br>zvýrazněná p | ádovém obvo<br>pole se předá | odu školy: 🗸       |                                                 |                                             |              |                        |        |                      |  |  |
| Uložit a zůst                   | tat 🗸                        | X Zavřít           | Historie polože                                 | k P                                         | ehled dítěte | Poznámky ke vzděláva   | iní    | Doporučení           |  |  |

#### 2.4.8.3.1.10 OBECB - Kód obce trvalého pobytu dítěte

U dětí s trvalým pobytem v ČR se tato položka vyplňuje vždy, a to nejlépe pomocí našeptávače adres, který je součástí aplikace. Jakmile klikneme do příslušného pole a začneme psát název obce, aplikace začne automaticky "našeptávat" možné hodnoty, ze kterých můžeme kliknutím vybrat správnou. Nejvýhodnější je začít vyplněním okresu, poté obce a části obce či ulice - aplikace pak již nabízí i možná čísla popisná atd.

Pokud potřebujeme zadat kompletně jinou adresu, je vhodné začít kliknutím na tlačítko **"Smazat** adresu", které formulář "vyčistí" (ale neuloží - uložení probíhá až kliknutím na tlačítko **"Uložit"**). Poté lze zadávat jednotlivé položky korektní adresy.

POZOR - našeptávač funguje pouze v případě, že je v kolonce stát bydliště nastavena hodnota Česká republika. Našeptávač je popsán také v kapitole Adresy 33.

- U dětí, které jsou cizinci <u>s trvalým pobytem</u> v ČR, postupujeme podle popisu výše.
- U dětí, jež jsou cizinci <u>bez trvalého pobytu</u> v ČR, vyplňujeme na záložce "Trvalé bydliště" pouze stát bydliště (jiný než ČR), ostatní položky včetně položky "Obec" zůstávají prázdné (aplikace pak automaticky předá na MŠMT hodnotu "999999", jak je požadováno)

#### Kde nastavím položku "Obec"?

V menu **Evidence osob** vstoupíme na formulář "**Děti**" nebo "**Děti ve třídě**". Poté si zobrazíme kartu příslušného dítěte. Najdeme na záložce "**Adresy**" a podzáložce "**Trvalé bydliště**" položku "Obec" a vyplníme ji výše popsaným způsobem:

# Webová aplikace

|                             | Probíhají        | cí vzdělávání             |                                        | Zdravotní po   | ostižení/omezení a nadár | ní dítěte    |
|-----------------------------|------------------|---------------------------|----------------------------------------|----------------|--------------------------|--------------|
| Osobní údaje Adresy         |                  |                           | Bankovní účet                          | tupci dítěte   | Předchozí vzdělávání     |              |
| Trvalé by                   | dliště           | Přechodné bydliště        | Kontaktní adresa                       |                |                          |              |
| Ulice:                      | Českoslover      | nské armády               | Číslo<br>popisné / 1621<br>orientační: | / 21           |                          |              |
| Obec:                       | Obec: Česká Lípa |                           | Část obce: Česká Lípa                  |                | Městská<br>část/obvod:   |              |
| Okres<br>bydliště:          | Česká Lípa       |                           | Kraj<br>bydliště:                      | raj            |                          |              |
| Psč:                        | 47001            |                           | Stát<br>bydliště: Česká repu           | blika          |                          | $\sim$       |
| Telefon:                    |                  |                           | 📓 Smazat adresu                        |                |                          |              |
| ydliště ve sp<br>zvýrazněná | pole se předá    | odu školy: 🗸              | 分                                      |                |                          |              |
| zvyrazitelia                | pore se preua    | vaji uo skouil illatiiky. |                                        |                |                          |              |
| Uložit a zůs                | stat 🗸           | X Zavřít                  | Historie položek                       | Přehled dítěte | Poznámky ke vzděláván    | í Doporučení |

Jako pomůcku pro vyhledání/ověření adresy je možné použít odkaz

http://vdp.cuzk.cz/vdp/ruian/overeniadresy/vyhledej , kde jsou uvedeny všechny aktuálně platné adresy v ČR.

## 2.4.8.3.1.11 OKRESB - Okres trvalého pobytu dítěte

U dětí s trvalým pobytem v ČR se tato položka vyplňuje vždy, a to nejlépe pomocí našeptávače adres, který je součástí aplikace. Jakmile klikneme do příslušného pole a začneme psát název okresu, aplikace začne automaticky "našeptávat" možné hodnoty, z nichž můžeme kliknutím vybrat správnou.

Při vyplňování adresy je nejvýhodnější začít vyplněním okresu, poté obce a části obce či ulice - aplikace pak již nabízí i možná čísla popisná atd.

Pokud potřebujeme zadat kompletně jinou adresu, je vhodné začít kliknutím na tlačítko **"Smazat adresu"**, které formulář "vyčistí" (ale neuloží - uložení probíhá až kliknutím na tlačítko **"Uložit"**). Poté lze zadávat jednotlivé položky korektní adresy.

POZOR - našeptávač funguje pouze v případě, že je v kolonce stát bydliště nastavena hodnota Česká republika. Našeptávač je popsán také v kapitole <u>Adresy</u> 33.

- U dětí, které jsou cizinci <u>s trvalým pobytem</u> v ČR, postupujeme podle popisu výše.
- U dětí, jež jsou cizinci <u>bez trvalého pobytu</u> v ČR, vyplňujeme na záložce "Trvalé bydliště" pouze stát bydliště (jiný než ČR). Ostatní položky včetně údaje "Okres bydliště" zůstávají prázdné. Aplikace pak automaticky předá na MŠMT hodnotu "999xxx", kde se namísto "xxx" automaticky dosadí kód státu trvalého bydliště, jak je požadováno.

#### Kde nastavím položku "Okres"?

V menu **Evidence osob** vstoupíme na formulář **"Děti"** nebo **"Děti ve třídě"**. Poté si zobrazíme kartu příslušného dítěte. Najdeme na záložce **"Adresy"** a podzáložce **"Trvalé bydliště"** položku "Okres bydliště" a vyplníme ji výše popsaným způsobem:

|                                    | Probíha                                          | jící vzdělávání |                                                 |                    | Zdravo       | tní postižení/omezení a nad | ání dítěte           |  |
|------------------------------------|--------------------------------------------------|-----------------|-------------------------------------------------|--------------------|--------------|-----------------------------|----------------------|--|
| Osobní ú                           | idaje                                            | Adresy          | Bankovní účet Zákonní zástupci dítěte           |                    |              |                             | Předchozí vzdělávání |  |
| Trvalé by                          | Trvalé bydliště Přechodné bydliště               |                 | Kontaktní adre                                  | sa                 |              |                             |                      |  |
| Ulice:<br>Obec:                    | Ulice: Československé armády<br>Obec: Česká Lípa |                 | Číslo<br>popisné /<br>orientační:<br>Část obce: | 1621<br>Česká Lípa | / 21         | Městská<br>část/obvod:      |                      |  |
| Okres<br>bydliště:                 | Česká Líp                                        | а               | Kraj<br>bydliště:                               | Liberecký kra      | j            |                             |                      |  |
| Psč:                               | 47001                                            |                 | Stát<br>bydliště:                               | Česká republ       | ika          |                             | $\sim$               |  |
| Telefon:                           |                                                  |                 | 🖾 Smaza                                         | adresu             |              |                             |                      |  |
| Bydliště ve sp<br>Žlutě zvýrazněná | pádovém ob                                       | vodu školy: 🗹   | 1                                               | <b>)</b>           |              |                             |                      |  |
|                                    |                                                  | ,,,-            |                                                 |                    |              |                             |                      |  |
| 📔 Uložit a zůs                     | tat 🗸 🗸                                          | Zavřít          | Historie položel                                | P                  | ehled ditěte | Poznámky ke vzděláva        | ání Doporučení       |  |

Jako pomůcku pro vyhledání/ověření adresy je možné použít odkaz

http://forms.mpsv.cz/uir/adr/OverAdresuFrame.html, kde jsou uvedeny všechny aktuálně platné adresy v ČR.

## 2.4.8.3.1.12 ZAHDAT - Datum zahájení docházky do MŠ

Jedná se o datum začátku vzdělávání na škole, respektive o datum nástupu dítěte na školu.

## Kde tuto položku nastavím?

V menu **Evidence osob** vstoupíme na formulář "**Děti**" nebo "**Děti ve třídě**". Poté si zobrazíme kartu příslušného dítěte. Na záložce "**Probíhající vzdělávání**" nastavíme správné datum v

### položce "Zahájení vzdělávání na naší škole":

| Osobní údaje                                                                           | Adresy                                                                  | Bankovní účet                                                                                      | Zákonní zástupci dítěte                                                                                | Předchozí vzdělávání                                                            |  |  |  |  |  |
|----------------------------------------------------------------------------------------|-------------------------------------------------------------------------|----------------------------------------------------------------------------------------------------|----------------------------------------------------------------------------------------------------|---------------------------------------------------------------------------------|--|--|--|--|--|
| Probíhající                                                                            | í vzdělávání                                                            |                                                                                                    | Zdravotní postižení/omezení a nadání dítěte                                                            |                                                                                 |  |  |  |  |  |
| oložky na této záložce vypl<br>plikace vám automaticky r<br>odnot historických položel | lňte výběrem hodnoty<br>nabídne u historických<br>k můžete upravovat po | z rolovacích nabídek nebo vyp<br>položek, k jakému datu budete<br>omocí tlačítka "Historie položek | iněním textového pole. Uložení hodnot pak j<br>c chtít hodnoty uložit, tak jak to znáte z jinýc<br>.". | vrovedete pomocí ukládacího tlačítka.<br>h záložek karty žáka. Datovou platnosl |  |  |  |  |  |
| Obecné informace                                                                       |                                                                         |                                                                                                    |                                                                                                    |                                                                                 |  |  |  |  |  |
| Zahájení vzdělávání na                                                                 | naší škole: 01.09.2                                                     | 021 📅 * Standardní                                                                                 | $\checkmark$                                                                                           |                                                                                 |  |  |  |  |  |
| Ukončení vzdělávání:                                                                   |                                                                         |                                                                                                    | $\checkmark$                                                                                           |                                                                                 |  |  |  |  |  |
| Vzdělávací program:                                                                    | Školní                                                                  | vzdělávací program MŠ Sluníčko                                                                     | $\sim$                                                                                                 |                                                                                 |  |  |  |  |  |
| Zaměření:                                                                              |                                                                         |                                                                                                    |                                                                                                    |                                                                                 |  |  |  |  |  |
| Způsob plnění docházk                                                                  | standa                                                                  | rdní předškolní vzdělávání                                                                         | $\checkmark$                                                                                           |                                                                                 |  |  |  |  |  |
| Druh vzdělávání:                                                                       | Celode                                                                  | nní vzdělávání v MŠ 💛                                                                              |                                                                                                    |                                                                                 |  |  |  |  |  |
| Povinné předškolní vzd                                                                 | lělávání:                                                               |                                                                                                    |                                                                                                    |                                                                                 |  |  |  |  |  |
| Nezahrnovat do výkazů                                                                  | i:                                                                      |                                                                                                    |                                                                                                    |                                                                                 |  |  |  |  |  |
|                                                                                        |                                                                         |                                                                                                    |                                                                                                    |                                                                                 |  |  |  |  |  |

Žlutě zvýrazněná pole se předávají do školní matriky.

#### 2.4.8.3.1.13 KOD\_ZAH - Kód zahájení docházky do školy

Jedná se o způsob přijetí dítěte na školu.

#### Kde tuto položku nastavíme?

V menu **Evidence osob** vstoupíme na formulář "**Děti**" nebo "**Děti ve třídě**". Poté si zobrazíme kartu příslušného dítěte. Na záložce "**Probíhající vzdělávání**" nastavíme správný kód v pravém poli v položce "**Zahájení vzdělávání na naší škole**":

# Webová aplikace

| _ |              |
|---|--------------|
| 4 |              |
|   | <b>6</b> - 1 |
|   |              |

| Osobní údaje                                                                  | Adresy                                          | /                                                | Banko                                       | vní účet                                              | Zákonn                                            | í zástupci dítěte                                            | Předchozí vzdělávání                                                      |  |  |
|-------------------------------------------------------------------------------|-------------------------------------------------|--------------------------------------------------|---------------------------------------------|-------------------------------------------------------|---------------------------------------------------|--------------------------------------------------------------|---------------------------------------------------------------------------|--|--|
| Probíhající vzdělávání                                                        |                                                 |                                                  | Zdravotní postižení/omezení a nadání dítěte |                                                       |                                                   |                                                              |                                                                           |  |  |
| ožky na této záložce vyp<br>ikace vám automaticky<br>Inot historických polože | lňte výběrem<br>nabídne u hist<br>k můžete upra | hodnoty z rolo<br>orických polo<br>avovat pomoci | vacích na<br>žek, kjaká<br>tlačítka "       | abídek nebo vyp<br>ému datu budet<br>'Historie polože | ulněním textového p<br>e chtít hodnoty ulo<br>k". | oole. Uložení hodnot pak p<br>žit, tak jak to znáte z jiných | rovedete pomocí ukládacího tlačítk<br>vzáložek karty žáka. Datovou platno |  |  |
| Obecné informace                                                              |                                                 |                                                  |                                             |                                                       |                                                   |                                                              |                                                                           |  |  |
| Zahájení vzdělávání na                                                        | naší škole:                                     | 01.09.2021                                       | <b>*</b>                                    | Standardní                                            |                                                   | $\sim$                                                       |                                                                           |  |  |
| Ukončení vzdělávání:                                                          |                                                 |                                                  | i                                           |                                                       |                                                   | $\checkmark$                                                 |                                                                           |  |  |
| Vzdělávací program:                                                           |                                                 |                                                  |                                             |                                                       | $\sim$                                            |                                                              |                                                                           |  |  |
| Zaměření:                                                                     |                                                 |                                                  |                                             |                                                       |                                                   |                                                              |                                                                           |  |  |
| Způsob plnění docházl                                                         | ky:                                             |                                                  |                                             |                                                       | $\checkmark$                                      |                                                              |                                                                           |  |  |
| Druh vzdělávání:                                                              |                                                 |                                                  |                                             | $\sim$                                                |                                                   |                                                              |                                                                           |  |  |
| Povinné předškolní vzo                                                        | dělávání:                                       | ~                                                |                                             |                                                       |                                                   |                                                              |                                                                           |  |  |
|                                                                               | a.                                              | $\square$                                        |                                             |                                                       |                                                   |                                                              |                                                                           |  |  |

Žlutě zvýrazněná pole se předávají do školní matriky.

Uplatňujeme následující druhy kódů zahájení studia pro MŠ:

- Standardní
- Přestup z jiné školy
- Dodatečný odklad (návrat ze ZŠ)
- Návrat ze zahraničí (u pov. předšk. vzděl.)

Nesprávně zadaný kód můžeme změnit na formuláři **"Přehled dítěte"**, na který vstoupíme z karty dítěte pomocí stejnojmenného tlačítka. Pak stačí dvojklikem na nesprávný kód zahájení vzdělávání vyvolat nabídku, vybrat správnou hodnotu a změnu uložit.

| Přeh | led | žá | ka/ | ′stuc | denta |
|------|-----|----|-----|-------|-------|
|      |     |    |     |       |       |

e P

| hled | dítěte: Andr  | lík Ondřej |           |        |            | Х        |                  |                                                                                                    |
|------|---------------|------------|-----------|--------|------------|----------|------------------|----------------------------------------------------------------------------------------------------|
| Prů  | běh vzdělává  | ní         |           |        |            |          |                  |                                                                                                    |
| Průb | oěh vzděláván | í dítěte:  |           |        |            |          |                  |                                                                                                    |
|      | Školní rok    | Třída      | Ročník    | ¢ ČVTV | Datum od   | Datum do | Stav vzdělávání  | Kód zah./ukon. vzdělávání Poznámka                                                                     |
| ⇒    | 2021/2022     | Berušky    | 1.        | 3      | 01.09.2021 | -        | Řádné vzdělávání | Standardní 🗸                                                                                           |
|      | 2022/2023     | Berušky    | 1.        | 3      | 01.09.2022 | -        | Řádné vzdělávání | Standardní                                                                                             |
|      | Smazat        | ι          | Jložit zi | něny   |            |          |                  | Přestup z Jiné školy<br>Dodatečný odklad (návrat ze ZŠ)<br>Návrat ze zahraničí (u pov. předšk. vzděl.) |

Zpět na detail dítěte

#### 2.4.8.3.1.14 UKONDAT - Datum ukončení docházky do MŠ

Jedná se o datum ukončení vzdělávání dítěte na škole.

#### Kde tuto položku nastavím?

V menu **Evidence osob** vstoupíme na formulář "**Děti**" nebo "**Děti ve třídě**". Poté si zobrazíme kartu příslušného dítěte. Na záložce "**Probíhající vzdělávání**" nastavíme správný kód v levém poli v položce "**Ukončení vzdělávání**":

| Osobní údaje Ad                                                                                           | resy Bank                                                                             | ovní účet                                                                         | Zákonní zástupci dítěte                                               | Předchozí vzdělávání                                                       |  |  |  |  |
|----------------------------------------------------------------------------------------------------|---------------------------------------------------------------------------------------|-----------------------------------------------------------------------------------|-----------------------------------------------------------------------|----------------------------------------------------------------------------|--|--|--|--|
| Probíhající vzdělává                                                                                      | ní                                                                                    | Zdravotní postižení/omezení a nadání dítěte                                       |                                                                       |                                                                            |  |  |  |  |
| ožky na této záložce vyplňte výběi<br>ikace vám automaticky nabídne u<br>Inot historických položek můžete | em hodnoty z rolovacích r<br>historických položek, k jal<br>upravovat pomocí tlačítka | nabídek nebo vyplněním text<br>kému datu budete chtít hodr<br>"Historie položek". | ového pole. Uložení hodnot pak<br>oty uložit, tak jak to znáte z jiný | provedete pomocí ukládacího tlačít<br>ch záložek karty žáka. Datovou platn |  |  |  |  |
| Obecné informace                                                                                          |                                                                                       |                                                                                   |                                                                       |                                                                            |  |  |  |  |
| Zahájení vzdělávání na naší škol                                                                          | e: 01.09.2021                                                                         | Standardní                                                                        | $\sim$                                                                |                                                                            |  |  |  |  |
| Ukončení vzdělávání:                                                                                      | 31.08.2022                                                                            | Přechod do ZŠ                                                                     | $\checkmark$                                                          |                                                                            |  |  |  |  |
| Vzdělávací program:                                                                                       |                                                                                       | $\checkmark$                                                                      |                                                                       |                                                                            |  |  |  |  |
| Zaměření:                                                                                                 |                                                                                       |                                                                                   |                                                                       |                                                                            |  |  |  |  |
| Způsob plnění docházky:                                                                                   |                                                                                       |                                                                                   |                                                                       |                                                                            |  |  |  |  |
| Druh vzdělávání:                                                                                          |                                                                                       | $\checkmark$                                                                      |                                                                       |                                                                            |  |  |  |  |
| Povinné předškolní vzdělávání:                                                                            | $\checkmark$                                                                          |                                                                                   |                                                                       |                                                                            |  |  |  |  |
| Nezahrnovat do výkazů:                                                                                    |                                                                                       |                                                                                   |                                                                       |                                                                            |  |  |  |  |
|                                                                                                    |                                                                                       |                                                                                   |                                                                       |                                                                            |  |  |  |  |

Žlutě zvýrazněná pole se předávají do školní matriky.

Potřebujeme-li ukončit vzdělávání ke shodnému datu většímu množství dětí z jedné třídy najednou, můžeme je hromadně ukončit v menu **Evidence osob** na formuláři **"Děti ve třídě"** po výběru třídy přes tlačítko **"Odebrat děti"**.

#### 2.4.8.3.1.15 KOD\_UKON - Kód ukončení vzdělávání v dané škole

Jedná se o způsob ukončení vzdělávání dítěte na škole.

Uplatňujeme následující druhy kódů ukončení vzdělávání pro MŠ:

- Přechod do ZŠ
- Přestup do jiné MŠ/PT/PS
- Přechod do přípravné třídy ZŠ
- Přechod do přípravného stupně ZŠ spec.
- Odchod do zahraničí
- Jiné

#### Kde položku "Ukončení vzdělávání" nastavíme?

#### 1. Na kartě dítěte

V menu **Evidence osob** vstoupíme na formulář "**Děti**" nebo "**Děti ve třídě**". Poté si zobrazíme kartu příslušného dítěte. Na záložce "**Probíhající vzdělávání**" nastavíme správný kód v pravém

#### poli v položce "Ukončení vzdělávání":

| Osobní údaje Adres                                                                                                    | y Banko                                                                              | vní účet                                                                | Zákonní zástupci dítěte                                                           | Předchozí vzdělávání                                                        |  |  |
|----------------------------------------------------------------------------------------------------|--------------------------------------------------------------------------------------|-------------------------------------------------------------------------|-----------------------------------------------------------------------------------|-----------------------------------------------------------------------------|--|--|
| Probíhající vzdělávání                                                                                                |                                                                                      | Zdravotní postižení/omezení a nadání dítěte                             |                                                                                   |                                                                             |  |  |
| ložky na této záložce vyplňte výběrem<br>likace vám automaticky nabídne u his<br>dnot historických položek můžete upr | i hodnoty z rolovacích na<br>itorických položek, k jaké<br>ravovat pomocí tlačítka " | abídek nebo vyplněním<br>ému datu budete chtít h<br>Historie položek''. | textového pole. Uložení hodnot pak pi<br>odnoty uložit, tak jak to znáte z Jiných | ovedete pomocí ukládacího tlačítka.<br>záložek karty žáka. Datovou platnost |  |  |
| Obecné informace                                                                                                    |                                                                                      |                                                                         |                                                                                   |                                                                             |  |  |
| Zahájení vzdělávání na naší škole:                                                                                    | 01.09.2021                                                                           | Standardní                                                              | $\sim$                                                                            |                                                                             |  |  |
| Ukončení vzdělávání:                                                                                                  | 31.08.2022                                                                           | Přechod do ZŠ                                                           | $\sim$                                                                            |                                                                             |  |  |
| Vzdělávací program:                                                                                                   |                                                                                      | $\checkmark$                                                            |                                                                                   |                                                                             |  |  |
| Zaměření:                                                                                                    |                                                                                      |                                                                         | a E                                                                               |                                                                             |  |  |
| Způsob plnění docházky:                                                                                               |                                                                                      | $\sim$                                                                  |                                                                                   |                                                                             |  |  |
| Druh vzdělávání:                                                                                                    |                                                                                      | $\checkmark$                                                            |                                                                                   |                                                                             |  |  |
| Povinné předškolní vzdělávání:                                                                                        | $\checkmark$                                                                         |                                                                         |                                                                                   |                                                                             |  |  |
| Nezahrnovat do výkazů:                                                                                                |                                                                                      |                                                                         |                                                                                   |                                                                             |  |  |
|                                                                                                    |                                                                                      |                                                                         |                                                                                   |                                                                             |  |  |

Žlutě zvýrazněná pole se předávají do školní matriky.

Přehled žáka/studenta

#### 2. Hromadně pro více dětí ze třídy

a) V menu Evidence osob vstoupíme na formulář "Děti ve třídě", kde zvolíme dotyčnou třídu a poté použijeme tlačítko "Odebrat děti"; nebo b) v menu Číselníky použijeme formulář "Třídy", kde u příslušné třídy použijeme tlačítko "Složení" a poté "Odebrat děti".
 Na následujícím formuláři vybereme děti, nastavíme datum a kód ukončení vzdělávání a vše uložíme.

#### Jak opravíme nesprávnou hodnotu v položce?

Nesprávně zadaný kód můžeme změnit na formuláři **"Přehled dítěte"**, na který vstoupíme z karty dítěte pomocí stejnojmenného tlačítka. Pak stačí dvojklikem na nesprávný kód ukončení vzdělávání v posledním řádku vyvolat nabídku, vybrat správnou hodnotu a změnu uložit.

| běh vzděláv | ání dítěte: |        |        |            |            |                     |                           |          |
|-------------|-------------|--------|--------|------------|------------|---------------------|---------------------------|----------|
| Školní rok  | Třída       | Ročník | ¢ ČVTV | Datum od   | Datum do   | Stav vzdělávání     | Kód zah./ukon. vzdělávání | Poznámka |
| 2021/2022   | Berušky     | 1.     | 3      | 01.09.2021 | -          | Řádné vzdělávání    | Standardní                |          |
| 2022/2023   | Berušky     | 1.     | 3      | 01.09.2022 | 31.08.2023 | Řádné vzdělávání    |                           |          |
| 2022/2023   | Berušky     | 1.     | 3      | 01.09.2023 | -          | Vzdělávání ukončeno | Přechod do ZŠ             |          |

e P

### 2.4.8.3.1.16 PRIZN\_ST - Příznak vzdělávání

Tato položka se získává z aplikace z průběhu vzdělávání na kartě dítěte a může nabývat hodnot dle číselníku <u>RAPV</u>.

#### Kde mohu tuto položku nastavit?

Položka se nastavuje při zařazování dítěte do třídy. Dodatečně je možno ji upravovat na formuláři "**Přehled dítěte**", na který vstoupíme z karty dítěte **pomocí stejnojmenného tlačítka**. Poté lze v příslušném řádku přehledu použít dvojklik na hodnotu ve sloupci "Stav vzdělávání", vybrat správný údaj z nabídky a změnu uložit.

Příklad přehledu dítěte:

Doplnit obrázek.

#### 2.4.8.3.1.17 TRIDA - Identifikace třídy (§ 23 školského zákona)

Jedná se o název třídy.

Označení třídy musí být jednoznačné v rámci celé školy. **Nesmějí se vyskytnout stejně** označené třídy ani v různých částech školy (místech poskytovaného vzdělávání). Jednoznačné označení tříd je nezbytné pro správný import souborů i pro výpočty počtu tříd ve škole či jednotlivých ročnících školy. V označení třídy jsou důležité např. i tečky nebo mezery uvedené v názvu. Např. při označení jedné třídy u různých žáků: "Berušky1", "Berušky 1", "Berušky 1.", se započtou 3 třídy). Název třídy vyplníme v menu **Číselníky - Třídy,** kde zadáme správnou hodnotu do položky **"Název třídy"** a uložíme.

| Třídy                     |                                                                |
|---------------------------|----------------------------------------------------------------|
| Název třídy:              | Berušky *                                                      |
| Škola:                    | Mateřská škola Mánesova 🗸 *                                    |
| Část školy:               | Část školy Mánesova 💙 *                                        |
| Ročník:                   |                                                                |
| Typ třídy:                | Běžná třída/studijní skupina                                   |
| Asistence:                | Třída bez asistenta pedagoga                                   |
| Provoz třídy:             | Celodenní 🗡 *                                                  |
| Vyučovací jazyk třídy:    | Český 💛 *                                                      |
| Třídní učitel:            | Administrátor 🗸 🔨                                              |
| Třídní učitel 2:          | Mateřská Jana 🗸 🔨                                              |
| Třídní učitel 3:          | Kulhánková 🗸 🔨                                                 |
| Třídní učitel 4:          | Učitelka Jindra 🗸 🔨                                            |
| Zástupci tř. učitele:     | Pro výběr zástupce stiskněte tlačítko [<] na pravé straně. < 🕓 |
| Učebna:                   |                                                                |
| Pořadí zobrazení:         |                                                                |
| Barva pro tvorbu rozvrhu: |                                                                |
| Popis:                    | Berušky 1. patro                                               |
| Vložit                    | ožit a nový Zavřít                                             |

# 2.4.8.3.1.18 PROVOZ - Druh provozu třídy

Položka obsahuje informaci o tom, jaký provoz má třída, do které je dítě zapsáno.

Hodnoty, kterých může tato položka nabývat:

• Celodenní

- Internátní
- Polodenní

Třídy

# Kde položku nastavím?

V menu **Číselníky - Třídy** vstoupíme přes ikonu s tužkou u příslušné třídy na její detail. Zde v položce **"Provoz třídy"** zvolíme správnou hodnotu a uložíme.

| Název třídy:              | Berušky *                                                      |
|---------------------------|----------------------------------------------------------------|
| Škola:                    | Mateřská škola Mánesova 💛 *                                    |
| Část školy:               | Část školy Mánesova 💛 *                                        |
| Ročník:                   |                                                                |
| Typ třídy:                | Běžná třída/studijní skupina 🗸 🗡                               |
| Asistence:                | Třída bez asistenta pedagoga                                   |
| Provoz třídy:             | Celodenní 🧹 *                                                  |
| Vyučovací jazyk třídy:    | Český 🧹 *                                                      |
| Třídní učitel:            | Administrátor V                                                |
| Třídní učitel 2:          | Mateřská Jana 🗸 🔨                                              |
| Třídní učitel 3:          | Kulhánková 🗸 🔨                                                 |
| Třídní učitel 4:          | Učitelka Jindra 🗸 🔨                                            |
| Zástupci tř. učitele:     | Pro výběr zástupce stiskněte tlačítko [<] na pravé straně. 🧹 🔍 |
| Učebna:                   |                                                                |
| Pořadí zobrazení:         |                                                                |
| Barva pro tvorbu rozvrhu: |                                                                |
| Popis:                    | Berušky 1. patro                                               |
|                           |                                                                |
| 🗸 Uložit 📑 Ul             | ožit a nový 🛛 🗙 Zavřít                                         |

# 2.4.8.3.1.19 ZPUSOB - Způsob plnění docházky

Vyplňuje se u dětí, které plní docházku v mateřské škole podle číselníku RASM.

Položka podle číselníku **RASM** nabývá těchto hodnot:

- Standardní předškolní vzdělávání
- Vzdělávání podle § 34 odst. 10 ŠZ
- Individuální vzdělávání podle § 34b ŠZ

#### Kde tuto položku nastavím?

V menu **Evidence osob** vstoupíme na formulář "**Děti**" nebo "**Děti ve třídě**". Poté si zobrazíme kartu příslušného dítěte. Na záložce "**Probíhající vzdělávání**" nastavíme správný kód v položce "**Způsob plnění docházky**":

| Osobní údaje                                                                                                    | Adresy                                                | Bankovní účet                                                 | Zákonní zástupci dítěte                                                                            | Předchozí vzdělávání                                                                          |  |
|----------------------------------------------------------------------------------------------------|-------------------------------------------------------|---------------------------------------------------------------|----------------------------------------------------------------------------------------------------|-----------------------------------------------------------------------------------------------|--|
| Probíhající vzdělávání                                                                                                    |                                                       |                                                               | Zdravotní postižení/omezení a n                                                                    | adání dítěte                                                                                  |  |
| Položky na této záložce vyplňte výběrem<br>nabídne u historických položek, k jakém<br>tlačítka "Historie položek".<br>Obecné informace | hodnoty z rolovacích nab<br>u datu budete chtít hodno | vídek nebo vyplněním texto<br>ty uložit, tak jak to znáte z j | vého pole. Uložení hodnot pak provedete pomocí<br>iných záložek karty žáka. Datovou platnost hodno | ukládacího tlačítka. Aplikace vám automaticky<br>historických položek můžete upravovat pomocí |  |
| Zahájení vzdělávání na naší škole:<br>Ukončení vzdělávání:                                                                             | 01.09.2021                                            | Standardní                                                    |                                                                                                    |                                                                                               |  |
| Vzdělávací program:                                                                                                    | Školní vzdělávací progra                              | am MŠ Sluníčko 🗸                                              |                                                                                                    |                                                                                               |  |
| Zaměření:                                                                                                    |                                                       |                                                               | ME                                                                                                 |                                                                                               |  |
| Způsob plnění docházky:                                                                                                    | Standardní předškolní v                               | zdělávání 🗸                                                   |                                                                                                    |                                                                                               |  |
| Druh vzdělávání:                                                                                                    | Celodenní vzdělávání v MŠ 🧹                           |                                                               |                                                                                                    |                                                                                               |  |
| Povinné předškolní vzdělávání:                                                                                                    | ~                                                     |                                                               |                                                                                                    |                                                                                               |  |
| Nezahrnovat do výkazů:                                                                                                    |                                                       |                                                               |                                                                                                    |                                                                                               |  |
|                                                                                                    |                                                       |                                                               |                                                                                                    |                                                                                               |  |
| Žlutě zvýrazněná pole se předávají do školi                                                                                            | ní matriky.                                           |                                                               |                                                                                                    |                                                                                               |  |

#### 2.4.8.3.1.20 JAZYK\_0 - Vyučovací jazyk třídy

🗳 Uložit a zůstat 🛛 🗸 Zavřít 🛛 Historie položek Přehled dítěte

Jazyk, ve kterém probíhá výuka v dané třídě. Příslušnou hodnotu vybíráme podle nabídky číselníku **RAJO**.

Poznámky ke vzdělávání

Doporučení

Pokud výuka probíhá v jazyce českém, vybereme z nabídky "český". V případě výuky v polském jazyce zvolíme možnost "polský".

#### Kde tuto položku nastavím?

V menu Číselníky - Třídy vstoupíme na detail příslušné třídy pomocí ikony <sup>20</sup>. Příslušnou hodnotu poté vybereme v položce "Vyučovací jazyk třídy" a uložíme.
| Název třídy:              | Berušky *                                                      |
|---------------------------|----------------------------------------------------------------|
| Škola:                    | Mateřská škola Mánesova 🗸 *                                    |
| Část školy:               | Část školy Mánesova 🧹 *                                        |
| Ročník:                   |                                                                |
| Typ třídy:                | Běžná třída/studijní skupina 🗸 *                               |
| Asistence:                | Třída bez asistenta pedagoga                                   |
| Provoz třídy:             | Celodenní 🗸 *                                                  |
| Vyučovací jazyk třídy:    | Český 🧹 *                                                      |
| Třídní učitel:            | Administrátor 🗸 🔨                                              |
| Třídní učitel 2:          | Mateřská Jana 🗸 🔨                                              |
| Třídní učitel 3:          | Kulhánková 🗸 🔨                                                 |
| Třídní učitel 4:          | Učitelka Jindra 🗸 🔨                                            |
| Zástupci tř. učitele:     | Pro výběr zástupce stiskněte tlačítko [<] na pravé straně. 🧹 🔍 |
| Učebna:                   |                                                                |
| Pořadí zobrazení:         |                                                                |
| Barva pro tvorbu rozvrhu: |                                                                |
| Popis:                    | Berušky 1. patro                                               |
|                           |                                                                |
| Vložit                    | ožit a nový 🛛 🔀 Zavřít                                         |
|                           |                                                                |

### 2.4.8.3.1.21 KOD\_ZMEN - Kód změny

Položka v sobě obsahuje informaci o registrované změně, jež je promítnuta v položkách aktuální datové věty, předávané na server MŠMT.

Hodnotu položky nelze nikde nastavit, je automaticky generována systémem.

### 2.4.8.3.1.22 ZMENDAT - Datum uskutečněné změny

Tato položka se v aplikaci nenastavuje, je generována automaticky na základě ostatních zadaných údajů.

Za každého žáka se předává tolik vět, kolikrát se změnil obsah předávaných údajů za vykazované období. Předávají se vždy úplné věty, obsahující všechny povinné položky, přičemž tyto věty na sebe časově plynule navazují.

### 2.4.8.3.1.23 KOD\_VETY – kontrolní rozlišení

#### Tato položka je aplikací generována automaticky, nelze ji nikde nastavit.

Položka nabývá automaticky hodnot dle čísleníku <u>RAKV</u> a to v závislosti na nastavení údajů u žáka v aplikaci. Například, zda se žák aktuálně vzdělává na škole, zda již ze školy odešel atd.

### 2.4.8.3.1.24 PLAT\_ZAC - Začátek platnosti věty

V položce PLAT\_ZAC se uvádí datum, od kterého platí kombinace hodnot položek, uvedená v datové větě. U téhož dítěte musí jednotlivé předávané věty na sebe přesně časově navazovat. Se začátkem platnosti nové věty s aktualizovaným obsahem položek se zároveň ukončuje platnost předchozí věty, a to dnem předcházejícím. Položka PLAT\_ZAC musí být vyplněna u každé datové věty.

Bude-li **rozhodné datum sběru 30. 9.**, budou předávány všechny věty dětí, jejichž platnost spadá aspoň jedním dnem do intervalu od 1. 10. minulého školního roku do 30. 9. aktuálního školního roku. U vět s koncem platnosti 30. 9. aktuálního roku je žádoucí předat i navazující větu s platností od 1. 10.

Při **předávání údajů podle stavu k 31. 3.** se předají věty dětí, kde PLAT\_ZAC>=1. 9. minulého roku a PLAT\_ZAC<=31. 3. aktuálního roku. U vět s koncem platnosti 31. 3. je žádoucí předat i navazující větu s platností od 1. 4. U dětí se vytváří nová věta vždy minimálně k 1. 9., kdy děti postupují do dalšího ročníku nebo se mění název třídy.

# V anonymizovaném souboru "a" se do položky PLAT\_ZAC uvede datum z Doporučení – položky "Návrh poskytování pod. opat. (od-do)".

### 2.4.8.3.1.25 PLAT\_KON – konec platnosti věty

V položce PLAT\_KON se uvádí datum, do kterého platila kombinace hodnot položek uvedená v datové větě. V aktuálně platné větě zůstává položka PLAT\_KON prázdná, protože konec platnosti této věty ještě nenastal. Jinými slovy u vět, které jsou aktuální a tudíž platné, je položka PLAT\_KON nevyplněna, **neuvádí se předpokládané budoucí datum ukončení platnosti věty**.

Pro výběr vět předávaných k určitému rozhodnému datu platí pravidlo uvedené u položky PLAT\_ZAC: Při podzimním rozhodném datu sběru se předávají všechny věty dětí, jejichž platnost spadá aspoň jedním dnem do intervalu 1. 10. minulého roku až 30. 9. aktuálního roku. U vět s koncem platnosti 30. 9. je žádoucí předat i navazující větu s platností od 1. 10.

Při jarním rozhodném datu sběru se předávají věty dětí, jejichž platnost spadá aspoň jedním dnem do intervalu od 1. 9. minulého roku až do 31. 3. aktuálního roku (tj. období aktuálního školního roku). U vět s koncem platnosti 31. 3. je žádoucí předat i navazující větu s platností od 1. 4.

### 2.4.8.3.1.26 KOD\_ZAKA – jednoznačný identifikační kód dítěte

Jednoznačný identifikační kód dítěte je uveden v anonymizovaném souboru místo rodného čísla. Kód přiděluje škola tak, aby nebyly přiděleny stejné kódy různým dětem v rámci celé školy (IZO) nebo naopak aby nebylo přiděleno několik různých kódů jednomu dítěti. Kód žáka může mít délku 1 až 10 znaků.

# POZOR: Kód žáka do předávaného souboru aplikace automaticky vygeneruje, takže jej nemusíte nijak nastavovat.

Aplikace umožňuje vyhledávání dítěte ve školní matrice dle kódu. V menu **Evidence osob - Děti** nastavíme na filtru do řádku **"Kód dítěte"** do levého pole hodnotu **"Začíná na"** a do pravého pole vepíšeme nebo vkopírujeme kód, uvedený v chybovém protokolu MŠMT.

#### 2.4.8.3.1.27 TYP\_TR - Typ třídy

Položka obsahuje informaci o tom, zda třída, do které je dítě zapsáno, je nebo není zřízena podle § 16, odst. 9 školského zákona (pro děti s mentálním, tělesným, zrakovým nebo sluchovým postižením, závažnými vadami řeči, závažnými vývojovými poruchami učení, závažnými vývojovými poruchami chování, souběžným postižením více vadami nebo autismem) a zda je výuka ve třídě zajištěna i asistentem pedagoga.

Typ třídy se nemusí shodovat se zdravotním postižením/znevýhodněním dítěte (např. dítě s tělesným postižením může být ve třídě určené pro děti s vývojovými poruchami učení). Děti ve stejné třídě (obsah položky TRIDA) musí mít uveden vždy stejný typ třídy. Položka se předává pouze v anonymizovaném souboru. Pokud je předáván anonymizovaný soubor za MŠ, musí být položka vždy vyplněna ve tvaru rozšířeném o kód pro asistenty.

Správně vyplněné položky "**Typ třídy**" a "**Asistence**" jsou důležité pro správné zobrazení údajů ve výkazu.

## Položku nastavíme v menu Číselníky - Třídy na detailu příslušné třídy:

Třídy

| Název třídy:              | Berušky *                                                                                                    |  |  |  |  |
|---------------------------|----------------------------------------------------------------------------------------------------|--|--|--|--|
| Škola:                    | Mateřská škola Mánesova 🗸 *                                                                                                    |  |  |  |  |
| Část školy:               | Část školy Mánesova 💙 *                                                                                                    |  |  |  |  |
| Ročník:                   |                                                                                                    |  |  |  |  |
| Typ třídy:                | Běžná třída/studijní skupina 🗸 *                                                                                                    |  |  |  |  |
| Asistence:                | Běžná třída/studijní skupina<br>Třída pro lehce mentálně postižené                                                                          |  |  |  |  |
| Provoz třídy:             | Třída pro středně mentálně postižené<br>Třída pro těžce mentálně postižené                                                                  |  |  |  |  |
| Vyučovací jazyk třídy:    | Třída/studijní skupina pro středně těžce sluchově postižené<br>Třída/studijní skupina pro těžce sluchově postižené                          |  |  |  |  |
| Třídní učitel:            | Třída/studijní skupina pro středně těžce zrakově postižené<br>Třída/studijní skupina pro těžce zrakově postižené                            |  |  |  |  |
| Třídní učitel 2:          | lřída pro žáky s vadami řeči<br>Iřída pro žáky s těžkou vadou řeči                                                                          |  |  |  |  |
| Třídní učitel 3:          | Trida/studijni skupina pro telesne postizene<br>Třída pro žáky s vývojovými poruchami chování<br>Třída pro žáky s těžkými poruchami chování |  |  |  |  |
| Třídní učitel 4:          | Třída pro žáky s těžkými poruchami chování<br>Třída pro žáky s vývojovými poruchami učení                                                   |  |  |  |  |
| Zástupci tř. učitele:     | Třída/studijní skupina pro žáky/studenty se souběžným postižením více vadami<br>Třída/ studijní skupina pro hluchoslepé                     |  |  |  |  |
| Učebna:                   | Třída/studijní skupina pro autistické žáky/studenty<br>Třída pro mimořádně nadané                                                           |  |  |  |  |
| Pořadí zobrazení:         |                                                                                                    |  |  |  |  |
| Barva pro tvorbu rozvrhu: |                                                                                                    |  |  |  |  |
| Popis:                    | Berušky 1. patro                                                                                                    |  |  |  |  |
|                           | ožit a nový X Zavřít                                                                                                    |  |  |  |  |
|                           |                                                                                                    |  |  |  |  |

Kód pro typ třídy se vybere z číselníku RATT a v případě MŠ se rozšíří o informaci o počtu asistentů ve třídě:

- A0 třída bez asistenta pedagoga
- A1 třída s jedním asistentem pedagoga nebo s jedním vychovatelem

## A2 – třída s více asistenty nebo s asistentem a vychovatelem

Třídy

| Název třídy:              | Berušky *                                                          |
|---------------------------|--------------------------------------------------------------------|
| Škola:                    | Mateřská škola Mánesova 🗸 *                                        |
| Část školy:               | Část školy Mánesova 💙 *                                            |
| Ročník:                   |                                                                    |
| Typ třídy:                | Běžná třída/studijní skupina 🗸 *                                   |
| Asistence:                | Třída bez asistenta pedagoga                                       |
| Provoz třídy:             | Třída bez asistenta pedagoga<br>Třída s jedním asistentem pedagoga |
| Vyučovací jazyk třídy:    | Třída s více asistenty nebo s asistentem a vychovatelem            |
| Třídní učitel:            | Administrátor                                                      |
| Třídní učitel 2:          | Mateřská Jana 🗸 🔨                                                  |
| Třídní učitel 3:          | Kulhánková 🗸                                                       |
| Třídní učitel 4:          | Učitelka Jindra 🗸 🔨                                                |
| Zástupci tř. učitele:     | Pro výběr zástupce stiskněte tlačítko [<] na pravé straně. 🧹 🗸     |
| Učebna:                   |                                                                    |
| Pořadí zobrazení:         |                                                                    |
| Barva pro tvorbu rozvrhu: |                                                                    |
| Popis:                    | Berušky 1. patro                                                   |
| Uložit                    | ožit a nový 🛛 🔀 Zavřít                                             |

### 2.4.8.3.1.28 NADANI - Rozlišení nadaného dítěte

Položka "Nadání", kterou najdeme na kartě dítěte, může nabývat hodnot:

- 0 žák bez identifikovaného nadání dle § 27 odst. 1 vyhlášky 27/2016 Sb.
- 1 nadaný žák dle § 27 odst. 1 vyhlášky 27/2016 Sb. (nikoli mimořádně nadaný)

Jedná se však pouze o děti nadané - **nikoli mimořádně** nadané. A v této kolonce se hodnota pro nadání nastavuje **pouze v případě, že dítě nemá** vydané Doporučení školského poradenského zařízení.

Kde se tato položka nastavuje?

V menu **Evidence osob** vstoupíme na formulář "**Děti**" nebo "**Děti ve třídě**". Poté si zobrazíme kartu příslušného dítěte. Zde na záložce "**Zdravotní postižení/omezení a nadání dítěte**" a najdeme položku "**Nadání**" a vyplníme ji výše popsaným způsobem:

| P                                                                               | Příjmení:<br>Jméno:<br>Rodné číslo:<br>Škola: | Andrlík<br>Ondřej<br>1802240011<br>Mateřská škola Mánesova      | V Čá            | )*<br>]<br>st školy: | Uživate<br>Část školy Mánesov | elské jméno:<br>a 🗸 | nevytvořeno<br>Založit účet         |                      |
|---------------------------------------------------------------------------------|-----------------------------------------------|-----------------------------------------------------------------|-----------------|----------------------|-------------------------------|---------------------|-------------------------------------|----------------------|
| <u>rložit fotografii</u>                                                        | Třída:                                        | Berušky (Administrátor, Jan                                     | a Mateřská, Kul | lhánková, .          | lindra                        | 3                   |                                     |                      |
| Osobní i                                                                        | údaje                                         | Adresy                                                          |                 | Bankovní             | účet                          |                     | Zákonní zástupci dítěte             | Předchozí vzdělávání |
|                                                                                 | Probíha                                       | icí vzdělávání                                                  |                 |                      |                               |                     | Zdravotní postižení/omezení a nadán | í dítěte             |
| Poznámky ke zdra                                                                | avotnímu stavu:                               |                                                                 |                 |                      |                               | li.                 |                                     |                      |
| dravotní znevýh                                                                 | odnění:                                       |                                                                 |                 |                      |                               |                     |                                     |                      |
| iociální znevýhod                                                               | dnění:                                        | bez vlivu kulturního prostředí nebo jiných životních podmínek 🗸 |                 |                      |                               |                     |                                     |                      |
| Nadání: Žák bez identifikovaného nadání dle § 27 odst. 1 vyhlášky 27/2016 Sb. V |                                               |                                                                 |                 |                      |                               |                     |                                     |                      |

Pokud v této položce nastavíme hodnotu "**nadaný žák dle § 27 odst. 1 vyhlášky 27/2016 Sb.**", je nutné zároveň žákovi zaevidovat 1. stupeň podpůrných opatření (k přiznání prvního stupně není potřeba Doporučení školského poradenského zařízení). Postup je uveden v kapitole Doporučení pro vzdělávání.

U dětí, které mají diagnostikováno **nadání** školským poradenským zařízením (mají tedy Doporučení z poradny), se na kartě v položce "Nadání" nastaví hodnota "žák bez identifikovaného nadání dle § 27 odst. 1 vyhlášky 27/2016 Sb.". U těchto dětí je identifikace nadání obsažena v "identifikátoru postižení", který se zadává v rámci evidence Doporučení. Postup pro zadání doporučení do aplikace najdeme v kapitole <u>Doporučení pro vzdělávání.</u>[249]

| Hodnota v aplikaci<br>(číselníku)                                                   | Popis a použití                                                                                                    |
|-------------------------------------------------------------------------------------|----------------------------------------------------------------------------------------------------|
| žák bez<br>identifikovaného<br>nadání dle § 27 odst. 1<br>vyhlášky 27/2016 Sb.      | uvádí se u naprosté většiny dětí                                                                                                    |
| nadaný žák dle § 27<br>odst. 1 vyhlášky<br>27/2016 Sb. (nikoli<br>mimořádně nadaný) | Možno vyplnit na základě rozhodnutí ředitele školy - v souladu s §27<br>odst. 1 vyhlášky 27/2016 Sb.<br><b>Upozornění:</b> Nadání dítěte je zakódováno v sedmé pozici<br>identifikátoru znevýhodnění, uvedeného na Doporučení pro |

## Číselník hodnot položky Nadání platný od 1.9.2018:

| vzdělávání dítěte ŠPZ. Na kartě dítěte v položce "Nadání" je možné |
|--------------------------------------------------------------------|
| zadávat nadání pouze v případě, že je jeho nadání diagnostikováno  |
| pouze školou, ale dítě nemá dosud vydáno Doporučení.               |

#### 2.4.8.3.1.29 SZ - Kategorie sociálního znevýhodnění

Položku "Sociální znevýhodnění" najdeme v menu **Evidence osob - Děti** nebo **Evidence osob -Děti ve třídě** na kartě dítěte na záložce **"Zdravotní postižení/mezení a nadání žáka**".

Položka může nabývat tyto hodnoty:

- 0 bez vlivu kulturního prostředí nebo jiných životních podmínek
- K SVP vyplývají převážně z kulturního prostředí žáka
- Z SVP vyplývají převážně z dopadu jiných životních podmínek žáka do vzdělávání
- V SVP vyplývají z více faktorů uvedených pod body K a Z

Z číselníku je tedy nutné vybrat hodnotu. V této kolonce se hodnota pro sociální znevýhodnění nastavuje **pouze v případě, že dítě nemá** vydané Doporučení školského poradenského zařízení. Pokud dítě není sociální znevýhodněno, vybereme hodnotu **"bez vlivu kulturního prostření nebo jiných životních podmínek"**.

| Osobní údaje                       | Adresy               | Bankovní účet                                                   | Zákonní zástupci dítěte            | Předchozí vzdělávání |  |  |
|------------------------------------|----------------------|-----------------------------------------------------------------|------------------------------------|----------------------|--|--|
| Probíhajíc                         | í vzdělávání         |                                                                 | Zdravotní postižení/omezení a nada | íní dítěte           |  |  |
| Poznámky ke zdravotnímu stav       | u:                   |                                                                 |                                    |                      |  |  |
| Zdravotní znevýhodnění:            |                      |                                                                 |                                    |                      |  |  |
| Sociální znevýhodnění:             | bez vlivu kulturního | bez vlivu kulturního prostředí nebo jiných životních podmínek 🗸 |                                    |                      |  |  |
| Nadání:                            | žák bez identifikova | ného nadání dle § 27 odst. 1 vyhlášk                            | y 27/2016 Sb. 🗸                    |                      |  |  |
| Žlutě zvýrazněná pole se předávají | do školní matriky.   |                                                                 |                                    |                      |  |  |
| 🗳 Uložit a zůstat 🗸 🗸              | X Zavřít H           | istorie položek Přehled                                         | dítěte Poznámky ke vzdělávání      | Doporučení           |  |  |

V případě, že stanovíme bez doporučení školského poradenského zařízení, že dítě je konkrétním způsobem sociálně znevýhodněno, vybereme některou z hodnot "K", "Z" nebo "V". Jestliže nastavíme některou z těchto tří hodnot, po jejím nastavení do pole "Sociální znevýhodnění" na kartě dítěte změnu uložíme a poté klikneme na tlačítko **"Doporučení"** (vpravo dole na kartě dítěte). Následně na novém formuláři stiskneme tlačítko **"Nové doporučení"**. Následující

Uložit

| Doporučení pro vzdělávání               |                                                   |  |  |  |
|-----------------------------------------|---------------------------------------------------|--|--|--|
|                                         |                                                   |  |  |  |
| Dítě:                                   | Cibule František 💛 *                              |  |  |  |
| Převažující stupeň podpůrných opatření: | 1. stupeň podpůrného opatření 🗸 *                 |  |  |  |
| Datum vydání:                           | 07.02.2023                                        |  |  |  |
| Datum platnosti do:                     | 31.08.2023 *                                      |  |  |  |
| IZO školského poradenského zařízení:    | 123456789                                         |  |  |  |
| Prodloužení délky vzdělávání:           | bez prodloužené délky 💙 *                         |  |  |  |
| Identifikátor znevýhodnění:             |                                                   |  |  |  |
| Úprava očekávaných výstupů:             | bez úpravy výstupů 💛 *                            |  |  |  |
| Podpůrná opatření bude možné zadat po u | ložení nově zadávaného doporučení pro vzdělávání. |  |  |  |

Uložit a nové

Pro dokončení nastavení stiskneme tlačítko "**Uložit"** - a dítě se od té chvíle bude vykazovat jako sociálně znevýhodněné.

Zavřít

U dětí, které mají diagnostikováno **sociální znevýhodnění** školským poradenským zařízením (mají tedy Doporučení z poradny), se na kartě v položce **"Sociální znevýhodnění"** nastaví hodnota **"bez vlivu kulturního prostření nebo jiných životních podmínek"**. U těchto dětí je identifikace sociálního znevýhodnění obsažena v "identifikátoru postižení", který se zadává v rámci evidence Doporučení. Postup pro zadání doporučení do aplikace najdete v kapitole Doporučení pro vzdělávání.

Pozor - na základě podpůrných opatření 1. stupně (viz obrázek výše a pole " se negeneruje soubor "b", tyto informace se promítají pouze do souboru "a" (žáci se speciálními vzdělávacími opatřeními). Soubor "b" se exportuje pouze na základě podpůrných opatření 2. - 5. stupně, tedy na základě nového Doporučení z poradenského zařízení. 2.4.8.3.1.30 ZZ - kategorie zdravotního znevýhodnění

Položka se předává pouze v anonymizovaném souboru **"a"**. Pokud je předáván anonymizovaný soubor, musí být položka vždy vyplněna, alespoň kódem **"0"** – bez znevýhodnění. Kód **"1"** se uvede u dětí, které nemají nové doporučení školského poradenského zařízení s přiznanými podpůrnými opatřeními, ale mají SVP z důvodu zdravotního stavu jiného, než je uveden v §16, odst. 9, a škola jim poskytuje 1. stupeň podpůrných opatření (položka **"PSPO - Převažující** 

**stupeň podpůrných opatření**" se předává s hodnotou "1"). Kód "1" zůstane uveden i u dětí, jež ho měly vyplněn v minulosti. Pokud není zároveň vyplněna i položka "**PSPO - Převažující stupeň poskytovaných opatření**", vyplněná položka "**ZZ - kategorie zdravotního znevýhodnění**" se nikde ve výkaze neuplatní.

#### Kde se tato položka nastavuje?

V menu **Evidence osob** vstoupíme na formulář **Děti** nebo **Děti ve třídě**. Poté si zobrazíme kartu příslušného dítěte. Najdeme tu záložku "**Zdravotní postižení/omezení a nadání žáka**", kde stačí pouze zaškrtnout pole **"Zdravotní znevýhodnění"** a uložit tuto změnu od námi zvoleného data.

| Osobní údaje                       | Adresy                 | Bankovní účet                        | Zákonní zástupci dítěte           | Předchozí vzdělávání |
|------------------------------------|------------------------|--------------------------------------|-----------------------------------|----------------------|
| Probíhajíc                         | í vzdělávání           |                                      | Zdravotní postižení/omezení a nad | lání dítěte          |
| Poznámky ke zdravotnímu stav       | u:                     |                                      |                                   |                      |
| Zdravotní znevýhodnění:            |                        |                                      | <i>(c</i> )                       |                      |
| Sociální znevýhodnění:             | bez vlivu kulturního j | prostředí nebo jiných životních podm | ínek 🗸                            |                      |
| Nadání:                            | žák bez identifikovan  | ého nadání dle § 27 odst. 1 vyhlášky | 27/2016 Sb. 🗸                     |                      |
| Žlutě zvýrazněná pole se předávají | do školní matriky.     |                                      |                                   |                      |
| Uložit a zůstat                    | X Zavřít Hi            | storie položek Přehled d             | ítěte Poznámky ke vzdělávání      | Doporučení           |

Pokud žák má hodnotu nastavenu již z dřívějška, není potřeba v tomto poli nic měnit, pouze zaevidujeme podpůrné opatření; a to tak, že po zaevidování, či zkontrolování tohoto pole klikneme na tlačítko **"Doporučení"** (vpravo dole na kartě žáka) a na novém formuláři stiskneme tlačítko **"Nové doporučení"**. Následující formulář vyplníme takto:

## Doporučení pro vzdělávání

| Dítě:                                    | Andrlík Ondřej 🗸 *                                |
|------------------------------------------|---------------------------------------------------|
| Převažující stupeň podpůrných opatření:  | 1. stupeň podpůrného opatření 🗡 *                 |
| Datum vydání:                            | 07.02.2023                                        |
| Datum platnosti do:                      | 31.08.2023 *                                      |
| IZO školského poradenského zařízení:     |                                                   |
| Prodloužení délky vzdělávání:            | bez prodloužené délky 💛 *                         |
| Identifikátor znevýhodnění:              |                                                   |
| Úprava očekávaných výstupů:              | bez úpravy výstupů 💛 *                            |
| Podpůrná opatření bude možné zadat po ul | ložení nově zadávaného doporučení pro vzdělávání. |

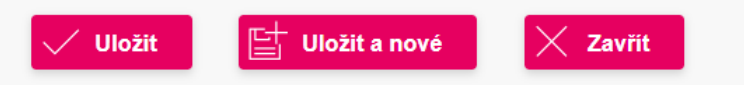

Postup pro zadání doporučení do aplikace najdeme v kapitole <u>Doporučení pro vzdělávání</u>. [24] **2.4.8.3.1.31** ID\_ZNEV – identifikátor znevýhodnění

Jedná se o složený 7 až 13místný kód, tvořený podle vzorce **"ABbCcDEFfGgHh"** (8. až 13. pozice nemusí být vyplněna, může obsahovat kódy případných dalších zdravotních znevýhodnění - v doporučení uvedeno pod názvem **"Další znevýhodnění"**), kde písmeno:

- A označuje příznak souběžného postižení více vadami a nabývá hodnot:
- 0 = bez souběžného postižení více vadami

1 = souběžné postižení více vadami podle § 16, odst. 9 školského zákona

**Bb** - je kód pro převažující zdravotní znevýhodnění podle § 16 školského zákona (číselník RAZN) **Cc** - je kód pro další zdravotní znevýhodnění podle § 16 školského zákona (číselník RAZN)

D - je kód vlivu kulturního prostředí nebo jiných životních podmínek žáka na vzdělávání, který nabývá hodnot:

- 0 = bez vlivu kulturního prostředí nebo jiných životních podmínek,
- K = SVP vyplývají převážně z kulturního prostředí žáka,
- Z = SVP vyplývají převážně z dopadu jiných životních podmínek žáka do vzdělávání,
- V = SVP vyplývají z kombinace obou faktorů uvedených pod body K a Z.
- E je kód pro označení nadání žáka a nabývá hodnot:
- 0 = žák bez identifikovaného nadání nebo mimořádného nadání,
- 1 = žák s identifikovaným nadáním, s potřebou PO,
- 2 = žák s identifikovaným mimořádným nadáním, s potřebou PO,

**Ff** až **Hh** - mohou být kódy dalších zdravotních znevýhodnění podle číselníku RAZN.

Kód "ID\_ZNEV" **sestavuje výhradně školské poradenské zařízení a uvádí ho v Doporučení**. Škola kód přepíše nebo zkopíruje do své školní evidence. Aplikace umožňuje přímé načtení dat odeslaných z poradenského zařízení z formátu xml do školní evidence, a to prostřednictvím tlačítka **"Import doporučení"** na formuláři **"Doporučení pro vzdělávání"** (viz náhled obrazovky formuláře). Postup pro evidenci Doporučení je popsán v kapitole <u>Doporučení pro vzdělávání</u><sup>[24]</sup>

Doporučení pro vzdělávání

| Třída: Berušky 💛 Dítě: Korecká Z      | uzana ∨                        |          |                |              |
|---------------------------------------|--------------------------------|----------|----------------|--------------|
| Příjmení                              | Jméno                          | Datum    | narození Třída | Datum vydání |
| Počet záznamů: 0                      |                                |          |                | Stránky: 1   |
| Jen platná doporučení k datu 09.03.20 | 223 *                          |          |                |              |
| + Nové doporučení Import              | doporučení 🖾 Smazat doporučení | X Zavřít |                |              |

Kód se při zpracování dat interpretuje do výkazu přesně tak, jak je postaven. Pokud se nejedná o souběžné postižení více vadami, zobrazí se u dětí v oddílech VIII nebo IX výkazů řady M zdravotní znevýhodnění uvedené na pozici Bb; pokud se jedná o souběžné postižení více vadami, zobrazí se žáci vždy v řádcích "S více vadami" . V případě, že dítě nemá "Doporučení" vydané po 1. 9. 2016, položka zůstane prázdná.

Zadaný identifikátor znevýhodnění je možno rozklíčovat prostřednictvím tlačítka "**Zobrazit** obsah identifikátoru znevýhodnění" na formuláři "Doporučení pro vzdělávání".

## Doporučení pro vzdělávání

| Dítě:                                   | Korecká Zuzana 💙 *                                 |  |  |
|-----------------------------------------|----------------------------------------------------|--|--|
| Převažující stupeň podpůrných opatření: | 1. stupeň podpůrného opatření 💛 *                  |  |  |
| Datum vydání:                           | 09.03.2023                                         |  |  |
| Datum platnosti do:                     | 31.08.2023 *                                       |  |  |
| IZO školského poradenského zařízení:    | 102577501                                          |  |  |
| Prodloužení délky vzdělávání:           | bez prodloužené délky 💙 *                          |  |  |
| Identifikátor znevýhodnění:             | 14T2M01 Zobrazit obsah identifikátoru znevýhodnění |  |  |
| Úprava očekávaných výstupů:             | bez úpravy výstupů 💙 *                             |  |  |

Podpůrná opatření bude možné zadat po uložení nově zadávaného doporučení pro vzdělávání.

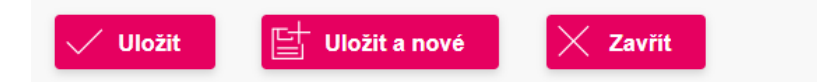

Zobrazí se tabulka s obsahem identifikátoru znevýhodnění:

## Obsah identifikátoru znevýhodnění

#### Identifikátor znevýhodnění: 14T2M01

| Část identifikátoru               | Kód | Význam kódu                                                            |
|-----------------------------------|-----|------------------------------------------------------------------------|
| Souběžné postižení více<br>vadami | 1   | Souběžné postižení více vadami podle § 16, odst. 9 školského<br>zákona |
| Druh prvního zdr. postižení       | 4T  | Závažné vady řeči                                                      |
| Druh dalšího zdr. postižení       | 2M  | Mírné sluchové postižení, pokud vyžaduje PO                            |
| Sociální znevýhodnění             | 0   | Bez vlivu kulturního prostředí nebo jiných životních podmínek          |
| Nadání                            | 1   | Žák s identifikovaným nadáním, s potřebou PO                           |

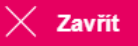

Číselníky MŠMT naleznete na tomto odkaze https://matrika.msmt.cz/matrikas/.

## 2.5 Zápis

V rámci modulu **Zápisy** je možno evidovat organizaci zápisu dětí do mateřské školy (dále jen MŠ) v rámci předškolního vzdělávání.

Bližší informace k nastavení organizace zápisu do MŠ naleznete v kapitole <u>Nastavení el.</u>

přihlášky 193.

## 2.5.1 Nastavení el. přihlášky

Na tomto **Nastavení el. přihlášky** (v menu **Zápis**) můžeme provádět nastavení organizace elektronického zápisu do mateřské školy. Při vstupu na formulář je zobrazen odkaz k zápisu, který je nutno umístit na webové stránky školy. Pokud již byl jednou vygenerován a umístěn, bude zpřístupněn zákonným zástupcům dle podmínek nastavených na záložce <u>Elektronická</u> registrace

V případě, že se vám odkaz pro zápis do MŠ nezobrazuje, přistupte k jeho vygenerování na formulář <u>Vlastnosti organizace and</u> a do pole "zkratka pro veřejné stránky školy" doplňte např. zkratku vaší školy, která budou součástí vygenerovaného odkazu. Změny **Uložte**.

## 1. Elektronická registrace

Obr. Formulář nastavení el. přihlášky, záložka Elektronická registrace

| Název                                               | Popis                                                                                                    |
|-----------------------------------------------------|----------------------------------------------------------------------------------------------------|
| Povolena od                                         | Termín a čas, od kterého je povolen elektronický zápis do MŠ na veřejných<br>stránkách školy.<br>Nastavujeme datum a čas, od kdy bude přihlašování pro rodiče dostupné.<br>Pokud čas nebude vyplněn, systém automaticky zaeviduje půlnoc.                                                                         |
| Povolena do                                         | Termín a čas, do kterého je možno provádět elektronický zápis do MŠ na<br>veřejných stránkách školy                                                                                                    |
| Registrace je bez<br>termínu                        | Zaškrtnutí tohoto příznaku umožňuje <b>negenerovat termíny a časy zápisů</b> .<br>Rodič tedy pouze vyplňuje údaje dítěte a zákonného zástupce a odesílá<br>přihlášku. Záložka <b>Organizace zápisu</b> při označení tohoto příznaku zůstává<br>neaktivní.                                                         |
| Umožnit výběr termínu<br>zákonným<br>zástupcem      | Zaškrtnutí příznaku povoluje zákonnému zástupce možnost výběru<br>termínu, kdy se chce s dítětem k zápisu dostavit. V opačném případě mu<br>aplikace přidělí sama nejbližší volný termín. Zaškrtnutí tohoto příznaku<br>není doporučeno, pokud škola zohledňuje čas podání přihlášky v kritériích<br>pro přijetí. |
| Umožnit zadat rodné<br>číslo zapisovaného<br>dítěte | Příznak ovlivňuje zobrazení pole Rodné číslo na el. zápisu do MŠ. Zákonný<br>zástupce má tak možnost kromě data narození zadat i rodné číslo<br>zapisovaného dítěte.                                                                                                    |

## Údaje evidované na záložce Elektronická registrace

| Název                                                 | Popis                                                                                      |
|-------------------------------------------------------|--------------------------------------------------------------------------------------------|
| Umožnit zadat datum<br>narození zákonného<br>zástupce | Příznak ovlivňuje zobrazení pole Datum narození zákonného zástupce na<br>el. zápisu do MŠ. |

### Popis tlačítek na záložce Elektronická registrace

| Název tlačítka | Popis funkčnosti                                                                                                    |
|----------------|----------------------------------------------------------------------------------------------------|
| Uložit         | Stiskem tlačítka dojde k uložení změn na záložce Elektronická registrac.<br><b>UPOZORNĚNÍ:</b> Nezapomeňte vždy po evidenci či změně údajů a přechodu<br>na další záložku změny uložit! |

## 2. Instrukce k zápisu

Na záložce **Instrukce k zápisu** je zobrazeno textové pole, do kterého je možno vyplnit bližší Informace k zápisu pro rodiče. Tyto informace budou zobrazeny rodičům v potvrzovacím emailu, který obdrží po úspěšné registraci k zápisu.

Kromě těchto textových informací, může být součástí potvrzujícího e-mailu i odkaz na stažení tiskové sestavy z aplikace Digiškolka, např. vzor el. přihlášky k zápisu do MŠ.

Výběr vzorů škola provede na této záložce v poli "Vzor žádosti o přijetí". Pokud nebude vzor vybrán, nebude odkaz na dokument součástí e-mailu. Správný výběr vzoru je zobrazen na obrázku.

Po vygenerování tohoto vzoru budou na formuláři předvyplněny údaje zaevidované zákonným zástupcem v rámci el. zápisu.

Obr. Formulář nastavení el. přihlášky, záložka Instrukce k zápisu

| lektronická registra | ce l                       | nstrukce l | k zápisu | Organizace zápisu | Zaměření | Obecné nastav | ení |              |
|----------------------|----------------------------|------------|----------|-------------------|----------|---------------|-----|--------------|
| rmíny, kdy je organi | zován zápis                | :          |          |                   |          |               |     |              |
| Datum                | Čas od                     | Čas do     | Místnost |                   |          |               |     | Evidovaná pi |
| 02.05.2022           | 08:00                      | 08:30      | učebna 1 |                   |          |               |     | 2            |
|                      |                            |            | učebna 2 |                   |          |               |     | 2            |
|                      | 08:30 09:00<br>09:00 09:30 | 09:00      | učebna 1 |                   |          |               |     |              |
|                      |                            |            | učebna 2 |                   |          |               |     |              |
|                      |                            | 09:30      | učebna 1 |                   |          |               |     | ×            |
|                      |                            |            | učebna 2 |                   |          |               |     |              |
|                      | 09:30                      | 10:00      | učebna 1 |                   |          |               |     |              |
|                      |                            |            | učebna 2 |                   |          |               |     |              |
|                      | 10:00                      | 10:30      | učebna 1 |                   |          |               |     |              |
|                      |                            |            | učebna 2 |                   |          |               |     |              |
|                      | 10:30                      | 11:00      | učebna 1 |                   |          |               |     |              |
|                      |                            |            | učebna 2 |                   |          |               |     |              |
|                      |                            | 11.00      | učobna 1 |                   |          |               |     |              |

## Údaje evidované na záložce Instrukce k zápisu

| Název                  | Popis                                                                                                    |
|------------------------|----------------------------------------------------------------------------------------------------|
| Instrukce k zápisu     | Libovolný text (např. instrukce k zápisu, další informace o<br>požadovaných dokumentech), který bude součástí potvrzovacího e-<br>mailu, který automaticky odchází po registraci zákonnému zástupci<br>na e-mail evidovaný při registraci k zápisu.<br>Je umožněno formátování textu prostřednictvím panelu nástrojů,<br>který si zobrazíme kliknutím na tlačítko viz. obrázek                      |
| Vzor žádosti o přijetí | Výběr vzoru dokumentu, jehož odkaz bude součástí potvrzovacího e-<br>mailu zaslaného rodiči po úspěšné registraci. Vybírá se vzor <b>Žádost o</b><br>přijetí dítěte k předškolnímu vzdělávání (údaje z elektronické<br>přihlášky).<br>V <u>tiskových výstupech (artická se pod názvem</u> Žádost o přijetí dítěte k<br>předškolnímu vzdělávání s vyjádřením lékaře (údaje z elektron.<br>přihlášky) |

| Název tlačítka          | Popis funkčnosti                                                                                                    |
|-------------------------|----------------------------------------------------------------------------------------------------|
| •                       | Tlačítko pro zobrazení panelu nástrojů, prostřednictvím kterého je<br>možno formátovat text v příslušném textovém poli pro vložení textu<br>instrukcí k zápisu.                                          |
|                         | Tlačítko pro výběr vzoru dokumentu, který bude přiložen k<br>automaticky generované zprávě jako potvrzení k registraci                                                                                   |
| Zobrazit náhled e-mailu | Zobrazí náhled e-mailu, který bude odeslán zákonným zástupcem po<br>úspěšné registraci k zápisu do MŠ.<br>Text e-mailu doporučujeme pečlivě zkontrolovat včetně přiloženého<br>odkazu na vzor dokumentu! |
| Uložit                  | Uloží provedené změny.                                                                                                    |

## Popis tlačítek na záložce Instrukce k zápisu

## 3. Organizace zápisu

Termíny, kdy je organizován zápis je umožněno generovat na této záložce pouze za předpokladu, že na záložce <u>Instrukce k zápisu a</u> je zaškrtunuta volba "**Umožnit výběr termínu zákonným zástupcem**" případně "**Automaticky přidělen aplikací**".

Termíny se generují za předpokladu, že požadujete, aby se zákonní zástupci mohli přihlašovat na jednotlivé termíny a časy k osobní návštěvě školy za účelem zápisu do MŠ.

Obr. Formulář Nastavení el. přihlášky a záložka Organizace zápisu

Obr. Dialogové okno při vygnerování nových termínů zápisu

#### Přidání nových termínů

| en, pro který chcete vygenerovat termíny:          | 3. 5. 2022 |
|----------------------------------------------------|------------|
| as zahájení zápisů:                                | 08:00      |
| as ukončení zápisů:                                | 17:00      |
| as určený na zápis jednoho dítěte (délka termínu): | : 30 minut |
| čet současně probíhajících zápisů:                 | 2          |
| Zobrazit návrh termínů 🛛 🗙 Zavřít                  |            |

Obr. Náhled termínů zápisu s možností přidání dalšího místa zápisu

#### Nastavení el. přihlášky

"Místo zápisu" musí být u termínu uvedeno. Vyplníte jej kliknutím do buňky tabulky. Pokud probíhá více zápisů současně, je možné jejich konání přiřadit na různá místa (např. může zápis současně probíhat ve dvou místnostech).

Zaškrtnutím příznaku u uvedeného místa a času dojde k vygenerování termínu zápisu (je možné využít např. pro nastavení pauzy).

| Místo zápisu<br>(místnost hudova anod.) | 08:00 | 08:30 | 09:00 | 09:30 | 10:00 | 10:30 | 11:00 | 11:30 | 12:00 | 12:30 | 13:00 | 13:30 | 14:00 | 14:30 | 15:00  |
|-----------------------------------------|-------|-------|-------|-------|-------|-------|-------|-------|-------|-------|-------|-------|-------|-------|--------|
| učebna 1                                | <     | <     |       | 20.00 | 20.50 |       | 2     | 2.00  | 2     | 2     |       |       |       | 2     |        |
| učebna 2                                |       |       |       |       |       |       |       |       |       |       |       |       |       |       |        |
|                                         |       |       |       |       |       |       |       |       |       |       |       |       |       |       |        |
| očet záznamů: 2                         |       |       |       |       |       |       |       |       |       |       |       |       |       | St    | ránky: |

## Údaje evidované na záložce Organizace zápisu

| Název               | Popis                                                                |
|---------------------|----------------------------------------------------------------------|
| Datum               | Datum termínu zápisu                                                 |
| Čas od              | Čas zahájení zápisu                                                  |
| Čas do              | Čas ukončení zápisu                                                  |
| Místnost            | Název místnosti, ve které bude zápis probíhat                        |
| Evidovaná přihláška | Příznak informující o již existující přihlášce na tento termín a čas |
|                     |                                                                      |

## Popis tlačítek na Organizace zápisu

| Název tlačítka         | Popis funkčnosti                                                                                                    |
|------------------------|----------------------------------------------------------------------------------------------------|
| Přidat další termíny   | Zobrazí dialogové okno <u>Přidání nových termínů as</u> s možností zaevidování nového termínu zápisu a jeho parametrů. |
| Smazat vybrané         | Provede smazání vybraného termínu, pokud již neexistuje vazba na<br>daný termín a přihlášku.                           |
| Zobrazit návrh termínů | Zobrazí tabulku se přehledem vygenerovaných termínů                                                                    |
| Zavřít                 | Zavře dialogové okno Přidání nových termínů bez uložení změn                                                           |
| Potvrdit termíny       | Potvrdí správnost vygenerovaných termínů                                                                               |
| Zrušit                 | Zavře zobrazení náhledu s vygenerovanými termíny                                                                       |
| Přidat místo           | Umožní přidat místo konání s dalším termínem                                                                           |
| Smazat vybrané         | Smaže označené záznamy v seznamu vygenerovaných termínů v<br>případě, že neexistují již vazby v systému                |

## 4. Zaměření

Na této záložce máme možnost nastavit různá zaměření mateřské školy (např. sportovní, jazykové, hudební), pokud mají mít zákonní zástupci možnost volby při zápisu. Výběr zaměření je rodičům zpřístupněn pouze v případě, že si nadefinujeme dvě nebo více zaměření. Pokud tak učiníme, je tento výběr pro rodiče povinný. V okažiku, kdy evidujeme více jak dvě zaměření, volí rodič při registraci první zaměření a náhradní zaměření.

Obr. Záložka zaměření na formuláři Nastavení el. přihlášky

| ito formulář slouží k nastave | ní elektronické přihlášky k | zápisu, která je pro Vaši školu | dostupná na <u>https</u> : | ://is.digiskolka.cz/SOL/Pub | licWeb/dspodpora/KWE0 | 15 Prihlaska.aspx?ID=; |
|-------------------------------|-----------------------------|---------------------------------|----------------------------|-----------------------------|-----------------------|------------------------|
| Elektronická registrace       | Instrukce k zápisu          | Organizace zápisu               | Zaměření                   | Obecné nastavení            |                       |                        |
| Název zaměření                |                             |                                 |                            |                             |                       |                        |
| Jazykové                      |                             |                                 |                            |                             |                       |                        |
| Hudební                       |                             |                                 |                            |                             |                       |                        |
| Počet záznamů: 2              |                             |                                 |                            |                             |                       | Strá                   |

## Údaje evidované na záložce Zaměření

| Název          | Popis                                                                      |
|----------------|----------------------------------------------------------------------------|
| Název zaměření | Název evidovaného zaměření, na které je možno provést zápis do 1.<br>třídy |

## Popis tlačítek na záložce Zaměření

| Název tlačítka Popis funkčnosti |                                                       |
|---------------------------------|-------------------------------------------------------|
| Nové zaměření                   | Zobrazí prázdný formulář pro evidenci nového zaměření |
| Uložit                          | Uloží provedené změny                                 |
| Smazat vybrané                  | Smaže označený záznam ze seznamu zaměření             |

## 5. Obecné nastavení

Údaje evidované záložce **Obecné nastavení** mají vliv na následné zobrazování na formuláři Evidence uchazečů v poli **Číslo spisu**.

Obr. Záložka Obecné nastavení na formuláři Nastavení el. přihlášky

#### Nastavení el. přihlášky

| Nastavovat uchazeči číslo spisu:<br>ormát čísla spisu:<br>Znaky před Znaky za<br>MS/5/2022 Identifikátor                                    |  |
|----------------------------------------------------------------------------------------------------|--|
| mát čísla spisu:<br>naky před Znaky za<br>MS/5/2022 Identifikátor                                                                           |  |
| naky před Znaky za<br>MS/5/2022 Identifikátor                                                                                               |  |
| MS/5/2022 Identifikátor                                                                                                    |  |
| přihlášky                                                                                                    |  |
|                                                                                                    |  |
| entifikátor přihlášky (ID) je unikátní, odpovídá jejímu pořadovému číslu.                                                                   |  |
| i prevodu elektronicke printaský se na formular. Evidence účnažecu – prevodu elektronicka jo do pole. Cislo spísu – včetne znaku pred a za. |  |
|                                                                                                    |  |

## Údaje evidované na záložce Obecné nastavení

| Název                              | Popis                                                                                                    |
|------------------------------------|----------------------------------------------------------------------------------------------------|
| Nastavovat uchazeči<br>číslo spisu | Příznak zaškrtáváme za předpokladu, že požadujeme generovat číslo spisu na Evidenci uchazečů                 |
| Znaky před                         | Slouží k nastavení formátu čísla spisu. Formát může vypadat např.<br>takto ZS/2020/Z1                        |
| ldentifikátor přihlášky            | Údaj odpovídá Registračnímu číslu přihlášky na formuláři<br>Elektronické přihlášky (generuje se automaticky) |
| Znaky za                           | Slouží k nastavení formátu čísla spisu                                                                       |

## Popis tlačítek na záložce Obecné nastavení

| Název tlačítka | Popis funkčnosti      |
|----------------|-----------------------|
| Uložit         | Uloží provedené změny |

### 2.5.1.1 Další možnosti volání odkazu

Odkaz pro spuštění elektronické přihlášky naleznete v nastavení modulu **Zápis** na formuláři "**Nastavení el. přihlášky**" (menu **Zápisy**) - viz červeně vyznačený odkaz na následujícím obrázku:

Obr. Odkaz pro elektronickou přihlášku

| Elektronická registrac | e li        | nstrukce l  | k zápisu | Organizace zápisu | Zaměření | Obecné nastavení |                |
|------------------------|-------------|-------------|----------|-------------------|----------|------------------|----------------|
| ermíny, kdy je organi  | zován zápis |             |          |                   |          |                  |                |
| Datum                  | Čas od      | Čas do      | Místnost |                   |          |                  | Evidovaná přih |
| 02.05.2022             | 08:00       | 08:30       | učebna 1 |                   |          |                  | <u>s</u>       |
|                        |             |             | učebna 2 |                   |          |                  |                |
|                        | 08:30       | 09:00       | učebna 1 |                   |          |                  |                |
|                        | 09:00       |             | učebna 2 |                   |          |                  | 2              |
|                        |             | 09:00 09:30 | učebna 1 |                   |          |                  |                |
|                        |             |             | učebna 2 |                   |          |                  |                |
|                        |             | 09:30 10:00 | učebna 1 |                   |          |                  |                |
|                        |             |             | učebna 2 |                   |          |                  |                |
|                        | 10:00       | 10:30       | učebna 1 |                   |          |                  |                |
|                        |             |             | učebna 2 |                   |          |                  |                |
|                        | 10:30       | 11:00       | učebna 1 |                   |          |                  |                |
|                        |             |             | učebna 2 |                   |          |                  |                |
|                        |             |             | × 1 .    |                   |          |                  |                |

Daný odkaz (v našem ukázkovém příkladu se jedná o odkaz

https://is.digiskolka.cz/SOL/PublicWeb/dspodpora/KWE015\_Prihlaska.aspx?ID=21504, ale každá škola má svůj vlastní s jinou zkratkou školy!) použijte pro vložení odkazu na elektronickou registraci k zápisům do webových stránek školy. V tomto režimu se standardně zobrazuje horní lišta s logem a názvem školy, postranní levé menu a patička.

| digi <mark>školka</mark> |                                         |                                                                                                    |
|--------------------------|-----------------------------------------|----------------------------------------------------------------------------------------------------|
| niha                     | ~                                       | Přihláška k zápisu                                                                                                    |
| ie třídní knihy          |                                         | Materiski ikola Podpora                                                                                                    |
| de fan te                |                                         | Škola: Matelská škola Podpora                                                                                                    |
| un chuy                  |                                         | Dhěč.1 Dhěč.2 Dhěč.3 Dhěč.4 Dhěč.5                                                                                                    |
| ce osob                  |                                         | Dítě                                                                                                    |
|                          | 5                                       |                                                                                                    |
|                          | 2                                       | Dotum narozenĉ                                                                                                    |
|                          | >                                       | Trvalý pobyt dílěte                                                                                                    |
| ir                       | × · · · · · · · · · · · · · · · · · · · | Ulicer Čalo popuně /                                                                                                    |
| enty                     | 5                                       | Ober: Částobce: Městská částjobvod:                                                                                                    |
|                          | >                                       | PSČ: Četkí republika 🗸                                                                                                    |
| dence                    | >                                       | Zaměření třídy                                                                                                    |
|                          | >                                       | Zamilieni:                                                                                                    |
|                          | >                                       |                                                                                                    |
| odpora                   | >                                       | Ustatni                                                                                                    |
|                          |                                         | Courceanec dhète navièruje tuto Skolu                                                                                                    |
|                          |                                         | 7ákonný zádunce                                                                                                    |
|                          |                                         |                                                                                                    |
|                          |                                         | Prymenci Jinéno:                                                                                                    |
|                          |                                         | E-mail: Feating - Feating - Feating |
|                          |                                         | Na uvedenou e-mailovou adresu vám budou zaslány podrobné instrukce k zápisu                                                                                                    |
|                          |                                         | 🕒 Souhlasim se zpracováním osobních údajů v rozzahu uvedeném shora organizací "Kateľská škola Podpors", pro účely registrace k zápisu svého dílěte na dobu do zahájení nového školního                                                                                                    |
|                          |                                         | roku. Sou hlas se zpracováním osobních údajů může být v průběhu této doby odvolán.                                                                                                    |
|                          |                                         |                                                                                                    |
|                          |                                         | Guissiat                                                                                                    |

### Obr. ukázka náhledu zobrazení ve standardním režimu

Kromě této výchozí podoby lze formulář volat s parametrem "rezim", který dále upravuje vzhled formuláře.

## Volání odkazu "rezim=iframe"

K odkazu získaném na formuláři "Nastavení el. přihlášky" se přidá nakonec text "&rezim=iframe") – tento režim je určený pro vložení elektronického formuláře přímo do webových stránek školy, kde se vloží jako "iframe" a bude součástí webu školy, tj. nevolá se jako samostatná stránka, ale převezme menu webových stránek školy a okolní grafiku webu.

Příklad volání: https://is.digiskolka.cz/SOL/PublicWeb/dspodpora/KWE015\_Prihlaska.aspx? ID=21504&rezim=iframe

V tomto režimu tedy není zobrazena ani horní lišta s logem a názvem školy, ani levé postranní menu, ani patička.

Obr. Náhled odkazu pro zápis v režimu iframe

|                                                      | Dítě č. 2 Dítě č. 3                                                | Dítě č. 4                                               | Dítě č. s                           |
|------------------------------------------------------|--------------------------------------------------------------------|---------------------------------------------------------|-------------------------------------|
| Dítě                                                 |                                                                    |                                                         |                                     |
| Příjmení:                                            | Petr                                                               | Jméno:                                                  | Pavel                               |
| Datum naro:                                          | zení: 14.5.2019                                                    |                                                         |                                     |
| Trvalý pob                                           | yt dítěte                                                          |                                                         |                                     |
| Illice                                               | Nížanská                                                           | Číslo popisné                                           | é/ 1204 / 18                        |
| Ohec:                                                | Plzeň                                                              | orientační:<br>Část obce:                               | Bolevec Měcteká řást/ohvod: Plzeň 1 |
| DSČ.                                                 | 32300                                                              | Case obcer                                              | Česká renublika                     |
| r.s.c.                                               |                                                                    | Juli                                                    |                                     |
| Zamerenit                                            | ridy                                                               |                                                         |                                     |
| Zaměření:                                            | Hudební 🗸                                                          |                                                         |                                     |
| Ostatní                                              |                                                                    |                                                         |                                     |
| Ostatin                                              |                                                                    |                                                         |                                     |
| C Sources                                            | enec dítěte navštěvuje tuto ško                                    | lu                                                      |                                     |
| 300102                                               |                                                                    |                                                         |                                     |
| 0 300102                                             |                                                                    |                                                         |                                     |
| ákonný zástu                                         | upce                                                               |                                                         |                                     |
| ákonný zástu<br>říjmení:                             | upce<br>Petrová                                                    | Jméno: Petra                                            |                                     |
| ákonný zástu<br>říjmení:<br>-mail:                   | Petrová<br>Petrova@petrova.cz                                      | Jméno: Petra<br>Telefon: 60898                          | 17654                               |
| ákonný zástu<br>říjmení:<br>-mail:<br>Jatová schránk | Petrová<br>Petrova@petrova.cz                                      | Jméno: Petra<br>Telefon: 60898                          | 37654                               |
| ákonný zástu<br>říjmení:<br>-mail:<br>la uvedenou e- | Petrová<br>Petrova@petrova.cz<br>a:<br>mailovou adresu vám budou z | Jméno: Petra<br>Telefon: 60898<br>aslány podrobné instr | 17654<br>rukce k zápisu             |

### 2.5.2 Elektronické přihlášky

Na tomto formuláři (v menu **Zápisy - Elektronické přihlášky**) můžeme kontrolovat přijaté přihlášky od rodičů a převádět si je do <u>evidence uchazečů</u> [206]. Po vstupu na formulář se zobrazí tabulka se seznamem přijatých přihlášek.

## Obr. Náhled formuláře se seznamem elektronických přihlášek

| obrazit e | elektronické přihlášky: | nezpracované 💛 |                |                   |    |            |            |                  |            |
|-----------|-------------------------|----------------|----------------|-------------------|----|------------|------------|------------------|------------|
|           | Příjmení                | Jméno          | Datum narození | Část obce         | ID | Reg. číslo | Sourozenec | Datum podání     | Převeden   |
| 0         | Famfárová               | Františka      | 21.02.2019     | Bolevec           | 3  | NVBEK      |            | 21.01.2022 14:41 |            |
| 0         | Pěnkavová               | Pavlína        | 04.04.2019     | Valcha            | 5  | STE73      |            | 21.01.2022 14:43 |            |
| 0         | Petr                    | Pavel          | 14.05.2019     | Bolevec           | 2  | OQJ94      |            | 21.01.2022 14:28 |            |
| $\odot$   | Vrabec                  | Václav         | 08.03.2018     | Severní Předměstí | 4  | 5RVR1      |            | 21.01.2022 14:42 |            |
| $\odot$   | Vránová                 | Věra           | 18.06.2018     | Východní Předm    | 1  | YGRHE      |            | 21.01.2022 14:26 |            |
| Počet záz | namů: 5                 |                |                |                   |    |            |            |                  | Stránky: 1 |

## Obr. Detail elekronické přihlášky

| Elektron            | ické přihlášky                   |                                |                                |                                                |
|---------------------|----------------------------------|--------------------------------|--------------------------------|------------------------------------------------|
| Dítě                |                                  |                                |                                |                                                |
| Příjmení:           | Novák                            | Jméno:                         | Pavel                          |                                                |
| Datum naroze        | ní: 18. 6. 2018                  |                                | L                              |                                                |
| Trvalý pobyt        | dítěte                           |                                |                                |                                                |
| Ulice:              | Národní                          | Číslo popisné /<br>orientační: | 196 / 3                        |                                                |
| Obec:               | Plzeň                            | Část obce:                     | Újezd                          | Městská část/obvod: Plzeň 4                    |
| PSČ:                | 31200                            | Stát:                          | Česká republika                | $\checkmark$                                   |
| Zaměření tří        | dy                               |                                |                                |                                                |
| Zaměření:           | Jazykové 💟                       |                                |                                |                                                |
| Ostatní             |                                  |                                |                                |                                                |
| Sourozen            | nec dítěte navštěvuje tuto školu |                                |                                |                                                |
|                     |                                  |                                |                                |                                                |
| Zákonný zás         | tupce                            |                                |                                |                                                |
| Příjmení:           | Nováková                         | Jméno:                         | Jana                           | Datum narození:                                |
| E-mail:             | 123@abc.cz                       | Telefon:                       | 721123321                      |                                                |
| Datová<br>schránka: |                                  |                                |                                |                                                |
| Na tuto adresu      | ı vám budou zaslány podrobné i   | nstrukce k zápisu              |                                |                                                |
| 🗹 Souhlasín         | n se zpracováním osobních údajů  | v rozsahu uvedeném             | n shora Mateřská škola Podpora | a, pro účely registrace k zápisu svého dítěte. |
|                     |                                  |                                |                                |                                                |
| Převést při         | hlášku do evidence uchazečů      | < Zpět                         |                                |                                                |

| Název          | Popis                                                                                                    |
|----------------|----------------------------------------------------------------------------------------------------|
| Příjmení       | Příjmení uchazeče                                                                                         |
| Jméno          | Jméno uchazeče                                                                                            |
| Datum narození | Datum narození uchazeče                                                                                   |
| Část obce      | Část obce                                                                                                 |
| ID             | Identifikační číslo uchazeče                                                                              |
| Reg. číslo     | Registrační číslo uchazeče                                                                                |
| Sourozenec     | Přiznak, žák má již sourozence na škole.                                                                  |
| Datum podání   | Datum podání přihlášky                                                                                    |
| Převedeno      | Příznak, uchazeč byl již převeden do <u>Evidence uchazečů and se se se se se se se se se se se se se </u> |

## Údaje evidované na formuláři Elektronické přihlášky

## Popis tlačítek na formuláři Elektronické přihlášky

| Název tlačítka                          | Popis funkčnosti                                                                                                    |
|-----------------------------------------|----------------------------------------------------------------------------------------------------|
| Převést vybrané do<br>evidence uchazečů | Vybrané záznamy se převedou do <u>Evidence uchazečů</u> [206]. Je možné<br>označit jak jednoho uchazeče – kliknutím do prázdného pole na<br>začátku příslušné řádky nebo více uchazečů najednou a to tak, že<br>pomocí klávesy Ctrl nebo Shift označíme více uchazečů (řádků)<br>najednou. |
| Zneplatnit vybrané                      | Označené přihlášky se zařadí mezi neplatné. Neplatné přihlášky lze pouze zobrazit, nelze je převést do evidence uchazečů.                                                                                                    |
| 0                                       | Zobrazení detailu záznamu karty uchazeče. Na kartě je rovněž k<br>dispozici tlačítko " <b>Převést vybrané do evidence uchazečů</b> ".<br>Rozsah evidovaných údajů na přihlášce se lišé od typu školy ZŠ/MŠ.                                                                                |
| $\nabla$                                | Filtr pro vyhledávání v seznamu elektronických přihlášek.                                                                                                    |
| E.                                      | Nastavení parametrů pro export seznamu přihlášek do Excelu                                                                                                    |
| жы                                      | Export zobrazených záznamů do Excelu                                                                                                    |
|                                         | Vyvolání dialogového okna pro generování tiskového výstupu k<br>přihláškám, pokud jsou k dispozici (je třeba nejprve nakopírovat<br>tiskový výstup v menu Výstupy - Tiskové výstupy                                                                                                    |

### 2.5.3 Elektron. přihlášky a tiskové výstupy

## Jak získat tiskové výstupy k zápisům pro MŠ

K zápisu do MŠ je v aplikaci k dispozici velké množství tiskových výstupů, které je však zapotřebí v prvním kroku nakopírovat do tiskových sestav organizace a následně pak sestavu generovat přímo z formuláře <u>Elektronické přihlášky</u> [202] nebo <u>Evidence uchazečů</u> [206]. Sestavy naleznete v menu **Výstupy - Tiskové výstupy**, na záložce **Tiskové sestavy aplikace Digiškolka**, ve složce "**Zápisy**". Složka je pak následně rozdělena podle typu školy na "Mateřské školy" a "Základní školy". V případě zápisu do MŠ nás tedy bude zajímat složka "**Mateřské školy**".

Obr. Náhled seznamu sestav pro zápisy k předškolnímu vzdělávání v menu Výstupy -Tiskové výstupy seznam sestav

|                                                                                                    | Tiskove sestavy aplikace bigiskolka |                                                                                    |                   |
|----------------------------------------------------------------------------------------------------|-------------------------------------|------------------------------------------------------------------------------------|-------------------|
|                                                                                                    |                                     |                                                                                    |                   |
| ktura složek s tiskovými sestava                                                                                                    | ami:                                | Seznam tiskových sestav v aktuálně vybrané složce:                                 |                   |
| Tiskowi zastaw Školy Oal                                                                                                    | line                                | Název sestavy                                                                      | Datum aktualizace |
| COVID-19                                                                                                    | Line                                | Anonymizované výsledky zápisu (MŠ)                                                 | 04.02.2021 23:49  |
| Docházka a třídní kniha<br>+ Docházka a třídní kniha                                                                                                   |                                     | Elektronické přihlášky do MŠ                                                       | 12.02.2021 00:11  |
| GOPR     GOPR     Gordocení     Gordocení     Gotatní vidence     Přijímací řízení     Přijímací řízení     Rocriv a suplování                         |                                     | Elektronické přihlážky do MŠ dle pořadí uchazečů                                   | 12.02.2021 00:11  |
|                                                                                                    |                                     | Elektronické přihlášky do MŠ vývěska dle místnosti a termínu zápisu                | 12.02.2021 00:11  |
|                                                                                                    |                                     | Elektronické přihlážky do MŠ vývěska dle termínu zápisu                            | 12.02.2021 00:11  |
|                                                                                                    |                                     | Export všech údajů z evidence uchazečů (MŠ)                                        | 16.03.2021 04:41  |
| + Ostoria aplikace<br>Skoli dračni Nikluk<br>+ Ostoria dračni Nikluk<br>+ Ostoria<br>+ Ostoria<br>- Ostoria<br>- Materické Bioly<br>- Zalisladní Bioly |                                     | Export všech údajů z evidence uchazečů (MŠ) pro systém Správa MŠ                   | 23.04.2021 16:18  |
|                                                                                                    | vysvědčení                          | Rozhodnutí o nepřijetí k předškolnímu vzdělávání (MŠ)                              | 31.05.2021 13:53  |
|                                                                                                    |                                     | Rozhodnutí o přijetí k předškolnímu vzdělávání (MŠ)                                | 03.06.2021 17:30  |
|                                                                                                    | Seznam nespádových uchazečů (MŠ)    | 04.02.2021 23:49                                                                   |                   |
|                                                                                                    |                                     | Seznam spádových uchazečů (MŠ)                                                     | 04.02.2021 23:49  |
|                                                                                                    |                                     | Seznam uchazečů dle obce trvalého bydliště (MŠ)                                    | 04.02.2021 23:49  |
|                                                                                                    |                                     | Seznam uchazečů s číslem spisu, číslem jednacím a výsledkem zápisu (MŠ)            | 04.02.2021 23:49  |
|                                                                                                    |                                     | Seznam uchazečů s kontakty zákonných zástupců (MŠ)                                 | 04.02.2021 23:49  |
|                                                                                                    |                                     | Seznam uchazečů s kontakty zákonných zástupců a datovými schránkami (MŠ)           | 04.02.2021 23:49  |
|                                                                                                    |                                     | Seznam uchazečů s trvalým bydlištěm (MŠ)                                           | 04.02.2021 23:49  |
|                                                                                                    |                                     | Seznam uchazečů s výsledkem zápisu (MŠ)                                            | 04.02.2021 23:49  |
|                                                                                                    |                                     | Seznam zákonných zástupců uchazečů s datovými schránkami (MŠ)                      | 04.02.2021 23:49  |
|                                                                                                    |                                     | Statistika uchazečů dle obce a části obce trvalého bydlíště (MŠ)                   | 04.02.2021 23:49  |
|                                                                                                    |                                     | Statistika uchazečů dle obce trvalého bydliště (MŠ)                                | 04.02.2021 23:50  |
|                                                                                                    |                                     | Statistika uchazečů dle okresu trvalého bydliště (MŠ)                              | 04.02.2021 23:49  |
|                                                                                                    |                                     | Uchazeči duplicitně evidovaní na další školu - včetně názvů škol (MŠ)              | 04.02.2021 23:49  |
|                                                                                                    |                                     | Uchazeči duplicitně evidovaní na další školu (MŠ)                                  | 04.02.2021 23:49  |
|                                                                                                    |                                     | Žádost o přijetí dítěte k předěkolnímu vzdělávání (údaje z elektronické přihlážky) | 16.03.2021 04:41  |
|                                                                                                    |                                     | Žádost o přijetí dítěte k předškolnímu vzdělávání (údaje z evidence uchazečů)      | 16.03.2021 04:41  |
|                                                                                                    |                                     | Počet záznamů: 27                                                                  | Stránky: 1 2      |

Obr. Tlačítko s tiskárnou pro vyvolání dialgového okna s tiskovými výstupy na formuláři Elektronické přihlášky

| Zobrazit e                  | elektronické přihlášky: | nezpracované 🗸 |                |           |    |            |            |                  |           |
|-----------------------------|-------------------------|----------------|----------------|-----------|----|------------|------------|------------------|-----------|
|                             | Příjmení                | Jméno          | Datum narození | Část obce | ID | Reg. číslo | Sourozenec | Datum podání     | Převedeno |
| Ø                           | Novák                   | Pavel          | 18.06.2018     | Újezd     | 8  | TTT73      |            | 21.01.2022 15:33 |           |
| Počet záznamů: 1 Stránky: 1 |                         |                |                |           |    |            |            |                  |           |

## Obr. Dialogové okno pro výběr tiskové sestavy ke generování

#### Tiskové sestavy

| Elektronické přihlášky do MŠ         Sestava zobrazí seznam elektronických přihláške zaevidovaných v modulu "Zápis do MŠ" v aktuálním školním roce. Sestava je řazena podle přijmení a jména u           Elektronické přihlášky do MŠ         Sestava zobrazí seznam elektronických přihláške zaevidovaných v modulu "Zápis do MŠ" v aktuálním školním roce. Sestava je řazena podle přijmení a jména u           Elektronické přihlášky do MŠ dle pořadí uchazečů         Sestava zobrazí seznam elektronických přihláške zaevidovaných v modulu "Zápis do MŠ" v aktuálním školním roce. Sestava je řazena podle přijmení a jména u           Elektronické přihlášky do MŠ dle pořadí uchazečů         Sestava zobrazí seznam elektronických přihláške zaevidovaných v modulu "Zápis do MŠ" v aktuálním školním roce. Sestava je řazena primárně dle pořadí (ID) u           Elektronické přihlášky do MŠ vývška dle místnosti a termínu zápis.         Sestava zobrazí seznam elektronických přihláške zaevidovaných v modulu "Zápis do MŠ" v aktuálním školním roce. Tato sestava je rozdělena po jednotlivých m           Elektronické přihlášky do MŠ vývška dle termínu zápisu         Sestava zobrazí seznam elektronických přihláške zaevidovaných v modulu "Zápis do MŠ" v aktuálním školním roce. Tato sestava je rozdělena po jednotlivých m | Generovat     |
|----------------------------------------------------------------------------------------------------|---------------|
| Elektronické přihlášky do MŠ         Sestava zobrazí seznam elektronických přihláške zaevidovaných v modulu "Zápis do MŠ" v aktuálním školním roce. Sestava je řazena podle přijmení a jména u           Elektronické přihlášky do MŠ dle pořadí uchazečů         Sestava zobrazí seznam elektronických přihláške zaevidovaných v modulu "Zápis do MŠ" v aktuálním školním roce. Sestava je řazena primárně dle pořadí (ID) u           Elektronické přihlášky do MŠ vývěska dle místnosti a termínu zápis.         Sestava zobrazí seznam elektronických přihláške zaevidovaných v modulu "Zápis do MŠ" v aktuálním školním roce. Tato sestava je rozdělena po jednotlivých m           Elektronické přihlášky do MŠ vývěska dle termínu zápis.         Sestava zobrazí seznam elektronických přihláške zaevidovaných v modulu "Zápis do MŠ" v aktuálním školním roce. Tato sestava je rozdělena po jednotlivých m           Elektronické přihlášky do MŠ vývěska dle termínu zápisu         Sestava zobrazí seznam elektronických přihláške zaevidovaných v modulu "Zápis do MŠ" v aktuálním školním roce. Tato sestava je řazena dle termínu zápisu a                                                                                                    | Generovat     |
| Elektronické přihlášky do MŠ dle pořadí uchazečů         Sestava zobrazí seznam elektronických přihláške zaevidovaných v modulu "žápis do MŠ" v aktuálním školním roce. Sestava je řazena primárně dle pořadí (ID) u           Elektronické přihlášky do MŠ vývěska dle místnosti a termínu zápis         Sestava zobrazí seznam elektronických přihláške zaevidovaných v modulu "žápis do MŠ" v aktuálním školním roce. Tato sestava je řazena primárně dle pořadí (ID) u           Elektronické přihlášky do MŠ vývěska dle termínu zápis         Sestava zobrazí seznam elektronických přihláške zaevidovaných v modulu "žápis do MŠ" v aktuálním školním roce. Tato sestava je řazena polednotlivých m           Elektronické přihlášky do MŠ vývěska dle termínu zápisu         Sestava zobrazí seznam elektronických přihláške zaevidovaných v modulu "žápis do MŠ" v aktuálním školním roce. Tato sestava je řazena dle termínu zápisu a                                                                                                    | o chief o fut |
| Elektronické přihlášky do MŠ vývěska dle místnosti a termínu zápi Sestava zobrazí seznam elektronických přihlášek zaevidovaných v modulu "žápis do MŠ" v aktuálním školním roce. Tato sestava je rozdělena po jednotlivých m…<br>Elektronické přihlášky do MŠ vývěska dle termínu zápisu Sestava zobrazí seznam elektronických přihlášek zaevidovaných v modulu "žápis do MŠ" v aktuálním školním roce. Tato sestava je řazena dle termínu zápisu a …                                                                                                    | Generovat     |
| Elektronické přihlášky do MŠ vývěska dle termínu zápisu Sestava zobrazí seznam elektronických přihlášek zaevidovaných v modulu "Zápis do MŠ" v aktuálním školním roce. Tato sestava je řazena dle termínu zápisu a                                                                                                    | Generovat     |
|                                                                                                    | Generovat     |
| žádost o přijetí dítěte k předškolnímu vzdělávání (údaje z elektro Žádost o přijetí dítěte k předškolnímu vzdělávání pro mateřskě školy, která se využívá pro zasílání v přiloze po evidenci uchazeče v elektronické přihlášce. Zada                                                                                                    | Generovat     |
| žádost o přijetí dítěte k předškolnímu vzdělávání (údaje z elektro Žádost o přijetí dítěte k předškolnímu vzdělávání pro mateřskě školy, která se využívá pro zasílání v přiloze po evidenci uchazeče v elektronické přihlášce. Zada                                                                                                    | Generovat     |
| Žádost o přijetí dítěte k předškolnímu vzdělávání s vyjádřením lé Žádost o přijetí dítěte k předškolnímu vzdělávání pro mateřské školy, která se využívá pro zasílání v příloze po evidenci uchazeče v elektronické přihlášce. Zada                                                                                                    | Generovat     |

**Poznámka:** Seznamy elektronických přihlášek do MŠ lze po nakopírování generovat přímo z formuláře <u>Elektronické přihlášky</u> [202].

Stejně tak Žádosti o přijetí dítěte k předškolnímu vzdělávání. Rozhodnutí o přijetí/nepřijetí pak generujeme přímo z formuláře <u>Evidence uchazečů ana s</u>

#### 2.5.4 Evidence uchazečů

Formulář **Evidence uchazečů** slouží k evidenci uchazečů a veškerých údajů spjatých se zápisem nových dětí do MŠ. Dostaneme se na něj z menu **Zápisy - Evidence uchazečů**. Poznámka: Údaje na formulář **Evidence uchazečů** lze buďto překlopit z <u>El. přihlášek</u> 2002 za okolností, že škola používá elektronické přihlašování k zápisu do MŠ nebo je zaevidovat ručně.

## Jak převést přihlášku do Evidence uchazečů?

Na formuláři **Elektronické přihlášky** označím požadované přihlášky pro převod (označení provádíme kliknutím levého tlačítka myši, při hromadném označení můžeme použít klávesu CTRL) a klikneme na tlačítko **Převést vybrané do evidence uchazečů**.

V případě, že máš mateřská škola více částí zvolíme požadovanou část, do které přihlášky chceme překlopit a potvrdíme tlačítkem **OK**.

Obr. Dialogové okno při převodu přihlášky do vybrané části MŠ Evidence uchazečů

| Příjmení                           | Jméno                                         | Datum narození       | Část obce |   |        | Sourozenec   | Datum podání            | Převedeno  |
|------------------------------------|-----------------------------------------------|----------------------|-----------|---|--------|--------------|-------------------------|------------|
| O Novák                            | Pavel                                         | 18.06.2018           | Újezd     | 8 | TTT73  |              | 21.01.2022 15:33        |            |
| Počet záznamů: 1                   |                                               |                      |           |   |        |              |                         | Stránky: 1 |
| Převést vybrané do e               | evidence uchazečů                             | 🕅 Zneplatnit vybrané |           |   |        |              | V Å                     | )<br>B B   |
| Zvolte část š                      | ikoly, kam maji b                             | oýt přihlášky převe  | dené      |   | a h    | aznická podp | ora: <u>Potřebuje</u>   |            |
| Zvolte část š<br>část školy: Školk | ikoly, kam mají b<br><sup>Ka Nádražní</sup> V | oýt přihlášky převe  | dené:     |   | 53<br> | aznická podp | ora:   <u>Potřebuje</u> |            |

## obr. Zobrazení převedených přihlášek na formuláři Elektronické přihlášky

|   | Příjmení  | Jméno     | Datum narození | Část obce         | ID | Reg. číslo | Sourozenec | Datum podání     | Převedeno |
|---|-----------|-----------|----------------|-------------------|----|------------|------------|------------------|-----------|
| 0 | Famfárová | Františka | 21.02.2019     | Bolevec           | 3  | NVBEK      |            | 21.01.2022 14:41 |           |
| 0 | Pěnkavová | Pavlína   | 04.04.2019     | Valcha            | 5  | STE73      |            | 21.01.2022 14:43 |           |
| 0 | Petr      | Pavel     | 14.05.2019     | Bolevec           | 2  | OQJ94      |            | 21.01.2022 14:28 |           |
| 0 | Vrabec    | Václav    | 08.03.2018     | Severní Předměstí | 4  | 5RVR1      |            | 21.01.2022 14:42 |           |
| 0 | Vránová   | Věra      | 18.06.2018     | Východní Předm    | 1  | YGRHE      |            | 21.01.2022 14:26 |           |

Obr. seznam uchazečů na formuláři Evidence uchazečů

| t školy: | Základní čás  | t školy/zařízení ∨ | Zobrazit uchazeče | e s výsledkem zápi | su: všechny uchazeče 🗸 |
|----------|---------------|--------------------|-------------------|--------------------|------------------------|
| Př       | fijmení       | Jméno              | Datum narození    | Registrační číslo  | Výsledek zápisu        |
| Fa       | amfárová      | Františka          | 21.02.2019        | NVBEK              |                        |
| - М      | ateřídoušková | Martina            | 06.06.2018        | 721ZD              |                        |
| Pé       | ěnkavová      | Pavlína            | 04.04.2019        | STE73              |                        |
| Pe       | etr           | Pavel              | 14.05.2019        | OQJ94              |                        |
| Vr       | rabec         | Václav             | 08.03.2018        | 5RVR1              |                        |
| Vr       | ránová        | Věra               | 18.06.2018        | YGRHE              |                        |
| t záznai | mů: 6         |                    |                   |                    | Stránky                |

## Údaje evidované na formuláři Evidence uchazečů

| Název               | Popis                                                                                                    |
|---------------------|----------------------------------------------------------------------------------------------------|
| Zobrazit uchazeče s | Umožňuje zobrazit uchazeče dle výsledku zápisu:                                                                                                |
| výsledkem zápisu    | všechny uchazeče 🗸                                                                                                    |
|                     | všechny uchazeče<br>Neuzavřený zápis<br>Zamítnuta žádost o zápis ke vzdělávání<br>Zapsán<br>Zastavené správní řízení (např. Zpětvzetí žádosti) |
| Příjmení            | Příjmení uchazeče                                                                                                    |
| Jméno               | Jména uchazeče                                                                                                    |
| Datum narození      | Datum narození                                                                                                    |
| Registrační číslo   | Registrační číslo                                                                                                    |
| Výsledek zápisu     | Výsledek zápisu dle číselníku:                                                                                                    |
|                     | Zapsan<br>Zamítnuta žádost o zápis ke vzdělávání<br>Zastavené správní řízení (např. Zpětvzetí žádosti)<br>Neuzavřený zápis                     |

## Popis tlačítek na formuláři Evidence uchazečů

| Název tlačítka | Popis funkčnosti                            |
|----------------|---------------------------------------------|
| =0             | Otevře novou kartu pro zaevidování uchazeče |
| Nový záznam    | Otevře novou kartu pro zaevidování uchazeče |

| Název tlačítka                     | Popis funkčnosti                                                                                                    |
|------------------------------------|----------------------------------------------------------------------------------------------------|
| Vybrat uchazeče z<br>minulého roku | Umožní <u>vybrat uchazeče z minulého roku</u> [206] a zařadit je do Evidence uchazečů                                                                                                    |
| Smazat vybrané                     | Smaže vybrané záznamy z evidence uchazečů                                                                                                    |
|                                    | Zobrazí <u>detail záznamu uchazeče</u>                                                                                                    |
| $\nabla$                           | Filtr pro vyhledávání v seznamu evidence uchazečů                                                                                                    |
| NLS -                              | Nastavení parametrů pro export seznamu evudebce uchazečů                                                                                                    |
| HLS                                | Export zobrazených záznamů do Excelu                                                                                                    |
|                                    | Vyvolání dialogového okna pro generování tiskového výstupu k<br>evidenci uchazečů, pokud jsou k dispozici (je třeba nejprve<br>nakopírovat tiskový výstup v menu Výstupy - <u>Tiskové výstupy</u> 🗊 |

### 1) Osobní údaje

Na této záložce jsou evidovány osobní údaje dítěte (uchazeče) k zápisu pro předškolní vzdělávání.

Obr. Záložka osobní údaje na detailu karty uchazeče

| > Uchazeč 1/6          | Část školy: Základní část ško          | oly/zařízení ∨     |        |  |
|------------------------|----------------------------------------|--------------------|--------|--|
| íjmení: Famfárova      | á Jméno:                               | Františka          |        |  |
| odné číslo: 19522112   | 39 Registrační číslo:                  | NVBEK              |        |  |
| slo spisu:             | Číslo jednací:                         |                    |        |  |
| Osobní údaje           | Adresy Zákonní zástupci                | Informace o zápisu |        |  |
| Datum narození:        | 21, 2, 2019                            | Poblaví:           | Žena   |  |
| Rodné příjmení:        |                                        | , on an            |        |  |
| Místo narození:        | Třebíč                                 | Okres narození:    |        |  |
| Stát narození:         | Česká republika                        | ~                  |        |  |
| Státní občanství:      | Česká republika                        | $\sim$             |        |  |
| Kvalifikátor st. obč.: | Občan ČR                               | $\sim$             |        |  |
| Zdrav. pojišťovna:     | 111 - Všeobecná zdravotní pojišťovna ( | České republiky    | $\sim$ |  |
| Mobil:                 |                                        |                    |        |  |
| Poznámky:              |                                        |                    |        |  |
|                        |                                        |                    |        |  |
|                        |                                        |                    |        |  |
|                        |                                        |                    |        |  |
|                        |                                        |                    |        |  |

## Údaje evidované na záložce Osobní údaje

| Název                 | Popis                                                            |
|-----------------------|------------------------------------------------------------------|
| Datum narození        | Datum narození uchazeče                                          |
| Pohlaví               | Pohlaví uchazeče (doplní se automaticky po zadání rodného čísla) |
| Rodné příjmení        | Rodné příjmení uchazeče                                          |
| Místo narození        | Místo narození uchazeče                                          |
| Okres narození        | Okres narození                                                   |
| Stát narození         | Stát narození                                                    |
| Státní občanství      | Vyplní se položka dle číselníku                                  |
| Kvalifikátor st. obč. | Vyplní se položka dle číselníku                                  |
| Zdrav. pojišťovna     | Vyplní se položka dle číselníku                                  |
| Mobil                 | Telefonní číslo na mobilní telefon                               |
| Poznámky              | Jiné doplňující poznámky k uchazeči                              |

| Název tlačítka  | Popis funkčnosti                                                                             |
|-----------------|----------------------------------------------------------------------------------------------|
| Uložit          | Stiskem tlačítka dojde k uložení změn                                                        |
| Uložit a zavřít | Stiskem tlačítka dojde k uložení změn, zavření karty uchazeče a<br>návrat na seznam uchazečů |
| Uložit a nový   | Stiskem tlačítka dojde k uložení změn a otevření nového záznamu<br>pro vložení uchazeče      |
| Zavřít          | Dojde k zavření formuláře a návrat na Evidenci uchazečů bez uložení<br>změn                  |

## Popis tlačítek na záložce Osobní údaje

#### 2) Adresy

Na této záložce je evidována adresa trvalého případně přechodného bydliště dítěte (uchazeče) k zápisu pro předškolní vzdělávání.

Při ručním vkládání případně opravě adresy je k dispozici funkce "našeptávače" adresy, která vám vyhledá správnou adresu dle rejstříku adres. V případě, že adresa uchazeče nemá ulici, postupujte např. od části obce a dále přes číslo popisné, našeptávač Vám již nabídne správný tvar adresy.

**Poznámka:** Našeptávání adres lze použít pouze pro adresy v ČR. Proto je nutné před započetím vyplňování adresy zkontrolovat a případně vybrat stát bydliště - Česká republika. V případě adresy Trvalého bydliště u cizinců postačí vyplnit Stát bydliště (jiný než ČR), ostatní údaje adresy není nutné vyplňovat, aplikace předává příslušné kódy automaticky.

Obr. Záložka Adresy na detailu karty uchazeče

| < > Ucl          | hazeč 1/6  | Část ško  | ly: Základní část šl | koly/zařízení ∨        |                 |                        |         |  |
|------------------|------------|-----------|----------------------|------------------------|-----------------|------------------------|---------|--|
| Þříjmení:        | Famfárová  |           | * Jméno:             | Františka              |                 |                        |         |  |
| Rodné číslo:     | 1952211239 | •         | Registrační číslo:   | NVBEK                  |                 |                        |         |  |
| íslo spisu:      |            |           | Číslo jednací        | :                      |                 |                        |         |  |
| Osobní úc        | laje /     | dresy     | Zákonní zástupci     | Informace o záj        | pisu            |                        |         |  |
| Obec:            | Pl         | zeň       | or<br>Čá             | ientační:<br>íst obce: | Bolevec         | Městská<br>část/obvod: | Plzeň 1 |  |
| Obec:            | Pl         | zeň       | or<br>Čá             | ientační:<br>íst obce: | Bolevec         | Městská<br>část/obvod: | Plzeň 1 |  |
| Okres<br>bydlišt | ě:         | zeň-město | Kı                   | aj bydliště:           | Plzeňský kraj   |                        |         |  |
| Psč:             | 32         | 300       | St                   | át bydliště:           | Česká republika |                        | $\sim$  |  |
| Telefor          | 1:         |           |                      | Smazat adresu          |                 |                        |         |  |
| Telefor          | 1:         |           |                      | Smazat adresu          |                 |                        |         |  |

## Údaje evidované na záložce Adresy

| Název                    | Popis                                                                                                    |
|--------------------------|----------------------------------------------------------------------------------------------------|
| Ulice                    | Název ulice z registru adres                                                                                                    |
| Číslo popisné/orientační | Číslo Popisné/orientační z registru adres (nápověda k vložení adresy pomocí našeptávače viz. kapitola <u>Adresy</u>                                                                                                    |
| Obec                     | Název obce z registru adres (nápověda k vložení adresy pomocí<br>našeptávače viz. kapitola <u>Adresy)</u>                                                                                                    |
| Část obce                | Název části obce z registru adres (nápověda k vložení adresy pomocí<br>našeptávače viz. kapitola <u>Adresy) [33</u> ]                                                                                                    |
| Městská část/obvod       | Pokud existuje, vloží se automaticky (nápověda k vložení adresy<br>pomocí našeptávače viz. kapitola <u>Adresy) [33</u> ]                                                                                                    |
| Okres bydliště           | Okres bydliště (nápověda k vložení adresy pomocí našeptávače viz.<br>kapitola <u>Adresy)</u> उि                                                                                                    |
| Kraj bydliště            | Kraj bydliště (nápověda k vložení adresy pomocí našeptávače viz.<br>kapitola <mark>Adresy)</mark> <sup>[33</sup> ]                                                                                                    |
| PSČ                      | Poštovní směrovací číslo (nápověda k vložení adresy pomocí<br>našeptávače viz. kapitola <u>Adresy) [33</u> ]                                                                                                    |
| Stát bydliště            | Stát bydliště (nápověda k vložení adresy pomocí našeptávače viz.<br>kapitola <mark>Adresy) <sup>[33]</sup>. Pro fungování našeptávače musí být při vkládání<br/>adresy tato položka vyplněna (funguje pouze pro Českou republiku)</mark> |
| Telefon                  | Telefonní kontakt                                                                                                    |

| Název tlačítka  | Popis funkčnosti                                                                             |
|-----------------|----------------------------------------------------------------------------------------------|
| Uložit          | Stiskem tlačítka dojde k uložení změn                                                        |
| Uložit a zavřít | Stiskem tlačítka dojde k uložení změn, zavření karty uchazeče a<br>návrat na seznam uchazečů |
| Uložit a nový   | Stiskem tlačítka dojde k uložení změn a otevření nového záznamu<br>pro vložení uchazeče      |
| Zavřít          | Dojde k zavření formuláře a návrat na Evidenci uchazečů bez uložení<br>změn                  |

### Popis tlačítek na záložce Adresy

#### 3) Zákonní zástupci

Na této záložce je evidován zákonný zástupce, který podával přihlášku dítěte (uchazeče) k zápisu pro předškolní vzdělávání. V případě, že se jedná o zákonného zástupce, kterého již máme v evidenci osob (např. sourozenec navštěvuje již třídu MŠ), máme možnost tohoto zákonného zástupce vyhledat a propojit ho s již existujícím, aby při převodu do školní matriky nedošlo k případným duplicitám v evidenci.

Obr. Záložka Zákonní zástupci na detailu karty uchazeče

## Webová aplikace

| Příjmení: Famfárová     | * Jméno:           | Františka                                       |                                             |  |
|-------------------------|--------------------|-------------------------------------------------|---------------------------------------------|--|
| todné číslo: 1952211239 | Registrační číslo: | NVBEK                                           |                                             |  |
| islo spisu:             | Číslo jednací:     |                                                 |                                             |  |
| Osobní údaje Adres      | y Zákonní zástupci | Informace o zápisu                              |                                             |  |
| Příjmení:               | Famfár             | Propojit s existujícím záko                     | nným zástupcem                              |  |
| Jméno:                  | František          |                                                 |                                             |  |
| Tituly:                 |                    | Datum narození:                                 |                                             |  |
| Vztah:                  | Otec (Syn/Dcera)   | <ul> <li>zákonný zástupce pro doručo</li> </ul> | vání písemností                             |  |
| Ulice:                  | Rabštejnská        | Číslo popisné / orientační:                     | 1559 / 38 Adresa z uchazeče 🕅 Smazat adresu |  |
| Obec:                   | Plzeň              | Část obce:                                      | Bolevec                                     |  |
| Okres bydliště:         | Plzeň-město        | Kraj bydliště:                                  | Plzeňský kraj                               |  |
| Psč:                    | 32300              | Stát bydliště:                                  | Česká republika 🗸                           |  |
| Telefon:                | 724123987          | Mobilní telefon:                                |                                             |  |
| Telefon do zamĕstnání:  |                    | E-mail:                                         | Famfar@famfar.cz                            |  |
| Datová schránka:        |                    |                                                 |                                             |  |
| Zaměstnání:             |                    |                                                 |                                             |  |
|                         |                    |                                                 |                                             |  |

Obr. Dialgové okno pro vyhledání a propojení s již existujícím zákonným zástupcem

| sledky dotazu: Příjmer | ní = Jankovská, Jméno = Jolana |                             |
|------------------------|--------------------------------|-----------------------------|
|                        | Přijmení a jméno               | Adresa                      |
| Vybrat a propojit      | t Jankovská Jolana             | Gerská 1236/12, 32300 Plzeň |

Obr. Náhled karty uchazečů po propojení s již existujícím zákonným zástupcem

# Webová aplikace

| Jankovský Jankov<br>dně číslo:<br>Registrační číslo:<br>JFDDL<br>lo spisu:<br>Číslo jednací:<br>Jankovská Jolana<br>Příjmení:<br>Jankovská<br>Jankovská<br>Jolana<br>Títuly:<br>Vztah:<br>Vztah | jineni. Jainovský Jineni. Jainek<br>dně číslo: Registrační číslo: JFDDL<br>slo spisu: Číslo jednací:<br>Osobní údaje Adresy Zákonní zástupci Informace o zápisu<br>Jankovská Jolana<br>Přijmení: Jankovská Jolana<br>Přijmení: Jankovská Jolana, Cerská 1236/12, 32300 Plzeň ×<br>Jméno: Jolana<br>Tituly: Datum narození:<br>Vztah: ✓ zákonný zástupce pro doručování písemností<br>Ulice: Gerská<br>Číslo popisné / orientační: 1236 / 12 Adresa z uchazeče ⊠ Smazat adresu<br>Obec: Plzeň<br>Číslo popisné / orientační: 1236 / 12 Adresa z uchazeče ⊠ Smazat adresu<br>Obec: Plzeň<br>Číslo popisné / orientační: 1236 / 12 Adresa z uchazeče ⊠ Smazat adresu<br>Obec: Plzeň<br>Číslo popisné / orientační: 1236 / 12 Adresa z uchazeče ⊠ Smazat adresu<br>Obec: Plzeň<br>Číslo popisné / orientační: 1236 / 12 Adresa z uchazeče ⊠ Smazat adresu<br>Obec: Plzeň<br>Číslo popisné / orientační: 1236 / 12 Adresa z uchazeče ⊠ Smazat adresu<br>Obec: Plzeň<br>Číslo popisné / orientační: 1236 / 12 Adresa z uchazeče ⊠ Smazat adresu<br>Obec: Plzeň<br>Číslo popisné / orientační: 1236 / 12 Adresa z uchazeče ⊠ Smazat adresu<br>Obec: Plzeň<br>Číslo popisné / orientační: 1236 / 12 Adresa z uchazeče ⊠ Smazat adresu<br>Obec: Plzeň<br>Číslo popisné / orientační: 1236 / 12 Adresa z uchazeče ⊠ Smazat adresu<br>Obec: Plzeň<br>Číslo popisné / orientační: 1236 / 12 Adresa z uchazeče ⊠ Smazat adresu<br>Obec: Plzeň<br>Číslo popisné / orientační: 1236 / 12 Adresa z uchazeče ⊠ Smazat adresu | odné číslo: Registrační číslo: JFDDL<br>íslo spisu: Číslo jednací:<br>Osobní údaje Adresy Zákonní zástupci Informace o zápisu<br>Jankovská Jolana<br>Příjmení: Jankovská Jolana<br>příjmení: Jolana<br>Tituly: Datum narození:                                       |                              |
|----------------------------------------------------------------------------------------------------|----------------------------------------------------------------------------------------------------|----------------------------------------------------------------------------------------------------|------------------------------|
| Iné číslo: Registrační číslo: JPDDL<br>lo spisu: Číslo jednací:<br>Osobní údaje Adresy Zákonní zástupci Informace o zápisu<br>Jankovská Jolana<br>Příjmení:Jankovská Propojeno s existujícím zákonným zástupcem:<br>Jankovská Jolana<br>Jméno:Jolana<br>Tituly: Datum narození:<br>Vztah: ✓ zákonný zástupce pro doručování písemností<br>Ulice: Gerská Číslo popisné / orientační: 1236 / 12 Adresa z uchazeče Smazat adresu<br>Obec: Pizeň Část obce:<br>okres bydliště: Kraj bydliště: Pizeňský kraj                                                                                                    | dné číslo: Registrační číslo: JFDDL<br>slo spisu: Číslo jednací:<br>Osobní údaje Adresy Zákonní zástupci Informace o zápisu<br>Jankovská Jolana<br>Příjmení: Jankovská Jolana , Cerská 1236/12, 32300 Plzeň ×<br>Jméno: Jolana<br>Tituly: Datum narození:<br>Vztah: ✓ zákonný zástupce pro doručování písemností<br>Ulice: Gerská Číslo popisné / orientační: 1236 / 12 Adresa z uchazeče ⊠ Smazat adresu<br>Obec: Plzeň Část obce:<br>Okres bydliště: Kraj bydliště: Plzeňský kraj<br>Pšč: 32300 Stát bydliště: Česká republika<br>Telefon ci metodo zaměstnání: E-mail: jolana.cz                                                                                                    | odně číslo:     Registrační číslo:     JFDDL       íslo spisu:     Číslo jednací:       Osobní údaje     Adresy     Zákonní zástupci       Jankovská Jolana     Příjmení:     Jankovská       Jméno:     Jolana     Jolana       Tituly:     Datum narození:     III |                              |
| lo spisu: Číslo jednací:<br>Osobní údaje Adresy Zákonní zástupci Informace o zápisu<br>Jankovská Jolana<br>Příjmení: Jankovská Propojeno s existujícím zákonným zástupcem:<br>Jankovská Jolana, Gerská Jolana, Gerská 1236/12, 32300 Plzeň ¥<br>Jméno: Jolana<br>Tituly: Datum narození:<br>Vztah:<br>Vztah:<br>V                                                                                                    | slo spisu: Číslo jednací:<br>Osobní údaje Adresy Zákonní zástupci Informace o zápisu          Jankovská Jolana         Přijmení:       Jankovská         Jankovská Jolana         Přijmení:       Jankovská         Jankovská Jolana         Tituly:       Datum narození:         Vztah:       ✓ zákonný zástupce pro doručování písemností         Ulice:       Gerská         Číslo popisné / orientační:       122         Obec:       Plzeň         Plzeň       Část obce:         Okres bydliště:       Kraj bydliště:         Psč:       32300         Stát bydliště:       Čerská republika         Telefon:       Mobilní telefon:         Kraji bydliště:       E-mail:         Izlefona       E-mail:                                                                                                    | Sło spisu:       Číslo jednací:         Osobní údaje       Adresy         Zákonní zástupci       Informace o zápisu         Jankovská Jolana       Příjmení:         Jankovská       Jankovská         Jméno:       Jolana         Tituly:       Datum narození:     |                              |
| Osobní údaje       Adresy       Zákonní zástupci       Informace o zápisu         Jankovská Jolana                                                                                                    | Osobní údaje       Adresy       Zákonní zástupci       Informace o zápisu         Jankovská Jolana                                                                                                    | Osobní údaje     Adresy     Zákonní zástupci     Informace o zápisu       Jankovská Jolana     Jankovská     Jankovská       Příjmení:     Jankovská     Jankovská       Jméno:     Jolana     Jolana       Tituly:     Datum narození:     iiii                     |                              |
| Jankovská Jolana         Příjmení:       Jankovská         Jméno:       Jolana         Tituly:       Datum narození:         Vztah:       ✓ zákonný zástupce pro doručování písemností         Ulice:       Gerská         Gerská       Číslo popisné / orientační:         1236 /       12         Adresa z uchazeče       Smazat adresu         Obec:       Pizeň         Okres bydliště:       Kraj bydliště:                                                                                                    | Jankovská Jolana         Příjmení:       Jankovská         Jméno:       Jolana         Tituly:       Datum narození:         Vztah:       ✓ zákonný zástupce pro doručování písemností         Ulice:       Gerská         Gerská       Číslo popisné / orientační:         12       Adresa z uchazeče         Smazat adresu         Obec:       Pízeň         Pízeň       Část obce:         Okres bydliště:       Kraj bydliště:         Písč:       32300         Stát bydliště:       Česká republika         Telefon:       Mobilní telefon:         felefon:       E-mail:                                                                                                    | Jankovská Jolana         Příjmení:       Jankovská         Jméno:       Jolana         Tituly:       Datum narození:                                                                                                    |                              |
| Jméno:       Jolana         Tituly:       Datum narození:         Vztah:       ✓ zákonný zástupce pro doručování písemností         Ulice:       Gerská         Óčíslo popisné / orientační:       1236 / 12         Adresa z uchazeče       Smazat adresu         Obec:       Pizeň         Okres bydliště:       Kraj bydliště:         Vátí v mění v mění                                                                                                    | Jméno:       Jolana         Tituly:       Datum narozenf:         Vztah:       ✓ zákonný zástupce pro doručování písemností         Ulice:       Gerská         Číslo popisné / orientační:       1236 / 12         Adresa z uchazeče       Smazat adresu         Obec:       Plzeň         Okres bydliště:       Kraj bydliště:         Psč:       32300         Stát bydliště:       Česká republika         Telefon:       Mobilní telefon:         folana@jolana.cz                                                                                                    | Jankovska Jotana, Gerska 1236/12, 32300 Pizer ×    Jméno:    Jolana    Tituly:   Datum narození:                                                                                                    |                              |
| Sineliti     Jatum narození:       Tituly:     Datum narození:       Vztah:     ✓ zákonný zástupce pro doručování písemností       Ulice:     Gerská       Číslo popisné / orientační:     1236 / 12       Adresa z uchazeče     Smazat adresu       Obec:     Pízeň       Okres bydliště:     Kraj bydliště:                                                                                                    | Sintra       Solaria         Tituly:       Datum narození:         Vztah:       ✓ zákonný zástupce pro doručování písemností         Ulice:       Gerská         Číslo popisné / orientační:       1236 / 12         Obec:       Plzeň         Plzeň       Část obce:         Okres bydliště:       Kraj bydliště:         Psč:       32300         Stát bydliště:       Česká republika         Telefon:       Mobilní telefon:         felefon:       E-mail:         jolana@jolana.cz                                                                                                    | Tituly: Datum narození:                                                                                                    |                              |
| Vztah:       ✓ zákonný zástupce pro doručování písemností         Ulice:       Gerská       Číslo popisné / orientační:       1236 /       12       Adresa z uchazeče       Smazat adresu         Obec:       Plzeň       Část obce:             Okres bydliště:       Kraj bydliště:       Plzeňský kraj                                                                                                    | Vztah:       ✓ zákonný zástupce pro doručování písemností         Ulice:       Gerská       Číslo popisné / orientační:       1236 /       12       Adresa z uchazeče       Smazat adresu         Obec:       Plzeň       Část obce:       Image: Smazat adresu       Smazat adresu         Okres bydliště:       Image: Smazat adresu       Smazat adresu       Image: Smazat adresu       Smazat adresu         Psč:       32300       Stát bydliště:       Plzeňský kraj       Image: Smazat adresu       Image: Smazat adresu       Image: Smazat adresu         Telefon:       Image: Smazat adresu       Mobilní telefon:       608886884       Image: Smazat adresu       Image: Smazat adresu       Image: Smazat adresu         Telefon do zaměstnání:       Image: Smazat adresu       Image: Smazat adresu       Image: Smazat adresu       Image: Smazat adresu         Image: Smazat adresu       Image: Smazat adresu       Image: Smazat adresu       Image: Smazat adresu       Image: Smazat adresu         Stát bydliště:       Image: Smazat adresu       Image: Smazat adresu       Image: Smazat adresu       Image: Smazat adresu         Ulice:       Stát bydliště:       Image: Smazat adresu       Image: Smazat adresu       Image: Smazat adresu         Image: Smazat adresu       Image: Smazat adresu       Image: Smazat adresu       Image: Smazat adresu <td></td> <td></td>                                                                                              |                                                                                                    |                              |
| Ulice:     Gerská     Číslo popisné / orientační:     1236 /     12     Adresa z uchazeće     Smazat adresu       Obec:     Pizeň     Část obce:                                                                                                    | Ulice:       Gerská       Číslo popisné / orientační:       1236 /       12       Adresa z uchazeče       Smazat adresu         Obec:       Plzeň       Část obce:                                                                                                    | Vztah: 🗸 Vztakonný zástupce pro doručování písemností                                                                                                    |                              |
| Obec:     Plzeň     Část obce:       Okres bydliště:     Kraj bydliště:     Plzeňský kraj                                                                                                    | Obec:     Plzeň     Část obce:       Okres bydliště:     Kraj bydliště:     Plzeňský kraj       Psč:     32300     Stát bydliště:     Česká republika       Telefon:     Mobilní telefon:     608886884       Telefon do zaměstnání:     E-mail:     jolana@jolana.cz                                                                                                    | Ulice: Gerská Číslo popisné / orientační: 1236 / 12 Adresa                                                                                                    | z uchazeče 🛛 🔯 Smazat adresu |
| Okres bydliště:     Plzeňský kraj                                                                                                    | Okres bydliště:     Kraj bydliště:     Plzeňský kraj       Psč:     32300     Stát bydliště:     Česká republika       Telefon:     Mobilní telefon:     608886884       Telefon do zaměstnání:     E-mail:     jolana@jolana.cz                                                                                                    | Obec: Plzeň Část obce:                                                                                                    |                              |
|                                                                                                    | Psč:     32300     Stát bydliště:     Česká republika       Telefon:     Mobilní telefon:     608886884       Telefon do zaměstnání:     E-mail:     jolana@jolana.cz                                                                                                    | Okres bydliště: Kraj bydliště: Plzeňský kraj                                                                                                    |                              |
| Psc: 32300 Stat bydliste: Ceska republika                                                                                                    | Telefon:     Mobilní telefon:     608886884       Telefon do zaměstnání:     E-mail:     jolana@jolana.cz                                                                                                    | Psč: 32300 Stát bydliště: Česká republika                                                                                                    | $\sim$                       |
| Telefon: Mobilní telefon: 608886884                                                                                                    | Telefon do zaměstnání: E-mail: jolana@jolana.cz                                                                                                    | Telefon: Mobilní telefon: 608886884                                                                                                    |                              |
| Telefon do zaměstnání: E-mail: jolana@jolana.cz                                                                                                    |                                                                                                    | Telefon do zaměstnání: E-mail: jolana@jolana.cz                                                                                                    |                              |
|                                                                                                    | Datová schránka:                                                                                                    |                                                                                                    |                              |
| Datova schranka:                                                                                                    |                                                                                                    | Datová schránka:                                                                                                    |                              |
| Psc:     32300     Stat bydliste:     Ceska republika       Telefon:     Mobilní telefon:     608886884       Telefon do zaměstnání:     E-mail:     jolana@jolana.cz                                                                                                    |                                                                                                    | Okres byduste:     Pizeńsky kraj       Psč:     32300       Stát bydliště:     Česká republika       Telefon:     Mobilní telefon:       Telefon do zaměstnání:     E-mail:       jolana@jolana.cz                                                                   |                              |
|                                                                                                    | Datová schránka:                                                                                                    |                                                                                                    |                              |

## Údaje evidované na záložce Zákonní zástupci

| Název                    | Popis                                                                                                    |
|--------------------------|----------------------------------------------------------------------------------------------------|
| Příjmení                 | Příjmení zákonného zástupce                                                                                                    |
| Jméno                    | Jméno zákonného zástupce                                                                                                    |
| Tituly                   | Tituly                                                                                                    |
| Vztah                    | Vztah k dítěti                                                                                                    |
| Ulice                    | Název ulice (Je možno vložit pomocí tlačítka <u>Adresa z uchazeče and</u> pokud je u uchazeče zaevidována)                           |
| Číslo popisné/orientační | Číslo popisné/orientační (Je možno vložit pomocí tlačítka <u>Adresa z</u><br><u>uchazeče</u> [206], pokud je u uchazeče zaevidována) |
| Obec                     | Obec (Je možno vložit pomocí tlačítka <u>Adresa z uchazeče (206</u> ), pokud<br>je u uchazeče zaevidována)                           |

| Název                 | Popis                                                                                                    |
|-----------------------|----------------------------------------------------------------------------------------------------|
| Část obce             | Část obce (Je možno vložit pomocí tlačítka <u>Adresa z uchazeče</u> [206], pokud je u uchazeče zaevidována)                                   |
| Okres bydliště        | Okres bydliště (Je možno vložit pomocí tlačítka <u>Adresa z uchazeče</u> [206]<br>, pokud je u uchazeče zaevidována)                          |
| Kraj bydliště         | Kraj bydliště (Je možno vložit pomocí tlačítka <u>Adresa z uchazeče 206</u> 1, pokud je u uchazeče zaevidována)                               |
| PSČ                   | Poštovní směrovací číslo (Je možno vložit pomocí tlačítka <u>Adresa z</u><br><u>uchazeče and</u> pokud je u uchazeče zaevidována)             |
| Stát bydliště         | Stát bydliště (Je možno vložit pomocí tlačítka <u>Adresa z uchazeče</u> [206], pokud je u uchazeče zaevidována)                               |
| Telefon               | Telefonní kontakt                                                                                                    |
| Mobilní telefon       | Mobilní telefon                                                                                                    |
| Telefon do zaměstnání | Telefonní kontakt do zaměstnání                                                                                                    |
| E-mail                | E-mail (doporučujeme zaevidovat, prostřednictvím e-mailu má<br>zákonný zástupce možnost obnovy hesla pro přihlášení do aplikace<br>(žákovské) |
| Datová schránka       | Pokud zákonný zástupce má, vyplníme ji                                                                                                    |
| Zaměstnání            | Zaměstnavatel                                                                                                    |

## Popis tlačítek na záložce Zákonní zástupci

| Název tlačítka                              | Popis funkčnosti                                                                             |
|---------------------------------------------|----------------------------------------------------------------------------------------------|
| Propojit s existujícím<br>zákonným zástupce | Umožní propojení se zákonným zástupcem v případě, že je již evidován ve<br>školní matrice.   |
| Adresa z uchazeče                           | Umožní vložit adresu dítěte, pokud je již na kartě uchazeče<br>evidována.                    |
| Smazat adresu                               | Smaže vloženou adresu.                                                                       |
| Přidat dalšího<br>zákonného zástupce        | Otevře novou kartu pro zaevidování nového zákonného zástupce                                 |
| Smazat zákonného<br>zástupce                | Smaže kartu zákonného zástupce                                                               |
| Uložit                                      | Stiskem tlačítka dojde k uložení změn                                                        |
| Uložit a zavřít                             | Stiskem tlačítka dojde k uložení změn, zavření karty uchazeče a<br>návrat na seznam uchazečů |
| Uložit a nový                               | Stiskem tlačítka dojde k uložení změn a otevření nového záznamu<br>pro vložení uchazeče      |
| Zavřít                                      | Dojde k zavření formuláře a návrat na Evidenci uchazečů bez uložení změn                     |
#### 4) Informace o zápisu

Záložka Informace o zápisu slouží k zadání informací ohledně samotného zápisu a výsledku zápisu. Zároveň se zde zobrazují informace zadané v rámci <u>El. přihlášky</u> [202] (např. zaměření apod.), které je možno editovat.

Bez vyplněných informací o **výsledku zápisu** nelze přistoupit k dalšímu kroku a to k <u>zařazení dětí</u> <u>do tříd</u><sup>220</sup> v novém školním roce.

#### Obr. Záložka informace o zápisu

| Příjmení: Jankovsk   | ý Jméno:                | Janek              |                   |           |
|----------------------|-------------------------|--------------------|-------------------|-----------|
| číslo spisu:         | Číslo jednac            | : JFDDL            |                   |           |
| Osobní údaje         | Adresy Zákonní zástupci | Informace o zápisu |                   |           |
| Datum zápisu:        | 12. 5. 2022             |                    | Třídy sourozenců: |           |
| Výsledek zápisu:     | Zapsán                  | $\checkmark$       | Zaměření:         | Hudební 🗸 |
| Zapisující učitel:   | Eliášková Kamila        | $\checkmark$       |                   |           |
| Individuální vzděláv | ání:                    |                    |                   |           |
| Spádovost uchazeče   | Je uchazeč ze           | spádového obvodu?  |                   |           |
| Poznámky:            |                         |                    |                   |           |
|                      |                         |                    |                   |           |
|                      |                         |                    |                   |           |

### Údaje evidované na záložce Informace o zápisu

| Název             | Popis                                                                                                    |                             |
|-------------------|----------------------------------------------------------------------------------------------------|-----------------------------|
| Datum zápisu      | Uvedeme datum, kdy se uchazeč dostavil k zápisu.                                                                                                    |                             |
| Výsledek zápisu   | Vybereme hodnotu z číselníku:<br>Zapsán<br>Zamítnuta žádost o zápis ke vzdělávání<br>Zastavené správní řízení (např. Zpětvzetí žádosti)<br>Neuzavřený zápis |                             |
| Zapisující učitel | Vložíme jméno a příjmení zapisujícího                                                                                                    | učitele z číselníku učitelů |

| Název                   | Popis                                                                                                    |
|-------------------------|----------------------------------------------------------------------------------------------------|
| Spádovost uchazeče      | Příznak - uchazeč pochází ze spádového obvodu. Spádovost<br>uchazeče je jedním z hlavních kritérií pro přijetí uchazeče do<br>mateřské školy. |
| Individuální vzdělávání | Příznak dítěte, který bude individuálně vzděláván na domácím<br>vzdělávání                                                                    |
| Poznámky                | Doplňující informace k uchazeči                                                                                                    |
| Zaměření                | Informace ze dotahuje z el. přihlášky v případě, že byla vyplněna zákonným zástupcem. Údaj je editovatelný.                                   |
| Třídy sourozenců        | Třída, ve které je již zařazen sourozenec dítěte (uchazečů do MŠ)                                                                             |

#### Popis tlačítek na záložce Informace o zápisu

| Název tlačítka  | Popis funkčnosti                                                                             |
|-----------------|----------------------------------------------------------------------------------------------|
| Uložit          | Stiskem tlačítka dojde k uložení změn                                                        |
| Uložit a zavřít | Stiskem tlačítka dojde k uložení změn, zavření karty uchazeče a<br>návrat na seznam uchazečů |
| Uložit a nový   | Stiskem tlačítka dojde k uložení změn a otevření nového záznamu<br>pro vložení uchazeče      |
| Zavřít          | Dojde k zavření formuláře a návrat na Evidenci uchazečů bez uložení<br>změn                  |

#### 2.5.5 Evidence dětí zapsaných na jiné škole

Prostřednictvím formuláře **Evidence dětí zapsaných na jiné škole** je umožněno školám zaevidovat do seznamu uchazečů dle ROB informace o zapsání uchazeče na jiné než zřizované škole, které získají např. od zákonných zástupců, škol, apod.

Seznam zohledňuje stav zápisu na dané škole tak, aby školy měly možnost získat a zaevidovat informaci o tom, jací uchazeči se k zápisu nedostavili.

**Upozornění:** škola vidí pouze seznam uchazečů, který jí byl přiřazen zřizovatelem. Zřizovatel vidí ROB seznam, který do aplikace importoval.

**Poznámka: Seznam spádových dětí** mají na tomto formuláři přístupný pouze školy napojené na zřizovatele, který využívá aplikace Zápisy OnLine. V případě dostupnosti tlačítka Výběr seznamu spádových dětí má škola možnost označit v požadovaném seznamu žáky, o kterých získala informaci o nástupu na jiné než spádové škole a zaevidovat si je tak do seznamu těchto dětí s poznámkou se zjištěnými informacemi.

Seznam spádových dětí

Školy, které nemají vazbu na zřizovatele a získali informace o tom, že žák patřící do spádové oblasti jiné školy podal přihlášku na jejich školu, zzaevidují si přislušného žáka s informací, že nastoupil na jinou školu prostřednictvím tlačítka **Nové dítě**. Současně je možno přidat si do seznamu i uchazeče, kteří v seznamu nejsou např. z důvodu neaktuálnosti zdrojového ROB seznamu.

#### Obr. Náhled formuláře Evidence dětí zapsaných na jiné škole

| Evide     | Evidence dětí zapsaných na jiné škole                             |               |                |                                             |         |                                 |  |
|-----------|-------------------------------------------------------------------|---------------|----------------|---------------------------------------------|---------|---------------------------------|--|
| Typ školy | : 🖲 základní 🔵                                                    | mateřská      |                |                                             |         |                                 |  |
| Spádové   | děti zapsané na nesp                                              | oádové škole: |                |                                             |         |                                 |  |
|           | Příjmení                                                          | Jméno         | Datum narození | Trvalý pobyt/místo pobytu                   | Cizinec | Poznámka k zápisu na jiné škole |  |
| =Ø        | ANTOŠ                                                             | JÁCHYM        | 15.3.2016      | Letohradská 760/60, Holešovice, 17000 Praha |         | informace nezískány             |  |
| =Ø        | CABICAR                                                           | SEBASTIAN     | 15.3.2016      | V háji 1092/15, Holešovice, 17000 Praha     |         | přestěhování na jinou adresu    |  |
| =Ø        | CATALANO                                                          | FRANCESCO     | 15.3.2016      | Umělecká 310/2, Holešovice, 17000 Praha     |         | nástup na ZŠ Praha 4            |  |
| Počet zá  | Počet záznamů: 3 Stránky: 1                                       |               |                |                                             |         |                                 |  |
| V Uk      | 🗸 Uložit 🕂 Nové dítě Výběr ze seznamu spádových dětí 🖾 Smazat 🕅 🖓 |               |                |                                             |         |                                 |  |

## Obr. Seznam spádových dětí pro výběr uchazečů zapsaných na jiné škole

| )ěti s povinu       | aastí plnění čkolní do | cházlovy páclodujícím | čkolním roce:  |                                             |            |
|---------------------|------------------------|-----------------------|----------------|---------------------------------------------|------------|
| eu s povini         | iosu pineni skotni do  | chazky v hastedujích  | rskounin roce. |                                             |            |
| Vybrat              | Příjmení               | Jméno                 | Datum narození | Trvalý pobyt/místo pobytu                   | Cizinec    |
|                     | BODANSKÁ               | Alena                 | 15.3.2016      | U elektrárny 205/8, Holešovice, 17000 Praha |            |
| ✓                   | BONNET                 | ELLA                  | 15.3.2016      | U Uranie 1414/4, Holešovice, 17000 Praha    |            |
| <ul><li>✓</li></ul> | BORAK                  | ISHAK                 | 15.3.2016      | Heřmanova 1415/1, Holešovice, 17000 Praha   | •          |
|                     | BRABECOVÁ              | NINA                  | 15.3.2016      | Veletržní 825/65, Holešovice, 17000 Praha   |            |
| Počet zázna         | mů:4                   |                       |                |                                             | Stránky: 1 |
|                     |                        |                       |                |                                             |            |
| Whra                | t X Zavřít             |                       |                |                                             | $\nabla$   |
|                     |                        |                       |                |                                             | ν          |

### Údaje evidované na formuláři Evidence dětí zapsaných na jiné škole

| Název          | Popis                         |
|----------------|-------------------------------|
| Typ školy      | Výběr školy základní/mateřská |
| Příjmení       | Příjmení uchazeče             |
| Jméno          | Jméno uchazeče                |
| Datum narození | Datum narození uchazeče       |

| Název                             | Popis                                                       |
|-----------------------------------|-------------------------------------------------------------|
| Trvalý pobyt/místo<br>pobytu      | Adresa trvalého bydliště případně kontaktní adresa uchazeče |
| Cizinec                           | příznak cizinec                                             |
| Poznámka k zápis na<br>jiné škole | Libovolná poznámka k uchazeči                               |

### Popis tlačítek na formuláři Evidence dětí zapsaných na jiné škole

| Název                              | Popis                                                                                                    |
|------------------------------------|----------------------------------------------------------------------------------------------------|
| Uložit                             | Uloží změny na formuláři                                                                                                    |
| Nové dítě                          | Umožnit vložit nového uchazeče mimo seznam spádových dětí                                                                                                    |
| Výběr ze seznamu<br>spádových dětí | Otevře formulář se seznamem spádových dětí s možností výběru<br>uchazeče a vložení do seznamu spádových dětí zapsaných na<br>nespádové škole                  |
| Smazat                             | Smaže označený záznam                                                                                                    |
| $\nabla$                           | Vyhledávání v seznamu evidence                                                                                                    |
|                                    | Nastavení parametrů pro export do Excelu                                                                                                    |
|                                    | Export do Excelu                                                                                                    |
|                                    | Vyvolá dialogové okno pro generování tiskového výstupu, pokud jsou<br>k tomuto formuláři vázány a má je škola zkopírované z tiskových<br>sestav Škola OnLine. |

#### 2.5.6 Zařazení uchazečů do tříd

Formulář <u>Zařazení uchazečů do tříd</u> slouží k zařazení přijatých uchazečů do tříd MŠ. Při **zařazení uchazečů do tříd** dojde současně převodu dětí do <u>Evidence osob</u> <sup>25</sup>.

Na tomto formuláři máme možnost zařadit zapsané uchazeče do tříd mateřské školy k požadovanému datu.

Předpokladem pro úspěšné zařazení zapsaných dětí do tříd mateřské školy v novém školním roce je existence nového školního roku založeného v organizaci a tříd v menu Číselníky - Třídy 2001.

Obr. Zařazení uchazečů do tříd

| Zařazení uchazečů do tříd                                         |                                                                                           |                                  |      |            |
|-------------------------------------------------------------------|-------------------------------------------------------------------------------------------|----------------------------------|------|------------|
| Část školy: Základní č                                            | iást školy/zařízení VZměnit školu                                                         | Dana Ésolo I. an Yong é da Alfah |      |            |
| <ul> <li>Kotula Jindřich</li> <li>Válková Markéta</li> </ul>      | 10.03.2016<br>05.06.2016                                                                  | Poznamka k zarazeni do tridy     | Inda |            |
| Počet záznamů: 2<br>✓ Stránkovat výpis<br>Zařadit vybrané děti do | Zobrazovat pouze nepřevedené uchazeče Umožnit zařaz třídy: Kočičky V Od data: 31. 8. 2022 | zení uchazečů do libovolné třídy |      | Stránky: 1 |
| Uložit a zařadit uchazeče do zvolených tříd                       |                                                                                           |                                  |      |            |

## Údaje evidované na formuláři Zařazení uchazečů do tříd

| Název                           | Popis                                                                                     |
|---------------------------------|-------------------------------------------------------------------------------------------|
| Část školy                      | Výběr organizace pro filtrování seznamu uchazečů                                          |
| Uchazeč                         | Příjmení a Jméno uchazeče                                                                 |
|                                 |                                                                                           |
| Datum narození                  | Datum narození                                                                            |
| Typ třídy pro zařazení          | Typ třídy pro zařazení (neeviduje se)                                                     |
| Poznámka k zařazení do<br>třídy | Poznámka vložená na Evidenci uchazečů, záložka <u>Informace k</u><br><u>zápisu [217</u> ] |
| Od data                         | Datum zařazení do třídy                                                                   |

## Popis tlačítek na formuláři Zařazení uchazečů do tříd

| Název tlačítka                                    | Popis funkčnosti                                                                                                    |
|---------------------------------------------------|----------------------------------------------------------------------------------------------------|
| Změnit školu                                      | Změna nastavení vstupních parametrů pro výběr organizace (části<br>školy) pro zařazení uchazečů                                                                 |
| Uložit a zařadit<br>uchazeče do zvolených<br>tříd | Tlačítko uloží změny na formuláři a provede zařazení uchazečů do<br>tříd, pokud jsou splněny podmínky (označené děti k zařazení,<br>vybraná třída pro zařazení) |
| Stránkovat výpis                                  | Zobrazení počet stran formuláře v pravém dolním rohu obrazovky s<br>možností přechodu mezi stránkami viz. obr.<br>Stránky: 1                                    |
| Zobrazit pouze<br>nepřevedené uchazeče            | Zobrazí pouze uchazeče, u kterých nedošlo k zařazení do třídy                                                                                                   |
| Umožnit zařazení<br>uchazečů do libovolné         | Umožní výběr třídy s kompletního seznamu tříd.                                                                                                    |

| Název tlačítka | Popis funkčnosti                                         |
|----------------|----------------------------------------------------------|
| třídy          |                                                          |
| <b>N</b>       | Označení dítěte pro zařazení do třídy                    |
| NLS<br>XLS     | Nastavení parametrů pro export seznamu evudebce uchazečů |
| жы             | Export zobrazených záznamů do Excelu                     |

#### 2.5.7 Výkaz S51-01 o zápisu do MŠ

Výkaz nalezneme v menu **Zápis - Výkaz S51-01 o zápisu do MŠ** a přístup k němu má uživatel s rolí administrátor.

Výkaz vyplňují všechny mateřské školy, včetně mateřských škol samostatně zřízených podle § 16 odst. 9 zákona č. 561/2004 Sb., o předškolním, základním, středním, vyšším odborném a jiném vzdělávání (školský zákon), ve znění pozdějších předpisů, zapsané do rejstříku škol a školských zařízení (dále jen "rejstřík"). Výkaz nevyplňují mateřské školy při zdravotnických zařízeních a mateřské školy při zařízeních pro výkon ústavní výchovy nebo ochranné výchovy.

Po vstupu na formulář je přednastaveno vždy aktuální datum k jakému se mají data zobrazovat. Kliknutím na tlačítko **Výpis** se zobrazí Výpis k požadovanému datu (lze provést výběr data prostřednictvím tlačítka s kalendářem případně do pole datum zadat).

Kliknutím na tlačítko **Přepočítat výkaz k vybranému datu** dojde k přepočtení hodnot na základě údajů evidovaných na <u>Evidenci uchazečů pro MŠ</u> [206]. Pro zobrazení výkazu s aktuálními hodnotama je pak zapotřebí kliknout na tlačítko "**Výpis**".

Obr. Vstuní nastavení parametrů pro přepočet a zobrazení výkazu S51-01 o zápisu do MŠ

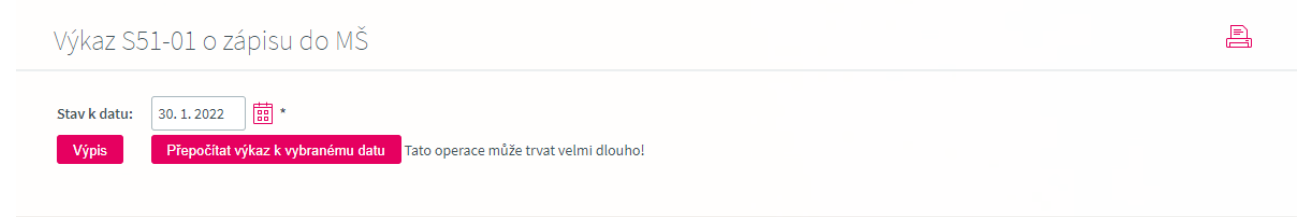

Obr. Náhled výkazu S51-01 o zápisu do MŠ

| /ýkaz S51-01 o            | zápisu                | l do M    | ИŠ              |         |                 |                             |                         |                             |                             |                                |                          |          |                 |                  |                  |
|---------------------------|-----------------------|-----------|-----------------|---------|-----------------|-----------------------------|-------------------------|-----------------------------|-----------------------------|--------------------------------|--------------------------|----------|-----------------|------------------|------------------|
| Stav k datu: 31. 5. 2022  | *                     |           |                 |         |                 |                             |                         |                             |                             |                                |                          |          |                 |                  |                  |
| Přepočíta                 | t výkaz k v           | ybranén   | nu datu         | Tato op | perace m        | nůže trvat v                | elmi dlou               | iho!                        |                             |                                |                          |          |                 |                  |                  |
| Škola: Mateřská š         | iřská škola Podpora 📈 |           |                 |         |                 |                             |                         |                             |                             |                                |                          |          |                 |                  |                  |
| ást školv: Základní č     | ást školy/z           | ařízení 🚿 |                 |         |                 |                             |                         |                             |                             |                                |                          |          |                 |                  |                  |
| Zaklaume                  | asc shoty/2           | unzelli   | <b>~</b>        |         |                 |                             |                         |                             |                             |                                |                          |          |                 |                  |                  |
|                           | Číslo                 | Zapis     | ovaní           | Zap     | saní            | ze sl.<br>děti ze sp<br>obv | 4 a 5<br>ádového<br>odu | Zamítnut<br>o záp<br>vzděla | é žádosti<br>is ke<br>ávání | ze sl. 1<br>děti ze sp<br>obve | 0 a 11<br>ádového<br>odu | Neuzavře | ený zápis       | Zastaven<br>říze | é správní<br>ení |
|                           | řádku                 | celkem    | z toho<br>dívky | celkem  | z toho<br>dívky | celkem                      | z toho<br>dívky         | celkem                      | z toho<br>dívky             | celkem                         | z toho<br>dívky          | celkem   | z toho<br>dívky | celkem           | z toho<br>dívky  |
| а                         | b                     | 2         | 3               | 4       | 5               | 6                           | 7                       | 10                          | 11                          | 12                             | 13                       | 14       | 15              | 16               | 17               |
| Počet dětí                | 0101                  | 7         | 1               | 5       | 1               | 3                           | 0                       | 1                           | 0                           | 0                              | 0                        | 0        | 0               | 1                | 0                |
| 1.9.2019 a později        | 0102                  | 0         | 0               | 0       | 0               | 0                           | 0                       | 0                           | 0                           | 0                              | 0                        | 0        | 0               | 0                | 0                |
| 1.1.2019 - 31.8.2019      | 0103                  | 0         | 0               | 0       | 0               | 0                           | 0                       | 0                           | 0                           | 0                              | 0                        | 0        | 0               | 0                | 0                |
| 1.9.2018 - 31.12.2018     | 0104                  | 0         | 0               | 0       | 0               | 0                           | 0                       | 0                           | 0                           | 0                              | 0                        | 0        | 0               | 0                | 0                |
| 1.9.2017 - 31.8.2018      | 0105                  | 4         | 1               | 4       | 1               | 2                           | 0                       | 0                           | 0                           | 0                              | 0                        | 0        | 0               | 0                | 0                |
| 1.9.2016 - 31.8.2017      | 0106                  | 3         | 0               | 1       | 0               | 1                           | 0                       | 1                           | 0                           | 0                              | 0                        | 0        | 0               | 1                | 0                |
| 1.9.2015 - 31.8.2016      | 0107                  | 0         | 0               | 0       | 0               | 0                           | 0                       | 0                           | 0                           | 0                              | 0                        | 0        | 0               | 0                | 0                |
| 1.9.2014 - 31.8.2015      | 0108                  | 0         | 0               | 0       | 0               | 0                           | 0                       | 0                           | 0                           | 0                              | 0                        | 0        | 0               | 0                | 0                |
| 31.8.2014 a dříve         | 0109                  | 0         | 0               | 0       | 0               | 0                           | 0                       | 0                           | 0                           | 0                              | 0                        | 0        | 0               | 0                | 0                |
| z č 0101 individuální vzd | ăl 0110               | X         | X               | 0       | 0               | 0                           | 0                       | X                           | X                           | X                              | X                        | X        | X               | X                | X                |

## Popis zobrazovaných údajů v tabulce výkazu S51-01 o zápisu do MŠ

| Číslo řádku | Popis údaje                                                                                                    |
|-------------|----------------------------------------------------------------------------------------------------|
| 0101        | Počet dětí celkem/z toho dívek                                                                                                    |
| 0102        | počet dětí celkem dle data narození                                                                                                    |
| 0103        | počet dětí celkem dle data narození                                                                                                    |
| 0104        | počet dětí celkem dle data narození                                                                                                    |
| 0105        | počet dětí celkem dle data narození                                                                                                    |
| 0106        | počet dětí celkem dle data narození                                                                                                    |
| 0107        | počet dětí celkem dle data narození.<br>Do řádku 0107 - 0109 se zahrnují děti, na které se vztahuje<br>povinné předškolní vzdělávání podle § 34a školského zákona.                                                                   |
| 0108        | počet dětí celkem dle data narození<br>Do řádku 0107 - 0109 se zahrnují děti, na které se vztahuje<br>povinné předškolní vzdělávání podle § 34a školského zákona.<br>Uvádějí se děti s uděleným odkladem povinné školní<br>docházky. |
| 0109        | počet dětí celkem dle data narození                                                                                                    |

| Číslo řádku | Popis údaje                                                                                                    |
|-------------|----------------------------------------------------------------------------------------------------|
|             | Do řádku 0107 - 0109 se zahrnují děti, na které se vztahuje<br>povinné předškolní vzdělávání podle § 34a školského zákona.<br>Uvádějí se děti s uděleným odkladem povinné školní<br>docházky. |
| 0110        | Počet žáků celkem/z toho dívek s nastaveným příznakem<br>"Indiviudální vzdělávání"                                                                                                    |

| Sloupec                                                           | Popis údaje                                                                                                    |
|-------------------------------------------------------------------|----------------------------------------------------------------------------------------------------|
| Zapisovaní<br>celkem/z toho dívky                                 | počet uchazečů celkem/z toho dívek bez ohledu na výsledek<br>zápisu.                                                                                                    |
|                                                                   | Jedná se o počet všech dětí, které se dostavili k zápisu ve<br>vypsaném termínu.                                                                                                    |
| Zapsaní<br>celkem/z toho dívky                                    | počet uchazečů celkem/z toho dívek, kteří mají výsledek<br>zápisu "Zapsán".                                                                                                    |
|                                                                   | Jedná se opočet dětí, kterým bylo vydáno rozhodnutí o přijetí<br>ke vzdělávání, a byly zapsány ve vykazující škole.                                                                                                    |
| ze sl. 4 a 5 děti ze spádového<br>obvodu<br>celkem/z tobo dívky   | Zapsaní Uchazeči ze sloupce 4, kteří mají nastav příznak<br>"Spádovost uchazeče"                                                                                                    |
|                                                                   | Jedná se o děti, které byly zapsány ve vykazující škole a tato<br>škola je pro ně spádovou školou (mají trvalé bydliště ve<br>spádovém obvodu)                                                                                                    |
| Zamítnuté žádosti o zápis ke<br>vzdělávání<br>colkom/z tobo dívky | Uchazeči ze sloupce 2, kteří mají výsledk zápisu "Zamítnuta<br>žádost o zápis ke vzdělávání".                                                                                                    |
|                                                                   | Jedná se o děti, které se dostavily k zápisu, ale bylo jim<br>vydáno rozhodnutí o nepřijetí.                                                                                                    |
| ze sl. 10 a 11 děti ze spádového<br>obvodu<br>celkem/z toho dívky | uchazečů celkem/z toho dívek, kteří mají nastavenou<br>spádovost a současně výsledek zápisu nastaven na hodnotu<br>"Zamítnuta žádost o zápis ke vzdělávání".<br>Jedná se o děti, které se dostavily k zápisu, ale bylo jim<br>vydáno rozhodnutí o nepřijetí. |
| Neuzavřený zápis<br>celkem/z toho dívky                           | Zapsaní uchazeči celkem/z toho dívky, kteří mají výsledek<br>zápisu nastaven na hodnotu "Neuzavřený zápis"<br>Jedná se o děti, které se dostavily k zápisu, ale ředitel školy o<br>jejich zápisu ještě nerozhodl                                             |
| Zastavené správní řízení<br>celkem/z toho dívky                   | Zapsaní uchazeči celkem/z toho dívky, kteří mají výsledek<br>zápisu nastaven na hodnotu "Zastavené správní řízení (např.<br>zpětvzetí žádosti)".                                                                                                    |

| Sloupec | Popis údaje                                                                                                    |
|---------|----------------------------------------------------------------------------------------------------|
|         | Jedná se o děti, které se dostavily k zápisu, ale jejich zákonní<br>zástupci následně vzali zpět žádost o přijetí (nebo následně<br>oznámili škole, že dítě se bude vzdělávat na jiné škole), |

## 2.6 Inventář

Modul Inventář umožňuje evidovat hmotný i nehmotný majetek, členit jej po sbírkách,

místnostech, osobách, které jej mají ve správě i které jej mají aktuálně zapůjčený.

Předpokladem pro úspěšnou evidenci majetku v modulu Inventář je zaevidování číselníku <u>Druhu</u> <u>majetku</u> [228], <u>číselníku Sbírek</u> [228] a <u>Kategorií v inventáři</u> [230].

K nastavení těchto číselníků by tedy měli vést vaše první kroky, abyste mohli provádět evidenci majetku v modulu **Inventář**.

Samozřejmostí velké množství tiskových výstupů, které zpříjemní a urychlí provedení inventury majetku.

#### Obr. Náhled na seznam evidovaného majetku na formuláři Inventář

| Inventář<br>Zobrazit inventář: | Aktuální 🗸            |              |                    |             |          |        |           |              |
|--------------------------------|-----------------------|--------------|--------------------|-------------|----------|--------|-----------|--------------|
| Inv. číslo                     | Název                 | Cena         | Kategorie          | Umístění    | Pořízeno | Sbírka | Místnost  | Druh majetku |
| <b>=</b> Ø 003                 | Stůl kancelářský      | 5 000,00     | Nábytek            |             |          |        | Herna     | Drobný h…    |
| <b>=∅</b> 004                  | Židle kancelářská     | 6 000,00     | Nábytek            |             |          |        | Herna     | Drobný h     |
| <b>⊒Ø</b> 005                  | Komoda malá           | 4 500,00     | Nábytek            |             |          |        | Herna     | Drobný h     |
| <b>⊒Ø</b> 006                  | Knihovna              | 8 000,00     | Nábytek            |             |          |        | Ředitelna | Drobný h…    |
| <b>≡Ø</b> 008                  | Zásuvky kancelářské   | 1 600,00     | Nábytek            |             |          |        | Ředitelna | Drobný h…    |
| = 009                          | Organizér na hračky   | 1 800,00     | Nábytek            |             |          |        | Herna     | Drobný h…    |
| = 010                          | Plyšová hračka        | 3 750,00     | Ostatní vybavení   |             |          |        | Učebna 1  | Drobný h…    |
| = 011                          | Společenské hry       | 2 000,00     | Ostatní vybavení   |             |          |        | Učebna 1  | Drobný h…    |
| = 012                          | Domeček pro panenky   | 8 000,00     | Ostatní vybavení   |             |          |        | Učebna 1  | Drobný h…    |
| <b>=</b> Ø 013                 | Hračka plastová malá  | 2 000,00     | Ostatní vybavení   |             |          |        | Učebna 1  | Drobný h…    |
| = 014                          | Organizér na pastelky | 3 000,00     | Ostatní vybavení   |             |          |        | Učebna 2  | Drobný h…    |
| = 015                          | Výukový software      | 10 000,00    | Výpočetní technika |             |          |        | Herna     | Drobný n     |
| <b>=</b> Ø 016                 | Tiskárna              | 30 000,00    | Výpočetní technika |             |          |        | Ředitelna | Drobný h     |
| = 017                          | PC stolní             | 20 000,00    | Výpočetní technika |             |          |        | Ředitelna | Drobný h     |
| Počet záznamů: 14              |                       |              |                    |             |          |        |           | Stránky: 1   |
| + Nový záznam                  | Vložit změny 🕅 Sma    | azat vybrané | Definovat katego   | prie Export |          |        | 7 ã       |              |

| Název             | Popis                                                                           |
|-------------------|---------------------------------------------------------------------------------|
| Zobrazit inventář | Umožňuje filtrování záznamů dle stavu majektu na<br>Aktuální/Odepsaný/Veškerý   |
| lnv. číslo        | Inventární číslo majektu                                                        |
| Název             | Název položky majektu                                                           |
| Cena              | Pořizovací cena                                                                 |
| Kategorie         | Kategorie majetku např. Výpočetní technika/Nábytek/Pedagogické<br>pomůcky apod. |
| Umístění          | Umístění majetku např. 1 skřín, 4 police, vlevo                                 |
| Pořízeno          | Datum pořízení majetku                                                          |
| Sbírka            | Označení sbírky dle číselníku Sbírek                                            |
| Místnost          | Přidělení místnosti, ve které je majetek umístěn                                |
| Druh majetku      | Druh majetku dle číselníku Druhu majetku                                        |

## Údaje evidované na formuláři Inventář

## Popis tlačítek na formuláři Inventář

| Název               | Popis                                                                                                    |
|---------------------|----------------------------------------------------------------------------------------------------|
| ≡Ø                  | Detail karty majetku s možností editace.                                                                                     |
| Nový záznam         | Vloží nový záznam pro evidenci karty majetku                                                                                 |
| Uložit změny        | Uloží změny na formuláři Inventář                                                                                            |
| Smazat vybrané      | Provede smazání označených záznamů na formuláři Inventář                                                                     |
| Definovat kategorie | Umožní přesun na formulář pro definici kategorií v Inventáři                                                                 |
| Export              | Vyexportuje zobrazené záznamy do souboru xls                                                                                 |
| $\mathbf{Y}$        | Umožňuje filtrovat (omezit) zobrazení záznamů dle různých kritérií<br>např. Druhu majetku, Sbírky, Data pořízení, Ceny apod. |
| RUS -               | Tlačítko pro nastavení parametrů pro export do Excelu                                                                        |
| NLS                 | Export údajů do Excelu                                                                                                    |
|                     | Generování tiskových výstupů (v případě, že pro daný formulář<br>existuje nabídka tiskových sestav).                         |

### Obr. Detail karty evidovaného majetku

| lázev:  | Stůl kancelá | ářský      | ,             | t In | ventární číslo: | 003               |   | *             |
|---------|--------------|------------|---------------|------|-----------------|-------------------|---|---------------|
| Zákla   | dní údaje    |            |               |      |                 |                   |   |               |
| Druhi   | majetku:     | Drobný hmo | tný majetek 👋 | *    | Kategorie:      | Nábytek           |   | $\checkmark$  |
| Cena    | za kus:      |            | 8000,00       | *    | Sbírka:         |                   |   | $\overline{}$ |
| Počet   | kusů:        |            | 3             | *    | Zodpovídá:      | Admin             | - |               |
| Celko   | vá cena:     |            | 24000,00      |      | Místnost:       | Herna             |   | $\checkmark$  |
| Datun   | n pořízení:  | 9.9.2020   |               |      | Umístěno:       | Kancelář ředitele |   |               |
| Číslo f | faktury:     |            |               | ]    |                 |                   |   |               |
| Způso   | b pořízení:  | nákup      |               | ]    |                 |                   |   |               |
| Datun   | n odepsání:  |            | Ħ             | _    |                 |                   |   |               |
| Způso   | b odepsání:  |            |               | ]    |                 |                   |   |               |
| Pozná   | imka:        |            |               |      |                 |                   |   |               |

## Údaje evidované na kartě majetku

| Název                                    | Popis                                        |  |  |  |
|------------------------------------------|----------------------------------------------|--|--|--|
| Název                                    | Název majektu                                |  |  |  |
| Inventární číslo                         | Inventární číslo - jednoznačný identifikátor |  |  |  |
| Druh majetku dle číselníku Druhu majetku |                                              |  |  |  |
| Kategorie majetku                        | Kategorie majetku 230                        |  |  |  |
| Cena za kus                              | Cena za jeden kus                            |  |  |  |
| Sbírka                                   | Sbírka 228 dle číselníku sbírek              |  |  |  |
| Počet kusů                               | Počet kusů                                   |  |  |  |
| Zodpovídá                                | Jméno a příjmení odpovědné osoby             |  |  |  |

| Název           | Popis                                                                |
|-----------------|----------------------------------------------------------------------|
| Celková cena    | Cena celkem                                                          |
| Místnost        | Místnost, ve které je majetek umístěn dle <u>číselníku místností</u> |
| Datum pořízení  | Datum pořízení majektu                                               |
| Umístěno        | Umístění majektu                                                     |
| Číslo faktury   | Číslo faktury                                                        |
| Způsob pořízení | Způsob pořízení (nákup, dar)                                         |
| Datum odepsání  | Datum odepsání majetku                                               |
| Způsob odepsání | Způsob odepsání                                                      |
| Poznámka        | Libovolná poznámka                                                   |

### Popis tlačítek na kartě majektu

| Název         | Popis                                                          |  |
|---------------|----------------------------------------------------------------|--|
| Uložit        | Uloží změny na kartě majetku                                   |  |
|               |                                                                |  |
| Uložit a nový | Uloží změny na kartě a otevře novou kartu pro evidenci majetku |  |
| Zavřít        | Provede návrat na seznam majetku bez uložení změn              |  |

#### 2.6.1 Druhy majetku

Formulář **Druhy majektu** slouží k evidenci druhů majektu a naleznamee jej v menu **Inventář - Druhy majetku**.

#### Obr. Formulář evidence druhu majetku

| Druhy     | / majetku                |                         | E          |
|-----------|--------------------------|-------------------------|------------|
|           | Skupina                  | Název                   |            |
| ≡Ø        | Drobný hmotný majetek    | Drobný hmotný majetek   |            |
| ≡Ø        | Drobný nehmotný majetek  | Drobný nehmotný majetek |            |
| Počet záz | namů: 2                  |                         | Stránky: 1 |
| + Nov     | vý záznam 🗸 Uložit změny | Smazat vybrané          |            |

## Údaje evidované na formuláři Druhy majetku

| Název   | Popis                             |
|---------|-----------------------------------|
| Skupina | Označení skupiny pro druh majetku |

| Název              | Popis                          |
|--------------------|--------------------------------|
| Název              | Název druhu majetku (zkratka)  |
| Odpisovaný majetek | Příznak pro odpisovaný majetek |

#### Popis tlačítek na formuláři Druhy majetku

| Název          | Popis                                                    |
|----------------|----------------------------------------------------------|
| ≡Ø             | Detail karty druhu majetku s možností editace.           |
| Nový záznam    | Vloží nový záznam pro evidenci karty majetku             |
| Uložit změny   | Uloží změny na formuláři Inventář                        |
| Smazat vybrané | Provede smazání označených záznamů na formuláři Inventář |
| RUS Y          | Tlačítko pro nastavení parametrů pro export do Excelu    |
| NLS .          | Export údajů do Excelu                                   |

#### Obr. Detail karty druhu majetku

| Druhy majetku       |                          | ≣? |
|---------------------|--------------------------|----|
| Skupina:            | Drobný hmotný majetek *  |    |
| Název:              | Drobný hmotný majetek *  |    |
| Odpisovaný majetek: |                          |    |
| Vložit              | Uložít a zavřít X Zavřít |    |

### 2.6.2 Číselník sbírek

Každá škola si může nadefinovat jednotlivé sbírky podle svých potřeb (např. hudební, zeměpisná, výtvarná). K tomuto účelu slouží formulář **Číselník sbírek** v menu **Inventář.** 

Obr. Seznam číselníku sbírek

| Číseln                 | ík sbírek                 |                 |                  | ≣?         |
|------------------------|---------------------------|-----------------|------------------|------------|
|                        | Zkratka                   | Název           | Správce          |            |
| =Ø                     | HUDS                      | Hudební sbírka  | Eliášková Kamila |            |
| =Ø                     | VYTS                      | Výtvarná sbírka | Hanousková Petra |            |
| <sup>p</sup> očet zázr | namů: 2                   |                 |                  | Stránky: 1 |
| + Nov                  | ý záznam 🗸 Uložít změny 🖾 | Smazat vybrané  |                  |            |

## Údaje evidované na formuláři Číselník sbírek

| Název   | Popis                       |
|---------|-----------------------------|
| Zkratka | Zkratka pro číselník sbírek |
| Název   | Název číselníku sbírek      |
| Správce | Správce číselníku sbírek    |

## Popis tlačítek na formuláři Číselník sbírek

| Název                                                 | Popis                                                           |
|-------------------------------------------------------|-----------------------------------------------------------------|
| ≡Ø                                                    | Detail karty sbírky s možností editace.                         |
| Nový záznam                                           | Vloží nový záznam pro evidenci číselníku sbírek                 |
| Uložit změny Uloží změny na formuláři číselník sbírek |                                                                 |
| Smazat vybrané                                        | Provede smazání označených záznamů na formuláři číselník sbírek |
| RUS -                                                 | Tlačítko pro nastavení parametrů pro export do Excelu           |
| NLS                                                   | Export údajů do Excelu                                          |

#### 2.6.3 Kategorie v inventáři

Formulář **Kategorie v inventáři** slouží k evidenci kategorií v rámci kterých je možno majetek zařazovat do evidence, např. Audiovizuální technika, Elektronika, Nábytek, Ostatní vybavení a Výpočetní technika, a dostaneme se na něj přes odkaz **Inventář - Kategorie v inventáři.** 

Obr. Seznam kategorií v inventáři

|    | Název kategorie    | Popis kategorie |  |
|----|--------------------|-----------------|--|
| =Ø | Audioviz. technika |                 |  |
| =Ø | Elektronika        |                 |  |
| =Ø | Nábytek            |                 |  |
| =Ø | Ostatní vybavení   |                 |  |
| ≡Ø | Výpočetní technika |                 |  |

### Údaje evidované na formuláři Kategorie v inventáři

| Název                                                            | Popis                                                        |  |
|------------------------------------------------------------------|--------------------------------------------------------------|--|
| Název kategorie Název kategorie majetku např. Výpočetní technika |                                                              |  |
| Popis kategorie                                                  | Popis kategorie majektu (bližší identifikace této kategorie) |  |

### Popis tlačítek na formuláři Kategorie v inventáři

| Název          | Popis                                                                  |  |
|----------------|------------------------------------------------------------------------|--|
| ≡Ø             | Detail karty kategorie s možností editace.                             |  |
| Nový záznam    | Vloží nový záznam pro evidenci Kategorie inventáře                     |  |
| Uložit změny   | Uloží změny na formuláři Kategorie inventáře                           |  |
| Smazat vybrané | Provede smazání označených záznamů na formuláři Kategorie<br>inventáře |  |
| RUS -          | Tlačítko pro nastavení parametrů pro export do Excelu                  |  |
| NLS            | Export údajů do Excelu                                                 |  |

#### 2.6.4 Tiskové výstupy k modulu Inventář

K modulu **Inventář** jsou k dispozici oficiální tiskové výstupy v menu **Výstupy - Tiskové výstupy**, které je možno <u>nakopírovat</u> do tiskových sestav vaší organizace a používat je.

Vyhledání těchto sestav provedete nejlépe zadáním klíčového slova "*inventář*" ve vyhledávacím poli na záložce **Tiskové sestavy aplikace Digiškolka**.

Obr. Seznam sestav k modulu Inventář

| kové sestavy organizace Tiskové ses   | tavy aplikace Digiškolka                              |                   |
|---------------------------------------|-------------------------------------------------------|-------------------|
|                                       |                                                       | HI                |
| ruktura složek s tiskovými sestavami: | Seznam tiskových sestav v aktuálně vybrané složce:    |                   |
| 📄 Tiskové sestavy organizace          | Název sestavy                                         | Datum aktualizace |
| COVID-19                              | 🖅 🏗 🖺 Inventární karta                                | 21.05.2021 14:04  |
| 🛅 Ciselniky<br>🛅 Evidence úrazů       | 🕩 🏗 🔐 Inventární seznam dle druhu majetku a místností | 21.05.2021 14:04  |
| 🛅 GDPR<br>🛅 Inventář                  | 🕩 🌾 😭 Inventární seznam dle místností a druhu majetku | 21.05.2021 14:04  |
| 🛅 Knihovna                            | 彭 🎼 😭 Inventární seznam místnosti                     | 21.05.2021 14:04  |
| 🛅 Kolní matrika                       | 🕩 🏗 🔐 Inventární seznam sbírky                        | 21.05.2021 14:04  |
| Iridni kniha Zaměstnanci Zápisy       | Počet záznamů: 5                                      | Stránky: 1        |

## 2.7 Dokumenty

V menu **Dokumenty** se nachází formulář pro správu veřejného úložiště dokumentů, které máme možnost zpřístupňovat ke čtení případně ke vkládání nových dokumentů dle nastavených kritérií v rámci jednotlivých složek.

Můžete tímto způsobem např. zpřístupnit zákonným zástupcům fotografie ze školního výleti či pořádané besídky.

### 2.7.1 Úložiště dokumentů

Formulář Úložiště dokumentů je dostupný z menu Dokumenty.

Úložiště dokumentů slouží jako centrální úložiště, které umožňuje správu a sdílení všech "dat" školy (dokumenty, výukové zdroje, fotografie, videa, ...).

Do tohoto úložiště, na základě povolení přístupu mají možnost vstupovat **Zaměstnanci**, Děti nebo Rodiče (zákonní zástupci).

Dle nastavení oprávnění pro příslušnou skupinu uživatelů pak mohou dokumenty číst nebo na základě rozšířených práv vytvářet složky a ukládat (nahrávat) dokumenty. Objekty se zobrazují v úložišti ve formě miniatur viz. obrázek.

Obr. Kořenový adresář se složkami pro úložiště dokumentů

# Úložiště dokumentů

| <u>Kořenový adresář</u> |                 |
|-------------------------|-----------------|
| Dokumenty pro<br>rodiče | Dokumenty školy |
| Vytvořit složku         | Nahrát soubor   |

## Popis tlačítek na formuláři Úložiště dokumentů

| Název tlačítka  | Popis funkčnosti                                                                                                    |
|-----------------|----------------------------------------------------------------------------------------------------|
| Vytvořit složku | Tlačítko je zobrazeno, pokud má uživatel přístup na vkládání obsahu<br>pro složku, ve které se nachází. Tlačítko otevře okno "Přidat složku".<br>Přidat složku<br>Název:<br>Popis: |
| Nahrát soubor   | Tlačítko je zobrazeno, pokud má uživatel přístup na vkládání obsahu<br>pro složku, ve které se nachází. Tlačítko otevře okno pro nahrání<br>souborů                                |

| Název tlačítka  | Popis funkčnosti                                                                                                    |
|-----------------|----------------------------------------------------------------------------------------------------|
|                 | Nahrát soubor                                                                                                    |
|                 | Soubor: Vybrat soubor nevybrán Popis:                                                                                                    |
|                 | Uložít Zavřít                                                                                                    |
| Dokumenty školy | Tlačítko zobrazí nabídku pro práci se složkou:         Přejmenovat - slouží k přejmenování názvu složky         Nastavit přístupy - slouží k nastavení oprávnění k této složce.         Zobrazí tabulku pro nastavení přístupů se seznamem rolí organizace a možností práce se složkou. V řádcích tabulky jsou uživatelské role organizace, ve sloupcích možné typy přístupů uživatele ke složce. Při zakládání nové složky jsou přístupy přednastaveny podle nadřízené složky.         Sloupec "Role" – obsahuje názvy rolí definovaných v organizaci na formuláři Správa uživatelských rolí.         Sloupec "Žádný přístup" – obsahuje radio button. Pokud je vybraný, pak role nemá přístup. Jeho výběrem se "odvybere" předchozí výběr ve sloupci "Jen číst" a Číst a vkládat".         Sloupec "Jen číst" - obsahuje radio button. Pokud je vybraný, pak role má přístup, Jeho výběrem se "odvybere" předchozí výběr ve sloupci "Jen číst" - obsahuje radio button. Pokud je vybraný, pak role má přístup ke čtení. Jeho výběrem se "odvybere" předchozí výběr ve sloupci "Žádný přístup" - obsahuje radio button. Pokud je vybraný, pak role má přístup ke čtení Jeho výběrem se "odvybere" předchozí výběr ve sloupci "Žádný přístup" - obsahuje radio button. Pokud je vybraný, pak role má přístup ke čtení Jeho výběrem se "odvybere" předchozí výběr ve sloupci "Žádný přístup" a číst a vkládat".         Sloupec "Číst a vkládat" - obsahuje radio button. Pokud je vybraný, pak role má přístup ke čtení a vkládání dokumentů do složky. Jeho výběrem se "odvybere" předchozí výběr ve sloupci "Žádný přístup" a "Jen číst".         Tlačítko "Uložit" – provede uložení nastavení oprávnění ke složce. |

| Vlastnosti Nasta        | avení přístupů |          |                |   |
|-------------------------|----------------|----------|----------------|---|
| Role                    | Žádný přístup  | Jen číst | Číst a vkládat | ÷ |
| Dítě                    | ۲              | 0        | 0              | ^ |
| Ředitel školy           | ۲              | 0        | 0              |   |
| Správa ŠM               | ۲              | 0        | 0              |   |
| Třídní učitel MŠ        | ۲              | 0        | 0              |   |
| Učitel MŠ               | ۲              | 0        | 0              |   |
| vedoucí učitel          | ۲              | 0        | 0              |   |
| Zákonný zástupce MŠ     | ۲              | 0        | 0              |   |
| Zástupce ředitele školy | ۲              | 0        | 0              |   |

## 2.8 GDPR

Modul **GDPR** (<u>General data protection regulation - obecné nařízení o ochraně osobních údajů</u>) slouží k elektronické evidenci souhlasů se zpracováním osobních údajů dětí/zákonných zástupců/zaměstnanců.

Jedná se tedy o alternativu papírové evidence souhlasů se zpracováním osobních údajů, která vyžaduje vždy vytvoření dokumentu v textové podobě, jeho vytištění, předání k podpisu příslušné osobě a jeho fyzickou evidenci na příslušném místě za účelem jejího případného dohledání.

Všechny tyto kroky lze provést poměrně snadno prostřednictvím modulu GDPR a mít v každém okamžiku rychle dostupnou informaci o stavu konkrétního souhlasu se zpracováním osobních údajů a jejich kompletní evidenci.

Modul GDPR nalezneme v menu GDPR.

Tento modul umožňuje:

- škole nadefinovat seznam osobních údajů pro účely jejich zpracování s možností evidencí doby na jakou je tento souhlas poskytnut (např. 1 měsíc, 1 rok apod.). Postup pro nadefinování souhlasů naleznete v kapitole <u>Definice souhlasů</u>
- škole snadný přístup k seznamu souhlasů s informacemi, zda byl souhlas udělení či neudělen a to prostřednictvím formuláře <u>Udělené souhlasy</u>
- zákonným zástupcům/zaměstnancům školy přístup k zobrazení seznamu osobních údajů k udělení souhlasu/nesouhlasu za účelem kontroly či případně změny viz. kapitola <u>Souhlasy se</u> zpracování osobních údajů) [243]

#### 2.8.1 Definice souhlasů

Elektronická evidence <u>Definice souhlasů a</u>má v podstatě nahrazovat papírové vytvoření konkrétního souhlasu se zpracováním osobního údaje dítete/zákonného zástupce či zaměstnace v textové podobě, jeho vytištění a následné předání k odsouhlasení uživateli, kterému je dokument určen.

Na formuláři <u>Definice souhlasů</u> tedy zakládáme souhlasy, které požadujeme vytvořit a následně přidělit k odsouhlasní zákonným zástupcům/zaměstnancům školy.

Formulář je přístupný v menu **GDPR**. Přístupný je všem uživatelům s administrátorským oprávněním nicméně škola má možnost přístup udělit vybraným uživatelům.

Po vstupu na tento formulář dojde k zobrazení přehledu již vytvořených souhlasů s informacemi Název souhlasu/Popis souhlasu/Datum publikace a tlačítkem "Přidělit" prostřednictvím kterého máme možnost přidelit příslušný souhlas tomu, pro koho je určen dětem/zákonným zástupcům/zaměstnancům.

Obr. Formulář Definice souhlasů se seznamem evidovaných souhlasů s možností jejich přidělení

Definice souhlasů

|   |          | Interní název soublasu                     | Ponis soublasu                                         | Datum publikace |          |
|---|----------|--------------------------------------------|--------------------------------------------------------|-----------------|----------|
|   | =Ø       | Souhlas se zpracováním osobních údajů - no | Souhlas se zpracováním osobních údajů - nový žák       | 28.04.2021      | Přidělit |
|   | =Ø       | Osobní údaje dětí                          | Vyplňují zákonní zástupci dětí                         | 06.05.2021      | Přidělit |
| P | očet záz | mamů: 2                                    |                                                        |                 |          |
|   |          |                                            |                                                        |                 |          |
| - | ⊢ Vyt    | vořit novou definici souhlasu Kopi         | rovat vybranou definici souhlasu 🛛 🕅 Smazat vybrané de | finice souhlasů |          |

| Zobrazovaný údaj       | Popis údaje                                                                        |
|------------------------|------------------------------------------------------------------------------------|
| Interní název souhlasu | Název souhlasu zadaný na formuláři Definice souhlasů                               |
| Popis souhlasu         | Stručný popis souhlasu nejlépe s uvedením účelu, pro který je souhlas<br>poskytnut |
| Datum publikace        | Datum, kdy byla definice souhlasu vytvořena                                        |

### Popis údajů na formuláři Definice souhlasů

| Název tlačítka                                                                                                  | Popis funkčnosti                                                                                                    |
|----------------------------------------------------------------------------------------------------|----------------------------------------------------------------------------------------------------|
| ≡Ø                                                                                                    | Detail definice souhlasu                                                                                                    |
| Vytvořit novou definici<br>souhlasu                                                                             | Vloží nový záznam pro definici souhlasu                                                                                                    |
| Kopírovat vybranou<br>definici souhlasu                                                                         | Umožní založit kopii vybraného souhlasu                                                                                                    |
| Smazat vybrané<br>definice souhlasů                                                                             | Provede smazání označených záznamů na formuláři Definice souhlasu,<br>za předpokladu, že neexistuje vazba již na tento souhlas (přidělení<br>zákonným zástupcům/zaměstnancům) |
| $\nabla$                                                                                                    | Umožňuje filtrovat (omezit) zobrazení záznamů dle různých kritérií<br>např. Druhu majetku, Sbírky, Data pořízení, Ceny apod.                                                  |
| See and the second second second second second second second second second second second second second second s | Tlačítko pro nastavení parametrů pro export do Excelu                                                                                                    |
| NLS .                                                                                                    | Export údajů do Excelu                                                                                                    |
|                                                                                                    | Generování tiskových výstupů (v případě, že pro daný formulář existuje nabídka tiskových sestav).                                                                             |

## Popis tlačítek na formuláři Definice souhlasů

## Příklad: Vytvoření Definice souhlasu k osobnímu údaji dítěte

Následující situace popisuje postup jak na elektronickou evidenci souhlasu ke zpracování osobního údaje Fotografie dítěte prostřednictvím modulu GDPR.

## 1. Vytvoření nové definice souhlasu

Nejprve musíme pojmenovat nový souhlas respektive označit jej názvem a popsat k jakému účelu slouží případně zadat datum, od kterého má souhlas platit. Použijeme pro tyto účely tlačítko **Vytvořit novou definici souhlasu** na formuláři **Definice souhlasů**.

Obr. Založení definice souhlasu ke zpracování údaje typu fotografie dítěte

| Definice souhlasů                |                                                                                                    |
|----------------------------------|----------------------------------------------------------------------------------------------------|
| Interní název souhlasu:          | Fotografie žáků do kroniky MŠ                                                                                          |
| Platnost souhlasu od:            | Zverejnem porzenych lotogram z akci ws v kronice ws       Zadaného data:       4. 2. 2022                              |
| Osobní údaje bude možné zadat po | data udělení souhlasu/nesouhlasu uživatelem<br>uložení nově vytvářené definice souhlasu se zpracováním osobních údajů. |
| Vložit definici souhlasu         | X Zavřít                                                                                                    |

### 2. Vytvoření nového osobního údaje v souhlasu

Ke každé definici souhlasu náleží osobní údaje, kterých se souhlas týká s uvedením účelu zpracování. Po uložení definice klikneme tedy na tlačítko **Vytvořit nový osobní údaj v souhlasu**. V případě, že osobní údaj typu fotografie požadujeme zpracovávat k více účelům, je zapotřebí pro každý účel vytvořit nový osobní údaj s jeho účelem zpracování, který tak má možnost zákonný zástupce odsouhlasit jednotlivě. Např. jeden osobní údaj pro účel zveřejnění na webových stránkách školy a druhý pro účely zveřejnění ve školní publikaci atd.

Dalším příkladem je situace, kdy požadujeme odsouhlasit zveřejnění jména a příjmení, data narození, trvalého bydliště a třídy žáka za účelem pořádání celostátní soutěže např. v recitaci či jiné dovednosti. V takovém případě, budeme musit v rámci tohoto souhlasu založit všechny osobní údaje, které požadujeme odsouhlasit. Zákonný zástupce má pak možnost odsouhlasit jednotlivé osobní údaje zvlášť (tj. některému osobnímu údaje souhlasi udělit a jinému naopak neudělit).

Obr. Nový/upravovaný osobní údaj

## Nový/upravovaný osobní údaj

| Osobní údaj:                                            | Fotografie dítěte       |
|---------------------------------------------------------|-------------------------|
| Účel zpracování:                                        | Zveřejnění v kronice MŠ |
| Následek<br>nesouhlasu:<br>Doba poskytnutí<br>souhlasu: | 3<br>Rok                |
| Uložit osobní údaj                                      | do souhlasu X Zavřít    |

### 3. Přidělení souhlasu

Přidělení vytvořeného souhlasu na žáka/studenta je popsáno v kapitole <u>Přidělení souhlasu</u>

#### Obr. Tlačítko Přidělit k přidělení souhlasu na formuláři Definice souhlasů

|           | ได้สะคร์ กล้างประเบ                         | Papie soublasu                                          | Datum publikase |          |
|-----------|---------------------------------------------|---------------------------------------------------------|-----------------|----------|
| ≡Ø        | Fotografie žáků do kroniky MŠ               | Zveřejnění pořízených fotografií z akcí MŠ v kronice MŠ | Datum publikate | Přidělit |
| =Ø        | Souhlas se zpracováním osobních údajů - no… | Souhlas se zpracováním osobních údajů - nový žák        | 28.04.2021      | Přidělit |
| =Ø        | Osobní údaje dětí                           | Vyplňují zákonní zástupci dětí                          | 06.05.2021      | Přidělit |
| Počet záz | namů: 3                                     |                                                         |                 |          |
| + Vyt     | vořit novou definici souhlasu Kopir         | ovat vybranou definici souhlasu 🛛 🕅 Smazat vybrané del  | finice souhlasů |          |

#### 2.8.1.1 Přidělení souhlasu

K přidělení souhlasu použijeme tlačítko Přidělit na formuláři Definice souhlasů (v menu GDPR).

Obr. Tlačítko Přidělit k přidělení souhlasu na formuláři Definice souhlasu

| ografie žáků do kroniky MŠ                | Zveřejnění pořízených fotografií z akcí MŠ v kronice MŠ                             |                                                                                                    | Přidělit                                                                                                    |
|-------------------------------------------|-------------------------------------------------------------------------------------|----------------------------------------------------------------------------------------------------|----------------------------------------------------------------------------------------------------|
| uhlas se zpracováním osobních údajů - no… | Souhlas se zpracováním osobních údajů - nový žák                                    | 28.04.2021                                                                                                    | Přidělit                                                                                                    |
| obní údaje dětí                           | Vyplňují zákonní zástupci dětí                                                      | 06.05.2021                                                                                                    | Přidělit                                                                                                    |
| ul<br>ul                                  | grane zaku do nonny ms<br>hlas se zpracováním osobních údajů - no<br>bní údaje dětí | nlas se zpracováním osobních údajů - no Souhlas se zpracováním osobních údajů - nový žák<br>bní údaje dětí Vyplňují zákonní zástupci dětí | Nas se zpracováním osobních údajů - no     Souhlas se zpracováním osobních údajů - nový žák     28.04.2021       bní údaje dětí     Vyplňují zákonní zástupci dětí     06.05.2021 |

Formulář je rozdělen do záložek dle typu uživatele Děti, Zákonní zástupci a Zaměstnanci.

Souhlas týkající se zpracování osobního údaje dítěte tedy přidělujeme na záložce Děti, souhlas se zpracováním osobních údajů zákonného zástupce na

záložce Zákonní zástupci a souhlas týkající se zpracování osobních údajů zaměstnanců školy na záložce Zaměstnanci.

Označení osob pro přidělení souhlasu provádíme zaškrtnutím příznaku v poli Vybrat. Požadujeme-li označit kompletně všechny osoby v seznamuklikneme na název sloupce Vybrat.

Obr. Formulář pro přidělení souhlasu se zpracováním osobních údajů

#### Přidělení souhlasu se zpracováním osobních údajů

| Interní název souh  | asu: Fotografie žáků do kroniky MŠ                     |
|---------------------|--------------------------------------------------------|
| Popis souhlasu: Z   | veřejnění pořízených fotografií z akcí MŠ v kronice MŠ |
| Platnost souhlasu ( | d data: udělení uživatelem                             |

| obrazeni<br>ákonný zá<br>dsouhlas                                                                                                    | pouze děti, kterým je sou<br>ástupce s nastaveným pří<br>ení za žáka". | hlas přidělen. Souhlas je mo<br>znakem "Zákonnému zástup | žné přidělit i dítěti, který nemá přístup do aplikace (uživatelský<br>ci smějí být sdělovány informace/zobrazovány souhlasy se zpra | účet) - souhľas bude moci udělit<br>ocováním osobních údajů k |
|----------------------------------------------------------------------------------------------------|------------------------------------------------------------------------|----------------------------------------------------------|----------------------------------------------------------------------------------------------------|---------------------------------------------------------------|
| řída: 🛛                                                                                                    | Medvědi 🗸 🗸                                                            |                                                          |                                                                                                    |                                                               |
| Vybra                                                                                                    | t Příjmení                                                             |                                                          | Jméno                                                                                                    | Třída                                                         |
|                                                                                                    | Eliášová                                                               |                                                          | Eliška                                                                                                    | Medvědi                                                       |
|                                                                                                    | lvánková                                                               |                                                          | Ivana                                                                                                    | Medvědi                                                       |
|                                                                                                    | Ladkovský                                                              |                                                          | Ladislav                                                                                                    | Medvědi                                                       |
|                                                                                                    | Smutný                                                                 |                                                          | Stanislav                                                                                                    | Medvědi                                                       |
|                                                                                                    | Tomanovský                                                             |                                                          | Tomáš                                                                                                    | Medvědi                                                       |
|                                                                                                    | Vítězná                                                                |                                                          | Viktorie                                                                                                    | Medvědi                                                       |
|                                                                                                    | Vítězný                                                                |                                                          | Viktor                                                                                                    | Medvědi                                                       |
| <ul> <li>Image: A start of the start of the start of</li></ul> | Wang                                                                   |                                                          | Radomír                                                                                                    | Medvědi                                                       |
| očet zázr                                                                                                    | iamů: 8                                                                |                                                          |                                                                                                    |                                                               |

#### Popis tlačítek na formuláři Přidělení souhlasu se zpracováním osobních údajů

| Zobrazovaný údaj                      | Popis údaje                                                                                            |
|---------------------------------------|----------------------------------------------------------------------------------------------------|
| Uložit přidělení<br>souhlasu a zůstat | Uloží provedené změny a zůstane na formuláři Přidělení souhlasu.                                       |
| Uložit přidělení<br>souhlasu a zavřít | Uloží provedené změny a provede návrat na formulář Definice<br>souhlasu se zobrazení seznamu souhlasů. |
| Zavřít bez uložení<br>změn            | Provede návrat na formulář Definice souhlasu bez uložení změn.                                         |

### Přidělení souhlasu ke zpracování osobního údaje dítěte

**Příklad:** Evidujeme souhlas na osobní údaj Fotografie žáka za účelem jejího zveřejnění ve školní kronice. Jelikož se jedná o nezletilé dítě, souhlas by měl obdržet jeho zákonný zástupce a měl by mít po přihlášení do aplikace na příslušném formuláři možnost jej potvrdit, případně zamítnout.

Vzhledem k tomu, že se jedná o osobní údaj dítěte, přidělení bude probíhat pouze na záložce **Děti**.

#### Obr. Přidělení souhlasu se zpracováním osobních údajů dítěte

Přidělení souhlasu se zpracováním osobních údajů

| Skupina                                  | uživat                                         | elů:                                                                                                    |                                                                                     |                                                                                                    |                                                                                                    |
|------------------------------------------|------------------------------------------------|----------------------------------------------------------------------------------------------------|-------------------------------------------------------------------------------------|----------------------------------------------------------------------------------------------------|----------------------------------------------------------------------------------------------------|
| Děti                                     |                                                | Zákonní zástupci                                                                                              | Zaměstnanci                                                                         |                                                                                                    |                                                                                                    |
| Zvolt<br>zobra<br>zákor<br>odso<br>Třída | e třídu<br>azeni p<br>nný zá<br>uhlase<br>a: N | u nebo "všechny děti" a p<br>pouze děti, kterým je sou<br>stupce s nastaveným pří<br>ení za žáka".<br>fedvědi | vro přidělení souhlasu dět<br>hlas přidělen. Souhlas je r<br>znakem "Zákonnému zást | em označte příslušný záznam ve sloupci "Vybrat". Volbou<br>nožné přidělit i dítěti, který nemá přístup do aplikace (uži<br>upci smějí být sdělovány informace/zobrazovány souhlas | položky s názvem "vybraní uživatelé" budou<br>ivatelský účet) - souhlas bude moci udělit<br>sy se zpracováním osobních údajů k |
| ,                                        | Vybrat                                         | : Příjmení                                                                                                    |                                                                                     | Jméno                                                                                                    | Třída                                                                                                    |
|                                          | <b>~</b>                                       | Eliášová                                                                                                    |                                                                                     | Eliška                                                                                                    | Medvědi                                                                                                    |
|                                          | <                                              | lvánková                                                                                                    |                                                                                     | Ivana                                                                                                    | Medvědi                                                                                                    |
|                                          | <ul><li>✓</li></ul>                            | Ladkovský                                                                                                    |                                                                                     | Ladislav                                                                                                    | Medvědi                                                                                                    |
|                                          | <b>~</b>                                       | Smutný                                                                                                    |                                                                                     | Stanislav                                                                                                    | Medvědi                                                                                                    |
|                                          | ~                                              | Tomanovský                                                                                                    |                                                                                     | Tomáš                                                                                                    | Medvědi                                                                                                    |
|                                          | _                                              | Vítězná                                                                                                    |                                                                                     | Viktorie                                                                                                    | Medvědi                                                                                                    |
|                                          | <b>Z</b>                                       | VICE2110                                                                                                    |                                                                                     |                                                                                                    |                                                                                                    |
|                                          | •                                              | Vítězný                                                                                                    |                                                                                     | Viktor                                                                                                    | Medvědi                                                                                                    |
|                                          |                                                | Vítězný<br>Wang                                                                                               |                                                                                     | Viktor<br>Radomír                                                                                                    | Medvědi<br>Medvědi                                                                                                    |

Na této záložce je třeba vybrat třídu a pro danou třídu označit žáky. V případě, že požadujeme označit všechny žáky/studenty ve třídy, postačí kliknout na záhlaví u sloupce **Vybrat**. Přidělení souhlasu potvrdíme tlačítkem **Uložit přidělení souhlasu a zavřít**.

Souhlas tak obdrží automaticky všichni zákonní zástupci, kteří mají na kartě dítěte a záložce Zákonní zástupci zaškrtnut příznak "Zákonnému zástupci smějí být sdělovány informace/zobrazovány souhlasy se zpracováním osobních údajů k odsouhlasení za dítě".

V seznamu dětí pro přidělení se zobrazují všechny aktivní děti ve třídě (i bez založeného uživatelského účtu). Lze tak například přidělit souhlas dětem bez založeného účtu, za které souhlas udělí zákonní zástupci.

Přidělení souhlasu ke zpracování osobního údaje zákonného zástupce

**Příklad:** Eviduji souhlas na osobní údaj Jméno a příjmení, e-mailový kontakt zákonného zástupce za účelem zasílání zpráv o mimoškolních aktivitách. Souhlas tedy přiidělím pouze zákonným zástupcůjm na záložce **Zákonní zástupci**. Souhlas je možné přidělit pouze zákonnému zástupci, který má přístup do aplikace ( má založen uživatelský účet).

Na této záložce je třeba vybrat třídu a pro danou třídu označit zákonné zástupce. V případě, že požadujeme označit všechny zákonné zástupce žáků ve vybrané třídě, postačí kliknout na záhlaví u sloupce **Vybrat**. Přidělení souhlasu potvrdíme tlačítkem **Uložit přidělení souhlasu a zavřít**.

Obr. Přidělení souhlasu se zpracováním osobních údajů dítěte

| nost sounia             | su od data: udělení uživatelem      |       |              |
|-------------------------|-------------------------------------|-------|--------------|
| pina uživatel<br>Děti   | lů:<br>Zákonní zástupci Zaměstnanci |       |              |
| Třída dítěte:<br>Vybrat | : Myšky V                           | Jméno | Třída dítěte |
|                         | Andrlík                             | Jan   | Myšky        |
|                         |                                     | -     | Ježci, Myšky |
|                         | Andrlíková                          | Eva   |              |
|                         | Andriíková<br>Jankovský             | Jan   | Myšky        |

## Přidělení souhlasu ke zpracování osobního údaje zaměstnanců

**Příklad:** Eviduji souhlas na osobní údaj Fotografie za účelem jeho zveřejnění na webových stránkách školy. Souhlas tedy přiidělím pouze zaměstnancům na záložce Zaměstnanci. Po přihlášení do aplikace tak bude mít příslušný zaměstnanec přístup k udělení souhlasu.

Obr. Přidělení souhlasu zaměstnancům

| upina uživate<br>Děti<br>Pro přidělei | elů:<br>Zákonní zástupci Zaměstnanci<br>ní souhlasu zaměstnancům označte příslušný záznam ve sloupci "Vybrat". |        |
|---------------------------------------|----------------------------------------------------------------------------------------------------|--------|
| Vybrat                                | Příjmení                                                                                                    | Jméno  |
|                                       | Admin                                                                                                    |        |
| <b>Z</b>                              | Eliášková (El)                                                                                                 | Kamila |
| <b>Z</b>                              | Hanousková                                                                                                    | Petra  |
| <b>Z</b>                              | Horáková (Ho)                                                                                                  | Jana   |
| <b>Z</b>                              | Marlonová                                                                                                    | Marie  |
| Počet zázna                           | amů: 5                                                                                                    |        |

#### 2.8.2 Souhlasy se zpracováním osobních údajů

Na formuláři <u>Souhlasy se zpracováním osobních údajů</u> [243] se zobrazují přihlášenému uživateli (administrátorovi aplikace, učiteli apod.) pouze jeho souhlasy s možností odsouhlasení jednotlivých souhlasů a kompletním přehledem udělených souhlasů. Na zobrazení záznamů má vliv zaškrnutí příznaku:

- všechny (zobrazí všechny souhlasy bez ohledu na jeho stav a platnost)
- pouze nově přidělené bez vyjádření (zobrazí pouze nově přidělené souhlasy, bez potvrzení souhlasu či odmínutí souhlasu
- pouze aktuálně platné (zobrazí pouze platné souhlasy, které spadají do aktuálně platného období)

Obr. Formulář souhlasy se zpracováním osobních údajů

# Webová aplikace

| Souhlasy se zpracováním osobních údajů                                                     |                  |
|--------------------------------------------------------------------------------------------|------------------|
| Zobrazené souhlasy: 🔿 všechny 💿 pouze nově přidělené bez vyjádření 🔵 pouze aktuálně platné |                  |
| Přidělené souhlasy se zpracováním osobních údajů:<br>Popis Souhlasu                        | Platnost od data |
| 💿 Fotografie zaměstnanci                                                                   |                  |
| Počet záznamů: 1                                                                           |                  |
|                                                                                            |                  |

### Obr. Formulář souhlasy se zpracováním osobních údajů s detailem souhlasu

| deleny souhlas: Fotografie za<br>Osobní údai | Účel zpracování                        | Následek nesouhlasu | Souhlas od data | Souhlas do data | ANO |
|----------------------------------------------|----------------------------------------|---------------------|-----------------|-----------------|-----|
| Fotografie zaměstnance                       | zveřejnění na webových stránkách školy |                     | 04.02.2022      | 04.02.2025      |     |
| čat záznamů: 1                               |                                        |                     |                 |                 |     |

## Popis tlačítek na formuláři Souhlasy se zpracováním osobních údajů

| Název tlačítka                                                    | Popis funkčnosti                                                                                                    |
|-------------------------------------------------------------------|----------------------------------------------------------------------------------------------------|
| Souhlasím se<br>zpracováním všech<br>osobních údajů v<br>souhlasu | Provede hromadné odsouhlasení všech osobních údajů v rámci<br>přiděleného souhlasu                                                                  |
| Uložit souhlas se<br>zpracováním osobních<br>údajů a zpět         | Uloží provedené změny (po zaškrnutí ANO/NE u jednotlivých osobních<br>údajů v rámci přiděleného souhlasu)                                           |
| Zavřít bez uložení                                                | Zavře formulář bez uložení změn a vrátí na úvodní obrazovku<br>formuláře Souhlasy se zpracováním osobních údajů se seznamem<br>přidělených souhlasů |
| 0                                                                 | Detail souhlasu se zpracováním osobních údajů                                                                                                    |
| NLS A                                                             | Tlačítko pro nastavení parametrů pro export do Excelu                                                                                               |
| NLS                                                               | Export údajů do Excelu                                                                                                    |

| Název tlačítka | Popis funkčnosti                                                                                     |
|----------------|----------------------------------------------------------------------------------------------------|
|                | Generování tiskových výstupů (v případě, že pro daný formulář existuje<br>nabídka tiskových sestav). |

#### 2.8.3 Udělené souhlasy

Formulář **Udělené souhlasy** slouží k filtrování udělených souhlasů oprávněným uživatelům (ve výchozím nastavení je přístup na formulář přidělen administrátorům systému, ředitelům a zástupcům ředitele.). Přístup k formuláři <u>Udělené souhlasy</u> [245] je z menu **GDPR**.

**UPOZORNĚNÍ:** U souhlasu, který byl již udělen Zákonným zástupcem/aměstnancem má daný uživatel možnost změny stavu např. již jednou udělený souhlas změnit na nesouhlas. Změna tohoto stavu se pak projeví v tabulce níže. U stavu souhlasu je pak evidován datum a čas, kdy ke změně stavu u konkrétního souhlasu došlo.

#### Obr. Formulář Udělené souhlasy

Udělené souhlasy

|                         |                             | ·                             |                           |               |                  |                  |
|-------------------------|-----------------------------|-------------------------------|---------------------------|---------------|------------------|------------------|
| Interní název souhlasu: |                             |                               |                           |               |                  |                  |
| Osobní údaj:            |                             | •                             |                           |               |                  |                  |
| Účel zpracování:        |                             | •                             |                           |               |                  |                  |
| Uživatel:               |                             | 🔹 🗸 Děti 🖌 Zákon              | ní zástupci 🖌 Zaměstnanci |               |                  |                  |
| Souhlas:                | 🗸 Udělen 🗸 Neudělen         | ✓ Nezadán                     |                           |               |                  |                  |
| Vybrané osobní údaje:   |                             |                               |                           |               |                  |                  |
| Interní název souhlas   | uOsobní údaj                | Účel zpracování               | Uživatel                  | Stav souhlasu | Od data          | Do data          |
| Fotografie zaměs        | Fotografie zaměstnance      | zveřejnění na webových s      | Admin                     | udělen        | 04.02.2022 13:28 | 04.02.2025 23:59 |
| Osobní údaje dětí       | Fotografie žáka             | Školní online média (web,     | Andrlíková Andrea         | neudělen      | 04.02.2022 13:50 | 04.02.2032 23:59 |
| Osobní údaje dětí       | Fotografie žáka             | Školní publikace, nástěnk     | Andrlíková Andrea         | udělen        | 04.02.2022 13:50 | 04.02.2032 23:59 |
| Osobní údaje dětí       | Jméno, příjmení a třída žá… | Vystavení školních prací v    | Andrlíková Andrea         | udělen        | 04.02.2022 13:50 | 04.02.2032 23:59 |
| Souhlas se zprac        | Fotografie dítěte           | Snadnější identifikace dítěte | Brabenec Josef            | udělen        | 28.04.2021 16:51 | 28.04.2024 23:59 |
| Osobní údaje dětí       | Fotografie žáka             | Školní online média (web,     | Smutný Stanislav          | udělen        | 06.05.2021 14:02 | 06.05.2031 23:59 |
| Osobní údaje dětí       | Fotografie žáka             | Školní publikace, nástěnk     | Smutný Stanislav          | udělen        | 06.05.2021 14:02 | 06.05.2031 23:59 |
| Osobní údaje dětí       | Jméno, příjmení a třída žá… | Vystavení školních prací v    | Smutný Stanislav          | udělen        | 06.05.2021 14:02 | 06.05.2031 23:59 |
| Počet záznamů: 8        |                             |                               |                           |               |                  |                  |
| ✓ Pouze k datu 4. 2     | 2.2022 *                    |                               |                           |               |                  |                  |

| Zobrazovaný údaj       | Popis údaje                                                                                                    |
|------------------------|----------------------------------------------------------------------------------------------------|
| Interní název souhlasu | Umožňuje vyhledat a zobrazit souhlasy dle zadaného klíčového slova.<br>Např. při zadání slova "fotografie" se omezí výběr pouze na souhlasy v<br>jejich názvu je obsaženo slovo fotografie.                                                                                                    |
| Osobní údaj            | Umožňuje vyhledat a zobrazit souhlasy dle zadaného klíčového slova<br>osobního údaje. Např. při zadání slova "rodné číslo" se omezí výběr<br>pouze na souhlasy s osobním údajem rodné číslo.                                                                                                    |
| Účel zpracování        | Umožňuje vyhledat a zobrazit souhlasy dle zadaného klíčového slova<br>obsaženém v účelu zpracování. Např. při zadání slova "web" se omezí<br>výběr pouze na souhlasy evidované za účelem zveřejnění údajů na<br>webových stránkách školy.                                                                                                    |
| Uživatel               | Umožňuje provést omezení výběru osoby v závislosti na zaškrtnutém<br>příznaku děti (ve výběrovém seznamu se zobrazí pouze děti), Zákonní<br>zástupci (ve výběrovém seznamu se zobrazí pouze zákonní zástupci a<br>Zaměstnanci (ve výběrovém seznamu se zobrazí pouze zaměstnanci<br>školy).<br><b>POZNÁMKA:</b> V tabulce "Vybrané osobní údaje" se ve sloupci Uživatel<br>zobrazuje jméno a příjmení uživatele i za předpokladu, že byl přidělen<br>např. na žáka bez založeného uživatelského účtu.                                                          |
| Souhlas                | Umožňuje omezi výběr udělených souhlasů dle jeho stavu<br>" <b>Udělen</b> " (souhlas byl udělen tj. uživatel souhlasí se zpracováním či<br>zveřejněním osobního údaje), " <b>Neudělen</b> " (souhlas nebyl udělen tj.<br>uživatel nesouhlasí se zpracováním či zveřejněním osobního údaje) a<br>" <b>Nezadán</b> " (souhlas byl uživateli přidělen, uživatel jej četl, ale dosud<br>neprovedl udělení ani zamítnutí souhlasu).<br>Stavy jsou rozlišeny barevně a to tak, že červeně jsou zobrazeny<br>souhlasy neudělené a nezadané a zeleně souhlasy udělené. |
| Pouze k datu           | Zobrazí udělené souhlasy k aktuálnímu datu nebo k datu zadaného z<br>kalendáře. Pokud požadujeme z historických důvodů zobrazit i<br>souhlasy, které nespadají do aktuálního období nebo jsou již neplatné,<br>zrušíme zaškrtnutí příznaku " <b>Pouze k datu</b> "                                                                                                    |

## Popis údajů na formuláři Udělené souhlasy

## Popis tlačítek na formuláři Udělené souhlasy

| Název tlačítka | Funkčnost                                             |
|----------------|-------------------------------------------------------|
| NLS STATE      | Tlačítko pro nastavení parametrů pro export do Excelu |
| NLS            | Export údajů do Excelu                                |

## 2.9 Ostatní evidence

Modul <u>Ostatní evidence</u> bosahuje další možnosti evidence školní dokumentace např. evidenci doporučení ke vzdělávání vydávaných školskými pedagogickými poradnami, evidenci úrazů a v neposlední řadě také evidenci testů na COVID - 19, která vznikla na základě potřeby škol v letech 2020 - 2022 v souvislosti s pandemií COVID - 19 a aktuálními opatřeními MZČR vydaných pro školy a školská zařízení.

#### 2.9.1 Evidence úrazů

Formulář **Evidence úrazů (**menu **Ostatní evidence)** je určen k zaevidování záznamu o úrazu v mateřské škole. Z výchozího nastavení má k němu přístup Administrátor systému, ale je možné přidělit oprávnění i vybraným uživatelům např. učitelům.

Povinnost předávat záznamy o úrazech České školní inspekci ukládá školám vyhláška č. 64/2005 Sb., o evidenci úrazů dětí, žáků a studentů, ve znění pozdějších předpisů, která předepisuje odesílání dat formou individuálních záznamů o úrazech v elektronické formě.

V aplikaci jsou zároveň k dispozici ke generování tiskové výstupy **Kniha a úrazu** a **Záznam o** úrazu, které naleznete v menu **Výstupy** - <u>Tiskové výstupy</u> जि

Informace ke generování tiskového výstupu naleznete v kapitole Generování tiskových výstupů

#### Obr. Seznam úrazů na Evidenci úrazů

| Evide      | nce úra    | zů          |                                     |                  |                                                                                                    | e 🖹        |
|------------|------------|-------------|-------------------------------------|------------------|----------------------------------------------------------------------------------------------------|------------|
|            | Poř. číslo | Datum úrazu | Dítě                                | Datum narození   | Popis události                                                                                                    |            |
|            | 2          | 04.02.2022  | Paprika Jaroslav<br>Eliášová Eliška | 12.07.2016       | Pri volných hrach na detském hristi spadi z proležacký<br>Při společné vycházce v parku došlo k vyvrknutí pravé nohy. |            |
| Počet zázi | iamů: 2    |             |                                     |                  |                                                                                                    | Stránky: 1 |
| + Nov      | ý záznam   | 🖾 Sma       | azat vybrané Z                      | Změna přístupový | ch údajů ČŠi                                                                                                    |            |

#### Obr. Detail evidence úrazu

| Pořadové číslo úrazu:                     | 1 * Vyhotoven záznam o úrazu:                               |
|-------------------------------------------|-------------------------------------------------------------|
| Dítě:                                     | Eliášová Eliška                                             |
| Datum narození:                           | 12. 7. 2016                                                 |
| Datum a čas úrazu:                        | 4. 2. 2022 18:23 *                                          |
| Místo úrazu:                              | školní dvůr 🗸 🗸                                             |
| Popis úrazu:                              | vyvrknutí nohy                                              |
|                                           |                                                             |
| Popis události:                           | Při společné vycházce v parku došlo k vyvrknutí pravé nohy. |
| Další údaje:                              |                                                             |
| Zdravotní zařízení, kde byl úraz ošetřen: | nebylo nutné *                                              |
|                                           |                                                             |
| Úraz ovlivněn jinou osobou:               |                                                             |

## Údaje zobrazované na formuláři Evidence úrazů

| Zobrazovaný údaj            | Popis údaje                                                                                                    |
|-----------------------------|----------------------------------------------------------------------------------------------------|
| Pořadové číslo úrazu        | Pořadové číslo úrazu (generováno automaticky vzestupně)                                                         |
| Vyhotoven záznam o<br>úrazu | Příznak, který zaškrtneme v případě, že o záznam požádal externí<br>subjekt (např. pojišťovna)                  |
| Dítě                        | Jméno a příjmení dítěte                                                                                         |
| Datum narození              | Datum narození dítěte - generováno automaticky na základě výběru<br>jména a příjmení dítěte, viz předchozí pole |
| Datum a čas úrazu           | Den, měsíc, rok a hodina, kdy k danému úrazu došlo                                                              |
| Místo úrazu                 | Místo, kde k úrazu došlo                                                                                        |
| Popis úrazu                 | Popis zranění                                                                                                   |
| Popis události              | Popis jak došlo k úrazu                                                                                         |

| Zobrazovaný údaj                            | Popis údaje                                                                                               |
|---------------------------------------------|----------------------------------------------------------------------------------------------------|
| Další údaje                                 | Další údaje o úrazu                                                                                       |
| Zdravotní zařízení, kde<br>byl úraz ošetřen | Název a adresa zdravotnického zařízení, kde byl úraz ošetřen.                                             |
| Úraz ovlivněn jinou<br>osobou               | Příznak označíme v případě, že byl úraz ovlivněn jinou osobu a<br>vyplníme další informace s ním spojené. |
| Sepsal                                      | Výběr osoby, která úraz sepsala                                                                           |

### Tlačítka na formuláři Evidence úrazů

| Zobrazovaný údaj                | Popis údaje                                            |
|---------------------------------|--------------------------------------------------------|
|                                 | Detail záznamu o úrazu s možností editace              |
| Nový záznam                     | Vloží nový záznam pro evidenci úrazu                   |
| Smazat vybrané                  | Smaže označený záznam o úrazu                          |
| Změna přístupových<br>údajů ČŠl |                                                        |
| Uložit                          | Uloží změny na formuláři Evidence úrazů                |
| Zavřít                          | Zavře formulář a provede návrat na seznam úrazů        |
|                                 | Tlačítko pro nastavení parametrů pro export do Excelu. |
| из                              | Export do Excelu.                                      |
|                                 | Tisk zobrazeného formuláře                             |

#### 2.9.2 Doporučení pro vzdělávání

Na všechny mateřské, základní, střední, konzervatoře, vyšší odborné školy, školní družiny a školní kluby, které navštěvují žáci s přiznanými podpůrnými opatřeními ve stupni 2 až 5, se vztahuje povinnost předávat MŠMT statistický výkaz R 43-01 a také všechny změny pro výkaz R 44-99 (<u>o</u> <u>předání podrobněji zde</u> 115). Na tomto formuláři tato podpůrná opatření evidujeme. Nalezneme zde i tlačítko Import doporučení, kterým naiportujeme zaslaný XML soubor z poradny. Podrobnější popis a postup importu doporučení nalezneme <u>v této kapitole</u> 2061.

Do výkazu<u>R 44-99</u> se zahrnují pouze žáci, které školské poradenské zařízení nově diagnostikovalo po 1. 9. 2016.

## Evidence Doporučení pro vzdělávání žáka

Doporučení školského poradenského zařízení (zde v příručce je uvádíme jen jako "doporučení") vydaná po 1.9.2016 mají rozsah několika listů A4 s přibližně <u>následující podobou a</u> <u>strukturou</u> (<u>ke stažení zde</u>). Tato doporučení je možné zadávat do systému v menu Ostatní evidence - Doporučení pro vzdělávání, případně přímo z karty žáka, kde ve spodní části formuláře (karty žáka) nalezneme tlačítko <u>Doporučení</u> 43.

Přístup k evidenci doporučení má z výchozího nastavení uživatel s rolí Administrátor nicméně přístup je možno v rámci přidělení rolí přidělit další vybrané osobě.

V případě, že přistupujeme z menu **Ostatní evidence - Doporučení pro vzdělávání**, je nutné navíc vybrat žáka, se kterým budeme pracovat. Pokud přistupujeme z karty žáka/studenta, je již jméno žáka/studenta vyplněno.

Po vstupu na formulář si můžeme omezit data na konkrétní třídu a žáka:

Obr. Nastavení vstupních kritérií pro vyhledávání evidovaných doporučení na seznamu **Doporučení pro vzdělávání** 

| řída:     | Dítě:<br>Pouze aktivní k datu 31. 1. 2022 |          |                |         |             |
|-----------|-------------------------------------------|----------|----------------|---------|-------------|
|           | Příjmení                                  | Jméno    | Datum narození | Třída   | Datum vydán |
| =Ø        | Brabenec                                  | Josef    | 14.06.2015     | Pejsci  | 22.04.2021  |
| =Ø        | Ladkovský                                 | Ladislav | 30.01.2016     | Kočičky | 01.05.2021  |
| Počet záz | namů: 2                                   |          |                |         | Stránky:    |
| 🗸 Jen j   | platná doporučení k datu 31. 1. 2022 🛗 *  |          |                |         |             |

## Údaje zobrazované na formuláři Doporučení pro vzdělávání

| Zobrazovaný údaj | Popis údaje                  |
|------------------|------------------------------|
| Třída            | Výběr třídy z číselníku tříd |
| Dítě             | Jméno a příjmení dítěte      |
| Příjmení         | Příjmení dítěte              |
| Jméno            | Jméno dítěte                 |

| Zobrazovaný údaj | Popis údaje                      |
|------------------|----------------------------------|
| Datum narození   | Datum narození dítěte            |
| Třída            | Třída, ve které je dítě zařazeno |
| Datum vydání     | Datum vydání doporučení          |

## Tlačítka na formuláři Doporučení pro vzdělávání

| Název                           | Popis funkčnosti                                                                                                    |
|---------------------------------|----------------------------------------------------------------------------------------------------|
| Pouze aktivní k datu            | Zobrazí pouze žáky k danému datu zařazené ve třídě                                                                           |
| Jen platná doporučení<br>k datu | Zobrazí pouze doporučení, kterým nevypršel datum platnosti ("datum platnosti do" z doporučení není větší než aktuální datum) |
| Nové doporučení                 | Otevře formulář pro zadání nového doporučení                                                                                 |
| Import dporučení                | Umožní provést import souboru xml získaného poradnou                                                                         |
| Smazat doporučení               | Smaže označené záznamy                                                                                                    |
| Zavřít                          | Zavře formulář se seznamem doporučení s návratem na úvodní<br>obrazovku aplikace                                             |
|                                 | Tlačítko pro nastavení parametrů pro export do Excelu.                                                                       |
| из                              | Export do Excelu.                                                                                                    |
|                                 | Tisk zobrazeného formuláře                                                                                                   |

Obr. Zadání nového doporučení pro vzdělávání

| Dítě                                         | *                                         |
|----------------------------------------------|-------------------------------------------|
|                                              |                                           |
| Převažující stupeň podpůrných opatření:      | *                                         |
| Datum vydání:                                | · *                                       |
| Datum platnosti do:                          | *                                         |
| IZO školského poradenského zařízení:         |                                           |
| Prodloužení délky vzdělávání:                | *                                         |
| Identifikátor znevýhodnění:                  |                                           |
| Úprava očekávaných výstupů:                  | *                                         |
| Podnůmá opatřaní bude možná zadat po uložení | nově zadávaného doporučení pro vzdělávání |

## Obr. Uložení zadaného doporučení pro vzdělávání

| oporučení pro vzděláva                                                                                                    | ání                                                                                                    |
|----------------------------------------------------------------------------------------------------|----------------------------------------------------------------------------------------------------|
| tě:<br>ievažující stupeň podpůrných opatření:<br>itum vydání:<br>itum platnosti do:<br>O školského poradenského zařízení:<br>odloužení délky vzdělávání:<br>entifikátor znevýhodnění:<br>prava očekávaných výstupů: | Ivánková Ivana (Kočičky-3)   3. stupeň podpůrného opatření   1.1.2022   1.1.2023   1.1.2023   1.1.2023   1.1.2023   1.1.2024   1.1.2025   1.1.2025   1.1.2027   1.1.2027   1.1.2028   1.1.2029   1.1.2029   1.1.2029   1.1.2029   1.1.2029   1.1.2029   1.1.2029   1.1.2029   1.1.2029   1.1.2029   1.1.2029   1.1.2029   1.1.2029   1.1.2029   1.1.2029   1.1.2029   1.1.2029   1.1.2029   1.1.2029   1.1.2029   1.1.2029   1.1.2029   1.1.2029   1.1.2029   1.1.2029   1.1.2029   1.1.2029   1.1.2029   1.1.2029   1.1.2029   1.1.2029   1.1.2029   1.1.2029   1.1.2029   1.1.2029   1.1.2029   1.1.2029   1.1.2029   1.1.2029   1.1.2029   1.1.2029   1.1.2029   1.1.2029   1.1.2029   1.1.2029   1.1.2029   1.1.2029   1.1.2029   1.1.2029   1.1.2029   1.1.2029   1.1.2029   1.1.2029   1.1.2029   1.1.2029   1.1.2029 |
| <b>dpůrná opatření</b><br>Finanční náročnost                                                                                                    | Forma pořízení pomůcky Finanční nárok Poskytováno školou od Poskytováno školou do                                                                                                    |
| očet záznamů: 0                                                                                                    | Stránky: 1                                                                                                    |
# Webová aplikace

**Podpůrná opatření** zadáváme vždy pouze na základně Doporučení školského poradenského zařízení. Pokud tedy máme zaevidováno doporučení s převažujícím stupněm podpůrných opatření 1, případně, pokud Doporučení školského poradenského zařízení žádná podpůrná opatření neobsahuje, nebudeme dále nic zadávat a ponecháme vyplněné pouze doporučení. V takovém případě zavřeme formulář tlačítkem **Zavřít**.

| Zobrazovaný údaj                          | Popis údaje                                                                                                    |
|-------------------------------------------|----------------------------------------------------------------------------------------------------|
| Dítě                                      | Jméno a příjmení dítěte (označení třídy)                                                                                                    |
| Převažující stupen<br>podpůrných opatření | Stupeň podpůrného opatření přidělený poradnou<br>Pokud se jedná o doporučení s převažujícím stupněm podpůrných<br>opatření 25. stupně, vyplňujeme povinně všechny položky (údaje<br>nalezneme v Doporučení pro vzdělávání, bez něj nelze údaje zadat),<br>tedy o jaké dítě se jedná, hodnotu Převažujícího stupně podpůrných<br>opatření, Datum vydání, Datum platnosti do, IZO školského<br>poradenského zařízení, Prodloužení délky vzdělávání, Identifikátor<br>znevýhodnění a Úpravu očekávaných výstupů. |
| Datum vydání                              | Datum vydání doporučení                                                                                                    |
| Datum platnosti do                        | Datum platnosti doporučení                                                                                                    |
| IZO školského<br>poradenského zařízení    | ldentifikační číslo poradenského zařízení                                                                                                    |
| Prodloužení délky<br>vzdělávání           | Prodloužení délky vzdělávání (rozhoduje poradna)                                                                                                    |
| ldentifikátor<br>znevýhodnění             | Identifikátor znevýhodnění - obsahuje kódy zdravotních znevýhodnění<br>či postižení diagnostikovaných poradnou. Obsah kódu získáme<br>kliknutím na tlačítko <u>Zobrazit obsah identifikátru znevýhodnění</u> [254].                                                                                                    |
| Úprava očekávaných<br>výstupů             | Úprava očekávaných výstupů                                                                                                    |

#### Údaje zobrazované na detailu formuláře Doporučení pro vzdělávání

| Název                            | Popis funkčnosti                                                                                            |         |                                                    |  |
|----------------------------------|----------------------------------------------------------------------------------------------------|---------|----------------------------------------------------|--|
| Zobrazit obsah<br>identifikátoru | Obsah identifikátoru znevýhodnění                                                                           |         |                                                    |  |
| znevýhodnění                     | Identifikátor znevýhodnění: 03 <b>52TK11</b> Y2M3M                                                          |         |                                                    |  |
|                                  | Část identifikátoru                                                                                         |         | Význam kódu                                        |  |
|                                  | Souběžné postižení více vadami                                                                              | 0       | Bez souběžného postižení více vadami               |  |
|                                  | Druh prvního zdr. postižení                                                                                 | 3S      | Středně těžké zrakové postižení                    |  |
|                                  | Druh dalšího zdr. postižení                                                                                 | 2T      | Těžké sluchové postižení                           |  |
|                                  | Sociální znevýhodnění                                                                                       | К       | SVP vyplývají převážně z kulturního prostředí žáka |  |
|                                  | Nadání                                                                                                    | 1       | Žák s identifikovaným nadáním, s potřebou PO       |  |
|                                  | Druhy dalších zdr. postižení                                                                                | 1Y      | Hluboké mentální postižení                         |  |
|                                  |                                                                                                    | 2M      | Mírné sluchové postižení, pokud vyžaduje PO        |  |
|                                  |                                                                                                    | ЗM      | Mírné zrakové postižení, pokud vyžaduje PO         |  |
|                                  | Zavřít                                                                                                    |         |                                                    |  |
| Nové podpůrné<br>opatření        | Vloží záznam pro eviden<br>rámci doporučení                                                                 | ci posk | vytovaného podpůrného opatření v                   |  |
| Smazat podpůrné<br>opatření      | Smaže označený záznam podpůrného opatření                                                                   |         |                                                    |  |
| Uložit                           | Uloží změny na formuláři                                                                                    |         |                                                    |  |
| Uložit a nové                    | Uloží změny k podpůrnému opatření na formuláři a vloží další záznam pro evidenci nového podpůrného opatření |         |                                                    |  |
| Zavřít                           | Zavře formulář bez uložení změna provede návrat na seznam<br>doporučení.                                    |         |                                                    |  |

### Tlačítka na formuláři Doporučení pro vzdělávání

Obr. Doporučení pro vzdělávání s podpůrným opatřením

#### Doporučení pro vzdělávání

| Dítě:                                   | Brabenec Josef (Ježci - 1)   | *                               |                              |                       |                       |
|-----------------------------------------|------------------------------|---------------------------------|------------------------------|-----------------------|-----------------------|
| Převažující stupeň podpůrných opatření: | 2. stupeň podpůrného opatře  | ní 🗸 *                          |                              |                       |                       |
| Datum vydání:                           | 22. 4. 2021                  |                                 |                              |                       |                       |
| Datum platnosti do:                     | 21. 4. 2023                  |                                 |                              |                       |                       |
| IZO školského poradenského zařízení:    | 123456789                    |                                 |                              |                       |                       |
| Prodloužení délky vzdělávání:           | bez prodloužené délky 🗸 *    |                                 |                              |                       |                       |
| Identifikátor znevýhodnění:             | 03S2TK11Y2M3M *              | Zobrazit obsah identifikátoru z | nevýhodnění                  |                       |                       |
| Úprava očekávaných výstupů:             | bez úpravy výstupů 🗸 *       |                                 |                              |                       |                       |
| Podpůrná opatření                       |                              |                                 |                              |                       |                       |
| Finanční náročnost                      |                              | Forma pořízení pomůcky          | Finanční nárok               | Poskytováno školou od | Poskytováno školou do |
| Tlumočník českého znakového ja          | zyka ve škole (ČZJ neprefero |                                 | finanční prostředky nepožado | 22.04.2021            | 21.04.2023            |
| Počet záznamů: 1                        |                              |                                 |                              |                       | Stránky: 1            |
| 🕂 Nové podpůrné opatření                | Smazat podpůrné opatření     |                                 |                              |                       |                       |
|                                         |                              | _                               |                              |                       |                       |
| Vložit 📄 Uložit a nové                  | X Zavřít                     |                                 |                              |                       |                       |

### Obr. Detail záznamu zadaného podpůrného opatření

| Doporučení pro vzdělávání     |                                                                                       |  |  |  |
|-------------------------------|---------------------------------------------------------------------------------------|--|--|--|
|                               |                                                                                       |  |  |  |
| Podpůrné opatření             |                                                                                       |  |  |  |
| Finanční náročnost (kód NFN): | Tlumočník českého znakového jazyka ve škole (ČZJ nepreferován) (1 hodina) - 0405. 💌 * |  |  |  |
| Finanční nárok:               | finanční prostředky nepožadovány 🗸 *                                                  |  |  |  |
| Doporučováno poradnou od:     | 22. 4. 2021 <b>do:</b> 21. 4. 2023                                                    |  |  |  |
| Poskytováno školou od:        | 22. 4. 2021 <b>do:</b> 21. 4. 2023                                                    |  |  |  |
|                               |                                                                                       |  |  |  |
| Vložit 🔛 Vložit ;             | a nové Xzavřít                                                                        |  |  |  |

## Údaje zobrazované na formuláři Podpůrné opatření

| Zobrazovaný údaj                | Popis údaje                                                                                                    |
|---------------------------------|----------------------------------------------------------------------------------------------------|
| Finanční náročnost<br>(kód NFN) | kód normované finanční náročnosti (uvedeno na doporučení z<br>poradny)<br>Výběr z číselníku provedeme kliknutím do pole Finanční náročnost a<br>zde začneme psát kód NFN (z Doporučení) a jakmile se zobrazí<br>správná položka, kliknutím ji vybereme. |
| Finanční nárok                  | Informace, zda jsou v rámci poskytovaného podpůrného opatření<br>finanční prostředky požadovány či nepožadovány.                                                                                                    |

| Zobrazovaný údaj            | Popis údaje                                                                         |
|-----------------------------|-------------------------------------------------------------------------------------|
| Doporučováno<br>poradnou od | Datum od - do doporučované poradnou pro poskytování podpůrných opatření             |
| Poskytováno školou<br>od    | Datum od - do Skutečné datum zahájení a ukončení poskytování<br>podpůrného opatření |

### Tlačítka na formuláři Podpůrné opatření

| Název         | Popis funkčnosti                                                                    |
|---------------|-------------------------------------------------------------------------------------|
| Uložit        | Uloží změny na formuluři                                                            |
| Uložit a nové | Uloží změny na formuláři a otevře prázdný pro vložení nového<br>podpůrného opatření |
| Zavřít        | Zavře formuláři bez uložení změn a provede návrat na Doporučení ke<br>vzdělávání    |

#### 2.9.2.1 Import doporučení

Aplikace umožňuje uživatelům provést import dat z XML souboru, který jsme obdrželi od školského poradenského zařízení.

V prvním kroku je potřeba nejprve soubor uložit do našeho počítače. Následně vstoupíme do menu Ostatní evidence - Doporučení pro vzdělávání. Zde klikneme na tlačítko **Import doporučení**.

Obr. Tlačítko pro import doporučení ve formátu XML do systému Digiškolka

| řída:        | Dîtě:<br>Pouze aktivní k datu 3  | ·.2.2022 |                |         |             |
|--------------|----------------------------------|----------|----------------|---------|-------------|
| Př           | íjmení                           | Jméno    | Datum narození | Třída   | Datum vydár |
| 🗐 Br         | rabenec                          | Josef    | 14.06.2015     | Pejsci  | 22.04.202   |
| ≡Ø Iva       | ánková                           | Ivana    | 27.06.2016     | Kočičky | 01.01.2022  |
| =Ø La        | adkovský                         | Ladislav | 30.01.2016     | Kočičky | 01.05.202   |
| Počet záznar | mů: 3                            |          |                |         | Stránky:    |
| 🗸 Jen pla    | tná doporučení k datu 3. 2. 2022 |          |                |         |             |

Obr. Dialogové oknou pro vložení souboru z doporučením

## Import doporučení

- 1. Nahrajte soubor s XML daty zprávy a doporučení ŠPZ na disk Vašeho počítače
- 2. Vyberte tento soubor Vybrat soubor Soubor nevybrán
- 3. Stiskněte tlačítko import

Import

#### 2.9.2.2 Tiskové výstupu k Doporučení pro vzdělávání

Pro přehlednou kontrolu evidovaných platných <u>Doporučení pro vzdělávání</u> dětí a poskytovaných podpůrných opatřeních jsou v aplikaci k dispozici následující tiskové sestavy, které nalezneme v menu Výstupy - Tiskové výstupy, na záložce Tiskové sestavy aplikace Digiškolka a složce Školní matrika.

| Přehled tiskových sestav k evidovaným Doporučením pro vze | dělávání |
|-----------------------------------------------------------|----------|
| žáka se speciálními vzdělávacími potřebami                |          |

| Název sestavy                                                                                                 | Popis                                                                                                    |
|----------------------------------------------------------------------------------------------------|----------------------------------------------------------------------------------------------------|
| Přehled aktuálně<br>platných doporučení<br>pro vzdělávání žáka se<br>speciálními<br>vzdělávacími<br>potřebami | Zobrazí přehled pouze aktuálně platných evidovaných doporučení pro<br>vzdělávání v podobě seznamu. Tisková sestava je určena pro<br>generování z formuláře <b>Seznam sestav</b>                                                                                                    |
| Přehled aktuálně<br>platných doporučení<br>pro vzdělávání žáka se<br>speciálními<br>vzdělávacími<br>potřebami | Zobrazí doporučení pro vzdělávání daného žáka se speciálními<br>vzdělávacími potřebami zaevidovaná přes formulář "Doporučení pro<br>vzdělávání". Každé doporučení se zobrazí na samostatné stránce.<br>Tisková sestava je určena pro generování přímo z formuláře<br>Doporučení pro vzdělávání 249 označením příslušného<br>záznamu/záznamů a kliknutím na ikonku s tiskárnou. V případě<br>generování více záznamů s doporučením jsou jednotlivé záznamy<br>řazeny dle příjmení a jména dítěte a následně dle data vystavení. |
| Přehled aktuálně<br>poskytovaných<br>podpůrných opatření                                                      | Zobrazí aktuálně poskytovaná podpůrná opatření z evidence<br>doporučení pro vzdělávání se speciálními vzdělávacími potřebami<br>zaevidovaná přes formulář "Doporučení pro vzdělávání <sup>[249</sup> ]". Tisková<br>sestava je určena pro generování z formuláře <b>Seznam sestav</b> ".                                                                                                    |
| Seznam žáků se<br>zdravotním postižením                                                                       | Zobrazí aktivní děti, které mají evidováno k datu generování sestavy<br>alespoň jedno zdravotní postižení v evidenci doporučení pro                                                                                                    |

| Název sestavy                    | Popis                                                                                                    |
|----------------------------------|----------------------------------------------------------------------------------------------------|
| (z doporučení pro<br>vzdělávání) | vzdělávání. Sestava vypisuje všechna aktuálně evidovaná postižení u<br>daného dítěte, která jsou zjištěna z daného identifikátoru<br>znevýhodnění v evidenci doporučení pro vzdělávání. U dětí se<br>zobrazuje kromě příjmení a jména aktuální třídu a datum narození.<br>Děti jsou řazeni podle abecedy. Sestava je určená pro generování ze<br>standardního formuláře s tiskovými sestavami. |

#### 2.9.3 Evidence testů COVID - 19 - děti

K evidenci testů na COVID pro děti v mateřské škole je určen formulář <u>Evidence testů na COVID-19 -</u> <u>19 - děti</u><sup>260</sup>, pro zaměstnance pak stejnojmenný formulář <u>Evidence testů na COVID-19 -</u> <u>zaměstnanci</u><sup>260</sup>. Oba formuláře nalezneme v menu **Ostatní evidence**. Na základě této evidence aplikace umožňuje získat seznam dětí (zaměstnanců) k testování, který zohledňuje kritéria pro testování v souladu s aktuálně platným nařízením MZČR. Příslušný tiskový výstup je k dispozici v menu **Výstupy - Tiskové sestavy pod názvem "Seznam žáků k testování COVID-19**" a "**Seznam zaměstnanců k testování COVID - 19**". V seznamu sestav na záložce **Tiskové sestavy aplikace Digiškolka** naleznete ve složce COVID veškeré tiskové výstupy vztahující se ke COVID-19 a evidenci na školách. Jak na nakopírování a generování tiskových výstupů naleznete <u>v této kapitole</u><sup>101</sup>.

#### Obr. formulář pro evidenci testů na COVID - děti

| Evidence testů na                        | a COVID-19 | 9                                     |                                       |                                       |                                       |                |                   |
|------------------------------------------|------------|---------------------------------------|---------------------------------------|---------------------------------------|---------------------------------------|----------------|-------------------|
| Třída: Medvídci 🗸                        |            |                                       |                                       |                                       |                                       |                |                   |
|                                          |            | Antigenní test (samotest)             |                                       | PCR test                              |                                       |                | Datum očkování    |
| Příjmení a jméno (CVTV)                  |            | Datum posledního<br>negativního testu | Datum posledního<br>pozitivního testu | Datum posledního<br>negativního testu | Datum posledního<br>pozitivního testu | Datum očkování | posilující dávkou |
| Jankovská Jana (8)                       |            |                                       |                                       |                                       |                                       |                |                   |
| <ul> <li>Paprika Jaroslav (2)</li> </ul> |            |                                       | 03.02.2022                            |                                       | 04.02.2022                            |                |                   |
| Papriková Jana (3)                       |            |                                       |                                       |                                       |                                       |                |                   |
| Smutný Stanislav (4)                     |            |                                       |                                       |                                       |                                       |                |                   |
| Tomanovský Tomáš (5)                     |            |                                       |                                       |                                       |                                       |                |                   |
| Ulrichová Uršula (9)                     |            |                                       |                                       |                                       |                                       |                |                   |
| Počet záznamů: 6                         |            |                                       |                                       |                                       |                                       |                |                   |
| Datum negativního testu:                 |            | Nastavit vybraným                     | žákům/studentům                       |                                       |                                       |                |                   |
| Vložit                                   |            |                                       |                                       |                                       |                                       |                | ñ L E             |
|                                          |            |                                       |                                       |                                       |                                       |                |                   |

| Zobrazovaný údaj                                                           | Popis údaje                                                                                 |  |  |
|----------------------------------------------------------------------------|---------------------------------------------------------------------------------------------|--|--|
| Třída                                                                      | Výběr třídy dle číselníku tříd.                                                             |  |  |
| Příjmení a jménoPříjmení a jméno žáka (číslo v třídním výkazu)(ČVTV)       |                                                                                             |  |  |
| Datum posledního<br>negativního testu<br>(antigenního)                     | Datum výsledku negativního antigenního testu provedeného v rámci preventivního testování    |  |  |
| Datum posledního<br>pozitivního testu<br>(antigenního)                     | Datum výsledku pozitivního antigenního testu provedeného v rámci<br>preventivního testování |  |  |
| Datum posledního<br>negativního testu<br>(PCR)                             | Datum výsledku negativního PCR testování                                                    |  |  |
| Datum posledního<br>pozitivního testu (PCR)                                | Datum výsledku pozitivního PCR testování                                                    |  |  |
| Datum očkování Datum očkování 2. dávky vakcíny nebo 1. dávky vakcíny Johns |                                                                                             |  |  |
| Datum očkování<br>posilující dávkou                                        | Datum očkování posilující dávkou (3. dávka vakcíny nebo 2. dávka<br>vakcíny Johnson)        |  |  |

### Údaje zobrazované na formuláři Evidence testů na COVID-19

### Tlačítka na formuláři Evidence testů na COVID-19

| Název                                                                                                    | Popis funkčnosti                                       |  |  |  |
|----------------------------------------------------------------------------------------------------|--------------------------------------------------------|--|--|--|
| Nastavit vybranýmTlačítko pro hromadné nastavení data výsledku negativníhožákům/studentůmantigenního testu. |                                                        |  |  |  |
| Uložit Uloží změny na formuláři.                                                                            |                                                        |  |  |  |
| ٢                                                                                                    | Tlačítko pro nastavení parametrů pro export do Excelu. |  |  |  |
| R.S.                                                                                                    | Export do Excelu.                                      |  |  |  |
|                                                                                                    | Tisk zobrazeného formuláře                             |  |  |  |

#### 2.9.4 Evidence testů COVID - 19 - zaměstnanci

Na formuláři **Evidence testů COVID - 19 - zaměstnanci** lze evidovat výsledky testování v rámci COVID - 19 společně s údaji o očkování zaměstnanců.

V seznamu sestav na záložce **Tiskové sestavy aplikace Digiškolka** naleznete ve složce COVID veškeré tiskové výstupy vztahující se ke COVID-19 a evidenci na školách. Jak na nakopírování a generování tiskových výstupů naleznete <u>v této kapitole</u> [10].

Obr. Formulář pro evidenci testů na COVID - 19 - zaměstnanci

| E١ | Evidence testů na COVID-19 |                                       |                                       |                                       |                                       |                |                   |
|----|----------------------------|---------------------------------------|---------------------------------------|---------------------------------------|---------------------------------------|----------------|-------------------|
|    |                            |                                       |                                       |                                       |                                       |                |                   |
|    |                            | Antigenní te                          | st (samotest)                         | PCR                                   | test                                  | Datum očkování | Datum očkování    |
|    | Příjmení a jméno           | Datum posledního<br>negativního testu | Datum posledního<br>pozitivního testu | Datum posledního<br>negativního testu | Datum posledního<br>pozitivního testu |                | posilující dávkou |
|    | Admin                      |                                       |                                       |                                       |                                       |                |                   |
|    | Eliášková Kamila           |                                       |                                       |                                       | 12.01.2022                            |                |                   |
|    | Hanousková Petra           |                                       |                                       |                                       |                                       |                |                   |
|    | Helar Helar                |                                       |                                       |                                       |                                       |                |                   |
|    | Horáková Jana              |                                       |                                       |                                       | 16.12.2021                            |                |                   |
|    | Kadlecová Jitka            |                                       |                                       |                                       |                                       |                |                   |
|    | Marlonová Marie            |                                       |                                       |                                       |                                       |                |                   |
| Po | čet záznamů: 7             |                                       |                                       |                                       |                                       |                |                   |
| Da | tum negativního testu:     | Nastavit vybraným                     | osobám                                |                                       |                                       |                |                   |
| ~  | Uložit                     |                                       |                                       |                                       |                                       |                | ê l e             |

### Údaje zobrazované na formuláři Evidence testů na COVID-19

| Zobrazovaný údaj                                       | Popis údaje                                                                                 |
|--------------------------------------------------------|---------------------------------------------------------------------------------------------|
| Příjmení a jméno                                       | Příjmení a jméno zaměstnance                                                                |
| Datum posledního<br>negativního testu<br>(antigenního) | Datum výsledku negativního antigenního testu provedeného v rámci preventivního testování    |
| Datum posledního<br>pozitivního testu<br>(antigenního) | Datum výsledku pozitivního antigenního testu provedeného v rámci<br>preventivního testování |
| Datum posledního<br>negativního testu<br>(PCR)         | Datum výsledku negativního PCR testování                                                    |
| Datum posledního<br>pozitivního testu (PCR)            | Datum výsledku pozitivního PCR testování                                                    |
| Datum očkování                                         | Datum očkování 2. dávky vakcíny nebo 1. dávky vakcíny Johnson                               |

| Zobrazovaný údaj  | Popis údaje                                                      |
|-------------------|------------------------------------------------------------------|
| Datum očkování    | Datum očkování posilující dávkou (3. dávka vakcíny nebo 2. dávka |
| posilující dávkou | vakcíny Johnson)                                                 |

#### Tlačítka na formuláři Evidence testů na COVID-19

| Zobrazovaný údaj            | Popis údaje                                                                                    |  |  |  |  |  |
|-----------------------------|------------------------------------------------------------------------------------------------|--|--|--|--|--|
| Nastavit vybraným<br>osobám | Tlačítko pro hromadné nastavení data výsledku negativního antigenního testu u označených osob. |  |  |  |  |  |
| Uložit                      | Uloží změny na formuláři.                                                                      |  |  |  |  |  |
| RUA<br>RUA                  | Tlačítko pro nastavení parametrů pro export do Excelu.                                         |  |  |  |  |  |
| RIS                         | Export do Excelu.                                                                              |  |  |  |  |  |
|                             | Tisk zobrazeného formuláře                                                                     |  |  |  |  |  |

### 2.10 Číselníky

Prostřednictvím modulu Číselníky škola spravuje seznam tříd, vzdělávacích programů, dle kterého se děti vzdělávají v mateřské škole.

Dále číselníky obsahují evidenci <u>budov</u><sup>274</sup>, <u>místností</u><sup>276</sup> a <u>vzdělávacích bloků</u><sup>278</sup> využívaných pro zápis do třídní knihy pro mateřskou školu.

Ke správě číselníků má oprávnění pouze uživatel s rolí Administrátor.

#### 2.10.1 Třídy

Přístup na formulář **Třídy** je z menu **Číselníky** a oprávnění k němu má pouze uživatel s rolí Administrátor.

Formulář **Třídy** slouží k evidenci tříd mateřské školy a k rozdělení dětí v rámci jednotlivých tříd. Prostřednictvím tohoto formuláře máme možnost zakládat nové třídy, zařazovat a odebírat dět do tříd, případně provádět přesun mezi jednotlivými třídami.

Obr. Formulář Třídy se seznamem tříd

| ίΤ  | ídy     |                 |                |           |                       |                      |         |         | E?         |
|-----|---------|-----------------|----------------|-----------|-----------------------|----------------------|---------|---------|------------|
|     |         | Název           | Popis          | Učebna    | Třídní učitel         | Zástupci tř. učitele | Dětí    | Pořadí  |            |
|     | =Ø      | Chobotni        |                |           | Hanousková P.         |                      | 1 (1/0) | Složení |            |
|     | =Ø      | Kočičky         |                |           | Horáková J.           |                      | 7 (5/2) | Složení |            |
|     | =Ø      | Medvídci        |                |           | Eliášková K., Hanousk |                      | 6 (3/3) | Složení |            |
|     | =Ø      | Pejsci          |                |           | Hanousková P.         |                      | 5 (2/3) | Složení |            |
| Po  | čet záz | namů: 4         |                |           |                       |                      |         |         | Stránky: 1 |
| -   | Pouz    | ze aktivní k da | tu 4. 2. 2022  | *         |                       |                      |         |         |            |
| Cel | kový p  | očet dětí (chla | pců/dívek): 19 | (11/8)    |                       |                      |         |         |            |
| E   | - Nov   | vý záznam       | VIIo           | žit změny | 🖾 Smazat vybrané      |                      |         | 7       | ' Ê' 🗅 🖴   |

# Údaje evidované na formuláři Třídy

| Název                | Popis                                                                                                    |  |  |  |  |
|----------------------|----------------------------------------------------------------------------------------------------|--|--|--|--|
| Název                | Název třídy.<br><b>Poznámka:</b> Kliknutím na záhlaví tabulky "Název" lze ovlivnit řazení<br>záznamů abecedně vzestupně či sestupně. Značka v záhlaví<br>vybraného sloupce nás informuje o tom, jak jsou údaje v seznamu<br>řazené. Na obr. je znázorněno řazení vzestupně dle názvu třídy. Při<br>požadavku na řazení dle více kritérií stiskneme klávesu Shift a<br>současně klikáme na záhlaví slopců dle kterých požadujeme údaje<br>řadit.<br>Název<br>Kočičky<br>Medvídci<br>Peisci |  |  |  |  |
| Popis                | Libovolný popis dané třídy                                                                                                    |  |  |  |  |
| Učebna               | Označení učebny, ve které je třída umístěná dle číselníku učeben                                                                                                    |  |  |  |  |
| Třídní učitel        | Třídní učitel třídy                                                                                                    |  |  |  |  |
| Zástupci tř. učitele | Zástupce třídního učitele                                                                                                    |  |  |  |  |
| Dětí                 | Celkový počet dětí ve třídě z toho chlapců/dívek                                                                                                    |  |  |  |  |
| Pořadí               | Pořadí zobrazení dané třídy v seznamu tříd                                                                                                    |  |  |  |  |

### Popis tlačítek na formuláři Třídy

| Název                           | Popis funkčnosti                                                                                                    |  |  |  |  |  |
|---------------------------------|----------------------------------------------------------------------------------------------------|--|--|--|--|--|
|                                 | Zobrazí další informace o třídě, detail formuláře                                                                                     |  |  |  |  |  |
| Nový záznam                     | Otevře prázdný formulář pro založení nové třídy                                                                                       |  |  |  |  |  |
| Uložit změny                    | Uloží změny na formuláři                                                                                                    |  |  |  |  |  |
| Smazat vybrané                  | Smaže označené záznamy v seznamu tříd (pokud neexistují vazby v<br>systému bránící smazání)                                           |  |  |  |  |  |
| Složení                         | Zobrazí seznam dětí ve třídě s dalšími možnostmi<br>(přidání/odebrání/přesun dětí do jiné třídy)                                      |  |  |  |  |  |
| Příznak pouze aktivní k<br>datu | Ovlivňuje zobrazení záznamů k datu. Při zrušení příznaku "pouze<br>aktivní k datu" se zobrazují i děti, které byli odebráni ze třídy. |  |  |  |  |  |
| $\nabla$                        | Filtr pro vyhledávání v seznamu tříd. Lze vyhledávat dle názvu třídy, popisu, učebny a třídního učitele.                              |  |  |  |  |  |
| Res State                       | Nastavení parametrů pro export do Excelu                                                                                              |  |  |  |  |  |
| KLS                             | Export zobrazených záznamů do Excelu                                                                                                  |  |  |  |  |  |
|                                 | Vyvolání dialogového okna pro generování tiskového výstupu, pokud je k dispozici                                                      |  |  |  |  |  |

#### 2.10.1.1 Přidání dítěte do třídy

Možnost přidání žáka do třídy se zobrazí kliknutím na tlačítko **Složení** u zvolené třídy na formuláři **Třídy**. Zobrazí se detail třídy se seznamem žáků s tlačítky pro provádění dalších akcí v rámci třídy.

Obr. Seznam dětí ve třídě

| Žáci/S            | Studenti ve třídě                                                 |                |             |           |      |                |        | ≡? ➡ |
|-------------------|-------------------------------------------------------------------|----------------|-------------|-----------|------|----------------|--------|------|
| Období:<br>Třída: | 2021/2022<br>Kočičky 🗸                                            |                |             |           |      |                |        |      |
|                   | Příjmení a jméno                                                  | Datum narození | Ve třídě od | Ročník    | ČVTV | Poznámka       |        |      |
| =Ø                | Andrlík Andrej                                                    | 12.05.2017     | 01.09.2021  | 2.        | 1    |                |        |      |
| =Ø                | Eliášová Eliška                                                   | 12.07.2016     | 01.09.2021  | 2.        | 2    |                |        |      |
| =Ø                | Ivánková Ivana                                                    | 27.06.2016     | 01.09.2021  | 2.        | 3    |                |        |      |
| =Ø                | Ladkovský Ladislav                                                | 30.01.2016     | 01.09.2021  | 2.        | 4    |                |        |      |
| =Ø                | Vítězný Viktor                                                    | 25.02.2016     | 01.09.2021  | 2.        | 5    |                |        |      |
| =Ø                | Wang Radomír                                                      | 13.05.2016     | 01.09.2021  | 2.        | 6    |                |        |      |
| Celkový p         | očet dětí (chlapců/dívek): 6 (4/<br>ze aktivní k datu 18. 1. 2022 | 2)             |             |           |      |                |        |      |
| VIo               | žit Přidat děti                                                   | Odebrat dět    | ti P        | Přesunout | děti | Generovat ČVTV | < Zpět |      |

# Údaje evidované na formuláři Žáci/studenti ve třídě

| Popis                                                                                                    |
|----------------------------------------------------------------------------------------------------|
| Výběr třídy ze seznamu tříd, zobrazí seznam žáků dané třídy                                                                                                    |
| Příjmení a jméno žáka. Poznámka: Kliknutím na záhlaví tabulky "příjmení a jméno" lze ovlivnit řazení záznamů abecedně vzestupně či sestupně. Značka v záhlaví vybraného sloupce nás informuje o tom, jak jsou údaje v seznamu řazené. Na obr. je znázorněno řazení vzestupně dle názvu třídy. Při požadavku na řazení dle více kritérií stiskneme klávesu Shift a současně klikáme na záhlaví slopců dle kterých požadujeme údaje řadit. |
|                                                                                                    |

| Název          | Popis                                                                                                    |  |  |  |  |  |
|----------------|----------------------------------------------------------------------------------------------------|--|--|--|--|--|
|                | Období:       2021/2022         Třída:       Kočičky         Příjmení a jméno ▲         =       Andrlík Andrej         =       Andrlík Andrej         =       Eliášová Eliška         =       Ivánková Ivana         =       Kadlčík Ctibor         =       Ladkovský Ladislav         =       Vítězný Viktor         =       Wang Radomír         Celkový počet dětí (chlapců/dívek): 7 (5/2)         ✓       Pouze aktivní k datu         18. 1. 2022       [ |  |  |  |  |  |
| Datum narození | Datum narození dítěte                                                                                                    |  |  |  |  |  |
| Ve třídě od    | Datum, ke kterému byl žák zařazen do třídy                                                                                                    |  |  |  |  |  |
| Ročník         | Ročník třídy                                                                                                    |  |  |  |  |  |
| ČVTV           | Číslo v třídním výkazu                                                                                                    |  |  |  |  |  |
| Poznámka       | Poznámka k zařazení dítěte ze třídy                                                                                                    |  |  |  |  |  |

# Popis tlačítek na formuláři Žáci/studenti

| Název tlačítka       | Popis funkčnosti                                                                                                    |
|----------------------|----------------------------------------------------------------------------------------------------|
| $\equiv \varnothing$ | Zobrazí kartu dítěte evidovanou ve školní matrice                                                                                        |
| Uložit               | Uloží změny na formuláři.                                                                                                    |
| Přidat děti          | Otevře formulář pro přidání dítěte do třídy.                                                                                             |
| Odebrat děti         | Otevře formulář pro odebrání dítěte ze třídy. Tlačítko je aktivní<br>pouze za předpokladu, že jsou ve třídě zařazené děti.               |
| Přesunout děti       | Otřevře formulář pro přesunutí dětí z jedné třídy do druhé. Tlačítko je<br>aktivní pouze za předpokladu, že jsou ve třídě zařazené děti. |
| Generovat ČVTV       | Vygeneruje čísla v třídním výkazu                                                                                                    |

| Název tlačítka       | Popis funkčnosti                                                                                                    |
|----------------------|----------------------------------------------------------------------------------------------------|
| Zpět                 | Vrátí zpět na formulář se seznamem tříd bez uložení změn                                                                                                    |
| Pouze aktivní k datu | Zobrazí žáky zařazené do třídy ke zvolenému datu. Při zrušení<br>příznaku "Pouze aktivní k datu" dojde k zobrazení i dětí, které byly ze<br>třídy odebrány. |
| XLS<br>XLS           | Nastavení parametrů pro export do Excelu                                                                                                    |
| ИЗ                   | Export zobrazených záznamů do Excelu                                                                                                    |
|                      | Vyvolání dialogového okna pro generování tiskového výstupu, pokud<br>je k dispozici                                                                         |
| ≡?                   | Zobrazí nápovědu aplikace Digiškolka                                                                                                    |
|                      | Zobrazí dialogové okno pro tisk údajů na formuláři                                                                                                    |

### Přidání dítěte do třídy

Přidání díděte do třídy provedeme prostřednictvím tlačítko **Přidat děti.** Výhodou tohoto způsobu je možnost hromadného přidání dětí do vybrané třídy.

**Poznámka:** Alternativou pro přidání dítěte do třídy je prostřednictvím **Evidence osob** na kartě žáka a tlačítka **Zařadit do třídy**. Používá se zejména při zařazení jednotlivců např. při příchodu dítěte v průběhu školního roku.

Obr. Přidání dítěte do třídy

| Příchod žáků/stud                                                                                                    | dentů                                                                                                    | <u></u> [ |
|----------------------------------------------------------------------------------------------------|----------------------------------------------------------------------------------------------------|-----------|
| Do třídy:<br>Datum zařazení do třídy:<br>Ročník:<br>Datum zahájení vzdělávání:<br>Commercial deficiencial v tř. výk:<br>Nezařazení děti:<br>Beneš Antonín<br>Beneš Antonín<br>Lilek Liam - 25. 2. 2017<br>Lilková Liliana - 25. 2. 2017 | Kočičky       I.9.2021         Druhý ročník       I.9.2021         1.9.2021       IIIIIIIIIIIIIIIIIIIIIIIIIIIIIIIIIIII |           |
| Poznámka:                                                                                                    |                                                                                                    |           |

# Údaje evidované na formuláři Příchod dětí

| Název                         | Popis                                                                                                    |
|-------------------------------|----------------------------------------------------------------------------------------------------|
| Do třídy                      | Volba třídy ze seznamu tříd, do které je dítě zařazeno                                                                                 |
| Datum zařazení do třídy       | Datum, od kterého zařazujeme dítě do třídy                                                                                             |
| Ročník                        | Ročník                                                                                                    |
| Datum zahájení<br>vzdělávání  | Datum, od kterého je dítě zařazeno do třídy                                                                                            |
| Nezařazené děti               | Výběr žáků pro zařazení do třídy (zobrazují se žáci s evidovanou<br>kartou ve školní matrice, které nemají záznam o zařazení do třídy. |
| Děti pro zařazení do<br>třídy | Zobrazují se žáci přesunutí z části Nezařazené děti                                                                                    |
| Poznámka                      | Libovolná poznámka k evidenci žáka                                                                                                    |

| Název | Popis |
|-------|-------|
|       |       |

### Popis tlačítek na formuláři Třídy

| Název tlačítka                  | Popis funkčnosti                                                                                                    |
|---------------------------------|----------------------------------------------------------------------------------------------------|
|                                 | Tlačítko pro výběr datumu z kalendáře                                                                                                    |
| Uložit                          | Uloží změny na formuláři                                                                                                    |
| Zpět                            | Provede návrat na seznam žáků ve třídě bez uložení změn.                                                                                                    |
| Generovat čísla v tř.<br>výkazu | Vygeneruje ČVTV pro zařazené žáky do třídy                                                                                                    |
| >><br><<br>«                    | Tlačítka pro přesu mezi částí "Nezařazené děti" do části "Děti pro<br>zařazení do třídy" a naopak. Tlačítko s dvojitou šipkou slouží pro<br>hromadný přesun celého seznamu dětí.<br>Pro přesouvání jednotlivců provedeme označení osoby kliknutím<br>levého tlačítka myši, pro označení více žáků použijeme klávesu CTRL. |

#### 2.10.1.2 Odebrání dítěte ze třídy

Odebrání dítěte ze třídy provedeme prostřednictvím tlačítka Odebrat děti.

Obr. Odebrání dítěte ze třídy

| Odchod žáků/s                                                                                                    | tudentů                                                               | <b>E</b> ? |
|----------------------------------------------------------------------------------------------------|-----------------------------------------------------------------------|------------|
| Ze třídy:<br>Odchod ze třídy k datu:                                                                                                    | Kočičky ∨       18. 1. 2022                                           |            |
| Děti ve třídě:<br>Andrlík Andrej (1)<br>Eliášová Eliška (2)<br>Ivánková Ivana (3)<br>Ladkovský Ladislav (4)<br>Vítězný Viktor (5)<br>Wang Radomír (6) | View     View       View     View                                     |            |
| <ul> <li>pouze aktuálně platr</li> <li>umožnit zadání ukor</li> </ul>                                                                                 | ií děti<br>čení žáků vzdělávajících se podle §38 odst. 1, písm. a) ŠZ |            |
| Poznámka:                                                                                                    |                                                                       |            |
| Vložit                                                                                                    | Zpět                                                                  |            |

## Údaje evidované na formuláři Odchod dětí

| Název                  | Popis                                     |
|------------------------|-------------------------------------------|
| Ze třídy               | Třída, ze které žáka odebíráme            |
| Odchod ze třídy k datu | Datum, ke kterému žáka odebíráme ze třídy |
| Děti ve třídě          | Seznam žáků ve třídě                      |
| Odcházející děti       | Seznam žáků, které odebíráme ze třídy     |
| Poznámka               | Libovolná poznámka                        |

## Popis tlačítek na formuláři Odchod dětí

| Název tlačítka | Popis funkčnosti                                         |
|----------------|----------------------------------------------------------|
|                | Zobrazí kartu dítěte evidovanou ve školní matrice        |
| Uložit         | Uloží změny na formuláři                                 |
| Zpět           | Vrátí zpět na formulář se seznamem tříd bez uložení změn |

| Název tlačítka                                                | Popis funkčnosti                                                                                                    |
|---------------------------------------------------------------|----------------------------------------------------------------------------------------------------|
| Pouze aktuálně platné<br>děti                                 | Zobrazí pouze děti, zařazené ve třídě ke zvolenému datu                                                                                                    |
| Umožnit zadání<br>ukončení žáků podle<br>§38 odst. 1 písm. a) | Příznak pro ukončení dětí podle §38 odst. 1 písm. a)                                                                                                    |
| ><br><<br>«                                                   | Tlačítka pro přesun mezi částí "Děti ve třídě" do části "Odcházející<br>děti" a naopak. Tlačítko s dvojitou šipkou slouží pro hromadný<br>přesun celého seznamu dětí.<br>Pro přesouvání jednotlivců provedeme označení osoby kliknutím<br>levého tlačítka myši, pro označení více žáků použijeme klávesu CTRL. |

#### 2.10.1.3 Přesun dítěte do jiné třídy

Přesun dítěte z jedné třídy do druhé provedeme prostřednictvím tlačítka Přesunout děti.

Obr. Přesun dítěte do jiné třídy

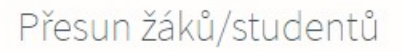

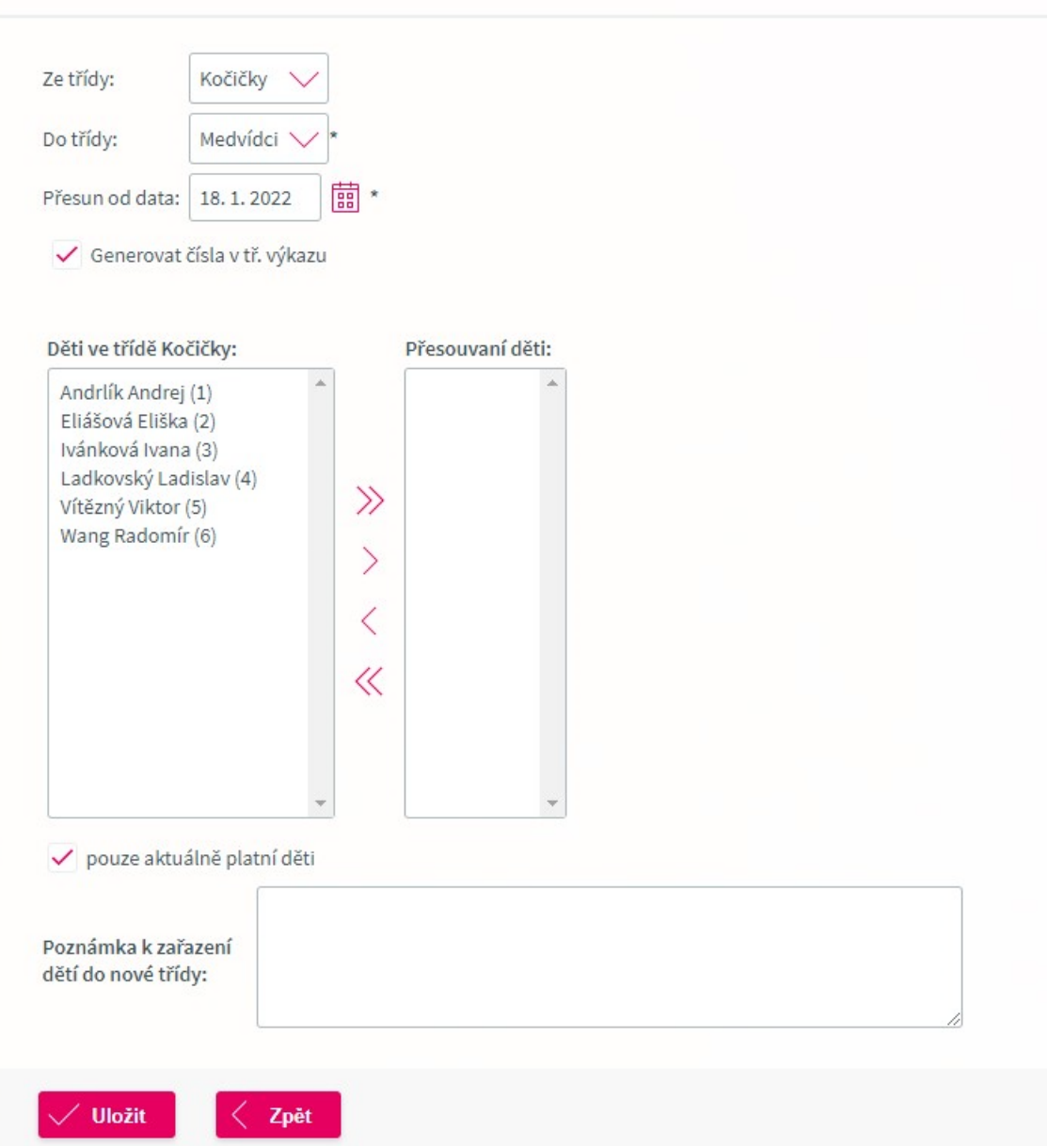

### Údaje evidované na formuláři Přesun dětí

| Název              | Popis                                       |
|--------------------|---------------------------------------------|
| Ze třídy           | Třída, ze které dítě/děti přesouváme        |
| Do třídy           | Třída, do které dítě/děti přesouváme        |
| Přesun od data     | Datum, ke kterému žáka odebíráme ze třídy   |
| Děti ve třídě "XY" | Seznam žáků ve třídě                        |
| Přesouvané děti    | Seznam žáků, které přesouváme do jiné třídy |

| Název                                     | Popis              |
|-------------------------------------------|--------------------|
| Poznámka k zařazení<br>dětí do nové třídy | Libovolná poznámka |
|                                           |                    |

### Popis tlačítek na formuláři Přesun dětí

| Název tlačítka                        | Popis funkčnosti                                                                                                    |
|---------------------------------------|----------------------------------------------------------------------------------------------------|
|                                       | Zobrazí kartu dítěte evidovanou ve školní matrice                                                                                                    |
| Příznak pouze aktuálně<br>platné děti | Zobrazí děti ve třídě k zadanému datu                                                                                                    |
| Uložit                                | Uloží změny na formuláři                                                                                                    |
| Zpět                                  | Vrátí zpět na formulář se seznamem tříd bez uložení změn                                                                                                    |
| Pouze aktuálně platné<br>děti         | Zobrazí pouze děti, zařazené ve třídě ke zvolenému datu                                                                                                    |
| »><br>> < «                           | Tlačítka pro přesun mezi částí "Děti ve třídě" do části "Odcházející<br>děti" a naopak. Tlačítko s dvojitou šipkou slouží pro hromadný<br>přesun celého seznamu dětí.<br>Pro přesouvání jednotlivců provedeme označení osoby kliknutím<br>levého tlačítka myši, pro označení více žáků použijeme klávesu CTRL. |

#### 2.10.2 Vzdělávací programy

Formulář **Vzdělávací programy** slouží k evidenci vzdělávacích programů, podle kterých se uskutečňuje vzdělávání v mateřské škole.

**Poznámka:** Vzdělávací program evidovaný v rámci číselníku vzdělávání je možno dále přidělit dětem v mateřské škole a to buďto jednotlivě na kartě žáka v poli Vzdělávací program nebo prostřednictvím hromadného nastavení položek 48.

Obr. Číselník vzdělávacích programů

| naze   | ev                    | Číslo jednací     | Poznámka | ŠVP      | Aktivní |  |
|--------|-----------------------|-------------------|----------|----------|---------|--|
| 🖉 Moje | e planeta - můj domov | č.j MS/2005/18/04 |          |          |         |  |
| 🖉 Učír | me se v lese          |                   |          | <b>2</b> |         |  |
| 🖉 Škol | lka - základ života   |                   |          | ✓        |         |  |

#### Obr. Detail vzdělávacího programu

| Název:                     | Moje planeta - můj domov                                                                                                    | * |
|----------------------------|----------------------------------------------------------------------------------------------------|---|
| Číslo jednací:             | č.j MS/2005/18/04                                                                                                    |   |
| Poznámka:                  |                                                                                                    |   |
| Školní vzdělávací program: | <ul> <li>Image: A set of the set of the</li></ul> |   |
| Aktivní:                   | $\checkmark$                                                                                                    |   |

## Údaje evidované na formuláři Vzdělávací programy

| Název                                                | Popis                                       |  |  |
|------------------------------------------------------|---------------------------------------------|--|--|
| Název                                                | Název vzdělávacího programu                 |  |  |
| Číslo jednací Číslo jednací vzdělávacího programu    |                                             |  |  |
| Poznámka                                             | Libovolná poznámka ke vzdělávacímu programu |  |  |
| ŠVP                                                  | Školní vzdělávací program                   |  |  |
| Aktivní         Označení stavu vzdělávacího programu |                                             |  |  |

### Popis tlačítek na formuláři Vzdělávací programy

| Název                | Popis funkčnosti                              |
|----------------------|-----------------------------------------------|
| $\equiv \varnothing$ | Zobrazí detail záznamu o vzdělávacím programu |

| Název Popis funkčnosti |                                                                  |  |  |  |
|------------------------|------------------------------------------------------------------|--|--|--|
| Nový záznam            | Vloží prázdný formulář pro evidenci nového vzdělávacího programu |  |  |  |
| Uložit změny           | Uloží změny na formuláři                                         |  |  |  |
| Smazat vybrané         | Smaže vybrané záznamy                                            |  |  |  |
| NLS -                  | Nastavení parametrů pro export do Excelu                         |  |  |  |
| N.S.                   | Export zobrazených záznamů do Excelu                             |  |  |  |
| [≡?                    | Zobrazí nápovědu aplikace Digiškolka                             |  |  |  |

#### 2.10.3 Budovy

Formulář **Budovy** slouží k evidenci budov mateřské školy. Dostaneme se na něj z menu Číselníky - **Budovy** a oprávnění k přístupu má pouze uživatel s rolí Administrátor.

**Poznámka:** Seznam budov lze řadit např. podle zkratky nebo názvu kliknutím nazev sloupce v záhlaví seznamu.

#### Obr. Číselník budov

|          | Zkratka | Název           | Adresa                        | Aktivní | Pořadí zobrazer |
|----------|---------|-----------------|-------------------------------|---------|-----------------|
| ΞØ       | BN      | Budova Nádražní | Nádražní 123 / 9, 30100 Plzeň |         |                 |
| =Ø       | HL      | Hlavní budova   |                               |         |                 |
| očet záz | namů: 2 |                 |                               |         | Stránky:        |

Obr. Detail záznamu budovy

| Budovy                                                                                                    |                                                     | e? 📑 |
|----------------------------------------------------------------------------------------------------|-----------------------------------------------------|------|
| Zkratka budovy:<br>Název budovy:<br>Ulice:<br>Číslo popisné / orientační:<br>Město:<br>PSČ:<br>Aktivní:<br>Pořadí zobrazení: | BN * Budova Nádražní * Nádražní 123 / 9 Plzeň 30100 |      |
| Vložit                                                                                                    | ožit a nový 🛛 🗙 Zavřít                              |      |

# Údaje evidované na formuláři Budovy

| Název                      | Popis                                                                                                    |  |  |
|----------------------------|----------------------------------------------------------------------------------------------------|--|--|
| Zkratka                    | Zkratka budovy                                                                                                    |  |  |
| Název                      | Celý název pro označení budovy                                                                                                    |  |  |
| Adresa Adresa sídla budovy |                                                                                                    |  |  |
| Aktivní                    | Příznak pro označení stavu. V případě nezaškrtnutého příznaku se<br>budova nebude nabízet v seznamu budov na příslušných<br>formulářích. |  |  |
| Pořadí zobrazení           | Pořadí zobrazení budovy v seznamu budov.                                                                                                 |  |  |

### Popis tlačítek na formuláři Budovy

| Název                | Popis funkčnosti                                                                    |
|----------------------|-------------------------------------------------------------------------------------|
| Nový záznam          | Otevře nový formulář pro evidenci budovy                                            |
| Smazat vybrané       | Smaže vybrané záznamy, pokud neexistují vazby v systému bránící<br>smazání záznamu. |
| $\equiv \varnothing$ | Zobrazí detail záznamu budovy.                                                      |
| Res Contraction      | Nastavení parametrů pro export do Excelu                                            |
| NLS                  | Export zobrazených záznamů do Excelu                                                |

| Název Popis funkčnosti |                                                                                                    |  |  |  |
|------------------------|----------------------------------------------------------------------------------------------------|--|--|--|
| [≡?                    | Zobrazí nápovědu aplikace Digiškolka                                                                   |  |  |  |
| Uložit                 | Uloží změny na formuláři.                                                                              |  |  |  |
| Uložit a nový          | Uloží změny na formuláři a otevře prázdný formulář pro evidenci<br>budovy.                             |  |  |  |
| Zavřít                 | Zavře formulář bez uložení změn.                                                                       |  |  |  |
|                        | Zobrazí dialogové okno pro generování tiskových výstupů, pokud<br>jsou k dispozici např. Seznam budov. |  |  |  |

#### 2.10.4 Místnosti

Formulář **Místnosti** slouží k evidenci místností v mateřské škol (heren, tělocvičen, kabinetů apod.). Názvy a zkratky místností mají následně vazbu např. na úvazky učitelů při tvorbě rozvrhu, v evidenci majetku apod. Přístup na formulář je prostřednictvím menu **Číselníky - Místnosti** a oprávnění k evidenci místností na tomto formuláři má uživatel s rolí Administrátor.

**Poznámka:** Seznam místností lze řadit např. podle zkratky nebo názvu kliknutím nazev sloupce v záhlaví seznamu.

| Obr. | Číse | Iník | místn | osti |
|------|------|------|-------|------|
|      |      |      |       |      |

| 2        | kratka      | Název          | Druh místnosti | Budova          | Patro | Dveře | Kapacita | Aktivní  | Pořadí zobrazen |
|----------|-------------|----------------|----------------|-----------------|-------|-------|----------|----------|-----------------|
| =Ø н     | lerna       | Herna          | Učebna         | Hlavní budova   | 1     |       |          |          |                 |
| =Ø U     | Jčebna 1 mo | Učebna 1 modrá |                | Budova Nádražní | 2     |       |          | <b>~</b> |                 |
| =Ø U     | Jčebna 2 mo | Učebna 2 modrá |                | Budova Nádražní | 2     |       |          |          |                 |
| =Ø U     | Jčebna 1    | Učebna 1       | Učebna         | Hlavní budova   | 1     |       |          | <b>~</b> |                 |
| =Ø U     | Jčebna 2    | Učebna 2       | Učebna         | Hlavní budova   | 1     |       |          | <b>~</b> |                 |
| =Ø U     | Jčebna 3    | Učebna 3       | Učebna         | Hlavní budova   | 2     |       |          |          |                 |
| ≡Ø Ř     | Ředitelna   | Ředitelna      | Kancelář       | Hlavní budova   | 2     |       |          | <b>~</b> |                 |
| ≡Ø н     | Herna modrá | Herna modrá    | Učebna         | Budova Nádražní | 1     |       |          |          |                 |
| et zázna | amů: 8      |                |                |                 |       |       |          |          | Stránky: 1      |

Obr. Detail záznamu místnosti

# Webová aplikace

| Místnosti                           |                                     | [≡? |
|-------------------------------------|-------------------------------------|-----|
| Zkratka místnosti:                  | Herna •                             |     |
| Nazev mistnosti:<br>Druh místnosti: | Herna<br>Učebna                     |     |
| Budova:<br>Patro:                   | Hlavní budova V                     |     |
| Dveře:                              |                                     |     |
| Kapacita:<br>Aktivní:               |                                     |     |
| Pořadí zobrazení:                   |                                     |     |
| Vložit                              | E <sup>+</sup> Uložit a nový Xavřít |     |

# Údaje evidované na formuláři Místnosti

| Název            | Popis                                                                                                    |
|------------------|----------------------------------------------------------------------------------------------------|
| Zkratka          | Zkratka místnosti. Jedná se o povinnou položku neboť zkratka<br>místnosti se uvádí na seznamech místností figurujcících v systému.                |
| Název            | Název místnosti. Přesné označení místnosti.                                                                                                    |
| Druh místnosti   | Druh místnosti dle seznamu hodnot. Druh místnosti blíže specifikuje<br>o jakou mísnost se jedná např. učebna, kabinet, herna, tělocvična<br>apod. |
| Budova           | Výběr budovy, ve které se místnost nachází.                                                                                                    |
| Patro            | Patro, ve které se místnost nachází.                                                                                                    |
| Dveře            | Číslo dveří                                                                                                    |
| Kapacita         | Kapacita místnosti                                                                                                    |
| Aktivní          | Stav místnosti pro její nabízení v seznamu místností.                                                                                             |
| Pořadí zobrazení | Pořadí zobrazení v seznamu místností                                                                                                    |

### Popis tlačítek na formuláři Místnosti

| Název        | Popis funkčnosti                                   |
|--------------|----------------------------------------------------|
| Nový záznam  | Vloží prázdný formulář pro evidenci nové místnosti |
| Uložit změny | Uloží změny na formuláři                           |

| Název          | Popis funkčnosti                                                                                                    |
|----------------|----------------------------------------------------------------------------------------------------|
| Smazat vybrané | Smaže vybrané záznamy                                                                                                    |
|                | Zobrazí detail záznamu budovy.                                                                                                    |
| $\nabla$       | Zobrazí filtr pro vyhledávání záznamů v seznamu místností. Filtrovat<br>Ize dle kritérií Zkratka, Název místnosti, Budova, Patro, Dveře. |
|                | Nastavení parametrů pro export do Excelu                                                                                                 |
| xLS            | Export zobrazených záznamů do Excelu                                                                                                    |
| [≡?            | Zobrazí nápovědu aplikace Digiškolka                                                                                                    |
| Uložit         | Uloží změny na formuláři.                                                                                                    |
| Uložit a nový  | Uloží změny na formuláři a otevře prázdný formulář pro evidenci<br>budovy.                                                               |
| Zavřít         | Zavře formulář bez uložení změn.                                                                                                    |
|                | Zobrazí dialogové okno pro generování tiskových výstupů, pokud<br>jsou k dispozici např. Seznam budov.                                   |

**Poznámka:** Stejně jako v jiných seznamech v rámci aplikace, máme možnost řadit záznamy kliknutím na záhlaví seznamu tabulky v příslušném sloupci. Např. kliknutím na záklaví s názvem "Zkratka" seřadíme místnosti dle zkratky abecedně.

#### 2.10.5 Denní vzdělávací bloky

Formulář **Denní vzdělávací bloky** je dostupný z menu **Číselníky**. Formulář je přístupný pouze administrátorům aplikace. Číselník Denní vzdělávací bloky je určen pro nadefinování vzdělávacích bloků pro <u>zápis do třídní knihy</u> <sup>13</sup> pro mateřské školy.

V rámci vzdělávacích bloků aplikace umožňuje den rozdělit na libovolné části podle požadovaného způsobu fungování konkrétní mateřské školy a libovolně si je pojmenovat (odpadá omezení pouze na dopolední a odpolední vzdělávací činnost). Zároveň je u jednotlivých denních vzdělávacích bloků možné uživatelsky nastavit, zdali se u nich má zadávat vzdělávací činnost nebo zdali evidovaná docházka má být i tisknuta (řeší např. část dne "oběd", na kterou není žádoucí zápis vzdělávací činnosti a evidovaná docházka pro účely stravování nemá být zobrazena v tisku třídní knihy).

Obr. Číselník denní vzdělávacích bloků

| le nadef | înované denní vzdělávací bloky budou využity při zápisu ( | do třídní knihy a evidence docházky dětí v mateřs | ké škole.         |                 |
|----------|-----------------------------------------------------------|---------------------------------------------------|-------------------|-----------------|
|          | Název bloku                                               | Zkratka                                           | Čas začátku bloku | Čas konce bloku |
| ΞØ       | Dopolední blok                                            | DP                                                | 07:00             | 11:30           |
| ΞØ       | Odpolední blok                                            | ОВ                                                | 11:30             | 16:00           |
| očet záz | namů: 2                                                   |                                                   |                   | Stránky: 1      |

#### Obr. Detail záznamu denního vzdělávacího bloku

| Denní vzdělávací              | bloky                              |
|-------------------------------|------------------------------------|
| Název vzdělávacího bloku:     | Dopolední blok *                   |
| Zkratka:                      | DP *                               |
| Čas začátku bloku:            | 07:00                              |
| Čas konce bloku:              | 11:30                              |
| Zobrazovat blok v třídní kniz | e pro zápis vzdělávací činnosti: 🗹 |
| Tisknout docházku bloku v t   | řídní knize: 🗸                     |
|                               |                                    |
| 🗸 Uložit 📑 Ulo                | vžit a nový X Zavřít               |

## Údaje evidované na formuláři Denní vzdělávací bloky

| Název             | Popis                                                    |
|-------------------|----------------------------------------------------------|
| Název bloku       | Název vzdělávacího bloku. Jedná se o povinnou položku.   |
| Zkratka           | Zkratka pro vzdělávací blok. Jedná se o povinnou položku |
| Čas začátku bloku | Začátek času blok                                        |
| Čas konce bloku   | Konec času bloku                                         |

### Popis tlačítek na formuláři Denní vzdělávací bloky

| Název          | Popis funkčnosti                                                             |
|----------------|------------------------------------------------------------------------------|
| Nový záznam    | Otevře prázdný formulář pro evidenci dalšího vzdělávacího bloku              |
| Smazat vybrané | Smaže vybrané záznamy, pokud neexistuje vazba v aplikaci bránící<br>smazání. |

| Název                                                                           | Popis funkčnosti                                                                                       |
|---------------------------------------------------------------------------------|----------------------------------------------------------------------------------------------------|
| $\equiv \emptyset$                                                              | Zobrazí detail záznamu vzdělávacího bloku                                                              |
| Res .                                                                           | Nastavení parametrů pro export do Excelu                                                               |
| <b>KIS</b>                                                                      | Export zobrazených záznamů do Excelu                                                                   |
| Uložit                                                                          | Uloží změny na formuláři.                                                                              |
| Uložit a nový                                                                   | Uloží změny na formuláři a otevře prázdný formulář pro evidenci<br>vzdělávacího bloku.                 |
| Zavřít                                                                          | Zavře formulář bez uložení změn.                                                                       |
| Příznak "Zobrazovat<br>blok v třídní knize pro<br>zápis vzdělávací<br>činnosti" | Blok bude zobrazován při zápisu do třídní knihy na formuláři <u>Zápis</u><br><u>do třídní knihy</u> ा3 |
| Příznak "Tisknout<br>docházku bloku v třídní<br>knize"                          | Při označení tohoto příznaku se bude docházka v rámci tohoto bloku<br>tisknout v třídní knize 23       |
|                                                                                 | Zobrazí dialogové okno pro generování tiskových výstupů, pokud<br>jsou k dispozici.                    |

### 2.11 Nastavení

V rámci modulu **Nastavení** jsou dostupné formuláře pro<u>změnu hesla</u> by uživatele, nastavení <u>uživatelských rolí</u> a přidělení rolí jednotlivým osobám (k nastavení rolí má přístup pouze uživatel s rolí Administrátor) a nastavení <u>změny období</u>.

#### 2.11.1 Změna hesla

Na formuláři **Změna hesla** v menu **Nastavení** má uživatel přihlášený do aplikace možnost změnit si svoje heslo.

V poli "**Původní heslo**" se uvádí poslední heslo pro přihlášení do aplikace. V poli "**Heslo**" zadáte nové heslo a pole "**Potvrzení hesla**" slouží pro opakované zadání nového hesla.

Uživatelské jméno musí být jedinečné v rámci celého systému. V případě, že Vám systém zobrazí hlášku, že "uživatelské jméno ji existuje.", pokuste se zadat jiné např. přidejte navíc znak apod.

Obr. Formulář pro změnu hesla osoby

| Změna hesla                                                                                   |                                 |  |  | ≣? |
|-----------------------------------------------------------------------------------------------|---------------------------------|--|--|----|
| Příjmení a jméno osoby:<br>Uživatelské jméno:<br>Původní heslo:<br>Heslo:<br>Potvrzení hesla: | Eliášková Kamila eliaskova_digi |  |  |    |
| Vložit                                                                                        |                                 |  |  |    |

#### 2.11.2 Role osoby

Každé nově založené osobě v Evidenci osob<sup>25</sup> je automaticky přidělen přístup na příslušné formuláře dle kategorie osoby.

Role osoby spravujeme na formuláři **Role osoby** v menu **Nastavení**, kde máme možnost přidávat zaměstnancům nové funkce pro přístup k požadovaným formulářům.

Obr. Seznam uživatelů na formuláři Role osoby

| Kategorie | osoby: Učitel | $\sim$ |                |                                          |  |
|-----------|---------------|--------|----------------|------------------------------------------|--|
|           | Příjmení      | Jméno  | Datum narození | Kategorie osoby                          |  |
| ΞØ        | Eliášková     | Kamila |                | Učitel                                   |  |
| ΞØ        | Hanousková    | Petra  |                | Učitel                                   |  |
| ΞØ        | Horáková      | Jana   |                | Administrátor, Učitel, Vedoucí pracovník |  |
|           |               |        |                |                                          |  |
|           |               |        |                |                                          |  |

Obr. Detail formuláře Role osoby s přidělenými rolemi a možností přidělení dalších rolí

| liášková Kamila                                                                                       |   |                               |   |
|----------------------------------------------------------------------------------------------------|---|-------------------------------|---|
| Nepřidělené role:                                                                                     |   | Přidělené role:               |   |
| Administrátor<br>Dítě<br>Ředitel školy<br>Správa ŠM<br>Zákonný zástupce MŠ<br>Zástupce ředitele školy |   | Třídní učitel MŠ<br>Učitel MŠ | 4 |
|                                                                                                    | - |                               | - |

# Údaje evidované na formuláři Role osoby

| Název           | Popis                                                                                                    |
|-----------------|----------------------------------------------------------------------------------------------------|
| Kategorie osoby | Kategorie osoby představuje kategori uživatele v rámci přidělení<br>přístupových práv do aplikace. Každá kategorie má z výchozího<br>nastavení přístup k vybraným funkcí do systému. Toto nastavení lze<br>možno měnit buďto v rámcí Výchozí role osoby nebo úpravou<br>uživatelských rolí. Podle kategorie osoby je možno zúžit zobrazené<br>uživatele na základní kategorie v systému "Administrátor", "Učitel",<br>"Vedoucí pracovník, Zákonný zástupce, "Žák/student" a roli "bez<br>kategorie" (jedná se o uživatele bez přidělené kategorie osoby).<br>Výběrem požadované kategorie si tak zobrazíme např. pouze<br>seznam všech učitelů. |

| Název    | Popis                                                             |
|----------|-------------------------------------------------------------------|
|          | Role osoby                                                        |
|          | Kategorie osoby: Učitel 🗸                                         |
|          | Příjmení <mark>Učitel</mark><br><u>Eliáškovi</u> Zákonný zástupce |
|          | ∃ Hanousk Žák/student<br>Bez kategorie                            |
|          | <b>⊟</b> Ø Horáková                                               |
|          |                                                                   |
| Příjmení | Příjmení uživatele                                                |
| Jméno    | Jméno uživatele                                                   |

### Popis tlačítek na formuláři Role osoby

Datum narození

Datum narození

| Název | Popis funkčnosti                                                                 |
|-------|----------------------------------------------------------------------------------|
|       | Detail karty uživatele s přidělenými rolemi s možností editace.                  |
| Y     | Filtr pro vyhledávání v seznamu uživatelů                                        |
| 2     | Nastavení parametrů pro export do Excelu.                                        |
| жы    | Export do Excelu.                                                                |
|       | Vyvolání dialogového okna pro generování tiskového výstupu, pokud je k dispozici |

#### 2.11.3 Správa uživatelských rolí

Na formulář **Správa uživatelských rolí** je přístup z menu **Nastavení** a oprávnění má k němu uživatel s rolí Administrátor.

Na formuláři **Správa uživatelských rolí** je k dispozici seznam výchozích rolí systému v rámci aplikace s možností kopírování a vytváření nových rolí dle požadavků organizace. <u>Výchozí role</u> nelze upravovat. Je nutno pokaždé vytvořit kopii role a v rámci té provádět úpravu požadovaných funkcí.

#### Obr. Náhled formuláře Správa uživatelských rolí

|       | Název role              | Popis role                   | Kategorie osoby   |
|-------|-------------------------|------------------------------|-------------------|
|       | Administrátor           | Administrátor systému        | Administrátor     |
| Ø     | Dítě                    | Dítě v MŠ                    | Žák/student       |
|       | Ředitel školy           | Administrátor systému        | Vedoucí pracovník |
|       | Správa ŠM               | Správa ŠM                    | Administrátor     |
|       | Třídní učitel MŠ        | Třídní učitel mateřské školy | Učitel            |
| Ø     | Učitel MŠ               | Učitel mateřské školy        | Učitel            |
| Ø     | Zákonný zástupce MŠ     | Zákonný zástupce dítěte v MŠ | Zákonný zástupce  |
| Ð     | Zástupce ředitele školy | Zástupce ředitele školy      | Vedoucí pracovník |
| t záz | namů: 8                 |                              | Stránk            |
| záz   | namů: 8                 |                              | Strán             |

Obr. Detail formuláře Správa uživatelských rolí

# Webová aplikace

| Název role:                                                                                                    | Zákonný zástupce MŠ                                                                                                    |                  |                                                                                                    |  |
|----------------------------------------------------------------------------------------------------|----------------------------------------------------------------------------------------------------|------------------|----------------------------------------------------------------------------------------------------|--|
| Popis role:                                                                                                    | Zákonný zástupce dítěte v MŠ                                                                                                    |                  | *                                                                                                    |  |
| Kategorie osoby: Zákonný zástupce 💛                                                                                                    |                                                                                                    |                  |                                                                                                    |  |
| Vepřidělené funkc                                                                                                    | e:                                                                                                    |                  | Přidělené funkce:                                                                                                    |  |
| Administrace tridi<br>Administrace vzdé<br>Čestné prohlášen<br>Číselníky - budovy<br>Číselníky - místno<br>Denní vzdělávací<br>Docházka - omlou<br>Docházkový systé<br>Doporučení pro v<br>Evidence elektror<br>Evidence knihovn<br>Evidence plateb<br>Evidence testů na<br>Evidence testů na | niho ucitele<br>élávacích programů<br>í k testování na COVID-19<br>/<br>sti<br>bloky<br>ivání absence<br>m - student/zákonný zástupce<br>zdělávání žáků se speciálními vzd.<br>ických omluvenek<br>y<br>onemocnění COVID-19 pro zaměstna<br>onemocnění COVID-19 pro žáky/stu | ><br>><br><<br>« | Elektronicka omluvenka pro zakonne zastupce<br>GDPR - souhlasy se zpracováním osobních údajů<br>Souhlas s personalizací obsahu<br>Standardní formuláře - studenti, rodiče<br>Úložiště dokumentů<br>Výukové zdroje - žák/student<br>Zprávy - přijaté a odeslané - studenti, rodiče |  |

Obr. Detail formuláře Správa uživatelských rolí při vytváření nové role pro Správu školní matriky

| Vázev role:                                                                                                    | Správa ŠM                                                                                                    |                                                                        |
|----------------------------------------------------------------------------------------------------|----------------------------------------------------------------------------------------------------|------------------------------------------------------------------------|
| opis role: Správa ŠM                                                                                                    |                                                                                                    | *                                                                      |
| (ategorie osoby:                                                                                                    | Administrátor 🗸                                                                                                    |                                                                        |
| lepřidělené funkc                                                                                                    | e:                                                                                                    | Přidělené funkce:                                                      |
| Administrace třídí<br>Administrace vzdě<br>Čestné prohlášen<br>Číselníky - budovy<br>Číselníky - místno<br>Denní vzdělávací<br>Docházka - omlou<br>Docházkový systé<br>Doporučení pro vz<br>Elektronická omlu<br>Evidence elektror<br>Evidence knihovn<br>Evidence plateb<br>Evidence testů na | ního učitele<br>člávacích programů<br>í k testování na COVID-19<br>v<br>sti<br>bloky<br>uvání absence<br>m - student/zákonný zástupce<br>zdělávání žáků se speciálními vzd.<br>uvenka pro zákonné zástupce<br>nických omluvenek<br>y<br>onemocnění COVID-19 pro zaměstna | Správa osob - žáci/studenti<br>Standardní formuláře - studenti, rodiče |

🗸 Uložit

Kopie 🤇 Zpět

### Údaje evidované na formuláři Správa uživatelských rolí

| Název           | Popis                                |
|-----------------|--------------------------------------|
| Název role      | Název role                           |
| Popis role      | Popis role                           |
| Kategorie osoby | Kategorie osoby, do které role spadá |

### Popis tlačítek na formuláři Správa uživatelských rolí

| Název          | Popis funkčnosti                       |
|----------------|----------------------------------------|
| Nová role      | Otevře formulář pro založení nové role |
| Smazat vybrané | Smaže označené záznamy                 |

| Název   | Popis funkčnosti                                                                                                    |
|---------|----------------------------------------------------------------------------------------------------|
| »»<br>> | Tlačítka pro přesun mezi částí "Nepřidělené funkce" do části<br>"Přidělené funkce" a naopak. Tlačítko s dvojitou šipkou slouží pro<br>hromadný přesun celého seznamu funkcí. |
| <       | Pro přesouvání jednotlivých funkcí provedeme označení funkce<br>kliknutím levého tlačítka myši, pro označení více funkcí použijeme<br>klávesu CTRL.                          |

### Založení nové role

Následující kroky vedou k založení nové role, která umožní uživatele přístup do školní matriky a editaci údajů dětí a jejich zákonných zástupců

- 1. Vstoupíme do menu Nastavení Správa uživatelských rolí
- 2. Klikneme na tlačítko Nová role
- 3. Do názvu role uvedeme např. "Správa školní matriky"

4. Do popisu role blíže popíšeme např. co může prostřednictvím této role uživatel spravovat, může však být název role shodný s popisem role, pokud je vypovídající

5. Kategorie osoby odpovídá uživatelské kategorii, do které osoba spadá v tomto případě se bude jednat o kategorii "Administrátor"

6. V levé části seznamu vybereme požadované formuláře pro přístup a přesuneme jednoduchou šipkou do pravé části seznamu.

7. Změny uložíme tlačítkem Uložit

8. Následně můžeme roli přidělit uživateli na formuláři **Role osoby** [281] na hromadně více uživatelům najednou prostřednictvím formuláře **<u>Hromadné přidělení rolí</u>**[287]

#### 2.11.4 Hromadné přidělení rolí

Na formulář **Hromadné přidělení rolí** je přístup z menu Nastavení a oprávnění má k němu uživatel s rolí Administrátor.

Prostřednictvím formuláře "**Hromadné přidělení rolí**" (přístup na formulář z menu Nastavení) je umožněno požadovanou roli (např. nově vytvořenou) přidělit hromadně vybraným uživatelům. V poli **Skupiny osob** pouze zvolíme do jaké skupiny osob uživatelé, kterým chceme hromadně roli přidělit patří, tedy zda se jedná o děti, zákonné zástupce či zaměstnance.

V části "**Osoby pro přidělení rolí** (datum narození)" označíme pomocí klávesy CTRL požadované osoby a tlačítkem s jednoduchou šipkou přesuneme do části "**Vybrané osoby pro přidělení rolí**". V dalším kroku v části "**Role pro přidělení**" najdeme požadovanou roli, označíme ji kliknutím levého tlačítka myši (v případě požadavku na hromadné přidělní více rolí označujeme role pomocí tlačítka CTRL) a opět pomocí tlačítka se šipkou přesuneme do části "**Přidělené role vybraným osobám**".

Provedení akce potvrdíme tlačítkem "Přidělit role".

#### Obr. Náhled formuláře Hromadné přidělení rolí

| kupiny osob:                                                                                         | 🔘 děti                           | Výběrem skupiny osob budou aktualizovány výběry osob a rolí pro jejich hromadné přidělení. |
|----------------------------------------------------------------------------------------------------|----------------------------------|--------------------------------------------------------------------------------------------|
|                                                                                                    | 🔘 zákonní zástupci               |                                                                                            |
|                                                                                                    | <ul> <li>zaměstnanci</li> </ul>  |                                                                                            |
| Osoby pro před                                                                                       | ělení rolí (datum narozei        | ní): Vybrané osoby pro přidělení rolí:                                                     |
| Admin<br>Eliášková Kam<br>Helar Helar                                                                | ila<br>•                         | Hanousková Petra<br>Horáková Jana                                                          |
| Role pro přidělo<br>Administrátor<br>Ředitel školy<br>Třídní učitel M<br>Učitel MŠ<br>Zástupce ředit | eni:<br>š<br>ele školy<br><<br>« | Přidělované role vybraným osobám:                                                          |

## Údaje evidované na formuláři Hromadné přidělení rolí

| Název                               | Popis                                                                                            |
|-------------------------------------|--------------------------------------------------------------------------------------------------|
| Skupiny osob                        | Příznak pro výběr kategorie pro hromadné přidělení role                                          |
| Osoby pro přidělení rolí            | Seznam uživatelů dané kategorie, kterým může být role přidělena                                  |
| Vybrané osoby pro<br>přidělení rolí | Seznam uživatelů, kterým bude role přidělena                                                     |
| Role pro přidělení                  | Seznam rolí, které je možno přidělit                                                             |
| Přidělované role<br>vybraným osobám | Seznam rolí, které budou přiděleny vybraným uživatelům po kliknutí<br>na tlačítko Přidělit role. |
| Název          | Popis funkčnosti                                                                                                    |
|----------------|----------------------------------------------------------------------------------------------------|
| Přidělit role  | Provedem přidělení rolí vybraným uživatelům                                                                                                    |
| »><br>> <<br>≪ | Tlačítka pro přesun mezi částí "Osoby pro přidělení rolí" do části<br>"Vybrané osoby pro přidělení rolí" případně "Role pro přidělení " a<br>"Přidělované role vybraným osobám" a naopak. Tlačítko s dvojitou<br>šipkou slouží pro hromadný přesun celého seznamu uživatelů/rolí.<br>Pro přesouvání jednotlivých uživatelů/rolí provedeme označení<br>funkce kliknutím levého tlačítka myši, pro označení více funkcí<br>použijeme klávesu CTRL. |

### Popis tlačítek na formuláři Hromadné přidělení rolí

#### 2.11.5 Výchozí role

Na formulář **Výchozí role** je přístup z menu **Nastavení** a oprávnění má k němu uživatel s rolí Administrátor.

Na formuláři **Výchozí role** máme tedy možnost každému uživateli editovat přístupy v rámci automaticky přídělené výchozí role. Pokud zakládáme nové osoby na formulářích<u>Evidence</u> <u>osob</u><sup>25</sup>, <u>Učitelé</u>, <del>76</del>, <u>Zákonní zástupci</u> 60, přiřazujeme tím jednotlivým osobám role nastavené na formuláři pro daný typ osoby. Ke každému typu osoby je možné nastavit jednu nebo více rolí, které jsou definované na formuláři **Správa uživatelských rolí**.

Pokud na tomto formuláři nastavíme např. pro typ osoby "Učitel" role "Učitel MŠ", budou mu automaticky **při zakládání nového učitele** přiřazeny právě tyto dvě role.

Tento formulář využijeme především v situacích, kdy definujeme na škole vlastní role osoby, tj. například chceme zamezit přístup k formulářům, které jsou zahrnuté do standardních rolí nebo chceme rozšířit stávající roli o další role. Např. k roli Učitel, požadujeme přidat roli Správa školní matriky, kterou jsme nově založili.

Obr. Náhled formuláře Výchozí role

| /p osoby:                                                                  | Učitel MŠ                                    | $\sim$       |               |                |        |
|----------------------------------------------------------------------------|----------------------------------------------|--------------|---------------|----------------|--------|
| lepřidělen                                                                 | é role:                                      |              | Role přidělov | ané standardně | osobě: |
| Dítě<br>Ředitel ško<br>Správa ŠM<br>Třídní učit<br>Zákonný z<br>Zástupce i | oly<br>el MŠ<br>ástupce MŠ<br>feditele školy | >><br><<br>« |               |                |        |

# Údaje evidované na formuláři Výchozí role

| Název            | Popis                                                                                                    |
|------------------|----------------------------------------------------------------------------------------------------|
| Typ osoby        | Výběr osoby, pro kterou požadujeme upravit výchozí role. Z<br>výchozího nastavení aplikace rozlišujeme tyto typy osob: Třídní učitel<br>MŠ, Učitel MŠ, Dítě a Zákonný zástupce |
|                  | Výchozí role                                                                                                    |
|                  | Typ osoby: Třídní učitel MŠ V                                                                                                    |
|                  | Učitel MŠ<br>Nepřidělené<br>Administrá                                                                                                    |
| Nepřidělené role | Seznam rolí, které je možno přidělit                                                                                                    |

| Název                                | Popis                                                                                                    |
|--------------------------------------|----------------------------------------------------------------------------------------------------|
| Role přidělované<br>standardně osobě | Seznam rolí, kterou jsou při založení osoby automaticky přiděleny. V<br>případě rozšíření tohoto seznamu dostane tuto upravenou výchozí<br>roli každá nová osoba tohoto typu. |

### Popis tlačítek na formuláři Výchozí role

| Název            | Popis funkčnosti                                                                                                    |
|------------------|----------------------------------------------------------------------------------------------------|
| Uložit           | Provede uložení změn na formuláři Výchozí role.                                                                                                    |
| ≫<br>><br><<br>≪ | Tlačítka pro přesun mezi částí "Nepřidělené role" do části "Role<br>přidělované standardně osobě" a naopak. Tlačítko s dvojitou šipkou<br>slouží pro hromadný přesun celého seznamu rolí.<br>Pro přesouvání jednotlivých rolí provedeme označení role kliknutím<br>levého tlačítka myši, pro označení více rolí v seznamu použijeme<br>klávesu CTRL. |

#### 2.11.6 Vlastnosti organizace

Formulář **Vlastnosti organizace** slouží k evidenci administrativních údajů o organizaci, škole, zařízení např. adresa, ředitel, e-mail.

Nalezneme jej v menu **Nastavení - Vlastnosti organizace**. Přístup k tomuto formuláři má pouze Administrátor systému.

V části **Školy zařízení v organizaci** evidujeme např. další části MŠ, pokud jich má mateřská škola více případně další zařízení spadající pod organizaci

Obr. Formulář Vlastnosti organizace

| Vlastnosti organizace                |                        |                      |                |          |                   |                  | ≣?        |
|--------------------------------------|------------------------|----------------------|----------------|----------|-------------------|------------------|-----------|
| Základní informace o organizaci (prá | vnické osobě):         |                      |                |          |                   |                  |           |
| Název organizace:                    | Mateřská škola Podpora |                      |                |          |                   | 0                |           |
| Zkratka organizace:                  | MŠZP                   | •                    |                |          |                   |                  |           |
| Ulice:                               | Riegrova               |                      |                |          |                   |                  |           |
| Číslo popisné:                       | 222                    |                      |                |          |                   |                  |           |
| Číslo orientační:                    | 22                     |                      |                |          |                   |                  |           |
| Část obce:                           | Vnitřní Město          |                      |                |          |                   |                  |           |
| Obec:                                | Plzeň                  |                      |                |          |                   |                  |           |
| Obec "v":                            | Plzni                  |                      |                |          |                   |                  |           |
| PSČ:                                 | 30100                  |                      |                |          |                   |                  |           |
| Stát:                                | Česká republika        |                      |                | $\sim$   |                   |                  |           |
| IČ:                                  | 02700007               |                      |                |          |                   |                  |           |
| Stát, který IČ vydal:                |                        |                      |                | $\sim$   |                   |                  |           |
| RED_IZO:                             | 60000007               |                      |                |          |                   |                  |           |
| Ředitel/ka:                          | Mgr. Jan Podpora       |                      |                | O        |                   |                  |           |
| Email pro odesílání zpráv aplikace:  |                        |                      |                |          |                   |                  |           |
| Zkratka pro veřejné stránky školy:   | dspodpora              | https://aplikace.sko | laonline.cz/SO | L/Public | cWeb/dspodpora/KW | E001 ObecneInfor | mace.aspx |
| Datová schránka:                     |                        |                      |                |          |                   |                  |           |
| Školy/zařízení v organizaci:         |                        |                      |                |          |                   |                  |           |
| Název                                |                        | IZO                  | Тур            |          | Jméno ředitele    | Adresa           |           |
| 🛒 Mateřská škola Podpora             |                        | 02700007             | Mateřská š     | ikola    |                   |                  | Části     |
| Počet záznamů: 1                     |                        |                      |                |          |                   |                  |           |
| 🕂 Přidat 🖾 Smazat vy                 | brané                  |                      |                |          |                   |                  |           |
| Vlložit                              |                        |                      |                |          |                   |                  |           |

## Údaje evidované na formuláři Vlastnosti organizace

| Název              | Popis                             |
|--------------------|-----------------------------------|
| Název organizace   | Název organizace z rejstříku škol |
| Zkratka organizace | Zkratka organizace                |
| Ulice              | Název ulice dle rejstříku         |
| Číslo popisné      | Číslo popisné dle rejstříku       |
| Číslo orientační   | Číslo orientační dle rejstříku    |
| Část obce          | Část obce dle rejstříku           |

| Název                                    | Popis                                                                                                    |  |  |  |  |
|------------------------------------------|----------------------------------------------------------------------------------------------------|--|--|--|--|
| Obec                                     | Obec dle rejstříku                                                                                                    |  |  |  |  |
| Obec "v"                                 | vyplníme např. v Praze, v Brně apod. Má vliv na generování některých<br>tiskových výstupů, které tento údaj generují                                                                                                    |  |  |  |  |
| PSČ                                      | poštovní směrovací číslo dle rejstříku organizace                                                                                                    |  |  |  |  |
| Stát                                     | Stát                                                                                                    |  |  |  |  |
| IČ                                       | Identifikační číslo organizace                                                                                                    |  |  |  |  |
| Stát, který lČ vydal                     | Stát, který lČ vydal                                                                                                    |  |  |  |  |
| RED_IZO                                  | Resortní identifikátor právnické osoby                                                                                                    |  |  |  |  |
| Ředitel/ka                               | $\bigcirc$                                                                                                    |  |  |  |  |
|                                          | seznam evidovaných záznamů v poli ředitel s jejich historií. Pro<br>vložení nového klikneme na tlačítko Nový záznam.<br>Ředitel/ka:                                                                                                    |  |  |  |  |
|                                          | Hodnota k aktuálnímu datu: Mgr. Jana Pohodová<br>Platnost od Hodnota                                                                                                    |  |  |  |  |
|                                          | 🗐 01.01.2022 Mgr. Jana Pohodová                                                                                                    |  |  |  |  |
|                                          | Solution Mgr. Jan Podpora                                                                                                    |  |  |  |  |
|                                          | 🕂 Nový záznam 🖾 Smazat vybrané < Zpět                                                                                                    |  |  |  |  |
| E-mail pro odesílání<br>zpráv z aplikace | E-mail pro odesílání zpráv z aplikace doporučujeme uvádět nějaký obecný např. info@mshradec.cz                                                                                                    |  |  |  |  |
| Zkratka pro veřejné<br>stránky školy     | Vložením zkratky organizace napr. mshradec dojde k automatickému<br>vygenerování odkazu pro veřejné stránky školy, které slouží pro<br>přihlašování k elektronickému zápisu do MŠ. Tento odkaz slouží k<br>umístění na webovné stránky školy, ze kterého budou následně<br>zákonní zástupci přistupovat k registraci k zápisu do MŠ. Více<br>informace naleznete v kapitole Zápis |  |  |  |  |
| Datová schránka                          | Datová schránka                                                                                                    |  |  |  |  |
|                                          |                                                                                                    |  |  |  |  |

# Údaje evidované na formuláři Vlastnosti organizace část "Školy/zařízení v organizaci"

| Název          | Popis                         |
|----------------|-------------------------------|
| Název          | Název organizace              |
| IZO            | ldentifikátor školy/zařízení  |
| Тур            | Typ zařízení                  |
| Jméno ředitele | Jméno a příjmení ředitele     |
| Adresa         | Adresa zařízení dle rejstříku |

### Popis tlačítek na formuláři Vlastnosti organizace

| Tlačítko       | Popis funkčnosti                                                                                                    |         |
|----------------|----------------------------------------------------------------------------------------------------|---------|
| $\bigcirc$     | Tlačítko pro nastavení nového záznamu např. ředitele školy. K tom<br>údaji se vztahuje historie položky a ukládá se tak k vybranému datu                                                                                                    | u<br>J. |
| =Ø             | Detail formuláře s informacemi o organizaci                                                                                                    |         |
| $\sim$         | Tlačítko pro rozbalení výběrového seznamu                                                                                                    |         |
| Části          | Tlačítko pro otevření formuláře s možností evidovat více částí organizace.         Části školy         Škola: Mateřská škola Podpora         Název       Popis         Části část školy/zařízení       02         Ž Školka Nádražní       02         Ž Školka Nádražní       02         Počet záznamů: 2       01         Nový záznam       V Zpět | ti      |
| Přidat         | Otevře nový formulář pro evidenci další organizace /zařízení                                                                                                    |         |
| Smazat vybrané | Smaže vybrané záznamy, pokud neexistují vazby v aplikaci                                                                                                    |         |
| Uložit         | Uloží změny na formuláři                                                                                                    |         |

#### 2.11.7 Parametry aplikace

**Parametry aplikace** ovlivňují chování aplikace na formulářích v systému Digiškolka. Parametry jsou rozlišeny na aplikační (přístup mají pouze administrátoři systému a ovlivňují chování systému v rámci celé aplikace a uživatelské parametry (ovlivňují chování aplikace v rámci daného uživatele).

#### Nalezneme je v menu Nastavení.

Nastavení parametru provedeme kliknutím na tlačítko s tužkou, které zobrazí detail formuláře s popisem a možností nastavení parametru.

#### Obr. Seznam parametrů v kategorii Docházka

| Parametry aplikace                  |         |                |
|-------------------------------------|---------|----------------|
| Aplikační Uživatelské               |         |                |
| Kategorie: Docházka 🗸               |         |                |
| Název                               | Hodnota | Pro školní rok |
| ■ Povolit částečnou přítomnost v MŠ | Ano     |                |
| Počet záznamů: 1                    |         |                |
|                                     |         |                |
|                                     |         |                |

#### Obr. Detail formuláře s možností nastavení nové hodnoty parametru

| Název parametru:   | Povolit částečnou přítomnost v MŠ                                                                                                    |
|--------------------|----------------------------------------------------------------------------------------------------|
| Hodnota parametru: | Ano 🗡 *                                                                                                    |
| Pro školní rok:    |                                                                                                    |
| Popis:             | Povolení stavu částečné přítomnosti v mateřské škole pro tzv. "zvykací režim" - dítě zpočátku docházky do<br>mateřské školy není přítomno po celou sledovanou část dne. Lze využít např. pro plánování stravování, kdy dítě<br>bude využívat stravování v omezené míře. |

| Název             | Popis                                                                                                    |
|-------------------|----------------------------------------------------------------------------------------------------|
| Název parametru   | Název parametru                                                                                                    |
| Hodnota parametru | Výběr hodnoty parametru z rozbalovacího seznamu                                                                                                    |
| Pro školní rok    | Pokud je příznak označen, vztahuje se pro daný školní rok,<br>neoznačený příznak znamená, že nastavená hodnota platí trvale pro<br>všechna období školního roku do nastavení změny hodnoty<br>parametru administrátorem. |
| Popis             | Popis funkce parametru - co jeho nastavením ovlivníme.                                                                                                    |

### Údaje evidované na formuláři Parametry aplikace

### Popis tlačítek na formuláři Parametry aplikace

| Název    | Popis funkčnosti                                      |
|----------|-------------------------------------------------------|
| ≡Ø       | Detail parametru s možností editace hodnoty           |
| $\nabla$ | Filtr pro vyhledávání parametru dle zadaných kritérií |
| жLs      | Nastavení položek pro export                          |
| XLS      | Export do Excelu                                      |
| Uložit   | Uloží změny na formuláři Parametry aplikace           |
| Zavřít   | Zavře formulář Parametry aplikace bez uložení změn    |

### 2.11.7.1 Aplikační parametry

Aplikační parametry jsou přístupné pouze administrátorům systému a jejich nastavení ovlivňuje chování aplikace v rámci dané dané kategorie. Pro zápis do třídní knihy jsou to parametry v kategorii **Třídní kniha**. Způsob zadávání docházky ovlivňují parametry kategorie **Docházka**. Chování aplikace při přihlašování do systému a požadavky na platnost hesla lze pak ovlivnit parametry kategorie **Správa účtu**. Pro zasílání zpráv jsou pak určené parametry v kategorii **Zasílání zpráv**.

#### 2.11.7.1.1 Docházka

| Název parametru | Popis parametru |
|-----------------|-----------------|
|-----------------|-----------------|

| Povolit částečnou<br>přítomnost v MŠ | Povolení stavu částečné přítomnosti v mateřské škole pro tzv.<br>"zvykací režim" - dítě zpočátku docházky do mateřské školy není<br>přítomno po celou sledovanou část dne. Lze využít např. pro |
|--------------------------------------|----------------------------------------------------------------------------------------------------|
|                                      | plánování stravování, kdy dítě bude využívat stravování v omezené<br>míře.                                                                                                    |

#### 2.11.7.1.2 Obecné

| Název parametru                                                               | Popis parametru                                                                                                    |
|-------------------------------------------------------------------------------|----------------------------------------------------------------------------------------------------|
| Certifikační klíč pro<br>InspIS                                               | Certifikační klíč ze systému InspiS. V modulu Správa uživatelských<br>účtů systému InspIS DATA se zobrazí pomocí tlačítka "Další školní<br>nastavení". Po výběru školního IS (hodnota Škola Online) je<br>certifikační klíč uveden v poli Klíč pro školní IS. Text uvedený v tomto<br>poli se zkopíruje do tohoto parametru. Změny v systému InspIS<br>DATA (tedy výber IS) je nutné uložit.                                                                                                    |
| Kontrola položek<br>adresy                                                    | Pokud je parametr nastaven na hodnotu všechny, pak budou<br>kontrolovány všechny položky adresy trvalého pobytu žáka pro<br>Českou republiku. V případě chybného, nebo nestandardního zadání<br>je bude moci uložit pouze administrátor.<br>Pokud je parametr nastaven na hodnotu obec a okres, pak budou<br>kontrolovány jen položky obec a okres trvalého bydliště žáka v České<br>republice, které jsou důležité pro export dat ze školní matriky. V<br>případě chybného, nebo nestandardního zadání je bude moci uložit<br>pouze administrátor.<br>Pokud je parametr nastaven na hodnotu vypnuto, pak budou moci<br>všichni uživatelé ukládat jakékoliv adresy. |
| Nastavení prioritní<br>volby pro ukládání<br>historie na matrice              | Podle nastavené hodnoty parametru Nastavení prioritní volby pro<br>ukládání historie na matrice bude při ukládání změn detailu matriky v<br>otevřeném okně Uložení hodnot do historie přednastavována volba<br>přepínače Platnost od na:<br>počátku aktuálního školního roku - Počátek aktuálního školního roku<br>uživatelsky zadaného data - Uživatelsky zadané datum                                                                                                    |
| Nastavit nový<br>školní/akademický<br>rok po přihlášení s<br>předstihem X dnů | Parametr udává počet dní, o kolik dříve bude automaticky<br>předvyplňován po přihlášení uživatele budoucí školní/akademický<br>rok. Pro předvyplnění budoucího školního/akademického roku je<br>nutnou podmínkou jeho existence. Doporučujeme nastavit předstih v<br>rozsahu 0 až 62 dní.<br>Výchozí hodnota pro parametr je 0. Při ponechání této hodnoty<br>dojde k přepnutí do nového školního roku po přihlášení automaticky<br>1.9.                                                                                                    |

| 2 | 9        | 8 |
|---|----------|---|
|   | <u> </u> |   |

|                                                                     | Například, pokud bude budoucí školní/akademický rok začínat 1. 9.,<br>hodnota parametru bude 31 dní, pak po přihlášení od 1. 8. se již<br>bude místo aktuálního školního/akademického roku automaticky<br>předvyplňovat v horní liště budoucí školní/akademický rok.                                                                                                    |
|---------------------------------------------------------------------|----------------------------------------------------------------------------------------------------|
| Povolit zobrazení<br>dat školní matriky<br>všem učitelům            | Pokud je parametr Povolit zobrazení dat školní matriky všem<br>učitelům nastaven na hodnotu ano, pak administrátor může editovat<br>všechny děti, třídní učitel, resp. zástupce třídního učitele pouze žáky<br>své třídy a všichni ostatní učitelé mají přístup ke kartě žáka pouze pro<br>čtení.<br>Pokud je parametr nastaven na hodnotu ne, pak administrátor může<br>editovat všechny žáky, třídní učitel, resp. zástupce třídního učitele<br>mohou editovat (a zobrazovat) pouze své žáky a všichni ostatní<br>učitelé nemají přístup ke kartám dětí. |
| Umožnit učitelům<br>upravovat průběh<br>vzdělávání<br>žáka/studenta | Určuje, zda má učitel právo upravovat a mazat záznamy dítěte<br>definující jeho průběh vzdělávání.                                                                                                    |
| Zpřístupnit osobní<br>údaje                                         | Parametr upravuje přístup zaměstnanců školy k citlivým osobním<br>údajům evidovaným v systému. Nastavení ovlivňuje například<br>možnost zobrazení rodného čísla atd.                                                                                                    |
| Zobrazovat osobní<br>e-mail zaměstnance<br>jeho kolegům             | Parametr ovlivňuje, zda osobní e-mail zaměstnance bude na<br>výpisových formulářích dostupný všem zaměstnancům školy. Pokud<br>bude nastaven na hodnotu "Ano", bude se osobní e-mail<br>zaměstnance zobrazovat všem jeho spolupracovníkům. V opačném<br>případě se jim bude ukazovat pouze školní e-mail.                                                                                                    |
| Zobrazovat mobilní<br>telefon<br>zaměstnance jeho<br>kolegům        | Parametr stanovuje, zda bude osobní mobilní telefon zaměstnance<br>na výpisových formulářích dostupný všem zaměstnancům školy.<br>Pokud bude nastaven na hodnotu "Ano", bude se mobilní telefon<br>zaměstnance zobrazovat všem jeho spolupracovníkům.                                                                                                    |

### 2.11.7.1.3 Správa účtu

| Název parametru                                         | Popis parametru                                                                                                    |
|---------------------------------------------------------|----------------------------------------------------------------------------------------------------|
| Automatické rušení<br>uživatelských účtů<br>– počet dnů | Tímto paramatrem je možné nastavit počet dnů, po kterých budou<br>dětem s ukončeným vzděláváním a jejich zákonným zástupcům<br>smazány uživatelské účty. Do parametru je možno zadat hodnoty v<br>rozsahu 0-365, přičemž hodnota 0 znamená, že uživatelské účty<br>nebudou mazány vůbec. Uživatelské účty zákonných zástupcům |

|                                                                     | budou mazány až ve chvíli, kdy u daného zákonného zástupce<br>nebude přiřazeno žádné aktivní (vzdělávající se) dítě.                                                                                                    |
|---------------------------------------------------------------------|----------------------------------------------------------------------------------------------------|
| Doba uzamčení<br>účtu (minuty)                                      | Doba, po kterou zůstane účet uzamčen, pokud se uživatel několikrát<br>chybně přihlásí (počet chybných přihlášení se určuje parametrem<br>aplikace). Lze nastavit 0 minut až 1 rok, doporučujeme nastavovat 5<br>až 60 minut, což je dostatečná hodnota, která zabrání neoprávněné<br>osobě dostat se na náš účet. Pokud bychom nezadali čas pro<br>uzamknutí účtu, zvyšujeme tím riziko, že neoprávněná osoba přistoupí<br>do našeho účtu. |
| Platnost hesla pro<br>ostatní osoby -<br>počet dnů                  | Počet dnů, po kterých si musí žáci/studenti, zákonní zástupci a další<br>osoby změnit heslo. 0 = bez kontroly. Radíme zadávat 90 až 365 dní.<br>Čím častěji budeme své heslo měnit, o to více snižujeme možnost, že<br>se neoprávněná osoba dostane na náš účet.                                                                                                    |
| Platnost hesla pro<br>zaměstnance školy<br>- počet dnů              | Tento parametr udává počet dní, po jehož uplynutí si musí<br>zaměstnanec školy/zařízení změnit heslo. Nejvhodnější je zvolit 60 až<br>180dní. V případě, že tak neučiní, bude při každém přihlašování na<br>tuto skutečnost upozorňován.                                                                                                    |
| Počet dnů, kdy<br>nesmí pro ostatní<br>osoby použít stejné<br>heslo | Při změně hesla pro žáky/studenty, zákonné zástupce a další osoby se<br>zkontrolují hesla používaná v předchozím počtu dnů a nedovolí zadat<br>stejné. 0 = bez kontroly. Doporučujeme nastavit 2 až 365 dní. Tento<br>parametr donutí uživatele vytvářet si stále nové heslo a nepoužívat<br>např. stále dvě stejná hesla "dokola".                                                                                                    |
| Počet dnů, kdy<br>nesmí zaměstnanci<br>školy použít stejné<br>heslo | Při změně hesla pro zaměstnance školy/zařízení se zkontrolují hesla<br>používaná v předchozím počtu dnů a nedovolí se zadat stejná. 0 =<br>bez kontroly. Doporučujeme nastavit 5 až 365 dní. Tento parametr<br>donutí uživatele vytvářet si stále nové heslo a nepoužívat např. stále<br>dvě stejná hesla "dokola".                                                                                                    |
| Počet chybných<br>přihlášení                                        | Nastavení určuje maximálně povolený počet pokusů zadat chybně<br>heslo. Přiměřené je zvolit 5 až 20 chybných pokusů o přihlášení. Pokud<br>překročíme stanovenou hranici počtu pokusů, zablokuje se nám<br>uživatelský účet.                                                                                                    |
| Povolit správu PINů<br>třídním učitelům                             | Parametr určuje, zdali třídní učitelé mohou měnit/generovat PINy pro<br>děti a jejich zákonné zástupce.                                                                                                    |
| Vzor hesla pro<br>administrátory                                    | Tento parametr ovlivňuje minimální nároky na složitost hesla<br>uplatňované školou pro administrátory aplikace. Např. ccccn<br>znamená, že heslo musí obsahovat minimálně 4 znaky ("c" jako                                                                                                    |

|                                     | anglicky "character") a 1 číslici ("n" jako anglicky "number").<br>Doporučujeme zadávat heslo pro administrátory v tomto tvaru:<br>ccccccnn                                                                                                    |
|-------------------------------------|----------------------------------------------------------------------------------------------------|
| Vzor hesla pro<br>zaměstnance školy | Tento parametr ovlivňuje minimální nároky na složitost hesla<br>uplatňované školou pro učitele a další pracovníky školy, kteří<br>nespadají mezi administrátory. Např. ccccn znamená, že heslo musí<br>obsahovat minimálně 4 znaky ("c" jako anglicky "character") a 1 číslici<br>("n" jako anglicky "number"). Pro zaměstnance školy doporučujeme<br>zadávat heslo v tomto tvaru: cccccn |
| Vzor hesla pro děti<br>a rodiče     | Tento parametr ovlivňuje minimální nároky na složitost hesla<br>uplatňované školou pro žáky/studenty a jejich zákonné zástupce.<br>Např. ccccn znamená, že heslo musí obsahovat minimálně 4 znaky<br>("c" jako anglicky "character") a 1 číslici ("n" jako anglicky "number").<br>Pro děti a rodiče je nejvhodnější zvolit heslo v této variantě: ccccn                                   |

#### 2.11.7.1.4 Třídní kniha

| Název parametru   | Popis parametru                                                  |
|-------------------|------------------------------------------------------------------|
| Symboly pro       | Parametr umožňuje změnu symboliky pro reprezentaci přítomnosti a |
| evidenci docházky | nepřítomnosti dětí při zápisu do třídní knihy.                   |

#### 2.11.7.1.5 Zasílání zpráv

| Název parametru                                                           | Popis parametru                                                                                                    |
|---------------------------------------------------------------------------|----------------------------------------------------------------------------------------------------|
| Počet dní, po<br>kterém budou po<br>odeslání odstraněny<br>přílohy zprávy | Počet dní uvedených v parametru se přičte k aktuálnímu datu při<br>vytváření nové zprávy s přílohou.                                                                                                    |
| Povolit<br>administrátorovi<br>aplikace náhled na<br>zprávy zaměstnanců   | Tento parametr umožní administrátorovi aplikace náhled na přijaté a<br>odeslané zprávy uživatele (po přepnutí do daného uživatele v<br>aplikaci). Přepnutím parametru na hodnotu "Ano" škola zodpovídá<br>za to, že postupuje v souladu se stanoviskem ÚOOU. |
| Povolit zasílání SMS<br>zpráv                                             | Povolí pouze administrátorům nebo všem učitelům možnost zasílaní<br>SMS zpráv z formuláře pro odesílání e-mailů a zpráv Školy OnLine<br>(škola ovšem musí mít zaplacenou službu posílání SMS z aplikace).                                                    |
| Zpoždění odesílání<br>zpráv                                               | Zpoždění odesílání zpráv v minutách                                                                                                    |

| Způsob zaslání    | Parametr nastaví způsob zaslání zprávy učiteli ze Žákovské buď |
|-------------------|----------------------------------------------------------------|
| zprávy z Žákovské | emailem, oznámením v rámci aplikace Škola OnLine nebo dá       |
| učiteli           | uživateli možnost volby při odesílání.                         |

#### 2.11.7.2 Uživatelské parametry

Т

| Název parametru                                                       | Popis parametru                                                                                                    |  |
|-----------------------------------------------------------------------|----------------------------------------------------------------------------------------------------|--|
| Jazyk aplikace                                                        | Možnost zvolit si jazyk (český/německý/anglický), ve kterém se<br>prezentuje celá aplikace.                                                                                                    |  |
| Počet zobrazených<br>záznamů v přehledu<br>informací<br>žáka/studenta | V parametru lze nastavit maximální počet zobrazených záznamů v<br>přehledu žáka/studenta (dashboard). Jedná se tedy o omezení počtu<br>vybraných záznamů pro jednotlivé přehledy žáka. Minimální<br>hodnota parametru je 1, maximální hodnota parametru je 10.<br>Parametr má význam pro uživatelskou roli žák/student a zákonný<br>zástupce.                                                                                                    |  |
| Počet<br>zobrazovaných<br>záznamů na stránku                          | Možnost zvolit si počet záznamů, které se vypíší na jednu stránku.<br>Parametr dovoluje uživateli zadat počet zobrazovaných záznamů na<br>stránku, nejvíce však 999. Poté se bude v aplikaci na všech stránkách<br>se seznamy žáků/studentů, dokumentů, místnostmi atd. zobrazovat<br>námi zadaný počet záznamů na stránku. Je tedy na každém uživateli,<br>zda zvolí nízký počet zobrazovaných záznamů na stránku (např. 10),<br>tím tedy bude mít více stran na daném formuláři, nebo zda vysoký<br>počet zobrazovaných záznamů na stránku (např. 50), tudíž méně<br>stran na formuláři. Čím zvolíme větší počet zobrazovaných záznamů<br>na stránku, tím nastane větší přenos dat mezi serverem a naším<br>počítačem, tudíž trvá delší dobu, než se formulář načte.<br>Doporučujeme 30-50 záznamů na stránku. |  |
| Prodlení pro<br>zobrazení<br>pomocníka instantní<br>nápovědy          | Parametr slouží pro nastavení prodlení mezi vstupem na editovatelné<br>pole formuláře a zobrazením pomocníka instantní nápovědy k<br>danému poli, pokud je zadána. Při nastavení nulové hodnoty<br>parametru je pomocník zobrazen okamžitě po vstupu na pole. Při<br>nastavení nenulové kladné hodnoty je pomocník zobrazen se<br>zadaným prodlením v sekundách od vstupu do příslušného pole a<br>setrvání v něm. Podmínkou zobrazení pomocníka s nápovědou je její<br>existence pro aktuální pole.<br>Hodnotu parametru je možné nastavit v rozsahu 0 – 30 sekund.                                                                                                    |  |
| Interval<br>automatického<br>ukládání tiskové<br>sestavy v minutách   | Parametr udává interval v jakém návrhář tiskových sestav provádí<br>automatické ukládání upravované tiskové sestavy. Hodnota udává<br>počet minut. Pokud je hodnota nastavena na 0, k automatickému<br>ukládání nedochází.                                                                                                    |  |

| Upozornit na blížící<br>se automatické<br>odhlášení v<br>následujících<br>minutách | Pokud čas zbývající do odhlášení klesne pod zadaný počet minut,<br>zobrazí se upozornění na blížící se odhlášení. Např. pokud zadáme<br>hodnotu 10, znamená to, že pokud nám bude zbývat 10 minut do<br>odhlášení z aplikace, budeme na tento fakt upozorněni 10 minut<br>před odhlášením z aplikace. Pokud zvolíme hodnotu 0, nebudeme na<br>odhlášení z aplikace upozorněni.                                                                                                    |  |  |  |
|------------------------------------------------------------------------------------|----------------------------------------------------------------------------------------------------|--|--|--|
| E-mailové notifikace<br>nepřečtených zpráv                                         | Parametr umožňuje e-mailové notifikování nových nepřečtených<br>zpráv v informačním systému se zvolenou periodou.<br>Pokud je parametr nastaven na hodnotu "Denní notifikace", pak v<br>případě nových nepřečtených zpráv za poslední den budete<br>informováni e-mailovou notifikací denně (vždy za předchozí den).<br>Pokud je parametr nastaven na hodnotu "Týdenní notifikace", pak v<br>případě nových nepřečtených zpráv za poslední týden budete<br>informováni v týdenním intervalu (vždy v sobotu za uplynulý týden -<br>předchozí sobota - pátek). Podmínkou odesílání e-mailových<br>notifikací je zadání e-mailu v informačním systému a alespoň jedna<br>nová nepřečtená zpráva za sledované období. V případě nastavení<br>hodnoty "Neodesílat notifikace" nebude při vzniku nové nepřečtené<br>zprávy e-mailová notifikace odesílána. |  |  |  |
| Kontrola většího<br>počtu příjemců<br>zpráv pro<br>upozornění                      | Parametr umožňuje nastavení kontroly počtu příjemců nově<br>odesílané zprávy. Pro hodnotu "Nekontrolovat" bude kontrola<br>vypnuta, pro další hodnoty parametru bude kontrola počtu příjemců<br>a případné následné upozornění odesílatele na větší počet příjemců<br>prováděno od vybraného počtu příjemců. Parametr je určen pro<br>zaměstnance školy a kontrola je prováděna jen ve webové aplikaci.                                                                                                    |  |  |  |
| Zasílat informační<br>zprávy Školy OnLine                                          | Parametr upravuje zasílání informačních zpráv o systému Škola<br>OnLine. Zprávy upozorňují uživatele na pořádání školení, seznamují<br>jej s novou funkčností aplikace či doporučují nové postupy pro<br>maximální přínos aplikace.                                                                                                    |  |  |  |
| Zasílat třídním<br>učitelům<br>upozornění na<br>narozeniny jejich<br>žáků          | Parametr umožňuje třídním učitelům řídit zasílání interních zpráv<br>aplikace o narozeninách žáků/studentů jejich tříd. Aplikace<br>kontroluje, zda ve třídě, kde je učitel třídním, má dnes někdo<br>narozeniny. Formou interních zpráv aplikace pak třídní učitele na tuto<br>skutečnost každý den upozorňuje.                                                                                                    |  |  |  |

#### 2.11.8 Změna období

Formulář **Změna období** slouží k přepnutí do jiného období školní roku. K tomuto kroku přistupujeme vždy, když požadujeme vyhledávat historické údaje týkající se předchozího období nebo generovat tiskové výstupy vztahující se k danému školnímu roku.

Přístup na tento formulář má jak Administrátor systému tak i ostatní uživatelé.

V poli "**Školní rok**" volíme období školního roku, do kterého se požadujeme přepnout". Tlačítkem "**Nastavit**" tento krok potvrzujeme.

**Poznámka:** Alternativou pro rychlé přepnutí do jiného období je kliknutí na aktuální školní rok v pravém horním rohu obrazovky.

#### Obr. Náhled formuláře Změna období

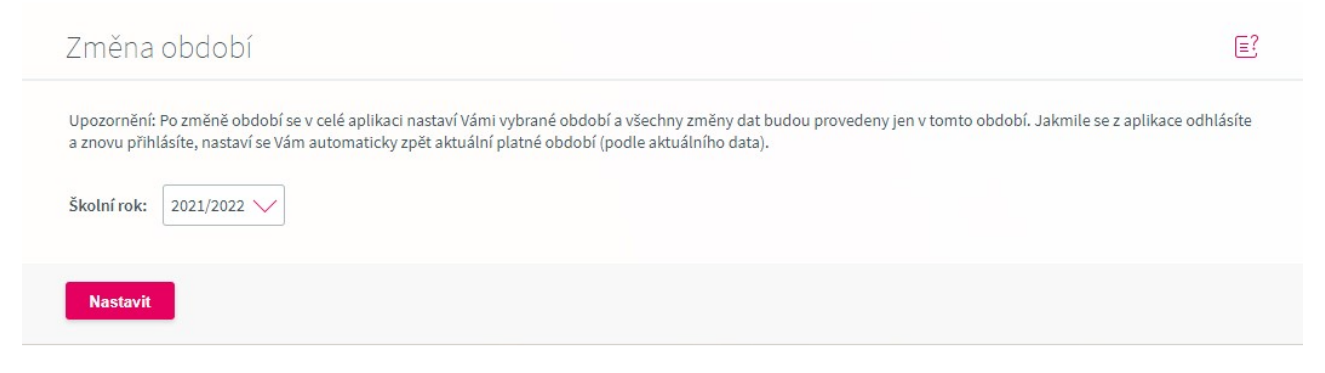

#### Obr. Přepnutí mezi obdobími v pravém horním rohu obrazovky

|  | 0<br>Zprávy | 1 | Admin<br>Administrátor | 20<br>20 | 2 <u>1</u><br>22 | []> |
|--|-------------|---|------------------------|----------|------------------|-----|
|--|-------------|---|------------------------|----------|------------------|-----|

#### 2.11.9 Převod dat do nového školního roku

Formulář **Převod dat do nového školního** roku umožňuje převést vaše data z aktuálního školního roku do nového.

Jedná se o jednoduchého průvodce, který vás celým procesem provede. Prostřednictvím tohoto průvodce dojde k založení období nového školního roku (nový školní rok se založí na pozadí převodu po uložení převáděných dat v posledním kroku převodu), tříd a současně k zařazení dětí do tříd v novém školním roce.

Ostatní data (např. číselníky, evidenci zaměstnanců apod.) převedeme z aktuálního školního roku na pozadí rovněž. V případě potřeby je v novém školním roce můžete upravit. Stejně tak lze přesouvat po převodu děti z jedné třídy do druhé na formuláři <u>Třídy</u> [261], tlačítka **Složení** a tlačítka **Přesunout děti**.

**UPOZORNĚNÍ:** Před vlastním převodem dat doporučujeme nejprve provést ukončení vzdělávání dětí, které přešly na základní školu nebo do jiné mateřské školy.

Obr. Náhled vstupní obrazovky formuláře Převod dat do nového školního roku

| Vítejte v prů                               | ivodci převodu dat na nový školní rok. Co vás v průvodci čeká?                                                                              |
|---------------------------------------------|----------------------------------------------------------------------------------------------------|
| <ol> <li>Vytvořen<br/>Vyberete s</li> </ol> | <b>sí seznamu tříd v novém školním roce</b><br>si názvy tříd, které bude využívat v novém školním roce, nebo si můžete založit třídy nové.  |
| 2. Zařazení<br>Zařadíte s                   | <mark>dětí do tříd v novém školním roce</mark><br>i seznamy dětí do tříd, které jste si vybrali v prvním kroku.                             |
| Ostatní data                                | vám převedeme z aktuálního školního roku a vy si je v novém školním roce upravíte podle potřeby.                                            |
| UPOZORNĚ                                    | NÍ: Před převodem dat na nový školní rok ukončete vzdělávání všech dětí, které přešly na základní školu nebo odešly do jiné mateřské školy. |

Tlačítkem **Spustit převod** vstoupíte do průvodce pro převod dat na nový školní rok.

### Krok 1 - Označení tříd pro převod do nového školního roku

V prvním kroku průvodce označujete pouze třídy (jedná se pouze o označení tříd bez dětí), které požadujete založit v novém školním roce.

Pokud vzniká nová třída, založíte ji prostřednictvím tlačítka Vytvořit novou třídu.

| Převod dat do nového školního roku                                                                                                    |                  |                  |  |  |
|----------------------------------------------------------------------------------------------------|------------------|------------------|--|--|
| Pomocí zaškrtávacího pole v prvním sloupci vyberte třídy z aktuálního školního roku, které chcete vytvořit v novém školním roce.<br>Vybrané třídy k převodu budou nabízeny na následující stránce pro zařazení dětí do tříd v novém školním roce. |                  |                  |  |  |
|                                                                                                    | Název třídy      | Popis třídy      |  |  |
| Již existuje                                                                                                    | Sluníčka         |                  |  |  |
| Již existuje                                                                                                    | Berušky          | Berušky 1. patro |  |  |
|                                                                                                    | Červená MŠ Horní |                  |  |  |
|                                                                                                    | 1. pN            |                  |  |  |
|                                                                                                    | 1. pD            |                  |  |  |
| Počet záznamů:                                                                                                    |                  |                  |  |  |
| Vytvořit novou třídu Vybrat všechny třídy Zrušit výběr všech tříd                                                                                                    |                  |                  |  |  |
|                                                                                                    |                  |                  |  |  |
| Přejít na zařazení dětí do tříd > Ukončit převod                                                                                                    |                  |                  |  |  |
|                                                                                                    |                  |                  |  |  |

### Údaje evidované na formuláři Převod dat do nového školního roku

| Název        | Popis                                                              |  |
|--------------|--------------------------------------------------------------------|--|
| Název třídy  | Název třídy (jedná se o třídy existující v aktuálním školním roce) |  |
| Popis třídy  | Bližší informace o třídě evidované u třídy na formuláři Třídy 261  |  |
| Již existuje | Označení tříd, které již existují v novém školním roce             |  |

### Popis tlačítek na formuláři Převod dat do nového školního roku

| Název                              | Popis                                                                             |
|------------------------------------|-----------------------------------------------------------------------------------|
|                                    | Zaškrtávací pole slouží k označení existujících tříd pro převod do<br>nového roku |
| Vytvořit novou třídu               | Zobrazí formulář pro založení nové třídy                                          |
| Vybrat všechny třídy               | Hromadně označí pole u všech tříd pro převod do nového školního<br>roku           |
| Zrušit výběr všech tříd            | Zruší označení výběru všech tříd pro převod do nového školního roku               |
| Přejít na zařazení dětí<br>do tříd | Přejde k dalšímu kroku pro zařazení dětí do tříd                                  |
| Ukončit převod                     | Ukončí převod bez uložení převáděných dat                                         |

### Krok 2) Zařazení dětí do tříd v novém školním roce

Převod dat do nového školního roku

Ve sloupci "Třída v novém školním roce" můžete vybrat požadované třídy, do kterých budou děti zařazeny. Nabízejí se pouze třídy, vytvořené v předchozím kroku průvodce, ke kterému se můžete vrátit tlačítkem "Zpět na vytvoření seznamu tříd". Tlačítkem "Nastavit shodné třídy v novém školním roce" automaticky nastavíte shodné třídy, pokud byly převedeny do nového školního roku.

| Třída v aktuálním školním roce              | Třída v novém školním roce | Děti ve třídě                                                                                               |  |  |
|---------------------------------------------|----------------------------|----------------------------------------------------------------------------------------------------|--|--|
| 1. pD                                       |                            | Lacík J.                                                                                                    |  |  |
| 1. pN                                       |                            |                                                                                                    |  |  |
| Berušky                                     |                            | Černý O., Cibule F., Andrlík O.                                                                             |  |  |
| Červená MŠ Horní                            |                            | Červená 1 R., Červený J., Červený 2 P., Červený 3 M., Červený 4 T., Červený 5 J., Červený 6 P., Červený 7 R |  |  |
| Sluníčka                                    |                            | Nový M., Panda H., Nováčková J., Brtník A.                                                                  |  |  |
| Nastavit shodné třídy Zrušit nastavení tříd |                            |                                                                                                    |  |  |
| < Zpět na vytvoření seznamu tříd            | Přejít na uložení převodu  | Ukončit převod                                                                                              |  |  |

### Údaje evidované na formuláři Převod dat do nového školního roku

| Název                             | Popis                                                                                               |
|-----------------------------------|----------------------------------------------------------------------------------------------------|
| Třídy v aktuálním<br>školním roce | Označení třídy v aktuálním školním roce                                                             |
| Třída v novém školním<br>roce     | Třída v novém školním roce                                                                          |
| Děti ve třídě                     | Žáci, kteří se převedou ze třídy v aktuálním školním roce do zvolené<br>třídy v novém školním roce. |

| Název | Popis                                                                                                    |
|-------|----------------------------------------------------------------------------------------------------|
|       | <b>Poznámka</b> : V případě, že požadujete některé žáky přesunout do jiné<br>třídy, učiníte tak v novém školním roce v menu <b>Číselníky - Třídy</b> ,<br>tlačítko Složení, prostřednictvím tlačítka <b>Přesunout děti</b> . |

## Popis tlačítek na formuláři Převod dat do nového školního roku

| Název                             | Popis                                                                                                    |                                            |                      |                                                                                                    |  |
|-----------------------------------|----------------------------------------------------------------------------------------------------|--------------------------------------------|----------------------|----------------------------------------------------------------------------------------------------|--|
| Nastavit shodné třídy             | Provede automatické nastavení shodné třídy ze sloupce Třída v<br>aktuálním školním roce do sloupce Třída v novém školním roce.<br>Použijeme za situace, kdy se děti nepřesouvají do jiné třídy, zůstávají<br>i v novém školním roce ve své původní třídě.<br>Tabulka pak bude vypadat např. následovně viz obr.<br>Převod dat do nového školního roku |                                            |                      |                                                                                                    |  |
|                                   | Třída v aktuálním školním roce                                                                                                    | Třída v novém školním ro                   | ce                   | Děti ve třídě                                                                                        |  |
|                                   | 1. pD                                                                                                    | 1. pD                                      | $\sim$               | Lacík J.                                                                                             |  |
|                                   | 1. pN                                                                                                    | 1. pN                                      | $\sim$               |                                                                                                    |  |
|                                   | Berušky                                                                                                    | Berušky                                    | $\sim$               | Černý O., Cibule F., Andrlík O.                                                                      |  |
|                                   | Červená MŠ Horní                                                                                                    | Červená MŠ Horní                           | ~                    | Červená1 R., Červený J., Červený2 P., Červený3 M., Červený4 T., Červený5 J., Červený6 P., Červený7 R |  |
|                                   | Sluníčka                                                                                                    | Sluníčka                                   | $\sim$               | Nový M., Panda H., Nováčková J., Brtník A.                                                           |  |
| Zrušit nastavení tříd             | Zruší automatické nastavení tříd ve sloupci Třída v novém školním<br>roce                                                                                                    |                                            |                      |                                                                                                    |  |
| zpet na vytvorení<br>seznamu tříd | vrati zpet na krok i k oznaceni trid pro prevod dat na nový skolní rok                                                                                                    |                                            |                      |                                                                                                    |  |
| Přejít na uložení<br>převodu      | Přejde k uložer<br>sloupci se třídc<br>zobrazení této                                                                                                    | ní dat pro pi<br>ou pro nový<br>informační | řevo<br>škol<br>hláš | d na nový školní rok. Pokud není ve<br>ní rok nastavena žádná třída, dojde k<br>ky.                  |  |

| Název          | Popis                                                                                                    |  |  |  |  |
|----------------|----------------------------------------------------------------------------------------------------|--|--|--|--|
|                | Chcete pokračovat?                                                                                                    |  |  |  |  |
|                | Ve sloupci "Třída v novém školním roce" nemáte nastavenu žádnou třídu. Do<br>tříd v novém školním roce se nepřevedou žádné děti.<br>K převodu dětí do tříd se můžete vrátit při příštím spuštění převodu do nového<br>školního roku.<br>Chcete opravdu pokračovat, přestože se Vám nepřevedou žádné děti? |  |  |  |  |
| Ukončit převod | Ukončí převod dat bez uložení převáděných dat                                                                                                    |  |  |  |  |

### Krok 3) Uložení převáděných dat

| Převod dat do nového školního roku                                                                                                    |
|----------------------------------------------------------------------------------------------------|
| Převod dat z aktuálního školního roku do nového školního roku je téměř hotov. K jeho dokončení stačí potvrzení převodu tlačítkem "Uložit převáděná data".<br>Převedená data si zkontrolujete, případně upravíte v novém školním roce. Do nového školního roku se přepnete pomocí odkazu se školním rokem v pravém rohu aplikace. |
| < Zpět na zařazení dětí do tříd Uložit převáděná data Ukončit převod                                                                                                    |

### Popis tlačítek na formuláři Převod dat do nového školního roku

| Název                            | Popis                                                                                                    |
|----------------------------------|----------------------------------------------------------------------------------------------------|
| Zpět na zařazení dětí do<br>tříd | Návrat zpět na krok 2 pro zařazení dětí do tříd v novém školním roce                                                                      |
| Uložit převáděná data            | Uloží převáděná data                                                                                                    |
| Ukončit převod                   | Ukončí převod bez uložení převáděných dat.                                                                                                |
|                                  | <b>Poznámka:</b> Po ukončení převodu je již možné změnit období na<br>nový školní rok a provádět případné přesuny dětí mezi třídami apod. |

#### 2.11.10 Souhlas s personalizací obsahu

Jako provozovatelé školního informačního systému máme povinnost informovat uživatele o typech specifických dat týkající se oblasti školství, které může aplikace o uživateli se zaměřením na cílovou skupinu získávat a dále je vyhodnocovat (nejedná se o citlivé osobní údaje).

Abychom jednali v souladu s obecným nařízením o ochraně osobních údajů (GDPR), potřebujeme od vás získat souhlas pro zobrazování těchto cílených sdělení.

#### Obr. Souhlas s personalizací obsahu

| Souhlas s personalizací obsahu                                                                                                    |                                                                                                    |
|----------------------------------------------------------------------------------------------------|----------------------------------------------------------------------------------------------------|
| Provozujeme školní informační systém, který slouží žákům, rodičům a vš<br>v oblasti školství a vzdělávání. Proto chceme prostřednictvím našeho sys<br>školství a vzdělávání od ostatních subjektů, které jsou určeny přímo dan<br>den otevřených dveří. Abychom tato sdělení mohli zobrazit konkrétní sku<br>vyučované předměty). Nejedná se ale o žádné citlivé údaje o vás. Na zákl<br>zobrazením takovýchto cílených sdělení. Pokud nám souhlas udělíte, bu | em zaměstnancům školy. Snažíme se, aby tento systém poskytoval co nejkomplexnější informace<br>tému žákům či rodičům zobrazovat nejenom jejich známky, absenci, ale i informace z oblasti<br>ś cílové skupině. Například žákům 9. tříd zobrazit zprávu o tom, že střední škola v jejich okolí má<br>upině uživatelů, potřebujeme využít některé informace, které o vás víme (ročník studia a<br>adě Obecného nařízení o ochraně osobních údajů (GDPR) od vás potřebujeme souhlas se<br>dou se vám zobrazovat sdělení určená jen přímo vám. |
| V případě, že nám souhlas neudělíte, tato specificky zaměřená sdělení n                                                                                                    | euvidíte. V tom případě vám budeme zobrazovat jen sdělení obecná, určená pro všechny.                                                                                                    |
| Udělený souhlas můžete kdykoliv později odvolat v menu Nastavení - So                                                                                                    | uhlas s personalizací obsahu.                                                                                                    |
| BAKALÁŘI software s.r.o.                                                                                                    |                                                                                                    |
| Vudělit souhlas X Odmítnout X Zavřít                                                                                                    |                                                                                                    |

### Popis tlačítek na formuláři Souhlas s personalizací obsahu

| Název tlačítka | Popis funkčnosti                                                              |
|----------------|-------------------------------------------------------------------------------|
| Udělit souhlas | Kliknutím na toto tlačítko udělíte souhlas s personalizací obsahu.            |
| Odmítnout      | Kliknutím na toto tlačítko odmítnete udělení souhlasu s personalizací obsahu. |
| Zavřít         | Zavře formulář bez provedení změn.                                            |
|                |                                                                               |

### 2.12 Zákaznická podpora

Prostřednictvím Zákaznické podpory a formuláře <u>Oprávněné osoby</u> w škola definuje přístupy ke službám zákaznické podpory. Na formuláři **Oprávněné osoby** je doporučeno zaevidovat všechny osoby, které mají od vedení školy uděleno oprávnění kontaktovat Zákaznickou podporu a jednat o datech školy.

Hlavním přínosem <u>Evidence oprávněných osob</u> and je usnadnění komunikace mezi zákaznickou podporou a volajícím.

Díky synchronizaci s naší evidenci tak při volání oprávněné osoby na zákaznickou podporu máme okamžitě k dispozici základní informace o organizaci (název organizace, volajícího, telefonní kontakt apod.)

#### 2.12.1 Oprávněné osoby

Na formulář **Oprávněné osoby** by měly směřovat první kroky administrátora systému po založení organizace a získání přístupů do aplikace Digiškolka.

Aby bylo možno zadat osobu do seznamu oprávněných osob, předchází tomu evidence osoby v menu **Evidence osob** - <u>Učitelé</u> <sup>76</sup> případně <u>Ostatní uživatelé</u>. <sup>73</sup>

Na formuláři **Oprávněné osoby**, který se nachází v menu **Zákaznická podpora** je nutné zaevidovat všechny osoby, které mají od vedení školy oprávnění k využívání služeb zákaznické podpory (je oprávněn jednat jménem školy např. o datech školy).

Při vstupu na formulář se zobrazí již zaevidované oprávněné osoby, případně prázdné záhlaví seznamu, pokud ještě žádné zaevidovány nebyly viz. obr níže. Založení nové oprávněné osoby provedemete prostřednictvím tlačítka **Vytvořit novou oprávněnou osobu**.

Obr. Tlačítko Vytvořit novou oprávněnou osobu na formuláři Oprávněné osoby

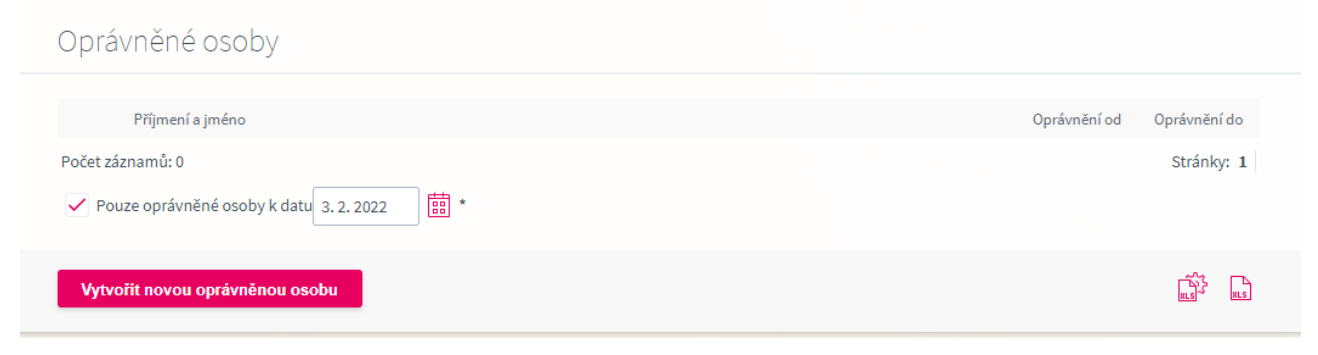

Obr. Detail formuláře pro evidenci oprávněné osoby

| Oprávněné osoby |                      |                       |                         |                       |                  |                                                                             |  |
|-----------------|----------------------|-----------------------|-------------------------|-----------------------|------------------|-----------------------------------------------------------------------------|--|
| Výběr oprávněn  | é osoby z uživatelů: | Hanousková Petra (I   | Hanu_digi) 🗸            | Typ nabízených op     | rávněných osob:  | <ul> <li>učitelé</li> <li>vychovatelé</li> <li>ostatní uživatelé</li> </ul> |  |
| Data oprávněné  | osoby (evidované úd  | aje jsou nutné pro po | skytování telefonické i | nebo e-mailové uživat | telské podpory): |                                                                             |  |
| Příjmení:       | Hanousková           |                       |                         |                       |                  |                                                                             |  |
| Jméno:          | Petra                |                       |                         |                       |                  |                                                                             |  |
| Oprávnění od:   | 💿 aktuálního data    | a                     |                         |                       |                  |                                                                             |  |
|                 | 🔘 zadaného data      |                       |                         |                       |                  |                                                                             |  |
| Oprávnění do:   |                      | (prázdná hodnota u    | možňuje oprávnění na    | a dobu neurčitou)     |                  |                                                                             |  |
| Telefon 1:      | 379426893            | E-mail 1:             | hanouskovap@mssl        | unickolcz             |                  |                                                                             |  |
| Telefon 2:      |                      | E-mail 2:             |                         |                       |                  |                                                                             |  |
| Telefon 3:      |                      | E-mail 3:             |                         |                       |                  |                                                                             |  |
| Telefon 4:      |                      | E-mail 4:             |                         |                       |                  |                                                                             |  |
| Telefon 5:      |                      | E-mail 5:             |                         |                       |                  |                                                                             |  |
|                 |                      |                       |                         |                       |                  |                                                                             |  |
| Uložit opráv    | něnou osobu          | X Zavřít              |                         |                       |                  |                                                                             |  |

### Co vyplnit do jednotlivých polí?

V polích **Příjmení a Jméno** se zobrazí jméno a příjmení osoby vybrané v předchozím kroku přesně tak, jak je evidováno na kartě zaměstnance. Nyní je možné tato pole editovat - například v případech, kdy uživatel má více jmen, či příjmení a chce být zákaznickou podporou oslovován pouze jedním.

Dále je zde možnost vybrat si, od kdy má oprávnění pro tuto osobu platit - zda od aktuálního data (tedy ode dneška), či až od data budoucího (například nastupuje-li nový zaměstnanec až později) a to v poli **Oprávnění od**.

Můžeme také nastavit platnost oprávnění v poli **Oprávnění do**. Pokud pole **Oprávnění do** ponecháme prázné, je oprávnění nastaveno na neurčito.

V polích **Telefon** a **E-mail** se při výběru osoby automaticky doplní kontaktní údaje, které má vybraná osoba evidovány na kartě zaměstnance (popsána v kapitolách <u>Učitelé</u> <sup>76</sup>, a <u>Ostaní</u> <u>uživatelé</u> <sup>73</sup>) a je možno je dále upravovat, či doplnit další.

Doporučujeme zaevidovat všechny kontakty, ze kterých bude daná osoba případně kontaktovat zákaznickou podporu - a to z toho důvodu, že pokud ji kontaktuje z nezaevidovaného telefonu či e-mailu, bude automaticky brána jako neoprávněná osoba.

Synchronizace zadaných údajů a systému zákaznické podpory probíhá cca každých pět minut, doporučujeme tedy ihned po zaevidování nové oprávněné osoby po tuto dobu vyčkat, než kontaktujete zákaznickou podporu.

Editaci údajů oprávněné osoby provedeme kliknutím na tlačítko 🌌 u Příjmení a jména osoby.

#### Obr. Seznam evidovaných oprávněných osob v organizaci

| l                    | Příjmení a jméno                              | Oprávnění od | Oprávnění do |
|----------------------|-----------------------------------------------|--------------|--------------|
| =Ø                   | Hanousková Petra                              | 03.02.2022   |              |
| očet zázn<br>🗸 Pouze | amú: 1<br>e oprávněné osoby k datu 3. 2. 2022 |              | Stránky: 1   |

#### 2.12.2 Videonápovědy

**Videonápovědy** slouží jako odkaz pro zveřejněná videa (manuály, nápovědy, záznamy z webinářů apod.) prostřednictvím kanálu Youtobe.

Obr. Náhled portálu Digiškolka - Videonápovědy

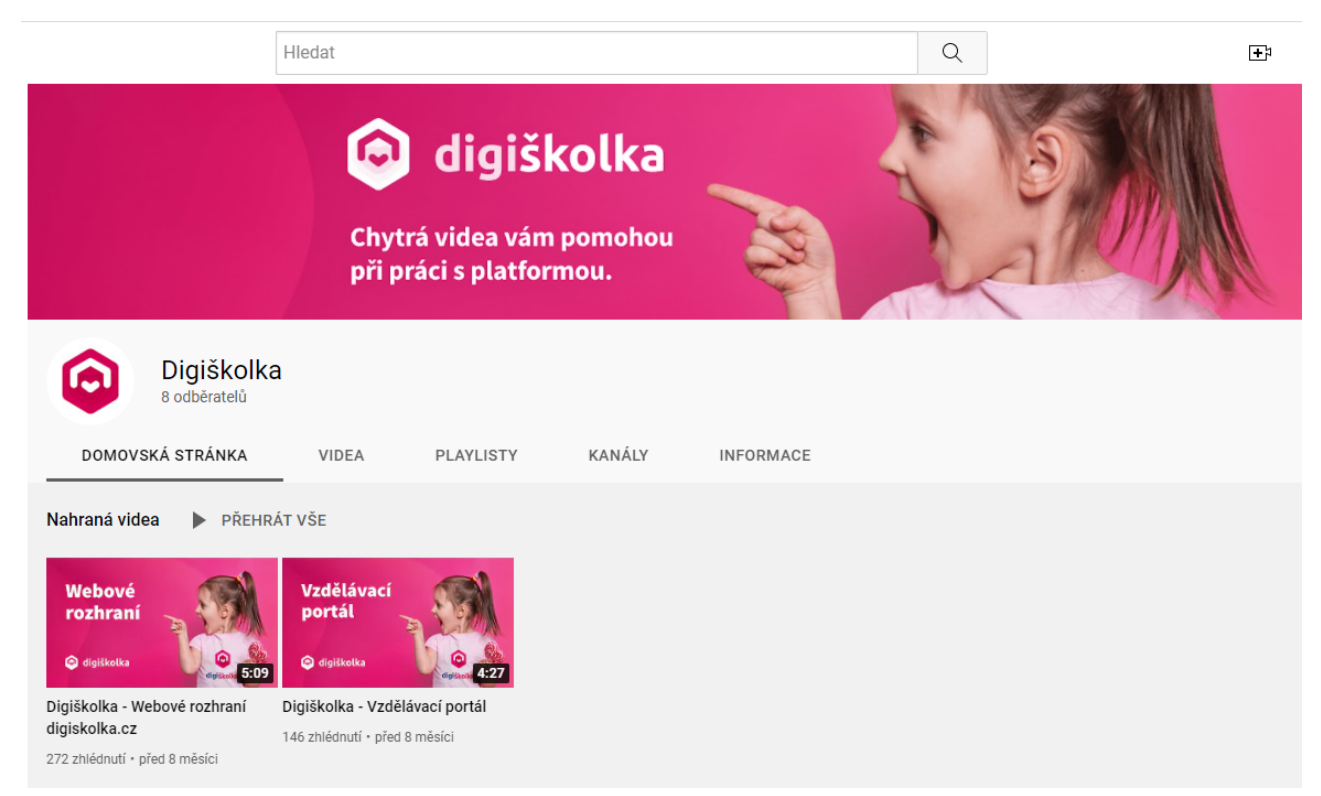

#### 2.12.3 Nabídka školení

Nabídka školení slouží jako <u>odkaz na portál</u> aplikace Digiškolka, prostřednictvím kterého se mohou uživatelé jednak přihlašovat, spouštět videonávody a zároveň jsou informováni o novinkách v aplikaci, případně vypsaných termínech školení a webinářů.

Obr. Náhled portálu Digiškolka

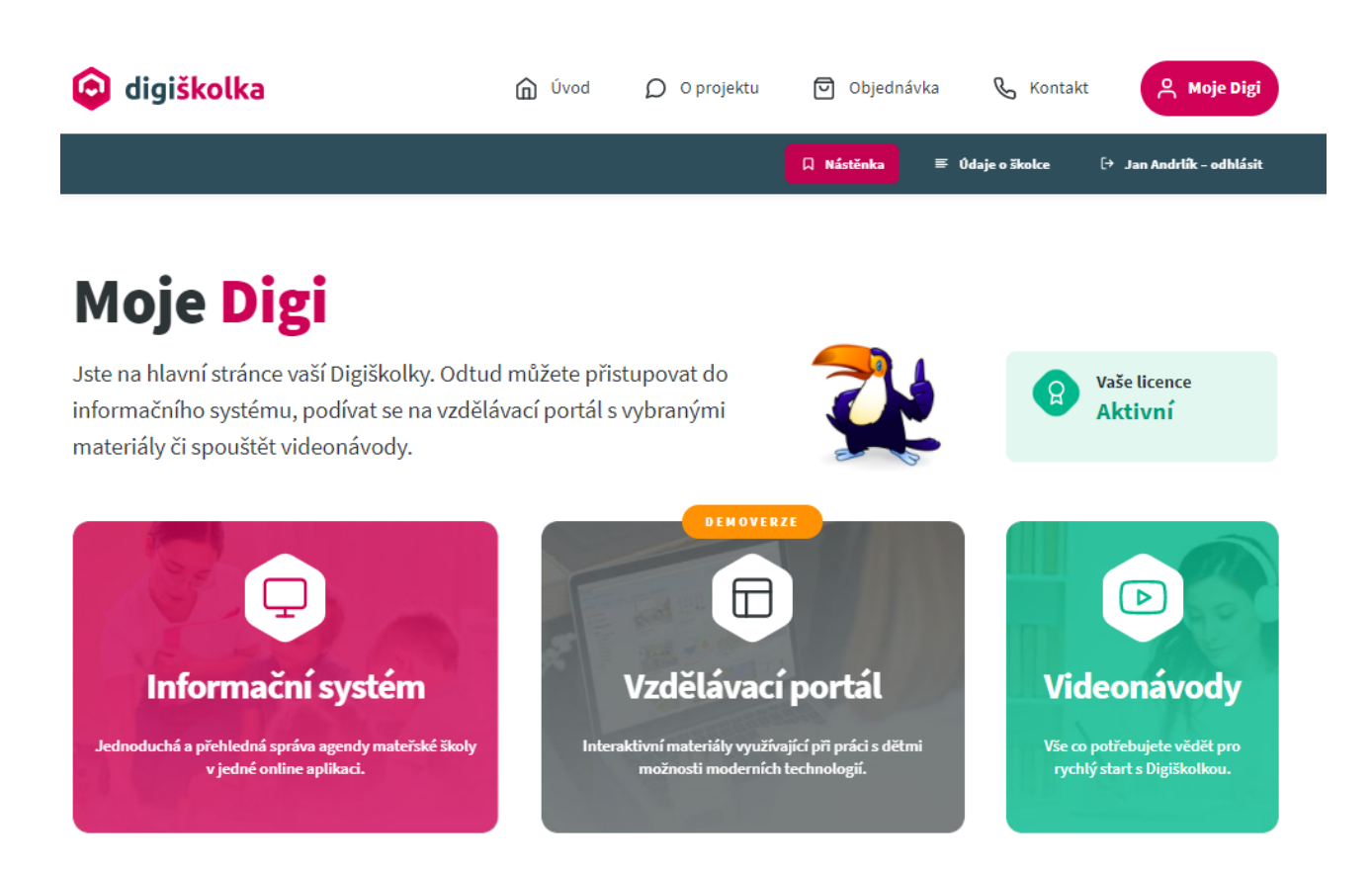

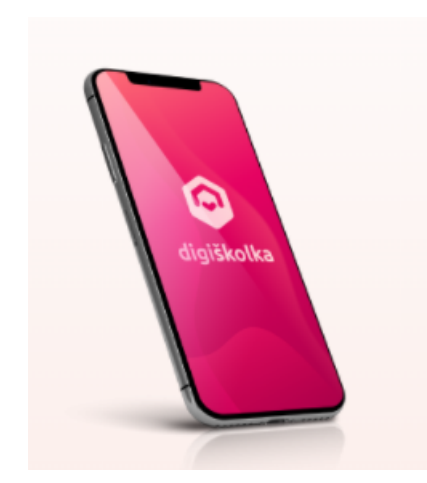

Digiškolka není jen webová aplikace pro správu školky, ale i **mobilní aplikace určená především pro rodiče dětí**. Své uplatnění najde hlavně při vzájemné komunikaci mezi mateřskou školou a rodiči. Prostřednictvím zpráv tak učitelé mohou rodičům posílat

informace otom, co je ve školce nového a co se pro děti hezkého chystá.

Rodiče zas mohou mobilní aplikaci využít pro rychlé omluvení nepřítomnosti svého dítěte v

mateřské škole.

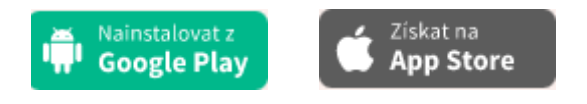

### 3.1 Přihlášení do mobilní aplikace

Přihlášení do mobilní aplikace probíhá pod stejnými přihlašovacími údaji jako do webové aplikace.

Pro příjem oznámení o doručených zprávách doporučujeme zůstat přihlášen do mobilní aplikace. Toto Vám zajistí zapnutí příznaku **Zůstat přihlášen** umístěném na přihlašovacím dialogu.

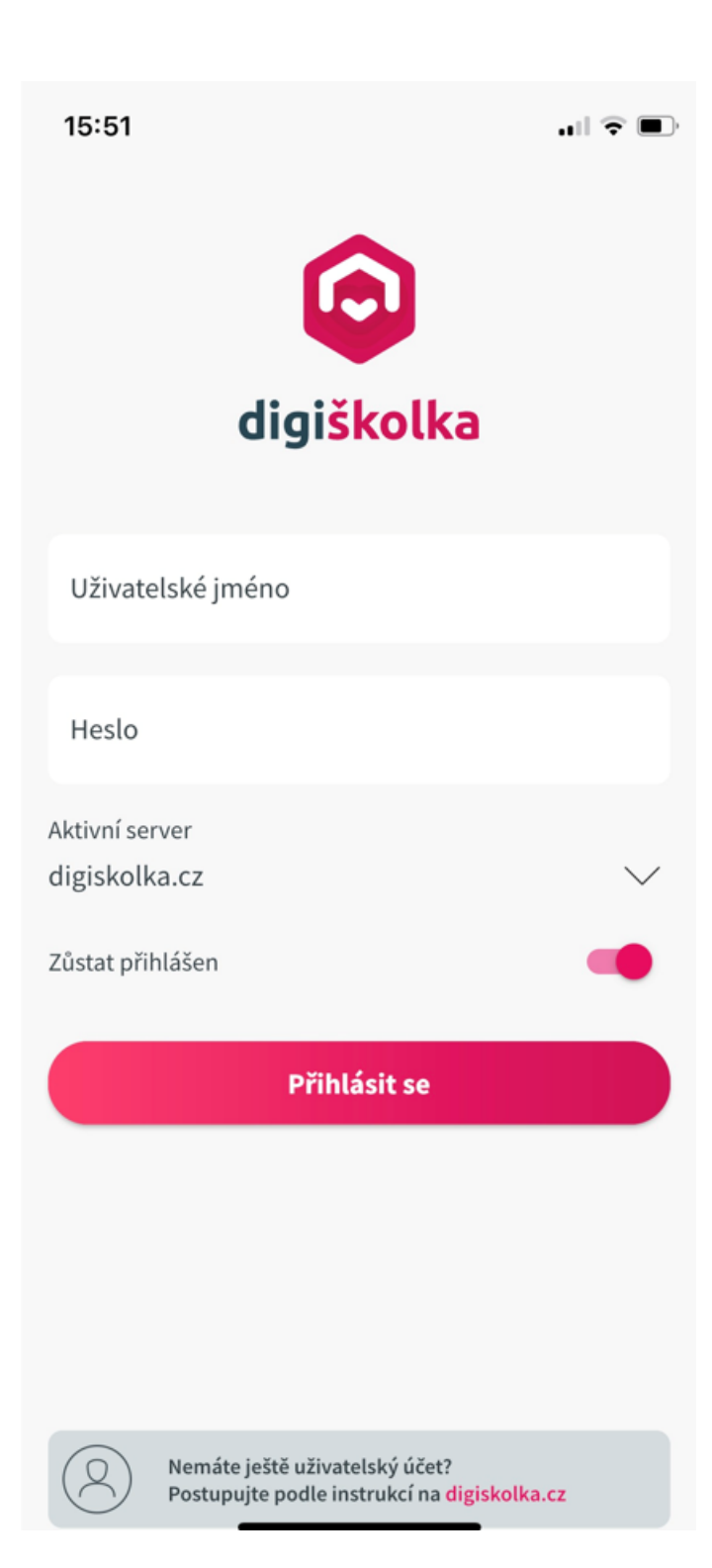

Uživatelská příručka aplikace Digiškolka

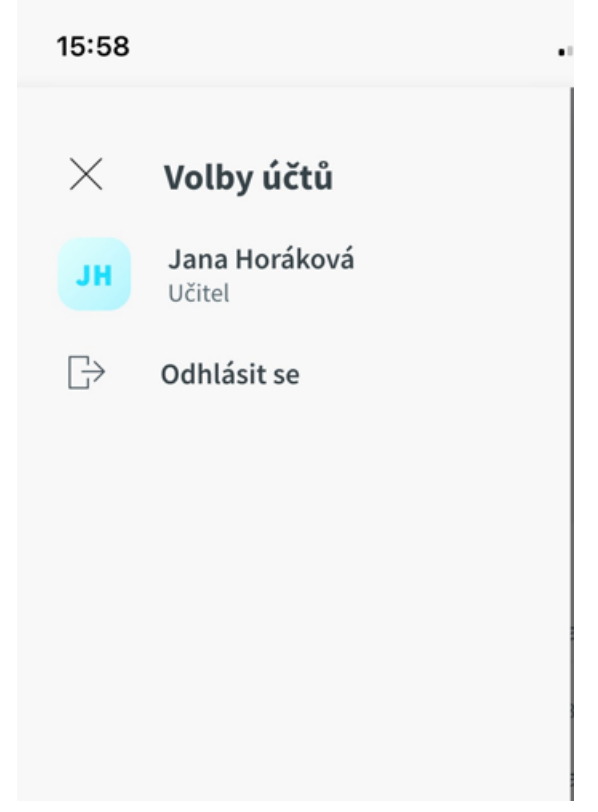

### 3.2 Zprávy

Modul **Zprávy** slouží pro komunikaci mezi zaměstnanci školy a zároveň především mezi učiteli a rodiči. Na vstupní obrazovce je zobrazen seznam doručených zpráv učiteli.

Červené číslo u symbolu Zprávy zobrazuje počet nově přijatých nepřečtených zpráv. O nově doručených zprávách je učitel informován prostřednictvím oznámení tzv. avíz v rámci mobilní aplikace. Informace zobrazuje Předmět zprávy, Datum a čas jejího doručení a náhled textu zprávy.

V sekci **Nepřečtené zprávy** se zobrazují zprávy, které nebyly otevřeny pro kompletní zobrazení. V případě, že jsou všechny zprávy označeny jako přečtené, zobrazí se pod označením **Poslední zprávy**.

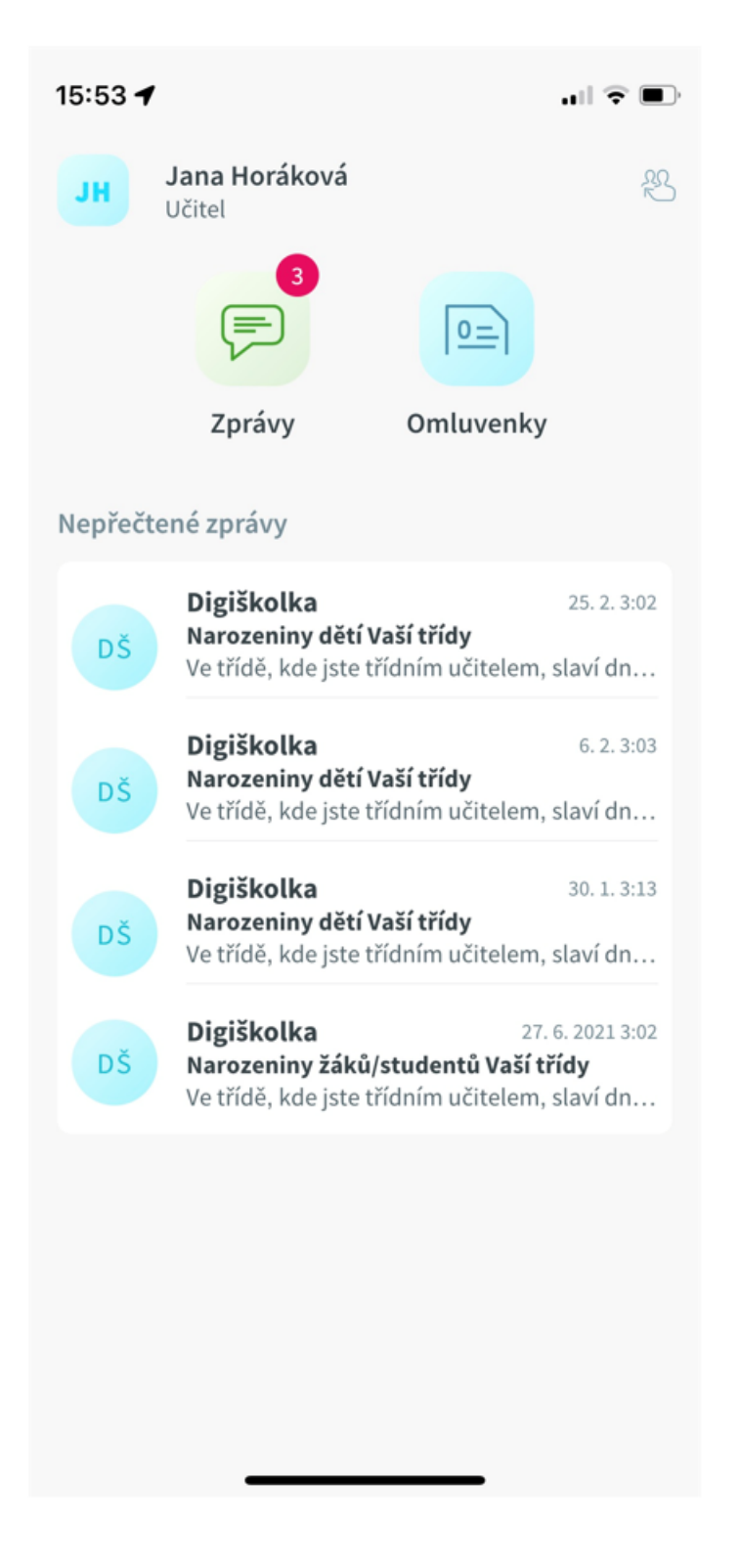

Zprávy jsou rozděleny dle typu na Doručené a Odeslané.

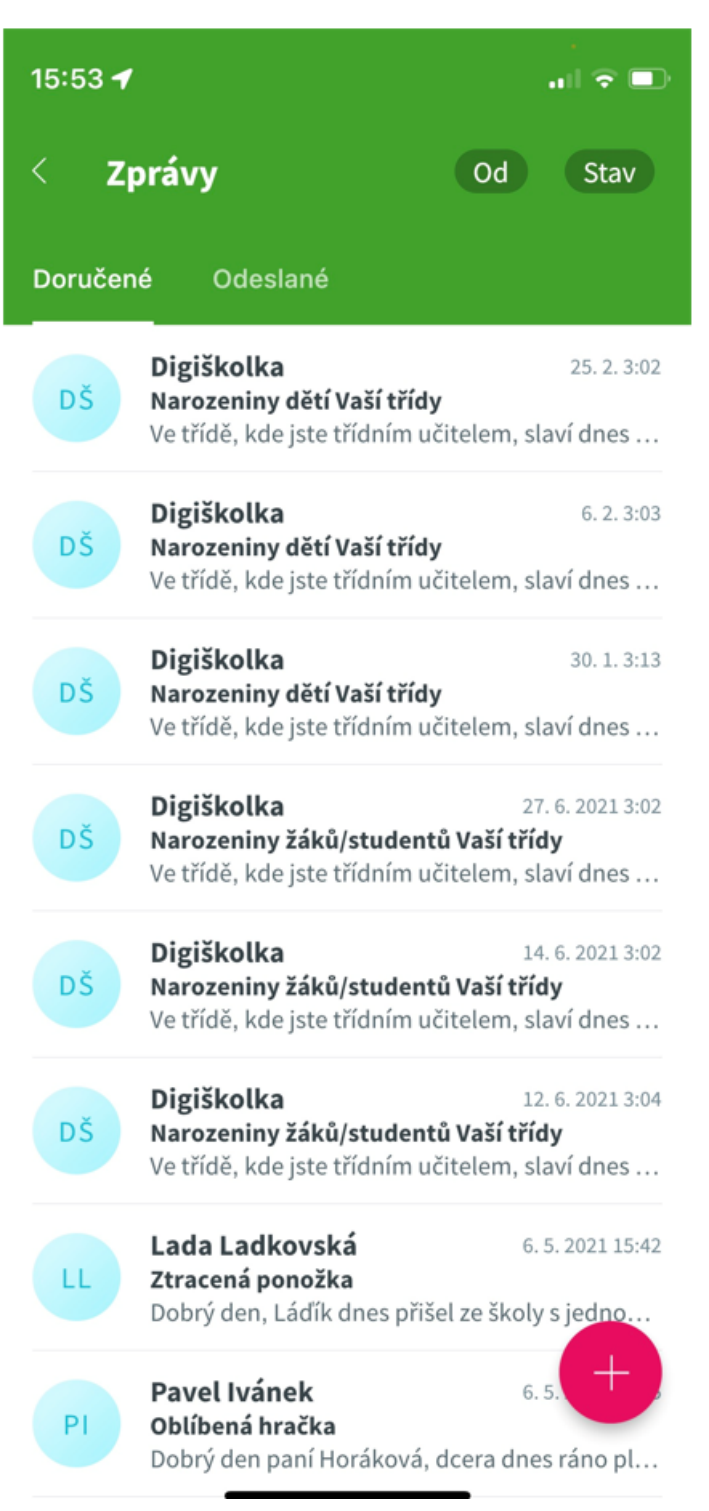

Zobrazení zpráv můžeme filtrovat pomocí volby **Od** na **Bez mezení**, **Děti**, **Zaměstnanci**, **Rodiče**. Další možnost třídění je zobrazení dle stavu na **Všechny/Nepřečtené a Přetené**.

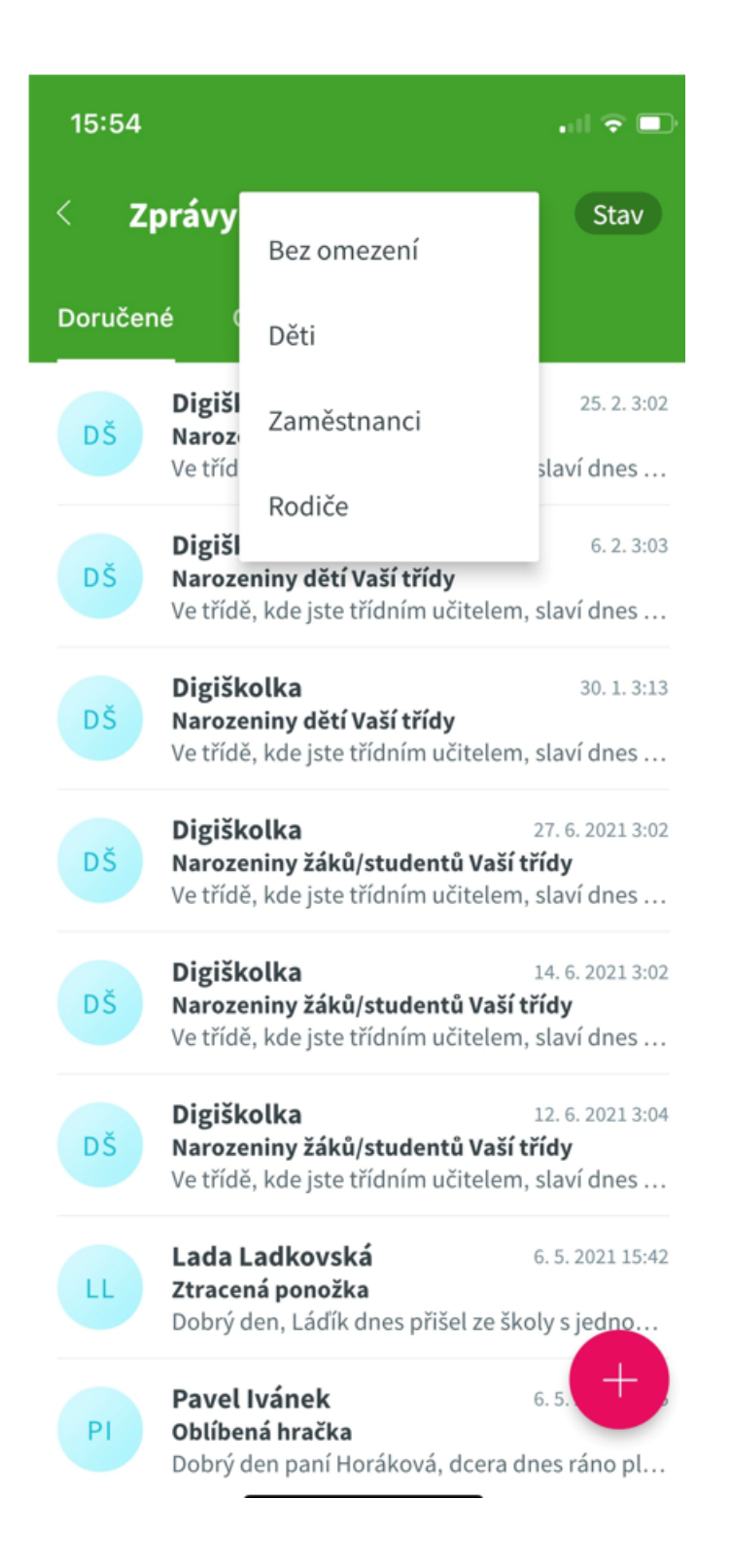

V případě, že nemáte žádné zprávy k zobrazení, oznámení vypadá takto:

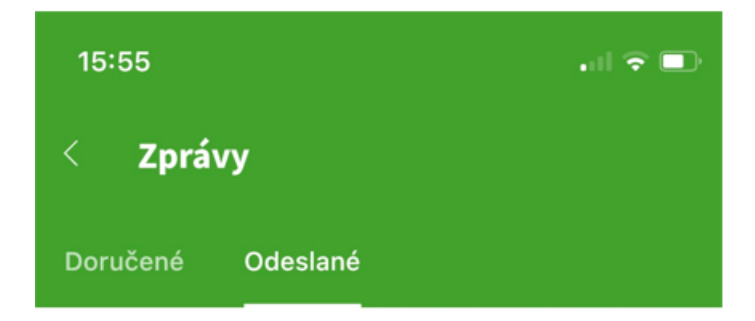

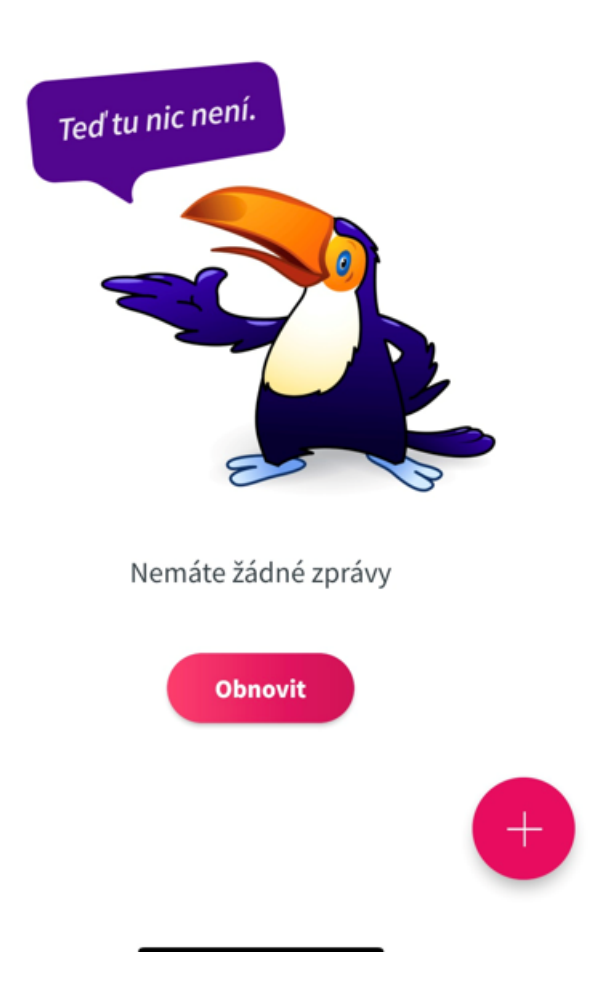

### Nová zpráva - e-mal

Psaní nové zprávy zahájíme kliknutím na symbol znaménka + umístěném v pravém dolním rohu obrazovky. Prostřednictvím tlačítka **Přidat příjemce** zvolíme kategorii příjemců, které požadujeme zprávu odeslat.

| 15:57                            | . il 🗟 🗊     |
|----------------------------------|--------------|
| < Nová zpráva                    | 1            |
| ✓ Zpráva v aplikaci ✓ E-mail     |              |
| Komu: Přidat p                   | příjemce +   |
| Předmět:                         |              |
| Odesílatel: Jako e-mail adresáta | $\checkmark$ |
| Vaše zpráva                      |              |

Příjemci jsou rozděleni do kategorií **Děti/Děti a zákonní zástupci/Zákonní** zástupci/Zaměstnanci

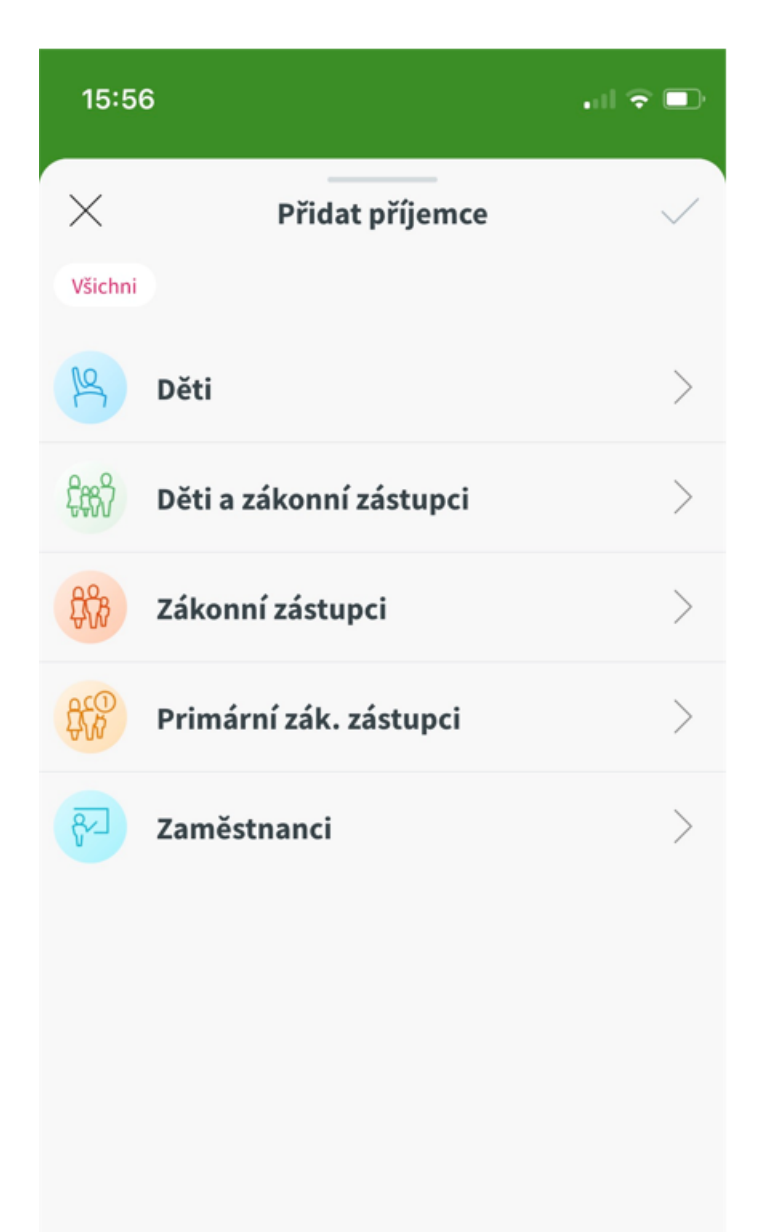

V dalším kroku upřesňíme příjemce z vybrané skupiny osob např. výběrem zákonných zástupců konkrétní třídy. Potvrzení výběru příjemců a jeho umístění do pole Komu provedeme kliknutím na symbol fajfky v pravém horním rohu obrazovky.
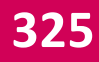

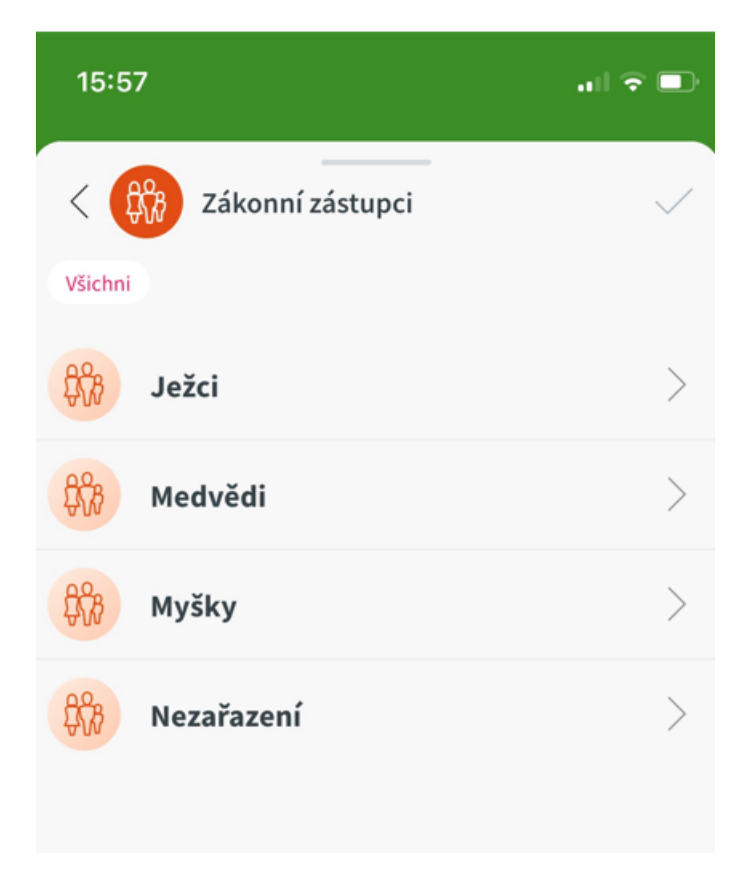

Poté vyplníme pouze **Předmět zprávy** a vložíme text zprávy. **Odeslání zprávy** provedeme kliknutím na ikonku s šipkou v pravém horní rohu obrazovky.

| 8:19                                                                                                    | ♥ ☜ ୷ 72%∎ |
|----------------------------------------------------------------------------------------------------|------------|
| < Nová zpráva                                                                                                    | 1          |
| Zpráva v aplikaci E-mail                                                                                                    |            |
| Komu: Andrlík Andrej × Eliášová Eliška ×   Ivánková Ivana × Kadlčík Ctibor ×   Ladkovský Ladislav × Vítězný Viktor ×   Wang Radomír × | +          |
| Předmět: Informace k vyletu                                                                                                    |            |
| Dobry den,                                                                                                    |            |

#### 3.3 Omluvenky

Modul **Omluvenky** slouží k zobrazení přijatých elektronických omluvenek od rodičů. Červené číslo u symbolu Omlvenky zobrazuje počet nově přijatých omluvenek od rodičů.

O nově doručených el. omluvenkách je učitel informován prostřednictvím oznámení tzv. avíz v rámci mobilní aplikace.

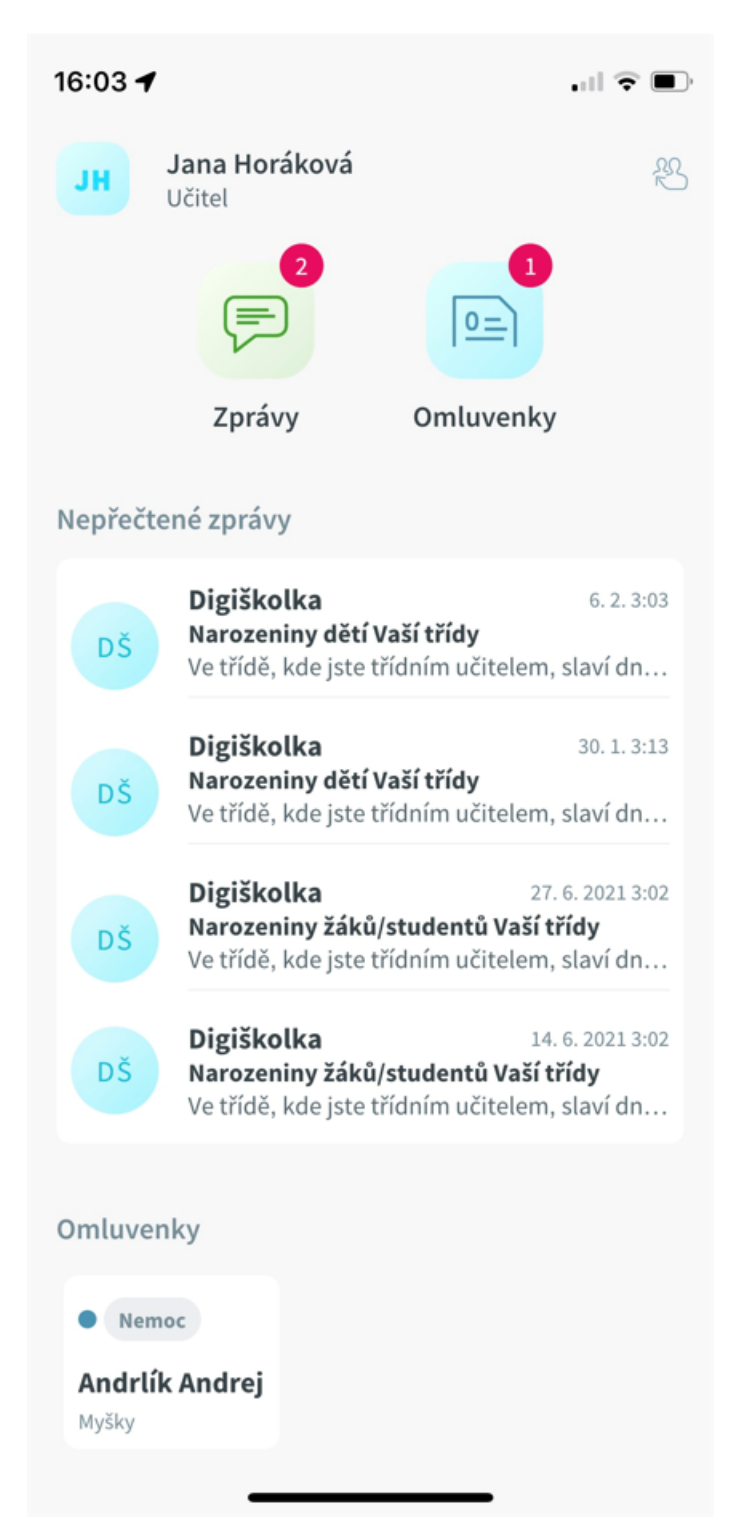

Zobrazení omluvenek je možno provádět dle tříd, u kterých je učitel evidován jako třídní učitel. Je tedy možné zobrazovat doručené omluvenky dle tříd.

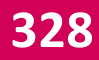

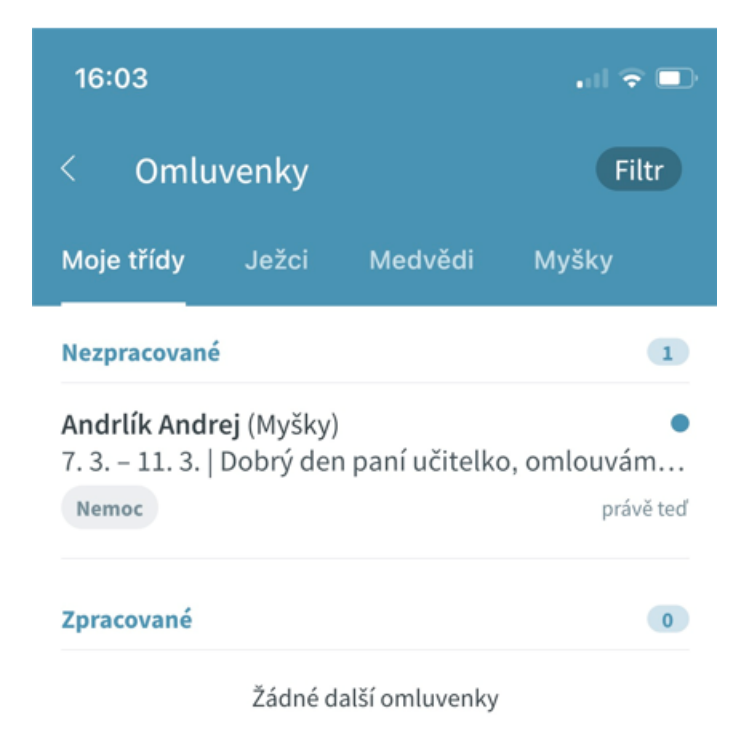

Zobrazení omluvenek je možno filtrovat dle stavu Vše - zobrazí všechny omluvenky, Nezpracované, Vyřízené a Zamítnuté.

| 16:04                                                            | all 🕆 🗈      |
|------------------------------------------------------------------|--------------|
| < Omluvenky                                                      | Vše          |
| Moje třídy Ježci I                                               | Nezpracované |
| Zpracované                                                       | Vyřízené     |
| Andrlík Andrej (Myšky)<br>7. 3. – 11. 3.   Dobrý den pa<br>Nemoc | Zamítnuté    |

Žádné další omluvenky

V případě, že se jedná o předškoláka, který má ze zákona povinnou docházku a rodič jej tak musí v případě nepřítomnosti omlouvat, je u zprávy provedeno označení **Předškolák** 

Vyřízení přijaté omluvenky provedeme výběrem možnosti **Omluvit** nebo **Zamítnout** zobrazených ve spodní části zprávy.

| 16:04                                                                                                    | 🗟 🗖        |
|----------------------------------------------------------------------------------------------------|------------|
| < AA Andrlík Andrej                                                                                                    |            |
| Od: 7.3.                                                                                                    |            |
| Do: <b>11.3.</b>                                                                                                    |            |
| Důvod: <b>Nemoc</b>                                                                                                    | Předškolák |
| Další sdělení:<br>Dobrý den paní učitelko,<br>omlouvám mé dítě z důvodu nemoci.<br>Děkuji.<br>Pěkný den ,<br>Eva Andrlíková |            |
| (S) Nezpracováno                                                                                                    |            |
|                                                                                                    |            |
|                                                                                                    |            |
|                                                                                                    |            |
| Omluvit Zamítnout                                                                                                    |            |
|                                                                                                    |            |

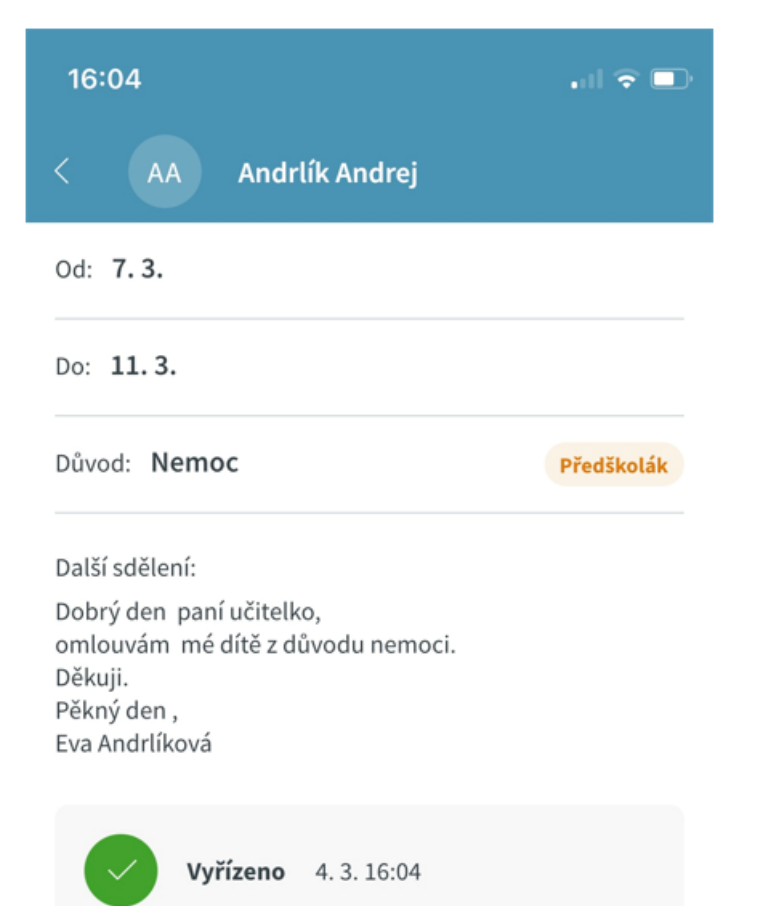